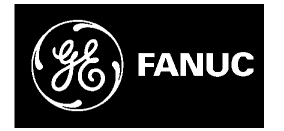

# **GE Fanuc Automation**

Programmable Control Products

Generation D Real-Time Operating System

**Programming Manual** 

GFK-2205

August 2002

# Warnings, Cautions, and Notes as Used in this Publication

## Warning

Warning notices are used in this publication to emphasize that hazardous voltages, currents, temperatures, or other conditions that could cause personal injury exist in this equipment or may be associated with its use.

In situations where inattention could cause either personal injury or damage to equipment, a Warning notice is used.

Caution

Caution notices are used where equipment might be damaged if care is not taken.

#### Note

Notes merely call attention to information that is especially significant to understanding and operating the equipment.

This document is based on information available at the time of its publication. While efforts have been made to be accurate, the information contained herein does not purport to cover all details or variations in hardware or software, nor to provide for every possible contingency in connection with installation, operation, or maintenance. Features may be described herein which are not present in all hardware and software systems. GE Fanuc Automation assumes no obligation of notice to holders of this document with respect to changes subsequently made.

GE Fanuc Automation makes no representation or warranty, expressed, implied, or statutory with respect to, and assumes no responsibility for the accuracy, completeness, sufficiency, or usefulness of the information contained herein. No warranties of merchantability or fitness for purpose shall apply.

The following are trademarks of GE Fanuc Automation North America, Inc.

Alarm Master CIMPLICITY CIMPLICITY 90–ADS CIMSTAR Field Control GEnet Genius Helpmate Logicmaster Modelmaster Motion Mate ProLoop PROMACRO PowerMotion PowerTRAC Series 90 Series Five Series One Series Six Series Three VersaMax VersaPro VuMaster Workmaster

©Copyright 2002 GE Fanuc Automation North America, Inc. All Rights Reserved.

# Introduction

#### **Purpose of This Programming Manual**

The *Generation D Real-Time Operating System (RTOS) Programming Manual* is your guide to the basic application program design and maintenance of the DspMotion<sup>®</sup> products. The computer screen examples in the text were created in CCS 5.1.1 for Windows. All examples assume that the you are using CCS version 5.1.1 or later.

#### **CIMPLICITY® Motion Developer Users**

If you are using CIMPLICITY Motion Developer software to communicate with IMC or IMJ motion controllers, note that the screen captures and procedures described in this revision were developed using CCS for Windows software. Your CIMPLICITY Motion Developer menus and screens will be different. Please use CIMPLICITY's online help or refer to the *S2K Series Standalone Motion Controller User's Manual*, GFK-1848 for software-specific examples and information. Use this Generation D RTOS manual for your system setup, application program development principles, and operating system resources.

#### Conventions

#### Symbol Codes

The commands and registers in Appendix A of this manual are used with IMCs, IMJs, or the Target<sup>®</sup> automation rack system. In some cases, a particular register, command, or feature may apply only to a specific product—those distinctions are noted with the following symbols:

- jr Applies to IMJ
- *I* Applies to IMC
- Applies to Target<sup>®</sup> ARS

#### **Registers and Commands**

Appendix A contains specifics (e.g., syntax, parameters, range) about each register and command in the Generation D RTOS. Appendix I provides quick reference lists of those registers and commands by class (i.e., System Registers, Motion Commands, etc.).

# **Related Publications**

The following publications are available at <a href="http://www.gefanuc.com/support/plc/m-MotionSolutions.htm">http://www.gefanuc.com/support/plc/m-MotionSolutions.htm</a>.

Generation D RTOS Programming Manual, GFK-2205

IMC Hardware Manual, GFK-2201

Target® ARS Hardware Manual, GFK-2200

DeviceNet Reference Guide, GFK-2208

S2K Series Standalone Motion Controller User's Manual, GFK-1848

IMCjr Hardware Manual, Pub 330

DeviceNet Reference Guide (for Early Firmware Revisions), Pub 305

For an in-depth DeviceNet resource, please consult the *DeviceNet Specification*, release 2.0, Errata 3, published by the Open DeviceNet Vendor Association (<u>www.odva.org</u>).

| Chapter 1 | DspMotion Overview                                          | 1-1  |
|-----------|-------------------------------------------------------------|------|
|           | DspMotion System Resources and Capabilities                 |      |
|           | Generation D Real-Time Operating System for Machine Control |      |
|           | Modes of Operation                                          |      |
|           | Related Publications                                        |      |
|           | What's Next?                                                | 1-5  |
| Chapter 2 | Getting Started                                             | 2-1  |
|           | What You Will Need                                          | 2-1  |
|           | The Process for Basic Set-up                                |      |
|           | Start CCS Version 5.1.1 or Later                            |      |
|           | Connect and Configure Operator Interface (OIP)—Optional     |      |
|           | DspMotion Controller Type?                                  |      |
|           | Note to IMJ Users                                           |      |
|           | Configure IMJ                                               |      |
|           | Note to IMC Users                                           |      |
|           | Configure IMC(s)                                            |      |
|           | IMC-1000 Series                                             |      |
|           | IMC-2000 Series                                             |      |
|           | IMC-3000 Series                                             |      |
|           | Note to Target Users                                        |      |
|           | Target                                                      | 2-29 |
| Chapter 3 | Creating Application Programs in CCS                        | 3-1  |
|           | Program Development Tools Overview                          |      |
|           | Using The ASCII File Editor                                 |      |
|           | Send An Application Program To Your DspMotion Controller    |      |
|           | Run An Application Program                                  |      |
|           | Change An Application Program Using The ASCII File Editor   |      |
|           | Fix An Error That Occurs During a File Send                 |      |
|           | Create End User Application                                 |      |
| Chapter 4 | Application Programming Resources                           | 4-1  |
|           | Program Maps                                                |      |
|           | Motion Blocks                                               |      |
|           | Flow Control                                                |      |
|           | Math Functions                                              |      |
|           | Variables                                                   |      |
|           | Timing Devices                                              |      |
|           | Set Point Outputs                                           |      |
|           | OIP (Optional)                                              |      |

| Chapter 5         | Developing an Application Program                             | 5-1  |
|-------------------|---------------------------------------------------------------|------|
|                   | Structure of the Generation D RTOS                            |      |
|                   | Multitasking                                                  |      |
|                   | Step 1: Set System Constants                                  |      |
|                   | Step 2: Assess Task Interaction                               |      |
|                   | Step 3: Structure a Fault Handling Program                    |      |
|                   | Step 4: Structure Program 1 and Additional Tasks              |      |
|                   | Step 5: Manage Your Application Program                       |      |
| Chapter 6         | Application Program Diagnostics and Debugging Tools           | 6-1  |
|                   | Embed and Enable Diagnostics in an Application Program        | 6-1  |
|                   | Runtime Debugging Tools                                       |      |
|                   | About the Line Editor                                         | 6-5  |
|                   | Find a Bug with the FAULT Command                             | 6-6  |
|                   | Fix a Bug                                                     | 6-7  |
|                   | Monitor Real-time Machine Parameters with Query/Start (Q, ?)  | 6-8  |
|                   | Query Registers for Moment-in-Time Data (Q, ?)                |      |
|                   | Run an Application Program in Single-Step Mode                | 6-9  |
|                   | Run an Application Program in Trace Mode                      | 6-10 |
|                   | Capture an Online Terminal Session                            | 6-11 |
| Chapter 7         | Receiving Data from a DspMotion Controller to Your PC         | 7-1  |
|                   | Overview                                                      |      |
|                   | Receive Variables                                             |      |
|                   | Receive All                                                   |      |
| Chapter 8         | Troubleshooting                                               | 8-1  |
|                   | My Controller Doesn't Communicate                             |      |
|                   | Operator Interface Panel Displays Meaningless Information     |      |
|                   | When I Enable the Servo Drive, My Motor Jumps and Then Faults |      |
|                   | Where are My (* Delimited Comments?                           |      |
|                   | I Forgot/Lost the Password!                                   |      |
|                   | My Controller Is Not Faulted, But the Motor Will Not Move!    |      |
| Appendix A        | Registers and Commands                                        | A-1  |
| Appendix <b>B</b> | Operators                                                     | B-1  |
|                   | -<br>>, >=, =, <>, <=, < Relational Operators                 | B-3  |
|                   | NOT, AND, OR, XOR Logical Operators                           | B-4  |
|                   | ROL, ROR Rotate Operators                                     | B-5  |
|                   | SHL, SHR Arithmetic Shift Operators                           | B-6  |
|                   | +, -, *, /, ** Arithmetic Operators                           | B-7  |
|                   | 1 ····                                                        |      |

|                             | ABS                | Absolute Value Operator                        | B-8  |
|-----------------------------|--------------------|------------------------------------------------|------|
|                             | CRC                | Cyclical Redundancy Check Calculation Operator | B-9  |
|                             | EXP                | Exponential Operator                           | B-10 |
|                             | LGN                | Natural Log Operator                           | B-11 |
|                             | SQR                | Square Root Operator                           | B-12 |
|                             | SIN, COS, TAI      | N, ATN Trigonometric Function Operators        | B-13 |
|                             | + C                | oncatenation Operator                          | B-14 |
|                             | LEN                | Length Of String Operator                      | B-15 |
|                             | LFT, MID, RG       | T Select Characters Of String Operators        | B-16 |
|                             | FIN                | Find String In String Operator                 | B-17 |
|                             | INS, DEL           | Edit String Operators                          | B-18 |
|                             | LWR, UPR           | Case Conversion Operators                      | B-19 |
|                             | ASC                | Convert from Character to ASCII Operator       | B-20 |
|                             | CHR                | Convert from ASCII Code to Character Operator  | B-21 |
|                             | ITF                | Convert Integer to Floating Point Operator     | B-22 |
|                             | STF                | Convert String to Floating Point Operator      | B-23 |
|                             | DTI, TTI           | Convert Time/Date to Integer Operators         | B-24 |
|                             | FTI, TRC           | Convert Floating Point to Integer Operators    | B-25 |
|                             | STI                | Convert String to Integer Operator             | B-26 |
|                             | FTS                | Convert Floating Point to String Operator      | B-27 |
|                             | ITB, ITH, ITS      | Convert Integer to String Operators            | B-28 |
|                             | ITD, ITT           | Convert Integer to Time/Date Operators         | B-29 |
| Appendix C                  | Operands           |                                                | C-1  |
| Appendix D                  | IMC and Tar        | get Command Fault and Status Messages          | D-1  |
| Appendix E                  | IMC Fault ar       | nd Status Register Messages                    | E-1  |
| Appendix F                  | Target Fault       | and Status Register Messages                   | F-1  |
| Appendix G Motion Templates |                    | G-1                                            |      |
|                             | Homing Routin      | les                                            | G-2  |
|                             | Velocity-Based     | Moves                                          | G-14 |
|                             | Timed-Based N      | 10ves                                          | G-26 |
|                             | Pulse-Based M      | oves                                           | G-40 |
|                             | Torque-Limited     | 1 Moves                                        | G-59 |
|                             | Synchronized Moves |                                                | G-63 |
|                             | Trajectory Moves   |                                                |      |
| Appendix H                  | Utility Temp       | ates                                           | H-1  |
|                             | Eirat In Eirat O   | ut Buffer                                      | Н-2  |

| Display and Edit Time/Date on OIP   | <i>I</i> | H-4  |
|-------------------------------------|----------|------|
| Jog Using Analog Input              |          | H-9  |
| Jog Using Electronic Handwheel      | <i>I</i> | H-11 |
| Jog Using Single-Pole, Double-Throw | Switch   |      |
| Jog Using Operator Interface (OIP)  |          |      |
| Solve PID Algorithm                 |          |      |

Chapter ]

# DspMotion Overview

#### In This Chapter

- DspMotion system resources and capabilities
- □ Features of the Generation D Real-Time Operating System (RTOS)
- □ Modes of operation.

# **DspMotion System Resources and Capabilities**

The DspMotion family provides all of the resources required for state-of-the-art automation machinery.

#### **Computing Power**

The DspMotion design uses a two-processor approach. This dual processing power allows the control system to provide response rates that can measurably improve machine accuracy and throughput. A 32-bit CISC microprocessor supervises the user application program, while a Digital Signal Processor (DSP) supervises the motion loop. The Target ARS has a DSP on each optional Analog and Digital Input/Output Module.

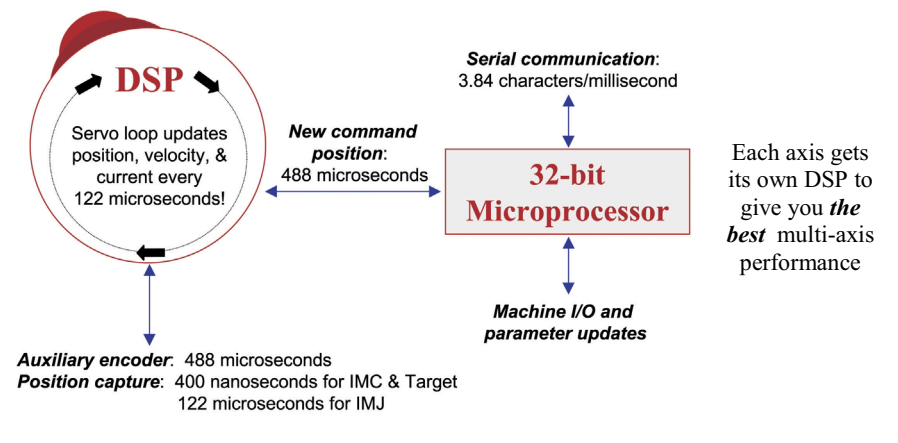

Figure 1.1: DspMotion Processing Diagram

# **Generation D Real-Time Operating System for Machine Control**

The Generation D Real-Time Operating System (RTOS) provides the DspMotion product family with a platform that ensures that all tasks are serviced when required to meet machine timing demands. Generation D RTOS includes several features for maximum flexibility in control system architecture and machine design:

- Multitasking programs
- Motion blocks
- Labels for GOTO and GOSUB statements
- Conditional and Wait statements
- Custom, complex infix mathematical expressions
- Timers
- · Built-in and custom fault handling
- Immediate mode command execution.

#### **DspMotion Capabilities**

Figure 1.2: DspMotion Capabilities

| Motions                                              | IMC & IMJ    | Target       |
|------------------------------------------------------|--------------|--------------|
| Standard trapezoidal and triangular position moves   | $\checkmark$ | $\checkmark$ |
| Complex, multiple-speed position moves               | $\checkmark$ | $\checkmark$ |
| Torque-limited moves                                 | $\checkmark$ | $\checkmark$ |
| Electronic gearing and line shafting                 | $\checkmark$ | $\checkmark$ |
| Index synchronization                                | $\checkmark$ | $\checkmark$ |
| Phase synchronization                                | $\checkmark$ | $\checkmark$ |
| Electronic camming                                   | $\checkmark$ | $\checkmark$ |
| Secondary position feedback                          | $\checkmark$ | $\checkmark$ |
| Multi-axis event-synchronized moves                  | $\checkmark$ | $\checkmark$ |
| Multi-axis time-synchronized moves                   |              | $\checkmark$ |
| Two- to eight-axis linear interpolation              |              | $\checkmark$ |
| Two- and three-axis circular interpolation           |              | $\checkmark$ |
| Jerk-limited acceleration and deceleration (S-curve) | $\checkmark$ | $\checkmark$ |

#### **Programming Environment**

The Generation D RTOS has been designed specifically for motion and machine control. The language uses common constructs for the IMC, the IMJ, and the Target Automated Rack System (ARS) so that applications developed for one product can be easily transferred to the other.

#### **Registers, Commands, and Operators**

Registers, commands, and operators/operands are the basic tools that you will need to create your motion control application programs. Detailed information on each is provided in Appendices A, B, and C.

#### **Typical Syntax**

A typical command line would adhere to the following syntax structure, for example:

| command line: | Wait IP When Not DI3 Joto 310                                                           |
|---------------|-----------------------------------------------------------------------------------------|
| action:       | wait until axis is in position or if digital input 3 is not true, then go to label 310. |

Registers can be loaded directly with a data value or indirectly with the contents of a variable, for example:

| register: | MPI=1000<br>MPI=VF100                                                                                                    |
|-----------|----------------------------------------------------------------------------------------------------|
| action:   | the Incremental Move Position (MPI) register can be loaded with either<br>the value 1,000 or the contents of floating point variable 100. |

#### Math and Logical Operations

The Generation D RTOS supports full floating point math and operators for complex mathematical and logical operations (see figure 1.3).

Multifunction, single-line math operations use standard infix notation to simplify program readability and flow, for example:

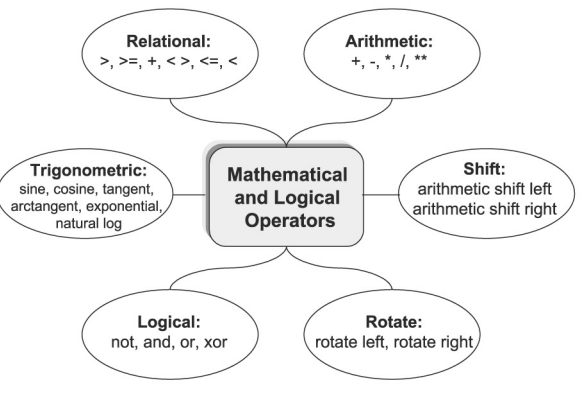

#### Figure 1.3: Operators in the Generation D RTOS

mathematical equation:

calculation:

VF1=SQR(VF2\*\*2.+VF3\*\*2.)

result stored in floating point variable 1 equals the square root of the sum of the squares of floating point variables 2 and 3.

# **Modes of Operation**

The Generation D RTOS supports two modes of operation: *preprogrammed task execution* and *immediate mode*.

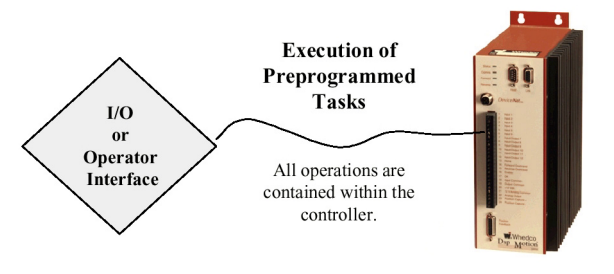

DspMotion® Controller

Figure 1.4: Preprogrammed Task Execution

In *immediate mode*, the communications port functions as your control port, allowing you to send commands or load registers online and in real-time from an external source. Immediate mode is useful for applications in which motion register values and/or commands are not known in advance and may be a function of operations performed elsewhere on the machine.

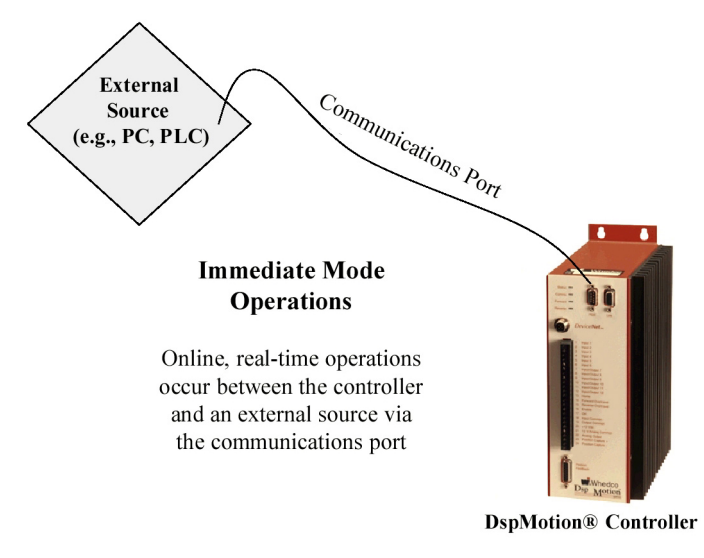

Figure 1.5: Immediate Mode Operation

Immediate mode allows the following real-time operations:

- 1. Send/receive variables
- 2. Send immediate mode commands (e.g., AUTOTUNE, CLM)
- 3. Load/send new register values
- 4. Query system status and register values
- 5. Send motion commands.

# **Related Publications**

Publications dedicated to DspMotion controller set-up, configuration, and programming include:

IMC Hardware Manual, GFK-2201 Target ARS Field Service Manual, GFK-2200 IMCjr Hardware Manual, Pub 330 DeviceNet Reference Guide, GFK-2208

# What's Next?

DspMotion lets you incorporate leading-edge motion control technology into a wide variety of automation machinery. Turn to the remaining chapters and appendices in this manual for the instructions, information, and examples that will maximize the potential of the Generation D RTOS in your system design process.

# Chapter | Getting Started

#### In This Chapter

What you will need to:

- □ Complete a basic set-up
- □ Install CCS 5.1.1 or later for Windows operating system
- □ Communicate with your DspMotion controller
- □ Autotune your servo motor
- Make the motor move forward and reverse
- Stop the motor.

# What You Will Need

#### **Supplied Components**

DspMotion controller Motor (except IMC-2000 series) CCS for Windows version 5.1.1 or later Cables DC power to digital I/O (provided by IMC output 20; IMJ output 19; Target Digital I/O Module output 19)

#### **User-Supplied Components**

AC power (to controller and PC) AC power connection 16-gauge wire to jumper I/O connector(s) Computer Drive and motor (required only for IMC-2000 series)

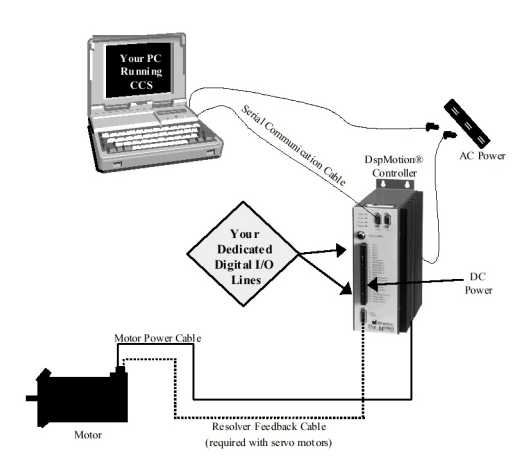

Figure 2-1: A DspMotion Control System

# The Process for Basic Set-up

The flowchart in figure 2.2 documents the process for completing a basic setup for an IMC, IMJ, or a Target system. The remainder of this chapter expands upon each action in figure 2.2 with step-by-step instructions and illustrations for each part of the procedure. Once you have completed this basic set-up, you will be ready to start programming your DspMotion control system.

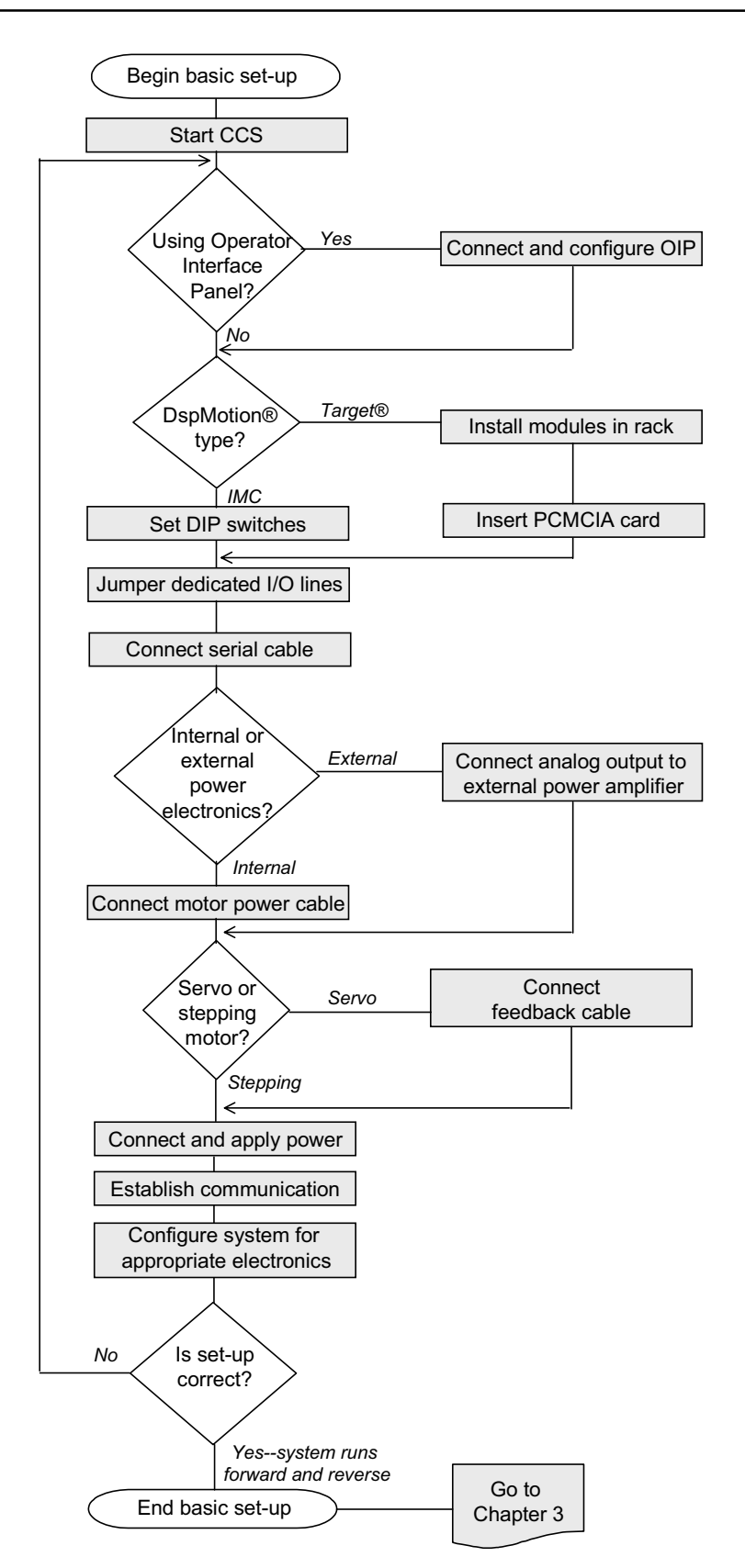

Figure 2-2: The Process for Basic Set-up

# Start CCS Version 5.1.1 or Later

#### Figure 2.3

| Minimum System Requirements for CCS for Windows |                                                 |  |  |
|-------------------------------------------------|-------------------------------------------------|--|--|
| Microprocessor                                  | 486 and faster recommended                      |  |  |
| Operating System                                | v. 5.1.1 Windows 3.1, 95, or NT                 |  |  |
|                                                 | v. 6.0 or later Windows 95, 98, or NT 4.0       |  |  |
| Disk Space Required                             | v. 5.1.1 4 MB; v. 6.0 or later 8 MB             |  |  |
| Serial Port                                     | RS-232 or RS-422 communicating at 1,200; 9,600; |  |  |
|                                                 | 19,200; and 38,400 baud                         |  |  |

#### Install CCS on Your PC

- 1. Close all Windows applications.
- 2. Insert the CCS disk or CD into your PC drive.
- 3. Windows 3.1—Click **Program Manager/Run**. Then type a:\Setup Windows 95, 98, or NT—From Windows Explorer, view the contents of the CD and click **Setup.exe**. Follow the on-screen prompts to install CCS.

#### **Run CCS**

Double-click on the CCS icon; or, from the **Start** menu, select **Programs/CCS for Windows**. CCS will open the Terminal window.

Leaving CCS open, continue through the basic set-up process to wire and apply power to the controller. If you are using an Operator Interface Panel (OIP), complete the OIP connection described on the following page. If you are not using an OIP, please skip to page 2-7 for IMJ set-up; page 2-13 for IMC set-up; or page 2-29 for Target set-up.

#### **Terminal Window**

The Terminal window in CCS allows you to communicate directly with your DspMotion controller over its serial port. Here are a few tips for talking to your controller:

 DspMotion controllers accept new commands and registers on a line-by-line basis. After you load a register or enter a command, press the <Enter> key on your computer keyboard. 2. The DspMotion controller will tell you if it accepts the command or register with one of the following responses on the next line in the Terminal window:

| accepted     | "*" followed by no response or by a requested answer means<br>that your last entry was okay and the controller is waiting for<br>the next entry.   |
|--------------|----------------------------------------------------------------------------------------------------|
| not accepted | "?" followed by a message, e.g., INVALID COMMAND, indicates that the last entry was not accepted. Additional messages are contained in Appendix D. |

- 3. Registers are loaded using the assignment command =. For example, to load a velocity value of 100 axis units per second into an IMC, you would enter MVL=100.
- 4. You can interrogate the DspMotion controller to find the contents of registers using either the Q or ? command. For example, to learn the value of the velocity register, type MVLQ <Enter> or MVL? <Enter>. These are equivalent statements. The controller will return the contents of the velocity register on the next line, for example: \*100.
- 5. You can ask the controller its status by interrogating the status and fault registers. To learn more about these registers, turn to Chapter 5 of this manual. For now, you can try this by typing SRSQ <Enter> to query the system status register.

# **Connect and Configure Operator Interface (OIP)—Optional**

#### **Set DIP Switches**

Set the DIP switches on the bottom of the OIP to match the baud rate of the controller.

#### Figure 2.4: Baud Rate Settings

| <b>Baud Rate</b> | 1 | 2 |
|------------------|---|---|
| 1.200            | U | U |
| 9.600            | D | U |
| 19,200           | U | D |
| 38,400           | D | D |
| U = up; D = down |   |   |

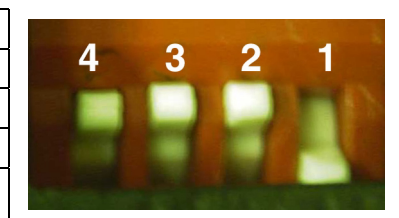

Figure 2.5: DIP Switches on OIP

#### IMC and IMJ Users

- 1. Hardwire the COM and VDC pins on the bottom of the OIP.
- 2. Connect the opposite end of the COM wire to the following pins on the front of the controller:

*IMC*: 12 V/Analog Common (pin 21) *IMJ*: 12VCom (pin 20). 3. Connect the opposite end of the VDC wire to the following pins on the front of the controller:

*IMC*: +12 VDC (pin 20) *IMJ*: +12 VDC (pin 19).

- 4. Connect OIP Cable (*IMC*: CBL-HSLK-6; *IMJ*: CBL-OIJR-6)
  - *IMC*: Connect one end to the *Host* port on the front of the IMC.
    *IMJ*: Connect one end to the *Serial* port (figure 2.6b) on the front of the IMJ. Tighten the screws to fasten the connector.
  - b. Connect the other end to its port on the OIP. Tighten the screws to fasten the connector.

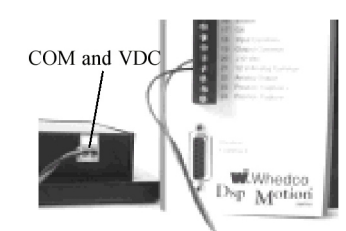

Figure 2.6: Detail of COM and VDC Wiring between OIP and Controller

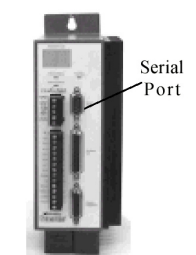

Figure 2.7: Location of Serial Port

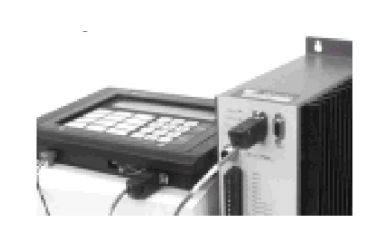

Figure 2.8: OIP Cable Connected to OIP and Controller

#### **Target Users**

1. Hardwire the COM and VDC pins on the bottom of the OIP.

on IMJ

- 2. Open the door to the System Module and remove terminal connector J6.
- 3. Connect the opposite end of the COM wire to J6 pin 12.
- 4. Connect the opposite end of the VDC wire to J6 pin 11.
- 5. Connect OIP Cable (CBL-HSLK-6)
  - a. Connect one end to *System Program Port* J3 (the top receptacle) in the System Module. Tighten the screws to fasten the connector.
  - b. Connect the other end to its port on the OIP. Tighten the screws to fasten the connector.

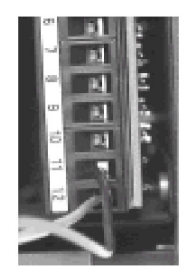

System Program Port

nal Figure 2.10: System Program Port J3

Figure 2.9: Detail of COM Wiring to Terminal Connector J6

# **DspMotion Controller Type?**

Information on basic IMJ set-up begins with *Step 1: Jumper Dedicated I/O Lines*. For the IMC set-up procedure, refer to page 2-13. Target users please refer to page 2-29.

# Note to IMJ Users

The IMJ configurations in this section illustrate how to set up IMJ controllers with internal power electronics and with servo and stepping motors.

The concepts described by the steps outlined in this chapter can be applied to larger and more complex systems, but the steps themselves are not sufficient to configure a complete system. To configure a complete system, consult the *IMCjr Hardware Manual*, pub 330; then follow the initialization procedure outlined in Chapter 5 of this manual. The remainder of this chapter will guide you through a basic set-up and allow you to run your motor.

# **Configure IMJ**

#### Step 1: Jumper Dedicated I/O Lines

The IMJ controller has several inputs that must be connected before the controller will run the motor. Use the guidelines provided below to wire your controller in either a sinking or sourcing configuration. These I/O configurations will allow you to use your controller in a most basic manner. See the *IMCjr Hardware Manual*, pub 330 for information on setting up the user I/O for your specific application.

#### For Sinking (i.e., Low-True) Connections

*IMJ*-\_\_\_*E and IMJ*-\_\_\_*D*: Jumper connections 15 & 18; 18 & 20; and 17 & 19 (on TB2 for IMJ-\_\_\_E and IMJ-\_\_\_D; on TB3 for IMJ-31\_D).

#### For Sourcing (i.e., High-True) Connections

*IMJ*-\_\_*E, IMJ*-\_\_*D, and IMJ*-31\_*D*: Jumper connections 15 & 18; 18 & 19; and 17 & 20 (on TB2 for IMJ-\_\_E and IMJ-\_\_D; on TB3 for IMJ-31\_D).

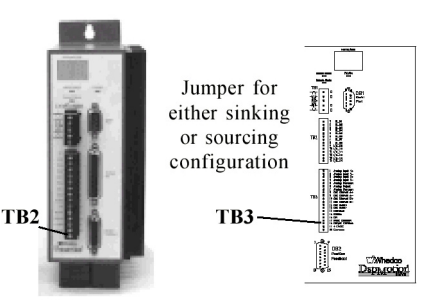

Figure 2.11: Location of TB2 and TB3 connectors on the IMCjr

**Note:** If outputs are low true, or sinking, then inputs must also be low true. If outputs are high true, or sourcing, then inputs must also be high true.

#### Step 2: Connect Motor Power Cable (CBL-13-MP-10, CBL-14-MP-10)

- 1. *For IMJ-313\_-X-D and IMJ-31\_D Servo Motor Controllers:* Connect the flying leads labeled R, S, T, and ground to the appropriately labeled slots on the bottom of the IMJ.
- For IMJ-105\_-1-D Stepping Motor Controllers: Connect the flying leads labeled Ground, B+, A/B-, and A+ to the appropriately labeled slots on the bottom of the IMJ.
- 3. Connect the MS connector to its mate on the motor. Push the connector into place. Twist the locking mechanism into place.

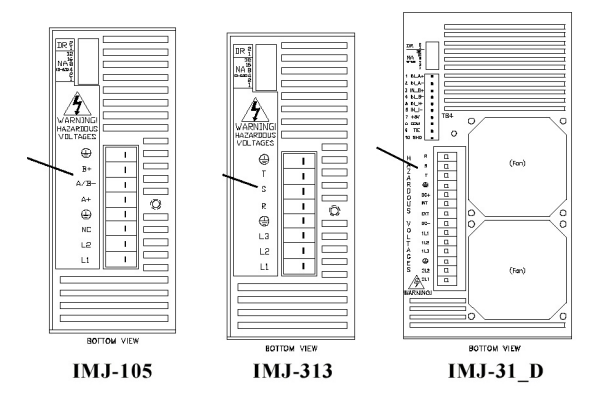

Figure 2.12: Location of Motor Power and AC Power Connections on the IMJ

#### Step 3: Connect Position Feedback Cable (Servo only)

- 1. Connect the D-shell connector to its mate, labeled position feedback on the front of the IMJ. Tighten the screws to fasten the connector.
- 2. Connect the MS connector to its mate on the motor. Push the connector into place. Twist the locking mechanism to secure.

#### Step 4: Connect and Apply AC Power

#### Single-Phase AC Input

*IMJ-105\_-1-D and IMJ-313:* Connect power wires to the L1, L2, and ground connections on the bottom of the controller (see figure 2.12).

*IMJ-317:* Connect power wires to the 1L1, 1L2, and ground connections on the bottom of the controller (see figure 2.12). To supply power to the logic circuit, jumper the 1L2 to the 2L2 connection; then jumper the 1L1 to the 2L1 connection.

CAUTION! DO NOT jumper the 1L3 connection.

#### Three-Phase AC Input

*IMJ-313:* Connect power wires to the L1, L2, L3, and ground connections on the bottom of the controller (see figure 2.12).

*IMJ-317, IMJ-31GD, and IMJ-31TD:* Connect power wires to the 1L1, 1L2, 1L3, and ground connections on the bottom of the controller (see figure 2.12). To supply power to the logic circuit, jumper the 1L2 to the 2L2 connection; then jumper the 1L1 to the 2L1 connection.

### Apply Power to the IMCjr

Apply the proper AC voltage to the controller (see the table in figure 2.13 below):

| Model        | Rating                   | VAC                        | Input Frequency |
|--------------|--------------------------|----------------------------|-----------------|
| IMJ-1051-D   | 5 Amps Continuous        | 90-130 VAC, single-phase @ | 50 – 440 Hz     |
|              |                          | 10.0 Amps                  |                 |
| IMJ-313X-D   | 3 Amps Continuous        | 90-250 VAC single-phase @  | 50 – 440 Hz     |
|              | -                        | 7 Amps or three-phase @    |                 |
|              |                          | 4 Amps                     |                 |
| IMJ-317X-D   | 7.2 Amps Continuous      | 90-250 VAC single-phase @  | 50 – 440 Hz     |
|              | 17 Amps or three-phase @ |                            |                 |
|              |                          | 9 Amps                     |                 |
| IMJ-31GD-2-D | 16 Amps Continuous       | 180-250 VAC three-phase @  | 50 – 440 Hz     |
|              | -                        | 19 Amps                    |                 |
| IMJ-31TD-2-D | 28 Amps Continuous       | 180-250 VAC three-phase @  | 50 – 440 Hz     |
|              | _                        | 34 Amps                    |                 |

Figure 2.13: AC Input Power Requirements

#### If You Have a Motor with a Brake ...

Apply the proper DC voltage to the brake to release it. See figure 2.14:

#### Figure 2.14

| DC Voltage to Release Brake |            |         |  |
|-----------------------------|------------|---------|--|
| Motor Type                  | Brake Type |         |  |
|                             | В          | 9       |  |
| 3N20, 3N30,                 | 24 VDC     | 100 VDC |  |
| 3S20, 3S30,                 |            |         |  |
| 3S40                        |            |         |  |
| 3\$60, 3\$80                | 24 VDC     | 90 VDC  |  |

#### Step 5: Establish Communication using CCS for Windows

#### Connect Serial Communication Cable (CBL-H1IC-10)

CCS allow users to communicate serially to their DspMotion controllers. Getting connected is easy!

- 1. Connect the end labeled "IMC or OIP" to the *Serial* port on the front of the IMJ. Tighten the screws to fasten the connector.
- 2. Connect the end labeled "RS232 Port" into the RS-232 serial communication port on your computer. Tighten the screws to fasten the connector.

#### Establish Communication

- 1. From the CCS Terminal window, click Options/Communication Setup.
- 2. Check *Serial* communication.
- 3. Select a COM Port for the IMJ.
- 4. Select 9600 as the Baud Rate and click OK.
- 5. Click Options/Controller Settings.
- 6. Select Serial as the *Communication Type*.
- 7. Select IMJ as the *Controller Type* and click *OK*.

Press the <Enter> key several times until the IMJ signs on.

*Note*: *Turn to page 2-4 for tips on working in the CCS Terminal window.* 

#### Step 6: Configure the System

This setup procedure presumes that the IMJ retains its factory default configuration. If your IMJ has been previously configured, you must clear the memory by typing KLALL <Enter>, then CLM <Enter> in the CCS Terminal window.

#### **Configure the Drive**

1. Set the continuous current output in the CURC register. See motor and drive product labels for continuous current ratings. Use the following equation to calculate CURC:

CURC = motor continuous current rating/drive continuous current rating, e.g.,

100% x 2.8 Amps/3.0 Amps = 93% Type CURC=93 <Enter> in the Terminal window. Use the tables in figures 2.15 and 2.16 to determine the correct CURC value for your servo or stepper system.

- 2. *Servo motor users:* set the motor inductance in the KL register. Use the table in figure 2.15 to determine the correct KL value for your system.
- 3. Stepping motor users: set the power save current output in the CURS register, e.g.,

Type CURS=50 <Enter> in the Terminal window.

This sets the power save current (current produced when the motor is at rest) to 50% of the continuous current rating of the drive.

4. *Stepping motor users:* set the motor number register, KM, to the KM number on your stepping motor label; or use the values provided in figure 2.16.

#### **Configure Servo Motor**

The servo motor must **not** be connected to a load. Type MOTORSET <Enter> in the Terminal window.

#### **Tune Servo Motor**

The servo motor **must be** connected to the load. Type AUTOTUNE <Enter> in the CCS Terminal window.

| Servo<br>Motor | CURC<br>3 Amps | CURC<br>7.2 Amps | CURC<br>16 Amps | CURC<br>28 Amps | Servo<br>KL |
|----------------|----------------|------------------|-----------------|-----------------|-------------|
| 3N21-H         | 100            | 42               | n/a             | n/a             | 4           |
| 3N22-H         | 100            | 42               | n/a             | n/a             | 6           |
| 3N24-G         | 87             | 36               | n/a             | n/a             | 9           |
| 3N31-H         | 100            | 46               | 21              | n/a             | 10          |
| 3N32-G         | 100            | 42               | n/a             | n/a             | 18          |
| 3N32-H         | 100            | 86               | 39              | 22              | 4           |
| 3N33-G         | 93             | 39               | n/a             | n/a             | 25          |
| 3N33-H         | 100            | 79               | 36              | 20              | 6           |
| 3S22-G         | 50             | 21               | n/a             | n/a             | 21          |
| 3S32-G         | 100            | 42               | n/a             | n/a             | 23          |
| 3S33-G         | 100            | 44               | 20              | n/a             | 22          |
| 3S33-Н         | 100            | 88               | 40              | 23              | 6           |
| 3S34-G         | 100            | 42               | n/a             | n/a             | 30          |
| 3S35-G         | 100            | 42               | n/a             | n/a             | 42          |
| 3S43-G         | 97             | 40               | n/a             | n/a             | 53          |
| 3S43-Н         | 100            | 79               | 36              | 20              | 13          |
| 3S45-G         | 100            | 76               | 34              | 20              | 20          |
| 3\$45-Н        | 100            | 100              | 69              | 39              | 5           |
| 3S46-G         | 100            | 76               | 34              | 20              | 25          |

Figure 2.15: Servo Motor CURC and KL Values

| Servo<br>Motor | CURC<br>3 Amps | CURC<br>7.2 Amps | CURC<br>16 Amps | CURC<br>28 Amps | Servo<br>KL |
|----------------|----------------|------------------|-----------------|-----------------|-------------|
| 3S46-Н         | 100            | 100              | 69              | 40              | 6           |
| 3S63-G         | 100            | 100              | 69              | 40              | 9           |
| 3S63-Н         | 100            | 100              | 100             | 79              | 2           |
| 3S65-G         | 100            | 100              | 68              | 39              | 14          |
| 3S65-Н         | 100            | 100              | 100             | 77              | 3           |
| 3S67-G         | 100            | 100              | 71              | 40              | 18          |
| 3S67-Н         | 100            | 100              | 100             | 81              | 5           |
| 3S84-G         | 100            | 100              | 100             | 100             | 3           |
| 3S86-G         | 100            | 100              | 100             | 100             | 4           |
| 3S88-G         | 100            | 100              | 100             | 100             | 4           |
| 3S8A-G         | 100            | 100              | 100             | 88              | 7           |

Figure 2.16: Stepping Motor CURC and KM Values

| Stepping<br>Motor | Stepper<br>CURC | Stepper<br>KM |
|-------------------|-----------------|---------------|
| 1221A-E           | 70              | TBD           |
| 1231A-E           | 62              | TBD           |
| 1324D-E           | 54              | 6             |
| 1337D-E           | 82              | 3             |
| 1350A-E           | 100             | 1             |
| 1350D-E           | 80              | 4             |

See your stepper motor label for KM for motors not on this list.

#### Step 7: Verify that Set-up is Correct

#### Verify Feedback Connection (Servo Only)

- 1. Query the position register PSA to learn the motor position. Type PSAQ <Enter> or PSA? <Enter> at the Terminal window.
- 2. Manually turn the motor shaft to a new position. Query the position register once again. A new value should be displayed; if not, check your cable connections.

#### Enable the Drive

1. Type RSF <Enter> to clear the Fault condition. The digital LED on the front of the controller should now read OK to indicate that the drive is enabled and that the CPU and operating system are functional.

*Note:* To set the controller to the faulted state, type STF <Enter>—this will change the digital LED to SF (software fault) status.

2. The motor will now have holding torque. Try to turn the motor shaft manually—it should resist your efforts to turn it. The *Fwd/Rev* LED on the front of the controller will turn green for a clockwise turn or yellow for a counterclockwise turn.

#### Know How to Stop or Halt the Motor

**To Stop the Motor:** Type ST <Enter> in the Terminal window—the motor will decelerate to a stop.

**To Halt the Motor:** Type HT <Enter> in the Terminal window—the motor will immediately hard-stop all motion.

#### Run the Motor

Type MVL=50000 <Enter> to change the default velocity value. Type MAC=50000 <Enter> to change the default acceleration value.

Type  $RVF \leq Enter > to run the motor forward.$ 

Type RVR <Enter> to run the motor in reverse.

Type ST <Enter> to stop either motion.

If your motor runs forward and reverse, congratulations! You have successfully completed a basic system set-up.

If your IMJ set-up is incorrect, return to step 1 to check your settings and connections.

# Note to IMC Users

The IMC configurations in this section illustrate how to set up IMCs with internal and external power electronics and with servo and stepping motors.

The concepts described by the steps outlined in this chapter can be applied to larger and more complex systems, but the steps themselves are not sufficient to configure a complete system. To configure a complete system, consult GFK-2201, the *IMC Hardware Manual*, for installation and wiring information; then follow the initialization procedure outlined in Chapter 5 of this manual.

# Configure IMC(s)

#### Step 1: Set DIP Switches for Serial Port Configuration

**Unit Address.** Ensure that IMC power is **off**. Use the DIP switches, located on the bottom of the IMC, to set the IMC address. Switch positions 1 through 5 let you set addresses from 0 through 31. The table shown in figure 2.17 indicates the DIP switch setting you must use for each address. The letters A through V are used as the address characters for addresses 10 through 31.

#### Figure 2.17

| IMC DIP Switch Settings for Unit Addresses                                                                                                    |                  |   |   |   |   |        |                  |   |   |   |   |
|----------------------------------------------------------------------------------------------------|------------------|---|---|---|---|--------|------------------|---|---|---|---|
| Unit                                                                                                    | Switch Locations |   |   |   |   | Unit   | Switch Locations |   |   |   |   |
| Addr                                                                                                    | 1                | 2 | 3 | 4 | 5 | Addr   | 1                | 2 | 3 | 4 | 5 |
| 0                                                                                                    | R                | R | R | R | R | 16 (G) | R                | R | R | R | L |
| 1                                                                                                    | L                | R | R | R | R | 17 (H) | L                | R | R | R | L |
| 2                                                                                                    | R                | L | R | R | R | 18 (I) | R                | L | R | R | L |
| 3                                                                                                    | L                | L | R | R | R | 19 (J) | L                | L | R | R | L |
| 4                                                                                                    | R                | R | L | R | R | 20 (K) | R                | R | L | R | L |
| 5                                                                                                    | L                | R | L | R | R | 21 (L) | L                | R | L | R | L |
| 6                                                                                                    | R                | L | L | R | R | 22 (M) | R                | L | L | R | L |
| 7                                                                                                    | L                | L | L | R | R | 23 (N) | L                | L | L | R | L |
| 8                                                                                                    | R                | R | R | L | R | 24 (O) | R                | R | R | L | L |
| 9                                                                                                    | L                | R | R | L | R | 25 (P) | L                | R | R | L | L |
| 10 (A)                                                                                                    | R                | L | R | L | R | 26 (Q) | R                | L | R | L | L |
| 11 (B)                                                                                                    | L                | L | R | L | R | 27 (R) | L                | L | R | L | L |
| 12 (C)                                                                                                    | R                | R | L | L | R | 28 (S) | R                | R | L | L | L |
| 13 (D)                                                                                                    | L                | R | L | L | R | 29 (T) | L                | R | L | L | L |
| 14 (E)                                                                                                    | R                | L | L | L | R | 30 (U) | R                | L | L | L | L |
| 15 (F)                                                                                                    | L                | L | L | L | R | 31 (V) | L                | L | L | L | L |
| <i>Note:</i> If your IMC is equipped with 8 DIP switches, switch 8 must be set to the right.<br>On models equipped with 9 DIP switches, switch 9 must be set to the right.<br>R = Right; L = Left. |                  |   |   |   |   |        |                  |   |   |   |   |

**Baud Rate.** Using switches 6 and 7, set the baud rate to 1,200; 9,600; 19,200; or 38,400. Switch position 8 must be set to the right for serial port setting. Figure 2.18 maps DIP switch settings to their appropriate baud rates.

#### Figure 2.18

| IMC DIP Switch Settings<br>for Baud Rate                                                                                                    |   |   |  |  |  |
|----------------------------------------------------------------------------------------------------|---|---|--|--|--|
| Baud Rate 6 7                                                                                                    |   |   |  |  |  |
| 1,200                                                                                                    | R | R |  |  |  |
| 9,600                                                                                                    | L | R |  |  |  |
| 19,200                                                                                                    | R | L |  |  |  |
| 38,400 L L                                                                                                    |   |   |  |  |  |
| Note: If your IMC has with 8 DIP<br>switches, switch 8 must be set to the right.<br>On models equipped with 9 DIP switches,<br>switch 9 must be set to the right.<br>R = right; L = left |   |   |  |  |  |

# Step 2: Jumper Dedicated I/O Lines

The IMC controller has several inputs that must be connected before the controller will run the motor. The I/O configuration shown here will allow you to use your controller in a most basic

manner—see the *IMC-D Hardware Manual* (GFK-2201) for information on setting up the user I/O for your specific application.

#### For Sinking (i.e., Low-True) Connections

Jumper connections 14, 15, 16 & 19 Jumper connections 19 & 21 Jumper connections 18 & 20

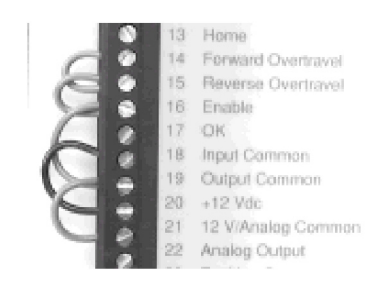

Figure 2.19: Sinking Connections

#### For Sourcing (i.e., High-True) Connections

Jumper connections 14, 15, 16 & 19 Jumper connections 19 & 20 Jumper connections 18 & 21

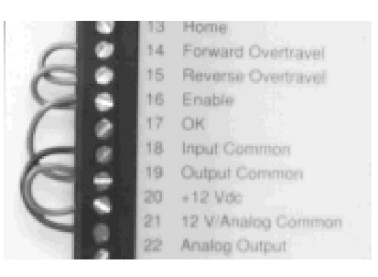

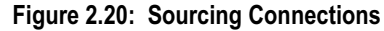

*Note*: If outputs are low true, or sinking, then inputs must also be low true. If outputs are high true, or sourcing, then inputs must also be high true.

#### Go to DspMotion Controller Model-Specific Instructions

The remaining *getting started* instructions are specific to the IMC model that you have purchased. Please turn to the page that is appropriate for your model, and then complete step 3 through the end:

| IMC-1000 Series | Page 2-16 |
|-----------------|-----------|
| IMC-2000 Series | Page 2-20 |
| IMC-3000 Series | Page 2-24 |

# **IMC-1000 Series**

#### Step 3: Connect Motor Power Cable (CBL-13-MP-10, CBL-14-MP-10)

- 1. Connect the flying leads labeled A+, A-, B+, B-, SH, and ground (G) into the appropriately labeled slots on the bottom of the controller. Connect the SH (shield) wire to the second (lower) ground pin labeled G.
- 2. Connect the MS connector to its mate on the motor. Push the connector into place. Twist the "locking mechanism" into place.

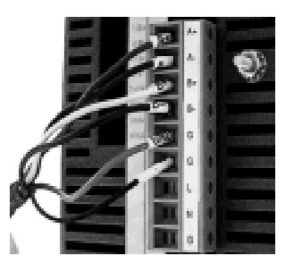

Figure 2.21: Detail of Motor Power Lead Wires to IMC

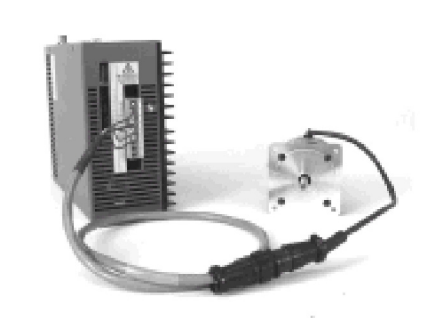

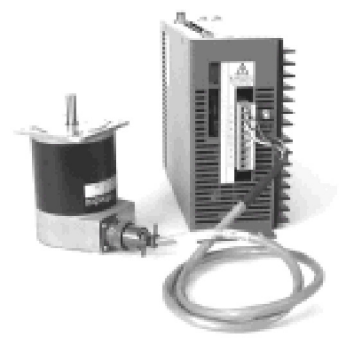

Figure 2.22: CBL-13-MP-10 Stepping Motor Power Cable for Standard Construction Motor

Figure 2.23: CBL-14-MP-10 Stepping Motor Power Cable for Splashproof Construction Motor

#### Step 5: Connect and Apply AC Power

#### **Connect Single-Phase AC Input**

Connect power wires to the L, N, and ground (G) connections on the bottom of the controller.

## Apply Power to the IMC

Apply the proper AC voltage to the controller. The IMC-1000 Series is rated for 90-130 VAC single-phase input at 50-440 Hz.

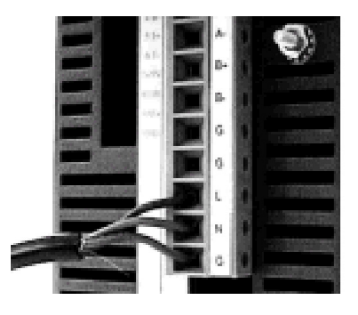

Figure 2.24: Detail of Input Power Lead Wires to IMC

#### Step 6: Establish Communication

#### Connect Serial Communication Cable (CBL-H1IC-10)

CCS allow users to communicate serially to their DspMotion controllers. Getting connected is easy!

1. Connect the end labeled "IMC or OIP" to the *Host* port on the front of the IMC. Tighten the screws to fasten the connector.

*Note:* If you are using a OIP, connect the end labeled "IMC or OIP" to its mate on the OIP.

2. Connect the end labeled "RS232 Port" into the RS-232 serial communication port on your computer. Tighten the screws to fasten the connector.

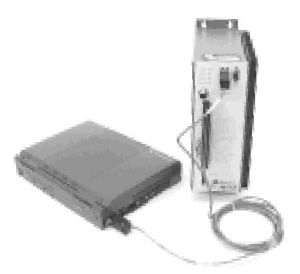

Figure 2.25: CBL-H1IC-10 Serial Communication Cable

#### **Establish Communication**

- 1. Click Options/Communication Setup from CCS.
- 3. Check *Serial* communication.
- 4. Select a COM Port for your Motion controller.
- 5. Select the appropriate *Baud Rate* (must match DIP switch settings on IMC) and click *OK*.
- 6. Click Options/Controller Settings.
- 7. Select Serial as the Communication Type.
- 8. Select IMC as the *Controller Type*.
- 9. Select the *Controller Address* (0 through V) that matches your IMC DIP switch settings and click *OK*.
- 10. Press the <Enter> key several times until the IMC signs on.

2-17

#### Step 7: Configure the System

This setup procedure presumes that the IMC retains its factory default configuration. If your IMC has been previously configured, you must clear the memory by typing KLALL <Enter>, then CLM <Enter> in the Terminal window.

#### Configure the Drive

1. Set the continuous current output in the CURC register. See motor and drive product labels for continuous current ratings. Use the following equation to calculate CURC:

CURC = motor continuous current rating/drive continuous current rating, e.g.,

100% x 2.7 Amps/5.0 Amps = 54% Type CURC=93 <Enter> in the Terminal window.

Use the table in figure 2.26 to determine the correct CURC value for your system.

Figure 2.26: Motor CURC Values IMC Stepper Unit

| Motor     | CURC |
|-----------|------|
| 1221A-E   | 70   |
| 1231A-E   | 62   |
| 1324A-E   | 100  |
| 1324D-E   | 54   |
| 1337A-E   | 100  |
| 1337D-E   | 82   |
| 1350A-E   | 100  |
| 1350D-E   | 80   |
| 1362A-E   | 100  |
| 1454A-E   | 100  |
| 1480A-E-S | 100  |

2. Set the power save current output in the CURS register, e.g.,

Type CURS=50 <Enter> in the Terminal window.

This sets the power save current (current produced when the motor is at rest) to 50% of the continuous current rating of the drive.

#### Step 8: Verify that Set-up is Correct

#### Enable the Drive

1. Type RSF <Enter> to clear the Fault condition. The Status LED on the front of the controller will change from red to green.

*Note:* To set the controller to the faulted state, type STF <Enter>—this will change the Status LED to red.

2. The motor will now have holding torque. Try to turn the motor shaft manually—it should resist your efforts to turn it.

2

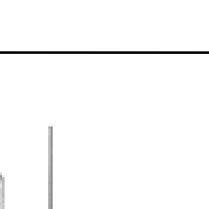

Figure 2.27: Front Panel LEDs

#### Know How to Stop or Halt the Motor

**To Stop the Motor:** Type ST <Enter> in the Terminal window—the motor will decelerate to a stop.

Status and Corners and Forward and

**To Halt the Motor:** Type HT <Enter> in the Terminal window—the motor will immediately hard-stop all motion.

#### Run the Motor

Type MVL=50000 <Enter> to change the default velocity value. Type MAC=50000 <Enter> to change the default acceleration value.

Type RVF <Enter> to run the motor forward.

Type RVR <Enter> to run the motor in reverse.

Type ST <Enter> to stop either motion.

If your motor runs forward and reverse, congratulations! You have successfully completed a basic system set-up.

If your set-up is incorrect, return to step 1 to check your settings and connections.

# **IMC-2000 Series**

#### Step 3: Connect Analog Output Cable (CBL-20-AT-10)

- 1. Connect the flying lead labeled ALG COM to pin 21 and the lead labeled ALG to pin 22 on the front of the IMC.
- 2. Connect the ends labeled +IN, -IN, and COM to their appropriate pins on your external power electronics.

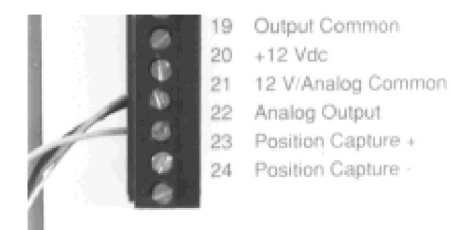

Figure 2.28: Detail of Analog Connection to IMC

#### Step 4: Connect Motor Power Cable

Use the connection procedure that is appropriate for your external power electronics.

#### Step 5: Connect Encoder Feedback Cable (CBL-20-ED-10)

- 1. Insert the D-Shell connector into the Position Feedback port on the front of the IMC. Tighten the screws to fasten the connector.
- 2. Connect the leads labeled A+, A-, B+, B-, I+, I-, and ground (G) to your external power electronics.

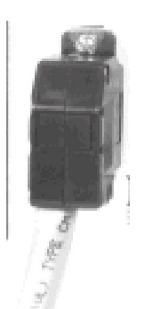

Figure 2.29: Encoder Feedback Connection to IMC

2

#### Step 6: Connect and Apply AC Power

#### **Connect Single-Phase AC Input**

Connect power wires to the L1, L2, and ground (G) connections on the bottom of the controller.

#### Apply Power to the IMC

Apply the proper AC voltage to the controller. The IMC-2000 Series is rated for 90-250 VAC single-phase input at 50-440 Hz.

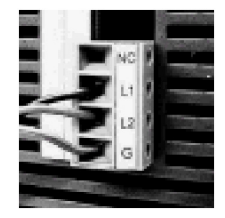

Figure 2.30: Detail of AC Power Connections to IMC

#### Step 7: Establish Communication

#### **Connect Serial Communication Cable (CBL-H1IC-10)**

1. Connect the end labeled "IMC or OIP" to the *Host* port on the front of the IMC. Tighten the screws to fasten the connector.

*Note:* If you are using an OIP, connect the end labeled "IMC or OIP" to its mate on the OIP.

2. Connect the end labeled "RS232 Port" into the RS-232 serial communication port on your computer. Tighten the screws to fasten the connector.

#### Establish Communication

- 1. Click Options/Communication Setup from CCS.
- 3. Check *Serial* communication.
- 4. Select a COM Port for your Motion controller.
- 5. Select the appropriate *Baud Rate* (must match DIP switch settings on IMC) and click *OK*.
- 6. Click Options/Controller Settings.
- 7. Select *Serial* as the *Communication Type*.
- 8. Select *IMC* as the *Controller Type*.

- 9. Select the *Controller Address* (0 through V) that matches your IMC DIP switch settings and click *OK*.
- 10. Press the <Enter> key several times until the IMC signs on.

Note: Turn to page 1-4 for tips on working in the CCS Terminal window.

#### Step 8: Configure the System

This setup procedure presumes that the IMC retains its factory default configuration. If your IMC has been previously configured, you must clear the memory by typing KLALL <Enter>, then CLM <Enter> in the Terminal window.

#### Tune the Motor Using Autotune

Type FR=n <Enter> (*n* is the appropriate value for your system. See Appendix A for the FR register description.)

Type AUTOTUNE <Enter>

AUTOTUNE will execute correctly only if the IMC-2000 is connected to a drive whose output current is proportional to the IMC output voltage (+/-10 V) and the drive produces full continuous current when the IMC output voltage is 5.0 volts. Drives that operate as described above are often referred to as *torque mode* drives.

#### Tune the Motor Manually

If your drive doesn't meet the above requirements for AUTOTUNING, consult factory for a manual tuning procedure.

#### Step 9: Verify that Set-up is Correct

#### Verify Feedback Connection

- 1. Query the position register PSA to learn the motor position. Type PSAQ <Enter> or PSA? <Enter> at the Terminal window.
- 2. Manually turn the motor shaft to a new position. Query the position register again. A new value should be displayed; if not, check your cable connections.

#### Enable the Drive

1. Type RSF <Enter> to clear the Fault condition. The Status LED on the front of the controller will change from red to green.

*Note:* To set the controller to the faulted state, type STF <Enter>—this will change the *Status* LED to red.

2. The motor will now have holding torque. Try to turn the motor shaft manually—it should resist your efforts to turn it.

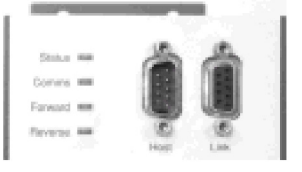

Figure 2.31: Front Panel LEDs

#### Know How to Stop or Halt the Motor

**To Stop the Motor**: Type ST <Enter> in the Terminal window—the motor will decelerate to a stop.

**To Halt the Motor**: Type HT <Enter> in the Terminal window—the motor will immediately hard-stop all motion.

#### Run the Motor

Type MVL=10000 <Enter> to change the default velocity value. Type MAC=10000 <Enter> to change the default acceleration value.

Type RVF <Enter> to run the motor forward.

Type RVR <Enter> to run the motor in reverse.

Type ST <Enter> to stop either motion.

If your motor runs forward and reverse, congratulations! You have successfully completed a basic system set-up.

If your set-up is incorrect, return to step 1 to check your settings and connections.
# **IMC-3000 Series**

# Step 3: Connect Motor Power Cable (CBL-34-MP-10, CBL-3C-MP-10, CBL-3P-MP-10, CBL-38-MP-10)

- 1. Connect the flying leads labeled R, S, T, and ground into the screw terminal located at the bottom of the controller. Match the label from each lead to the appropriately labeled terminal slot.
- 2. Connect the MS connector to its mate on the motor. Push the connector into place. Twist the locking mechanism into place.

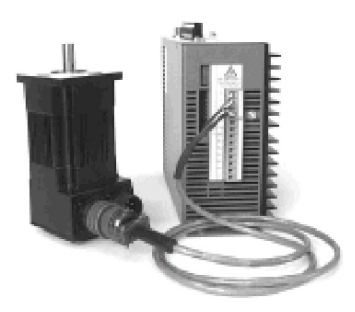

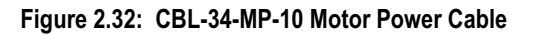

# Step 4: Connect Feedback Cable (CBL-3C-RD-10, CBL-34-ED-10)

The IMC-3100 uses a resolver feedback cable (*CBL-3C-RD-10*). The IMC-3000 uses an encoder feedback cable (*CBL-34-ED-10*).

- 1. Connect the D-shell connector to its mate, labeled "position feedback," on the front, lower-left side of the controller. Tighten screws to fasten connector.
- 2. Connect the MS connector to its mate on the motor. Push the connector into place. Twist the locking mechanism into place.

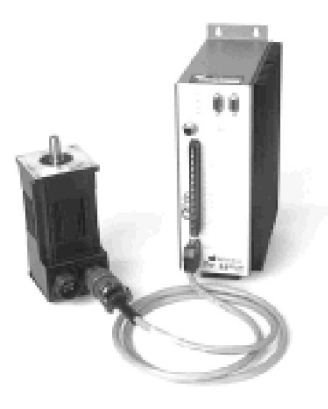

Figure 2.33: CBL-3C-RD-10 Resolver Feedback Cable

2

# Step 5: Connect and Apply AC Power

# Single-Phase AC Input

- 1. Connect power wires to the 1L1, 1L2, and ground connections on the bottom of the controller.
- 2. To supply power to the logic circuit, jumper the 1L2 connection to the 2L2, and jumper the 1L1 connection to the 2L1.

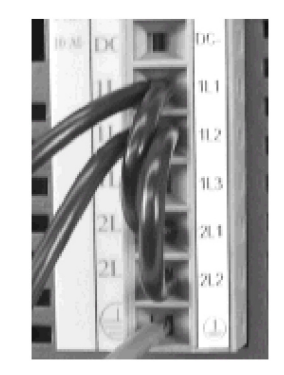

CAUTION! DO NOT jumper the 1L3 connection.

Figure 2.34: Detail of Single-Phase AC Input

# Three-Phase AC Input

- 1. Connect power wires to the 1L1, 1L2, 1L3, and ground connections on the bottom of the controller.
- 2. To supply power to the logic circuit, jumper the 1L2 connection to the 2L2. Then jumper the 1L1 connection to the 2L1.

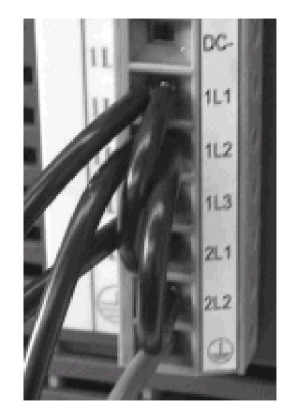

Figure 2.35: Detail of Three-Phase AC Input

# Apply Power to the IMC

Apply the proper AC voltage to the controller. The IMC-3000 Series is rated as follows:

*3 and 6 Amp Units:* 90-250 VAC single- or three-phase input at 50-440 Hz. *12 and 24 Amp Units:* 180-250 VAC three-phase input at 50-440 Hz.

### If You Have a Motor with a Brake...

Apply the proper DC voltage to the brake to release it. See figure 2.36:

#### Figure 2.36

| DC Voltage to Release Brake     |        |         |  |  |
|---------------------------------|--------|---------|--|--|
|                                 | Brak   | е Туре  |  |  |
| Motor Type                      | В      | 9       |  |  |
| 3N20, 3N30, 3S20,<br>3S30, 3S40 | 24 VDC | 100 VDC |  |  |
| 3860, 3880                      | 24 VDC | 90 VDC  |  |  |

# Step 6: Establish Communication

### Connect Serial Communication Cable (CBL-H1IC-10)

1. Connect the end labeled "IMC or OIP" to the *Host* port on the front of the IMC. Tighten the screws to fasten the connector.

*Note:* If you are using an OIP, connect the end labeled "IMC or OIP" to its mate on the OIP.

2. Connect the end labeled "RS232 Port" into the RS-232 serial communication port on your computer. Tighten the screws to fasten the connector.

# Establish Communication

- 1. Click Options/Communication Setup from CCS.
- 3. Check *Serial* communication.
- 4. Select a COM Port for your Motion controller.
- 5. Select the appropriate *Baud Rate* (must match DIP switch settings on IMC) and click *OK*.
- 6. Click Options/Controller Settings.
- 7. Select Serial as the *Communication Type*.
- 8. Select IMC as the *Controller Type*.

- 9. Select the *Controller Address* (0 through V) that matches your IMC DIP switch settings and click *OK*.
- 10. Press the <Enter> key several times until the IMC signs on.

Note: Go to page 1-4 for tips on working in the CCS Terminal window.

# Step 7: Configure the System

This setup procedure presumes that the IMC retains its factory default configuration. If your IMC has been previously configured, you must clear the memory by typing KLALL <Enter>, then CLM <Enter> in the Terminal window.

# Configure the Drive

1. Set the continuous current output in the CURC register. Use the following equation to calculate CURC:

CURC = motor continuous current rating/drive continuous current rating, e.g.,

100% x 5.6 Amps/6.0 Amps = 93% Type CURC=93 <Enter> in the Terminal window.

Use the table in figure 2.37 to determine the correct CURC value for your system.

| Matar   | CURC-3    | CURC-6           | CURC-12   | CURC-24          |
|---------|-----------|------------------|-----------|------------------|
| Motor   | Amp Drive | <b>Amp Drive</b> | Amp Drive | <b>Amp Drive</b> |
| 3S22-G  | 46        | 23               | n/a       | n/a              |
| 3S32-G  | 96        | 48               | 24        | n/a              |
| 3S33-G  | 100       | 53               | 26        | n/a              |
| 3\$33-Н | 100       | 100              | 53        | 26               |
| 3S34-G  | 100       | 50               | 25        | n/a              |
| 3S35-G  | 96        | 48               | 24        | n/a              |
| 3S43-G  | 96        | 48               | 24        | n/a              |
| 3\$43-Н | 100       | 93               | 46        | 23               |
| 3S45-G  | 100       | 91               | 45        | 22               |
| 3\$45-Н | 100       | 100              | 91        | 45               |
| 3S46-G  | 100       | 91               | 45        | 22               |
| 3S46-Н  | 100       | 100              | 91        | 45               |
| 3S63-G  | 100       | 100              | 91        | 45               |
| 3S65-G  | 100       | 100              | 89        | 44               |
| 3S67-G  | 100       | 100              | 94        | 47               |
| 3S88-G  | 100       | 100              | 100       | 100              |
| 3S8A-G  | 100       | 100              | 100       | 100              |

#### Figure 2.37: Motor CURC Values

2. Set the peak current output in the CURP register, e.g.,

Type CURP=100 <Enter> in the Terminal window.

This sets the peak current output of the controller to 100% of maximum. The maximum peak current is two times the drive's continuous rating.

# Configure the Motor

The motor must **not** be connected to a load. Type MOTORSET <Enter> in the Terminal window.

### Tune the Motor

The motor **must be** connected to the load. Type AUTOTUNE <Enter> in the CCS Terminal window.

# Step 8: Verify that Set-up is Correct

### Verify Feedback Connection

- 1. Query the position register PSA to learn the motor position. Type PSAQ <Enter> or PSA? <Enter> at the Terminal window.
- 2. Manually turn the motor shaft to a new position. Query the position register once again. A new value should be displayed; if not, check your cable connections.

# Enable the Drive

1. Type RSF <Enter> to clear the Fault condition. The Status LED on the front of the controller will change from red to green.

*Note:* To set the controller to the faulted state, type STF <Enter>—this will change the Status LED to red.

2. The motor will now have holding torque. Try to turn the motor shaft manually—it should resist your efforts to turn it.

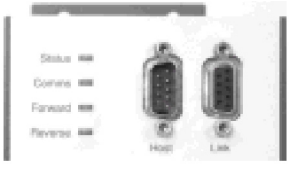

Figure 2.38: Front Panel LEDs

# Know How to Stop or Halt the Motor

**To Stop the Motor**: Type ST <Enter> in the Terminal window—the motor will decelerate to a stop.

**To Halt the Motor:** Type HT <Enter> in the Terminal window—the motor will immediately hard-stop all motion.

# Run the Motor

| Figure 2.39: To Run Your Motor with an IMC-3000 c | or IMC-3100 |
|---------------------------------------------------|-------------|
|---------------------------------------------------|-------------|

| IMC-3000 Series                | IMC-3100 Series                | Action                                              |
|--------------------------------|--------------------------------|-----------------------------------------------------|
| Type MVL=50000 <enter></enter> | Type MVL=10000 <enter></enter> | Changes the default velocity value                  |
| Type MAC=50000 <enter></enter> | Type MAC=10000 <enter></enter> | Changes the default acceleration/deceleration value |

Then complete the following steps:

Type RVF <Enter> to run the motor forward.

Type RVR  $\leq$ Enter> to run the motor in reverse.

Type ST  $\leq$ Enter> to stop either motion.

If your motor runs forward and reverse, congratulations! You have successfully completed a basic system set-up.

If your set-up is incorrect, return to step 1 and check your settings and connections.

# Note to Target Users

The Target Automation Rack System (ARS) configuration in this section describes a single axis in a single rack. Power modules, if used, are not paralleled.

A single Target system, when fully configured, can comprise up to eight axes and as many as three racks. The concepts described by the steps outlined in this chapter for the single-axis case can be applied to larger and more complex systems, but the steps themselves are not sufficient to configure a complete system. To configure a complete system, consult the *Target ARS Hardware Manual, GFK-2200* for installation and wiring information; then follow the initialization procedure outlined in Chapter 5 of this manual.

# Target

### Step 1: Install Modules in Rack

A Target rack can hold up to nine Target modules. The System Module should be placed in the right-most slot of the rack. For easy I/O jumpering, install the Axis Module next to the System Module. The Power Module must be placed in the left-most slot. Then install the Servo Module next to the Power Module. To install any Target module:

- 1. Align the bottom edges of the module with the slot.
- 2. Gently push the module into the rack (do not force the module in—it should slide easily if the edges are properly aligned).
- 3. Click the module into place.

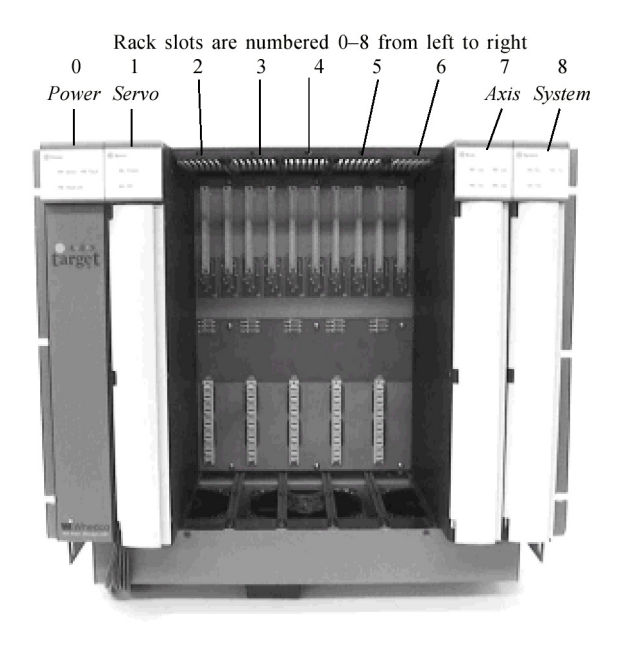

Figure 2.40: Target Rack with Required Modules Installed

# Step 2: Insert PCMCIA Card

The PCMCIA card belongs in the upper slot on the front of the System Module. To insert the card:

- 1. Open the cover on the front of the System Module.
- 2. Align pins on the PCMCIA card with their receptacles in the slot.
- 3. Push the card completely into the slot.

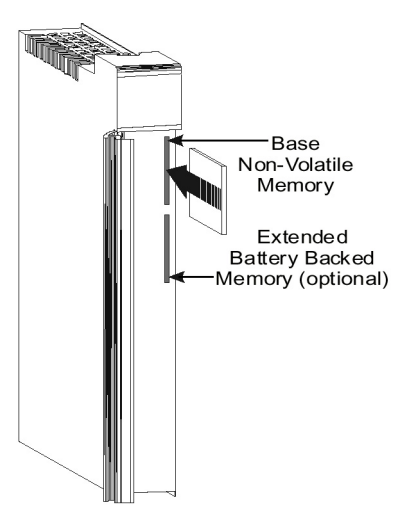

Figure 2.41: Installing the Flash Memory PCMCIA Card

# Step 3: Jumper Dedicated I/O Lines

### Axis Module

Jumper connections 6, 7, 8, 12, 13, 14, and 17 Connect Axis Module pin 17 to System Module pin 11 Connect Axis Module pin 4 to System Module pin 12

# System Module

Jumper connections 1 and 12 Jumper connections 4, 6, and 11

# Step 5: If Your Power Electronics are Internal...(if not, go to step 6)

# Connect Motor Power Cable (CBL-34-MP-10, CBL-3C-MP-10, CBL-3P-MP-10, CBL-38-MP-10)

- 1. Connect the flying leads labeled R, S, T, and ground to the appropriately labeled Servo Module slots.
- 2. Connect the MS connector to its mate on the motor. Push the connector into place. Twist the locking mechanism into place.

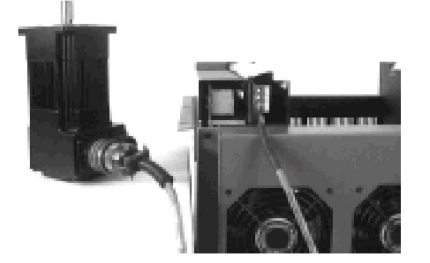

Figure 2.42: CBL-34-MP-10 Motor Power Cable to Target ARS

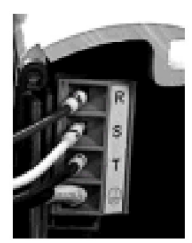

Figure 2.43: Detail of Motor Power Cable Connections

# Connect Resolver Feedback Cable (CBL-3C-RD-10)

- 1. Connect the D-shell connector to its mate, the upper-most receptacle, on the Axis Module. The Axis 1 Feedback Location is labeled on the module door. Tighten screws to fasten the connector.
- 2. Connect the MS connector to its mate on the motor. Push the connector into place. Twist the locking mechanism into place.

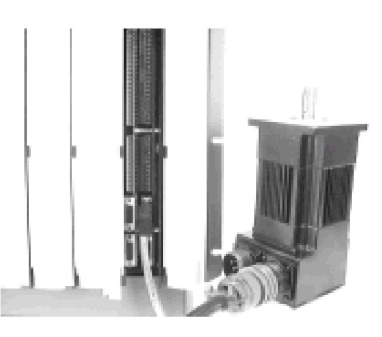

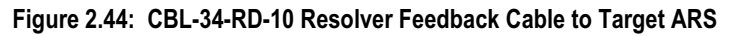

# Step 6: If Your Power Electronics are External...(if not, go to step 7)

# Connect Analog Output Cable (CBL-20-AT-10)

- 1. Axis Module terminal strip: connect the flying lead labeled ALG COM to connector pin 3 and ALG to connector pin 1.
- 2. Connect the ends labeled +IN, -IN, and COM to their appropriate pins on your external power electronics.

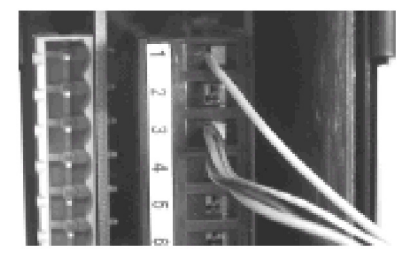

Figure 2.45: CBL-20-AT-10 Analog Output Cable to Target ARS

# Connect Encoder Feedback (CBL-20-ED-10)

- Axis Module terminal strip: connect flying leads labeled A+, A-, B+, B-, and ground to the auxiliary encoder connections as labeled on the door of the Axis Module. Tighten screws to fasten the connector.
- 2. Connect the opposite ends to their appropriate pins on your external power electronics.

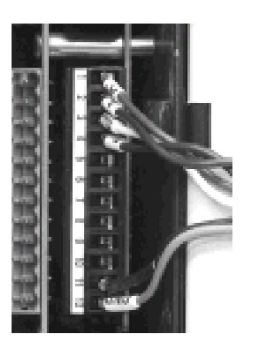

Figure 2.46: CBL-20-ED-10 Encoder Feedback Cable to Target ARS

# Step 7: Connect and Apply AC Power

# **Connect Three-Phase AC Input**

#### Internal power electronics:

- 1. Connect the power wires labeled L1-M, L2-M, L3-M, and ground to the corresponding labeled pins on the right side of the Power Module in the left-most slot of the Target rack.
- 2. Jumper L1-M to L1-R, and jumper L2-M to L2-R.

#### **External power electronics:**

Connect the power wires labeled L1-R, L2-R, and ground to the corresponding labeled pins on the right side of the Power Module in the left-most slot of the Target rack.

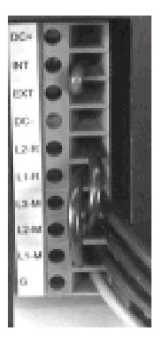

Figure 2.47: Detail AC Power Input to Target ARS

# Apply Power to the Target

Apply the proper AC voltage to the controller. The Target ARS is rated as follows:

| Rack input:  | 180-250 VAC single-phase logic power input at 50-440 Hz.           |
|--------------|--------------------------------------------------------------------|
| Drive input: | 180-250 VAC single- or three-phase motor power input at 50-440 Hz. |

# If You Have a Motor with a Brake...

Apply the proper DC voltage to the brake to release it.

| •                           |            |         |  |  |  |
|-----------------------------|------------|---------|--|--|--|
| DC Voltage to Release Brake |            |         |  |  |  |
| Motor                       | Brake Type |         |  |  |  |
| Туре                        | В          | 9       |  |  |  |
| 3N20, 3N30,                 | 24 VDC     | 100 VDC |  |  |  |
| 3S20, 3S30,                 |            |         |  |  |  |
| 3S40                        |            |         |  |  |  |
| 3\$60, 3\$80                | 24 VDC     | 90 VDC  |  |  |  |

# Figure 2.48

# **Step 8: Establish Communication**

# Connect Serial Communication Cable (CBL-H1IC-10)

1. Connect the end labeled "IMC or OIP" to the Host port on the Target's System Module. The host port is the top-most communication port in the System Module labeled *System Program Port*. Tighten the screws to fasten the connector.

*Note:* If you are using an OIP, connect the end labeled "IMC or OIP" to its mate on the OIP.

2. Connect the end labeled "RS232 Port" into the RS-232 serial communication port on your computer. Tighten the screws to fasten the connector.

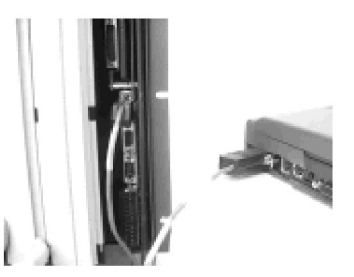

Figure 2.49: CBL-H1IC-10 Serial Communication Cable

### **Establish Communication**

- 1. Click Options/Communication Setup from CCS.
- 3. Check *Serial* communication.
- 4. Select a COM Port for the Target and click **OK**.
- 5. Click Options/Controller Settings.
- 6. Select Serial as the *Communication Type*.
- 7. Select **Target** as the *Controller Type* and click OK.

2

The Target is now ready to receive communication from your PC. Press the <Enter> key until the controller signs on.

### Step 9: Configure System for Appropriate Electronics

This setup procedure presumes that the Target retains its factory default configuration. If your Target has been previously configured, you must clear the memory by typing KLALL <Enter>, then CLM <Enter> in the Terminal window.

# Configure the Drive

1. Assign Axis and Servo Module parameters

#### Internal power electronics:

- a. Type AXIS1=SERVO <Enter>.
- b. Type SM1=11 <Enter> to assign Servo Module for axis 1 to rack one, slot 1.
- c. The Servo Module's green "OK" LED will turn on.

#### External power electronics with encoder feedback:

- a. Type AXIS1=EXTERNAL <Enter>.
- b. Type QTX1=Q4 <Enter>.
- c. Type FR1=n <Enter> where n is the appropriate value for your system. See Appendix A for a description of the FR register.
- d. Type PFE1=1 <Enter>.

#### External power electronics with resolver feedback:

Type AXIS1=EXTERNAL <Enter>

2. Set the continuous current output in the CURC register. Use the following equation to calculate CURC:

CURC = motor continuous current rating/drive continuous current rating, i.e.,

100% x 5.6 Amps/6.0 Amps = 93% Type CURC1=93 <Enter> in the Terminal window.

Use the table in figure 2.50 on the following page to determine the correct CURC value for your system.

| Motor  | 1 Servo | 2 Servo | 3 Servo | 4 Servo |
|--------|---------|---------|---------|---------|
| WIOTOL | Module  | Modules | Modules | Modules |
| 3S22-G | 23      | n/a     | n/a     | n/a     |
| 3S32-G | 48      | 24      | n/a     | n/a     |
| 3S33-G | 53      | 26      | n/a     | n/a     |
| 3S33-Н | 100     | 53      | 35      | 26      |
| 3S34-G | 50      | 25      | n/a     | n/a     |
| 3S35-G | 48      | 24      | n/a     | n/a     |
| 3S43-G | 48      | 24      | n/a     | n/a     |
| 3S43-Н | 93      | 46      | 31      | 23      |
| 3S45-G | 91      | 45      | 30      | 22      |
| 3S45-Н | 100     | 91      | 61      | 45      |
| 3S46-G | 91      | 45      | 30      | 22      |
| 3S46-H | 100     | 91      | 61      | 45      |
| 3S63-G | 100     | 91      | 61      | 45      |
| 3S65-G | 100     | 89      | 59      | 44      |
| 3S67-G | 100     | 94      | 63      | 47      |
| 3S88-G | 100     | 100     | 100     | 100     |
| 3S8A-G | 100     | 100     | 100     | 100     |

Figure 2.50: Motor CURC Values

3. Set the peak current output in the CURP register, i.e.,

Type CURP1=50 <Enter> in the Terminal window.

This sets the peak current output of the controller to 50% of maximum. The maximum peak current is two times the drive's continuous rating.

# Configure the Motor—Internal Drive Electronics Only

The motor must **not** be connected to a load. Type MOTORSET1 <Enter> in the Terminal window.

### Tune the Motor

The motor must be connected to the load. Type AUTOTUNE1 <Enter> in the CCS Terminal window.

# Step 10: Verify that Set-up is Correct

# Verify Feedback Connection

- 1. Query the position register PSA to learn the motor position. Type PSA1Q <Enter> or PSA1? <Enter> at the Terminal window (where 1=axis number).
- 2. Manually turn the motor shaft to a new position—it should turn freely. Query the position register once again. A new value should be displayed; if not, check your cable connections.

# Enable the Drive

1. Type RSFALL <Enter> to clear the Fault condition. The "OK" LED on the front of the System & Axis Modules will turn green.

*Note:* To set the controller to the faulted state, type STFALL <Enter>—this will turn off the "*OK*" LEDs.

2. The motor will now have holding torque. Try to turn the motor shaft manually—it should resist your efforts to turn it.

# Know How to Stop or Halt the Motor

**To Stop the Motor:** Type ST1 <Enter> in the Terminal window—the motor will decelerate to a stop.

**To Halt the Motor:** Type HT1 <Enter> in the Terminal window—the motor will immediately hard-stop all motion.

# Run the Motor

Type MVL1=10000 <Enter> to change the default velocity value. Type MAC1=10000 <Enter> to change the default acceleration/deceleration value.

Type RVF1 <Enter> to run the motor forward.

Type RVR1 <Enter> to run the motor in reverse.

Type ST1 <Enter> to stop either motion.

If your system runs forward and reverse, congratulations! You have successfully completed a basic system set-up.

If your set-up is incorrect, return to step 1 and check your settings and connections.

Chapter **3** 

#### In This Chapter

- □ Program development tools overview
- □ Use the CCS ASCII file editor to create an application program
- □ Rules of the basic application program structure
- □ Send an application program to your DspMotion controller
- **Q** Run an application program
- □ Fix an error that occurs during a file send
- □ Create end user application with the free pack and go utility DspComm.

# **Program Development Tools Overview**

CCS is a Windows-based development tool exclusively for use with DspMotion controllers. CCS for Windows provides several utilities to support your program development. Those utilities are introduced below and are described in greater detail where indicated:

*Terminal Window:* Gives direct communication to DspMotion controller via its serial port. The Terminal window in figure 3.1 shows communication established with a DspMotion controller. See "Terminal Windows" in chapter 2 to learn how to communicate with your controller through the Terminal window.

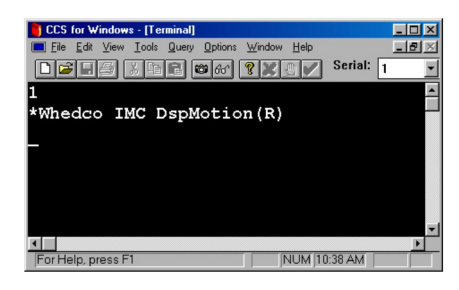

#### Figure 3.1: Terminal Window

**ASCII File Editor:** Lets user create ASCII .txt files containing user application programs. Instructions for using the ASCII file editor begin on page 3-3.

*Send Files* (figure 3.2): Lets the user send ASCII files containing application programs to the controller's memory. Instructions for sending files begin on page 3-6.

| CCS 1          | lor Wi       | ndows   | - [Term      | inal]                         |                      |     |       |              |         | l | _ 🗆 × |   |
|----------------|--------------|---------|--------------|-------------------------------|----------------------|-----|-------|--------------|---------|---|-------|---|
| 🔲 <u>F</u> ile | <u>E</u> dit | ⊻iew    | Tools        | <u>Q</u> uery                 | <u>O</u> ptions      | Wir | ndow  | <u>H</u> elp |         | [ | _ B > | : |
|                | 16           | X       | Ope<br>View  | n Capture<br>R <u>e</u> giste | e <u>F</u> ile<br>rs |     | Seria | al: 1        | •       |   | P     | - |
|                |              |         | <u>S</u> end | d File(s)                     |                      |     |       |              |         |   |       |   |
|                |              |         | Send         | d Firm <u>w</u> a             | re                   |     |       |              |         |   |       |   |
|                |              |         | Rec          | eive <u>R</u> eg              | isters               |     |       |              |         |   |       |   |
|                |              |         | Rec          | eive ⊻ari                     | ables                |     |       |              |         |   |       |   |
|                |              |         | Reci         | eive <u>P</u> rog             | gram<br>on Plook     |     |       |              |         |   |       |   |
|                |              |         | Reci         | eive Mot                      | en                   |     |       |              |         |   |       | - |
| •              |              |         | Rec          | eive <u>A</u> ll              |                      |     |       |              |         |   | Þ     |   |
| Send fi        | le(s) t      | to a co | ntroller     |                               |                      |     |       | 2            | ::17 PM |   |       | Γ |

Figure 3.2: The CCS Tools Menu

*ScreenView*<sup>TM</sup>: Gives the user an easy, graphical way to configure the display of the Operator Interface (OIP-DSP1-C). See "Creating Custom Screens" in chapter 4 to learn how to create standard and custom display screens.

*Real-time Diagnostics:* Query window lets the user monitor system parameters in real time. Turn to Chapter 6 to learn how to query real-time values in CCS.

*Open Capture File:* Captures and saves any data in a Terminal window session. Use capture to create a record of your online work. See Chapter 6 for instructions on creating a capture file in CCS.

*Receive Data:* Allows user to receive all or portions of the controller's memory contents. The user can then modify and/or save the memory contents in a new ASCII file. See Chapter 7 for instructions.

**Online Help** (figure 3.3): Gives quick access to the data provided in the appendices of this manual, along with how-to tips. Use the search engine to find registers, commands, and information by topic.

#### Figure 3.3: CCS Online Help

*Motion Templates:* Open CCS Help and cut and paste from the templates given for each motion type to build your own application program. Motion templates are also included in printed form in Appendix G.

*Utility Templates:* Provides a guide for creating your own FIFO buffers, PID algorithm solutions, OIP reporting, and jog and teach routines.

*Excel<sup>TM</sup> Template:* Lets the user create a customized function key legend insert for the OIP (figure 3.4). This template installs with CCS for Windows. Click **Start/CCS for Windows/OIPLegend** to open Excel<sup>TM</sup> and create your legend.

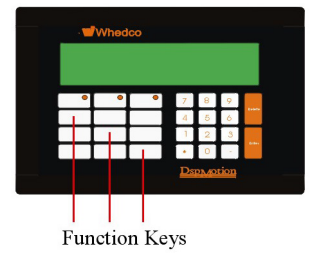

Figure 3.4: Operator Interface Panel (OIP)

*Create End User Application:* Bundles your application program file with the free executable for end users called DspComm. DspComm allows end users to send and receive application programs to and from controllers on systems where CCS is not installed.

# Using The ASCII File Editor

DspMotion products allow you to create an application program as an ASCII file and send it to the controller using CCS. CCS includes a resident ASCII file editor that you can use to create files labeled with a .txt file extension. Whenever you open an existing text file or create a new text file, CCS automatically enables the ASCII file editor.

### **Rules for Creating .txt Files in CCS**

Place your system constants in the same file in which you maintain your application program. When you send the .txt file to the controller, you will simultaneously initialize the controller with the proper parameters.

Use the ASCII file comment delimiter, (\*, to document your program in your .txt file. When you send your application program to the controller's memory, the controller will ignore and not store any characters that follow the (\* delimiter. Comments are optional, but highly recommended for program documentation. Use the REM command to embed and store critical program flow comments directly in programs or motion blocks.

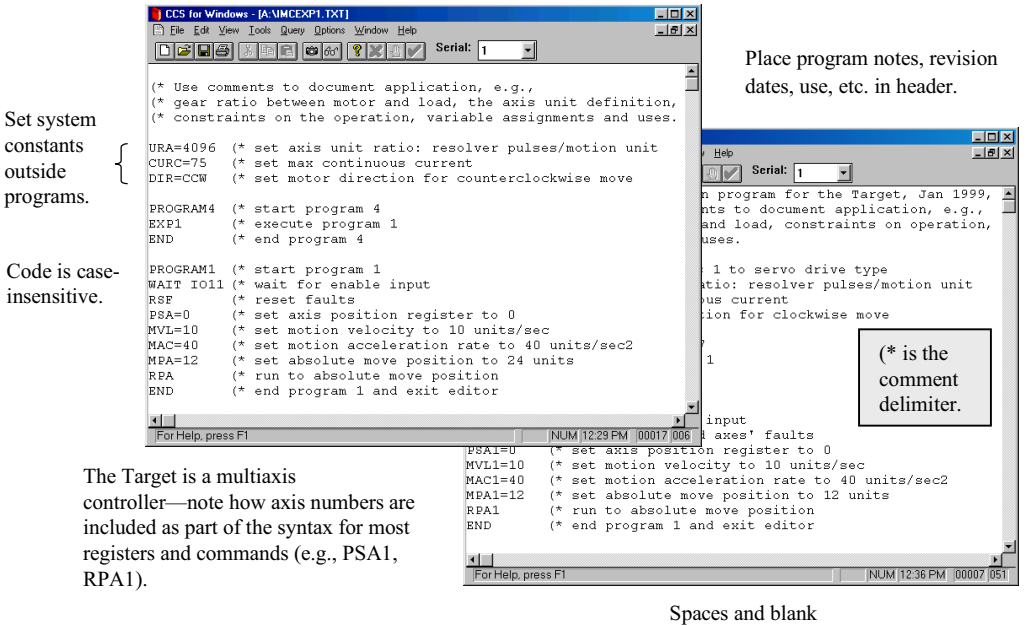

lines are optional.

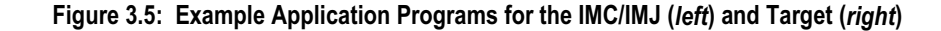

# **Create an Application Program**

With CCS for Windows open, complete the following steps:

1. Click File/New to open the following screen:

| lew                            |              |
|--------------------------------|--------------|
| New<br>Text Decument           | ОК           |
| ext Document<br>creen Document | Cancel       |
|                                | <u>H</u> elp |

#### Figure 3.6: Choosing a New File Type

- 2. Click Text Document
- 3. Click **OK** to open the CCS ASCII file editor window.

Figure 3.7 shows simple example application programs for the IMC/IMJ and the Target. Both programs will execute a simple motion, i.e., set the axis position register to 0 and run a single axis 12 units in the forward direction.

| CCS for Windows - [A:\IMCEXP1.TXT]                                                                                                    |
|----------------------------------------------------------------------------------------------------|
| Elle Edit View Iook Query Options Window Help                                                                                                    |
|                                                                                                    |
|                                                                                                    |
| (* Use comments to document application, e.g.                                                                                                    |
| (* gear ratio between motor and load, the axis unit definition,                                                                                                    |
| (* constraints on the opportunity of the opportunity of the opportunit |
|                                                                                                    |
| URA=4096 (* set axis uni                                                                                                    |
| CURC=75 (* set max cont L F & S & K V V V Senai. 1                                                                                                    |
| DIR=CCW (* set motor di                                                                                                    |
| DROCRAMA (* start progra (* Use comments to document application, e.g.,                                                                                                    |
| EVEL (* events program (* gear ratio between motor and load, constraints on operation,                                                                                                    |
| END (* end program                                                                                                    |
| NYTE1-EEDVO (t aggigg avid 1 to garve drive ture                                                                                                    |
| PROGRAM1 (* start progra upal=4096 (* assign akis i co servo drive type                                                                                                    |
| WAIT IO11 (* wait for engluecies) (* set may continuous current                                                                                                    |
| RSF (* reset faulte DIR1=CW (* set motor direction for clockwise move                                                                                                    |
| PSA=0 (* set axis pos                                                                                                    |
| MVL=10 (* set motion v program17 (* start program 17                                                                                                    |
| MAC=40 (* set motion éEXP1 (* execute program 1                                                                                                    |
| MPA=12 (* set absoluteEND (* end program 17                                                                                                    |
| RPA (^ run to absol                                                                                                    |
| PROGRAMI (* start program 1                                                                                                    |
| WAIT IOII (* wait for enable input                                                                                                    |
| For Help press F1                                                                                                    |
| PSAID (* Set axis position register to 0                                                                                                    |
| Macl=10 (* set motion velocity to 10 units/sec                                                                                                    |
| MPA1=12 (* see absolute move nosition to 12 units                                                                                                    |
| RPA1 (* run to absolute move position                                                                                                    |
| END (* end program 1 and exit editor                                                                                                    |
|                                                                                                    |
|                                                                                                    |
| For Help, press F1 NUM 12:36 PM 00007 051                                                                                                    |

# Figure 3.7: ASCII File Editor Windows Displaying Example Application Programs for the IMC/IMJ (*left*) and Target (*right*)

You may want to copy either of the application program example from figure 3.7—or create your own simple example that you can send to the controller and run later in this chapter as those sections are introduced. Click to place your cursor in the ASCII file editor window and use the following procedure to create an application program .txt file.

1. Type any (\* delimited header text that you want to save in your .txt file, e.g.,

```
(* Example programs 1 and 4 for the IMC <Enter> <Enter>
```

2. Type your system constants, e.g.,

URA=4096 <Tab> (\* set axis unit ratio <Enter>

*Note:* For brevity's sake, the application program examples in this manual include only the minimum system constants required to make each example work. The application program that you design will require several other system constants. Turn to chapter **5** for the complete procedure for setting system constants.

- 3. If you are using an IMC or IMJ, type PROGRAM4 as your first program line. If you are using a Target, type PROGRAM 17 as your first program line. <Tab>
- 4. Type a (\* delimited comment for your first program line, e.g.,

PROGRAM4 < Tab> (\* start program 4 < Enter>

*Note: Comments are optional but highly recommended for program documentation.* 

- 5. Type your remaining program 4 or program 17 text, one command or register per line.
- 6. Type END <Enter> <Enter> to mark the end of your program 4 or 17.
- 7. Enter program 1 text, one command or register per line, e.g.,

PROGRAM1 < Tab> (\* start program 1 < Enter>

- 8. Type END <Enter> to mark the end of your program 1.
- 9. Save your application program as a .txt file.

When you have completed your application program, continue to the next section to learn how to send a .txt file to your DspMotion controller.

*Note:* Turn to Chapter 5 to learn more about setting system constants how programs, or tasks, interact how to develop a complete application program.

# Send An Application Program To Your DspMotion Controller

Before you send a program to the IMC, IMJ, or the Target, you must ensure that the controller is faulted and that it is not executing any programs. Use the following procedure to send any application program from your computer to the controller. Note that

(\* delimited comments are not sent to the controller.

| 🎽 CCS for Windows - [Terminal] 🛛 📃 🔲                | ×  |
|-----------------------------------------------------|----|
| Eile Edit View Tools Query Options Window Help      | ×  |
| Draine and the Serial:                              |    |
| lstf                                                | •  |
| *1klall                                             |    |
| *1clm                                               |    |
| *Are you sure you want to clear all the user memory |    |
| and reset the registers to their default values? y  |    |
| User memory cleared                                 |    |
|                                                     |    |
|                                                     |    |
|                                                     | -1 |
|                                                     |    |
| For Help, press F1 2:36 PM                          |    |

Click Options/Controller Settings to set controller address. IMC, address must match DIP switch setting. Target address must be set to Target.

#### Figure 3.8: CCS Terminal Window

- 1. From the Terminal window type STF (i.e., for the IMC/IMJ) or STFALL (i.e., for the Target) <Enter>
- 2. Type KLALL <Enter>

*Note*: The order of execution of these commands is critical. If STF is executed after KLALL, then the Fault program will re-execute and you will not be able to send your program.

- 3. Type UPS=0 (UPS must be set to its default value of zero before the CLM command will work).
- 4. Type CLM <Enter>

*Note: CLM clears your axis initialization settings! You'll have to reset them if you have not included them with the .txt file that you're about to send to the controller.* 

5. Click Tools/Send Files

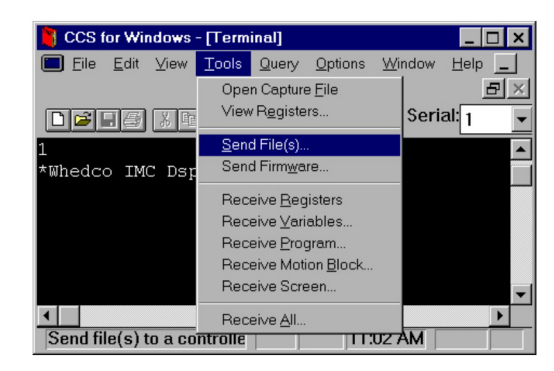

Figure 3.9: Selecting Tools/Send Files

- 6. Select the file you wish to send
- 7. Click OK
- 8. Wait for the file to transmit.

| File <u>N</u> ame:                                                                 | Directories:                                    | ОК                               |
|------------------------------------------------------------------------------------|-------------------------------------------------|----------------------------------|
| diaexp1.bt<br>faultyp1.bt<br>faultyp1.bt<br>imcexp1.bt<br>imcexp1.bt<br>pub2282.bt | c:\ccswin                                       | Cancel<br><u>Help</u><br>Ngtwork |
| pub228r3.bd<br>screen1.bd                                                          | Dri <u>v</u> es:                                | -                                |
| Save Original Programs/N<br>The original program or motionew version!              | lotion Blocks<br>on block will be lost if there | is an error in sending the       |

Figure 3.10: Selecting a File to Send

**If no error occurs,** continue to the next section and run your program. If an error occurs during the file send, turn to 3-9 for instructions on how to fix the problem.

# **Run An Application Program**

You've enjoyed an error-free file send. Now it's time to test your application program on the DspMotion controller and make sure that it performs as expected.

Using the example application program from figure 3.7, we'll run the application program from the CCS Terminal window:

1. If you are connected to an IMC or IMJ, type EXP4 <Enter> to execute your application program. If you are connected to a Target, Type EXP17 <Enter>.

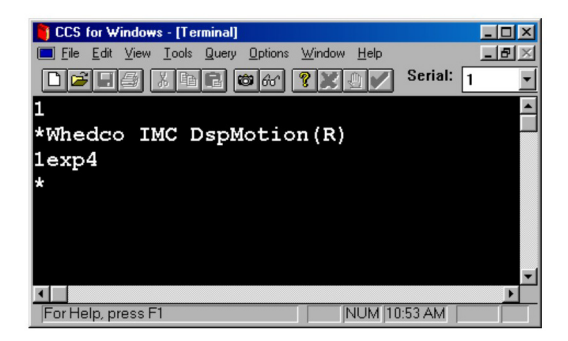

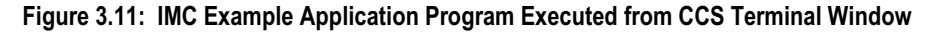

2. Evaluate the system results.

Let's say that you want to change the absolute move position from 12 to 24. You can use the CCS ASCII file editor to change your application program.

# **Change An Application Program Using The ASCII File Editor**

The ASCII file editor makes it easy to view your entire application program with comments and make changes to the text. In the following examples, we will change our absolute move position in the IMC program 1.

- 1. Click File/Open
- 2. Select the name of the application program's .txt file (this example uses the *imcexp1.txt* example from figure 3.7)

| 🙅 File Open                                                                                                    |                       | ? ×                             |
|----------------------------------------------------------------------------------------------------|-----------------------|---------------------------------|
| File name:<br>imcexp1.bt<br>diaexp1.bt<br>faultyp1.bt<br>faultyp2.bt<br>imcexp1.bt<br>motion20.bt<br>pub228r3.bt<br>screen1.bt | Eolders:<br>c:\ccswin | OK<br>Cancel<br>Help<br>Ngtwork |
| List files of type:<br>Text Files (*.txt)                                                                                      | Drives:               | ×                               |

#### Figure 3.12: Opening a .txt File

- 3. Click **OK** to open the ASCII file editor and display the application program.
- 4. Edit your text file—just click and type!
- Save your changes. 5.

Click File/Close to exit the ASCII file editor. 6.

When you have made your change, you must send your updated .txt file to the controller before you can run it to your new absolute move position. Repeat the file send procedure found on page 3-6.

|            | 肖 CCS for Windo                           | ws - [A:\IMCEXP1.TXT]                                                                                            |                                         | - 🗆 ×        |
|------------|-------------------------------------------|----------------------------------------------------------------------------------------------------|-----------------------------------------|--------------|
|            | E Eile Edit View                          | / Iools Query Options Window Help                                                                                |                                         | _ 8 ×        |
|            | 0286                                      | 🚿 🖻 🖻 🏕 💡 🏋 🖉 🖌 Serial: 1                                                                                        | -                                       |              |
|            | (* Use comm<br>(* gear rat<br>(* constra: | nents to document application, e.g.<br>io between motor and load, the axi<br>ints on the operation, variable ass | ,<br>is unit definit<br>signments and u | ion,<br>ses. |
|            | URA=4096 (                                | * set axis unit ratio: resolver pu                                                                               | lses/motion un:                         | Lt           |
|            | CURC=75 (                                 | * set max continuous current                                                                                     |                                         |              |
|            | DIR=CCW (                                 | * set motor direction for counterc                                                                               | lockwise move                           |              |
| MPA        | PROGRAM4 (<br>EXP1 (<br>END (             | * start program 4<br>* execute program 1<br>* end program 4                                                      |                                         |              |
| changed    | PROGRAM1 (                                | * start program 1                                                                                                |                                         |              |
| from 12 to | WAIT IO11 (                               | * wait for enable input                                                                                          |                                         |              |
| 101112.00  | RSF (                                     | * reset faults                                                                                                   |                                         |              |
| 24 units.  | PSA=0 (                                   | * set axis position register to O                                                                                |                                         |              |
|            | MVL=10 (                                  | * set motion velocity to 10 units/                                                                               | sec                                     |              |
|            | MAC=40 (                                  | * set motion acceleration rate to                                                                                | 40 units/sec2                           |              |
|            | MPA=24 (                                  | * set absolute move position to 24                                                                               | units                                   |              |
|            | RPA (                                     | * run to absolute move position                                                                                  |                                         |              |
|            | END (                                     | * end program 1 and exit editor                                                                                  |                                         |              |
|            |                                           |                                                                                                    |                                         |              |
|            |                                           |                                                                                                    |                                         | -            |
|            | •                                         |                                                                                                    |                                         | •            |
|            | For Help, press                           | F1                                                                                                    | NUM 1:00 PM 0                           | 0012 007     |

Figure 3.13: Editing a .txt File in the CCS ASCII File Editor

# Fix An Error That Occurs During a File Send

You have already learned how to send a .txt file to your controller and seen how a successful *send* works. In the following example, the program author mistakenly set the axis position register to letter O instead of numeric 0. (For further information on errors, see Appendix D, *Command Fault and Status Messages*).

|                                                   | 肖 CCS for Winde                                                                                              | ows - [A:\IMCEXP1.TXT]                                                                                                    |                  |
|---------------------------------------------------|----------------------------------------------------------------------------------------------------|----------------------------------------------------------------------------------------------------|------------------|
|                                                   | Eile Edit ⊻ie                                                                                                | w <u>T</u> ools <u>Q</u> uery <u>Options</u> <u>Window</u> <u>H</u> elp                                                                                                    | _ 8 ×            |
|                                                   |                                                                                                    | Serial: 1                                                                                                    |                  |
| PSA set to<br>alphabetic o<br>instead of<br>zero. | (* Use com<br>(* gear ra<br>(* constra<br>URA=4096<br>CURC=75<br>DIR=CCW                                     | ments to document application, e.g.,<br>tio between motor and load, the axis unit definiti<br>ints on the operation, variable assignments and us<br>(* set axis unit ratio: resolver pulses/motion uni<br>(* set max continuous current<br>* set motor direction for counterclockwise move                                                          | on,<br>ses.<br>t |
|                                                   | PROGRAM4<br>EXP1<br>END<br>PROGRAM1<br>WAIT IO11<br>RSF<br>PSA=0<br>MVL=10<br>MAC=40<br>MPA=12<br>RPA<br>END | <pre>(* start program 4 (* execute program 1 (* end program 1 (* wait for enable input (* veset faults (* set axis position register to 0 (* set motion velocity to 10 units/sec (* set motion acceleration rate to 40 units/sec2 (* set absolute move position to 24 units (* run to absolute move position (* end program 1 and exit editor</pre> | T                |
|                                                   | For Help, press                                                                                              | F1 [NUM   1:02 PM ] 00                                                                                                    | 0017 006         |

#### Figure 3.14: Example IMC Applications Program with Syntax Error that Will Cause File Send to Fail

Let's try to send the program to the controller:

- 1. Type STF (STFALL for the Target)
- 2. Type KLALL
- 3. Type UPS=0 (UPS must be set to its default value of zero before the CLM command will work)
- 4. Type CLM (CLM will clear your axis initialization settings! You'll have to reset them if you have not included them in your .txt file.)
- 5. Click Tools/Send Files
- 6. Click on file name (in this example, IMCEXP1.TXT)
- 7. Click OK

The controller detects the error and does not accept the file. CCS takes you directly into the *ASCII file editor* (see figure 3.15) and opens the original .txt application program file on the line containing the first error (keep in mind that a program could have more than one bug).

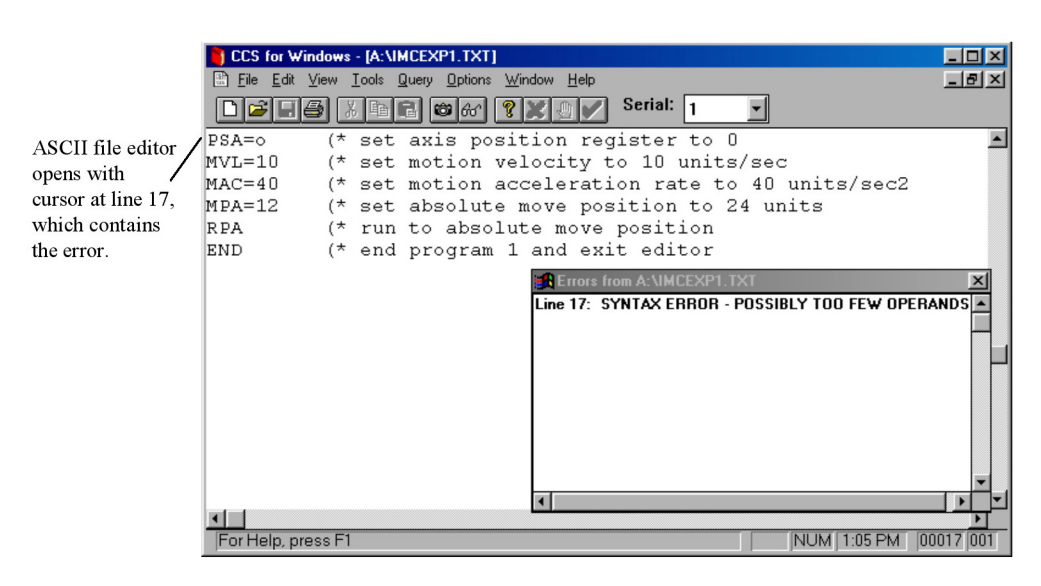

#### Figure 3.15: When an Error Occurs During the Tools/Send Files Process

- 1. Correct the bug (just click and type)
- 2. Click File/Save
- 3. Click File/Close to exit the ASCII file editor and return to the Terminal window

Send the updated file to the controller:

- 1. Type STF (i.e., for IMC/IMJ) or STFALL (i.e., for Target)
- 2. Type KLALL
- 3. Type UPS=0 (UPS must be set to its default value of zero before the CLM command will work)
- 4. Type CLM (CLM will clear your axis initialization settings! You'll have to reset them if you have not included them in your .txt file.)
- 5. Click Tools/Send Files
- 6. Click on your application program's .txt file name (IMCEXP1.TXT in this example)
- 7. Click OK

The file send completes successfully!

# **Create End User Application**

CCS version 6.0 and later features a pack-and-go utility called DspComm, which allows you to create application program executables that function on end user systems where CCS is not installed. DspComm is an interface that allows end users to communicate with their DspMotion controller (e.g., send application program files, receive the contents of the controller memory). DspComm is freely distributable to users of Motion controllers and may be used on any PC running Windows 95, 98, or NT.

To package and distribute your end user's application program with the free DspComm utility, The *Create End User Application* selection under the Tools menu in CCS allows you to .

Use the following procedure to package and distribute your end user's application program with DspComm:

- 1. From CCS, select Tools > Create End User Application Program
- 2. Locate and select the text file containing your application program on the *Select Controller File to Send* screen

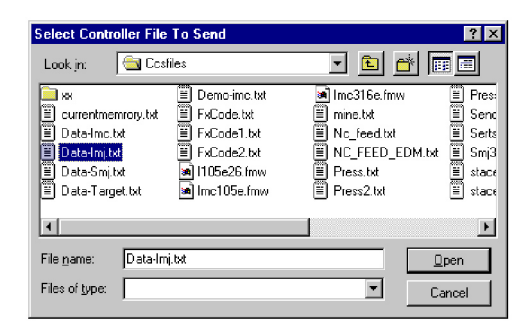

Figure 3.16: CCS Select Controller File to Send Screen

- 3. Click Open
- 4. Select Destination Path (you must open a directory that is different from the one that contains the "Send" file you selected in step 2 above.)
- 5. Click Open
- 6. Click **OK**. The application program file and DspComm are now located in your selected destination and are ready to be sent to your end user. The end user needs only to load the files you send, double click on DspComm.exe to launch the application, and send / receive files to and from the Motion controller.

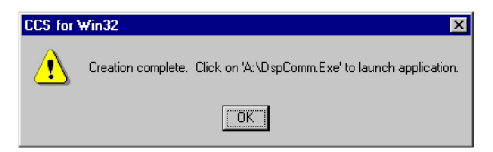

Figure 3.17: CCS Confirms End User Application Program has been Successfully Packed with DspComm

### End User's Memory Options in DspComm

When you distribute DspComm to your end users, you give them the ability to send and receive application program files to and from their DspMotion controllers. DspComm requires only that the user select a COM port, serial baud rate, controller type, and controller address from the pick lists provided on the main DspComm screen. Once the correct settings have been selected, files can be sent and received over the serial port.

| <sup>₽</sup> œ DspComm | ×                      |
|------------------------|------------------------|
| ComPort<br>COM1        | Controller Type        |
| 9600 T                 |                        |
| Receive File           | Send File<br>Quit/Exit |
|                        |                        |

#### Figure 3.18: End User Screen in DspComm

*Note:* DspComm requires a serial connection to a Motion controller. Those who have both CCS and DspComm running on the same system are reminded to close CCS before attempting to communicate with the controller via DspComm.

User memory safeguards are enabled by default in DspComm to protect application programs. For maximum system flexibility, however, the *Edit Memory Options* button in DspComm will permit the end user to disable those memory safeguards prior to a file send. The user memory options are:

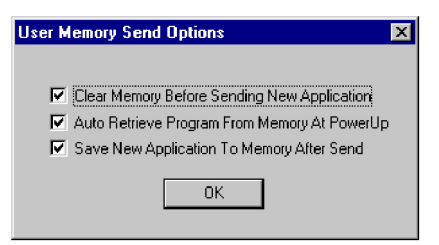

#### Figure 3.19: End User Memory Options in DspComm

*Clear Memory before Sending New Application:* equivalent to issuing the CLM command, which clears user memory.

Auto Retrieve Program from Memory at PowerUp: equivalent to issuing the AUTORET command, which enables the controller to automatically retrieve user memory on controller power-up

Save New Application to Memory after Send: equivalent to issuing the SAVE command, which saves user memory.

When the user clicks DspComm's *Send File* button, he or she is warned that any currently executing programs will halt and controller memory will be cleared. The user also gets a reminder to upload their controller memory to a text file prior to sending a new file to the controller. This file upload stores the old program.

3

Chapter **4** 

### In This Chapter

DspMotion system resources let you manage application programs from the simple to the complex.

#### Figure 4.1: DspMotion System Resources

|                                                                                                    | IMC            | IMJ              | Target                                            |  |  |
|----------------------------------------------------------------------------------------------------|----------------|------------------|---------------------------------------------------|--|--|
| Motion blocks                                                                                                    | 100            | 100              | 400                                               |  |  |
| Flow control                                                                                                    |                |                  |                                                   |  |  |
| Labels per program                                                                                                    | 999            | 999              | 999                                               |  |  |
| Nested GOSUBS per                                                                                                    | 32             | 32               | 32                                                |  |  |
| program                                                                                                    |                |                  |                                                   |  |  |
| Variables                                                                                                    |                |                  |                                                   |  |  |
| Boolean variables                                                                                                    | 256            | 256              | 256                                               |  |  |
| Floating point variables <sup>(a, b)</sup>                                                                                                    | 14,336         | 2,048            | 2,048 standard<br>131,072 optional <sup>(c)</sup> |  |  |
| Integer variables <sup>(a)</sup>                                                                                                    | 28,672         | 4,096            | 4,096 standard<br>262,144 optional <sup>(c)</sup> |  |  |
| String variables                                                                                                    | 144            | 144              | 144 standard<br>272 optional <sup>(c)</sup>       |  |  |
| Timing devices                                                                                                    |                |                  |                                                   |  |  |
| Countdown timers                                                                                                    | 8              | 8                | 16                                                |  |  |
| Counters/pulse timers                                                                                                    | n/a            | n/a              | 4 per digital I/O module;<br>32 maximum           |  |  |
| Real-time clock                                                                                                    | 1              | n/a              | 1                                                 |  |  |
| (a) Integer and floating point variable memory space is shared; numbers are maximum for each but not for both concurrently. Floating point variables require twice as much memory as integer variables. Thus, for example, in the IMC case, if 2,048 floating point variables are used, 24,556 integer variables are possible. |                |                  |                                                   |  |  |
| (b) Floating point variables use a 32-bit                                                                                                    | mantissa and   | are precise to 9 | decimal digits.                                   |  |  |
| (c) Optional variables require 1 Megaby                                                                                                    | te optional va | riable memory.   |                                                   |  |  |

This chapter will educate you about these resources in the Generation D RTOS, along with math functions, set point outputs, and the OIP; so that when you start to develop your own application, you can take full advantage of the computing power in the DspMotion products.

# **Program Maps**

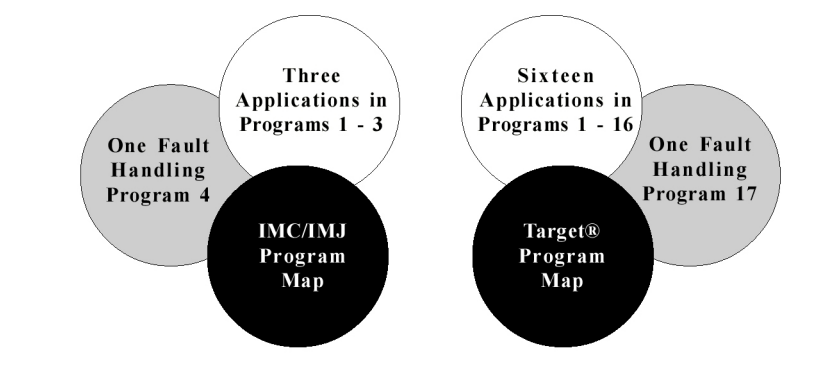

DspMotion controllers handle multiple multitasking programs:

Figure 4.2: Program Maps for the IMC/IMJ and the Target

# **Motion Blocks**

Motion blocks allow you to define motions that can be called and used by any program or executed in *immediate mode* from an external control device. You can create, send, receive, and edit motion blocks in the same way that you do programs, except motion blocks begin with the **MOTION** command instead of the PROGRAM command. The IMC and IMJ support up to 100 motion blocks. The Target ARS supports up to 400 motion blocks.

#### Figure 4.3

| <b>Rules of Motion Block Execution</b>                                                                       |                                                                                                    |                                                                                                    |                          |  |  |  |  |  |  |
|----------------------------------------------------------------------------------------------------|----------------------------------------------------------------------------------------------------|----------------------------------------------------------------------------------------------------|--------------------------|--|--|--|--|--|--|
| 1. Motion blocks<br>complete executing one<br>line of code before<br>proceeding to the next<br>line of code. | 2. You can concurrently<br>execute only one<br>motion block per axis<br>with the executing<br>program(s). | 3. Once a motion block<br>is executed, it overrides<br>the currently executing<br>motion block or motion. | 4. No labels<br>allowed! |  |  |  |  |  |  |

# Example of a Motion Block for the IMC

Motion blocks allow the user to create complex motions such as blended moves without a series of conditional and wait statements. For example, for a spindle infeed on a machine tool, you may want to define a move like the one shown in the following diagram:

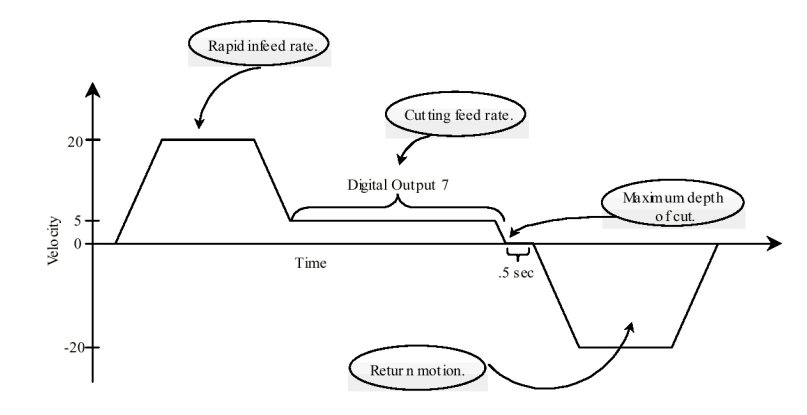

In figure 4.4 the motor is assumed to be at 0 units (PSA=0) before the motion block is executed.

#### Figure 4.4: A Complex, Blended Move Defined by a Motion Block

Use the ASCII file editor to create a motion block that will execute this motion:

|                                                               | 📔 CCS for Windows                | - [C:\CCSWI                                       | N/MOTION20                         | .TXT]                       |               | _ 🗆 ×     |  |
|---------------------------------------------------------------|----------------------------------|---------------------------------------------------|------------------------------------|-----------------------------|---------------|-----------|--|
| Once evented this motion                                      | 🔛 <u>E</u> ile <u>E</u> dit ⊻iew | <u>T</u> ools <u>Q</u> ue                         | y <u>O</u> ptions <u>Y</u>         | <u>W</u> indow <u>H</u> elp |               | _ & ×     |  |
| block moves forward 10 units<br>at a velocity of 20 units/sec |                                  | 9 <b>6</b> 67                                     | <b>? X ⊕ ∨</b>                     | Serial: 1                   |               |           |  |
|                                                               |                                  |                                                   |                                    |                             |               | <u> </u>  |  |
| Decelerate to 5 units/sec                                     | MOTION20 (*                      | start mo                                          | tion bloc                          | k 20                        |               |           |  |
|                                                               | MVL=20 (*                        | set moti                                          | on veloci                          | ty to 20 u                  | inits/sec     |           |  |
| $\langle \rangle$                                             | MAC=50 (*                        | set moti                                          | on accele                          | ration to                   | 50 units/sec^ | 2         |  |
| While the motor is moving                                     | MPA=10 (*                        | set abso                                          | lute move                          | position                    | to 10 units   |           |  |
| at 5 units/sec, digital                                       | RPA (*                           | (* run to absolute move position                  |                                    |                             |               |           |  |
| output 7 (DO7) turns on                                       | MVL=5 (*                         | set moti                                          | on veloci                          | ty to 5 un                  | nits/sec      |           |  |
|                                                               | MPA=20 (*                        | set abso                                          | lute move                          | position                    | to 20 units   |           |  |
| Move 10 more units                                            | DO7=ON (*                        | set digi                                          | tal outpu                          | t 7 to ON,                  | i.e., turn i  | ton       |  |
|                                                               | RPA (*                           | run to a                                          | osolute m                          | ove positi                  | lon           |           |  |
| DO7 turns off once the motor                                  | DO7=OFF (*                       | set digi                                          | tal outpu                          | t 7 to OFE                  | 7, i.e., turn | it off    |  |
| stops at a position of 20                                     | STM3=.5 (*                       | M3=.5 (* set start time of timer 3 to 0.5 seconds |                                    |                             |               |           |  |
| units.                                                        | WAIT TM3 (*                      | wait for                                          | timer 3                            | to count d                  | lown to O     |           |  |
|                                                               | MVL=20 (*                        | set moti                                          | on veloci                          | ty to 20 u                  | nits/sec      |           |  |
| Stop and wait for 1/2 second,                                 | MPA=0 (*                         | set abso                                          | lute move                          | position                    | to O units    |           |  |
| units at 20 units/sec.                                        | RPA (*                           | run to a                                          | osolute m                          | ove positi                  | lon           |           |  |
|                                                               | END (*                           | end moti                                          | nd motion block 20 and exit editor |                             |               |           |  |
|                                                               |                                  |                                                   |                                    |                             |               | -         |  |
|                                                               | •                                |                                                   |                                    |                             |               | ►         |  |
|                                                               | For Help, press F                | 1                                                 |                                    |                             | 3:02 PM       | 00001 055 |  |

# Assigning Target Axes to Motion Blocks (MBA)

The Target ARS gives you eight axes to use in an application program. When you create motion blocks for your Target application program, you must designate which axis each motion block will use, e.g.,

Motion20 (\* start motion block 20 MBA14 (\* assign axes 1 and 4 to motion block 20

You could assign all motion blocks to a single axis—keep in mind that only one motion block *per axis* can execute at one time.

# **Flow Control**

# Labels and Subroutines (LABEL, GOTO, GOSUB, IF...GOTO, IF...GOSUB)

A *label* is an integer number from 1 to 999 that immediately precedes a program statement and serves as a reference point. Assign labels to delineate program sections or to identify starting points for GOSUB and GOTO routines.

A *subroutine* is a section of a program containing an encapsulated routine that the GOSUB command can access multiple times from any point within the program. A program may contain up to 32 nested GOSUBS, (a nested GOSUB is simply a subroutine within a subroutine).

Use the commands GOTO, GOSUB, IF...GOTO, IF...GOSUB, RETURN, RSTSTK, and POP to get to and from the subroutines in your programs.

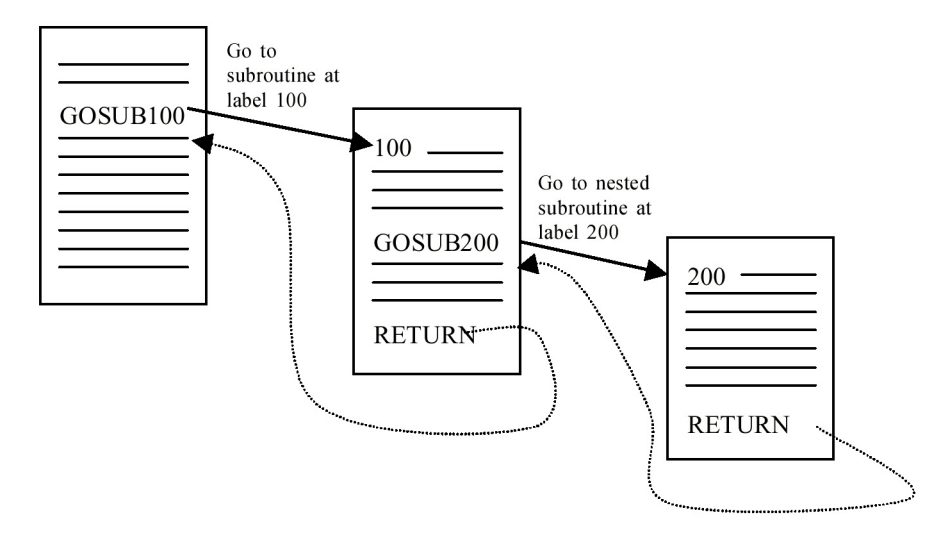

Figure 4.6: Program 1 with GOSUBS

4

# **Flow Control Commands**

| EXP              | Runs program $n$ . If program $n$ is currently running, then EXP $n$ has no effect on program flow.                                                                                                    |
|------------------|----------------------------------------------------------------------------------------------------|
| GOSUB            | Goes to a label that functions as a subroutine.                                                                                                    |
| бото             | Goes to any labeled program statement in the currently executing program:                                                                                                    |
|                  | GOTO10 (*jump to the program line with label 10                                                                                                    |
| IFGOSUB          | If condition is true then GOSUB label.                                                                                                    |
| IFGOTO           | If condition is true then GOTO label.                                                                                                    |
| IFTHEN           | If condition is true then execute the next line of the program; otherwise, skip the next line.                                                                                                    |
| KLP              | Kills program $n$ . If program $n$ is not running, then KLP $n$ has no effect on program flow. For example:                                                                                                    |
|                  | IF DI4 THEN (* if input 4 then<br>EXP2 (* start program 2<br>IF NOT DI5 THEN (* if not input 5 then<br>KLP3 (* kill program 3                                                                                    |
| POP              | The POP command retrieves and discards the top of the gosub stack. POP lets you leave a subroutine without executing a RETURN. For example:                                                                      |
|                  | <pre> (* subroutine entered with a GOSUB WAIT IP1 WHEN DI1.12 GOTO 700     (* wait for axis 1 in position. When not     (* emergency stop input, leave     (* subroutine, and execute E-stop code</pre>          |
|                  | RETURN (* normal subroutine return<br>700 POP (* retrieve and discard subroutine return address<br>(* E-stop code                                                                                                |
| REPEAT           | Causes a motion block to repeat from the beginning.                                                                                                    |
| RETURN           | Returns to the statement in program immediately following the GOSUB, e.g.,                                                                                                    |
|                  | GOSUB 100 (* save the program counter on the gosub stack,<br>(* then load the program<br>(* counter with the line at label 100<br>(* another line of program<br>100 (* subroutine code                           |
|                  | RETURN (* return to another line                                                                                                    |
| RSTSTK           | Empties the GOSUB stack.                                                                                                    |
| STVBn GOTO       | Sets Boolean variable $n$ and, if VB $n$ was not already set, goes to the label specified.                                                                                                    |
| WAIT             | Causes the program or motion block to wait until the specified condition is true before advancing to the next line of code.                                                                                      |
| WAITWHEN<br>GOTO | WAIT WHEN GOTO <i>label</i> waits for the first expression () to become true, or when<br>the second expression becomes true, it goes to the label:<br>WAIT IP1 WHEN DI1.1 GOTO 10<br>(* wait for axis 1 to be in |
|                  | (* position, or when input 1, goto 10.                                                                                                    |

### Figure 4.7: Flow Control Commands

# **Math Functions**

The Generation D RTOS supports full floating point math and operators for complex mathematical and logical operations:

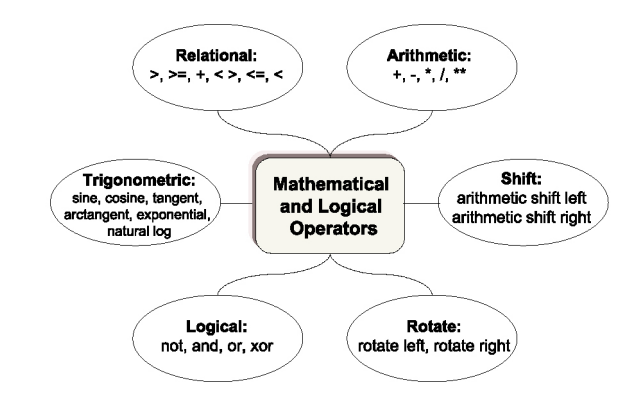

#### Figure 4.8: Operators in the Generation D RTOS

Multifunction, single-line math operations use standard infix notation to simplify program readability and flow, e.g.,

```
Mathematical equation: VF1=SQR(VF2**2.+VF3**2.)
```

Calculation:

result stored in floating point variable 1 equals the square root of the sum of the squares of the floating point variables 2 and 3.

# **Data Typing**

The Generation D RTOS enforces data typing in register and variable assignments and in all math operations, including comparisons. Data typing rules are listed in the following table:

| Figure | 4.9 |
|--------|-----|
|--------|-----|

| Data Type               | Load with                                     |
|-------------------------|-----------------------------------------------|
| Floating point register | real or integer number                        |
| Floating point variable |                                               |
| Integer register        | integer number                                |
| Integer variable        | integer number, Boolean variable, or register |

Data typing is enforced in all register-to-register, register-to-variable, variable-to-register, and variable-to-variable assignments.

Note: Boolean variables are treated like integer variables in math operations.

# Variables

# Types of Variables (VBn, VIn, VFn, VSn)

In some of the commands that you use, the parameter (e.g., p1, p2, etc.) that is part of the command's syntax can be a variable expression. You can also set most of the registers to a variable expression.

Variables can also be used in mathematical operations. DspMotion controllers support the variable types shown in figure 4.10.

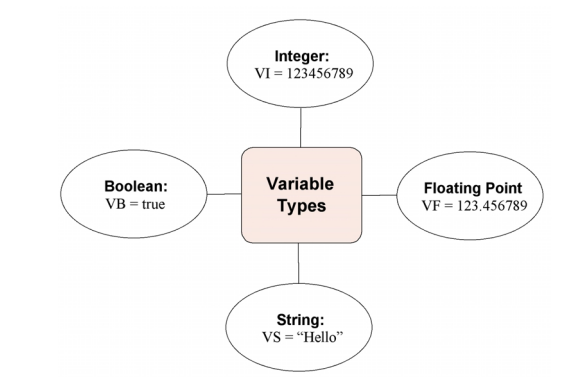

Figure 4.10: Variable Types in the Generation D RTOS

# **Boolean Variables (VB)**

Boolean variables (VB*n*) can have a value of 0 or 1 and are used mainly in conditional statements such as IF...GOTO and WAIT. They can also be used to change the value of Boolean registers (e.g., GRE, CIE, POE). Boolean variables are treated like integer variables in math expressions.

# Floating Point Variables (VF, VFA, VFEA)

Floating point variables, **VF***n*, can store any floating point value between  $1.5 \times 10^{-39}$  (absolute value) to  $1.7 \times 10^{38}$  (absolute value) with up to nine digits precision. Use floating point variables in expressions and to store parameters. Load floating point variables with either real or integer numbers.

# Integer Variables (VI)

Integer variables, **VI***n*, can store any integer value between -2,147,483,648 and 2,147,483,647. They are used mainly in expressions and to store parameters. Integer variables are as precise as floating point variables and can represent fractional values with appropriate scaling factors. Load integer variables with integers, Boolean variables, or registers.

# String Variables (VS)

String variables, VSn, can be loaded with a message up to 127 characters long. String variables are used in I/O commands (e.g., GET, IN, and OUT) and in I/O registers that store information for display screens (e.g., SCRL and SCRD).

For example, you could use the OUT command to send a message stored in string variable 1 to the serial port or user serial port:

```
KLALL(* kill any executing programsVS1="This is a test.$N"OUT VS1(* output This is a test to serial port
```

You could also store commands within string variables and then use the EXVS command to execute them:

```
VS1= "MPA=10" (* set string variable 1
EXVS1 (* execute command stored in string var. 1
```

### Variable Pointers

Integer variables can point to other variables, allowing you to construct many different kinds of data structures including the following:

- Linear array
- Push down stack
- Circular buffer.

A pointer contains the number of the variable to which you want to point. If you want to have a pointer access floating point variable 53, you can set any integer variable, such as integer variable 10, to 53. For example:

```
VI10 = 53 (* load pointer
VF100 = VFVI10 (* load VF100 with value of floating point
(* var. pointed to by VI10 [i.e., VF53]
```

is equivalent to: VF100 = VF53.

You can also use pointers to shorten programs. For example, you can send to the display a long list of characters whose ASCII values are stored in integer variables. Suppose you have ASCII codes stored in integer variables 100 through 200. You *could* send them to a OIP or display device using the PUT command one hundred times:

```
PUT CHR(VI100)
PUT CHR(VI101)
...
PUT CHR(VI200)
```

Or you could make the process quicker and far less tedious with variable pointers:

| VI1=100            | (* | load the pointer 100            |
|--------------------|----|---------------------------------|
| 1 PUT CHR(VIVI1)   | (* | send ASCII characters stored in |
|                    | (* | VIVI1 to display                |
| VI1=VI1+1          | (* | increment VI1 by 1              |
| IF VI1<=200 GOTO 1 | (* | continue to increment by 1 if   |
|                    | (* | VI1 <= 200                      |

When VI1 is less than or equal to 200, the program loops, sending all ASCII codes stored in variables 100 through 200 in the process. When VI1 is greater than 200, it fails the check and goes to the next program line.

# **Timing Devices**

### Countdown Timers (STM, TM)

The IMC and IMJ have 8 countdown timers; the Target ARS has 16 countdown timers. Use the STMn = xx.xxx (i.e., xx.xxx is a time in seconds) command to set these timers. Once set, a timer counts from the starting value down to zero. The timer automatically resets to the initial value and continues counting each time it reaches zero.

The timer flag, TMn, is set each time the timer reaches zero and reset each time the flag is read. You can use TMn in conjunction with the WAIT command for conditional program flow. For example:

STM10 = 0.333 (\* start timer 10 with a period of 333 ms WAIT TM10 (\* wait until timer 10 reaches zero

# Counters/Pulse Timers (CTR, TMI, TMP)

In Target systems, digital inputs 1 through 4 on a Digital I/O Module can be used as counters and/or pulse timers. Counters tally inputs to the system from the first four inputs of a Digital I/O Module. Use the CTR register to reset a counter to zero or to query a counter's value:

CTR1.3=0 (\* set counter 3 of digital module 1 to zero

TMI and TMP are read-only registers. Query TMI for the time between two successive activations of a digital input. Query TMP for the time during which a digital input remains active:

TMI5.3? (\* report interval timer 3 of digital module
 (\* five
TMP5.4? (\* report pulse timer 4 of digital module five
 Note: Counters and pulse timers are not available on the IMC.

# Real-time Clock (TIME, DAY, DATE, MONTH)

The IMC and the Target ARS each have a clock that you can set and query with the TIME register:

| TIME="20:40:15" | (* | set  | time   | to | 8:40 | p.m., | 15 | seconds |
|-----------------|----|------|--------|----|------|-------|----|---------|
| TIME?           | (* | repo | ort ti | me |      |       |    |         |

Note: The IMJ does not feature a real-time clock.

4
## **Set Point Outputs**

Set point outputs are position-based outputs that turn on automatically for a specified position range. Set point outputs are defined with a beginning and an end and thus are direction-sensitive. Set point outputs provide high-speed response, turning on within 50 microseconds of reaching the beginning position. The Target contains one dedicated set point output per axis. The IMC has six set point outputs, A through F, that are assigned to the following digital outputs:

| A = DO11 | C = DO7 | E = DO9  |
|----------|---------|----------|
| B = DO12 | D = DO8 | F = DO10 |

Note: Set point outputs are not available in the IMJ

# **OIP** (Optional)

The Generation D RTOS includes built-in utilities to support an optional Operator Interface Panel (OIP). Unlike third-party, human-machine interfaces, you do not have to program the OIP separately. Instead, you can control the OIP from within your DspMotion application program. The OIP is an ASCII I/O device and is ideal for replacing discrete operators, adding machine diagnostics, and setting up your system.

#### The Liquid Crystal Display (LCD)

The OIP includes a 4-line by 40-character, back-lit LCD. Several options exist for creating and using display screens in a DspMotion control system.

#### Creating Standard Screens

You can create up to 50 standard screens for use in programs in DspMotion controllers. Each line in standard screens may have one data field anywhere in the line. Choose one of the following two methods to create standard screens.

Method 1: Use ScreenView<sup>™</sup> in CCS for Windows. CCS for Windows contains a utility called ScreenView that allows you to configure the display in an easy-to-use, graphical format. To create a new screen using ScreenView, follow these simple steps:

- 1. Click File/New/Screen
- 2. Click OK to create a new screen in ScreenView
- 3. Enter text directly on the screen graphic (see figure 4.12)

| ew                  | د            |
|---------------------|--------------|
| <u>N</u> ew<br>Text | ОК           |
| Screen              | Cancel       |
|                     | <u>H</u> elp |

#### Figure 4.11: Creating a New Screen

Click to position the cursor and type what you want to appear on the screen, e.g., *Axis Position:* 

Data fields 1 through 4 are mapped to their corresponding lines 1 through 4 on the display

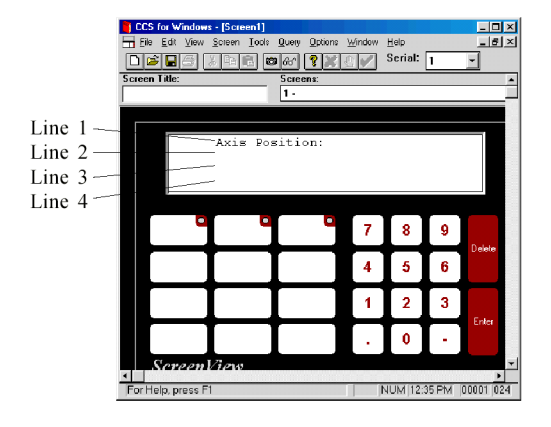

#### Figure 4.12: Using ScreenView

- 4. Click Edit/Data Field 1 to enter a data field on line one of the screen. Then complete steps *a* through *e* in figure 4.13.
  - a. Click to select a Data Type
  - b. Enter a Placement value to determine a horizontal location for the data field
  - c. Enter an Expression, or register to be displayed in the data field
  - d. Enter a **Field width** (for integer and floating point variables only) to specify the field width in characters
  - e. Enter the number of Decimal Places (for floating point variables only).

| Data Field - Line 1 | ×                    |
|---------------------|----------------------|
| Data Type:          | OK                   |
| Cinteger            | Cancel               |
| © Floating Point    | <u>R</u> emove       |
|                     | <u>H</u> elp         |
| Placement:<br>26    | Field Width:         |
| Expression:<br>PSA  | Decimal Places:<br>2 |

Figure 4.13: Entering Data Field 1

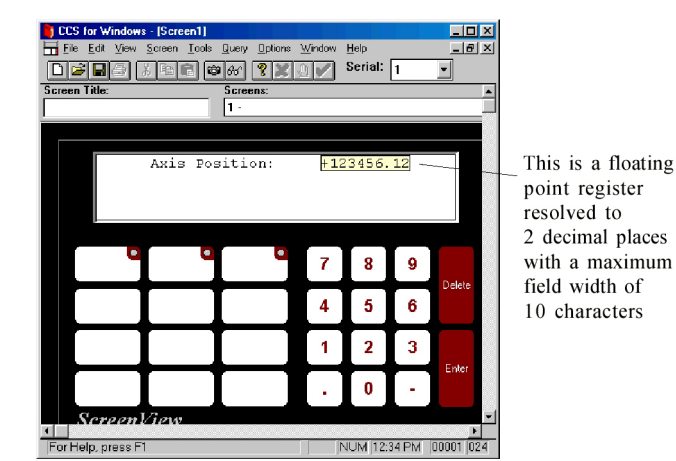

5. Click **OK** to see the new data field on the screen graphic (figure 4.14)

#### Figure 4.14: Using ScreenView

CCS lets you save any screen in an ASCII file with an .oip extension (e.g., *Screen1.oip*). You can then send the .oip file to the DspMotion controller using the same **Tools/File Send** procedure that you would use to send .txt files (see Chapter 3).

**Method 2:** Use the Generation D RTOS Screen Registers to Create Screens. You may elect to create screens using the screen registers, *SCRD*, *SCRL* and *SCRP*, with the ASCII file editor provided in CCS for Windows. These registers let you directly specify string data, strings, and cursor position for a specific screen line within a screen file. These registers can be used in your application program.

#### **Using Standard Screens in Programs**

In a program, you can use two screen control functions to output screens and update data fields as shown in figure 4.15:

#### Figure 4.15: Screen Control Functions

| OUTS | Output all string data for a given screen to the OIP.                                  |
|------|----------------------------------------------------------------------------------------|
| UPS  | Automatically update the data fields every 250 milliseconds for the screen assigned to |
|      | this register (e.g., UPS=1 automatically updates the data field in screen 1 every 250  |
|      | milliseconds)                                                                          |

#### **Creating Custom Screens**

To create more elaborate display screens, such as those with multiple data fields per line, use the character control commands provided in the Generation D RTOS. Using these commands, you can control the output to the display on a character-by-character basis. These commands will be an integral part of the programs contained in your DspMotion controller and stored as a part of the .txt files that you create with the ASCII file editor. The character control commands are shown in figure 4.16:

| BS                                                                                                    | Backspaces the cursor on the display.                                                                                                    |
|----------------------------------------------------------------------------------------------------|----------------------------------------------------------------------------------------------------|
| CLL                                                                                                    | Clears current line and places cursor at the beginning of the line on the display.                                                                                                    |
| CLS                                                                                                    | Clears display and places the cursor at the home position.                                                                                                    |
| CR                                                                                                    | Places cursor at the beginning of the next line down on the display.                                                                                                    |
| CRH                                                                                                    | Places the cursor at the home position.                                                                                                    |
| CRM                                                                                                    | Remembers current cursor position.                                                                                                    |
| CRP                                                                                                    | Places cursor on line $p1$ , column $p2$ of the display.                                                                                                    |
| CRR                                                                                                    | Places cursor at the CRM position.                                                                                                    |
| OUT<br>OUTW                                                                                                  | Sends data to the display. Also used to send ASCII <sup>1</sup> codes to support the following functions: <i>line feed, carriage return, cursor up, cursor down, cursor left, cursor right, all function keys enabled, all function keys disabled</i> . This command can also be used to output string data from individual screen lines from screen files in the form <sup>OUT</sup> SCRL1.1 (output string data from line 1 of screen 1). |
| PUT<br>PUTW                                                                                                  | Puts one character to the display.                                                                                                    |
| Note: <sup>1</sup> The Whedco OIP can also use ASCII codes for each of the character control commands. These |                                                                                                    |

Figure 4.16: Character Control Commands<sup>1</sup>

Note: The Whedco OIP can also use ASCII codes for each of the character control commands. These ASCII codes can be concatenated following the OUT and OUTW commands. Some programmers find this ability useful because it allows the user to construct a complete display function from a single line of code. ASCII codes for the character control commands are provided where applicable in Appendix A.

## **Using Custom Screens in Programs**

Program loops must be written to update display strings and data fields created using the character control commands. The CCS utility template, *Solve PID Algorithm*, contains an example of a display loop update routine (see Appendix H).

## The Keypad

The OIP includes a membrane keypad with 12 function keys as well as standard numeric keys. Each key, when *pressed*, outputs a distinct string of ASCII characters<sup>2</sup>. Each key, when *released*, outputs a different string of ASCII characters<sup>2</sup>. This allows these function keys to replace momentary push buttons for applications like jogging the motor. The ASCII Character Map is shown in figure 4.17.

| Key<br>Action |     | Function Key | s   | ]    | Numeric Key | 'S   | Data Entry<br>Kevs |
|---------------|-----|--------------|-----|------|-------------|------|--------------------|
|               | Α   | В            | C   | 7    | 8           | 9    |                    |
| press:        | 65  | 66           | 67  | 55   | 56          | 57   | Delete             |
| release:      | 97  | 98           | 99  | none | none        | none |                    |
|               | D   | E            | F   | 4    | 5           | 6    |                    |
| press:        | 68  | 69           | 70  | 52   | 53          | 54   | 127                |
| release:      | 100 | 101          | 102 | none | none        | none | none               |
|               | G   | Н            | I   | 1    | 2           | 3    | Enter              |
| press:        | 71  | 72           | 73  | 49   | 50          | 51   |                    |
| release:      | 103 | 104          | 105 | none | none        | none |                    |
|               | J   | К            | L   |      | 0           | -    |                    |
| press:        | 74  | 75           | 76  | 46   | 48          | 45   | 13                 |
| release:      | 106 | 107          | 108 | none | none        | none | none               |

Figure 4.17: OIP ASCII Character Map of Key Outputs<sup>2</sup>

Notes: <sup>2</sup>Be aware that the keys on the Whedco OIP actually preface the ASCII characters listed in the Character Map above with WKY command. This command automatically puts the ASCII character above into the DspMotion® controller's key buffer and thus does not require the user to parse the WKY command.

The DspMotion controller receives these ASCII characters as inputs over its serial port. Use these inputs to cause actions and direct program flow.

## **Using Key Input in Programs**

Using the key control commands in figure 4.18, write program loops to monitor the state of the keys. Use the flow control commands (*see figure 4.7*) to direct program flow as a function of the key input state:

| ЕКВ         | Empties the key buffer.                                                                                                    |
|-------------|----------------------------------------------------------------------------------------------------|
| FUNCTION    | Allows the user to create a map between function keys and labels within a program. When your system encounters this command, it will divert program flow to the label mapped to the function key if the function key has been pressed. |
| GET<br>GETW | Gets one character from the key buffer and loads it into the specified $p1$ variable register.                                                                                                    |
| IN<br>INW   | Inputs register value from the key buffer.                                                                                                    |
| KY<br>WKY   | Puts one character into the key buffer.                                                                                                    |
| КҮА         | Sets output for function keys 1 12 (i.e., keys labeled A L) so that single (key-<br>pressed) or double (key-pressed/key-released) codes are put into the key buffer.                                                                   |

### Labeling the Function Keys

CCS for Windows installs with a Microsoft Excel<sup>™</sup> template that makes it easy to create a customized function key legend insert to place behind the keypad membrane on your OIP. To open the template, click **Start/CCS for Windows/OIP Legend**.

Follow the instructions included in the Excel file to create and insert your function key label.

| Accessories               |                    |     |
|---------------------------|--------------------|-----|
| America Online            |                    |     |
| 🚍 CCS for Windows         | 🕨 🖡 CCS for Window | VS. |
| E Del Accessories         | 🕨 🤣 CCS Help       |     |
| BVD Player                | ECS Readme         |     |
| Eicon DIVA T-A ISDN Modem | 🕨 🎦 OIP Legend     |     |

Figure 4.19: Opening the OIP Excel Template File

#### LEDs

The OIP has three green LEDs (i.e., LED 1, LED 2, and LED 3) located respectively on function keys A, B, and C. These LEDs can be turned on and off under program control and are useful to indicate functions such as *Active Mode* status.

#### **Using LEDs in Programs**

Use the **LED** register to set and reset LEDs at any time in a program—just set the desired LED to the appropriate state, for example:

LED1=1 (LED1=on) LED1=0 (LED1=off).

You can also use Boolean variables to change the state of the LEDs by setting the LED equal to one of the Boolean variables, for example:

Setting an LED equal to a Boolean variable allows the state of the LED to be monitored in a program.

4

Chapter 5

#### In This Chapter

- □ The structure of the Generation D Real-time Operating System (RTOS)
- □ What is multitasking?
- □ How to develop a complete application program, including the following steps:
  - 1. Set system constants
  - 2. Assess task interaction
  - 3. Structure a fault handling program
  - 4. Structure program 1 and additional tasks
  - 5. Manage your completed application program.

# **Structure of the Generation D RTOS**

The Generation D RTOS allows you to create a control system for complex motion applications with real-time machine control and human-machine interface functions. The Generation D RTOS is multitasking and has global resources (shown in figure 5.1) that are shared by all tasks.

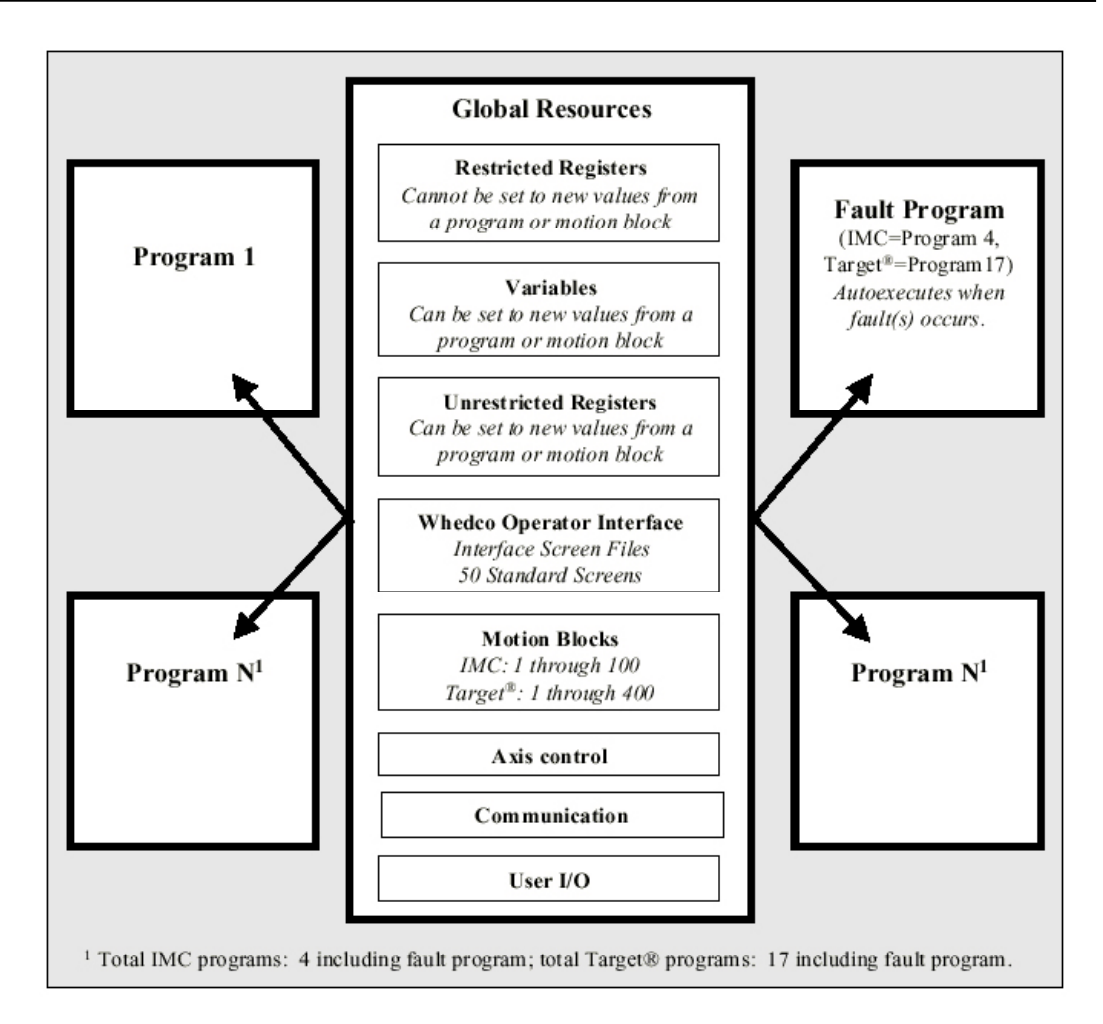

Figure 5.1: Structure of the Generation D RTOS

## Multitasking

Multitasking provides a convenient and reliable technique for adding versatility and performance to real-time control systems. The IMC supports up to 6 concurrent tasks, including up to 4 programs, 1 motion block, and 1 communication port. The Target ARS supports up to 26 concurrent tasks, including up to 17 programs, 8 motion blocks, and 1 communication port. Your communication port allows you to receive registers or commands while you are executing other tasks.

## How Multitasking Works (EXP, KLP, EXM, KLALL)

The Generation D RTOS resources are shared among all executing tasks. The arrows in figure 5.2 illustrate how those tasks are executed on a round-robin basis—one line of code is executed from a given task before the processor continues to the next task. Tasks run independently of each other except as designed by the programmer. Each program has equal priority and the same access to system resources.

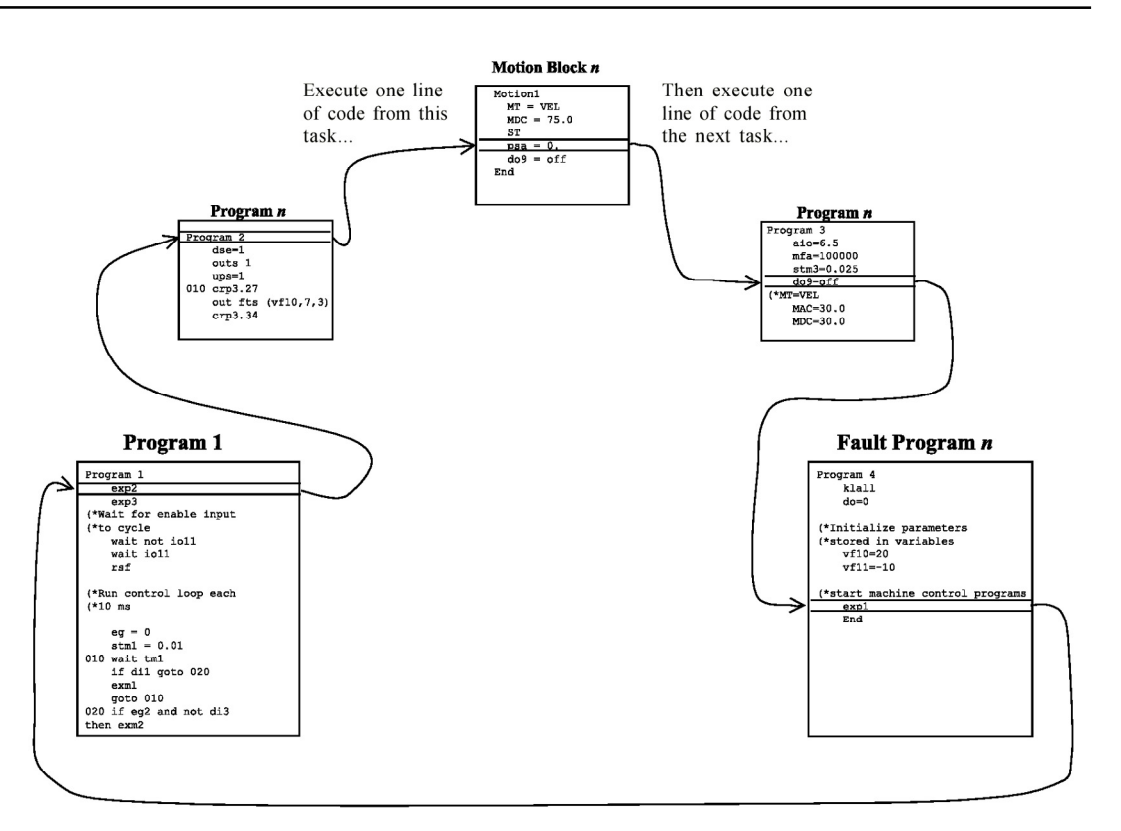

Figure 5.2: Multitasking in the Generation D RTOS

## **Multitasking Commands**

Use **EXP***n* and **KLP***n* to start and stop individual programs; use **EXM***n* to start a motion block. The **KLALL** command will stop all programs. Figure 5.3 tells you more about the multitasking commands:

#### Figure 5.3: Multitasking Commands

| EXMn            | Kills any currently running motion block that includes the same MBAassignment and runs motion block n. If the motion block is currentlyrunning, then EXMn will restart the motion block at its beginning. Forexample:IF DI4 THENEXM5(* if input 4 thenEXM5(* start motion block 5                                                                                                    |  |  |  |
|-----------------|----------------------------------------------------------------------------------------------------|--|--|--|
| EXPn            | Runs program $n$ . If program $n$ is currently running, then EXP $n$ has no effect on program flow.                                                                                                    |  |  |  |
| KLALL           | Stop all programs but <i>not</i> motion blocks.                                                                                                    |  |  |  |
| KLPn            | Kills program n. If program n is not running, then KLPn has no effect onprogram flow. For example:IF DI4 THENEXP2(* if input 4 thenEXP2(* start program 2IF NOT DI5 THENKLP3(* kill program 3                                                                                                    |  |  |  |
| LOCK/<br>UNLOCK | LOCK increases the execution rate for time-critical functions by allocating<br>all of the controller's CPU resources to one task. It prevents any other<br>programs and motion blocks from executing concurrently. If you use<br>LOCK, be sure to UNLOCK before your program tries to execute a line of<br>code that requires interaction with another program or motion block:<br>Example of a<br>locked program Image: Can't execute—<br>all other tasks<br>except the fault<br>program and<br>communication<br>port are frozen! |  |  |  |

Now that you understand how multitasking works in the Generation D RTOS, you are ready to create your own application program. This process begins with *Step 1: Set System Constants* on the following page.

# Step 1: Set System Constants

You will need to configure several registers when first using your DspMotion controller. The flowcharts that follow (figures 5.5 and 5.6) will take you through the necessary steps to set IMC and Target system constants. Place all system constants in your .txt application program file. When you send the file to the controller, you will simultaneously initialize the IMC or Target ARS with the proper parameters. Registers shown with an underscore are restricted and cannot be set to new values from within a program or motion block—they can, however, be included in your .txt application program file.

If you are using an IMC, your procedure begins on page 5-6. If you are using a Target ARS, please turn to page 5-11.

Once you have set system constants, proceed to *step 2* of your application program development: *Assess Task Interaction* on page 5-17.

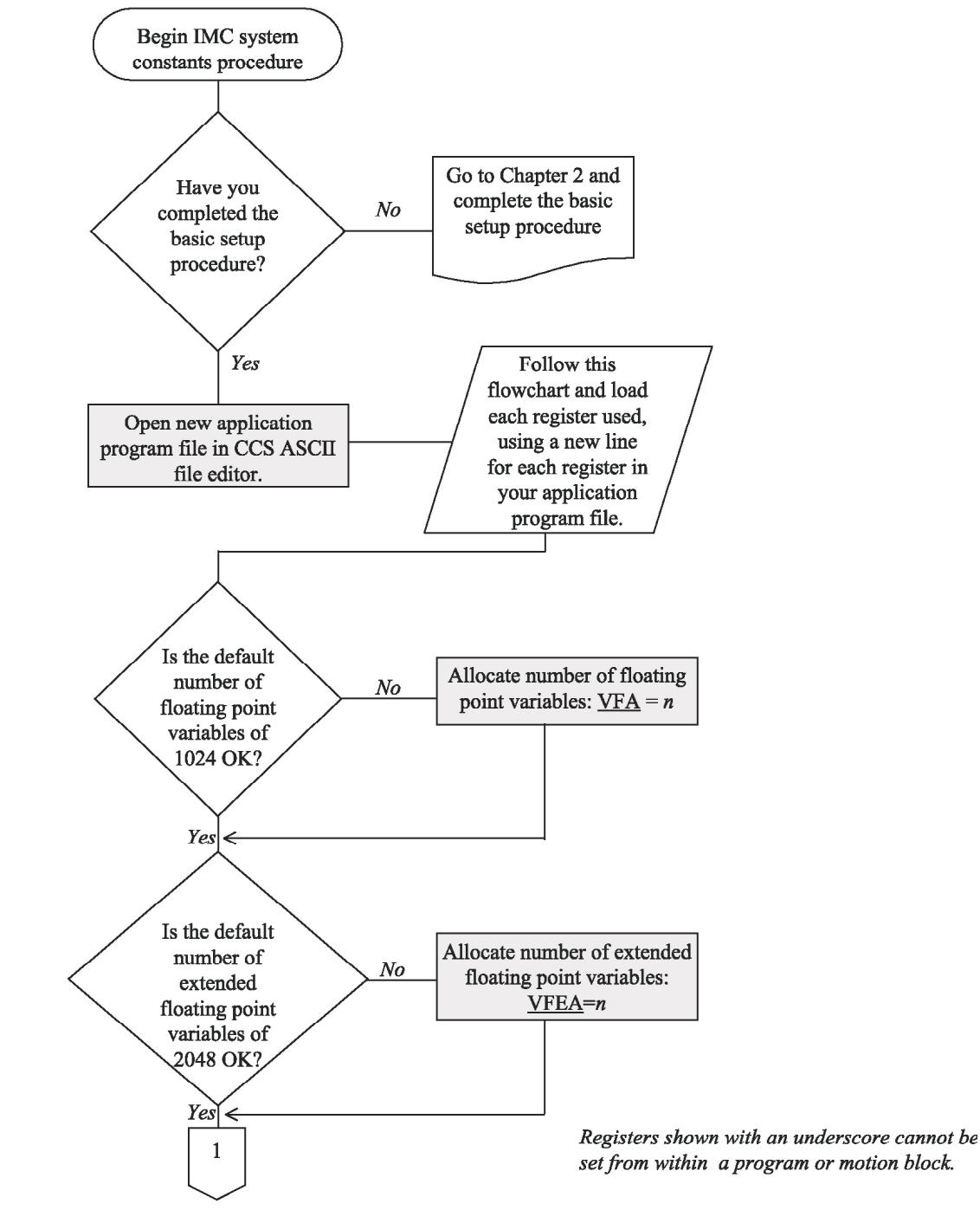

Figure 5.4: Procedure for Setting IMC System Constants

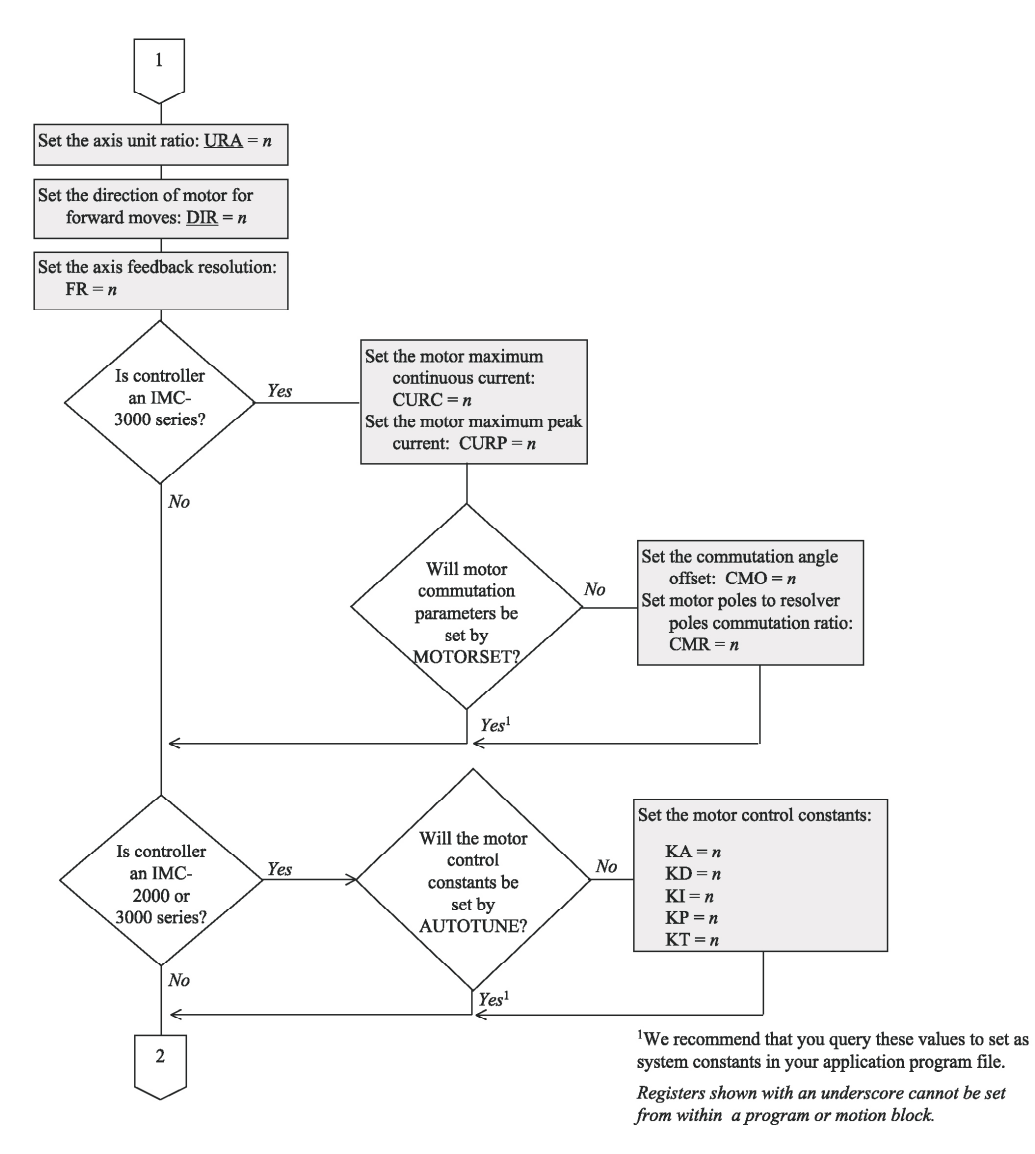

Figure 5.4: Procedure for Setting IMC System Constants (continued)

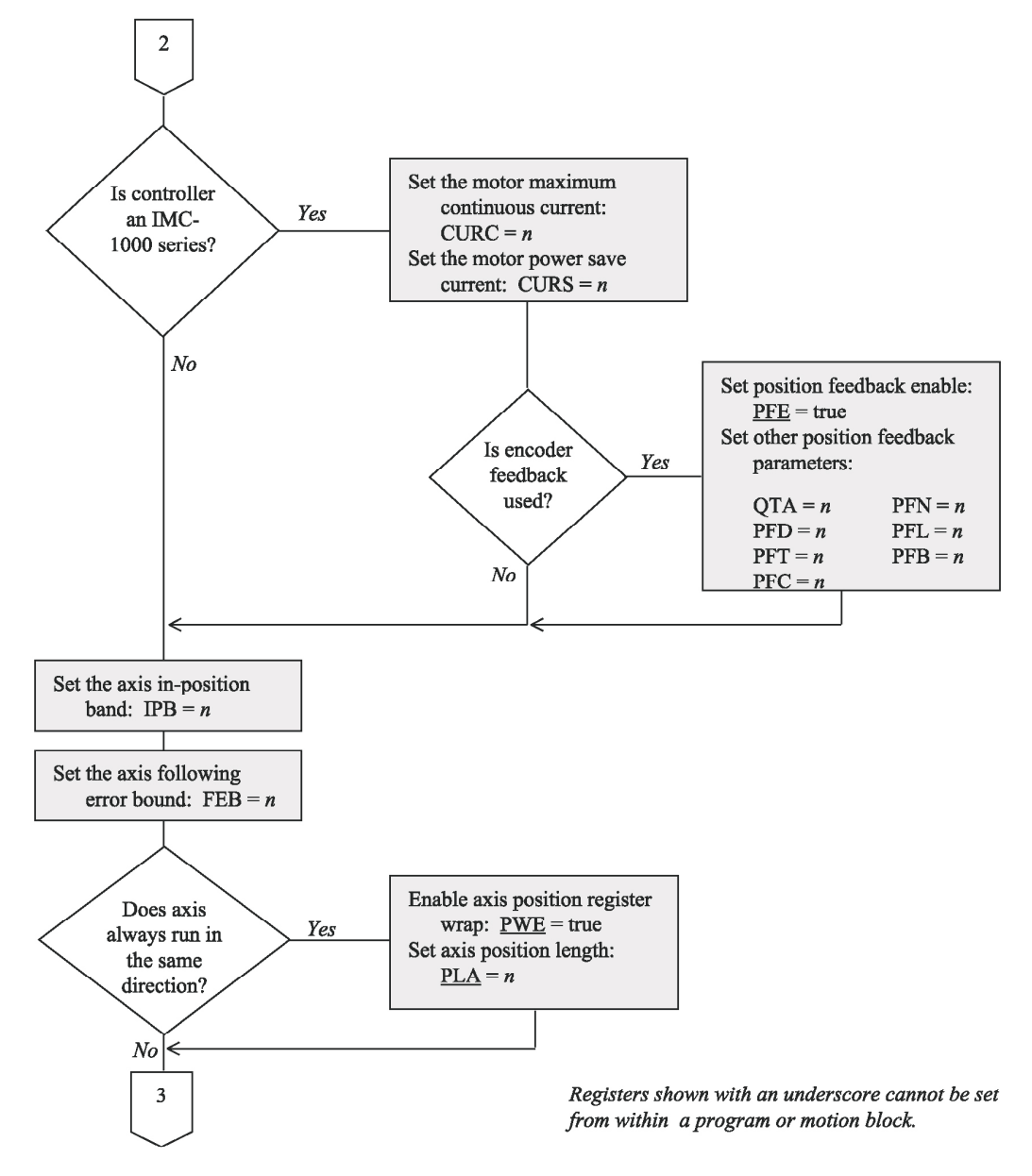

Figure 5.4: Procedure for Setting IMC System Constants (continued)

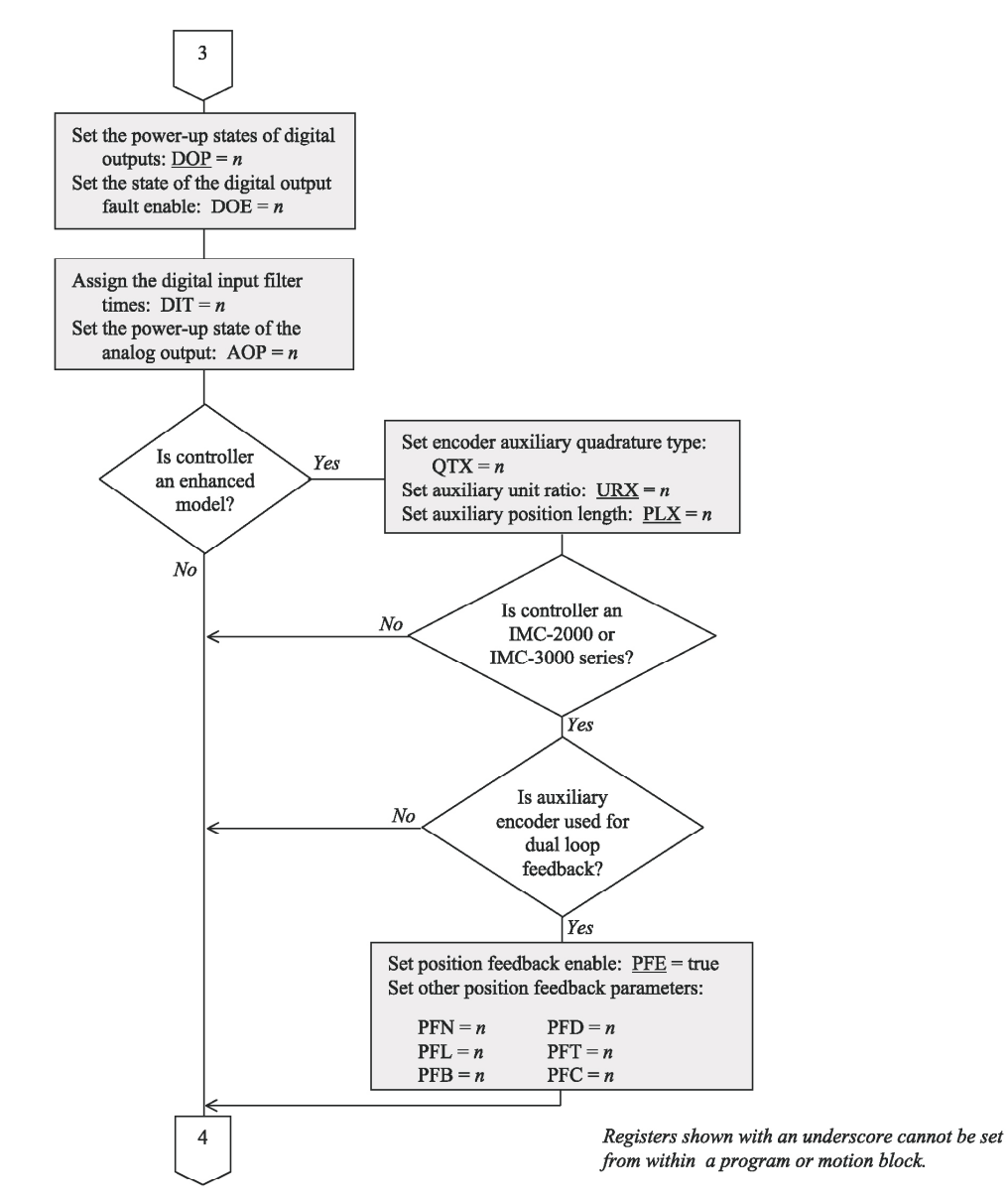

Figure 5.4: Procedure for Setting IMC System Constants (continued)

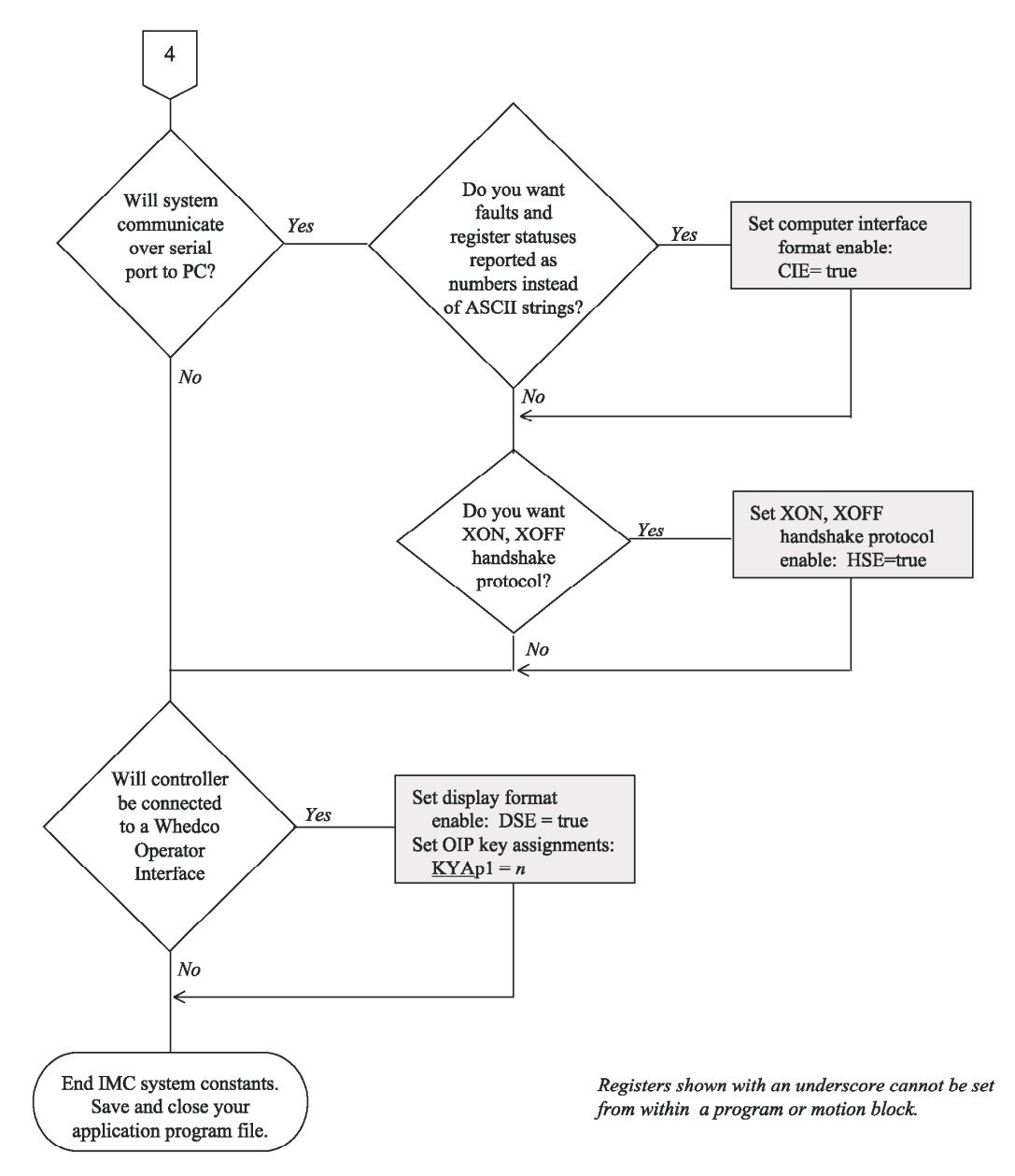

Figure 5.4: Procedure for Setting IMC System Constants (continued)

5-10

## **Setting Target System Constants**

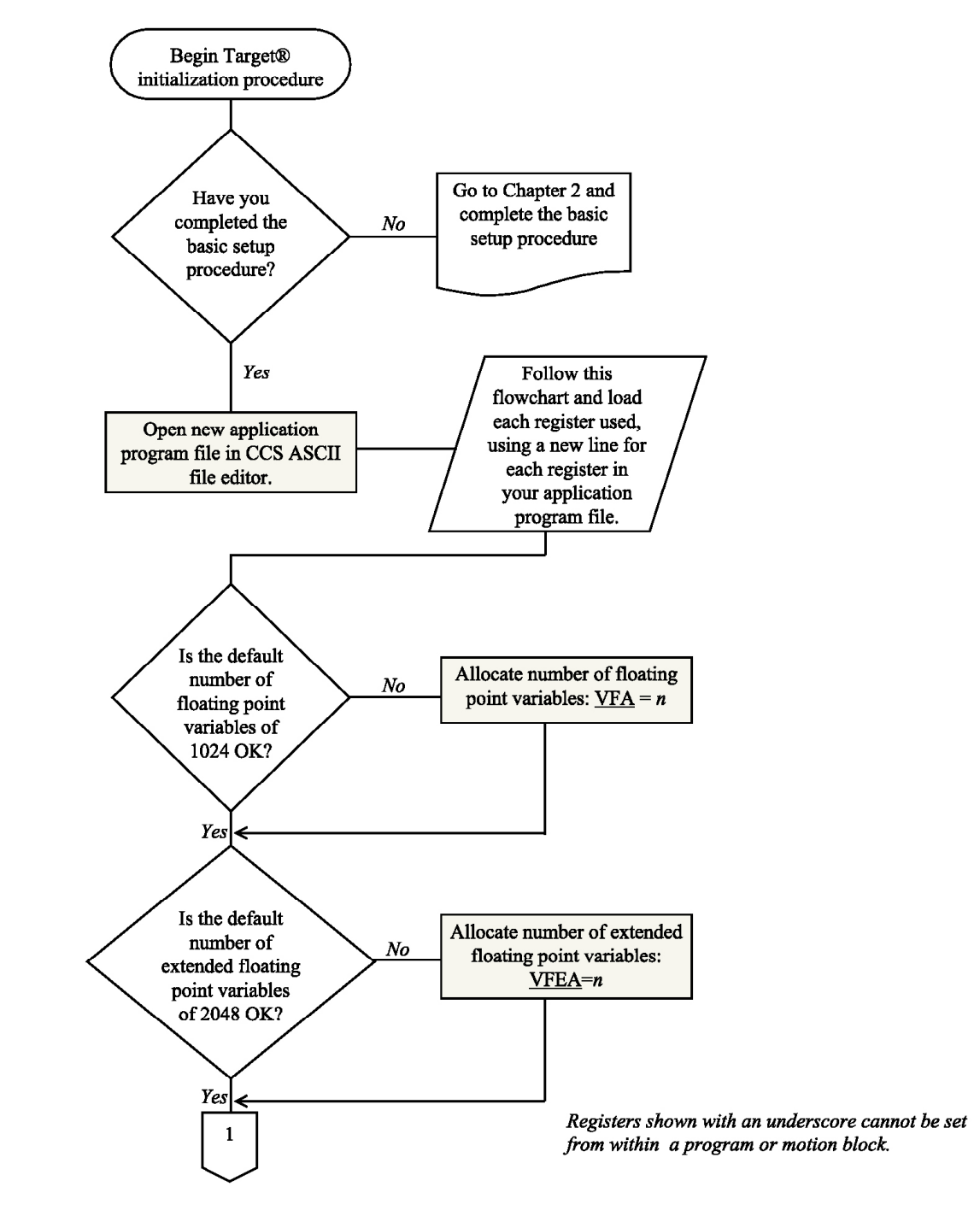

Figure 5.5: Procedure for Setting Target System Constants

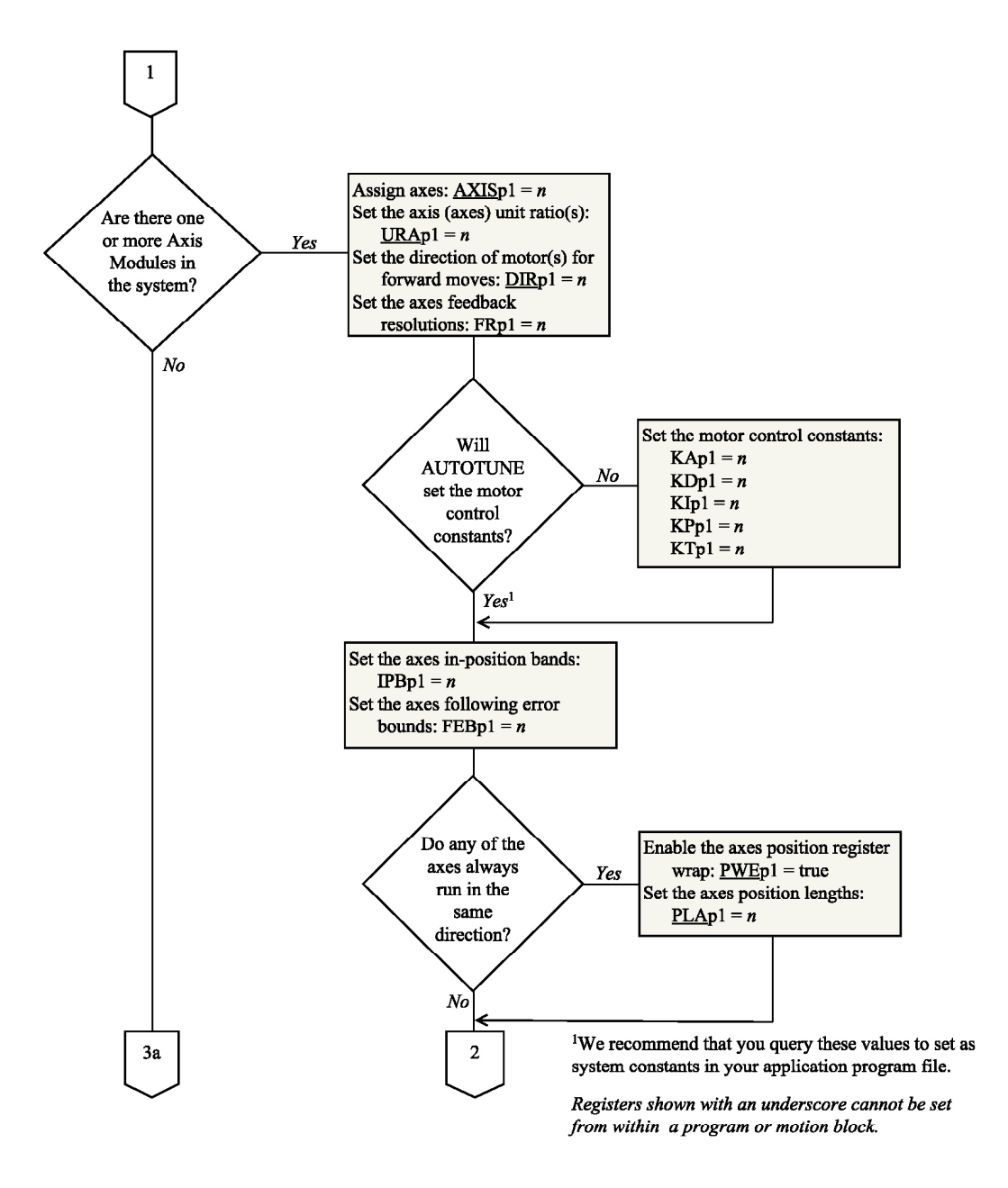

Figure 5.5: Procedure for Setting Target System Constants (continued)

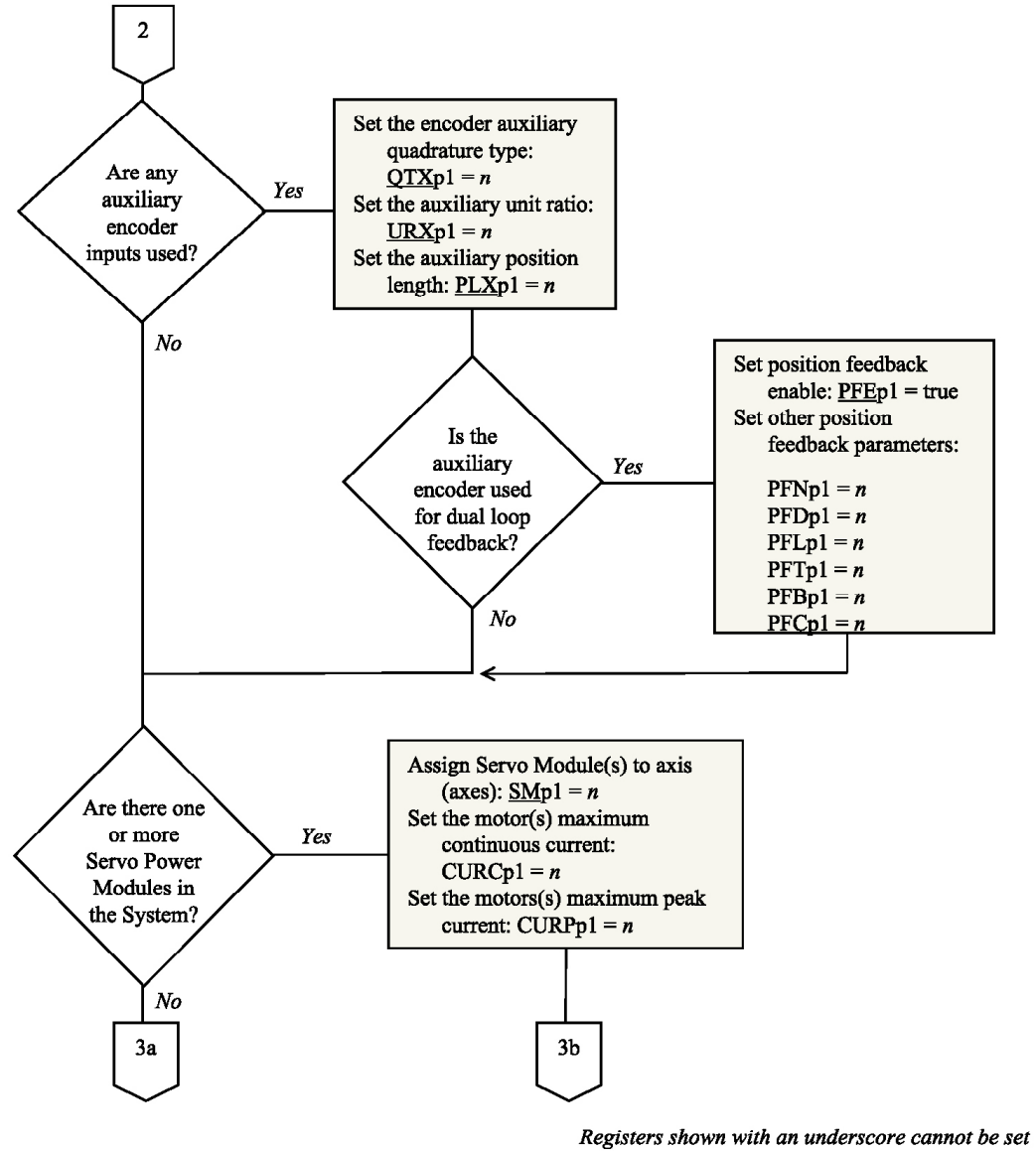

from within a program or motion block.

Figure 5.5: Procedure for Setting Target System Constants (continued)

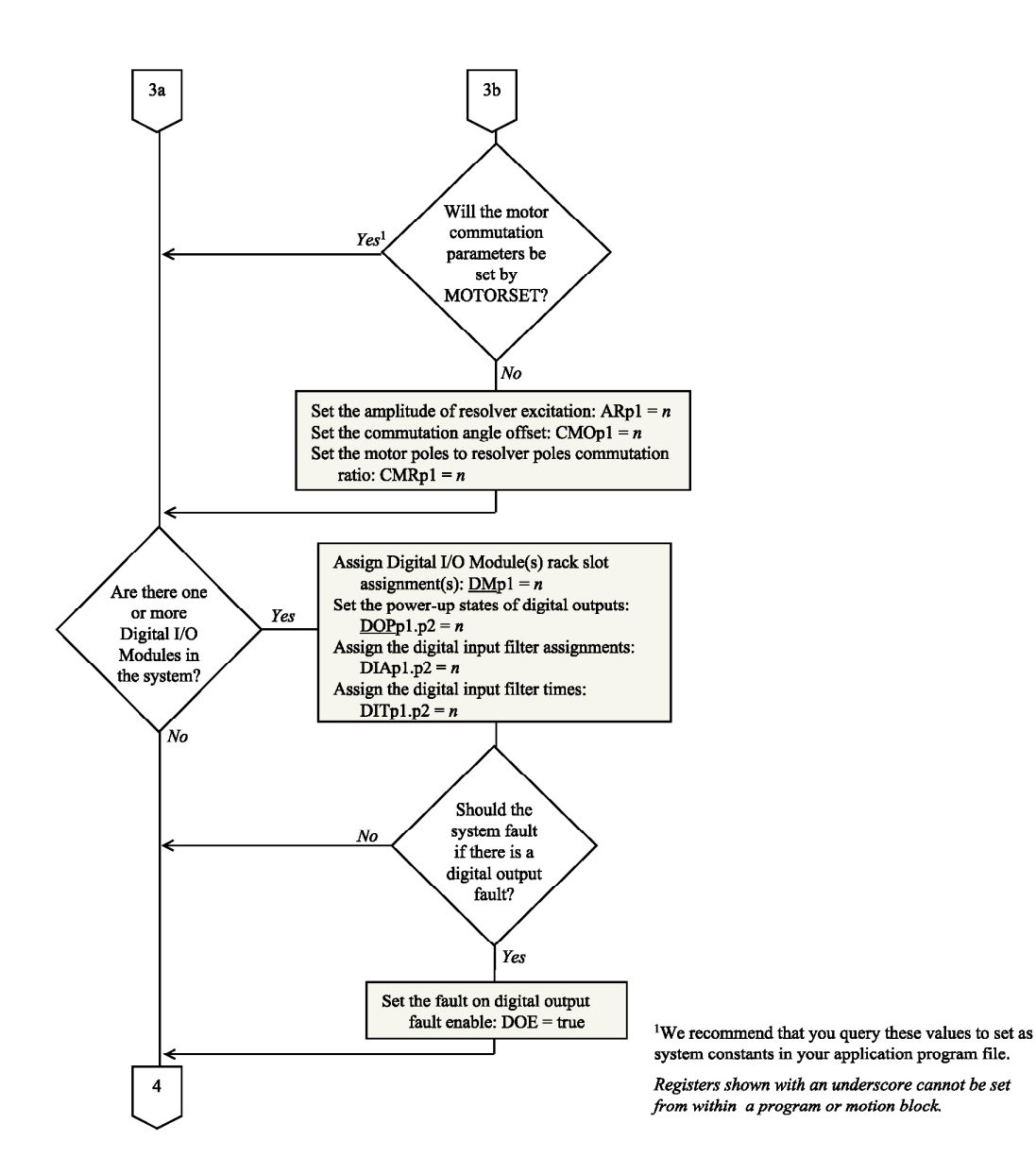

Figure 5.5: Procedure for Setting Target System Constants (continued)

5-14

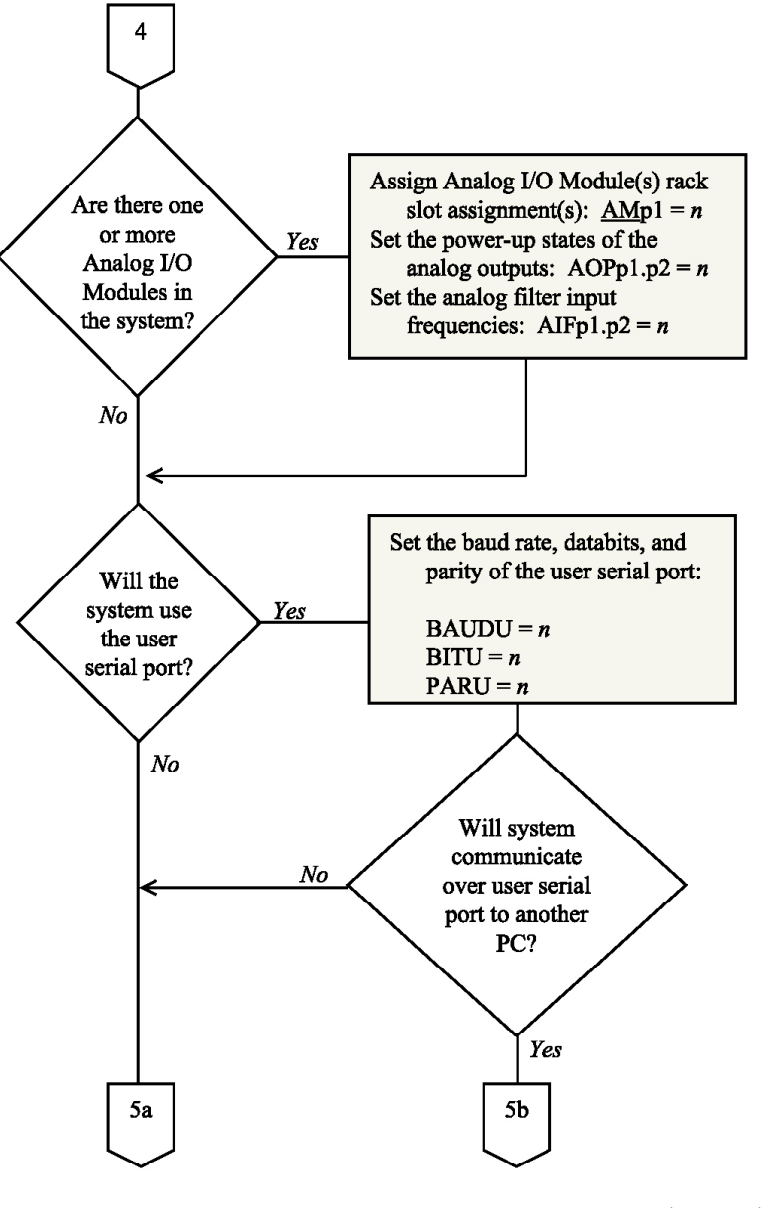

Registers shown with an underscore cannot be set from within a program or motion block.

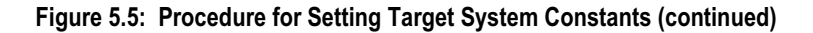

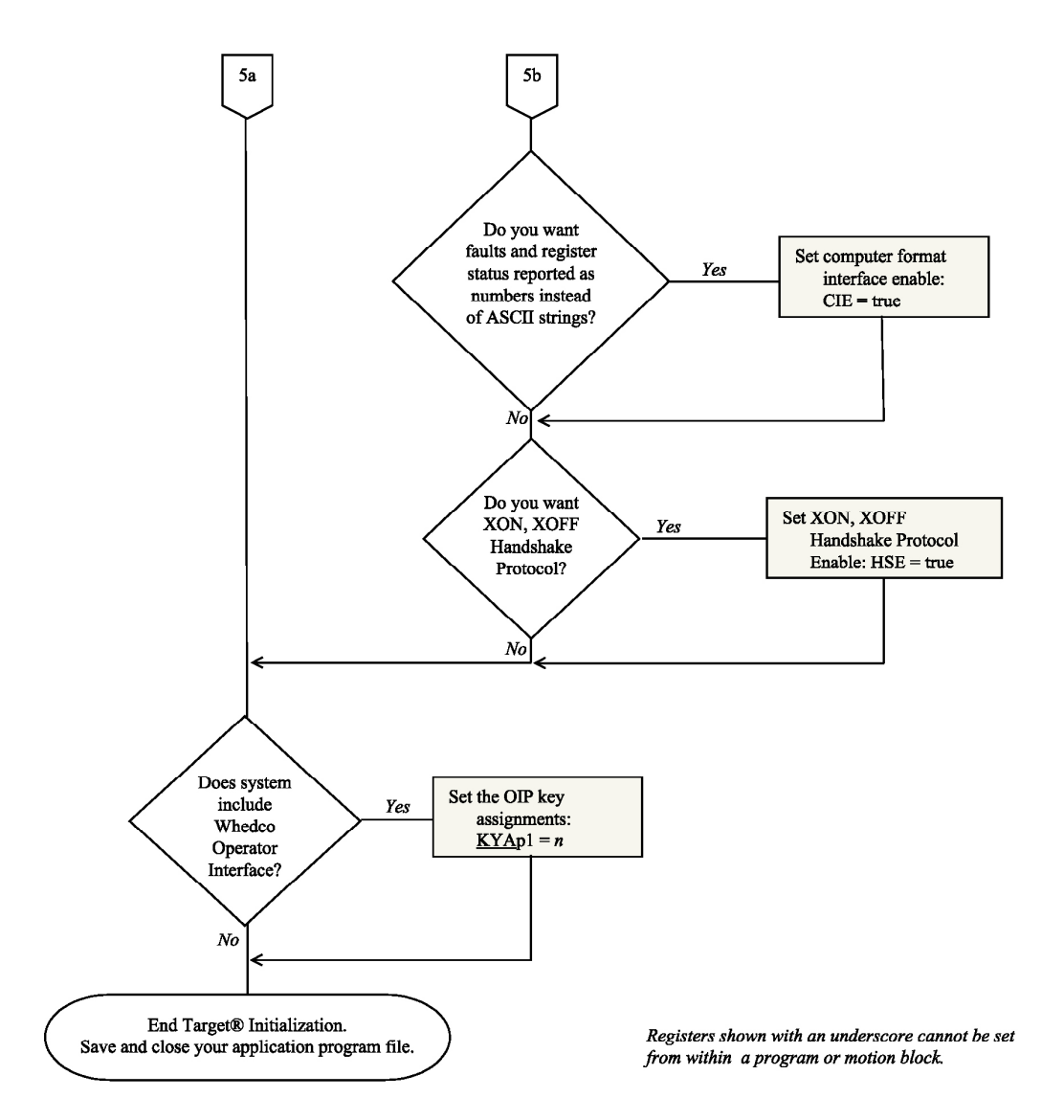

Figure 5.5: Procedure for Setting Target System Constants (continued)

## Step 2: Assess Task Interaction

After determining your system constants, assess how the tasks within your application program should interact with each other and with your DspMotion firmware. All Generation D RTOS application programs are inherently multitasking and must comprise a minimum of three parts:

- Program 1 for main machine control functions
- □ Program 4 or 17 for fault handling
- $\Box$  The system constants that you set in *step 1*.

The use of additional programs will be application-dependent.

Figure 5.6 illustrates how the tasks, or individual programs and motion blocks, interact within your total application program once you have set your system constants:

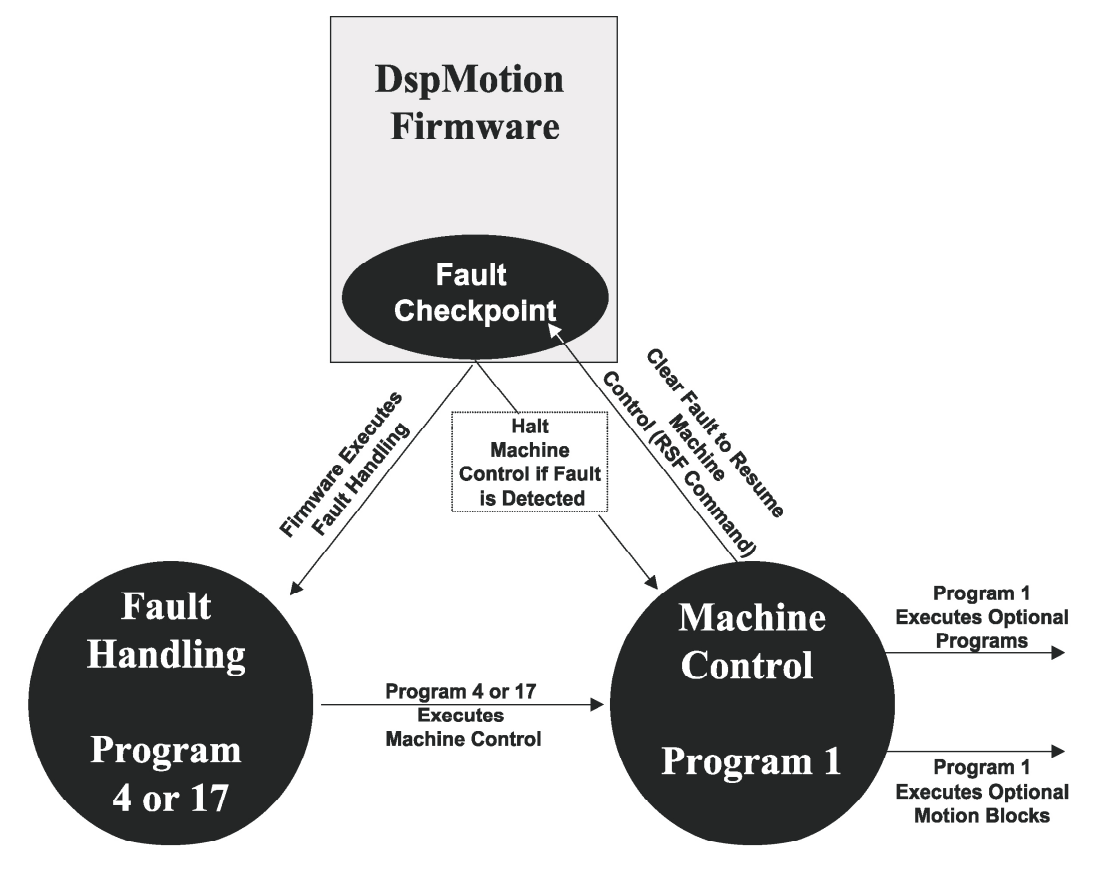

Figure 5.6: Task Interaction

The basics of task interaction are simple yet critical elements of your application program design. As figure 5.6 shows, the fault handling program should execute program 1; program 1 should RSF (clear any detected faults) and execute any optional, secondary tasks. With these task interaction basics in mind, proceed to *Step 3: Structure a Fault Handling Program*.

# Step 3: Structure a Fault Handling Program

## What Happens When a Fault Occurs?

When the DspMotion control system detects one or more fault conditions, the DspMotion Controller automatically indicates that one or more fault conditions exist. The flowcharts in figures 5.7 and 5.8 document fault behaviors for the IMC and the Target ARS.

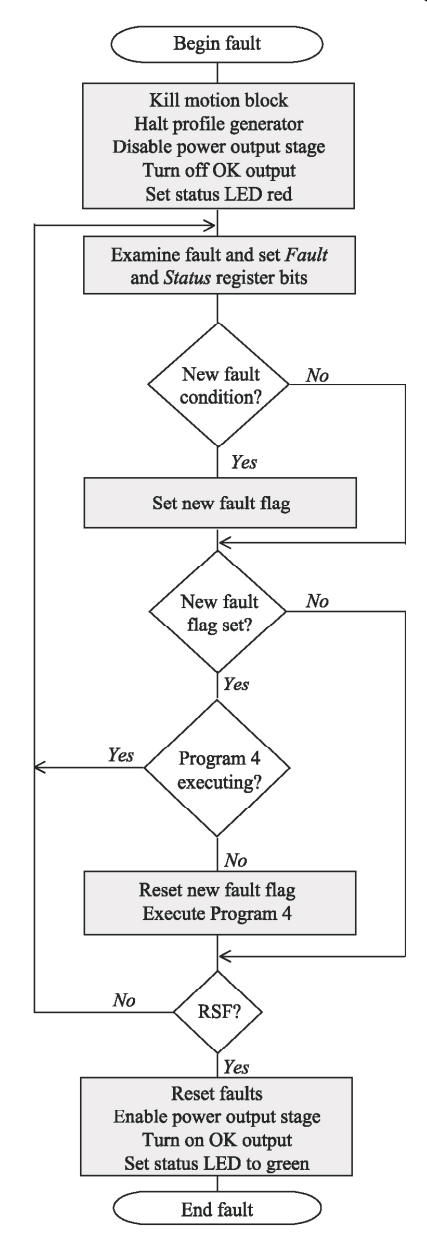

Figure 5.7: IMC Fault Behavior

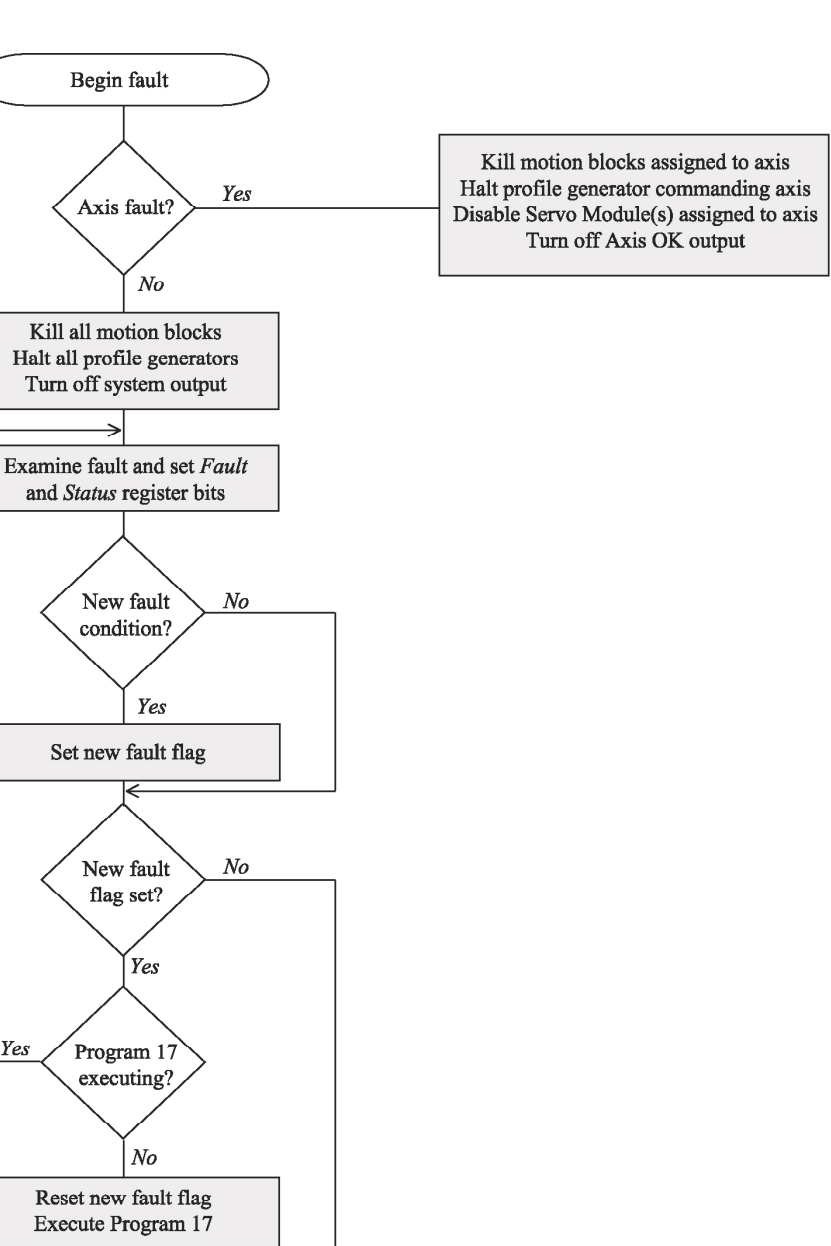

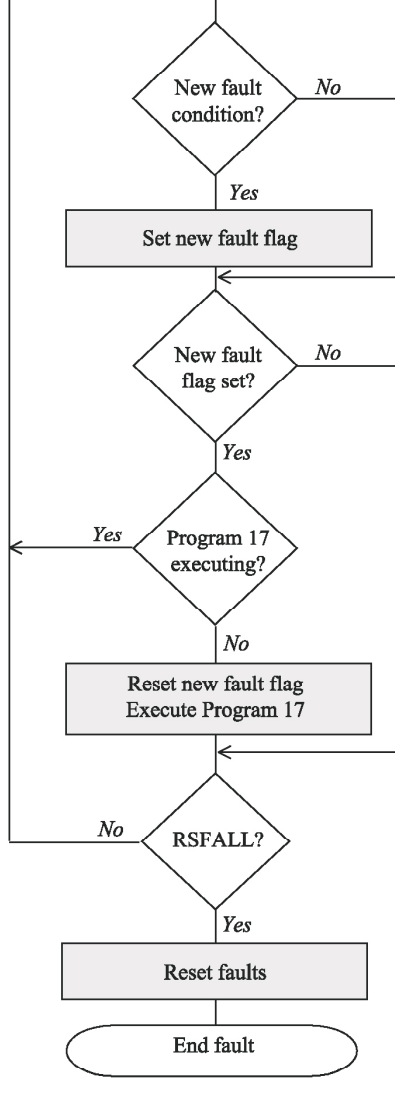

Figure 5.8: Target Fault Behavior

#### What Causes a Fault?

Many events can cause a fault—the two most common causes are *power loss* and *enable loss*. One or both of these conditions occur in the course of normal machine operation, for example, on power cycles or in an e-stop condition. Your fault handling program must diagnose the cause of the fault and determine the appropriate system behavior.

Any event causing a controller fault will start the fault program (i.e., program 4 for the IMC, or program 17 for the Target ARS). The following fault code registers contain the condition(s) that caused the fault:

#### Figure 5.9

| Fault Code Registers     |                            |  |
|--------------------------|----------------------------|--|
| (See Appendices E and F) |                            |  |
| FC                       | Fault Code Register        |  |
| FCA                      | Axis Fault Code Register   |  |
| FCS                      | System Fault Code Register |  |

The IMC and the Target ARS also include status registers that provide additional information about the state of the controller and the dedicated I/O:

#### Figure 5.10

| Status Registers         |                                |  |
|--------------------------|--------------------------------|--|
| (See Appendices E and F) |                                |  |
| SRA                      | Axis Status Register           |  |
| SRAM                     | Analog Module Status Register  |  |
| SRC                      | Communication Status Register  |  |
| SRDM                     | Digital Module Status Register |  |
| SRP                      | Program Status Register        |  |
| SRS                      | System Status Register         |  |
| SRSM                     | Servo Module Status Register   |  |
| SRT                      | Tertiary Port Status Register  |  |

#### **Clearing Faults**

Include either the RSF (for the IMC) or RSFALL (for the Target ARS) command in program 1 to clear fault conditions—these commands will work only when all of the conditions that caused the fault(s) have been corrected. If either RSF or RSFALL does not clear the fault(s), further diagnostics are required.

#### **Recommended Fault Handling**

Write your fault program so that the DspMotion Controller will efficiently analyze the fault conditions and direct program flow appropriately. The flowchart shown in figure 5.11 provides a recommended operation sequence for fault handling.

Incorporate the items included in figure 5.11 into your fault handling program. Be sure to document your program for future reference using the comment delimiter (\*.

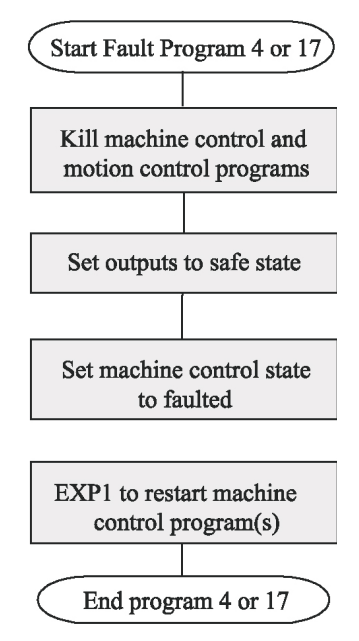

Use the REM command to embed critical program flow comments directly in programs or motion blocks.

Figure 5.11: Structure of the Fault Handling Program

# Step 4: Structure Program 1 and Additional Tasks

Begin with a thorough assessment of your system needs, keeping in mind that the Generation D RTOS is a flexible operating system. Some good questions to ask include the following:

- 1. What tasks do I want to perform through programs?
- 2. What motions do I need to cause through motion blocks?
- 3. How can I divide my motion control tasks to get the maximum multitasking efficiency?

Document your answers to these questions and then use the following guidelines to determine how the tasks within your complete application program will interact:

- □ Use only as many tasks as are required to perform your application. Tasks include program 1 and any additional programs and motion blocks. Total execution efficiency is proportional to the number of total tasks executing.
- □ When using additional programs (program 2 and 3 in the IMC and programs 2-16 in the Target ARS), allocate specific functions to separate programs. Figure 5.12 shows an example in which one program runs the motor, a second program handles operator interface functions, and a third program outputs motor torque and sets position feedrate.
- □ Discipline yourself to use global resources (see figure 5.1 on page 5-2) in blocks that are unique to individual programs or motion blocks. This practice avoids interactions between programs or motion blocks that could load a variable or register with a value that is nonconforming in another program. An example of this practice would be to use integer variables 1-49 in program 1, 50-99 in program 2, and so forth.

- Document your ASCII file for future reference using the comment delimiter (\*.
- □ Embed critical program flow comments directly in programs or motion blocks with the REM command.

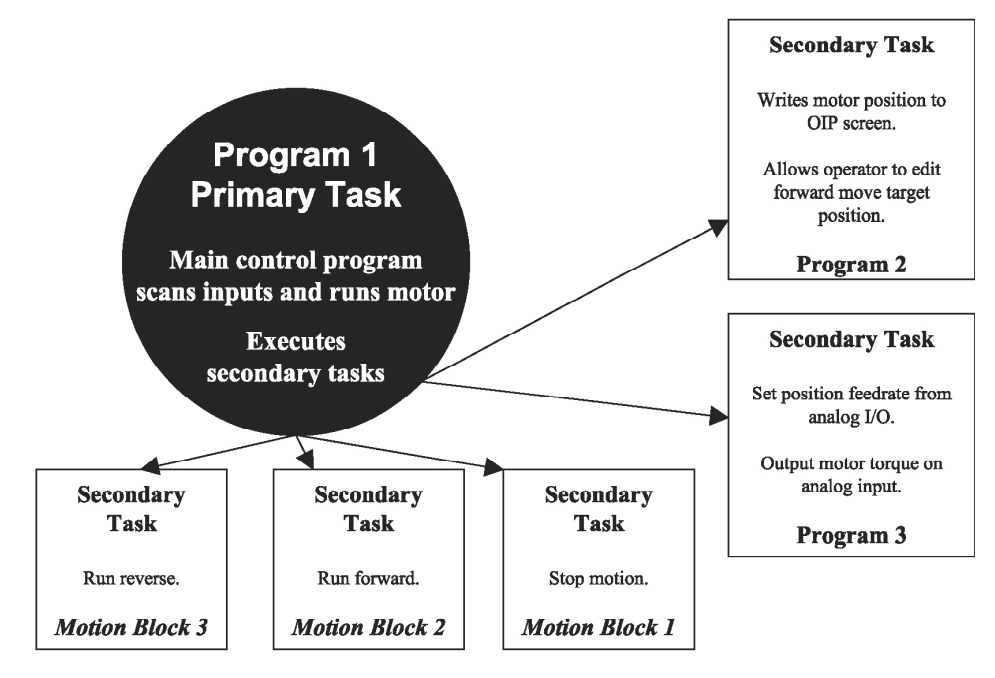

Figure 5.12: Example of Application Program Structure and Task Division

#### Moving Forward...

When you have planned the tasks and motions that you want to perform and have decided how best to design your program 1 and additional tasks, use the Generation D RTOS registers, commands, operators, and operands (see appendices) to write your programs.

When you are ready to download your application program, run it, and diagnose any problems, turn to Chapters 3 and 6 for instructions.

# Step 5: Manage Your Application Program

#### **Archiving Your Program**

When you complete your application program, we recommend that you adhere to the following discipline:

- 1. Incorporate all of the files (if there are more than one) into a single ASCII file. This file should include all programs, motion blocks, operator interface screens, and system constants.
- 2. Use the comment delimiter (\* to fully document all programs within your ASCII file.
- 3. Practice good file management: store the ASCII file with any other project files.

We do not recommend that you use the controller itself as the archival device. Although CCS includes a **Tools/Receive**... utility for uploading the controller's application program, this utility is a diagnostic tool and not a means of program maintenance. Process information can change while a program is running, so uploaded programs may not be exactly the same as properly archived, original, and fully documented ASCII files.

The screen in figure 5.13 shows an archived application program file comprising system constants, Program 1, and a fault handling program (i.e., Program 4):

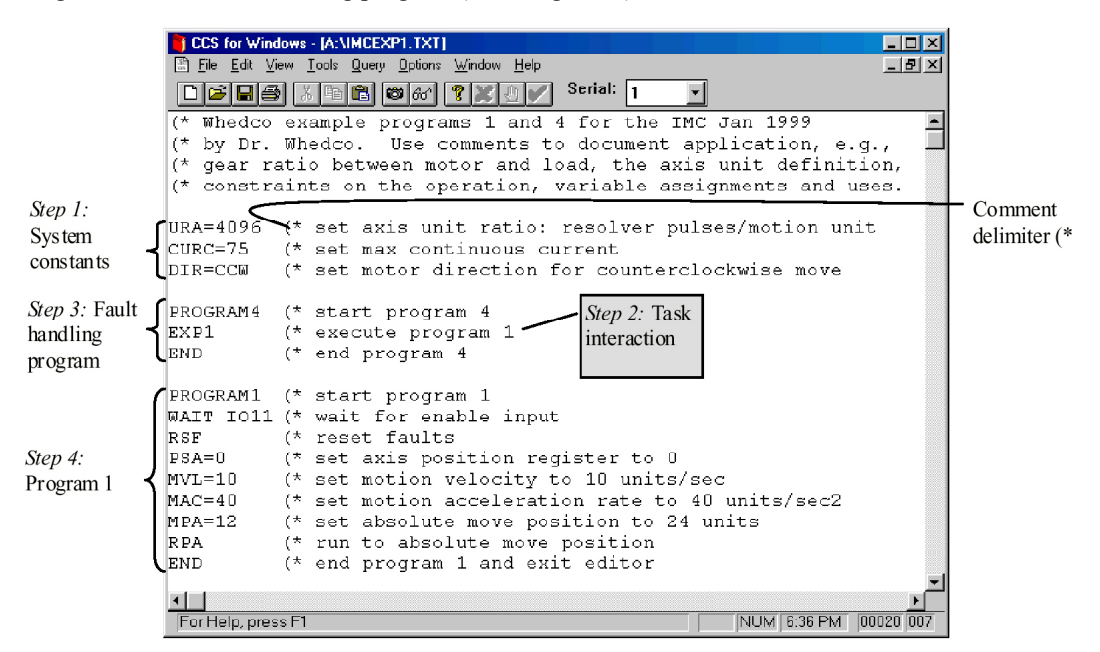

Figure 5.13 Archived IMC Application Program

#### Using SECURE to Block User Access to Programs (Optional)

Use the SECURE command to protect your intellectual property—it will prevent programs and motions blocks from being received from the controller. This command also blocks use of the FAULT command. To enable the secure feature, first send the application program file to the controller, and then, from the Terminal window in CCS, type SECURE. To disable the SECURE feature, type CLM to clear the memory and start over.

## Using PASSWORD Protection (Optional)

The PASSWORD command is intended to prohibit program modification in the field. To password-protect your DspMotion controller program:

- □ Type **PASSWORD** from the terminal window in CCS
- □ At the *Enter Password* prompt, type the four- to ten-character password of your choice.

*Caution!* Do *NOT* forget your password. After you set the password, you will have to enter the password before accessing the program. If you do not enter the correct password, you will be able to use only diagnostic commands—you will not be able to clear the memory (i.e., use the CLM command) to start over. To start over, you must return the controller to the factory. There is no back door!

To change the password, type CHANGEPW in the CCS Terminal window and follow the prompts.

## Storing Your Program in Flash EPROM (Optional)

The DspMotion controller contains two types of user memory: BBRAM and EPROM. BBRAM stores and preserves data through power cycles. Flash EPROM is nonvolatile memory for permanent data storage that is not battery-dependent.

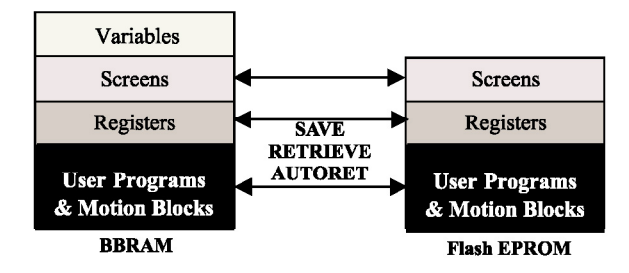

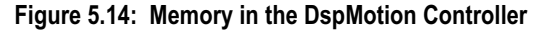

#### SAVE Command

Use the SAVE command to write your programs, motion blocks, registers, and screens from BBRAM to Flash EPROM. To execute the SAVE function:

- 1. Set faults
  - a. For the IMC, type STF
  - b. For the Target ARS, type STFALL
- 2. Type KLALL
- 3. Type SAVE

## **RETRIEVE Command**

Use the RETRIEVE command to write your data from Flash EPROM to BBRAM. To execute this function:

- 1. Set faults
  - a. For the IMC, type STF
  - b. For the Target ARS, type STFALL
- 2. Type KLALL
- 3. Type SAVE

#### AUTORET Command

Use the AUTORET command to retrieve your data from Flash EPROM automatically upon each power-up of the DspMotion controller. This function is useful when your program is complete and the controller is installed in the application.

Note: Be sure to SAVE any desired program changes before power-down.

Complete the following steps to autoretrieve:

- 1. Set faults
  - a. For the IMC, type STF
  - b. For the Target ARS, type STFALL
- 2. Type KLALL
- 3. Type AUTORET
- 4. Type SAVE

#### **Disable AUTORET Command**

To disable the AUTORET function, you must clear the Flash EPROM memory.

*Note*: Be sure you have a copy of the program file before clearing the memory.

To disable autoretrieve:

- 1. Set faults
  - a. For the IMC, type STF
  - b. For the Target, type STFALL
- 2. Type KLALL
- 3. Type UPS=0 (UPS must be set to its default value of zero before the CLM command will work.)
- 4. Type CLM
- 5. Type SAVE

# *Chapter* | *Application Program Diagnostics and* Debugging Tools

#### In This Chapter

- Embed and enable diagnostics in an application program
- Runtime debugging tools
- About the line editor
- Find a bug with the FAULT command
- Fix a bug
- Monitor real-time machine parameters with Query/Start (Q, ?)
- Query registers for moment-in-time data (Q, ?)
- Run an application program in single-step mode
- Run an application program in trace mode
- Capture an online Terminal session.

# **Embed and Enable Diagnostics in an Application Program**

#### DGP and DGO Commands

The Generation D RTOS includes several diagnostic commands that you can use with CCS for Windows to debug your application programs. You can integrate the diagnostic commands DGP and DGO into an application program to check register values or report other conditions during program execution without affecting program performance. The DGE command enables diagnostics-the controller ignores any diagnostic commands in an application program until you set DGE=1.

In the following example, we have clicked **File/New** and entered a Target application programs, including some diagnostics, in the CCS ASCII file editor:

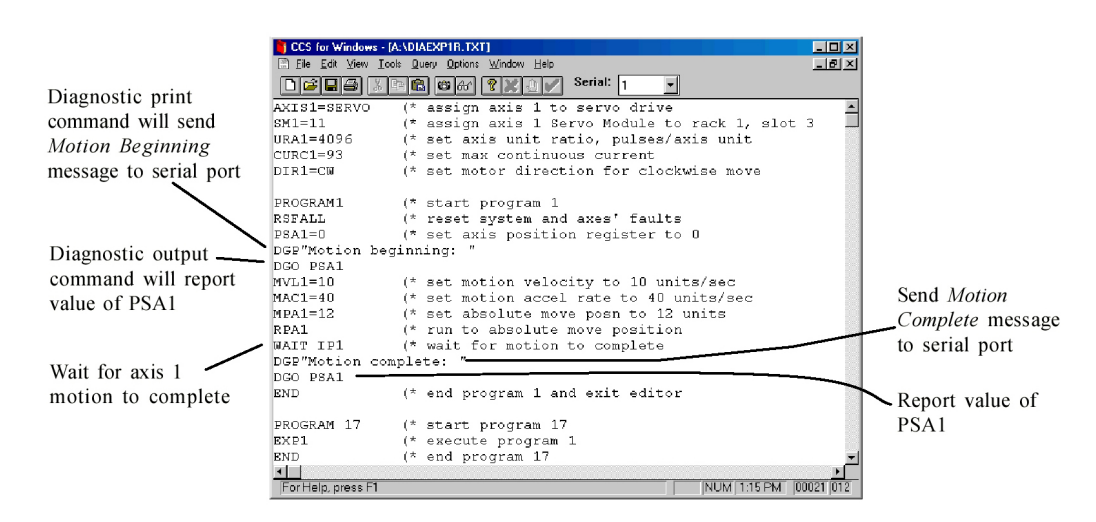

Figure 6.1: Example of Diagnostics in a Target Application Program (DIAEXP1R.txt)

When we set DGE=1 and then execute the application program with the EXP17 command, we receive the following diagnostic information in the Terminal window:

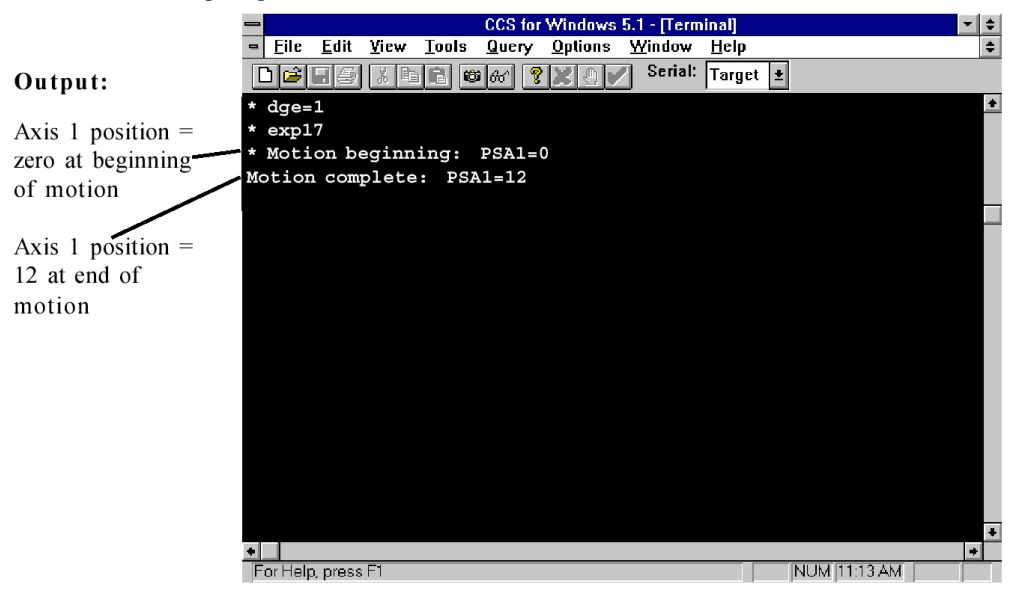

Figure 6.2: Diagnostic Output Produced from Target Example Application Program DIAEXP1R.txt

#### DGC, DGI, and DGL Commands

The previous example showed you how to write diagnostics into your application program. Other diagnostics, such as the commands DGC and DGI, are not allowed *within* programs but are useful to assign diagnostic conditions or items to your system.

In the following Target example, we have assigned diagnostic items 1 and 2, established a diagnostic condition, and then created an application program that uses the DGL command.

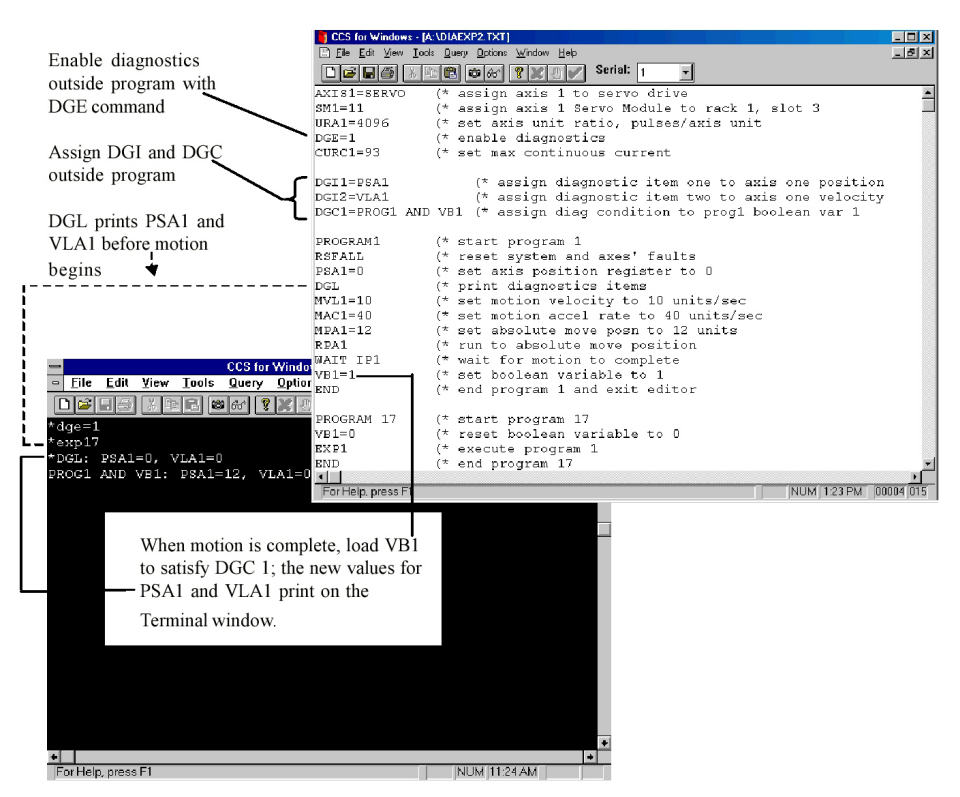

Figure 6.3: Example of Target Application Program *DIAEXP2.txt* and Diagnostic Output after Program Execution in Terminal Window

You can use the **DGC** command to assign up to 4 IMC diagnostic conditions and up to eight Target diagnostic conditions that tell the system to print a diagnostic line of items to the Terminal window any time the condition is satisfied. Diagnostic conditions can be any Boolean expression, for example, program n executing (PROGn), timer n timed out (TMn) or motion generator enabled (SRA0).

You can define up to eight diagnostic items using the **DGI** command. A diagnostic item is any system register that can be queried using ? or Q, such as axis position (PSA), axis velocity (VLA), or variable values (VB*n*, VI*n*, VF*n*, VS*n*).

To unassign a diagnostic item or condition, set it to OFF (e.g., DGC1 = OFF).

*Note: Remember to set DGE=1 to enable your diagnostics—otherwise, your controller will ignore them!* 

# **Runtime Debugging Tools**

It's probably no surprise—sometimes you'll send a program to the controller without a hitch, and then it won't run. For demonstration purposes, there is a bug into the following IMC program that is sent to the controller:

|          | CCS for Windows - [A:\FAULTYP1.TXT]                           | . 🗆 🗙    |
|----------|---------------------------------------------------------------|----------|
|          | 🗈 Eile Edit View Icols Query Options Window Help              | . 8 ×    |
|          |                                                               |          |
|          | (* Dr. Whedco's example of program that will cause a fault    | 1        |
|          | URA=4096 (* set axis unit ratio                               |          |
|          | CURC=75 (* set max continuous current                         |          |
|          | DIR=CW (* Set motor direction for clockwise move              |          |
|          | PROGRAM4 (* start fault handling program                      |          |
|          | 010 WAIT NOT(IO11) (* wait for enable to be false             |          |
|          | STM4=.25 (* debounce enable off                               |          |
|          | WAIT TM4                                                      |          |
|          | IF IO11 GOTO 10                                               |          |
|          | 020 WAIT IO11 (* wait for enable to be true                   |          |
|          | STM4=.25 (* debounce enable on                                |          |
|          | WAIT TM4                                                      |          |
|          | IF NOT(IO11) GOTO 20 (* reset faults                          |          |
|          | EXPI (* execute program 1                                     |          |
|          | END (* end fault handling program                             |          |
|          | PROGRAM1 (* start motion program 1                            |          |
| Can't    | VF10=0 (* initialize variable 10 to 0                         |          |
| Call t   | PSA=0 (* set axis position to zero                            |          |
| divide < | MVL=10 (* set motion velocity to 10 units/sec                 |          |
| aivide   | MAC=40 (* set acceleration to 40 units/sec                    |          |
| by zero! | MPA=100./VF10 (* set absolute move position to 100/VF10 units |          |
| 5        | RPA (* run to position                                        |          |
|          | END (* end program 1                                          | -        |
|          |                                                               | <u> </u> |

#### Figure 6.4: Faulty Example IMC Application Program That Will Load into Controller but Will Not Run

When we type EXP1 to run the program in which the error occurs (see figure 6.5):

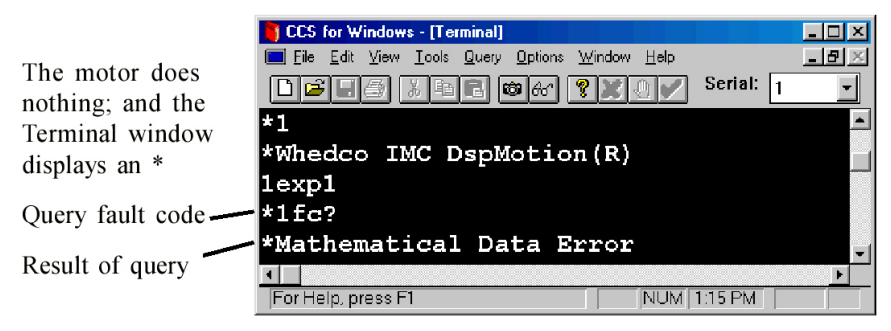

Figure 6.5: Terminal Window Displaying Results of a Program that Caused a Fault

To find the source of the error, type **FC?** to query the fault code register. As expected, the controller reports Mathematical Data Error because of our divide-by-zero operation. The following page tells you how to use the FAULT command to help pinpoint the exact location of the problem within the program.

# About the Line Editor

Each DspMotion Controller has a resident line editor that gives you the means to scroll through the program that resides in your controller's memory. The line editor and the ASCII file editor are two different tools: the *ASCII file editor* is your tool for writing programs and saving them as .txt files; the *line editor* is your tool for finding bugs on-the-fly, while you are connected in real-time with your controller. The *line editor* scrolls through only one line of code at a time at your command— the *ASCII file editor* displays the entire .txt file on your screen. Any changes that you make in the line editor will not affect your master application program .txt file; but they will change the controller's program and affect the behavior of the controller.

To use the *line editor* to identify specific lines of defective code:

- Type FAULT when your program does not execute properly due to a bug.
- Type PROGRAM*n*, where n is the number of the program through which you wish to scroll.
- Type MOTION*n*, where n is the number of the motion block through which you wish to scroll.

Then use the commands in figure 6.6:

Figure 6.6: Line Editor Commands

| X                                               | Step forward               |  |
|-------------------------------------------------|----------------------------|--|
| L                                               | Step backward              |  |
| DEL                                             | Delete entire line of code |  |
| !                                               | Exit line editor           |  |
| Note: The line editor will try to insert any    |                            |  |
| keyboard input into the program or motion block |                            |  |
#### Find a Bug with the FAULT Command

The FAULT command is a diagnostic tool used to find faults in the program structure. If a program operation causes a fault, FAULT gives you an online connection to the *line editor*. Use the following procedure, shown in figure 6.7, to diagnose a fault in an application program:

- 1. Type KLALL
- 2. Type FAULT—this opens the line editor at the faulty program line.
- 3. Type ! to exit the line editor

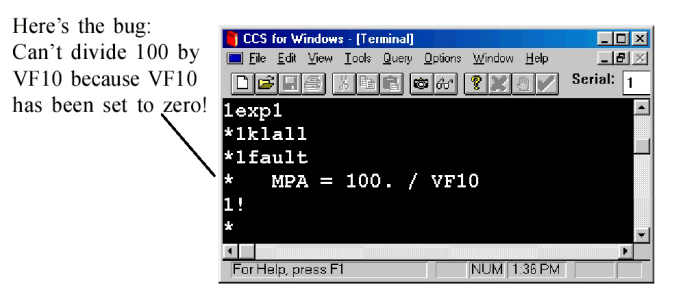

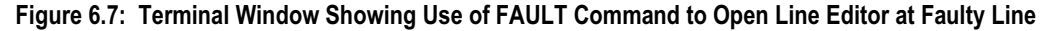

Most application programs will not be as short as our example. If your program has a hundred lines, it's possible that you will issue the FAULT command, get the faulty program line displayed on your screen, and not know exactly where to find that program line to fix it.

The *line editor* lets you step backward and forward through your program, displaying one line at a time, until you pinpoint the location of the fault.

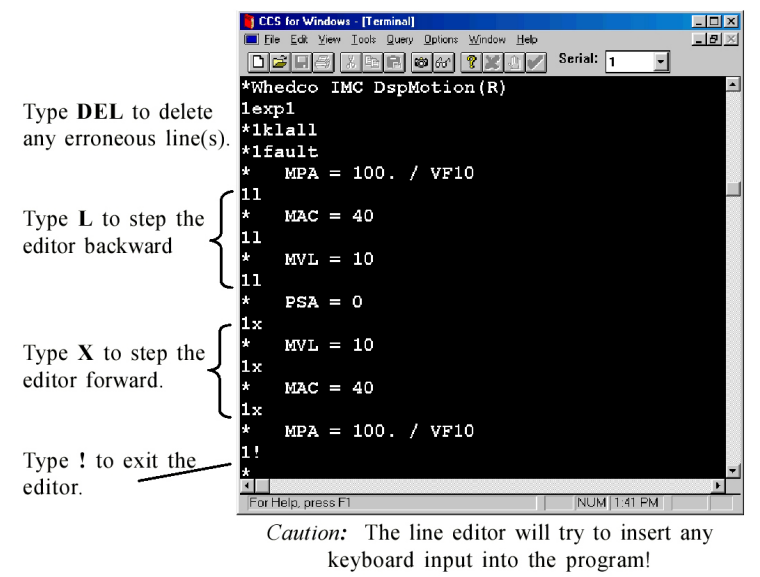

Figure 6.8: Scrolling through a Program in the Line Editor

Scroll until you have found a familiar reference point—when you know exactly where that fault exists in your application program, it's time to exit the DspMotion Controller's *line editor* and fix the bug using the CCS *ASCII file editor*.

#### Fix a Bug

To correct the fault in your program, you must open the original, master .txt file in the CCS *ASCII file editor*. Complete the following steps:

- 1. Click File/Open
- 2. Click on your application program's .txt file name
- 3. Click OK
- 4. Click to place your cursor at the faulty program line
- 5. Correct your text

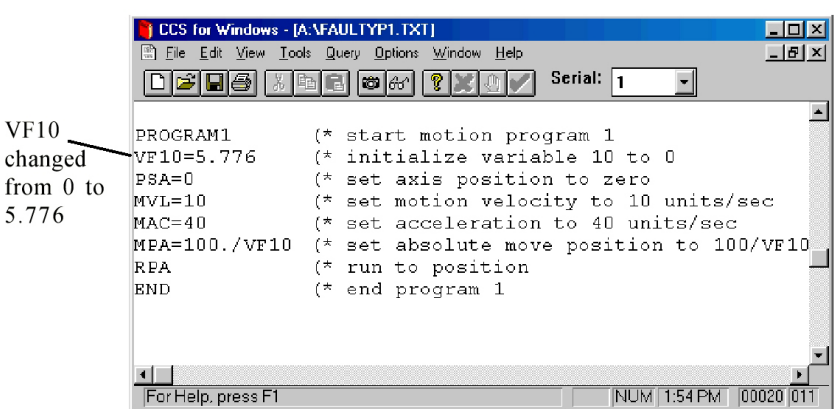

Figure 6.9: Correcting a Program Bug in the ASCII File Editor

- 6. Click File/Save
- 7. Click File/Close to exit the ASCII file editor and return to the Terminal window

From the Terminal window, send the corrected .txt file to the controller:

- 1. Type STF (i.e., for the IMC) or STFALL (i.e., for the Target ARS)
- 2. Type KLALL
- 3. Type UPS=0 (UPS must be set to its default value of zero before the CLM command will work.)
- 4. Type CLM (remember that CLM will clear your system constants! You'll have to reset them if you have not included them in your .txt file.)
- 5. Click Tools/Send Files
- 6. Click on your application program's .txt file name
- 7. Click OK

Run the program with your correction:

1. Type EXPn (n is the number of your program)

#### Monitor Real-time Machine Parameters with Query/Start (Q, ?)

Use query to monitor almost any machine parameter while your system is executing an application program. **Query/Start** provides you with a constant update of changing speeds, positions, and almost any other condition that you might want to track and evaluate.

- 1. Click Query/Start.
- 2. Enter the registers you wish to query, followed by a ? or Q—one register per field. You can query up to five registers simultaneously. You may also change the speed of the query update (e.g., 50 ms).

| Query            |                               | ×      |
|------------------|-------------------------------|--------|
| Query 1:<br>mpa? | Query 4:<br>otf?              | ОК     |
| Query 2:         | Query 5:                      | Cancel |
| Query 3:         | Query Rate (in milliseconds): | Пен    |
| psa?             | 500                           |        |

#### Figure 6.10: Query Screen with Four IMC Register Queries Entered

3. Click **OK**—real-time values for the registers you have chosen will report on-screen (see figure 6.11).

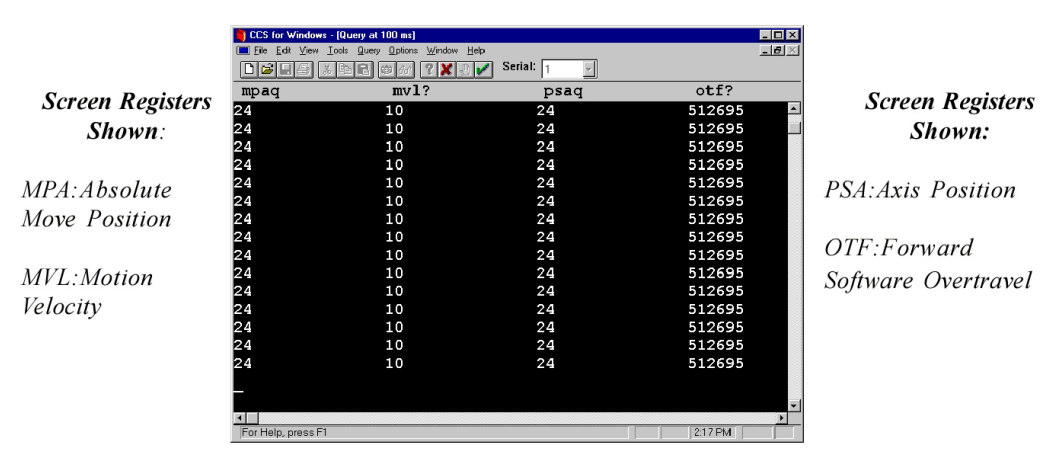

Figure 6.11: Results of IMC Register Queries

To stop the query, click Query/End; to pause, click Query/Pause and Query/Resume.

#### Query Registers for Moment-in-Time Data (Q, ?)

You can also use the ? and Q commands in Terminal window to query and report a register value at a moment in time. The ? and Q commands report a one-time register value, rather than give you a continuous update like the Query/Start function does. In the following example, the user has queried several registers:

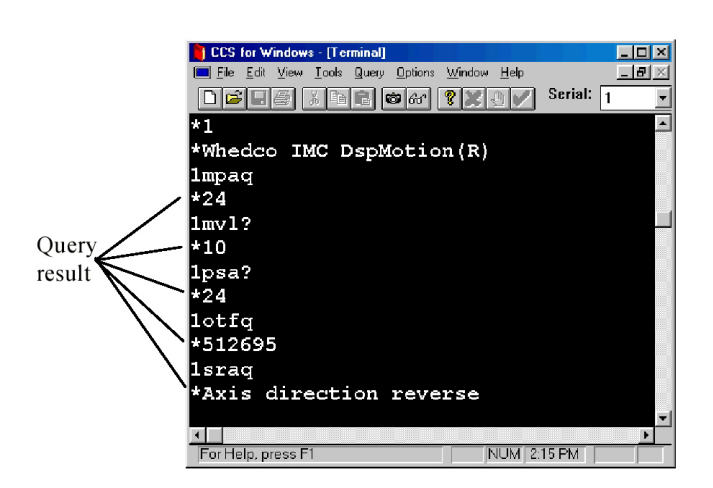

Figure 6.12: Results of Register Queries in the Terminal Window

#### **Run an Application Program in Single-Step Mode**

Single-step mode is another tool for diagnosing program conditions. With single-step mode enabled, you execute one line of a program at a time using the  $\mathbf{X}$  command. You may use a number n with the X command (i.e.,  $\mathbf{X}n$ ), to step through n lines of the program.

Note: You can place only one program at a time in single-step mode.

To enable single-step mode from the CCS Terminal window:

- 1. Type KLALL
- 2. Type DGE=1
- 3. Type DGS= p1, where p1 is the program number
- 4. Type EXPn to execute program (in this example, we'll use program 1)

Single-step through the program until you execute line END.

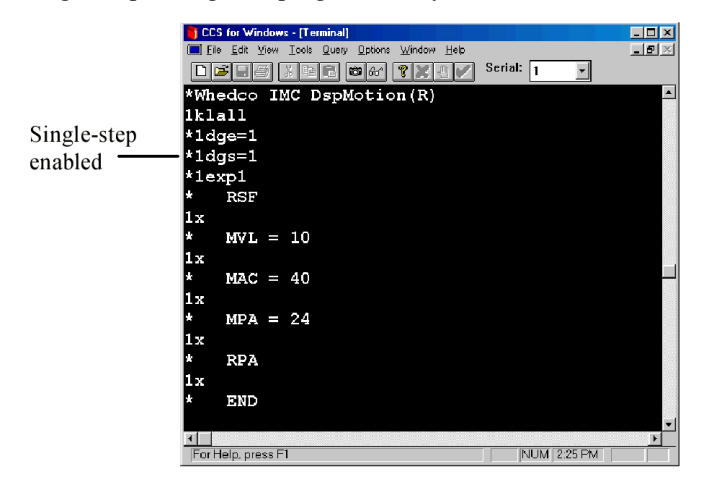

Figure 6.13: Executing a Program in Single-Step Mode from the Terminal Window

#### **Run an Application Program in Trace Mode**

Trace mode outputs one program line at a time to the Terminal window as the program is executing. No X command input is required.

Note: Only one program at a time can be in trace mode.

To enable trace mode:

- 1. Type KLALL
- 2. Type DGE=OFF
- 3. Type DGS=0
- 4. Type DGT=p1, where p1 is the program number
- 5. Type DGE=1
- 6. Type EXPp1, where p1 is the program number

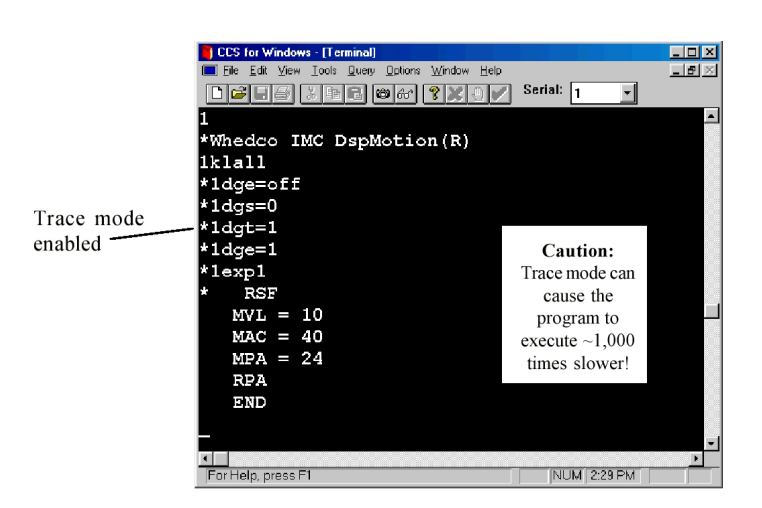

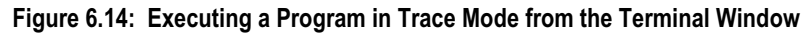

#### **Capture an Online Terminal Session**

You can capture any data from your CCS Terminal window and save it as a .txt file. Use the capture feature to record any register queries, line editor activity, or diagnostic output that you want to review.

The following example opens a capture file to document program-debugging activity. Use this procedure to capture any Terminal window activity:

- 1. Click Tools/Open Capture File
- 2. Name the file (e.g., *capt1.txt*)
- 3. Click OK.

| File <u>n</u> ame:          | <u>F</u> olders: | OK               |
|-----------------------------|------------------|------------------|
| capt I.txt                  | a:\              | Cancel           |
| capti.txt<br>diaexn1_txt    | 📥 🔄 a: \         | <u> </u>         |
| diaexp1r.txt                |                  | <u>H</u> elp     |
| diaexp2.txt                 |                  |                  |
| diaexp3.txt<br>faultus1_tet |                  | N <u>e</u> twork |
| faultyp2.txt                |                  |                  |
| imcexp1.txt                 | <b>•</b>         |                  |
| Gave file as <u>t</u> ype:  | Dri <u>v</u> es: |                  |
| Text Files (*.txt)          |                  | •                |

#### Figure 6.15: Opening a Capture File

Activity in the Terminal window will now be recorded in the capture file until you close the capture session. In figure 6.16, we have determined the location of a bug in relation to the rest of the program.

To close the capture session and review the captured data:

- 1. Click Tools/Close Capture File
- 2. Click File/Open, select the file name, and click OK

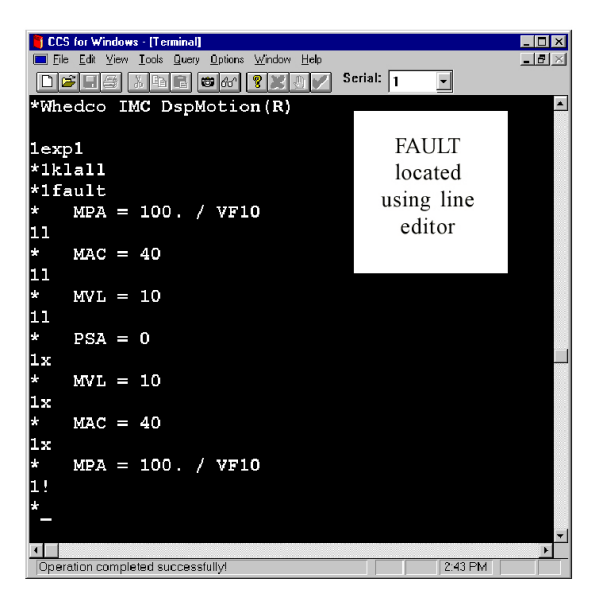

Figure 6.16: Scrolling Through Program Lines in the Line Editor

The ASCII file editor opens and displays the selected file. Compare the original Terminal window in figure 6.17 (below-right) with the .txt file (below-left) created from the capture session—the .txt file shows all Terminal window activity between the time we opened and closed the capture file.

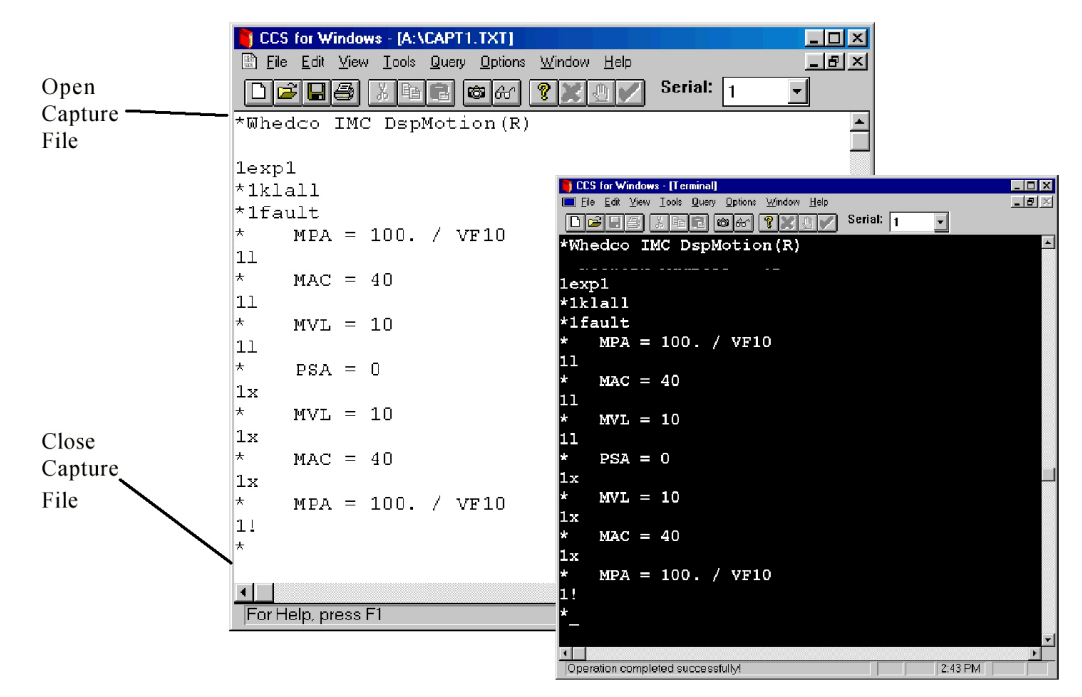

Figure 6.17: Reviewing Data in a Capture File

Chapter Receiving Data from a DspMotion Controller to 7 Your PC

#### In This Chapter

- Overview
- Receive variables
- Receive all.

#### **Overview**

CCS lets you receive data from your DspMotion Controller to your PC using the Tools menu. This function provides a quick and easy way to sift out a particular set of data from your application program and then review and make changes to it in the ASCII file editor. You can then use the Tools/Send Files option to send your revised data to your controller.

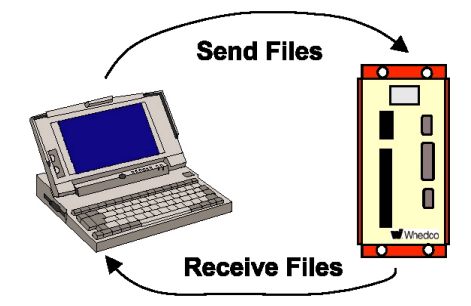

Figure 7.1: Sending and Receiving Data between Your DspMotion Controller and Your PC

#### **Receive Variables**

In the following example, we will receive a range of variables from our controller. Receiving variables may take several minutes—to make the process as efficient as possible, select only the range of variables that you really need.

1. Click **Tools/Receive Variables** to open the screen in figure 7.2.

| Select Variables         |       |      | ОК           |
|--------------------------|-------|------|--------------|
| <b>- D 1</b>             | From: | To:  | Cancol       |
| e popieuns               | 1     | 256  | Cancer       |
| ✓ Integers               | 1     | 2048 | <u>H</u> elp |
| Floating Points          | 1     | 1024 |              |
| ▼ Strings                | 1     | 144  |              |
| Extended Integers        | 4097  | 9096 |              |
| Extended Floating Points | 0     | 0    |              |
| Extended Strings         | 0     | 0    |              |
|                          | 1     |      |              |

#### Figure 7.2: CCS Receive All Variables Screen

- 2. Click the checked Receive All box to deselect it.
- 3. Select the variables that you want to receive (in this example, we have selected Booleans, Integers, and Floating Points).
- 4. Edit the range of variables that you want to receive in the *From:* and *To:* fields (just click in those fields and type). Use these fields to eliminate any values that you don't need to minimize file receive time.

| Select Variables         |       | _         | ОК     |
|--------------------------|-------|-----------|--------|
| 🛙 Booleans               | From: | To:<br>25 | Cancel |
| ▼ Integers               | 1     | 2048      | Help   |
| Floating Points          | 1     | 1024      |        |
| 🗆 Strings                | 1     | 144       |        |
| Extended Integers        | 4097  | 9096      |        |
| Extended Floating Points | 0     | 0         |        |
| Extended Strings         | 0     | 0         |        |

#### Figure 7.3: CCS Receive Select Variables Screen

- 5. Click **OK**
- 6. Wait for your PC to receive the variables.

When the receive process is complete, CCS opens your ASCII file editor and displays the values in an untitled file. You can add tab-delimited comments, edit the data, and save your changes under a new file name in .txt format.

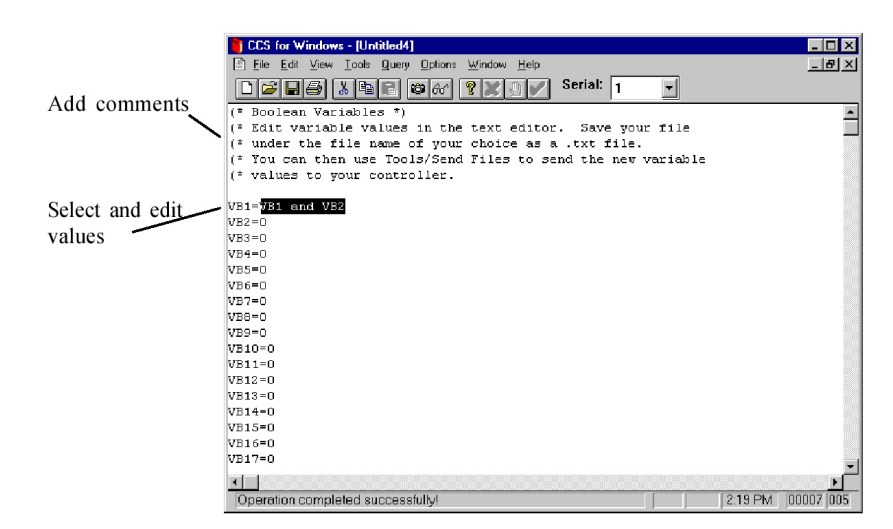

Figure 7.4: Received Data Displayed in the ASCII File Editor

The process for receiving variables also works for receiving registers, programs, motion blocks, or screens. Just click the appropriate option under the **Tools** menu.

#### **Receive All**

From the **Tools** menu, you can click **Receive All** and then *deselect* any file types that you don't want. Receiving *All* may take several minutes—to make the process as efficient as possible, select only those options that you really need. In the following example, we have chosen to receive all registers and programs. Note that you cannot select particular registers—you get all or none. You can, however, select particular variables, programs, motion blocks, and screens when you Receive All. Use the following procedure to customize the **Receive All** options:

- 1. Click Tools/Receive All
- 2. Click to select the options you want (in this example, we'll receive *Registers* and *Programs*)
- 3. Click **Programs** to select particular programs (we have selected *Program 1* and *Program 4*)

| Receive All                                            |                                              | ×                      |          |
|--------------------------------------------------------|----------------------------------------------|------------------------|----------|
| Select Options                                         |                                              | ОК                     |          |
| Registers                                              |                                              | Cancel                 |          |
| □ Variables                                            | Variables                                    |                        |          |
| <b>₽</b> Programs                                      | Programs                                     | Help                   |          |
| Motion Blocks                                          | Motion Blocks                                | Receive Program        | ×        |
| Receive Screens                                        | Screens                                      | Programs:              | ОК       |
|                                                        |                                              | Program 2<br>Program 2 | Cancel   |
| Select only the items you<br>Use the option buttons to | want to receive.<br>customize your selection | s. Program 3           | <u> </u> |
|                                                        |                                              | Programs Selected: 2   |          |
|                                                        |                                              | ☐ Receive All          |          |

Figure 7.5: CCS Tools/Receive All Screens

4. Click OK.

*Note:* If you have enabled the SECURE feature, you must type CLM before your controller will receive any programs or motion blocks.

When the receive process is complete, CCS opens your ASCII file editor and displays the values in an untitled file (see figure 7.6). You can add tab-delimited comments, edit the data, and save your changes under a new file name in the .txt format.

| CCS for Windows  | - [] http://www.com/actionality.com/actionality.com/actio |             |         |
|------------------|----------------------------------------------------------------------------------------------------|-------------|---------|
| File Edit View   | Tools Duezu Options Window Help                                                                                                    |             |         |
|                  |                                                                                                    |             |         |
|                  | 신 팀 🖾 66 💡 💥 🕘 📝 Senai: 1 💽                                                                                                    |             |         |
| (* Registers *)  |                                                                                                    | -           |         |
| URA=4096         | (* Axis unit ratio *)                                                                                                    |             |         |
| URX=1            | (* Auxiliary unit ratio *)                                                                                                    |             |         |
| AIB=0            | (* Analog input deadband *)                                                                                                    |             |         |
| AIO=0            | (* Analog input offset *)                                                                                                    |             |         |
| AOP=0            | (* Power-up state of analog output *)                                                                                                    |             |         |
| AR=1             | (* Amplitude of resolver excitation *)                                                                                                    |             |         |
| CAF=O            | (* Cam filter constant *)                                                                                                    |             |         |
| CAI=O            | (* Cam position register increment *)                                                                                                    |             |         |
| CAO=O            | (* Cam offset *)                                                                                                    |             |         |
| CAS=1            | (* Cam scale factor *)                                                                                                    |             |         |
| CAT=PSX          | (* Cam Shaft position type *)                                                                                                    |             |         |
| CCB=O            | (* Cam compile begin point *)                                                                                                    |             |         |
| CCE=O            | (* Cam compile end point *)                                                                                                    |             |         |
| CCP=0            | (* Cam compile start position *)                                                                                                    |             |         |
| CIE=O            | (* Computer interface format on serial port enable *)                                                                                                    |             |         |
| CMA=0            | CCS for Windows - [Untitled6]                                                                                                    |             | - 🗆 ×   |
| CMO=-90          | File Edit View Tools Query Options Window Help                                                                                                    |             |         |
| CMR=2            |                                                                                                    |             |         |
| CURC=75          |                                                                                                    |             |         |
| CURP=100         | VLAT=0.01 (* Axis velocity filter time constant *)                                                                                                    |             |         |
| DIR=CCW          | VLXT=0.01 (* Auxillary velocity filter time constant *)                                                                                                    |             |         |
| DIT1=0           |                                                                                                    |             |         |
| DIT2=0           | (* Program 1 *)                                                                                                    |             |         |
|                  | PROGRAM1                                                                                                    |             |         |
| <u>.</u>         | Kor<br>DCA = 0                                                                                                    |             |         |
| Operation comple | FSR = 0<br>WUL = 10                                                                                                    |             |         |
|                  | Mac = 40                                                                                                    |             |         |
|                  | MPA = 24                                                                                                    |             |         |
|                  | RPA                                                                                                    |             |         |
|                  | END                                                                                                    |             |         |
|                  | (* Program 4 *)                                                                                                    |             |         |
|                  | PROGRAM4                                                                                                    |             |         |
|                  | EXP1                                                                                                    |             |         |
|                  | END                                                                                                    |             |         |
|                  |                                                                                                    |             |         |
|                  |                                                                                                    |             |         |
|                  |                                                                                                    |             | -       |
|                  |                                                                                                    |             | ▶       |
|                  | Operation completed successfully!                                                                                                    | 3:07 PM 001 | 114 001 |

Figure 7.6: ASCII File Editor Windows Displaying Registers and Programs Received

Chapter 8

Chapter Troubleshooting

#### My Controller Doesn't Communicate

#### Probable Fix for the IMC: Check Communication Configuration

Check the software and controller communication configuration. CCS has three communication settings that must match the controller hardware settings: controller address, communication baud rate, and computer communication port address. To change these settings in CCS:

| Communication Se       | ettings              | ×                |
|------------------------|----------------------|------------------|
| Baud Rate:<br>1200     | COM Port:<br>COM1    | ОК               |
| 9600<br>19200<br>38400 | COM2<br>COM3<br>COM4 | Cancel           |
|                        |                      | Help             |
| Controller Addre       | ss: 🗖 Network:       | Network Address: |

1. Click **Options/Communication Settings**.

Figure 8.1: Communication Settings in CCS for Windows

- 2. Check the controller address and communication baud rate set on the controller:
  - a. Locate the DIP switches on the bottom of the controller.
  - b. The factory default settings are 9600 baud communication rate and controller address 1. (See the ADDS and BAUD registers in Appendix A for applicable DIP switch settings.)
  - c. To change the DIP switches, turn off the power to the controller. Change the switches and restore controller power.
- 3. Check the comms port setting.
  - a. Check your computer to determine which port you are using.
  - b. Make sure the software setting is the same.

- 4. Examine the cable orientation—one end of the cable is labeled IMC/OIP, while the other end is labeled PC. Verify that the cable ends are connected to the proper equipment.
- 5. When settings match, press <Enter> twice to verify communication.

#### Probable Fix for the Target

Check cable connections. The Target ARS autoconfigures your controller address, baud rate, and communications port—those settings should be correct unless you have altered them.

#### **Operator Interface Panel Displays Meaningless Information**

If you send characters faster than the buffer can receive them, the receive buffer will overflow hence, junk on the display. Turn on the UPS input/output register to refresh the screen data automatically every <sup>1</sup>/<sub>4</sub> second.

Before you enter any new text, turn off UPS by setting **UPS=0**.

#### When I Enable the Servo Drive, My Motor Jumps and Then Faults

Your motor could jump and then fault if your motor constants aren't set correctly. Make sure the motor is not connected to a load, and then use MOTORSET to set up motor constants automatically for CMO, CMR, and/or AR.

You can also manually set CMO and CMR to the following values:

| For N-Series motors: | CMO = 90 $CMR = 3$   |
|----------------------|----------------------|
| For S-Series motors: | CMO = -90<br>CMR = 2 |

Another possible fix is to use the AUTOTUNE system command to reset the control constants KA, KD, KI, KP, and KT automatically. Before you issue the AUTOTUNE command, verify that the following conditions exist:

- The system and axis are faulted.
- No programs are executing.
- Motor constants are set.
- The motor is connected to the load.
- The axis is free to move  $\frac{1}{2}$  revolution in the forward direction.

#### Where are My (\* Delimited Comments?

DspMotion controllers ignore and do not store any (\* delimited comments contained within an application program, so when you send a program to or receive a program from your controller, the comments do not go along for the ride. If you want to embed comments within a program and have them stored in controller memory, use the REM command (see Appendix A).

#### I Forgot/Lost the Password!

If you lose or forget your password, contact GE Fanuc Customer Care at 1-800-433-2682 to get a return merchandise authorization (RMA) number.

#### My Controller Is Not Faulted, But the Motor Will Not Move!

Your system is looking for normally closed contacts on +/- overtravels. Put in normally closed contacts or hardwire overtravels *on*.

# Appendix Registers and Commands A

The registers and commands in Appendix A are alphabetized and formatted according to the template shown below. Note that not all of the fields (i.e., Type, Restrictions, etc.) apply to every register and command.

| Mnemonic ———                                                                    | <u>AI Anal</u>                        | Mnemonics apply to all<br>DspMotion controller products<br>unless otherwise indicated. Here,<br>the symbol codes indicate that AI<br>applies only to IMC and Target<br>og Input |
|---------------------------------------------------------------------------------|---------------------------------------|----------------------------------------------------------------------------------------------------|
|                                                                                 | Class:                                | Input/Output register                                                                                                    |
| I = applies to IMC only<br>$\bigcirc = applies to Target only$                  | Туре:                                 | Floating point                                                                                                    |
| 11 6                                                                            | Syntax:                               | Parameters                                                                                                    |
| Parameter specifics for                                                         | I                                     | Al                                                                                                    |
| the Target                                                                      | ۲                                     | $Al_{p1.p2}$ (e.g., A11.4 A11.V11 AIV11.3 AIV11.V12)                                                                                                    |
| Range of values for registers (not applicable                                   | Parameters:<br>• p1<br>p2             | allowed valuesdescription1 through $4$ <b>or</b> $VI_n$ analog I/O module number1 through $4$ <b>or</b> $VI_n$ analog input number                                              |
| to commands)<br>Limits on use                                                   | Range:<br>units<br>minimum<br>maximum | volts<br>-10.000<br>10.000                                                                                                    |
| What it is; how it                                                              | Restrictions:                         | Extended command set;                                                                                                    |
| is used                                                                         | Use:                                  | The analog input is a general purpose input used for process control.                                                                                                    |
| Examples show how the<br>register or<br>used with the IMC and/<br>or the Target | Example:                              | IMC       Target         AI?       AI1.VI1?       (report value of analog input)                                                                                                |
| or the ranget                                                                   | Related                               | AO                                                                                                    |

#### **Exits Line Editor**

| Class:            | Program Comma       | and                  |                          |  |  |
|-------------------|---------------------|----------------------|--------------------------|--|--|
| Syntax:           | !                   |                      |                          |  |  |
| Restrictions:     | Allowed only in     | programs or motion   | on blocks.               |  |  |
| Use:              | This command e      | xits the line editor |                          |  |  |
| Examples:         | IMC/IMJ             | Target ARS           |                          |  |  |
|                   | PROGRAM1<br>* PSA=0 | PROGRAM1<br>* PSA1=0 | (* edit program 1)       |  |  |
|                   | X<br>* MAC=10       | X<br>* MAC1=10       | (* step through program) |  |  |
|                   | !<br>*              | !<br>*               | (* exit line editor)     |  |  |
| Related Commands: | PROGRAM, EN         | D, MOTION            |                          |  |  |

!

#### **Reports Value of Register**

| Class:                   | Diagnostic Command                                     |                                             |
|--------------------------|--------------------------------------------------------|---------------------------------------------|
| Syntax:                  | <i>p1</i> ? (e.g., CURC? SRS?                          | PSAVI1? MPA2?)                              |
| Parameters:              | allowed values                                         | description                                 |
| <i>p1</i>                | any register                                           | register                                    |
| Restrictions:            | Not allowed in programs of                             | or motion blocks.                           |
| Use:                     | This command is used to r<br>identical to the Q comman | report the value of any register. It is id. |
| <b>Related Commands:</b> | DGO, Q                                                 |                                             |

?

| ADDR                          | Address of RTU Port                                                                                         | I jr |
|-------------------------------|----------------------------------------------------------------------------------------------------|------|
|                               |                                                                                                    |      |
| Class:                        | System Register                                                                                             |      |
| Туре:                         | Integer                                                                                                    |      |
| Syntax:                       | ADDR                                                                                                    |      |
| Range:                        |                                                                                                    |      |
| default<br>minimum<br>maximum | 1<br>1<br>247                                                                                               |      |
| Restrictions:                 | Cannot be assigned in motion blocks. Available in IMJ firmware 2.2 and higher; IMC firmware 3.2 and higher. |      |
| Use:                          | The address of the RTU port is a number used to identify RTU port.                                          | the  |
| <b>Related Registers:</b>     | RTU                                                                                                    |      |

#### ADDS

| Class:                        | System Register                                                              |
|-------------------------------|------------------------------------------------------------------------------|
| Туре:                         | Integer                                                                      |
| Syntax:                       | ADDS                                                                         |
| Range:                        |                                                                              |
| default<br>minimum<br>maximum | set by DIP switch<br>0<br>31                                                 |
| Restrictions:                 | Cannot be assigned in programs or motion blocks.                             |
| Use:                          | The address of the serial port is a number used to identify the serial port. |
| Remarks:                      | If DIP switch 8 is set to the left, the ADDS register value                  |

If DIP switch 8 is set to the left, the ADDS register value defaults to 1 on power-up. If, however, DIP switch 8 is set to the right, DIP switches 1–5 determine the serial port address from 0 through 31. The table below shows which DIP switch setting is to be used for a specific address.

| <b>DIP Switch Settings for Unit Addresses</b> |                  |   |   |   |   |         |      |       |    |   |   |
|-----------------------------------------------|------------------|---|---|---|---|---------|------|-------|----|---|---|
|                                               | Switch Locations |   |   |   | S | witcl   | h Lo | catio | ns |   |   |
| Address                                       | 1                | 2 | 3 | 4 | 5 | Address | 1    | 2     | 3  | 4 | 5 |
| 0                                             | R                | R | R | R | R | 16(G)   | R    | R     | R  | R | L |
| 1                                             | L                | R | R | R | R | 17(H)   | L    | R     | R  | R | L |
| 2                                             | R                | L | R | R | R | 18(I)   | R    | L     | R  | R | L |
| 3                                             | L                | L | R | R | R | 19(J)   | L    | L     | R  | R | L |
| 4                                             | R                | R | L | R | R | 20(K)   | R    | R     | L  | R | L |
| 5                                             | L                | R | L | R | R | 21(L)   | L    | R     | L  | R | L |
| 6                                             | R                | L | L | R | R | 22 (M)  | R    | L     | L  | R | L |
| 7                                             | L                | L | L | R | R | 23 (N)  | L    | L     | L  | R | L |
| 8                                             | R                | R | R | L | R | 24 (O)  | R    | R     | R  | L | L |
| 9                                             | L                | R | R | L | R | 25 (P)  | L    | R     | R  | L | L |
| 10 (A)                                        | R                | L | R | L | R | 26 (Q)  | R    | L     | R  | L | L |
| 11 (B)                                        | L                | L | R | L | R | 27 (R)  | L    | L     | R  | L | L |
| 12(C)                                         | R                | R | L | L | R | 28(S)   | R    | R     | L  | L | L |
| 13 (D)                                        | L                | R | L | L | R | 29 (T)  | L    | R     | L  | L | L |
| 14(E)                                         | R                | L | L | L | R | 30(U)   | R    | L     | L  | L | L |
| 15(F)                                         | L                | L | L | L | R | 31(V)   | L    | L     | L  | L | L |

Ι

| AI                          | Analog Input                                                                                                    |        |
|-----------------------------|----------------------------------------------------------------------------------------------------|--------|
| Class:                      | Input/Output Register                                                                                                    |        |
| Туре:                       | Floating point                                                                                                    |        |
| Syntax:                     |                                                                                                    |        |
| I<br>⊙                      | AI<br>AI <i>p1.p2</i> (e.g., AI1.4 AI1.VI1 AIVI1.3 AIVI1.VI2)                                                                            |        |
| Parameters:                 | allowed values description                                                                                                    |        |
| • p1<br>p2                  | 1 through 4 or VInanalog module number1 through 4 or VInanalog input number                                                              |        |
| Range:                      |                                                                                                    |        |
| units<br>minimum<br>maximum | volts<br>-10.000<br>10.000                                                                                                    |        |
| <b>Restrictions:</b>        | For IMCs, this function available only with the extended command set; read only.                                                         |        |
| Use:                        | The analog input is a general purpose input used for process<br>control. AI defines the value in volts of the hardware analog<br>inputs. | s<br>g |
| Examples:                   | IMC Target ARS                                                                                                    |        |
|                             | AI? AI1.VI1? (* report value of analog input)                                                                                            |        |
| <b>Related Registers:</b>   | AO                                                                                                    |        |

| AI <i>p1</i>                | Analog Input jr                                                                                                    |
|-----------------------------|----------------------------------------------------------------------------------------------------|
|                             |                                                                                                    |
| Туре:                       | Floating Point                                                                                                    |
| Syntax:                     | AIp1                                                                                                    |
| Parameters                  | allowed values                                                                                                    |
| <i>p1</i>                   | 1 or 2 (analog input number)                                                                                                    |
| Range:                      |                                                                                                    |
| units<br>minimum<br>maximum | volts<br>-10.000<br>10.000                                                                                                    |
| <b>Restrictions:</b>        | Read only.                                                                                                    |
| Use:                        | The analog input is a general purpose input used for process<br>control. AI defines the value in volts of one of the two<br>hardware analog inputs. |
| Examples:                   |                                                                                                    |
| AI1?<br>AI2?                | (* report value of analog input one)<br>(* report value of analog input two)                                                                        |
| <b>Related Registers:</b>   | AO                                                                                                    |

| AIB                                    | Analog Input Deadband I                                                                                                    |
|----------------------------------------|----------------------------------------------------------------------------------------------------|
|                                        |                                                                                                    |
| Class:                                 | Input/Output Register                                                                                                    |
| Туре:                                  | Floating point                                                                                                    |
| Syntax:                                |                                                                                                    |
| I<br>©                                 | AIB<br>AIBp1.p2 (e.g., AIB1.4 AIB1.VI1 AIBVI1.3 AIBVI1.VI2)                                                                                                    |
| Parameters:                            | allowed values description                                                                                                    |
| • p1<br>p2                             | 1 through 4 or VInanalog module number1 through 4 or VInanalog input number                                                                                                    |
| Range:                                 |                                                                                                    |
| units<br>default<br>minimum<br>maximum | volts<br>0<br>0<br>10.000                                                                                                    |
| Restrictions:                          | For IMCs, this function available only with the extended command set; cannot be assigned in motion blocks.                                                                                |
| Use:                                   | The analog input deadband defines a range over which the analog input remains constant at 0 volts. When the analog input, AI, is less than or equal to AIB, the analog input is set to 0. |
| Examples:                              | IMC Target ARS                                                                                                    |
|                                        | AIB=1.5AIB1.2=1.5 (* set analog input deadband equal to 1.5 V)                                                                                                    |
|                                        | AIB? AIB1.VI1? (* report value of analog input deadband)                                                                                                    |
| <b>Related Registers:</b>              | AI                                                                                                    |

| AIB <i>p1</i>                          | Analog Input Deadband jr                                                                                                    |
|----------------------------------------|----------------------------------------------------------------------------------------------------|
| Туре:                                  | Floating Point                                                                                                    |
| Syntax:                                | AIBp1 (e.g., AIB1 AIB2)                                                                                                    |
| Parameters                             | allowed values                                                                                                    |
| <i>p1</i>                              | 1 or 2 (analog input number)                                                                                                    |
| Range:                                 |                                                                                                    |
| units<br>default<br>minimum<br>maximum | volts<br>0<br>0<br>10.000                                                                                                    |
| <b>Restrictions:</b>                   | Cannot be assigned in motion blocks.                                                                                                    |
| Use:                                   | The analog input deadband defines a range over which the analog input remains constant at 0 volts. When the analog input AI1 is less than or equal to AIB1, the analog input is set to 0. When the analog input AI2 is less than or equal to AIB2, the analog input is set to 0. |
| Examples:                              |                                                                                                    |
| AIB2=1.5<br>AIB2?                      | (* set analog input deadband equal to 1.5 V)<br>(* report value of analog input deadband)                                                                                                    |
| <b>Related Registers:</b>              | AIp1                                                                                                    |

### Analog Input Filter Frequency

| Class:                             | Input/Output Register                                                                                                    |                                             |  |  |
|------------------------------------|----------------------------------------------------------------------------------------------------|---------------------------------------------|--|--|
| Туре:                              | Floating point                                                                                                    |                                             |  |  |
| Syntax:                            | AIFp1.p2 (e.g., AIF1.4 AIF1.VI1 AIFVI1.3 AIFVI1.VI2)                                                                                                    |                                             |  |  |
| Parameters:                        | allowed values                                                                                                    | description                                 |  |  |
| р1<br>р2                           | 1 through 4 <b>or</b> VI <i>n</i><br>1 through 4 <b>or</b> VI <i>n</i>                                                                                                    | analog module number<br>analog input number |  |  |
| Range:                             |                                                                                                    |                                             |  |  |
| units<br>default<br>allowed values | Hertz<br>1,000<br>10; 20; 50; 100; 200; 500;                                                                                                    | ; 1,000                                     |  |  |
| Restrictions:                      | Cannot be assigned in motion blocks.                                                                                                    |                                             |  |  |
| Use:                               | The analog input filter frequency is the cutoff frequency of the<br>lowpass filter of the analog input. Basically, any frequencies<br>above the cutoff frequency defined by AIF are filtered out. |                                             |  |  |
| Example:                           |                                                                                                    |                                             |  |  |
| AIF1.2=200                         | (* set analog input filter frequency for input two of analog module one equal to 200 Hertz)                                                                                                    |                                             |  |  |
| AIF1.VI1?                          | (* report value of analog input filter frequency of analog input VI1 of analog module one)                                                                                                    |                                             |  |  |
| <b>Related Registers:</b>          | AI                                                                                                    |                                             |  |  |
|                                    |                                                                                                    |                                             |  |  |

AIF

| AIO                                    | Analog Input Offset                                                                   | IE                   |
|----------------------------------------|---------------------------------------------------------------------------------------|----------------------|
| Class:                                 | Input/Output Register                                                                 |                      |
| Syntax:                                | r touting point                                                                       |                      |
| I<br>⊙                                 | AIO<br>AIO <i>p1.p2</i> (e.g., AIO1.4 AIO1.VI1 AIOV                                   | I1.3 AIOVI1.VI2)     |
| Parameters:                            | allowed values description                                                            |                      |
| • p1<br>p2                             | 1 through 4 or VInanalog module n1 through 4 or VInanalog input nun                   | umber<br>1ber        |
| Range:                                 |                                                                                       |                      |
| units<br>default<br>minimum<br>maximum | volts<br>0<br>-10.000<br>10.000                                                       |                      |
| <b>Restrictions:</b>                   | For IMCs, this function available only with command set; cannot be assigned in motion | the extended blocks. |
| Use:                                   | The analog input offset is used to add a volt analog input.                           | age offset to the    |
| Examples:                              | IMC Target ARS                                                                        |                      |
|                                        | AIO=2.5 AIO1.2=2.5 (* set analog inp<br>2.5 V)                                        | ut offset equal to   |
|                                        | AIO? AIO1.VI1? (* report value or offset)                                             | f analog input       |
| <b>Related Registers:</b>              | AI                                                                                    |                      |

| AIOp1                                  | Analog Input Offset                                                                                                    | jr                                     |
|----------------------------------------|----------------------------------------------------------------------------------------------------|----------------------------------------|
| Class:                                 | Input/Output Register                                                                                                    |                                        |
| Туре:                                  | Floating point                                                                                                    |                                        |
| Syntax:                                | AIOp1 (e.g., AIO1 AIO2)                                                                                                    |                                        |
| Parameters                             | allowed values description                                                                                                    |                                        |
| <i>p1</i>                              | 1 or 2 analog input number                                                                                                    |                                        |
| Range:                                 |                                                                                                    |                                        |
| units<br>default<br>minimum<br>maximum | volts<br>0<br>-10.000<br>10.000                                                                                                    |                                        |
| <b>Restrictions:</b>                   | Cannot be assigned in motion blocks.                                                                                                    |                                        |
| Use:                                   | The analog input offset one, AIO1, is used to add a offset to the analog input one, AI1. Analog input of AIO2, is used to add a voltage offset to the analog AI2. | a voltage<br>offset two,<br>input two, |
| Examples:                              |                                                                                                    |                                        |
| AIO1=2.5<br>AIO1?                      | (* set analog input offset equal to 2.5 V)<br>(* report value of analog input offset)                                                                             |                                        |
| Related Registers:                     | AIp1                                                                                                    |                                        |

# AM

| Class:                    | System Register                                                                                                    | System Register                                                                                                    |  |  |  |  |
|---------------------------|----------------------------------------------------------------------------------------------------|----------------------------------------------------------------------------------------------------|--|--|--|--|
| Syntax:                   | AMp1 (e.g., AM2 A                                                                                                    | AMp1 (e.g., AM2 AM3)                                                                                                    |  |  |  |  |
| Parameters:               | allowed values                                                                                                    | description                                                                                                    |  |  |  |  |
| p1                        | 1 through 4                                                                                                    | analog module number                                                                                                    |  |  |  |  |
| Range:                    |                                                                                                    |                                                                                                    |  |  |  |  |
| default<br>allowed values | 0<br>0; 11 through 18; 21                                                                                                    | through 28; 31 through 38                                                                                                    |  |  |  |  |
| Restrictions:             | Not allowed in progr                                                                                                    | rams, motion blocks, or expressions.                                                                                                    |  |  |  |  |
| Use:                      | The analog module r<br>which slot an analog<br>slot assignment cons<br>number, and the seco<br>equal to 0, it means t<br>system. | The analog module rack slot assignment is used to define in which slot an analog module resides. The analog module rack slot assignment consists of two digits. The first digit is the rack number, and the second digit is the slot number. If $AMp1$ is equal to 0, it means that analog module $p1$ is not used in the system. |  |  |  |  |
| Remarks:                  | To assign the analo<br>module, set AM <i>p1</i><br>slot number from th                                                           | To assign the analog expansion card installed in an analog module, set $AMp1$ for the expansion card to the next higher slot number from the slot in which the module is installed.                                                                                                    |  |  |  |  |
| Example:                  |                                                                                                    |                                                                                                    |  |  |  |  |
| AM1=17                    | (* set analog module<br>one to rack one, slot                                                                                    | (* set analog module rack slot assignment of analog module one to rack one, slot seven)                                                                                                    |  |  |  |  |
| AM3?                      | (* report analog mod<br>module 3)                                                                                                | (* report analog module rack slot assignment of analog module 3)                                                                                                    |  |  |  |  |
| Related Registers:        | DM, SM, AME                                                                                                    | DM, SM, AME                                                                                                    |  |  |  |  |

# AME

A

| System Register                                                                                                    |                                                                                                    |  |  |  |
|----------------------------------------------------------------------------------------------------|----------------------------------------------------------------------------------------------------|--|--|--|
| Integer, Boolean                                                                                                    |                                                                                                    |  |  |  |
| AMEp1 (e.g., AME AME8 AMEVI2)                                                                                                    |                                                                                                    |  |  |  |
| allowed values                                                                                                    | description                                                                                                    |  |  |  |
| none or 0 through 23<br>or VI <i>n</i>                                                                                                    | analog module assignment<br>error register bit number                                                                                                    |  |  |  |
|                                                                                                    |                                                                                                    |  |  |  |
| 0 through $FFFFFF_{16}$ or 0 a                                                                                                    | and 1                                                                                                    |  |  |  |
| Read only.                                                                                                    |                                                                                                    |  |  |  |
| The analog module assignment error register is used to determine if any of the analog modules are not properly assigned by the system.                                                                                                    |                                                                                                    |  |  |  |
| <ol> <li>When the AME? command is executed, the module<br/>assignment error register value will be given as an English<br/>statement. If all analog module assignments are correct, the<br/>message given is <i>All module assignments are correct</i>.</li> <li>If the computer interface format is enabled, and the AME?<br/>command is executed, the module assignment error register<br/>value will be given as an integer number. If all analog module<br/>assignments are correct, the module assignment error register is<br/>set to 0. The possibilities are listed below:</li> </ol> |                                                                                                    |  |  |  |
| bitmessage0Module in rack one, slot1Module in rack one, slot2Module in rack one, slot3Module in rack one, slot4Module in rack one, slot5Module in rack one, slot6Module in rack one, slot7Module in rack one, slot8Module in rack one, slot8Module in rack one, slot9Module in rack two, slot101122Module in rack three, sl23Module in rack three, sl                                                                                                    | t one did not respond to assignment<br>t two did not respond to assignment<br>t three did not respond to assignment<br>t four did not respond to assignment<br>t five did not respond to assignment<br>t six did not respond to assignment<br>t seven did not respond to assignment<br>t one did not respond to assignment<br>t one did not respond to assignment<br>t one did not respond to assignment                                                                                                    |  |  |  |
|                                                                                                    | System Register<br>Integer, Boolean<br>AME <i>p1</i> (e.g., AME AME<br><i>allowed values</i><br>none or 0 through 23<br>or VI <i>n</i><br>0 through FFFFFF <sub>16</sub> or 0 a<br>Read only.<br>The analog module assign<br>determine if any of the and<br>assigned by the system.<br>1. When the AME? comm<br>assignment error register v<br>statement. If all analog m<br>message given is <i>All modu</i><br>2. If the computer interface<br>command is executed, the<br>value will be given as an i<br>assignments are correct, th<br>set to 0. The possibilities<br><i>bit message</i><br>0 Module in rack one, slow<br>1 Module in rack one, slow<br>3 Module in rack one, slow<br>4 Module in rack one, slow<br>5 Module in rack one, slow<br>5 Module in rack one, slow<br>6 Module in rack one, slow<br>7 Module in rack one, slow<br>8 Module in rack one, slow<br>8 Module in rack one, slow<br>9 Module in rack one, slow<br>10 Module in rack one, slow<br>11 Module in rack one, slow<br>12 Module in rack one, slow<br>13 Module in rack one, slow<br>14 Module in rack one, slow<br>15 Module in rack one, slow<br>16 Module in rack one, slow<br>17 Module in rack one, slow<br>18 Module in rack one, slow<br>19 Module in rack one, slow<br>20 Module in rack one, slow<br>21 Module in rack one, slow<br>22 Module in rack three, slow<br>23 Module in rack three, sl |  |  |  |

E

| O Ana                                    | alog Output                                                                                                    |
|------------------------------------------|----------------------------------------------------------------------------------------------------|
|                                          |                                                                                                    |
| Class:                                   | Input/Output Register                                                                                                    |
| Туре:                                    | Floating point                                                                                                    |
| Syntax:                                  |                                                                                                    |
| I, jr                                    | AO                                                                                                    |
| ۲                                        | AOp1.p2 (* e.g., AO1.4 AO1.VI1 AOVI1.3 AOVI1.VI2)                                                                                                    |
| Parameters:                              | allowed values description                                                                                                    |
| • p1<br>p2                               | 1 through 4 or VInanalog module number1 through 4 or VInanalog output number                                                                                                    |
| Range:                                   |                                                                                                    |
| I, jr units<br>default<br>allowed values | volts<br>0<br>-10.000 through 10.000<br>VLA (velocity of axis)<br>CMD (control output)<br>FE (following error)                                                                                                    |
| • units<br>default<br>minimum<br>maximum | volts<br>0<br>-10.000<br>10.000                                                                                                    |
| <b>Restrictions:</b>                     | Brushless servo and stepper only.                                                                                                    |
| Use:                                     | The analog output is a general purpose output used for process control.                                                                                                    |
| Remarks:                                 | <ul> <li>Setting the analog output to VLA, CMD, or FE enables the analog output to assume a value based on the following: VLA (10 Volts = 20 Krpm); CMD (10 Volts = maximum peak ratin of drive);</li> <li><i>I</i>, O FE (10 Volts = 2,048 pulses of following error);</li> <li><i>jr</i> FE (10 Volts = 128 pulses of following error).</li> </ul> |
| Examples:                                | IMC/IMJ Target ARS                                                                                                    |
|                                          | AO=1.5AO1.2=1.5(* set analog output equal to 1.5 V)AO=CMD(* set analog output equal to contro<br>output)                                                                                                    |
|                                          | AO? AO1.VI1? (* report value of analog output)                                                                                                    |
| Related Registers:                       | AI, AIp1, AOP                                                                                                    |

4

# AOP

| Class:                                                         | Input/Output Register                                                                                                    |  |
|----------------------------------------------------------------|----------------------------------------------------------------------------------------------------|--|
| Туре:                                                          | Floating point                                                                                                    |  |
| Syntax:                                                        |                                                                                                    |  |
| I, jr                                                          | AOP                                                                                                    |  |
| ٥                                                              | AOP <i>p1.p2</i> (e.g., AOP1.4 AOP1.VI1 AOPVI1.3 AOPVI1.VI2)                                                                                                    |  |
| Parameters:                                                    | allowed values description                                                                                                    |  |
|                                                                | 1 through 4 or VInanalog module number1 through 4 or VInanalog output number                                                                                                    |  |
| Range:                                                         |                                                                                                    |  |
| I, jr units<br>default<br>allowed values<br>O units<br>default | volts<br>0<br>-10.000 through 10.000<br>VLA (velocity of axis, 10 V = 20 Krpm)<br>CMD (control output, 10 V = maximum peak rating of drive)<br><i>I</i> , ⊙ FE (following error, 10 V = 2,048 pulses of following<br>error)<br><i>jr</i> FE (10 Volts = 128 pulses of following error).<br>volts<br>0<br>10 000 |  |
| minimum<br>maximum                                             | -10.000<br>10.000                                                                                                    |  |
| Restrictions:                                                  | Brushless servo and stepper only; not allowed in motion blocks.                                                                                                    |  |
| Use:                                                           | The power-up state of the analog output is the voltage that the analog output takes on upon system power-up.                                                                                                    |  |
| Examples:                                                      | IMC/IMJ Target ARS                                                                                                    |  |
|                                                                | AOP=5AOP1.2=5(* set power-up state of analog output<br>to 5 V)AOP=FE(* set AOP to equal following error)AOP?AOP1.VII?(* report value of power-up state of                                                                                                    |  |
| Related Registers:                                             | AO                                                                                                    |  |

| AR                              | Amplitude of Resolver Excitation I                                                                                                    |
|---------------------------------|----------------------------------------------------------------------------------------------------|
| Class:                          | Axis Register                                                                                                    |
| Туре:                           | Integer                                                                                                    |
| Syntax:                         |                                                                                                    |
| I<br>⊙                          | AR<br>ARp1 (e.g., AR1 ARVI3)                                                                                                    |
| Parameters:                     | allowed values description                                                                                                    |
| • p1                            | 1 through 8 or VI <i>n</i> axis number                                                                                                    |
| Range:                          |                                                                                                    |
| I default<br>minimum<br>maximum | 1<br>1<br>4                                                                                                    |
| • default<br>minimum<br>maximum | 120<br>1<br>250                                                                                                    |
| <b>Restrictions:</b>            | Resolver feedback brushless servo only.                                                                                                    |
| Use:                            | The amplitude of the signal needed for resolver excitation is<br>one of the motor constants needed to operate a resolver<br>feedback servo motor. The value of AR is determined by the<br>transformation ratio of the resolver. In a Target system, this<br>value can be set automatically by the MOTORSET command.<br>In an IMC, AR=1 corresponds to a resolver transformation of<br>$\frac{1}{2}$ and AR=2 corresponds to 1. AR values 3 and 4 are reserved. |
| <b>Related Registers:</b>       | CMO, CMR                                                                                                    |
| <b>Related</b> Commana          | 's: MOTORSET                                                                                                    |

# AUTORET Enables Auto Retrieving of User Memory

| Class:                   | System Command                                                                                                    |
|--------------------------|----------------------------------------------------------------------------------------------------|
| Syntax:                  | Autoret                                                                                                    |
| Restrictions:            | Not allowed in programs or motion blocks.                                                                                                    |
| Use:                     | This command is used to enable auto retrieving of user memory<br>from nonvolatile memory on power-up. This command must be<br>included in the configuration data for the controller or the<br>contents of the nonvolatile memory will not be restored when<br>controller power is cycled. |
| <b>Related Commands:</b> | RETRIEVE, SAVE                                                                                                    |

# AUTOTUNE Automatically Sets Up Control Constants

| Class:                   | System Command                                                                                                    |                                                                                                    |
|--------------------------|----------------------------------------------------------------------------------------------------|----------------------------------------------------------------------------------------------------|
| Syntax:                  |                                                                                                    |                                                                                                    |
| I,jr<br>⊙                | AUTOTUNE<br>AUTOTUNE <i>p1</i> (e.g., AUTOTUNE3)                                                                                                    |                                                                                                    |
| Parameters:              | allowed values                                                                                                    | description                                                                                                    |
| <b>●</b> <i>p1</i>       | 1 through 8                                                                                                    | axis number                                                                                                    |
| <b>Restrictions:</b>     | Servo only; not allowed in programs or motion blocks.                                                                                                    |                                                                                                    |
| Use:                     | This command automatically sets up the control constants, which are KA, KD, KI, KP, and KT.                                                                                                    |                                                                                                    |
| Remarks:                 | This command will execute only when the controller or system<br>and axis are faulted, the axis <i>Enable</i> input is true, and no<br>programs or motion blocks are executing. The motor should be<br>connected to the load when you use this command. When<br>executed, it causes the axis to move half a revolution in the<br>forward direction. Be sure that the axis is free to move this far<br>before executing this command. This command takes about<br>two seconds to execute; and, when finished, the controller will<br>return either an asterisk (*) indicating successful completion or<br>a question mark (?) followed by the appropriate error message.<br>The possible error messages are as follows: |                                                                                                    |
|                          | <ol> <li>TORQUE TO INERT<br/>to inertia ratio of the axis</li> <li>TORQUE TO INERT<br/>to inertia ratio of the axis</li> <li>TORQUE RESPONS<br/>work.</li> </ol>                                                                                                    | TIA RATIO TOO LOW — the torque<br>s is less than 125 radians/sec <sup>2</sup> .<br>TIA RATIO TOO HIGH — the torque<br>s is greater than 125,000 radians/sec <sup>2</sup> .<br>E NON-LINEAR — autotuning won't |
|                          | This command will exec<br>controller only if the serv<br>whose output current is p<br>output voltage (+/- 10 V)<br>continuous current when<br>5.0 volts.                                                                                                    | ute correctly in an ampless servo<br>vo controller is connected to a drive<br>proportional to the servo controller<br>) and the drive produces full<br>the servo controller output voltage is                 |
| <b>Related</b> Commands: | MOTORSET                                                                                                    |                                                                                                    |
| Registers Used:          | KA, KD, KI, KP, KT, FI                                                                                                    | R, CURC                                                                                                    |

# AXE Axis Assignment Error

| Class:               | System Register                                                                                                    |                                                                                                    |
|----------------------|----------------------------------------------------------------------------------------------------|----------------------------------------------------------------------------------------------------|
| Туре:                | Integer, Boolean                                                                                                    |                                                                                                    |
| Syntax:              | AXEp1 (e.g., AXE AXE8 AXEVI2)                                                                                                    |                                                                                                    |
| Parameters:          | allowed values                                                                                                    | description                                                                                                    |
| <i>p1</i>            | none <b>or</b> 0 through 7<br><b>or</b> VI <i>n</i>                                                                                                    | axis assignment error register<br>bit number                                                                                                    |
| Range:               |                                                                                                    |                                                                                                    |
| allowed values       | 0 through $FF_{16}$ or 0 and 1                                                                                                    |                                                                                                    |
| <b>Restrictions:</b> | Read only.                                                                                                    |                                                                                                    |
| Use:                 | The axis assignment error register is used to determine if any of<br>the axes are not properly assigned by the system.                                                                                                    |                                                                                                    |
| Remarks:             | <ol> <li>When the AXE? command is executed, the axis assignment<br/>error register value will be given as an English statement. If all<br/>axes are assigned correctly, the controller returns an <i>All axis</i><br/><i>assignments are correct</i> message.</li> <li>If the computer interface format is enabled, and the AXE?<br/>command is executed, the axis assignment error register value<br/>will be given as an integer number. This number is the result<br/>of adding together all the powers of two associated with each<br/>axis status register bit equal to 1. If all axes are assigned<br/>correctly, the axis assignment error register will be set to 0.<br/>The possibilities are listed below:</li> </ol> |                                                                                                    |
|                      | bitmessage0Axis one did not1Axis two did not2Axis three did not3Axis four did not4Axis five did not5Axis six did not6Axis seven did not7Axis eight did not                                                                                                    | respond to assignment<br>respond to assignment<br>t respond to assignment<br>respond to assignment<br>respond to assignment<br>to assignment<br>of respond to assignment<br>of respond to assignment<br>t respond to assignment |

| AXIS                      | Axis Assignment                           | Ē                                                                                              |  |
|---------------------------|-------------------------------------------|------------------------------------------------------------------------------------------------|--|
|                           |                                           |                                                                                                |  |
| Class:                    | System Register                           |                                                                                                |  |
| Syntax:                   | AXISp1 (e.g., AXIS                        | 1)                                                                                             |  |
| Parameters:               | allowed values                            | description                                                                                    |  |
| <i>p1</i>                 | 1 through 8                               | axis number                                                                                    |  |
| Range:                    |                                           |                                                                                                |  |
| default<br>allowed values | NA<br>NA<br>SERVO<br>EXTERNAL<br>IO       | not assigned<br>not assigned<br>servo<br>external drive<br>using I/O of axis only              |  |
| <b>Restrictions:</b>      | Not allowed in progr                      | Not allowed in programs, motion blocks, or expressions.                                        |  |
| Use:                      | The axis assignment to which an axis is a | The axis assignment register is used to define the type of drive to which an axis is assigned. |  |
| <b>Related Registers:</b> | AXE                                       |                                                                                                |  |

# **BAUD** Baud Rate of Serial Port

| Class:                                          | System Register                                                                                                    |  |
|-------------------------------------------------|----------------------------------------------------------------------------------------------------|--|
| Туре:                                           | Integer                                                                                                    |  |
| Syntax:                                         | BAUD                                                                                                    |  |
| Range:                                          |                                                                                                    |  |
| I default<br>jr default<br>I, jr allowed values | set by DIP switch<br>9,600<br>1,200; 9,600; 19,200; 38,400                                                                                                    |  |
| Restrictions:                                   | Cannot be assigned in motion blocks.                                                                                                    |  |
| Use:                                            | The baud rate of the serial port is the rate at which bit transfer takes place to and from the serial port.                                                                                                    |  |
| Remarks:                                        |                                                                                                    |  |
| Ι                                               | If DIP switch 8 is set to the left, the BAUD register value will default to 9,600 on power-up. If, however, DIP switch 8 is set to the right, DIP switches 6 and 7 determine the serial port baud rate as indicated in the table below. |  |
| jr                                              | The IMC <i>jr</i> sets the baud rate to 9,600 on power up. To make<br>the baud rate a different value, put the $BAUD = n$ command in<br>a program that is executed on power up.                                                         |  |
| Related Registers:                              | BIT, PAR                                                                                                    |  |
|                                                 | DIP Switch Setting for<br>Baud Rate of Controller<br>Switch Locations<br>Baud Rate 6 7 8                                                                                                    |  |

1,200

9,600

19,200

38,400

R

L

R

L

R

R

L

L

R

R

R

R

I jr
## **BAUDP** Baud Rate of Program Port

| Class:                    | System Register                                                                                               |  |  |
|---------------------------|----------------------------------------------------------------------------------------------------|--|--|
| Туре:                     | Integer                                                                                                    |  |  |
| Syntax:                   | BAUDP                                                                                                    |  |  |
| Range:                    |                                                                                                    |  |  |
| default<br>allowed values | automatically set<br>1,200; 2,400; 4,800; 9,600; 19,200; 38,400                                               |  |  |
| Restrictions:             | Cannot be assigned in motion blocks.                                                                          |  |  |
| Use:                      | The baud rate of the program port is the rate at which bit transfer takes place to and from the program port. |  |  |
| Related Registers:        | BAUDU, BITU, PARU, PARP, BITP                                                                                 |  |  |

Ē

## **BAUDU** Baud Rate of User Serial Port

| Class:                    | System Register                                                                                                  |  |  |
|---------------------------|----------------------------------------------------------------------------------------------------|--|--|
| Туре:                     | Integer                                                                                                    |  |  |
| Syntax:                   | BAUDU                                                                                                    |  |  |
| Range:                    |                                                                                                    |  |  |
| default<br>allowed values | 9,600<br>1,200; 2,400; 4,800; 9,600; 19,200                                                                      |  |  |
| Restrictions:             | Cannot be assigned in motion blocks.                                                                             |  |  |
| Use:                      | The baud rate of the user serial port is the rate at which bit transfer takes place to and from the serial port. |  |  |
| <b>Related Registers:</b> | PARU, BITU, BAUDP, PARP, BITP                                                                                    |  |  |

| BIT                       | Databits of Serial Port                                                                                        | I jr  |
|---------------------------|----------------------------------------------------------------------------------------------------|-------|
|                           |                                                                                                    |       |
| Class:                    | System Register                                                                                                |       |
| Туре:                     | Integer                                                                                                    |       |
| Syntax:                   | BIT                                                                                                    |       |
| Range:                    |                                                                                                    |       |
| default<br>allowed values | 7<br>7, 8                                                                                                    |       |
| <b>Restrictions:</b>      | Cannot be assigned in motion blocks.                                                                           |       |
| Use:                      | The databits of the serial port are the number of databits us transfer characters to and from the serial port. | ed to |
| Remarks:                  | Setting PAR to NONE and BIT to 7 at the same time is not allowed. This register defaults to 7 on power-up.     |       |
| <b>Related Registers:</b> | BAUD, PAR                                                                                                    |       |

# BITP Databits of Program Port

| Class:                    | System Register                                                                                                    |  |  |
|---------------------------|----------------------------------------------------------------------------------------------------|--|--|
| Туре:                     | Integer                                                                                                    |  |  |
| Syntax:                   | BITP                                                                                                    |  |  |
| Range:                    |                                                                                                    |  |  |
| default<br>allowed values | 7<br>7, 8                                                                                                    |  |  |
| Restrictions:             | Cannot be assigned in motion blocks.                                                                                  |  |  |
| Use:                      | The databits of the program port are the number of databits used to transfer characters to and from the program port. |  |  |
| Remarks:                  | Setting PARP to NONE and BITP to 7 at the same time is not allowed.                                                   |  |  |
| Related Registers:        | PARP, BITU, PARU, BAUDU, BAUDP                                                                                        |  |  |
|                           |                                                                                                    |  |  |

A

### **BITU Databits of User Serial Port** E **Class:** System Register Type: Integer Syntax: BITU Range: default 7 7, 8 allowed values **Restrictions:** Cannot be assigned in motion blocks. Use: The databits of the user serial port is the number of databits used to transfer characters to and from the user serial port. Setting PARU to NONE and BITU to 7 at the same time is not **Remarks:** allowed. **Related Registers:** PARP, BITP, PARU, BAUDU, BAUDP

## **Backspaces** Cursor

| Class:                   | Input/Output Command                                                       |  |  |
|--------------------------|----------------------------------------------------------------------------|--|--|
| Syntax:                  | BS                                                                         |  |  |
| Use:                     | This command backspaces the cursor on the display.                         |  |  |
| Remarks:                 | This command is used in conjunction with the display when DSE is set to 1. |  |  |
| <b>Related Commands:</b> | CR, CRH, CRP                                                               |  |  |
| Related Registers:       | DSE                                                                        |  |  |
| ASCII Code:              | \$08                                                                       |  |  |

<u>BS</u>

| SC                                     | Ballscrew Compen                                                                                                    | allscrew Compensation                                                                                                    |  |  |
|----------------------------------------|----------------------------------------------------------------------------------------------------|----------------------------------------------------------------------------------------------------|--|--|
| Class:                                 | Axis Register                                                                                                    |                                                                                                    |  |  |
| Syntax:                                | BSC <i>p1.p2</i> (e.g., B                                                                                                    | SC3.5)                                                                                                    |  |  |
| Parameters:                            | allowed values                                                                                                    | description                                                                                                    |  |  |
| р1<br>р2                               | 1 through 8<br>1 through 8                                                                                                    | 1 through 8axis number1 through 8compensation pair number                                                                                                    |  |  |
| Range:                                 |                                                                                                    |                                                                                                    |  |  |
| units<br>default<br>minimum<br>maximum | seconds<br>0,0<br>-2,000,000,000 puls<br>2,000,000,000 puls                                                                                                    | seconds<br>0,0<br>-2,000,000,000 pulses, -10,000 pulses<br>2,000,000,000 pulses, 10,000 pulses                                                                                                    |  |  |
| Use:                                   | Use this register to<br>eight different posit<br>axis will linearly in<br>points.                                                                                                    | Use this register to define a compensation position at up to<br>eight different positions along the length of a ballscrew. The<br>axis will linearly interpolate between the entered compensati<br>points.                                                                                                    |  |  |
| Remarks:                               | <ol> <li>The compensation with the smallest perposition loaded into</li> <li>All of the pairs recompensation to we</li> <li>If the axis is more compensation pair perpensition pair perpensitinted pair perpensition pair perpensition pair perpensition pai</li></ol> | <ol> <li>The compensation pairs must be loaded in numerical order<br/>with the smallest position loaded into pair one and the largest<br/>position loaded into pair eight.</li> <li>All of the pairs must be loaded with appropriate data for the<br/>compensation to work properly.</li> <li>If the axis is moved past the smallest or largest<br/>compensation pair position, then the compensation value is<br/>maintained at the last compensation value entered.</li> <li>The numerical values for the default, minimum, and<br/>maximum of this register are assuming that the axis unit ratio,<br/>URA, is set at its default value of 1. If URA is set to a value<br/>other than 1, the default, minimum, and maximum values will<br/>change appropriately (see URA).</li> </ol> |  |  |
| Example:                               |                                                                                                    |                                                                                                    |  |  |
| BSC1.1=5.5,.15                         | (* set compensation                                                                                                    | n of 0.15 axis units at position 5.5 units)                                                                                                    |  |  |
| <b>Related Registers:</b>              | BSE                                                                                                    | BSE                                                                                                    |  |  |

## **BSE** Ballscrew Compensation Enable

| Class:                    | Axis Register                                                       | Axis Register                                                                                                    |  |  |  |
|---------------------------|---------------------------------------------------------------------|----------------------------------------------------------------------------------------------------|--|--|--|
| Syntax:                   | BSEp1 (e.g., BSE2)                                                  | BSEp1 (e.g., BSE2)                                                                                                    |  |  |  |
| Parameters:               | allowed values                                                      | description                                                                                                    |  |  |  |
| <i>p1</i>                 | 1 through 8                                                         | axis number                                                                                                    |  |  |  |
| Range:                    |                                                                     |                                                                                                    |  |  |  |
| default<br>allowed values | 0<br>0, 1                                                           |                                                                                                    |  |  |  |
| Restrictions:             | Not allowed in progr                                                | Not allowed in programs, motion blocks, or expressions.                                                                                                    |  |  |  |
| Use:                      | Use to enable/disabl<br>to 1, ballscrew comp<br>0, ballscrew compen | Use to enable/disable ballscrew compensation. If $BSEp1$ is set to 1, ballscrew compensation is enabled; and if $BSEp1$ is set to 0, ballscrew compensation is disabled. |  |  |  |
| Registers Used:           | BSC                                                                 | BSC                                                                                                    |  |  |  |
|                           |                                                                     |                                                                                                    |  |  |  |

# CAE Cam Enable

| Class:                    | Motion Register                                                                                                    |  |  |
|---------------------------|----------------------------------------------------------------------------------------------------|--|--|
| Туре:                     | Boolean                                                                                                    |  |  |
| Syntax:                   |                                                                                                    |  |  |
| I, jr<br>⊙                | CAE<br>CAEp1 (e.g., CAE1 CAE245 CAEVI3)                                                                                                    |  |  |
| Parameters:               | allowed values description                                                                                                    |  |  |
| <b>•</b> <i>p1</i>        | 1 through 8 oraxis numberlist of numbers11 through 8 or VIn                                                                                                    |  |  |
| Range:                    |                                                                                                    |  |  |
| default<br>allowed values | 0<br>0, 1                                                                                                    |  |  |
| Restrictions:             | For IMCs, this function available only with the extended command set.                                                                                                    |  |  |
| Use:                      | The cam enable is used to enable cam motion. If CAE is set to 1, then cam motion is enabled; and if CAE is set to 0, it is disabled.                                                                                                    |  |  |
| Remarks:                  | When the cam is initially enabled (CAE=1) the controller reads<br>the current cam master position in register CAP and generates<br>an absolute move on the axis to its position that corresponds to<br>that master position in the cam table. Current accel<br>(MAC/MAP), decel (MDC/MDP) and velocity (MVL)<br>constraints are used for this move. CAE is reset to zero when a<br>fault occurs or the cam table is zeroed using the CAZ<br>command. |  |  |
| Registers Used:           | CAM, CAO, CAP, CAS, CAF, CAI, CAR, CAT, CAZ                                                                                                    |  |  |
| Motion Templates:         |                                                                                                    |  |  |
| I, jr, ⊙<br>⊙             | Single-axis electronic camming<br>Multi-axis synchronized electronic camming                                                                                                    |  |  |

4

## CAF Cam Filter Constant

| Class:                        | Motion Register                                                                                                    |  |
|-------------------------------|----------------------------------------------------------------------------------------------------|--|
| Туре:                         | Integer                                                                                                    |  |
| Syntax:                       | CAF                                                                                                    |  |
| Range:                        |                                                                                                    |  |
| default<br>minimum<br>maximum | 0<br>0<br>3                                                                                                    |  |
| Restrictions:                 | For IMCs, this function available only with the extended command set.                                                                                                    |  |
| Use:                          | The cam filter constant is used to smooth the motion of the axis<br>when using cam following. A moving average filter of 1, 4, 8,<br>or 16 past values of the cam master input is selected by the<br>corresponding values of 0, 1, 2, or 3 for the cam filter constant. |  |
| Remarks:                      | As the length of the moving average filter increases, the axis<br>will increasingly lag the correct cam position. Use as little<br>filtering as the application will allow.                                                                                             |  |

# CAI Cam Position Register Increment

| Class:                                 | Motion Register                                                                                |  |  |
|----------------------------------------|------------------------------------------------------------------------------------------------|--|--|
| Туре:                                  | Integer                                                                                        |  |  |
| Syntax:                                | CAI                                                                                            |  |  |
| Range:                                 |                                                                                                |  |  |
| units<br>default<br>minimum<br>maximum | degrees/sec<br>0<br>-10,000<br>10,000                                                          |  |  |
| Restrictions:                          | For IMCs, this function available only with the extended command set.                          |  |  |
| Use:                                   | This register is used to define the rate at which to increment the cam position register, CAR. |  |  |
| Related Registers:                     | CAR, CAT                                                                                       |  |  |

## CAM Cam Point

| Class:                                                             | Motion Register                                                                                                    |                                                                             |  |  |
|--------------------------------------------------------------------|----------------------------------------------------------------------------------------------------|-----------------------------------------------------------------------------|--|--|
| Туре:                                                              | Floating point                                                                                                    |                                                                             |  |  |
| Syntax:                                                            |                                                                                                    |                                                                             |  |  |
| I, jr<br>⊙                                                         | CAMp1 (e.g., CAM1 CAM32.4 CAMVI4)<br>CAMp1.p2 (e.g., CAM2.36.5 CAMVI4.25 CAM1.VI4)                                                                                                    |                                                                             |  |  |
| Parameters:                                                        | allowed values description                                                                                                    |                                                                             |  |  |
| <b>I</b> , <b>jr</b> p1                                            | 0.0 through 359.9<br>or VI <i>n</i>                                                                                                    | cam position in degrees cam position in degrees times ten                   |  |  |
| • p1<br>p2                                                         | 1 through 8 <b>or</b> VI <i>n</i><br>0.0 through 359.9<br><b>or</b> VI <i>n</i>                                                                                                    | axis number<br>cam position in degrees<br>cam position in degrees times ten |  |  |
| Range:                                                             |                                                                                                    |                                                                             |  |  |
| units<br>default<br>I, j <b>r</b> minimum<br>I, j <b>r</b> maximum | axis units<br>0 pulses<br>-2,000,000,000 pulses<br>2,000,000,000 pulses                                                                                                    |                                                                             |  |  |
| <ul><li><i>minimum</i></li><li><i>maximum</i></li></ul>            | -8,000,000 pulses<br>8,000,000 pulses                                                                                                    |                                                                             |  |  |
| Restrictions:                                                      | For IMCs, this function available only with the extended command set.                                                                                                    |                                                                             |  |  |
| Use:                                                               | This register is used to define the axis <b>absolute</b> position at the specified cam master position for each point in a cam table.                                                                                                    |                                                                             |  |  |
| Remarks:                                                           | <ol> <li>The cam table comprises 3,600 cam points that are always equally spaced at 0.1 degree increments. The user may not need to enter every point in the table since the controller fills in any missing cam points by linearly interpolating between the points entered by the user.</li> <li>The <i>zero cam table</i>, CAZ, command should be executed before a new set of cam points is entered. This command clears the cam table of all previous data points and disables the cam function (CAE=0).</li> <li>The controller can only store one cam table at a time. If multiple tables are required, subsequent tables must be loaded after the current table execution is completed. The controller variables can be used to store additional tables.</li> <li>The numerical values for the default, minimum, and maximum of this register are assuming that the axis unit ratio, URA, is set at its default values will be changed according to:</li> </ol> |                                                                             |  |  |

A

Minimum = -2,000,000,000 pulses/URA Maximum = 2,000,000,000 pulses/URA

5. The axis will make an absolute move to the axis position that corresponds to the current *cam master position* (CAP) at the instant the cam is enabled (CAE=1 is executed).
6. The *cam scale factor* (CAS) command is used to scale the magnitude of every axis position value in the cam table. The programmer must ensure that all cam points multiplied by the *cam scale factor* (CAS) are within the settings for the software overtravel limits (OTR and OTF) as follows:

OTR <= CAM\*CAS <= OTF

7. The cam table positions wrap at either end of the table. The cam profile executes continuously until camming is disabled.

| Examples:                | IMC/IMJ                                                                                            | Target ARS                                                                                                    |                                                                                                    |
|--------------------------|----------------------------------------------------------------------------------------------------|----------------------------------------------------------------------------------------------------|----------------------------------------------------------------------------------------------------|
|                          | CAZ                                                                                                | CAZ3                                                                                                    | (* zero cam table)                                                                                                    |
|                          | CAM0=0                                                                                             | CAM3.0=0                                                                                                    | (* set axis position at 0 degrees to 0 units)                                                                                                    |
|                          | CAM180=10                                                                                          | ) CAM3.180=10                                                                                                    | (* set axis 1 position at 180 degrees to 10 units)                                                                                                    |
|                          | CAM0=0                                                                                             | CAM3.0=0                                                                                                    | (* fill rest of table from 180 degrees to 0)                                                                                                    |
|                          | CAE=1                                                                                              | CAE3=1                                                                                                    | (* enable cam following)                                                                                                    |
| What Will Happen:        | The cam ta<br>construct a<br>position 10<br>controller<br>initialized<br>position fr<br>the 0-10-0 | able is cleared<br>an absolute m<br>0 and then bac<br>reads the curr<br>to zero) and n<br>om the cam ta<br>profile contin | and the three CAM data points<br>ove on the axis from zero to absolute<br>ove to zero. When the cam is enabled the<br>rent master position (CAP which was<br>moves the axis to its corresponding<br>able (in this case 0). The axis executes<br>muously until camming is disabled. |
| <b>Related Commands:</b> | CAE, CAG                                                                                           | O, CAS, CAT                                                                                                    | , CAZ                                                                                                    |

## CAO Cam Offset

| Class:                                 | Motion Register                                                                                                    |  |
|----------------------------------------|----------------------------------------------------------------------------------------------------|--|
| Туре:                                  | Floating point                                                                                                    |  |
| Syntax:                                |                                                                                                    |  |
| I, jr<br>⊙                             | CAO<br>CAOp1 (e.g., CAO1 CAOVI4)                                                                                                    |  |
| Parameters:                            | allowed values description                                                                                                    |  |
| <b>•</b> <i>p1</i>                     | 1 through 8 or VI <i>n</i> axis number                                                                                                    |  |
| Range:                                 |                                                                                                    |  |
| units<br>default<br>minimum<br>maximum | degrees<br>0<br>-180.0<br>180.0                                                                                                    |  |
| Restrictions:                          | For IMCs, this function available only with the extended command set.                                                                                                    |  |
| Use:                                   | The cam offset register is used to define an offset on the cam<br>master position. This has the effect of shifting all points on the<br>cam table by the offset value and is often used to set phasing or<br>timing of the cam relative to other motion on the machine. |  |
| Remarks:                               | The value of the CAO register does not change the value stored<br>in the PSX, CAR or CAP position registers. The value of CAO<br>is summed with the value in the CAP register to offset the<br>position of the cam master.                                              |  |

### CAP **Cam Shaft Position Class:** Motion Register Floating point Type: Syntax: CAP **Range:** units degrees 0.000 minimum 359.999 maximum **Restrictions:** Read only; For IMCs, this function available only with the extended command set. Use: This register is used to determine the cam shaft (master) position within the defined 0-359,999 degree master cycle. **Remarks:** The defining input for this register is selected by the *cam shaft* position type, CAT, register. If CAT is set to CAR, then the CAP command will report the cam master position based on the value of the internal time-based cam position register (CAR). If CAT is set to PSX, then the CAP command will report the cam master position based on the value of the auxiliary (encoder) position register (PSX). This register cannot be set directly. When CAT=PSX, the auxiliary position length (PLX) register is used to set the range of auxiliary encoder travel required to generate one complete cam cycle. For example, if the auxiliary encoder is a 1,000 line device (4,000 pulses) and the desired scaling is one auxiliary encoder revolution for one cam cycle (0-360 degrees span on CAP register), the PLX register must be set to 2,000 pulses (since PLX sets the aux. encoder position rollover to +/- PLX, one half the number of pulses for an encoder revolution are used). This configuration will cause CAP to count from 0-180 degrees as PSX counts from 0-1,999 pulses. PSX then rolls over to -2,000 pulses and counts back to zero as CAP completes the cycle from 181-359.999 degrees. **Related Registers:** CAT, CAR, PSR, PSX

## CAR Cam Position Register

| Class:                                 | Motion Register                                                                                                    |
|----------------------------------------|----------------------------------------------------------------------------------------------------|
| Туре:                                  | Floating point                                                                                                    |
| Syntax:                                | CAR                                                                                                    |
| Range:                                 |                                                                                                    |
| units<br>default<br>minimum<br>maximum | degrees<br>0<br>0.000<br>359.999                                                                                                    |
| Restrictions:                          | For IMCs, this function available only with the extended command set.                                                                                                    |
| Use:                                   | This register is used to define an internal time-base as a virtual master for cam following.                                                                                                    |
| Remarks:                               | The cam shaft position, CAP, is set to the value of this register<br>when the cam shaft position type, CAT, is set to CAR. In this<br>case the index rate for this register is defined by the <i>cam</i><br><i>position register increment</i> (CAI) command in degrees/second.<br>The CAR register increments at the rate defined by CAI while<br>the cam function is enabled (CAE=1) and stops incrementing<br>when camming is disabled (CAE=0). Camming can be<br>enabled/disabled by a program and is automatically disabled<br>when a controller fault occurs or the cam table is cleared (CAZ<br>command is executed). |
| <b>Related Registers:</b>              | САТ                                                                                                    |

| CAS                           | Cam Scale Factor                                                                                                    |
|-------------------------------|----------------------------------------------------------------------------------------------------|
|                               |                                                                                                    |
| Class:                        | Motion Register                                                                                                    |
| Туре:                         | Floating point                                                                                                    |
| Syntax:                       |                                                                                                    |
| I, jr<br>⊙                    | CAS<br>CASp1 (e.g., CAS2 CASVI5)                                                                                                    |
| Parameters:                   | allowed values description                                                                                                    |
| <b>O</b> p1                   | 1 through 8 or VI <i>n</i> axis number                                                                                               |
| Range:                        |                                                                                                    |
| default<br>minimum<br>maximum | 1<br>.010000<br>100.000000                                                                                                    |
| <b>Restrictions:</b>          | For IMCs, this function available only with the extended command set.                                                                |
| Use:                          | This register is used to define a scale factor to be applied to the magnitude of every axis position entered in the cam point table. |
| Remarks:                      | CAS allows the user to create normalized cam tables that can then be rescaled for different parts.                                   |
| Related Registers:            | CAM                                                                                                    |

# **CAT** Cam Shaft Position Type

| Class:               | Motion Register                                                                                                    |
|----------------------|----------------------------------------------------------------------------------------------------|
| Syntax:              | CAT                                                                                                    |
| Range:               |                                                                                                    |
| I, jr allowed values | PSX (auxiliary position)<br>CAR (cam position)                                                                                                    |
| • allowed values     | CAR (cam position)<br>PSR <i>a</i> (resolver position of selected axis)                                                                                                    |
| Restrictions:        | For IMCs, this function available only with the extended command set; cannot be used in expressions.                                                                                                    |
| Use:                 | This register selects the position register to use for cam<br>following. For normal cam following, CAT should be set to<br>PSX or PSRa. This makes the axis track the auxiliary encoder<br>or axis resolver on the cam shaft. To make the axis move<br>without the physical cam shaft turning, set CAT to CAR and<br>set CAI to increment CAR at the desired rate. |
| Example:             |                                                                                                    |
| CAT=CAR<br>CAI=100   | (* set cam type to cam position register)<br>(* set increment to 100 degrees/sec)                                                                                                    |
| Related Registers:   | PSX, CAR, CAP, CAI, PSR, PLX, PLA                                                                                                    |

| CAZ                    | Zeros Cam Table                                                                                |
|------------------------|------------------------------------------------------------------------------------------------|
|                        |                                                                                                |
| Class:                 | Motion Command                                                                                 |
| Syntax:                |                                                                                                |
| I, jr<br>⊙             | CAZ<br>CAZp1 (e.g., CAZ5 CAZ234 CAZVI2)                                                        |
| Parameters:            | allowed values description                                                                     |
| ● pl                   | 1 through 8 or axis number<br>list of numbers 1 through 8<br>or VIn                            |
| <b>Restrictions:</b>   | For IMCs, this function available only with the extended command set.                          |
| Use:                   | This command zeros the cam table. This must be done before a new set of cam points is entered. |
| <b>Registers Used:</b> | CAM                                                                                            |
| Motion Templates:      |                                                                                                |
| I, jr, ⊙<br>⊙          | Single-axis electronic camming<br>Multi-axis synchronized electronic camming                   |

## **CCB** Cam Compile Begin Point

| Class:                                 | Motion Register                                                                   |
|----------------------------------------|-----------------------------------------------------------------------------------|
| Туре:                                  | Floating point                                                                    |
| Syntax:                                | CCB                                                                               |
| Range:                                 |                                                                                   |
| units<br>default<br>minimum<br>maximum | degrees<br>0<br>0.0<br>359.9                                                      |
| Restrictions:                          | For IMCs, this function available only with the extended command set.             |
| Use:                                   | This register is used to define the beginning point for compiling the cam motion. |
| <b>Related Registers:</b>              | CCE                                                                               |
| <b>Related Commands:</b>               | ССМ                                                                               |

| CCE                                    | Cam Compile End Point                                                          |  |
|----------------------------------------|--------------------------------------------------------------------------------|--|
|                                        |                                                                                |  |
| Class:                                 | Motion Register                                                                |  |
| Туре:                                  | Floating point                                                                 |  |
| Syntax:                                | CCE                                                                            |  |
| Range:                                 |                                                                                |  |
| units<br>default<br>minimum<br>maximum | degrees<br>0<br>0.0<br>359.9                                                   |  |
| <b>Restrictions:</b>                   | For IMCs, this function available only with the extended command set.          |  |
| Use:                                   | This register is used to define the ending point for compiling the cam motion. |  |
| <b>Related Registers:</b>              | ССВ                                                                            |  |
| <b>Related</b> Commands:               | ССМ                                                                            |  |

4

### CCM **Compile Cam Motion Class:** Motion Command Syntax: CCM I, jr Θ CCMp1 (e.g., CCM3 CCM125 CCMVI6) **Parameters:** allowed values description **o** *p1* 1 through 8 or axis number list of numbers 1 through 8 or VIn **Restrictions:** For IMCs, this function available only with the extended command set. Use: This command compiles motion into the cam table. Axis motion starts at cam compile start position, CCP, and ends at the value specified for the axis absolute move, MPA. The axis position data is put in the cam table starting at the cam master position specified by the cam compile begin point, CCB, and ending at the cam compile end point, CCE. The axis motion is also defined by the usual parameters MAP, MDP, and MJK. **Remarks:**

The cam table can be populated with known master/slave position point pairs using simply the *cam point* (CAM) command; however, the *cam compile* (CCM) command allows the user to break the cam cycle into segments (specific range of cam master motion) and define an axis absolute motion profile for each segment. The compile command computes the cam points in the required 0.1 degree increments and populates the cam table accordingly. It is necessary to define segments that encompass the entire 360 degree cam cycle.

### **Examples:**

#### **IMC/IMJ Target ARS** CCB=60 CCB=60 (\* set cam compile beginning point to 60 degrees) CCE=250 CCE=250 (\* set cam compile ending point to 250 degrees) CCP=0 CCP1=0 (\* set starting axis position to 0) MPA=10 MPA1=10 (\* set ending axis position to 10) MAP=30 (\* set acceleration/deceleration percent to 30) MAP1=30 MJK=100 MJK1=100 (\* set jerk percent to 100) CCM CCM1 (\* compile axis motion into the cam table) **Registers Used:** CCB, CCE, CCP, MPA, MAP, MDP, MJK

Motion Templates:

| I, jr, 🛛 | Single-axis electronic camming |
|----------|--------------------------------|
| •        | Multi-axis electronic camming  |

# **CCP** Cam Compile Start Position

| Class:                                              | Motion Register                                                                                                    |  |
|-----------------------------------------------------|----------------------------------------------------------------------------------------------------|--|
| Туре:                                               | Floating point                                                                                                    |  |
| Syntax:                                             |                                                                                                    |  |
| I, jr<br>⊙                                          | CCP<br>CCPp1 (e.g., CCP2 CCPVI5)                                                                                                    |  |
| Parameters:                                         | allowed values description                                                                                                    |  |
| • p1                                                | 1 through 8 or VI <i>n</i> axis number                                                                                                    |  |
| Range:                                              |                                                                                                    |  |
| <b>I, jr</b> units<br>default<br>minimum<br>maximum | axis units<br>0 pulses<br>-2,000,000,000 pulses<br>2,000,000,000 pulses                                                                                                    |  |
| • units<br>default<br>minimum<br>maximum            | axis units<br>0 pulses<br>-8,000,000 pulses<br>8,000,000 pulses                                                                                                    |  |
| Restrictions:                                       | For IMCs, this function available only with the extended command set.                                                                                                    |  |
| Use:                                                | This register is used to define the starting position of the axis for compiling the cam motion.                                                                                                    |  |
| Remarks:                                            | The numerical values for the default, minimum, and maximum<br>of this register are assuming that the <i>axis unit ratio</i> , URA, is set<br>at its default value of 1. If the axis unit ratio is set to a value<br>other than 1, the default, minimum, and maximum values will<br>change appropriately (see URA). |  |
| Related Registers:                                  | MPA                                                                                                    |  |
| <b>Related Commands:</b>                            | ССМ                                                                                                    |  |

## **Conversion Error**

| Class:                  | System Register                                                                                                    |                                   |
|-------------------------|----------------------------------------------------------------------------------------------------|-----------------------------------|
| Туре:                   | Boolean                                                                                                    |                                   |
| Syntax:                 | CEp1 (e.g., CE1 CEVI4)                                                                                                    |                                   |
| Parameters:             | allowed values                                                                                                    | description                       |
| <b>I, jr</b> p1<br>⊙ p1 | 1 through 4 <b>or</b> VI <i>n</i><br>1 through 17 <b>or</b> VI <i>n</i>                                                                                                    | program number<br>program number  |
| Range:                  |                                                                                                    |                                   |
| allowed values          | 0 or 1                                                                                                    |                                   |
| Restrictions:           | Read only.                                                                                                    |                                   |
| Use:                    | The conversion error operand is used to determine whether a conversion operation in one of the programs worked correctly. A conversion error occurs when one data type (e.g. string) is converted to another type (e.g. floating point) and results in invalid data. If a conversion in program $p1$ resulted in a conversion error, $CEp1$ is set to 1; and if no error has occurred, $CEp1$ is set to 0. Note that $CEp1$ is updated after every conversion in program $p1$ . |                                   |
| Example:                |                                                                                                    |                                   |
| CEVI1?                  | (* report conversion error for program VI1)                                                                                                    |                                   |
| Related Registers:      | SRP, ASC, CHR, ITF, ST<br>ITD, ITT                                                                                                    | IF, FTI, STI, FTS, ITB, ITH, ITS, |

A

<u>CE</u>

## CHANGEPW Prompts for Password Change

| Class:                   | System Command                                                                                                    |
|--------------------------|----------------------------------------------------------------------------------------------------|
| Syntax:                  | CHANGEPW                                                                                                    |
| Restrictions:            | Not allowed in programs or motion blocks.                                                                                                    |
| Use:                     | This command is used to prompt the user for an initial password or a password change.                                                                                                    |
| Remarks:                 | If there is no existing password the CHANGEPW command<br>will prompt for a new password. After the new password has<br>been entered, the controller will prompt for the new password<br>again for verification. If a password already exists the<br>controller will prompt for the old password. After the old<br>password has been entered, the controller will then prompt for<br>the new password. The password can be from four to ten<br>characters long. After the new password has been entered, the<br>controller will prompt for the new password again for<br>verification. Once this has been entered, the password will be<br>changed to the new value. By entering no characters when<br>prompted for the new password, the password function will be<br>disabled.<br>WARNING: Once set there is no way to recover normal use<br>of the controller without a valid password. Be sure to<br>record the password and store in a safe location. |
| <b>Related Commands:</b> | PASSWORD                                                                                                    |

## CIE

## **Computer Interface Format Enable**

| Class:                    | System Register                                                                                                    |
|---------------------------|----------------------------------------------------------------------------------------------------|
| Туре:                     | Boolean                                                                                                    |
| Syntax:                   | CIE                                                                                                    |
| Range:                    |                                                                                                    |
| default<br>allowed values | 0<br>0, 1                                                                                                    |
| Restrictions:             | Cannot be assigned in motion blocks.                                                                                                    |
| Use:                      | The computer interface format enable register is used to define<br>whether the computer interface format on the serial/program<br>port is enabled. If CIE is set to 1, computer interface format is<br>enabled, and if set to 0, computer interface format is disabled.<br>See Appendix D for fault and status register details. |
| Remarks:                  | When the computer interface format is enabled, queries to fault<br>and status registers return numerical values instead of message<br>strings.                                                                                                    |
| <b>Related Registers:</b> | HSE, FC, FI, IO, SRA, SRP, SRS                                                                                                    |

## **CLL** Clears Line and Positions Cursor at Beginning of Line

| Class:                   | Input/Output Command                                                                                          |
|--------------------------|----------------------------------------------------------------------------------------------------|
| Syntax:                  | CLL                                                                                                    |
| Use:                     | This command clears the current line and positions the cursor<br>at the beginning of the line on the display. |
| Remarks:                 | This command is used in conjunction with the display when DSE is set to 1.                                    |
| <b>Related</b> Commands: | CLS                                                                                                    |
| Related Registers:       | DSE                                                                                                    |
| ASCII Codes:             | \$1B\$49                                                                                                    |

## **CLM** Clears User Memory; Resets Registers to Defaults

| Class:        | System Command                                                                                                    |
|---------------|----------------------------------------------------------------------------------------------------|
| Syntax:       | CLM                                                                                                    |
| Restrictions: | Not allowed in programs or motion blocks.                                                                                                    |
| Use:          | This command removes all programs and motion blocks and resets all registers to default values.                                                                                                    |
| Remarks:      | <ol> <li>This command is irreversible; you cannot retrieve any<br/>programs, motion blocks, or registers that you have previously<br/>set after you execute this command.</li> <li>This command will execute only when the controller or<br/>system and all axes are faulted, the UPS register is set to zero,<br/>and no programs or motion blocks are executing.</li> </ol> |

## **CLS** Clears Display and Positions Cursor at Home

| Class:                   | Input/Output Command                                                                                                    |
|--------------------------|----------------------------------------------------------------------------------------------------|
| Syntax:                  | CLS                                                                                                    |
| Use:                     | This command clears the display and positions the cursor at home (i.e., the first column of the first line of the display). |
| Remarks:                 | This command is used in conjunction with the display when DSE is set to 1.                                                  |
| <b>Related Commands:</b> | CLL                                                                                                    |
| Related Registers:       | DSE                                                                                                    |
| ASCII Codes:             | \$1B\$4A                                                                                                    |

## CLX Clears Extended Memory Card

| Class:        | System Command                                                                                                    |
|---------------|----------------------------------------------------------------------------------------------------|
| Syntax:       | CLX                                                                                                    |
| Restrictions: | Not allowed in programs or motion blocks.                                                                                                    |
| Use:          | This command sets all extended variables to default values.                                                                                                    |
| Remarks:      | <ol> <li>This command is irreversible; you cannot retrieve any<br/>extended variables that you have previously set after you<br/>execute this command.</li> <li>This command will execute only when the system and all<br/>axes are faulted and no programs or motion blocks are<br/>executing.</li> </ol> |

Ē

| CMA                                    | Commutation Angle Advance I                                                                                                    |  |
|----------------------------------------|----------------------------------------------------------------------------------------------------|--|
| ~                                      |                                                                                                    |  |
| Class:                                 | Axis Register                                                                                                    |  |
| Туре:                                  | Floating point                                                                                                    |  |
| Syntax:                                |                                                                                                    |  |
| I<br>⊙                                 | CMA<br>CMAp1 (e.g., CMA2 CMAVI5)                                                                                                    |  |
| Parameters:                            | allowed values description                                                                                                    |  |
| • p1                                   | 1 through 8 or VIn axis number                                                                                                    |  |
| Range:                                 |                                                                                                    |  |
| units<br>default<br>minimum<br>maximum | degrees per 75,000 pulses/sec<br>0<br>-90.0<br>90.0                                                                                               |  |
| <b>Restrictions:</b>                   | Brushless servo only.                                                                                                    |  |
| Use:                                   | The commutation angle advance is used to compensate for the lag in the commutation angle at high speed introduced by the inductance of the motor. |  |
| Examples:                              | IMC Target ARS                                                                                                    |  |
|                                        | CMA=5CMA1=5(* set commutation angle advance)CMA?CMAVI2?(* report commutation angle advance)                                                       |  |
| <b>Related Registers:</b>              | СМО                                                                                                    |  |

## **CMD** Position Controller Command Output

| Class:                      | Axis Register                                                                                                    |            |                                               |
|-----------------------------|----------------------------------------------------------------------------------------------------|------------|-----------------------------------------------|
| Туре:                       | Floating point                                                                                                    |            |                                               |
| Syntax:                     |                                                                                                    |            |                                               |
| I, jr<br>⊙                  | CMD<br>CMDp1 (e.g., CMD2 CMDVI5)                                                                                                    |            |                                               |
| Parameters:                 | allowed val                                                                                                    | ues        | description                                   |
| <b>•</b> <i>p1</i>          | 1 through 8                                                                                                    | or VIn     | axis number                                   |
| Range:                      |                                                                                                    |            |                                               |
| units<br>minimum<br>maximum | %<br>-20,000.0<br>20,000.0                                                                                                    |            |                                               |
| Restrictions:               | Read only.                                                                                                    |            |                                               |
| Use:                        | The position controller command output is used to control the position of the axis. It is a percentage of the controller <i>continuous current setting</i> , CURC. |            |                                               |
| Example:                    | IMC/IMJ                                                                                                    | Target ARS | 8                                             |
|                             | CMD?                                                                                                    | CMDVI2?    | (* report position controller command output) |
| Related Registers:          | CURC                                                                                                    |            |                                               |

### A

## CMO

## **Commutation Angle Offset**

| Class:                                                   | Axis Register                                                                                                    |             |
|----------------------------------------------------------|----------------------------------------------------------------------------------------------------|-------------|
| Туре:                                                    | Floating point                                                                                                    |             |
| Syntax:                                                  |                                                                                                    |             |
| I, jr<br>⊙                                               | CMO<br>CMOp1 (e.g., CMO2 CM                                                                                                    | 10VI5)      |
| Parameters:                                              | allowed values                                                                                                    | description |
| <b>•</b> <i>p1</i>                                       | 1 through 8 or VIn                                                                                                    | axis number |
| Range:                                                   |                                                                                                    |             |
| units<br>I O default<br>jr default<br>minimum<br>maximum | degrees<br>-90.0<br>90.0<br>-180.0<br>180.0                                                                                                    |             |
| <b>Restrictions:</b>                                     | Brushless servo only.                                                                                                    |             |
| Use:                                                     | The commutation angle offset of the motor is set by the motor<br>manufacturer. If necessary, this value, along with the value of<br>CMR, can be set automatically by the MOTORSET command |             |
| <b>Related Registers:</b>                                | CMA, CMR, AR                                                                                                    |             |
| <b>Related</b> Commands:                                 | MOTORSET                                                                                                    |             |
|                                                          |                                                                                                    |             |

## **CMR** Motor Poles to Resolver Poles Commutation Ratio

| Class                                            | Avis Pagistar                                                                                                    |             |  |
|--------------------------------------------------|----------------------------------------------------------------------------------------------------|-------------|--|
| Class.                                           | Axis Register                                                                                                    |             |  |
| Type:                                            | Integer                                                                                                    |             |  |
| Syntax:                                          |                                                                                                    |             |  |
| I, jr<br>⊙                                       | CMR<br>CMRp1 (e.g., CMR1 CMFVI8)                                                                                                    |             |  |
| Parameters:                                      | allowed values                                                                                                    | description |  |
| • <i>p1</i>                                      | 1 through 8 or VIn                                                                                                    | axis number |  |
| Range:                                           |                                                                                                    |             |  |
| I, O default<br>jr default<br>minimum<br>maximum | 2<br>3<br>1<br>16                                                                                                    |             |  |
| Restrictions:                                    | Brushless servo only                                                                                                    |             |  |
| Use:                                             | The motor poles to resolver poles commutation ratio is one of<br>the motor constants needed to operate a resolver feedback<br>servo motor. This value, along with the value of CMO, can be<br>set automatically by the MOTORSET command. |             |  |
| Related Registers:                               | CMO, AR                                                                                                    |             |  |
| <b>Related Commands:</b>                         | MOTORSET                                                                                                    |             |  |
|                                                  |                                                                                                    |             |  |

## **COPYFLASH** Copies Extended Memory Card

| Class:        | System Command                                                                                                    |
|---------------|----------------------------------------------------------------------------------------------------|
| Syntax:       | COPYFLASH                                                                                                    |
| Restrictions: | Not allowed in programs or motion blocks.                                                                                  |
| Use:          | This command copies the contents of the extended memory card into the flash memory card in the firmware slot.              |
| Remark:       | This command will execute only when the system and all axes<br>are faulted and no programs or motion blocks are executing. |

A

E

## **COPYRAM** Copies Extended Memory Card

| Class:        | System Command                                                                                                    |
|---------------|----------------------------------------------------------------------------------------------------|
| Syntax:       | COPYRAM                                                                                                    |
| Restrictions: | Not allowed in programs or motion blocks.                                                                                  |
| Use:          | This command copies the contents of the extended memory card into the RAM memory card in the firmware slot.                |
| Remark:       | This command will execute only when the system and all axes<br>are faulted and no programs or motion blocks are executing. |
### **CR** Positions Cursor at Beginning of Next Line Down

| Class:<br>Syntax:        | Input/Output Command<br>CR                                                                                                    |
|--------------------------|----------------------------------------------------------------------------------------------------|
| Use:                     | This command positions the cursor at the beginning of the next<br>line down on the display. It sends the ASCII codes for a<br>carriage return (\$0D) followed by a line feed (\$0A) to the serial<br>port. This command is typically used to positions the cursor at<br>the beginning of the next line on an ASCII compliant operator<br>display connected to the controller serial port. |
| Remarks:                 | This command is used in conjunction with the display when DSE is set to 1.                                                                                                    |
| <b>Related Commands:</b> | BS, CRH, CRP                                                                                                    |
| Related Registers:       | DSE                                                                                                    |
| ASCII Codes:             | \$0D\$0A                                                                                                    |

## **CRH** Positions Cursor at Home

| Class:             | Input/Output Command                                                                                 |
|--------------------|----------------------------------------------------------------------------------------------------|
| Syntax:            | CRH                                                                                                  |
| Use:               | This command positions the cursor at home (i.e., the first column of the first line of the display). |
| Remarks:           | This command is used in conjunction with the display when DSE is set to 1.                           |
| Related Commands:  | BS, CR, CRP                                                                                          |
| Related Registers: | DSE                                                                                                  |
| ASCII Codes:       | \$1B\$48                                                                                             |

## **CRM** Remembers Cursor Position

| Class:                   | Input/Output Command                                                 |
|--------------------------|----------------------------------------------------------------------|
| Syntax:                  | CRM                                                                  |
| Use:                     | This command is used to remember the current position of the cursor. |
| Remarks:                 | CRM is used in conjunction with the display when DSE is set to 1.    |
| <b>Related Commands:</b> | CRR                                                                  |
| ASCII Codes:             | \$1B\$3F                                                             |

## CRP

#### **Positions Cursor**

| Class:                    | Input/Output Command                                                                                               |                                  |  |
|---------------------------|----------------------------------------------------------------------------------------------------|----------------------------------|--|
| Syntax:                   | CRPp1.p2 (e.g, CRP1.3 CRPVI2.3 CRP2.VI1 CRPVI1.VI2)                                                                |                                  |  |
| Parameters:               | allowed values                                                                                                    | description                      |  |
| р1<br>р2                  | 1 to 4 <b>or</b> VI <i>n</i><br>1 to 40 <b>or</b> VI <i>n</i>                                                      | line position<br>column position |  |
| Use:                      | This command positions the cursor on line $p1$ , column $p2$ of the display.                                       |                                  |  |
| Remarks:                  | This command is used in conjunction with the display when DSE is set to 1.                                         |                                  |  |
| Example:                  |                                                                                                    |                                  |  |
| CRP1.2<br>CRP1.VI1        | (* position cursor at line 1, column 2 of the display)<br>(* position cursor at line 1, column VI1 of the display) |                                  |  |
| <b>Related Commands:</b>  | BS, CR, CRH                                                                                                    |                                  |  |
| <b>Related Registers:</b> | DSE                                                                                                    |                                  |  |
| ASCII Codes:              | \$1B\$46 \$(p2+20h) \$(p1+20h)                                                                                     |                                  |  |

## CRR

#### **Positions Cursor at Remembered Position**

| Class:                    | Input/Output Command                                                                    |
|---------------------------|-----------------------------------------------------------------------------------------|
| Syntax:                   | CRR                                                                                     |
| Use:                      | This command is used to place the cursor at the position remembered by the CRM command. |
| Remarks:                  | This command is used in conjunction with the display when DSE is set to 1.              |
| <b>Related Commands:</b>  | CRM                                                                                     |
| <b>Related Registers:</b> | DSE                                                                                     |
| ASCII Codes:              | \$1B\$40                                                                                |

| CTR                           | Counter                                                                                                    |
|-------------------------------|----------------------------------------------------------------------------------------------------|
|                               |                                                                                                    |
| Class:                        | Input/Output Register                                                                                                    |
| Туре:                         | Integer                                                                                                    |
| Syntax:                       | CTRp1.p2 (e.g., CTR1.3 CTR5.VI1 CTRVI2.1 CTRVI1.VI2)                                                                                                    |
| Parameters:                   | allowed values description                                                                                                    |
| р1<br>р2                      | 1 through 8 or VIndigital module number1 through 4 or VIncounter number                                                                                                    |
| Range:                        |                                                                                                    |
| default<br>minimum<br>maximum | 0<br>0<br>2,000,000,000                                                                                                    |
| Use:                          | Counters are used to count inputs to the system. These inputs<br>are taken from the first four inputs of a digital I/O module. For<br>example, counter one takes its count from digital input one,<br>counter two from digital input two, etc. Counters can be reset<br>(i.e., set to zero), but they cannot be set to any other value. |
| Example:                      |                                                                                                    |
| CTR1.3=0                      | (* set counter three of digital module one to zero)                                                                                                    |
| CTR5.VI1?                     | (* report counter VI1 of digital module five)                                                                                                    |
| <b>Related Registers:</b>     | TMI, TMP                                                                                                    |

| <b>CURC</b>                          |          | Continuo                          | <u>us Cur</u>                                       | rrent                                                    |                                                |                                                                                 |
|--------------------------------------|----------|-----------------------------------|-----------------------------------------------------|----------------------------------------------------------|------------------------------------------------|---------------------------------------------------------------------------------|
| Class:                               |          | Axis                              | Register                                            |                                                          |                                                |                                                                                 |
| Type:                                |          | Float                             | ing point                                           |                                                          |                                                |                                                                                 |
| Syntax:                              |          |                                   |                                                     |                                                          |                                                |                                                                                 |
| I, jr<br>⊙                           |          | CUR<br>CUR                        | C<br>C <i>p1</i> (e.g.                              | , CURC1 C                                                | CURCVI3)                                       |                                                                                 |
| Parameters                           | s:       | allow                             | ed values                                           | 3                                                        | description                                    | n                                                                               |
| <b>•</b> <i>p1</i>                   |          | 1 thre                            | ough 8 <b>or</b>                                    | VIn                                                      | axis numb                                      | er                                                                              |
| Range:                               |          |                                   |                                                     |                                                          |                                                |                                                                                 |
| units<br>default<br>minimu<br>maximu | um<br>um | %<br>60.0<br>1.0<br>100.0         | (stepper)                                           | and 100.0 (                                              | brushless se                                   | ervo)                                                                           |
| Restriction                          | IS:      | Stepp                             | per and br                                          | ushless serv                                             | vo only.                                       |                                                                                 |
| Use:                                 |          | The o<br>will o<br>maxi           | continuou<br>continuou<br>mum conf                  | s current se<br>sly supply t<br>tinuous curr             | tting limits<br>to the motor<br>rent rating c  | the current that the drive<br>the current that the drive<br>the drive.          |
| Remarks:                             |          | The o<br>drive<br>rating<br>follo | equation f<br>continuo<br>gs are liste<br>wing valu | for CURC =<br>us current r<br>ed on the dr<br>es for CUR | motor cont<br>ating x 100<br>ive and mot<br>C: | inuous current rating /<br>%. Continuous current<br>tor product labels. Use the |
| IMC/IMJ Step                         | per Unit |                                   | П                                                   | MC Servo                                                 | Unit CUR(                                      | C Values                                                                        |
| Motor                                | 5 Amps   | Moto                              | or 3 An                                             | nps 6 An                                                 | nps 12 A                                       | mps 24 Amps                                                                     |
| 1221A-E                              | 70       | 3822                              | -G 46                                               | 23                                                       | n/a                                            | n/a                                                                             |
| 1231A-E                              | 62       | 3S32                              | -G 96                                               | 48                                                       | 24                                             | n/a                                                                             |
| 1324A-E                              | 100      | 3833                              | -G 100                                              | 53                                                       | 26                                             | n/a                                                                             |
| 1324D-E                              | 54       | 3\$33                             | -H 100                                              | 100                                                      | 53                                             | 26                                                                              |
| 1337A-E                              | 100      | 3834                              | -G 100                                              | 50                                                       | 25                                             | n/a                                                                             |
| 1337D-E                              | 82       | 3835                              | -G 96                                               | 48                                                       | 24                                             | n/a                                                                             |
| 1350A-E                              | 100      | 3843                              | -G 96                                               | 48                                                       | 24                                             | n/a                                                                             |
| 1350D-E                              | 80       | 3843                              | -H 100                                              | 93                                                       | 46                                             | 23                                                                              |
| 1362A-E                              | 100      | 3845                              | -G 100                                              | 91                                                       | 45                                             | 22                                                                              |
| 1454A-E                              | 100      | 3845                              | -H 100                                              | 100                                                      | 91                                             | 45                                                                              |
| 1480A-E-S                            | 100      | 3846                              | -G 100                                              | 91                                                       | 45                                             | 22                                                                              |
|                                      |          | 3846                              | -H 100                                              | 100                                                      | 91                                             | 45                                                                              |
|                                      |          | 3863                              | -G 100                                              | 100                                                      | 91                                             | 45                                                                              |
|                                      |          | 3865                              | -G 100                                              | 100                                                      | 89                                             | 44                                                                              |
|                                      |          | 3867                              | -G 100                                              | 100                                                      | 94                                             | 47                                                                              |
|                                      |          | 3888                              | -G 100                                              | 100                                                      | 100                                            | 100                                                                             |
|                                      |          | 3S8A                              | -G 100                                              | 100                                                      | 100                                            | 100                                                                             |
| Related Res                          | oisters: | CUR                               | P CURS                                              | TLC                                                      |                                                |                                                                                 |

elatea Kegi isters: CURP, CURS, Ľ

| IMJ Servo Unit CURC Values         |        |          |         |         |
|------------------------------------|--------|----------|---------|---------|
| Motor                              | 3 Amps | 7.2 Amps | 16 Amps | 28 Amps |
| 3N21-H                             | 100    | 42       | n/a     | n/a     |
| 3N22-Н                             | 100    | 42       | n/a     | n/a     |
| 3N24-G                             | 87     | 36       | n/a     | n/a     |
| 3N31-H                             | 100    | 46       | 21      | n/a     |
| 3N32-G                             | 100    | 42       | n/a     | n/a     |
| 3N32-Н                             | 100    | 86       | 39      | 22      |
| 3N33-G                             | 93     | 39       | n/a     | n/a     |
| 3N33-H                             | 100    | 79       | 36      | 20      |
| 3S22-G                             | 50     | 21       | n/a     | n/a     |
| 3S32-G                             | 100    | 42       | n/a     | n/a     |
| 3S33-G                             | 100    | 44       | 20      | n/a     |
| 3S33-Н                             | 100    | 88       | 40      | 23      |
| 3S34-G                             | 100    | 42       | n/a     | n/a     |
| 3S35-G                             | 100    | 42       | n/a     | n/a     |
| 3S43-G                             | 97     | 40       | n/a     | n/a     |
| 3S43-Н                             | 100    | 79       | 36      | 20      |
| 3S45-G                             | 100    | 76       | 34      | 20      |
| 3S45-Н                             | 100    | 100      | 69      | 39      |
| 3S46-G                             | 100    | 76       | 34      | 20      |
| 3S46-H                             | 100    | 100      | 69      | 40      |
| 3S63-G                             | 100    | 100      | 69      | 40      |
| 3S63-Н                             | 100    | 100      | 100     | 79      |
| 3S65-G                             | 100    | 100      | 68      | 39      |
| 3865-Н                             | 100    | 100      | 100     | 77      |
| 3S67-G                             | 100    | 100      | 71      | 40      |
| 3S67-H                             | 100    | 100      | 100     | 81      |
| 3S84-G                             | 100    | 100      | 100     | 100     |
| 3S86-G                             | 100    | 100      | 100     | 100     |
| 3S88-G                             | 100    | 100      | 100     | 100     |
| 3S8A-G                             | 100    | 100      | 100     | 88      |
| Target ARS Servo Motor CURC Values |        |          |         |         |

|        | arget ARS Se | rvo Motor ( | CURC Val | ues     |
|--------|--------------|-------------|----------|---------|
|        | 1 Servo      | 2 Servo     | 3 Servo  | 4 Servo |
| Motor  | Modules      | Modules     | Modules  | Modules |
| 3S22-G | 23           | n/a         | n/a      | n/a     |
| 3S32-G | 48           | 24          | n/a      | n/a     |
| 3S33-G | 53           | 26          | n/a      | n/a     |
| 3S33-Н | 100          | 53          | 35       | 26      |
| 3S34-G | 50           | 25          | n/a      | n/a     |
| 3S35-G | 48           | 24          | n/a      | n/a     |
| 3S43-G | 48           | 24          | n/a      | n/a     |
| 3S43-Н | 93           | 46          | 31       | 23      |
| 3S45-G | 91           | 45          | 30       | 22      |
| 3S45-H | 100          | 91          | 61       | 45      |
| 3S46-G | 91           | 45          | 30       | 22      |
| 3S46-H | 100          | 91          | 61       | 45      |
| 3S63-G | 100          | 91          | 61       | 45      |
| 3S65-G | 100          | 89          | 59       | 44      |
| 3S67-G | 100          | 94          | 63       | 47      |
| 3S88-G | 100          | 100         | 100      | 100     |
| 3S8A-G | 100          | 100         | 100      | 100     |

| IMJ Servo Unit CURC Values |        |          |         |         |         |
|----------------------------|--------|----------|---------|---------|---------|
| Motor                      | 3 Amps | 7.2 Amps | 16 Amps | 20 Amps | 28 Amps |
| 3T11-G                     | 32     | n/a      | n/a     | n/a     | n/a     |
| 3T12-G                     | 63     | n/a      | n/a     | n/a     | n/a     |
| 3T13-G                     | 91     | n/a      | n/a     | n/a     | n/a     |
| 3T21-G                     | 57     | n/a      | n/a     | n/a     | n/a     |
| 3T22-G                     | 88     | n/a      | n/a     | n/a     | n/a     |
| 3T23-G                     | 90     | 38       | n/a     | n/a     | n/a     |
| 3Т23-Н                     | 100    | 47       | n/a     | n/a     | n/a     |
| 3T23-I                     | 100    | 69       | n/a     | n/a     | n/a     |
| 3Т24-Н                     | 100    | 46       | n/a     | n/a     | n/a     |
| 3T24-I                     | 100    | 74       | n/a     | n/a     | n/a     |
| 3T42-G                     | 93     | 39       | n/a     | n/a     | n/a     |
| 3Т42-Н                     | 100    | 65       | 29      | 24      | n/a     |
| 3T43-G                     | 100    | 51       | 23      | n/a     | n/a     |
| 3Т43-Н                     | 100    | 64       | 29      | 23      | n/a     |
| 3T43-I                     | 100    | 100      | 63      | 51      | n/a     |
| 3T43-J                     | 100    | 100      | 45      | 36      | n/a     |
| 3T44-G                     | 100    | 50       | 23      | n/a     | n/a     |
| 3T44-H                     | 100    | 75       | 34      | 27      | n/a     |
| 3T44-I                     | 100    | 100      | 63      | 51      | n/a     |
| 3T44-J                     | 100    | 100      | 45      | 36      | n/a     |
| 3T45-G                     | 100    | 50       | 23      | n/a     | n/a     |
| 3T45-H                     | 100    | 99       | 44      | 36      | n/a     |
| 3T45-I                     | 100    | 100      | 63      | 50      | n/a     |
| 3T53-G                     | n/a    | 94       | 43      | 34      | 24      |
| 3Т53-Н                     | n/a    | 100      | 61      | 49      | 35      |
| 3T54-G                     | n/a    | 99       | 44      | 36      | 25      |
| 3T54-H                     | n/a    | 100      | 66      | 53      | 38      |
| 3T55-G                     | n/a    | 99       | 44      | 36      | 25      |
| 3Т55-Н                     | n/a    | 100      | 66      | 53      | 38      |
| 3T55-I                     | n/a    | 100      | 100     | 100     | 76      |
| 3T57-G                     | n/a    | 100      | 61      | 49      | 35      |
| 3Т57-Н                     | n/a    | 100      | 100     | 98      | 70      |
| 3T65-G                     | n/a    | n/a      | 71      | 57      | 40      |
| 3Т65-Н                     | n/a    | n/a      | 100     | 100     | 75      |
| 3T66-G                     | n/a    | n/a      | 71      | 57      | 40      |
| 3Т66-Н                     | n/a    | n/a      | 100     | 100     | 74      |
| 3T67-G                     | n/a    | n/a      | 100     | 100     | 74      |
| 3T69-G                     | n/a    | n/a      | 100     | 100     | 74      |

# CURP Peak Current

| Class:                                 | Axis Register                                                                                                    |                                        |  |
|----------------------------------------|----------------------------------------------------------------------------------------------------|----------------------------------------|--|
| Туре:                                  | Floating point                                                                                                    |                                        |  |
| Syntax:                                |                                                                                                    |                                        |  |
| I, jr<br>O                             | CURP<br>CURP <i>p1</i> (e.g., CURP1 CU                                                                                                    | URPVI3)                                |  |
| Parameters:                            | allowed values                                                                                                    | description                            |  |
| <b>•</b> <i>p1</i>                     | 1 through 8 or VIn                                                                                                    | axis number                            |  |
| Range:                                 |                                                                                                    |                                        |  |
| units<br>default<br>minimum<br>maximum | %<br>100.0<br>1.0<br>100.0                                                                                                    |                                        |  |
| Restrictions:                          | Brushless servo only.                                                                                                    |                                        |  |
| Use:                                   | The peak current setting limits the peak value of the current<br>that the drive will supply to the motor. It is a percentage of the<br>maximum peak current rating of the drive. The maximum peak<br>current is two times the drive's continuous rating. |                                        |  |
| Remarks:                               | Use the following equation to calculate CURP:                                                                                                    |                                        |  |
|                                        | 100% x (motor peak current                                                                                                    | nt rating / drive peak current rating) |  |
|                                        | For example, when using a 5 Amp motor with a 4.3 Amp drive (8.6 Amp peak), CURP = $100\% x (5 \text{ Amps} / 8.6 \text{ Amps}) = 58\%$ .                                                                                                    |                                        |  |
| Related Registers:                     | CURC                                                                                                    |                                        |  |

| CURS                                   | Power Save Current I jr                                                                                                    |
|----------------------------------------|----------------------------------------------------------------------------------------------------|
|                                        |                                                                                                    |
| Class:                                 | Axis Register                                                                                                    |
| Туре:                                  | Floating point                                                                                                    |
| Syntax:                                | CURS                                                                                                    |
| Range:                                 |                                                                                                    |
| units<br>default<br>minimum<br>maximum | %<br>60.0<br>0.0<br>100.0                                                                                                    |
| <b>Restrictions:</b>                   | Stepper only.                                                                                                    |
| Use:                                   | The power save current is used to reduce motor heating when<br>the axis is stopped. While the axis is in position, the continuous<br>current value, CURC, is reduced to the percentage loaded into<br>CURS. For example, if CURC=50 and CURS=20, the value of<br>CURC will be reduced to 10 percent while the axis is in<br>position. |
| <b>Related Registers:</b>              | CURC                                                                                                    |

| Class:                                     | System Register                                                                                                    |
|--------------------------------------------|----------------------------------------------------------------------------------------------------|
| Туре:                                      | String                                                                                                    |
| Syntax:                                    | DATE                                                                                                    |
| Range:                                     |                                                                                                    |
| allowed values                             | 1994-1-1 (i.e., January 1, 1994) through 2060-12-31 (i.e., December 31, 2060)                                                                                                    |
| Restrictions:                              | Cannot be assigned in motion blocks.                                                                                                    |
| Use:                                       | The DATE register is used to keep track of the current date.<br>The format is <i>year-month-day</i> . For example, to set the date to<br>August 9, 1998, the command would be DATE="1998-8-9". |
| Example:                                   |                                                                                                    |
| DATE="1998-7-21"<br>DATE?<br>*"1998-07-21" | (* set date to 1998-7-21 [i.e., July 21, 1998])<br>(* report date)                                                                                                    |
| Related Registers:                         | TIME, DAY, MONTH                                                                                                    |
|                                            |                                                                                                    |

IÈ

#### DAY Day I 🖹 **Class:** System Register Type: String Syntax: DAY Range: allowed values Sunday, Monday, Tuesday,...Saturday **Restrictions:** Read only. The DAY register is used to keep track of the current day of the Use: week. **Example:** DAY? (\* report day) \*Tuesday **Related Registers:** TIME, DATE, MONTH

#### **Deletes Current Statement in Line Editor**

| Class:            | Program Comr                                                                                                    | mand                                                                                                    |                                                                                                    |  |
|-------------------|----------------------------------------------------------------------------------------------------|----------------------------------------------------------------------------------------------------|----------------------------------------------------------------------------------------------------|--|
| Svntav.           | DEI                                                                                                    |                                                                                                    |                                                                                                    |  |
| Syntax.           | DEL                                                                                                    |                                                                                                    |                                                                                                    |  |
| Restrictions:     | Allowed only i                                                                                                    | n programs or r                                                                                                    | notion blocks.                                                                                                    |  |
| Use:              | This command is used to edit programs or motion blocks in the terminal window line editor. It deletes the current statement in the line editor and makes the next statement the current statement.                                                                                                    |                                                                                                    |                                                                                                    |  |
| Remarks:          | <ul> <li>To use the terminal window for program editing, use the PROGRAM and MOTION commands. Edits you make in the line editor are not saved to your original program or motion block's .txt file.</li> <li>While in the line editor each line is prefixed by an asterisk (*). The exclamation point (!) command is used to exit the terminal window line editor.</li> </ul> |                                                                                                    |                                                                                                    |  |
|                   |                                                                                                    |                                                                                                    |                                                                                                    |  |
| Examples:         | IMC/IMJ                                                                                                    | Target ARS                                                                                                    |                                                                                                    |  |
|                   |                                                                                                    |                                                                                                    |                                                                                                    |  |
|                   | PROGRAM1<br>* PSA=0                                                                                                    | PROGRAM1<br>* PSA1=0                                                                                                    | (* define program 1)                                                                                                    |  |
|                   | PROGRAM1<br>* PSA=0<br>X<br>* MVL=10                                                                                                    | PROGRAM1<br>* PSA1=0<br>X<br>* MVL1=10                                                                                      | (* define program 1)<br>(* step through program)                                                                                                    |  |
|                   | PROGRAM1<br>* PSA=0<br>X<br>* MVL=10<br>X<br>* MAC=40                                                                                                    | PROGRAM1<br>* PSA1=0<br>X<br>* MVL1=10<br>X<br>* MAC1=40                                                                    | (* define program 1)<br>(* step through program)<br>(* step through program)                                                                                                    |  |
|                   | PROGRAM1<br>* PSA=0<br>X<br>* MVL=10<br>X<br>* MAC=40<br>DEL<br>* MPA=12                                                                                                    | PROGRAM1<br>* PSA1=0<br>X<br>* MVL1=10<br>X<br>* MAC1=40<br>DEL<br>* MPA1=12                                                | (* define program 1)<br>(* step through program)<br>(* step through program)<br>(* delete current statement)                                                                                                    |  |
|                   | PROGRAM1<br>* PSA=0<br>X<br>* MVL=10<br>X<br>* MAC=40<br>DEL<br>* MPA=12<br>MAC=10<br>* MPA=12                                                                                                    | PROGRAM1<br>* PSA1=0<br>X<br>* MVL1=10<br>X<br>* MAC1=40<br>DEL<br>* MPA1=12<br>MAC1=10<br>* MPA1=12                        | <ul> <li>(* define program 1)</li> <li>(* step through program)</li> <li>(* step through program)</li> <li>(* delete current statement)</li> <li>(* set motion acceleration)</li> </ul>                                                                  |  |
|                   | PROGRAM1<br>* PSA=0<br>X<br>* MVL=10<br>X<br>* MAC=40<br>DEL<br>* MPA=12<br>MAC=10<br>* MPA=12<br>!                                                                                                    | PROGRAM1<br>* PSA1=0<br>X<br>* MVL1=10<br>X<br>* MAC1=40<br>DEL<br>* MPA1=12<br>MAC1=10<br>* MPA1=12<br>!                   | <ul> <li>(* define program 1)</li> <li>(* step through program)</li> <li>(* step through program)</li> <li>(* delete current statement)</li> <li>(* set motion acceleration)</li> <li>(* exit line editor)</li> </ul>                                    |  |
| What will happen: | PROGRAM1<br>* PSA=0<br>X<br>* MVL=10<br>X<br>* MAC=40<br>DEL<br>* MPA=12<br>MAC=10<br>* MPA=12<br>!<br>This program e<br>program 1.                                                                                                    | PROGRAM1<br>* PSA1=0<br>X<br>* MVL1=10<br>X<br>* MAC1=40<br>DEL<br>* MPA1=12<br>MAC1=10<br>* MPA1=12<br>!<br>example change | <ul> <li>(* define program 1)</li> <li>(* step through program)</li> <li>(* step through program)</li> <li>(* delete current statement)</li> <li>(* set motion acceleration)</li> <li>(* exit line editor)</li> <li>s "MAC=40" to "MAC=10" in</li> </ul> |  |

DEL

## **DGC** Loads Diagnostic Condition for Printing

| Class:                   | Diagnos                                                                             | Diagnostic Command                                                                                                    |                                                     |  |  |
|--------------------------|-------------------------------------------------------------------------------------|----------------------------------------------------------------------------------------------------|-----------------------------------------------------|--|--|
| Syntax:                  | DGCp1=                                                                              | DGC <i>p1=p2</i> (e.g., DGC1=MB1, DGC2=TL1 or IP1)                                                                                                    |                                                     |  |  |
| Parameters:              | default                                                                             | allowed values                                                                                                    | description                                         |  |  |
| <b>I, jr</b> p1<br>p2    | OFF                                                                                 | 1 through 4<br>any Boolean<br>expression <b>or</b> OFF                                                                                                    | diagnostic condition number diagnostic condition    |  |  |
| • p1<br>p2               | OFF                                                                                 | 1 through 8<br>any Boolean<br>expression <b>or</b> OFF                                                                                                    | diagnostic condition number<br>diagnostic condition |  |  |
| Restrictions:            | Not allo                                                                            | wed in programs or m                                                                                                    | otion blocks.                                       |  |  |
| Use:                     | This con<br>the user<br>diagnost<br>terminal                                        | This command assigns diagnostic condition $p1$ . When one of the user defined diagnostic conditions is satisfied, and if diagnostics are enabled, a diagnostic line of items is sent to the terminal (see DGL, DGI).                                                                                                    |                                                     |  |  |
| Remarks:                 | Upon cle<br>diagnost<br>which m<br>assigned<br>condition<br>"OFF." I<br>assignme    | Upon clearing the memory with the CLM command, all diagnostic conditions and items are set to the value "OFF," which means that there are no diagnostic conditions/items assigned. If you wish to eliminate the assignment of diagnostic condition $p1$ , use the DGC command and set parameter $p2$ to "OFF." For example, DGC1=OFF will eliminate the assignment of diagnostic condition one. |                                                     |  |  |
| Example:                 |                                                                                     |                                                                                                    |                                                     |  |  |
| STM2=0.5<br>DGC1=TM2 AND | (* set sta                                                                          | (* set start time of timer two to 0.5 seconds)                                                                                                    |                                                     |  |  |
| PROG1                    | (* assigr                                                                           | a diagnostic condition                                                                                                    | 1)                                                  |  |  |
| What will happen:        | Setting t<br>condition<br>every 0.3<br>diagnost<br>satisfied<br>and then<br>loaded. | Setting the start time of timer 2 and assigning diagnostic<br>condition 1 will send a diagnostic line of items to the terminal<br>every 0.5 seconds while program 1 is executing. Each<br>diagnostic line will begin with the diagnostic condition<br>satisfied, which in this case would be "TM2 AND PROG1,"<br>and then be followed by a colon and the diagnostic items<br>loaded.            |                                                     |  |  |
| Related Commands:        | DGE, D                                                                              | GI, DGL, DGP                                                                                                    |                                                     |  |  |

## **DGE** Enables Diagnostics

| Class:                   | Diagnostic Command                                                                                                    |                    |                       |  |
|--------------------------|----------------------------------------------------------------------------------------------------|--------------------|-----------------------|--|
| Syntax:                  | DGE= <i>p1</i> (e.g., DGE=0)                                                                                                    |                    |                       |  |
| Parameters:              | default                                                                                                    | allowed values     | description           |  |
| <i>p1</i>                | 0                                                                                                    | 0 and 1            | diagnostic enable bit |  |
| Restrictions:            | Not allowed in programs or motion blocks. Diagnostics work only via serial communication.                                                                     |                    |                       |  |
| Use:                     | This command is used to enable the diagnostic mode of the system. When DGE is set to 1, diagnostics are enabled, and when set to 0, diagnostics are disabled. |                    |                       |  |
| Remarks:                 | DGE is set to 0 upon power-up.                                                                                                    |                    |                       |  |
| <b>Related Commands:</b> | DGC, DGI, DGL                                                                                                    | , DGP, DGO, DGS, D | GT                    |  |

#### DGI **Assigns Diagnostic Item to Print Class: Diagnostic Command** Syntax: DGIp1=p2 (e.g., DGI1=VLA DGI3=PHR1) **Parameters:** default allowed values description *p1* 1 through 8 diagnostic item number OFF any register diagnostic item p2or OFF **Restrictions:** Not allowed in programs or motion blocks. Use: This command assigns a diagnostic item to be printed whenever a DGL is executed or whenever one of the user-defined diagnostic conditions is met. **Remarks:** Upon clearing the memory with the CLM command, all diagnostic conditions and items are set to the value "OFF," which means that there are no diagnostic conditions/items assigned. If you wish to eliminate the assignment of diagnostic item p1, use the DGI command and set parameter p2 to "OFF." For example, DGI1=OFF will eliminate the assignment of diagnostic item one. **Examples: IMC/IMJ Target ARS** DGI1=PSA DGI1=PSA1 (\* assign diagnostic item one) DGI2=VLA DGI2=VLA1 (\* assign diagnostic item two) DGI3=FE DGI3=FE1 (\* assign diagnostic item three) DGI4=PSR DGI4=RSR1 (\* assign diagnostic item four) What will happen: Assigning these diagnostic items when diagnostics are enabled will send the diagnostic items to the terminal when the DGL command is executed. **Related Commands:** DGE, DGC, DGL, DGP

## **DGL** Prints Diagnostic Line of Items

| Class:                   | Diagnostic Cor                                                                                                    | mmand                                                                                                    |                                                                                                    |
|--------------------------|----------------------------------------------------------------------------------------------------|----------------------------------------------------------------------------------------------------|----------------------------------------------------------------------------------------------------|
| Syntax:                  | DGL                                                                                                    |                                                                                                    |                                                                                                    |
| Use:                     | This command prints to the terminal a diagnostic line of items<br>that have been assigned with the DGI command. This works<br>only while diagnostics are enabled. |                                                                                                    |                                                                                                    |
| Remarks:                 | Since this com<br>enabled, it can<br>diagnostics.                                                                                                    | mand is ignored v<br>be left in program                                                                       | when diagnostics are not<br>as even when you are not using                                                                                                    |
| Examples:                | IMC/IMJ                                                                                                    | Target ARS                                                                                                    |                                                                                                    |
|                          | DGI1=PSA<br>DGI2=VLA<br>DGI3=FE<br>DGI4=PSR<br>DGL<br>*DGL: PSA=0,<br>VLA=0<br>DGL: FE=0,<br>PSR=3061                                                             | DGI=1PSA1<br>DGI2=VLA1<br>DGI3=FE1<br>DGI4=PSR1<br>DGL<br>*DGL: PSA1=0,<br>VLA1=0<br>DGL: FE1=0,<br>PSR1=3061 | (* assign diagnostic item one)<br>(* assign diagnostic item two)<br>(* assign diagnostic item three)<br>(* assign diagnostic item four)<br>(* print diagnostic line of items) |
| <b>Related Commands:</b> | DGE, DGC, D                                                                                                    | GI, DGP                                                                                                    |                                                                                                    |

| Class:                   | Diagnostic Command                                                                                  |                                                                                                    |  |
|--------------------------|----------------------------------------------------------------------------------------------------|----------------------------------------------------------------------------------------------------|--|
| Syntax:                  |                                                                                                    |                                                                                                    |  |
| I, jr<br>⊙               | DGO <i>p1</i> (e.g., DGO VLA, DGO IO)<br>DGO <i>p1</i> (e.g., DGO VLA1, DGO IOS)                    |                                                                                                    |  |
| Parameters:              | allowed values                                                                                      | description                                                                                                    |  |
| pl                       | any register                                                                                        | register                                                                                                    |  |
| Use:                     | This command outputs a or program port when dia works the same as the "?" programs and motion block | diagnostic register value to the serial<br>gnostics are enabled (DGE=1). It<br>' command, but it can also be used in<br>cks. |  |
| Remarks:                 | Since this command is ign<br>enabled, it can be left in p<br>diagnostics.                           | nored when diagnostics are not<br>programs even when you are not using                                                       |  |
| Examples:                |                                                                                                    |                                                                                                    |  |
| DGO PSA<br>DGO VLA       | (* outputs axis position to<br>(* outputs axis velocity to                                          | o the serial port)<br>o the serial port)                                                                                     |  |
| <b>Related</b> Commands: | ?, DGE, DGL, DGP                                                                                    |                                                                                                    |  |

### DGP

A

#### Prints Diagnostic Message to Serial Port

| Class:                                                   | Diagnostic Command                                                                                                    |                                                                                |  |
|----------------------------------------------------------|----------------------------------------------------------------------------------------------------|--------------------------------------------------------------------------------|--|
| Syntax:                                                  | DGP"p1" (e.g., DGP"Drill operating")                                                                                                    |                                                                                |  |
| Parameters:                                              | allowed values                                                                                                    | description                                                                    |  |
| p1                                                       | any string, 0 through 127 characters long                                                                                                 | diagnostic message                                                             |  |
| Use:                                                     | This command prints the d<br>program port. It works on                                                                                    | liagnostic message <i>p1</i> to the serial or ly when diagnostics are enabled. |  |
| Remarks:                                                 | Since this command is ignored when diagnostics are not<br>enabled, it can be left in programs even when you are not using<br>diagnostics. |                                                                                |  |
| Example:                                                 |                                                                                                    |                                                                                |  |
| DGE=1<br>DGP"Diagnostics enabled<br>*Diagnostics enabled | (* enable diagnos<br>" (* send diagnostic                                                                                                 | tics)<br>c message to serial or program port)                                  |  |
| <b>Related Commands:</b>                                 | DGE, DGC, DGI, DGL                                                                                                    |                                                                                |  |

| DGS Sets             | s Program                                                                                           | to Singl                                                                                                    | e Stej                                         | p Mode                                                                                                |
|----------------------|----------------------------------------------------------------------------------------------------|----------------------------------------------------------------------------------------------------|------------------------------------------------|----------------------------------------------------------------------------------------------------|
|                      |                                                                                                    |                                                                                                    |                                                |                                                                                                    |
| Class:               | Diagnostic                                                                                          | Command                                                                                                    |                                                |                                                                                                    |
| Syntax:              | DGS=p1                                                                                              | (e.g., DG                                                                                                    | S=2)                                           |                                                                                                    |
| Parameters:          | default                                                                                             | allowed va                                                                                                    | alues                                          | description                                                                                           |
| <b>I, jr</b> p1      | 0                                                                                                   | 0 through                                                                                                    | 4                                              | program number (0 = no<br>program in single step mode)                                                |
| • p1                 | 0                                                                                                   | 0 through                                                                                                    | 17                                             | program number (0 = no<br>program in single step mode)                                                |
| <b>Restrictions:</b> | Not allowed                                                                                         | l in motion l                                                                                                    | blocks.                                        |                                                                                                    |
| Use:                 | This comma<br>set to 0, sing<br>occur only v                                                        | and sets prog<br>gle step mod<br>when diagno                                                                                                    | gram <i>p1</i><br>le is dis<br>ostics ar       | to single step mode. If DGS is abled. Single step mode can e enabled.                                 |
| Remarks:             | To execute a<br>command to<br>program one<br>is executed,                                           | a program w<br>o step throug<br>e statement<br>it is sent to                                                                                                    | while in<br>gh the pr<br>at a time<br>the tern | single step mode, use the X<br>rogram (i.e., execute the<br>e). As each line of the program<br>ninal. |
| Examples:            | IMC/IMJ                                                                                             | Target Al                                                                                                    | RS                                             |                                                                                                    |
|                      | DGE=1<br>DGS=3<br>EXP3<br>* PSA=0                                                                   | DGE=1<br>DGS=3<br>EXP2<br>* PSA1=0                                                                                                    | (* ena<br>(* set<br>(* exe                     | ble diagnostics)<br>program three to single step mode)<br>cute program three)                         |
|                      | X<br>* MVI =25                                                                                      | X<br>* MVL1=2                                                                                                    | (* stej<br>25                                  | o through program)                                                                                    |
| What will happen:    | X<br>* MAC=10<br>X<br>* MPI=40<br>X<br>* RPI<br>X<br>* END<br>X<br>*<br>Enabling dia<br>mode, and e | X<br>* MAC1=:<br>X<br>* MPI1=40<br>X<br>* RPI1<br>X<br>* END<br>X<br>*<br>executing pro-                                                                                                    | etting pr<br>ogram t                           | rogram three to single step<br>hree will cause only the first                                         |
| Palatad Commanda     | and so on u                                                                                         | execute the state the stat | next lines the en                              | e, send that line to the terminal,<br>ad of the program.                                              |
| Actuteu Communus;    | DOL, DOI                                                                                            |                                                                                                    |                                                |                                                                                                    |

#### GFK-2205

## **DGT** Sets Program to Trace Mode

| Class:                   | Diagnostic                                                                       | Command                                                                                                    |                                                                                                    |  |
|--------------------------|----------------------------------------------------------------------------------|----------------------------------------------------------------------------------------------------|----------------------------------------------------------------------------------------------------|--|
| Syntax:                  | DGT= <i>p1</i> (                                                                 | e.g., DGT=2)                                                                                                    |                                                                                                    |  |
| Parameters:              | default                                                                          | allowed value                                                                                                    | es description                                                                                         |  |
| <b>I, jr</b> p1          | 0                                                                                | 0 through 4                                                                                                    | program number (0 = no<br>program in trace mode)                                                       |  |
| ● pl                     | 0                                                                                | 0 through 17                                                                                                    | program number ( $0 = no$ program in trace mode)                                                       |  |
| Restrictions:            | Not allowe                                                                       | ed in motion blo                                                                                                    | ocks.                                                                                                  |  |
| Use:                     | This comn<br>0, trace mo<br>diagnostic                                           | This command sets program $p1$ to trace mode. If DGT is set to 0, trace mode is disabled. Trace mode can occur only when diagnostics are enabled.                                                                                          |                                                                                                    |  |
| Remarks:                 | <ol> <li>When t<br/>to the term</li> <li>CAUT<br/>approximation</li> </ol>       | <ol> <li>When trace mode is enabled, each line of program <i>p1</i> is sent<br/>to the terminal as it is executing.</li> <li>CAUTION: Trace mode can cause the program to run<br/>approximately 1,000 times slower than normal!</li> </ol> |                                                                                                    |  |
| Examples:                | IMC/IMJ                                                                          | Target ARS                                                                                                    | 5                                                                                                    |  |
|                          | DGE=1<br>DGT=3<br>EXP3<br>* PSA=0<br>MVL=2<br>MAC=1<br>MPI=40<br>RPI<br>END<br>* | DGE=1<br>DGT=3<br>EXP3<br>* PSA1=0<br>5 MVL1=2:<br>0 MAC1=10<br>MPI1=40<br>RPI1<br>END<br>*                                                                                                    | (* enable diagnostics)<br>(* set program three to trace mode)<br>(* execute program three)             |  |
| What will happen:        | Enabling c<br>executing<br>be sent to                                            | liagnostics, sett<br>program three v<br>the terminal wh                                                                                                    | ing program three to trace mode, and<br>will cause each line of the program to<br>ile it is executing. |  |
| <b>Related Commands:</b> | DGE, DGS                                                                         | 5                                                                                                    |                                                                                                    |  |

| I D                                                  | igital Input                                                                                                    |
|------------------------------------------------------|----------------------------------------------------------------------------------------------------|
| Class:                                               | Input/Output Register                                                                                                    |
| Туре:                                                | Integer, Boolean                                                                                                    |
| Syntax:                                              |                                                                                                    |
| I, jr<br>⊙                                           | DI <i>p1</i> (e.g., DI DI4 DIVI1)<br>DI <i>p1.p2</i> (e.g., DI1 DIVI2 DI1.4 DI1.VI1 DIVI1.3)                                                                                                    |
| Parameters:                                          | allowed values description                                                                                                    |
| $\begin{array}{cccccccccccccccccccccccccccccccccccc$ | none or 1 through 14 or VIndigital input numbernone or 1 through 21 or VIndigital input numbernone or 1 through 12 or VIndigital input number1 through 8 or VIndigital module numbernone or 1 through 32 or VIndigital input number                                                                                                    |
| Range:                                               | allowed values                                                                                                    |
| IMJD<br>IMJE<br>I<br>⊙                               | 0 through $3FFF_{16}$ or 0 and 1<br>0 through $1FFFFF_{16}$ or 0 and 1<br>0 through $FFF_{16}$ or 0 and 1<br>0 through $FFFFFFFF_{16}$ or 0 and 1                                                                                                    |
| <b>Restrictions:</b>                                 | Read only.                                                                                                    |
| Use:                                                 | The digital input register contains the values of digital input<br>which are general purpose inputs used for process control.                                                                                                    |
| Remarks:                                             |                                                                                                    |
| I, jr                                                | 1. When the DIp1? command is executed, the value of the digital input $p1$                                                                                                    |
| I, jr                                                | <ul> <li>be given as a Boolean number.</li> <li>2. When DI? is executed, the digital inputs will be reported as binary numl</li> <li>The left-most bit represents digital input 12, 14, or 21, depending on your</li> <li>controller model number (see <i>Parameters</i> above); and the right-most bit</li> <li>represents digital input 1</li> </ul> |
| jr                                                   | 3. DI1 = home; DI2 = forward overtravel (+OT); DI3 = reverse overtravel                                                                                                    |
| ٥                                                    | <ul> <li>(-OT). Set the OTE register = 1 to enable the overtravels.</li> <li>1. When the DIp1.p2? command is executed, the value of the digital input of digital module p1 will be given as a Boolean number.</li> </ul>                                                                                                    |
| ٥                                                    | 2. When $DIp1$ ? is executed, digital inputs 1 through 32 of digital module $p$ will be reported as a binary number with the bits in groups of four. The left-most bit represents digital input 32, and the right-most bit represents di input 1.                                                                                                    |
| Examples:                                            | IMC/IMJ Target                                                                                                    |
|                                                      | DI?DIVI1?(* report value of digital input register)DI4?DI1.4?(* report value of digital input four)                                                                                                    |
| Related Registers:                                   | EG, DO, DID, IO, IOA, IOS                                                                                                    |

#### Digital Input Filter Assignment

| Class:               | Input/Output Reg                                                                                                    | gister                                                                                 |                                                                                                    |  |
|----------------------|----------------------------------------------------------------------------------------------------|----------------------------------------------------------------------------------------|----------------------------------------------------------------------------------------------------|--|
| Туре:                | Integer                                                                                                    |                                                                                        |                                                                                                    |  |
| Syntax:              | DIAp1.p2 (e.g., DIA1.2 DIA1.VI1 DIAVI1.1 DIAVI1.VI2)                                                                            |                                                                                        |                                                                                                    |  |
| Parameters:          | allowed values                                                                                                    |                                                                                        | description                                                                                                    |  |
| p1<br>p2             | 1 through 8 <b>or</b> VI<br>1 and 2 <b>or</b> VI <i>n</i>                                                                       | In                                                                                     | digital module number<br>1 — digital inputs 1 through 16<br>2 — digital inputs 17 through 32                                                                                                    |  |
| Range:               |                                                                                                    |                                                                                        |                                                                                                    |  |
| allowed values       | 0 through FFFF <sub>16</sub>                                                                                                    | 5                                                                                      |                                                                                                    |  |
| Restrictions:        | Cannot be assigned                                                                                                    | ed in mot                                                                              | ion blocks.                                                                                                    |  |
| Use:                 | The digital input<br>the digital inputs<br>binary number, w<br>p2=1 (32 for $p2=p2=1$ (17 for $p2=then the input is tfiltered.$ | filter assi,<br>are to be<br>where the l<br>2) and the<br>2). If an in<br>to be filter | gnment is used to define which of<br>filtered. This number is a 16-bit<br>left-most bit represents input 16 for<br>e right-most bit represents input 1 for<br>nput's corresponding bit is set to 1,<br>red; and if set to 0, it is not to be |  |
| Example:             |                                                                                                    |                                                                                        |                                                                                                    |  |
| DIA1.1=2#0001_0001_1 | 010_0000                                                                                                    | (* set dig<br>module o                                                                 | gital input filter assignment of digital one to inputs 6, 8, 9, and 13)                                                                                                    |  |
| DIA1.2=2#0001_0001_1 | 010_0000                                                                                                    | (* set dig<br>module o                                                                 | gital input filter assignment of digital<br>one to inputs 22, 24, 25, and 29)                                                                                                    |  |
| Related Registers:   | DI, DIT                                                                                                    |                                                                                        |                                                                                                    |  |

DIA

E

| DID                       | Digital Input Digit                                                                                                    |                                                                                                    |  |  |
|---------------------------|----------------------------------------------------------------------------------------------------|----------------------------------------------------------------------------------------------------|--|--|
|                           |                                                                                                    |                                                                                                    |  |  |
| Class:                    | Input/Output Register                                                                                                    |                                                                                                    |  |  |
| Туре:                     | Integer                                                                                                    |                                                                                                    |  |  |
| Syntax:                   | DIDp1.p2 (e.g., DID1.4 DID1.VI1 DIDVI1.3 DIDVI1.VI2)                                                                                                    | )                                                                                                    |  |  |
| Parameters:               | allowed values description                                                                                                    |                                                                                                    |  |  |
| р1<br>р2                  | 1 through 8 or VIndigital module number1 through 8 or VIndigital input digit number                                                                                                    |                                                                                                    |  |  |
| Range:                    |                                                                                                    |                                                                                                    |  |  |
| minimum<br>maximum        | 0<br>15                                                                                                    |                                                                                                    |  |  |
| <b>Restrictions:</b>      | Read only.                                                                                                    |                                                                                                    |  |  |
| Use:                      | The digital input digits are hexadecimal digits, each of which<br>are taken from four digital inputs. For example, digital input<br>digit 1 comes from digital inputs 1 through 4, digit 2 comes<br>from inputs 5 through 8, and so on up to digit 8, which comes<br>from digital inputs 29 through 32. | The digital input digits are hexadecimal digits, each of which<br>are taken from four digital inputs. For example, digital input<br>digit 1 comes from digital inputs 1 through 4, digit 2 comes<br>from inputs 5 through 8, and so on up to digit 8, which comes<br>from digital inputs 29 through 32. |  |  |
| Example:                  |                                                                                                    |                                                                                                    |  |  |
| DIDVI1.3?                 | (* report value of digital input digit three of digital module VI1)                                                                                                    |                                                                                                    |  |  |
| <b>Related Registers:</b> | DI                                                                                                    |                                                                                                    |  |  |

#### DIR

the negative direction. In a program, this register can be set

only when the controller is faulted.

| Class:                                                                                                    | Axis Register                            |
|----------------------------------------------------------------------------------------------------|------------------------------------------|
| Туре:                                                                                                    | String                                   |
| Syntax:                                                                                                    |                                          |
| I, jr<br>⊙                                                                                                    | DIR<br>DIR <i>p1</i> (e.g., DIR2 DIRVI1) |
| Parameters:                                                                                                    | allowed values description               |
| • p1                                                                                                    | 1 through 8 or VI <i>n</i> axis number   |
| Range:                                                                                                    |                                          |
| default<br>allowed values                                                                                                    | CW<br>CW, CCW                            |
| <b>Restrictions:</b>                                                                                                    | Not allowed in motion blocks.            |
| Use: This register is used to define the direction of the motor<br>assigned to the axis for forward moves. If DIR is set to<br>forward move by the motor is clockwise, facing the mot<br>shaft. If DIR is set to CCW, a forward move by the mot<br>counterclockwise, facing the motor shaft. The Fwd/Rev<br>on the front of the controller illuminates green when the<br>moving in the forward direction and yellow when movin |                                          |

#### **Digital Input Filter Time**

DIT

| Class:      |                                                  | Input/Output Register                                                                                        | Input/Output Register                                                                                                    |  |
|-------------|--------------------------------------------------|----------------------------------------------------------------------------------------------------|----------------------------------------------------------------------------------------------------|--|
| Туре:       |                                                  | Floating point                                                                                               | Floating point                                                                                                    |  |
| Syntax      | :                                                |                                                                                                    |                                                                                                    |  |
| I,<br>O     | jr                                               | DIT <i>p1</i> (e.g., DIT2 DIT<br>DIT <i>p1.p2</i> (e.g., DIT1.2                                              | DIT <i>p1</i> (e.g., DIT2 DITVI3)<br>DIT <i>p1.p2</i> (e.g., DIT1.2 DIT1.VI1 DITVI1.1 DITVI1.VI2)                             |  |
| Parameters: |                                                  | allowed values                                                                                               | <i>desc</i> ription                                                                                                    |  |
| <i>I</i> ,  | <b>jr</b> p1                                     | 1 through 12 or VIn                                                                                          | digital input number                                                                                                    |  |
| ٥           | p1<br>p2                                         | 1 through 8 <b>or</b> VI <i>n</i><br>1 and 2 <b>or</b> VI <i>n</i>                                           | digital module number<br>1— digital inputs 1 through 16<br>2 — digital inputs 17 through 32                                   |  |
| Range:      |                                                  |                                                                                                    |                                                                                                    |  |
| Ι, .        | <b>jr</b> units<br>default<br>minimum<br>maximum | seconds<br>0<br>0<br>4.000                                                                                   |                                                                                                    |  |
| ۲           | units<br>default<br>minimum<br>maximum           | seconds<br>0.001<br>0.001<br>4.000                                                                           |                                                                                                    |  |
| Restric     | tions:                                           | Cannot be assigned in r                                                                                      | notion blocks.                                                                                                    |  |
| Use:        |                                                  | The digital input filter t<br>duration of a pulse that<br>time is applied to the di<br>three decimal places. | ime is used to represent the minimum<br>the filter will allow to pass. This filter<br>gital input specified. DIT allows up to |  |

The primary use for this command is to debounce a contact connected to a digital input. Generally, contact bounce lasts for less than 30 milliseconds; so setting DIT=.03 should debounce the contact. Because filtering slows input response, use the smallest value for filter time that works for the application.

#### IMC/IMJ Target ARS

DI, DIA

DIT3=.03 DIT1.1=.03 (\* set digital input filter time to 30 ms)

**Related Registers:** 

**Remarks:** 

**Examples:** 

## DM

| Class:                    | System Register                                                                                                    |  |  |
|---------------------------|----------------------------------------------------------------------------------------------------|--|--|
| Syntax:                   | DMp1 (e.g., DM4 DMVI2)                                                                                                    |  |  |
| Parameters:               | allowed values description                                                                                                    |  |  |
| <i>p1</i>                 | 1 through 8 digital module number                                                                                                    |  |  |
| Range:                    |                                                                                                    |  |  |
| default<br>allowed values | 0<br>0; 11 through 18; 21 through 28; 31 through 38                                                                                                    |  |  |
| Restrictions:             | Not allowed in programs, motion blocks, or expressions.                                                                                                    |  |  |
| Use:                      | The digital module rack slot assignment is used to define in which slot a digital module resides. The digital module rack slot assignment consists of two digits. The first digit is the rack number, and the second digit is the slot number. If $DMp1$ is equal to 0, it means that digital module $p1$ is not used in the system. |  |  |
| Example:                  |                                                                                                    |  |  |
| DM1=18                    | (* set digital module rack slot assignment of digital module one to rack one, slot eight)                                                                                                    |  |  |
| DM5?                      | (* report digital module rack slot assignment of digital module 5)                                                                                                    |  |  |
| Related Registers:        | AM, SM, DME                                                                                                    |  |  |

E

### DME

| Class:               | System Register                                                                                                    |                                                                                                    |  |
|----------------------|----------------------------------------------------------------------------------------------------|----------------------------------------------------------------------------------------------------|--|
| Туре:                | Integer, Boolean                                                                                                    |                                                                                                    |  |
| Syntax:              | DMEp1 (e.g., DME DME8 DMEVI2)                                                                                                    |                                                                                                    |  |
| Parameters:          | allowed values                                                                                                    | description                                                                                                    |  |
| p1                   | none or 0 through 23<br>or VI <i>n</i>                                                                                                    | digital module assignment<br>error register bit number                                                                                                    |  |
| Range:               |                                                                                                    |                                                                                                    |  |
| allowed values       | ) through $\text{FFFFF}_{16}$ or 0 and 1                                                                                                    |                                                                                                    |  |
| <b>Restrictions:</b> | Read only.                                                                                                    | Read only.                                                                                                    |  |
| Use:                 | The digital module assignment error register is used to<br>determine if any of the digital modules are not properly<br>assigned by the system.                                                                                                    |                                                                                                    |  |
| Remarks:             | <ol> <li>When the DME? command is executed, the module<br/>assignment error register value will be given as an English<br/>statement. If all digital module assignments are correct, the<br/>message given is <i>All module assignments are correct</i>.</li> <li>If the computer interface format is enabled, and the DME?<br/>command is executed, the module assignment error register<br/>value will be given as an integer number. If all digital module<br/>assignments are correct, the module assignment error register is<br/>set to 0. The possibilities are listed below:</li> </ol> |                                                                                                    |  |
|                      | bit       message         0       Module in rack one, slot         1       Module in rack one, slot         2       Module in rack one, slot         3       Module in rack one, slot         4       Module in rack one, slot         5       Module in rack one, slot         6       Module in rack one, slot         7       Module in rack one, slot         8       Module in rack one, slot         8       Module in rack two, slot                 22       Module in rack two, slot         23       Module in rack three, slot                                                       | t one did not respond to assignment<br>t two did not respond to assignment<br>t three did not respond to assignment<br>t four did not respond to assignment<br>t five did not respond to assignment<br>t six did not respond to assignment<br>t seven did not respond to assignment<br>t eight did not respond to assignment<br>t one did not respond to assignment<br>t one did not respond to assignment |  |

A

Ē

| DO                     | Digital Outpu                                                                                                    | Digital Output                                                                                                    |                                                                                                    |  |
|------------------------|----------------------------------------------------------------------------------------------------|----------------------------------------------------------------------------------------------------|----------------------------------------------------------------------------------------------------|--|
| Class:                 | Input/Output R                                                                                                    | Input/Output Register                                                                                                    |                                                                                                    |  |
| Туре:                  | Integer, Boolea                                                                                                    | Integer, Boolean                                                                                                    |                                                                                                    |  |
| Syntax:                |                                                                                                    |                                                                                                    |                                                                                                    |  |
| I, jr<br>©             | DO <i>p1</i> (e.g., DO<br>DO <i>p1.p2</i> (e.g.,                                                                                              | D DO9 DOVII)<br>DO1 DOVI3 DO1.4 I                                                                                                    | DO1.VII DOVII.VI2)                                                                                                    |  |
| Parameters:            | allowed values                                                                                                    |                                                                                                    | description                                                                                                    |  |
| IMJD pl<br>IMJE pl     | none <b>or</b> 9 throu<br>none <b>or</b> 12 throu                                                                                             | ugh 14 <b>or</b> VI <i>n</i><br>ough 21 <b>or</b> VI <i>n</i>                                                                                            | digital output number<br>digital output number                                                                                                    |  |
| I pl                   | none or 7 throu                                                                                                    | ugh 12 or VIn                                                                                                    | digital output number                                                                                                    |  |
| • p1<br>p2             | 1 through 8 or<br>none or 1 throu                                                                                                    | VIn<br>1gh 32 <b>or</b> VIn                                                                                                    | digital module number<br>digital output number                                                                                                    |  |
| Range:                 | allowed values                                                                                                    |                                                                                                    |                                                                                                    |  |
| IMJD<br>IMJE<br>I<br>⊙ | 0 through 3F0(<br>0 through 1FF3<br>0 through FC0<br>0 through FFF                                                                            | 0)16 or 0 and 1<br>30016 or 0 and 1<br>16 or 0 and 1<br>FFFFF <sub>16</sub> or 0 and 1                                                                   |                                                                                                    |  |
| Use:                   | The digital out outputs are ger                                                                                                    | The digital output register contains the values of digital outputs. The digita outputs are general purpose outputs used for process control.             |                                                                                                    |  |
| Remarks:               |                                                                                                    |                                                                                                    |                                                                                                    |  |
| I, jr                  | <ol> <li>When the D<br/>will be given a</li> <li>When DO?</li> <li>numbers. The</li> <li>on your contro</li> <li>bit represents of</li> </ol> | Op1? command is exect<br>s a Boolean number.<br>is executed, the digital of<br>left-most bit represents<br>ller model number (see a<br>ligital output 1. | uted, the value of the digital output <i>p1</i><br>outputs will be reported as binary<br>digital output 12, 14, or 21, depending<br><i>Parameters</i> above); and the right-most                 |  |
| Ι                      | 1. The IMC had digital outputs:                                                                                                    | as six set point outputs, A<br>A=11, B=12, C=7, D=                                                                                                    | A–F, that are assigned to the following 8, E=9, F=10.                                                                                                    |  |
| ٥                      | <ol> <li>When the D<br/>p2 of digital m</li> <li>When DOp<br/>will be reported<br/>left-most bit redigital output 1</li> </ol>                | Op1.p2? command is exodule $p1$ will be given a $l?$ is executed, digital out d as a binary number with presents digital output 3                        | secuted, the value of the digital output<br>s a Boolean number.<br>atputs 1 through 32 of digital module <i>p1</i><br>th the bits in groups of four. The<br>2, and the right-most bit represents |  |
| Examples:              | IMC/IMJ                                                                                                    | Target ARS                                                                                                    |                                                                                                    |  |
|                        | DO=16#3400<br>DOVII=1<br>DO?<br>DO12?                                                                                                    | DO1=16#11A00000<br>DO1.VI1=1<br>DO1?<br>DO1.12?                                                                                                    | (* set digital output register)<br>(* set digital output VII)<br>(* report digital output register)<br>(* report value of digital output 12)                                                     |  |
| Related Registers:     | DI, DO, DOD,                                                                                                    | DOP                                                                                                    |                                                                                                    |  |

| DOD                           | Digital Output Digit                                                                                                    |
|-------------------------------|----------------------------------------------------------------------------------------------------|
|                               |                                                                                                    |
| Class:                        | Input/Output Register                                                                                                    |
| Туре:                         | Integer                                                                                                    |
| Syntax:                       | DOD <i>p1.p2</i> (e.g., DOD1.4 DOD1.VI1 DODVI1.3 DODVI1.VI2)                                                                                                    |
| Parameters:                   | allowed values description                                                                                                    |
| р1<br>р2                      | 1 through 8 or VIndigital module number1 through 8 or VIndigital output digit number                                                                                                    |
| Range:                        |                                                                                                    |
| default<br>minimum<br>maximum | 0<br>0<br>15                                                                                                    |
| Use:                          | The digital output digits are hexadecimal digits, each of which<br>are taken from four digital outputs. For example, digital output<br>digit 1 comes from digital outputs 1 through 4; digit 2 comes<br>from outputs 5 through 8; and so on up to digit 8, which comes<br>from digital outputs 29 through 32. |
| Example:                      |                                                                                                    |
| DOD1.2=12<br>DODVI1.3?        | (* set digital output digit two of digital module one to 12)<br>(* report value of digital output digit three of digital<br>module VI1)                                                                                                    |
| <b>Related Registers:</b>     | DO                                                                                                    |

## **DOE** Fault on Digital Output Fault Enable

| Class:                    | Input/Output Register                                                                                                    |  |
|---------------------------|----------------------------------------------------------------------------------------------------|--|
| Туре:                     | Boolean                                                                                                    |  |
| Syntax:                   | DOE                                                                                                    |  |
| Range:                    |                                                                                                    |  |
| default<br>allowed values | 0<br>0, 1                                                                                                    |  |
| Restrictions:             | Cannot be assigned in motion blocks.                                                                                                    |  |
| Use:                      | This register is used to enable the system to fault on a digital output fault. A digital output fault occurs when the state of the digital output is true but the state of the associated digital input is not (after a time of 4 ms). If DOE is set to 1, the fault on digital output fault is enabled; and if DOE is set to 0, it is disabled. |  |

## DOP

I

| Class:                    | Input/Output Register                                                                                                    |                       |                                                                                                |
|---------------------------|----------------------------------------------------------------------------------------------------|-----------------------|------------------------------------------------------------------------------------------------|
| Syntax:                   |                                                                                                    |                       |                                                                                                |
| I<br>⊙                    | DOP<br>DOP <i>p1.p2</i> (e.g., DOP1.2 DOP4.VI1 DOPVI1.1<br>DOPVI1.VI2)                                                                                                    |                       |                                                                                                |
| Parameters:               | allowed val                                                                                                    | ed values description |                                                                                                |
|                           | 1 through 8<br>1 and 2 <b>or</b> V                                                                                                    | or VIn<br>VIn         | digital module number<br>1 — digital outputs 1 through 16<br>2 — digital outputs 17 through 32 |
| Range:                    |                                                                                                    |                       |                                                                                                |
| default<br>allowed values | OFF<br>OFF (all off)<br>LAST (last state)                                                                                                    |                       |                                                                                                |
| Restrictions:             | Not allowed in programs, motion blocks, or expressions.                                                                                                    |                       |                                                                                                |
| Use:                      | The power-up state of digital outputs is the state that the digital output assumes upon system power-up. "LAST" means that the power-up state of the digital outputs is the same as the state they were in before the system was powered off. |                       |                                                                                                |
| Examples:                 | IMC                                                                                                    | MC Target ARS         |                                                                                                |
|                           | DOP=OFF                                                                                                    | DOP1.1=OF             | F (* set power-up state of digital<br>outputs to OFF)<br>(* report value of power-up state     |
|                           |                                                                                                    | 501 911.23            | of digital outputs)                                                                            |
| Related Registers:        | DO                                                                                                    |                       |                                                                                                |

| DSE                       | Display Format Enable I jr                                                                                                    |
|---------------------------|----------------------------------------------------------------------------------------------------|
|                           |                                                                                                    |
| Class:                    | System Register                                                                                                    |
| Туре:                     | Boolean                                                                                                    |
| Syntax:                   | DSE                                                                                                    |
| Range:                    |                                                                                                    |
| default<br>allowed values | 1<br>0, 1                                                                                                    |
| <b>Restrictions:</b>      | Cannot be assigned in motion blocks.                                                                                                    |
| Use:                      | This command is used to enable the display format on the serial port. If DSE is set to 1, the display format is enabled; and if set to 0, the display format is disabled.                                                                                                    |
| Remarks:                  | When the display format is enabled, output strings from the PUT and OUT commands are prefixed by control code $11_{16}$ and suffixed by control code $12_{16}$ . The OIP display intercepts all strings delimited by the control codes and does not send those strings to its host port. |
| <b>Related</b> Commands   | PUT, OUT                                                                                                    |

This page left blank intentionally.

4

#### EG

| Cl | ass:                                                 | Input/Output Register                                                                                                    |                                                                          |
|----|------------------------------------------------------|----------------------------------------------------------------------------------------------------|--------------------------------------------------------------------------|
| Ту | pe:                                                  | Integer, Boolean                                                                                                    |                                                                          |
| Sy | ntax:                                                |                                                                                                    |                                                                          |
|    | I, jr<br>⊙                                           | EG <i>p1</i> (e.g., EG EG4 EGVI3)<br>EG <i>p1.p2</i> (e.g., EG1 EGVI2 EG1.4 EG1.VI1 EGVI1.3)                                                    |                                                                          |
| Pa | rameters:                                            | allowed values                                                                                                    | description                                                              |
|    | IMJD p1                                              | none or 1 through 14 or VIn                                                                                                    | positive-edge-sensitive<br>digital input number                          |
|    | IMJE <i>p1</i>                                       | none or 1 through 21 or VIn                                                                                                    | positive-edge-sensitive<br>digital input number                          |
|    | I pl                                                 | none or 1 through 12 or VIn                                                                                                    | positive-edge-sensitive<br>digital input number                          |
|    | • p1<br>• p2                                         | 1 through 8 or VI <i>n</i><br>none or 1 through 32 or VI <i>n</i>                                                                               | digital module number<br>positive-edge-sensitive<br>digital input number |
| Ra | inge:                                                |                                                                                                    |                                                                          |
|    | IMJD<br>IMJE<br>I allowed values<br>© allowed values | 0 through $3FFF_{16}$ or 0 and 1<br>0 through $1FFFFF_{16}$ or 0 and 1<br>0 through $FFF_{16}$ or 0 and 1<br>0 through $FFFFFFFF_{16}$ or 0 and | 1                                                                        |
| Us | e:                                                   | EG contains the values of all digital inputs that have made a low to high transition since they were last cleared. These                        |                                                                          |

#### **Remarks:**

| I, jr | 1a. When the EGp1? command is executed, its value will be given as a Boolean number. A value of 1 means DIGITAL INPUT $p1$ made a low to high state change since its EG value was last read (i.e., cleared).                                                                        |
|-------|----------------------------------------------------------------------------------------------------|
| I, jr | 2a. When EG? is executed, the positive-edge-sensitive digital inputs will be reported as binary numbers. The left-most bit represents digital input 12, 14, or 21, depending on your controller model (see <i>Parameters</i> above); the right-most bit represents digital input 1. |
| 0     | 1b. When the EGp1.p2? command is executed, the value of $p2$ of digital module $p1$ will be given as a Boolean number.                                                                                                    |

general purpose inputs are used for process control.
| ⊚                  | 2b. When EGp1? is executed, positive-edge-sensitive digital inputs 1 through 32 of digital module $p1$ will be reported as a binary number with the bits in groups of four. The left-most bit represents digital input 32; the right-most bit represents digital input 1. |            |                                                                                                    |  |
|--------------------|----------------------------------------------------------------------------------------------------|------------|----------------------------------------------------------------------------------------------------|--|
| I, <b>jr,</b> O    | 3. After the state of an input is read using the EG command, the EG value of that input is set to zero.                                                                                                    |            |                                                                                                    |  |
| I, jr, O           | 4. When setting the positive-edge-sensitive digital inputs, note that a zero will reset the input, and a 1 will not change the state of the input.                                                                                                    |            |                                                                                                    |  |
| Examples:          | IMC/IMJ                                                                                                    | Target ARS |                                                                                                    |  |
|                    | EG=16#1A0                                                                                                    | EG1=16#1A0 | (* set EG to 1A0 <sub>16</sub> , [i.e., don't<br>(*change inputs 6, 8, and 9, but<br>(* reset all others]) |  |
|                    | EGVI1=0                                                                                                    | EG1.VI1=0  | (* set EG VI1 to 0 [i.e., reset the (* input])                                                             |  |
|                    | EG?                                                                                                    | EG1?       | (* report positive-edge-sensitive<br>(* register)                                                          |  |
| Related Registers: | DI                                                                                                    |            |                                                                                                    |  |

# **EKB** Empties Key Buffer

| Class:                   | Input/Output Command                 |
|--------------------------|--------------------------------------|
| Syntax:                  | EKB                                  |
| Restrictions:            | Not allowed in motion blocks.        |
| Use:                     | This command empties the key buffer. |
| <b>Related Commands:</b> | KY, GET, GETW, IN, INW, WKY          |
| Related Registers:       | KEY, KEYW                            |

| Class:                   | Program Com                                                                                           | nand                                                               |                                                                                                    |
|--------------------------|----------------------------------------------------------------------------------------------------|--------------------------------------------------------------------|----------------------------------------------------------------------------------------------------|
| Syntax:                  | END                                                                                                   |                                                                    |                                                                                                    |
| Restrictions:            | Allowed only i                                                                                        | n programs or                                                      | motion blocks.                                                                                                    |
| Use:                     | This command marks the end of a program or motion block<br>and exits the terminal window line editor. |                                                                    |                                                                                                    |
| Remarks:                 | <b>Caution:</b> Whe command will follow it. If y command.                                             | n used in the to<br>delete all prog<br>ou want only to             | erminal window line editor this<br>ram/motion block statements that<br>o exit the editor, use the !                                                                                                    |
| Examples:                | IMC/IMJ                                                                                               | Target ARS                                                         |                                                                                                    |
|                          | PROGRAM1<br>PSA=0<br>MVL=10<br>MAC=40<br>MPA=12<br>RPA<br>END                                         | PROGRAM1<br>PSA1=0<br>MVL1=10<br>MAC1=40<br>MPA1=12<br>RPA1<br>END | <ul> <li>(* define program 1)</li> <li>(* set axis position register)</li> <li>(* set motion velocity)</li> <li>(* set motion acceleration)</li> <li>(* set absolute move position)</li> <li>(* run to absolute position)</li> <li>(* end program 1 and exit editor)</li> </ul> |
| <b>Related Commands:</b> | !                                                                                                    |                                                                    |                                                                                                    |

# ΕΟΤ

| Class:                             | Axis Register                                                                                                    |
|------------------------------------|----------------------------------------------------------------------------------------------------|
| Туре:                              | Integer                                                                                                    |
| Syntax:                            | EOT                                                                                                    |
| Range:                             |                                                                                                    |
| units<br>default<br>allowed values | lines per revolution<br>0<br>Resolver Feedback Controllers: 0; 250; 256; 500; 512; 1,000;<br>1,024<br>Encoder Feedback Controllers: 0; 500; 625; 1,000; 1,250;<br>2,000; 2,500                                                                                                    |
| Restrictions:                      | Brushless servo only; not allowed in motion blocks.                                                                                                    |
| Use:                               | This register sets the output type for the encoder output. When<br>this register is set to zero, the encoder output buffers the<br>encoder input. When the register is non-zero, the encoder<br>output tracks the motor feedback. The lines per revolution of<br>the motor is set by the number entered in the register. |
| Examples:                          |                                                                                                    |
| EOT=0<br>EOT=1000                  | (* encoder output buffers encoder input)<br>(* encoder output provides 1,000 lines per revolution of the<br>motor)                                                                                                    |
|                                    |                                                                                                    |

jr

# **ETB** Empties Tertiary Port Buffer

| Class:                   | Input/Output Command                          |
|--------------------------|-----------------------------------------------|
| Syntax:                  | ETB                                           |
| Restrictions:            | Not allowed in motion blocks.                 |
| Use:                     | The command empties the tertiary port buffer. |
| <b>Related</b> Commands: | INT, GETT                                     |
| Related Registers:       | KEYT                                          |

# **EUB** Empties User Port Buffer

| Class:                   | Input/Output Command                      |
|--------------------------|-------------------------------------------|
| Syntax:                  | EUB                                       |
| Restrictions:            | Not allowed in motion blocks.             |
| Use:                     | The command empties the user port buffer. |
| <b>Related</b> Commands: | GET, IN                                   |
| Related Registers:       | KEY                                       |

## **EXM** Executes Motion Block

| Class:            | Program Co                                                                            | ommand                                                                                                    |                                                                                                    |  |  |
|-------------------|---------------------------------------------------------------------------------------|----------------------------------------------------------------------------------------------------|----------------------------------------------------------------------------------------------------|--|--|
| Syntax:           | EXMp1 (e.g., EXM50 EXMVI10)                                                           |                                                                                                    |                                                                                                    |  |  |
| Parameters:       | allowed val                                                                           | lues                                                                                                    | description                                                                                                    |  |  |
| I, jr p1<br>⊙ p1  | 1 through 1<br>1 through 4                                                            | 00 or VI <i>n</i><br>00 or VI <i>n</i>                                                                                                    | motion block number<br>motion block number                                                                                                    |  |  |
| Restrictions:     | Not allowe                                                                            | d in motion b                                                                                                    | blocks.                                                                                                    |  |  |
| Use:              | This comm<br>behave like<br>killed by K                                               | This command executes motion block $p1$ . Motion blocks<br>behave like run macros. They are not programs and are not<br>cilled by KLALL. Use HT or ST to end a motion block. |                                                                                                    |  |  |
| Remarks:          |                                                                                       |                                                                                                    |                                                                                                    |  |  |
| I, jr             | If a motion<br>executing t<br>If motion b<br>One motion                               | block is exe<br>hat motion b<br>lock <i>p1</i> is all<br>block canne                                                                                                    | cuting, the EXM command will quit<br>lock and then execute motion block $p1$ .<br>ready executing, EXM $p1$ will restart it.<br>of start another motion block.                                                                                                    |  |  |
| ⊚                 | If a motion<br>block <i>p1</i> is<br>that motion<br>block <i>p1</i> is<br>motion bloc | block that has<br>executing, the<br>block and the<br>already exect<br>ck cannot state                                                                                        | as the same axes assigned as motion<br>ne EXM command will quit executing<br>nen execute motion block $p1$ . If motion<br>cuting, EXM $p1$ will restart it. One<br>rt another motion block.                                                                                                    |  |  |
| Examples:         | IMC/IMJ                                                                               | Target AR                                                                                                    | S                                                                                                    |  |  |
|                   | MOTION1<br>MVL=10<br>MAC=40<br>MPI=15<br>RPI<br>END<br>EXM1                           | MOTION1<br>MBA1<br>MVL1=10<br>MAC1=40<br>MPI1=15<br>RPI1<br>END<br>EXM1                                                                                                    | <ul> <li>(* edit motion block 1)</li> <li>(* assign axis one to motion block)</li> <li>(* set motion velocity)</li> <li>(* set motion acceleration)</li> <li>(* set incremental move position)</li> <li>(* run to incremental move position)</li> <li>(* end motion block 1 and exit editor)</li> </ul> |  |  |
| What will happen: | Issuing the 15 units in                                                               | EXM1 comit the forward of                                                                                                    | nand will cause the axis to move direction.                                                                                                    |  |  |
| Related Commands: | EXP                                                                                   |                                                                                                    |                                                                                                    |  |  |

#### **Executes Program**

| Class:                                 | Program Com                                                   | Program Command                                                            |                                                                                                    |  |  |
|----------------------------------------|---------------------------------------------------------------|----------------------------------------------------------------------------|----------------------------------------------------------------------------------------------------|--|--|
| Syntax:                                | EXPp1 (e.g., I                                                | EXPp1 (e.g., EXP4 EXPVI9)                                                  |                                                                                                    |  |  |
| Parameters:                            | allowed value.                                                | s d                                                                        | lescription                                                                                                    |  |  |
| <i>I</i> , <i>jr p1</i><br>⊙ <i>p1</i> | 1 through 4 or<br>1 through 17 o                              | ·VI <i>n</i> p<br>or VI <i>n</i> p                                         | rogram number<br>rogram number                                                                                                    |  |  |
| <b>Restrictions:</b>                   | Not allowed in                                                | n motion block                                                             | ζς.                                                                                                    |  |  |
| Use:                                   | This command                                                  | This command executes program <i>p1</i> .                                  |                                                                                                    |  |  |
| Remarks:                               | If program <i>p1</i> nothing.                                 | If program <i>p1</i> is already executing, then this command does nothing. |                                                                                                    |  |  |
| Examples:                              | IMC/IMJ                                                       | Target ARS                                                                 | 5                                                                                                    |  |  |
|                                        | PROGRAM1<br>PSA=0<br>MVL=10<br>MAC=40<br>MPA=12<br>RPA<br>END | PROGRAM<br>PSA1=0<br>MVL1=10<br>MAC1=40<br>MPA1=12<br>RPA1<br>END          | <ul> <li>1 (* edit program 1)</li> <li>(* set axis position register)</li> <li>(* set motion velocity)</li> <li>(* set motion acceleration)</li> <li>(* set absolute move position)</li> <li>(* run to absolute position)</li> <li>(* end program 1 and exit editor)</li> </ul> |  |  |
|                                        | EXP1                                                          | EXP1                                                                       | (* execute program 1)                                                                                                    |  |  |
| What will happen:                      | Issuing the EX<br>12 units in the                             | XP1 command<br>forward direc                                               | will cause the axis to move tion.                                                                                                    |  |  |
| <b>Related Commands:</b>               | EXM                                                           | EXM                                                                        |                                                                                                    |  |  |

EXP

| Class:            | Program Comman                                        | nd                        |                                                                                                    |                                                                                    |
|-------------------|-------------------------------------------------------|---------------------------|----------------------------------------------------------------------------------------------------|------------------------------------------------------------------------------------|
| Syntax:           | EXVSp1 (e.g., E2                                      | XVS12 E                   | EXVSVI6)                                                                                                    |                                                                                    |
| Parameters:       | allowed values                                        |                           | description                                                                                                    | 1                                                                                  |
| <i>p1</i>         | 1 through 144 or                                      | VIn                       | string varia                                                                                                    | able number                                                                        |
| Restrictions:     | Not allowed in m                                      | otion blo                 | cks.                                                                                                    |                                                                                    |
| Use:              | This command ex <i>p1</i> .                           | ecutes th                 | e command                                                                                                    | d stored in string variable                                                        |
| Remarks:          | Commands that a executed using E                      | re not all<br>XVS.        | owed in pro                                                                                                    | ograms cannot be                                                                   |
| Examples:         | IMC/IMJ                                               | Target A                  | ARS                                                                                                    |                                                                                    |
|                   | VS1="MPA=10"<br>EXVS1                                 | VS1="M<br>EXVS1           | IPA1=10"                                                                                                    | (* set string variable 1)<br>(* execute command<br>stored in string<br>variable 1) |
| What will happen: | Loading string va<br>string variable 1 v<br>10 units. | riable 1 a<br>will set th | and executions and executions and executions and the second second s | ng the command stored in move position, MPA, to                                    |

## **FAULT** Enters Editor at Faulting Statement

| Class:        | Program Com                                                                                           | Program Command                   |                                                                                                    |  |
|---------------|----------------------------------------------------------------------------------------------------|-----------------------------------|----------------------------------------------------------------------------------------------------|--|
| Syntax:       | FAULT                                                                                                 | FAULT                             |                                                                                                    |  |
| Restrictions: | Not allowed in                                                                                        | n programs or                     | motion blocks.                                                                                               |  |
| Use:          | This command enters the editor and makes the statement that faulted the system the current statement. |                                   |                                                                                                    |  |
| Remarks:      | This commane<br>and no progra                                                                         | d will execute<br>ms or motion b  | only when all axes have stopped blocks are executing.                                                        |  |
| Examples:     | IMC/IMJ                                                                                               | Target ARS                        |                                                                                                    |  |
|               | PROGRAM1<br>PSA=0<br>STF<br>END                                                                       | PROGRAM1<br>PSA1=0<br>STFS<br>END | (* edit program 1)<br>(* set axis position register)<br>(* set fault)<br>(* end program 1 and exit editor)   |  |
|               | EXP1<br>FAULT                                                                                         | EXP1<br>FAULT                     | (* execute program 1)<br>(* enter editor and make statement<br>that faulted system the current<br>statement) |  |
|               | *STF                                                                                                  | *STFS                             |                                                                                                    |  |

| F        | С в                             | ault | Code                                                                                                    |                                                                                                    |                                                                                                    | I jr                                          |
|----------|---------------------------------|------|----------------------------------------------------------------------------------------------------|----------------------------------------------------------------------------------------------------|----------------------------------------------------------------------------------------------------|-----------------------------------------------|
|          | Class:                          |      | System R                                                                                                    | legister                                                                                                    |                                                                                                    |                                               |
|          | Туре:                           |      | Integer, E                                                                                                    | Boolean                                                                                                    |                                                                                                    |                                               |
|          | Syntax:                         |      | FC <i>p1</i> (e.g                                                                                                    | g., FC FC5 F                                                                                                    | CVI3)                                                                                                    |                                               |
|          | Parameters:                     |      | allowed v                                                                                                    | values                                                                                                    | description                                                                                                    |                                               |
|          | p1                              |      | none or (<br>or VI <i>n</i>                                                                                                    | ) through 31                                                                                                    | fault code register bit number                                                                                                    |                                               |
|          | Range:                          |      |                                                                                                    |                                                                                                    |                                                                                                    |                                               |
|          | allowed values                  |      | 0 through                                                                                                    | 1 FFFFFFFF <sub>16</sub>                                                                                                    | <b>or</b> 0 and 1                                                                                                    |                                               |
|          | <b>Restrictions:</b>            |      | Read only                                                                                                    | у.                                                                                                    |                                                                                                    |                                               |
|          | Use:                            |      | The fault<br>taken pla                                                                                                    | code register i<br>ce.                                                                                                    | is used to identify what type of faul                                                                                                    | lt has                                        |
|          | Remarks:                        |      | <ol> <li>When the code register occurred, the 2. The Faul until faults is 3. When FC 4. If the corrise executed, equal to the occurred, the occurred, the occurred, the occurred is the occurred is the oc</li></ol> | e FC? command i<br>er value will be giv<br>e message given i<br>t Code register is<br>are reset (RSF cor<br>Cx is executed the<br>nputer interface for<br>the fault code register<br>decimal equivale<br>the fault code register | s executed from the terminal window, the favor as an English statement. If no fault has is <i>Controller functional</i> .<br>latched. Once a bit is set true it will not be command executed).<br>Boolean status of bit 'x' will be given.<br>ormat is enabled (CIE=1), and the FC? commission of the register's binary value. If no fault there is set to 0. The possibilities are listed below. | ault<br>eleared<br>mand<br>ber<br>has<br>low: |
| bit<br>0 | <i>message</i><br>Power Failure |      | bit<br>20                                                                                                    | <i>message</i><br>Duplicate Netw                                                                                                    | vork Address                                                                                                    |                                               |
| 1        | Reserved                        |      | 21                                                                                                    | Excessive Follo                                                                                                    | owing Error                                                                                                    |                                               |
| 2        | Software Fault                  |      | 22                                                                                                    | Excessive Com                                                                                                    | mand Increment                                                                                                    |                                               |
| 3        | Lost Enable                     |      | 23                                                                                                    | Position Regist                                                                                                    | er Overflow                                                                                                    |                                               |
| 4<br>-   | Digital Output Fault            |      | 24                                                                                                    | Position Feedba                                                                                                    | ack Lost                                                                                                    |                                               |
| 5        | Invalid Command in String       | 5    | 25                                                                                                    | Motor Power O                                                                                                    | ver-Voltage                                                                                                    | 1                                             |
| 6<br>7   | Basaymaa Nat Available          |      | 26                                                                                                    | (3 & 4.3 Amp 1)                                                                                                    | MJ) Motor Power Clamp Excessive Duty C                                                                                                    | ycie                                          |
| /<br>8   | Invalid Variable Pointer        |      |                                                                                                    | (5 & 0 Amp IM                                                                                                    | ( <i>C</i> , <i>7 Amp 110.5</i> ) Motor Power Clamp Excess<br>Inder Voltage                                                                                                    | live                                          |
| 0<br>0   | Mathematical Overflow           |      |                                                                                                    | (12-28  Amp) N                                                                                                    | lotor Power Under-Voltage                                                                                                    |                                               |
| 10       | Mathematical Data Frror         |      | 27                                                                                                    | (12-20  Amp) N                                                                                                    | MI) Reserved                                                                                                    |                                               |
| 11       | Value Out of Range              |      | 27                                                                                                    | (3 & 6 Amp IM                                                                                                    | C: 7 Amp [M]) Motor Power Clamp                                                                                                    |                                               |
| 12       | String Too Long                 |      |                                                                                                    | Over-Current F                                                                                                    | ault                                                                                                    |                                               |
| 13       | Nonexistent Label               |      |                                                                                                    | (12–28 Amp) N                                                                                                    | lotor Power Clamp Excessive Duty Cycle                                                                                                    |                                               |
| 14       | Gosub Stack Underflow           |      | 28                                                                                                    | Motor Over-Cu                                                                                                    | rrent Fault                                                                                                    |                                               |
| 15       | Gosub Stack Overflow            |      | 29                                                                                                    | Motor Over-Te                                                                                                    | mperature                                                                                                    |                                               |
| 16       | Invalid Motion                  |      | 30                                                                                                    | Controller Over                                                                                                    | r-Temperature                                                                                                    |                                               |
| 17       | Reserved                        |      | 31                                                                                                    | Network Comn                                                                                                    | nunication Error                                                                                                    |                                               |
| 18       | Reserved                        |      |                                                                                                    |                                                                                                    |                                                                                                    |                                               |

19 Network Power Failure

4

#### FCA **Axis Fault Code** E **Class:** System Register Integer, Boolean Type: FCAp1.p2 (e.g., FCA1 FCAVI1.3 FCA2.VI3 FCAVI1.VI2) Syntax: **Parameters:** allowed values description *p1* 1 through 8 or VIn axis number none or 0 through 31 axis fault code register bit number p2or VIn **Range:** allowed values 0 through FFFFFFF<sub>16</sub> or 0 and 1 **Restrictions:** Read only. Use: The axis fault code register is used to identify what type of axis fault has taken place. **Remarks:** 1. When the FCAp1? command is executed, the axis fault code will be given as an English statement that says which axis faults have occurred. If no axis fault has occurred, the message given is Axis functional. 2. If the computer interface format is enabled, and the FCAp1? command is executed, the axis fault code will be given as an integer number. If no axis fault has occurred, the axis fault code register is set to 0. The possibilities are listed below: bit message bit message 0 Power Failure 11 Motor Power Clamp Current Fault Encoder Supply Fault 12 Servo Module Current Fault 1 2 Software Fault 13 Servo Module Over-Temperature 3 Lost Enable 14 Power Module Over-Temperature 4 Excessive Following Error 15 Motor Over-Temperature 5 **Excessive Command Increment** 16-19 Reserved 6 Position Register Overflow 20 Set Point Output Fault 7 Position Feedback Lost 21-23 Reserved

24

25

 9 Motor Power Over-Voltage
 10 Motor Power Clamp Excessive Duty Cycle

Motor Power Under-Voltage

8

26–30 Reserved

System Communication Error

Servo Module Communication Error

31 Servo Module Assignment Error

| FC       | CS Syste                   | m Fault Cod                                                                                                    | e                            |                                                                                                    |
|----------|----------------------------|----------------------------------------------------------------------------------------------------|------------------------------|----------------------------------------------------------------------------------------------------|
|          |                            |                                                                                                    |                              |                                                                                                    |
|          | Class:                     | System Register                                                                                                    |                              |                                                                                                    |
|          | Туре:                      | Integer, Boolean                                                                                                    |                              |                                                                                                    |
|          | Syntax:                    | FCSp1 (e.g., FCS                                                                                                    | FCS                          | 2 FCSVI1)                                                                                                    |
|          | Parameters:                | allowed values                                                                                                    |                              | description                                                                                                    |
|          | <i>p1</i>                  | none <b>or</b> 0 through <b>or</b> VI <i>n</i>                                                                                                    | n 31                         | system fault code register bit<br>number                                                                                                    |
|          | Range:                     |                                                                                                    |                              |                                                                                                    |
|          | allowed values             | 0 through FFFFFI                                                                                                    | FFF <sub>16</sub>            | <b>or</b> 0 and 1                                                                                                    |
|          | Restrictions:              | Read only.                                                                                                    |                              |                                                                                                    |
|          | Use:                       | The system fault of system fault has taken the system fault has taken the system fault has taken the system fault has taken the system fault has taken the system fault has taken the system fault has taken to system fault has taken to system taken to system taken to system taken to system taken taken t | code r<br>aken p             | register is used to identify what type of place.                                                                                                    |
|          |                            | register value will<br>system fault has o<br><i>functional</i> .<br>2. If the compute<br>command is exect<br>be given as an inter-<br>the system fault c<br>listed below:                                                                                                    | r inter<br>uted, t<br>ode re | The system fault code register value will sumber. If no ed, the message given is <i>System</i> face format is enabled, and the FCS? The system fault code register value will number. If no system fault has occurred egister is set to 0. The possibilities are |
| bit      | message                    |                                                                                                    | bit                          | message                                                                                                    |
|          | Power Failure              |                                                                                                    | 16                           | Invalid Motion                                                                                                    |
|          | 24 Volt Supply Fault       |                                                                                                    | 17                           | Inconsistent Axis Groupings                                                                                                    |
| 2        | Software Fault             |                                                                                                    | 18                           | Duplicate Network Address                                                                                                    |
| 3        | Lost Enable                |                                                                                                    | 19                           | Network Power Failure                                                                                                    |
| 1        | Digital Output Fault       |                                                                                                    | 20                           | Set Point Output Fault                                                                                                    |
| 5        | Invalid Command in String  |                                                                                                    | 21                           | Tertiary Transmit Buffer Overflow                                                                                                    |
| 5        | User Transmit Buffer Overf | low                                                                                                    | 22                           | Program Transmit Buffer Overflow                                                                                                    |
| /        | Resource Not Available     |                                                                                                    | 23                           | Firmware Load Error                                                                                                    |
| 3        | Invalid Variable Pointer   |                                                                                                    | 24                           | Axis Communication Error                                                                                                    |
| ,        | Mathematical Overflow      |                                                                                                    | 25                           | I/O Communication Error                                                                                                    |
| 10       | Mathematical Data Error    |                                                                                                    | 26                           | User Port Communication Error                                                                                                    |
| 11       | Value Out of Range         |                                                                                                    | 27                           | Network Communication Error                                                                                                    |
| 12       | Sumg 100 Long              |                                                                                                    | 28<br>20                     | Axis Assignment Error                                                                                                    |
| 13       | Nonexisient Label          |                                                                                                    | 29<br>20                     | Digital Module Assignment Error                                                                                                    |
| 14<br>15 | Comb Stack Underflow       |                                                                                                    | 3U<br>21                     | Some Module Assignment Error                                                                                                    |
| 3        | Gosub Stack Overflow       |                                                                                                    | 51                           | Servo Module Assignment Error                                                                                                    |

#### Axis Following Error

| Class:                      | Axis Register                                                                                                    |  |
|-----------------------------|----------------------------------------------------------------------------------------------------|--|
| Туре:                       | Floating point                                                                                                    |  |
| Syntax:                     |                                                                                                    |  |
| I, jr<br>O                  | FE<br>FE <i>p1</i> (e.g., FE1 FEVI3)                                                                                                    |  |
| Parameters:                 | allowed values description                                                                                                    |  |
| <b>•</b> <i>p1</i>          | 1 through 8 or VIn axis number                                                                                                    |  |
| Range:                      |                                                                                                    |  |
| units<br>minimum<br>maximum | axis units<br>0 pulses<br>16,000 pulses                                                                                                    |  |
| Restrictions:               | Read only.                                                                                                    |  |
| Use:                        | The axis following error is the difference between the axis position, PSA, and the command position, PSC.                                                                                                    |  |
| Remarks:                    | The numerical values for the minimum and maximum of this register are assuming that the axis unit ratio, URA, is set at its default value of 1. If the axis unit ratio is set to a value other than 1, the minimum and maximum values will change appropriately (see URA). |  |
| Related Registers:          | PSA, PSC, FEB, URA                                                                                                    |  |

FE

#### **Following Error Bound** Axis Register Floating point Syntax: I, jr FEB FEBp1 (e.g., FEB1 FEBVI3) **Parameters:** allowed values description **•** *p1* 1 through 8 or VIn axis number **Range:** axis units units defaults 400 pulses (resolver feedback brushless servo) 5,000 pulses (2,500 line count encoder servo) 5,000 pulses (stepper) 100 pulses (ampless servo) minimum 0 pulses maximum 16,000 pulses The following error bound is a limit set on the following error. If this limit is exceeded, the system will fault and the motor will free-wheel to a stop. **Remarks:** This value must always be set to a non-zero value. If FEB is set to zero the controller will fault when initiating any motion command or block. The numerical values for the default, minimum, and maximum of this register are assuming that the axis unit ratio, URA, is set at its default value of 1. If the axis unit ratio is set to a value other than 1, the default, minimum, and maximum values will change appropriately (see URA).

#### **Examples: IMC/IMJ** Target ARS FEB=0.5 FEB1=5 (\* set following error bound) FEB? FEBVI3? (\* report value of following error bound) FE, URA **Related Registers:**

**FEB** 

**Class:** 

Type:

Use:

Θ

FI

A

### Fault Input

| Class:               |                                                               | System Register                                                                                                    |                                                                                                    |
|----------------------|---------------------------------------------------------------|----------------------------------------------------------------------------------------------------|----------------------------------------------------------------------------------------------------|
| Туре:                |                                                               | Integer, Boolean                                                                                                    |                                                                                                    |
| Syntax:              |                                                               | FIp1 (e.g., FI FI8 FIVI7)                                                                                                    |                                                                                                    |
| Parameters:          |                                                               | allowed values                                                                                                    | description                                                                                                    |
| <i>p1</i>            |                                                               | none <b>or</b> 0 through 15<br><b>or</b> VI <i>n</i>                                                                                                    | fault input register bit number                                                                                                    |
| Range:               |                                                               |                                                                                                    |                                                                                                    |
| allowed values       |                                                               | 0 through $FFFF_{16}$ or 0 and                                                                                                    | 11                                                                                                    |
| <b>Restrictions:</b> |                                                               | Read only.                                                                                                    |                                                                                                    |
| Use:                 |                                                               | The fault input register is used to identify what type of faults are currently active.                                                                                                    |                                                                                                    |
| Remarks:             |                                                               | 1. When the FI? comman<br>window, the fault input re-<br>English statement as show<br>message given is <i>No fault</i><br>2. If the computer interface<br>command is executed, the<br>given as an integer number<br>the register's binary value<br>input register is set to 0. The<br>3. When FIx is executed the<br>given.                                            | d is executed from the terminal<br>gister value will be given as an<br><i>m</i> below. If no faults are active, the<br><i>input is active</i> .<br>ce format is enabled, and the FI?<br>fault input register value will be<br>re equal to the decimal equivalent of<br>. If no faults are active, the fault<br>The possibilities are listed below.<br>he Boolean status of bit 'x' will be |
|                      | <i>bit</i><br>0<br>1<br>2<br>3<br>4<br>5<br>6<br>7<br>8<br>15 | message<br>Position feedback lost inp<br>Motor power over-voltage<br>(3 Amp IMJ) Motor power<br>(3 & 6 Amp IMC; 7 Amp I<br>under-voltage input active<br>(12–28 Amp) Motor powe<br>(3 Amp IMJ) Reserved<br>(3 & 6 Amp IMC; 7 Amp I<br>input active<br>(12–28 Amp) Motor powe<br>Motor over-current input a<br>Motor over-temperature in<br>Controller over-temperature | ut active<br>e input active<br>r clamp input active<br>(MJ) Motor power clamp or<br>r under-voltage input active<br>(MJ) Motor power clamp over-current<br>r clamp input active<br>active<br>nput active<br>re input active<br>put active<br>out active                                                                                                    |

I jr

## FIRMWARE Downloads and Saves Firmware

| Class:        | System Command                                                                                                    |
|---------------|----------------------------------------------------------------------------------------------------|
| Syntax:       | FIRMWARE                                                                                                    |
| Restrictions: | Not allowed in programs or motion blocks.                                                                                                    |
| Use:          | This command, when executed from the terminal window, sets<br>the controller in a mode to receive an updated firmware file,<br>downloads the controller or system firmware, and saves it in<br>nonvolatile memory. |
| Remarks:      | This command will execute only when the controller or system<br>and all axes are faulted and no programs or motion blocks are<br>executing.                                                                        |

#### Axis Feedback Resolution

| Class:                   | Axis Register                                                                                        |                                    |
|--------------------------|----------------------------------------------------------------------------------------------------|------------------------------------|
| Туре:                    | Integer                                                                                              |                                    |
| Syntax:                  |                                                                                                    |                                    |
| I, jr<br>⊙               | FR<br>FR <i>p1</i> (e.g., FR1 FRVI3)                                                                 |                                    |
| Parameters:              | allowed values                                                                                       | description                        |
| <b>•</b> <i>p1</i>       | 1 through 8 or VIn                                                                                   | axis number                        |
| Range:                   |                                                                                                    |                                    |
| units<br>defaults        | pulses/revolution<br>4,096 (resolver feedback<br>10,000 (2,500 line count o<br>1,000 (ampless servo) | brushless servo)<br>encoder servo) |
| minimum<br>maximum       | 500<br>1,000,000                                                                                     |                                    |
| Restrictions:            | Servo only.                                                                                          |                                    |
| Use:                     | The axis feedback resolution is defined as the number of feedback pulses per revolution of the axis. |                                    |
| <b>Related Commands:</b> | AUTOTUNE                                                                                             |                                    |

FR

### FUNCTION Goes to Label Associated with Key Pressed

| Class:                   | Input/Output Command                                                                                                    |                                                                                                    |
|--------------------------|----------------------------------------------------------------------------------------------------|----------------------------------------------------------------------------------------------------|
| Syntax:                  | FUNCTION p1, p2, p3, p4, p5, p6, p7, p8, p9, p10, p11, p12                                                                                                    |                                                                                                    |
| Parameters:              | allowed values                                                                                                    | description                                                                                                    |
| pl                       | 0, 1 through 999                                                                                                    | label associated with function key A                                                                                                    |
|                          |                                                                                                    |                                                                                                    |
|                          |                                                                                                    | label associated with function key L                                                                                                    |
| Restrictions:            | Allowed only in prog                                                                                                    | rams.                                                                                                    |
| Use:                     | This command, when<br>from the key buffer. If<br>for a key to be pressed<br>execution is then tran<br>with the function key<br>key code goes back in<br>next program stateme                                                                                                    | executed in a program, first fetches the key code<br>If there is no key in the key buffer, it will wait<br>d. If a function key has been pressed, program<br>sferred to the statement at the label associated<br>pressed. If any other key has been pressed, the<br>to the key buffer and execution continues at the<br>nt. |
| Remarks:                 | If one or more of the function keys have been disabled by setting $KYAp1$ to OFF, where $p1$ is the number of the function key, it is appropriate to set the associated label(s) in the FUNCTION statement equal to 0.                                                                                                    |                                                                                                    |
| Examples:                |                                                                                                    |                                                                                                    |
| IMC/IMJ                  | Target                                                                                                    |                                                                                                    |
| PROGRAM1                 | PROGRAM1                                                                                                    | (* edit program 1)                                                                                                    |
| PSA=0                    | PSA1=0                                                                                                    | (* set axis position)                                                                                                    |
| MVL=5                    | MVL1=5                                                                                                    | (* set motion velocity)                                                                                                    |
| MAC=40                   | MAC1=40                                                                                                    | (* set motion acceleration)                                                                                                    |
| 5 FUNCTION 10,20,        | 5 FUNCTION 10,20,                                                                                                    |                                                                                                    |
| 30,5,5,5,5,5,5,5,5       | 30,5,5,5,5,5,5,5,5,5                                                                                                    | (* go to label associated with key pressed)                                                                                                    |
| GET VSI                  | GETW VSI                                                                                                    | (* get character from key buffer)                                                                                                    |
| GOTO 5                   |                                                                                                    | (* go back and wait for another key press)                                                                                                    |
| 10 RVF                   | 10 KVF1                                                                                                    | (* run Iorward)<br>(* go hook and wait for an other law mass)                                                                                                    |
| 20 BVP                   | 0010 J<br>20 DVD1                                                                                                    | (* go back and wait for another key press)                                                                                                    |
| GOTO 5                   | GOTO 5                                                                                                    | (* go back and wait for another key press)                                                                                                    |
| 30 ST                    | 30 ST1                                                                                                    | (* stop axis)                                                                                                    |
| WAIT IP                  | WAIT IP1                                                                                                    | (* wait for axis to be in position)                                                                                                    |
| GOTO 5                   | GOTO 5                                                                                                    | (* go back and wait for another key press)                                                                                                    |
| END                      | END                                                                                                    | (* end program 1 and exit editor)                                                                                                    |
| What will happen:        | This program, once executed, will set the axis position, motion velocity, and acceleration. It will then wait for a key to be pressed, and then the program execution will go to label 10, 20, 30, or 5, depending on which function key was pressed. If some other key was pressed, then the key code is taken out of the key buffer (GET VS1) and execution goes back to label 5. |                                                                                                    |
| <b>Related Commands:</b> | GOTO                                                                                                    |                                                                                                    |

## GET

| Class:                                     | Input/Output Command                                                                                                    | Input/Output Command                                                                                                    |  |
|--------------------------------------------|----------------------------------------------------------------------------------------------------|----------------------------------------------------------------------------------------------------|--|
| Syntax:                                    | GET <i>p1</i> (e.g., GET VI5                                                                                                    | GET VS10)                                                                                                    |  |
| Parameters:                                | allowed values                                                                                                    | description                                                                                                    |  |
| pl                                         | any variable register                                                                                                    | variable register                                                                                                    |  |
| Restrictions:                              | Allowed only in progra                                                                                                    | ms.                                                                                                    |  |
| Use:                                       | This command gets one<br>(256 bytes maximum) a<br>character is available in<br>waits until a character is                                                                                                    | e character from the key buffer<br>and loads it into the variable $p1$ . If no<br>the key buffer, then this command<br>s put into the key buffer.                                                                                                    |  |
| Remarks:                                   | <ol> <li>If <i>p1</i> is a Boolean value will be 0 if the chresulting value is 1.</li> <li>If <i>p1</i> is a floating po VIn, VIVIn, the resulting character.</li> <li>If <i>p1</i> is a string varia is the actual character.</li> </ol> | <ol> <li>If <i>p1</i> is a Boolean variable, VB<i>n</i> or VBVI<i>n</i>, the resulting value will be 0 if the character is ASCII 0; otherwise the resulting value is 1.</li> <li>If <i>p1</i> is a floating point or integer variable, VF<i>n</i>, VFVI<i>n</i>, VI<i>n</i>, VIVI<i>n</i>, the resulting value will be the ASCII value of the character.</li> <li>If <i>p1</i> is a string variable, VS<i>n</i> or VSVI<i>n</i>, the resulting value is the actual character.</li> </ol> |  |
| Example:                                   |                                                                                                    |                                                                                                    |  |
| PROGRAM1<br>GET VI1<br>GET VS1<br>END      | (* edit program 1)<br>(* get one character fro<br>(* get one character fro<br>(* end program 1 and e                                                                                                    | m the key buffer)<br>m the key buffer)<br>xit editor)                                                                                                    |  |
| EXP1<br>KYE<br>KYE<br>VI1?<br>* 69<br>VS1? | (* execute program 1)<br>(* put one character into<br>(* put one character into<br>(* report value of intege<br>(* report value of string                                                                                                 | o key buffer)<br>o key buffer)<br>er variable register)                                                                                                    |  |
| * E<br>Related Commands:                   | PUT. IN. OUT. EKB                                                                                                    | ,                                                                                                    |  |
|                                            | · · · · · · · · · · · · · · · · · · ·                                                                                                    |                                                                                                    |  |

## **GET**

#### Gets One Character from User Serial Port

| Class:                                | Input/Output Command                                                                                                    |  |
|---------------------------------------|----------------------------------------------------------------------------------------------------|--|
| Syntax:                               | GET p1 (e.g., GET VI5 GET VS10)                                                                                                    |  |
| Parameters:                           | allowed values description                                                                                                    |  |
| <i>p1</i>                             | any variable register variable register                                                                                                    |  |
| Restrictions:                         | Allowed only in programs                                                                                                    |  |
| Use:                                  | This command gets one character from the user serial port and loads it into the variable $p1$ .                                                                                                    |  |
| Remarks:                              | <ol> <li>If <i>p1</i> is a Boolean variable, VB<i>n</i> or VBVI<i>n</i>, the resulting value will be 0 if the character is ASCII 0; otherwise the resulting value is 1.</li> <li>If <i>p1</i> is a floating point or integer variable, VF<i>n</i>, VFVI<i>n</i>, VI<i>n</i>, VIVI<i>n</i>, the resulting value will be the ASCII value of the character.</li> <li>If <i>p1</i> is a string variable, VS<i>n</i> or VSVI<i>n</i>, the resulting value is the actual character.</li> </ol> |  |
| Example:                              |                                                                                                    |  |
| PROGRAM1<br>GET VI1<br>GET VS1<br>END | (* edit program 1)<br>(* get one character from the user serial port buffer)<br>(* get one character from the user serial port buffer)<br>(* end program 1 and exit editor)                                                                                                    |  |
| <b>Related Commands:</b>              | PUT, IN, OUT, EUB                                                                                                    |  |

## **GETT** Gets One Character from Tertiary Port

| Class:                                                              | Input/Output Command                                                                                                    |                                                                   |
|---------------------------------------------------------------------|----------------------------------------------------------------------------------------------------|-------------------------------------------------------------------|
| Syntax:                                                             | GETT p1 (e.g., GETT VI5 GETT VS10)                                                                                                    |                                                                   |
| Parameters:                                                         | allowed values                                                                                                    | description                                                       |
| pl                                                                  | any variable register                                                                                                    | variable register                                                 |
| Restrictions:                                                       | Allowed only in programs.                                                                                                    |                                                                   |
| Use:                                                                | This command gets one character from the tertiary port and loads it into the variable $p1$ . If no character is available, then this command waits until a character is available.                                                                                                    |                                                                   |
| Remarks:                                                            | <ol> <li>If <i>p1</i> is a Boolean variable, VB<i>n</i> or VBVI<i>n</i>, the resulting value will be 0 if the character is ASCII 0; otherwise the resulting value is 1.</li> <li>If <i>p1</i> is a floating point or integer variable, VF<i>n</i>, VFVI<i>n</i>, VI<i>n</i>, VIVI<i>n</i>, the resulting value will be the ASCII value of the character.</li> <li>If <i>p1</i> is a string variable, VS<i>n</i> or VSVI<i>n</i>, the resulting value is the actual character.</li> </ol> |                                                                   |
| Example:                                                            |                                                                                                    |                                                                   |
| PROGRAM1<br>GETT VI1<br>GETT VS1<br>END<br><i>Related Commands:</i> | (* edit program 1)<br>(* get one character from t<br>(* get one character from t<br>(* end program 1 and exit<br>PUTT, INT, OUTT, ETB                                                                                                    | the tertiary port buffer)<br>the tertiary port buffer)<br>editor) |

E

## **GETW** Gets One Character from Key Buffer

| Class:                                              | Input/Output Command                                                                                                    |  |
|-----------------------------------------------------|----------------------------------------------------------------------------------------------------|--|
| Syntax:                                             | GETW p1 (e.g., GETW VI5 GETW VS10)                                                                                                    |  |
| Parameters:                                         | allowed values description                                                                                                    |  |
| <i>p1</i>                                           | any variable register variable register                                                                                                    |  |
| Restrictions:                                       | Allowed only in programs                                                                                                    |  |
| Use:                                                | This command gets one character from the key buffer and loads it into the variable $p1$ . If no character is available, then this command waits until a character is available.                                                                                                    |  |
| Remarks:                                            | <ol> <li>If <i>p1</i> is a Boolean variable, VB<i>n</i> or VBVI<i>n</i>, the resulting value will be 0 if the character is ASCII 0; otherwise the resulting value is 1.</li> <li>If <i>p1</i> is a floating point or integer variable, VF<i>n</i>, VFVI<i>n</i>, VI<i>n</i>, VIVI<i>n</i>, the resulting value will be the ASCII value of the character.</li> <li>If <i>p1</i> is a string variable, VS<i>n</i> or VSVI<i>n</i>, the resulting value is the actual character.</li> </ol> |  |
| Example:                                            |                                                                                                    |  |
| PROGRAM1<br>GETW VI1<br>GETW VS1<br>END             | (* edit program 1)<br>(* get one character from the key buffer)<br>(* get one character from the key buffer)<br>(* end program 1 and exit editor)                                                                                                    |  |
| EXP1<br>WKYE<br>WKYE<br>VI1?<br>* 69<br>VS1?<br>* E | (* execute program 1)<br>(* put one character into key buffer)<br>(* put one character into key buffer)<br>(* report value of integer variable register)<br>(* report value of string variable register)                                                                                                    |  |
| Related Commands:                                   | PUTW, INW, OUTW, EKB                                                                                                    |  |

E

## GOSUB Unconditionally "Gosubs" Label

| Class:                                                                                                    | Program Command                                                                                                    |                                                                                                    |
|----------------------------------------------------------------------------------------------------|----------------------------------------------------------------------------------------------------|----------------------------------------------------------------------------------------------------|
| Syntax:                                                                                                    | GOSUBp1 (e.g., GOSUB                                                                                                    | 349 GOSUBVI10)                                                                                                    |
| Parameters:                                                                                                    | allowed values                                                                                                    | description                                                                                                    |
| p1                                                                                                    | 1 through 999 or VIn                                                                                                    | label number                                                                                                    |
| <b>Restrictions:</b>                                                                                                    | Allowed only in programs                                                                                                    | S.                                                                                                    |
| Use:                                                                                                    | This command causes the<br>unconditionally to the sub<br>return to the line immedia<br>when it encounters the RE                                                                                                    | program execution to go<br>proutine at label $p1$ . The program will<br>ately following the GOSUB command<br>ETURN command.                                                                                                    |
| Remarks:                                                                                                    | There can be up to 32 nes                                                                                                    | ted gosub statements in a program.                                                                                                    |
| Examples:                                                                                                    |                                                                                                    |                                                                                                    |
| IMC/IMJ<br>PROGRAM1<br>PSA=0<br>MVL=1<br>MAC=10<br>RVF<br>GOSUB5<br>VI1=6<br>GOSUBVI1<br>GOTO10<br>5 OUT "Press any key to stop axis \$N"<br>GET VI2<br>ST<br>RETURN<br>6 OUT "Axis position is "+ FTS(PSA,<br>5,2) + " units.\$N"<br>RETURN<br>10 END | Target<br>PROGRAM1<br>PSA1=0<br>MVL1=1<br>MAC1=10<br>RVF1<br>GOSUB5<br>VI1=6<br>GOSUBVI1<br>GOTO10<br>5 OUTW "Press any key to stop a<br>GETW V12<br>ST 1<br>RETURN<br>6 OUTW "Axis position is "+ FT<br>5,2) + " units.SN"<br>RETURN<br>10 END | (* edit program 1)<br>(* set axis position register)<br>(* set motion velocity)<br>(* set motion acceleration)<br>(* run to velocity forward)<br>(* unconditionally gosub 5)<br>(* load integer variable)<br>(* unconditionally gosub 6)<br>(* unconditionally gosub 6)<br>(* unconditionally gosub 6)<br>(* unconditionally gosub 10)<br>uxis \$N"<br>(* output string expression to display)<br>(* get one character from key buffer)<br>(* stop axis)<br>(* return from gosub)<br>S(PSA1,<br>(* output string expression to display)<br>(* return from gosub)<br>(* end program 1 and exit editor) |
| What will happen:                                                                                                    | This program, once execu<br>direction. Then the execu<br>which waits for a characte<br>upon receiving the characte<br>subroutine at label 6, which<br>display and returns. It the<br>which ends the program.                                    | tted, runs the axis in the forward<br>atton goes to the subroutine at label 5,<br>er from the key buffer and returns<br>ter. Next, the execution goes to the<br>ch prints the axis position on the<br>en goes to the statement at label 10,                                                                                                    |
| <b>Related Commands:</b>                                                                                                    | GOTO, RETURN, POP, 1                                                                                                    | RSTSTK                                                                                                    |

#### **GOTO** Unconditionally "Gotos" Label

**Class:** Program Command Syntax: GOTOp1 (e.g., GOTO50 GOTOVI43) **Parameters:** allowed values description *p1* 1 through 999 or VIn label number **Restrictions:** Allowed only in programs. Use: This command causes the program execution to go unconditionally to the statement at label p1. **Examples:** IMC/IMJ Target PROGRAM1 PROGRAM1 (\* edit program 1) PSA=0 PSA1=0 (\* set axis position register) MVL=1 MVL1=1 (\* set motion velocity) (\* set motion acceleration) MAC=10 MAC1=10 RVF RVF1 (\* run to velocity forward) GOSUB5 GOSUB5 (\* unconditionally gosub 5) VI1=6 VI1=6 (\* load integer variable) **GOSUBVI1 GOSUBVI1** (\* unconditionally gosub 6) GOTO10 GOTO10 (\* unconditionally goto 10) 5 OUT "Press any key to stop axis \$N" 5 OUTW "Press any key to stop axis \$N" (\* output string expression to display) GET VI2 GETW VI2 (\* get one character from key buffer) ST (\* stop axis) ST1 (\* return from gosub) RETURN RETURN 6 OUT "Axis position is "+ FTS(PSA, 6 OUTW "Axis position is "+ FTS(PSA1, 5,2) + " units.\$N" 5,2) + " units.\$N" (\* output string expression to display) RETURN RETURN (\* return from gosub) 10 END 10 END (\* end program 1 and exit editor) What will happen: This program, once executed, runs the axis in the forward direction. Then the execution goes to the subroutine at label 5, which waits for a character from the key buffer and returns upon receiving the character. Next, the execution goes to the subroutine at label 6, which prints the axis position on the display and returns. It then goes to the statement at label 10, which ends the program. **Related Commands:** GOSUB

| RB                                     | Gearing Bound                                                                                                    |                                                                                                    |  |
|----------------------------------------|----------------------------------------------------------------------------------------------------|----------------------------------------------------------------------------------------------------|--|
| Class:                                 | Motion Register                                                                                                    |                                                                                                    |  |
| Туре:                                  | Floating point                                                                                                    |                                                                                                    |  |
| Syntax:                                |                                                                                                    |                                                                                                    |  |
| I, jr<br>⊙                             | GRB<br>GRB <i>p1</i> (e.g., GRB2                                                                                                    | GRBVI5)                                                                                                    |  |
| Parameters:                            | allowed values                                                                                                    | description                                                                                                    |  |
| • p1                                   | 1 through 8 or VIn                                                                                                    | axis number                                                                                                    |  |
| Range:                                 |                                                                                                    |                                                                                                    |  |
| units<br>default<br>minimum<br>maximum | axis units/sec<br>0 pulses/sec<br>0 pulses/sec<br>16,000,000 pulses/sec                                                                                                    | ;                                                                                                    |  |
| Restrictions:                          | For IMCs, this function command set.                                                                                                    | For IMCs, this function available only with the extended command set.                                                                                                    |  |
| Use:                                   | This register sets a bo<br>second that the electro<br>the pulse input rate tin<br>in a value outside of the<br>discarded (i.e., the rate<br>the value of GRB is ze<br>gearing. | und on the maximum axis pulses per<br>onic gearing function can command. I<br>nes the gearing ratio, GRN/GRD, resu<br>he bound, then the extra pulses are<br>e is clamped at the bound limit). Whe<br>ero, there is no bound on electronic |  |
| Remarks:                               | The numerical values<br>of this register are ass<br>at its default value of<br>other than 1, the defau<br>be divided by the valu                                               | for the default, minimum, and maxim<br>uming that the axis unit ratio, URA, is<br>1. If the axis unit ratio is set to a value<br>alt, minimum, and maximum values m<br>the of URA (see URA).                                               |  |
| <b>Related Registers:</b>              | GRN, GRD                                                                                                    |                                                                                                    |  |
|                                        |                                                                                                    |                                                                                                    |  |

#### GRD **Gearing Denominator Class:** Motion Register Type: Integer Syntax: GRD I, jr GRDp1 (e.g., GRD2 GRDVI3) Θ **Parameters:** allowed values description • p1 1 through 8 or VIn axis number **Range:** 1 default minimum 1 10,000 maximum **Restrictions:** For IMCs, this function available only with the extended command set. Use: The gearing denominator is a parameter used in electronic gearing. It is defined as the denominator of the gearing ratio between the axis and the gearing input. The gearing input source is typically the auxiliary encoder input unless the handwheel input is enabled (HWE=1). Change the sign on the GRN parameter to change motor direction while gearing is enabled (GRE=1). Axis pulses = gearing input pulses \* GRN/GRD. If either GRN or GRD is outside the allowed range, try dividing both register values by a prime number (2, 3, 5, 7, 11, etc.) until both values are integers within the allowable range. **Related Registers:** GRN, GRE, GRI, HWE, QTX

## **GRE** Gearing Enable

| Class:                    | Motion Register                                                                                                    |  |
|---------------------------|----------------------------------------------------------------------------------------------------|--|
| Туре:                     | Boolean                                                                                                    |  |
| Syntax:                   |                                                                                                    |  |
| I, jr<br>⊙                | GRE<br>GREp1 (e.g., GRE2 GRE245 GREVI3)                                                                                                    |  |
| Parameters:               | allowed values description                                                                                                    |  |
| <b>●</b> <i>p1</i>        | 1 through 8 or axis number<br>list of numbers 1 through 8<br>or VIn                                                                                                    |  |
| Range:                    |                                                                                                    |  |
| default<br>allowed values | 0<br>0, 1                                                                                                    |  |
| Restrictions:             | For IMCs, this function available only with the extended command set.                                                                                                    |  |
| Use:                      | The gearing enable is used to enable electronic gearing. If GRE is set to 1, then electronic gearing is enabled and the axis will follow the gearing input based on the gearing ratio (GRN/GRD). If GRE is set to 0, it is disabled.                                                                                                    |  |
| Remarks:                  | Electronic gearing does not use acceleration/deceleration limits<br>and will accelerate/decelerate as quickly as system constraints<br>will allow when the GRE bit is set true/false. Use pulse-based<br>motion when acceleration limits are required. When the gearing<br>enable bit is set true the controller will begin to accumulate<br>master encoder pulses. If gearing is enabled while the master is<br>moving the axis will overspeed within system constraints in an<br>attempt to decrement any master pulses that accumulate while<br>the axis is accelerating. Gearing is automatically disabled when<br>a controller fault occurs. |  |
| Registers Used:           | GRD, GRI, GRN, GRB, GRF                                                                                                    |  |
| Motion Templates:         |                                                                                                    |  |
| I, jr<br>⊙                | Single-axis electronic gearing<br>Multi-axis electronic gearing                                                                                                    |  |
| Utility Template:         |                                                                                                    |  |
| ٥                         | Jog using analog input                                                                                                    |  |

| GRF                           | aring Filter Constant                                                                                                    |  |  |
|-------------------------------|----------------------------------------------------------------------------------------------------|--|--|
|                               |                                                                                                    |  |  |
| Class:                        | Motion Register                                                                                                    |  |  |
| Туре:                         | Integer                                                                                                    |  |  |
| Syntax:                       |                                                                                                    |  |  |
| I, jr<br>⊙                    | GRF<br>GRFp1 (e.g., GRF2 GRFVI3)                                                                                                    |  |  |
| Parameters:                   | allowed values description                                                                                                    |  |  |
| <b>•</b> <i>p1</i>            | 1 through 8 or VI <i>n</i> axis number                                                                                                    |  |  |
| Range:                        |                                                                                                    |  |  |
| default<br>minimum<br>maximum | 0<br>0<br>8                                                                                                    |  |  |
| <b>Restrictions:</b>          | For IMCs, this function available only with the extended command set.                                                                                                    |  |  |
| Use:                          | The gearing filter constant is used to filter the output of electronic gearing. The amount of filtering increases by the value as a power of two from 0 (no filter) to 8 (a filter of 256 samples). Note that higher values slow system response so use the smallest acceptable value. |  |  |
| Related Registers:            | GRB, GRN, GRD                                                                                                    |  |  |

### **Gearing Input**

GRI

| Class:                                                         | Motion Register                                                                                                    |             |  |
|----------------------------------------------------------------|----------------------------------------------------------------------------------------------------|-------------|--|
| Syntax:                                                        | GRIp1 (e.g., GRI2 GRIVI3)                                                                                                    |             |  |
| Parameters:                                                    | allowed values                                                                                                    | description |  |
| p1                                                             | 1 through 8 or VIn                                                                                                    | axis number |  |
| Range:                                                         |                                                                                                    |             |  |
| default<br>allowed values                                      | <ul> <li>FREQ</li> <li>FREQ frequency source (2,048 pulses/sec)</li> <li>PSXa auxiliary input of selected axis (a: 1 through 8)</li> <li>PSCa command position of selected axis (a: 1 through 8)</li> <li>PSAa axis position of selected axis (a: 1 through 8)</li> </ul> |             |  |
| Use:                                                           | The gearing input is used in electronic gearing as a source for position information for axis $p1$ . This, along with the gearing ratio (defined by GRN $p1$ and GRD $p1$ ), defines the motion of axis $p1$ .                                                            |             |  |
| Example:                                                       |                                                                                                    |             |  |
| GRI1=PSA5<br>GRI2=FREQ<br>GRIVI1?<br><b>Related Registers:</b> | (* set gearing input for axis one to the axis position of axis five)<br>(* set gearing input for axis two to the frequency source)<br>(* report gearing input for axis VII)<br>GRN, GRD, GRE                                                                              |             |  |
|                                                                |                                                                                                    |             |  |

A

| GRN                           | Gearing Numerator                                                                                                    |
|-------------------------------|----------------------------------------------------------------------------------------------------|
| Class                         | Motion Register                                                                                                    |
| Tyne:                         | Integer                                                                                                    |
| Syntax:                       | integer                                                                                                    |
| I, jr<br>⊙                    | GRN<br>GRNp1 (e.g., GRN2 GRNVI3)                                                                                                    |
| Parameters:                   | allowed values description                                                                                                    |
| • p1                          | 1 through 8 or VI <i>n</i> axis number                                                                                                    |
| Range:                        |                                                                                                    |
| default<br>minimum<br>maximum | 1<br>-10,000<br>10,000                                                                                                    |
| Restrictions:                 | For IMCs, this function available only with the extended command set.                                                                                                    |
| Use:                          | The gearing numerator is a parameter used in electronic gearing. It is defined as the numerator of the gearing ratio between the axis and the gearing input. The gearing input source is typically the auxiliary encoder input unless the handwheel input is enabled (HWE=1). Changing the sign of the GRN value will change the direction of the motor while gearing is enabled (GRE=1). |
|                               | Axis pulses = gearing input pulses * GRN/GRD.                                                                                                    |
|                               | If either GRN or GRD is outside the allowed range, try dividing both register values by a prime number (2, 3, 5, 7, 11, etc.) until both values are integers within the allowable range.                                                                                                    |
| Related Registers:            | GRD, GRE, GRI, HWE, QTX                                                                                                    |

## HSE XON, XOFF Handshake Protocol Enable

| Class:                    | System Register                                                                                                    |
|---------------------------|----------------------------------------------------------------------------------------------------|
| Туре:                     | Boolean                                                                                                    |
| Syntax:                   | HSE                                                                                                    |
| Range:                    |                                                                                                    |
| default<br>allowed values | 0<br>0, 1                                                                                                    |
| Restrictions:             | Cannot be assigned in motion blocks.                                                                                                    |
| Use:                      | This register is used to enable the XON, XOFF handshake<br>protocol on the serial/program port. If HSE is set to 1, then<br>handshake protocol is enabled; and if HSE is set to 0, then it is<br>disabled. |
| <b>Related Registers:</b> | CIE                                                                                                    |

| HT Halts                 | s Motion                                                                                                    |                                   |                                                                                                    |
|--------------------------|----------------------------------------------------------------------------------------------------|-----------------------------------|----------------------------------------------------------------------------------------------------|
| Class:                   | Motion Commar                                                                                                    | nd                                |                                                                                                    |
| Syntax:                  |                                                                                                    |                                   |                                                                                                    |
| I, jr<br>⊙               | HT<br>HT <i>p1</i> (e.g., HT HT5 HT146 HTVI3)                                                                                                    |                                   |                                                                                                    |
| Parameters               | allowed values description                                                                                                    |                                   |                                                                                                    |
| • p1                     | none or 1 through 8 or axis number<br>list of numbers 1 through 8<br>or VIn                                                                                                    |                                   |                                                                                                    |
| <b>Restrictions:</b>     |                                                                                                    |                                   |                                                                                                    |
| Θ                        | Not allowed in motion blocks without specified axis.                                                                                                    |                                   |                                                                                                    |
| Use:                     | This command immediately halts all axis motion.                                                                                                    |                                   |                                                                                                    |
| Remarks:                 | This command should be used only at low velocities or in<br>extreme situations as the sudden stop may damage mechanical<br>components in the system.                                        |                                   |                                                                                                    |
| Examples:                | IMC/IMJ                                                                                                    | Target ARS                        |                                                                                                    |
|                          | MVL=10<br>MAC=10<br>RVF<br>HT                                                                                                    | MVL1=10<br>MAC1=10<br>RVF1<br>HT1 | (* set motion velocity)<br>(* set motion acceleration)<br>(* run to velocity forward)<br>(* halt motion) |
| What will happen:        | Setting the velocity and acceleration and issuing the RVF command will cause the axis will to run in the forward direction. Issuing the HT command will cause the axis to halt immediately. |                                   |                                                                                                    |
| <b>Related</b> Commands: | ST, HTT                                                                                                    |                                   |                                                                                                    |

# HTT Halts Trajectory Motion

| Class:                                                            | Motion Command                                                                                                    |  |  |
|-------------------------------------------------------------------|----------------------------------------------------------------------------------------------------|--|--|
| Syntax:                                                           | HTT                                                                                                    |  |  |
| Use:                                                              | This command immediately halts trajectory motion.                                                                                                    |  |  |
| Remarks:                                                          | This command should be used only at low velocities or in<br>extreme situations as the sudden stop may damage mechanical<br>components in the system.                                                                                                    |  |  |
| Example:                                                          |                                                                                                    |  |  |
| TVL=5<br>TFP=100<br>TFA=500<br>MPI1=10<br>MPI2=20<br>RLI12<br>HTT | <ul> <li>(* set trajectory velocity)</li> <li>(* set trajectory feedrate to 100 percent)</li> <li>(* set trajectory feedrate acceleration)</li> <li>(* set incremental position)</li> <li>(* set incremental position)</li> <li>(* run incremental linear)</li> <li>(* halt trajectory motion)</li> </ul> |  |  |
| What will happen:                                                 | Setting the trajectory velocity, trajectory feedrate acceleration,<br>and incremental positions and issuing the RLI command will<br>cause axes one and two to move in a line. Issuing the HTT<br>command will cause the axes to halt immediately.                                                         |  |  |
| Related Commands:                                                 | STT, HT                                                                                                    |  |  |
|                                                                   |                                                                                                    |  |  |

| HWE                       | Handwheel Input EnableI jr                                                                                                    |
|---------------------------|----------------------------------------------------------------------------------------------------|
| Class:                    | Motion Register                                                                                                    |
| Туре:                     | Boolean                                                                                                    |
| Syntax:                   | HWE                                                                                                    |
| Range:                    |                                                                                                    |
| default<br>allowed values | 0<br>0, 1                                                                                                    |
| <b>Restrictions:</b>      | For IMCs, this function available only with the extended command set.                                                                                                    |
| Use:                      | The handwheel input enable is used to enable handwheel<br>quadrature input on digital inputs 5 (channel A) and<br>6 (channel B) to be used in place of the auxiliary encoder input<br>for electronic gearing. If HWE is set to 1, then handwheel<br>input is enabled; and if HWE is set to 0, it is disabled; and the<br>auxiliary encoder is used as the electronic gearing input source.<br>The axis will follow the auxiliary input based on the values of<br>GRN and GRD as shown below: |
|                           | Axis pulses = Handwheel Input Pulses * GRN/GRD                                                                                                    |
| Remarks:                  | The electronic handwheel is used in place of the auxiliary input<br>to position the axis for electronic gearing. The maximum pulse<br>rate is 500 pulses/second.                                                                                                    |
| Utility Template:         | Jog using electronic handwheel                                                                                                    |

## IF...GOSUB Conditionally "Gosubs" Label

| Class:                                                                                                    | Program Comma                                                                                                    | ind                                                                                                    |                                                                                                    |  |
|----------------------------------------------------------------------------------------------------|----------------------------------------------------------------------------------------------------|----------------------------------------------------------------------------------------------------|----------------------------------------------------------------------------------------------------|--|
| Syntax:                                                                                                    | IF p1 GOSUBp2                                                                                                    | IF <i>p1</i> GOSUB <i>p2</i> (e.g., IF VB5 GOSUB35)                                                                                                    |                                                                                                    |  |
| Parameters:                                                                                                    | allowed values                                                                                                    |                                                                                                    | description                                                                                                    |  |
| р1<br>р2                                                                                                    | any Boolean exp<br>1 through 999 <b>or</b>                                                                                                    | ression<br>· VI <i>n</i>                                                                                                    | Boolean expression<br>label number                                                                                                    |  |
| <b>Restrictions:</b>                                                                                                    | Allowed only in                                                                                                    | Allowed only in programs.                                                                                                    |                                                                                                    |  |
| Use:                                                                                                    | This command c<br>conditionally to t<br>evaluates to 1). 7<br>RETURN comm                                                                                                    | This command causes the program execution to go conditionally to the subroutine at label $p2$ if $p1$ is true (i.e., evaluates to 1). The program will return when it encounters the RETURN command.                                                                                                    |                                                                                                    |  |
| Remarks:                                                                                                    | There can be up                                                                                                    | There can be up to 32 nested gosub statements in a program.                                                                                                    |                                                                                                    |  |
| Examples:                                                                                                    |                                                                                                    |                                                                                                    |                                                                                                    |  |
| IMC/IMJ<br>PROGRAM1<br>PSA=0<br>MVL=1<br>MAC=10<br>RVF<br>OUT "Press any key<br>to stop axis \$N"<br>1 IF KEY GOSUB5<br>IF IP GOTO10<br>GOTO1<br>5 OUT "Axis position<br>is " + FTS(PSA,<br>5,2) + " units.\$N"<br>EKB<br>ST<br>RETURN<br>10 END | Target<br>PROGRAM1<br>PSA1=0<br>MVL1=1<br>MAC1=10<br>RVF1<br>OUTW "Press any key<br>to stop axis \$N"<br>1 IF KEYW GOSUB5<br>IF IP1 GOTO10<br>GOTO1<br>5 OUTW "Axis position<br>is " + FTS(PSA1,<br>5,2) + " units.\$N"<br>EKB<br>ST 1<br>RETURN<br>10 END | (* edit pr<br>(* set axi<br>(* set mo<br>(* set mo<br>(* run to<br>(* output<br>(* condit<br>(* condit<br>(* uncon<br>(* output<br>(* empty<br>(* stop a:<br>(* return<br>(* end pr                                                                                                    | rogram 1)<br>is position register)<br>otion velocity)<br>otion acceleration)<br>velocity forward)<br>a string expression to display)<br>ionally gosub 5)<br>ionally goto 10)<br>ditionally goto 1)<br>a string expression to display)<br>key buffer)<br>xis)<br>from gosub)<br>rogram 1 and exit editor) |  |
| What will happen:                                                                                                    | This program rur<br>waits for a charac<br>subroutine at lab<br>subroutine prints<br>key buffer, stops<br>position (IP or IF<br>10, which ends th                                                                                                    | This program runs the axis in the forward direction. It then<br>waits for a character from the key buffer and goes to the<br>subroutine at label 5 upon receiving the character. This<br>subroutine prints the axis position on the display, empties the<br>key buffer, stops the axis, and returns. Once the axis is in<br>position (IP or IP1), the execution goes to the statement at label<br>10, which ends the program. |                                                                                                    |  |
| <b>Related Commands:</b>                                                                                                    | GOSUB, IFGC                                                                                                    | DTO, RET                                                                                                    | TURN, POP, RSTSTK                                                                                                    |  |
### **IF...GOTO** Conditionally "Gotos" Label

Program Command

any Boolean expression

Allowed only in programs.

1 through 999 or VIn

allowed values

IF p1 GOTOp2 (e.g., IF VB3 GOTO11)

This command causes the program execution to go conditionally to label p2 if p1 is true (i.e., evaluates to 1).

description

label number

Boolean expression

Syntax:

**Parameters:** 

р1 р2

#### **Restrictions:**

Use:

#### **Examples:**

| IMC/IMJ              | Target                             |                                                                                 |
|----------------------|------------------------------------|---------------------------------------------------------------------------------|
| PROGRAM1             | PROGRAM1                           | (* edit program 1)                                                              |
| PSA=0                | PSA1=0                             | (* set axis position register)                                                  |
| MVL=1                | MVL1=1                             | (* set motion velocity)                                                         |
| MAC=10               | MAC1=10                            | (* set motion acceleration)                                                     |
| RVF                  | RVF1                               | (* run to velocity forward)                                                     |
| OUT "Press any key   | OUTW "Press any key                |                                                                                 |
| to stop axis\$N"     | to stop axis\$N"                   | (* output string expression to display)                                         |
| 1 IF KEY GOSUB5      | 1 IF KEYW GOSUB5                   | (* conditionally gosub 5)                                                       |
| IF IP GOTO10         | IF IP1 GOTO10                      | (* conditionally goto 10)                                                       |
| GOTO1                | GOTO1                              | (* unconditionally goto 1)                                                      |
| 5 OUT "Axis position | 5 OUTW "Axis position              |                                                                                 |
| is "+ FTS(PSA,       | is "+ FTS(PSA1,                    |                                                                                 |
| 5,2) + " units.\$N"  | 5,2) + " units.\$N"                | (* output string expression to display)                                         |
| EKB                  | EKB                                | (* empty key buffer)                                                            |
| ST                   | ST 1                               | (* stop axis)                                                                   |
| RETURN               | RETURN                             | (* return from gosub)                                                           |
| 10 END               | 10 END                             | (* end program 1 and exit editor)                                               |
| What will happen:    | This program, on direction It then | ce executed, runs the axis in the forw<br>waits for a character from the key bu |
|                      | good to the subro                  | uting at label 5 upon receiving the abo                                         |

This program, once executed, runs the axis in the forward direction. It then waits for a character from the key buffer and goes to the subroutine at label 5 upon receiving the character. This subroutine prints the axis position on the display, empties the key buffer, stops the axis, and returns. Once the axis is in position (IP or IP1), the execution goes to the statement at label 10, which ends the program.

**Related Commands:** 

GOTO, IF...GOSUB, IF...THEN

# IF...THEN Conditionally Executes Next Command

| Class:                                            | Program Command                                                                                                    |                                                                                                   |  |
|---------------------------------------------------|----------------------------------------------------------------------------------------------------|---------------------------------------------------------------------------------------------------|--|
| Syntax:                                           | IF <i>p1</i> THEN (e.g., IF VF3>1.1 THEN)                                                                                                  |                                                                                                   |  |
| Parameters:                                       | allowed values                                                                                                    | description                                                                                       |  |
| <i>p1</i>                                         | any Boolean expression                                                                                                    | Boolean expression                                                                                |  |
| Restrictions:                                     | Allowed only in programs                                                                                                    | and motion blocks.                                                                                |  |
| Use:                                              | This command conditional program. If condition $p1$ is executed. Otherwise, the n                                                          | lly executes the next command in the<br>is true the next program line is<br>next line is skipped. |  |
| Example:                                          |                                                                                                    |                                                                                                   |  |
| PROGRAM1<br>VB1=0<br>IF VB1 THEN<br>VF5=30<br>END | (* edit program 1)<br>(* set Boolean variable)<br>(* conditionally execute no<br>(* set floating point variab<br>(* end program 1 and exit | ext command)<br>le)<br>editor)                                                                    |  |
| What will happen:                                 | This program, once execut<br>and does not set floating p<br>condition of the IFTHEN                                                        | ted, sets Boolean variable one to zero<br>oint variable to 30 because the<br>N command was false. |  |
| Related Commands:                                 | IFGOTO                                                                                                    |                                                                                                   |  |

| [ <b>N</b>      | Input                                                            | ts Regis                                                                                                    | ster Value f                                                                                                    | rom Key Buffer I                                                                                                    | jr                        |  |
|-----------------|------------------------------------------------------------------|----------------------------------------------------------------------------------------------------|----------------------------------------------------------------------------------------------------|----------------------------------------------------------------------------------------------------|---------------------------|--|
| Class:          |                                                                  | Input/Out                                                                                                    | out Command                                                                                                    |                                                                                                    |                           |  |
| Syntax:         |                                                                  | IN <i>p1</i> (e.g                                                                                                    | ., IN VI5 IN VS1                                                                                                    | 0)                                                                                                    |                           |  |
| Paramete        | ers:                                                             | allowed ve                                                                                                    | alues                                                                                                    | description                                                                                                    |                           |  |
| pl              |                                                                  | any variab                                                                                                    | le register                                                                                                    | variable register                                                                                                    |                           |  |
| Restrictio      | ons:                                                             | Allowed o                                                                                                    | only in programs.                                                                                                    |                                                                                                    |                           |  |
| Use:            |                                                                  | This comr<br>characters<br>invalid cha<br>enable is s<br>aborts and                                                                                                    | nand inputs a regis<br>entered are echoed<br>aracter or a carriag<br>set and an invalid c<br>the offending cha                                                                          | ster value from the key buffer. The<br>d back to the display device until an<br>ge return is entered. If the display form<br>haracter is entered, then the command<br>racter is left in the key buffer.                                                                                                    | nat<br>I                  |  |
| Remarks         | :                                                                | <ol> <li>If <i>p1</i> is</li> <li>VFn, VFV</li> <li>40 charact</li> <li>then bit 5</li> <li>"String va</li> <li>b.) if one</li> <li>program s</li> <li>string." A</li> </ol> | a Boolean, floatin<br>'In, VIn, VIVIn: a<br>ters long, or if it is<br>in the program stat<br>lue out of range."<br>or more of the cha<br>tatus register will l<br>. zero will be loaded | g point, or integer variable, VB <i>n</i> , VBV<br>.) if the number is greater than<br>out of the numerical range of the varia<br>tus register will be set to 1, which mea<br>A zero will be loaded into the variable<br>racters is not valid, then bit 4 in the<br>be set to 1, which means "Invalid digit<br>ed into the variable. | VIn,<br>able,<br>ns<br>e. |  |
|                 |                                                                  | 2. If <i>p1</i> is greater that loaded. T                                                                                                    | a string variable,<br>in 127 characters,<br>he rest will stay in                                                                                                    | VS <i>n</i> , or VSVI <i>n</i> , and the string entered<br>only the first 127 characters will be<br>the key buffer.                                                                                                    | is                        |  |
| Example:        | :                                                                |                                                                                                    |                                                                                                    |                                                                                                    |                           |  |
| 1               | PROGRAM1<br>OUT "Enter an integer:<br>IN VI1<br>IF NOT CE1 GOTO2 | \$N"                                                                                                    | (* edit program 1)<br>(* output string ex<br>(* input register va<br>(* conditionally go                                                                                                | pression to display)<br>lue from key buffer)<br>oto 2)                                                                                                    |                           |  |
|                 | OUT "Invalid number -<br>Enter again\$N"<br>EKB<br>GOTO1         |                                                                                                    | (* output string ex<br>(* empty key buffe<br>(* unconditionally                                                                                                    | pression to display)<br>er)<br>goto 1)                                                                                                    |                           |  |
| 2               | OUT "Enter a string:\$N<br>IN VS1<br>END                         | "                                                                                                    | (* output string ex<br>(* input register va<br>(* end program 1 a                                                                                                    | pression to display)<br>Ilue from key buffer)<br>Ind exit editor)                                                                                                    |                           |  |
| What wi         | ill happen:                                                      | This program<br>After the u<br>program s<br>set, the pro<br>again. If n<br>be prompt                                                                                         | ram, once executed<br>user enters the num<br>tatus register bits 4<br>ogram prints an ern<br>neither one is set, t<br>ed to enter a string                                              | I, will prompt the user to enter an integraber, the program checks to see if both and 5 (CE1) are not set. If either one for message and asks the user to enter the program goes to 2, where the user v. g. Once it is entered, the program ends.                                                                                    | ger.<br>is<br>it<br>will  |  |
| Related C       | commands:                                                        | GET, OU                                                                                                    | Г                                                                                                    |                                                                                                    |                           |  |
| Registers Used: |                                                                  | CE                                                                                                    |                                                                                                    |                                                                                                    |                           |  |

# 

#### **Inputs Register Value from User Serial Port** E **Class:** Input/Output Command Syntax: IN pl (e.g., IN VI5 IN VS10) **Parameters:** allowed values description *p1* any variable register variable register **Restrictions:** Allowed only in programs. Use: This command inputs a register value from the user serial port. 1. If *p1* is a floating point or integer variable, VFn, VFVIn, **Remarks:** VIn, VIVIn: a.) if the number is greater than 40 characters long, or if it is out of the numerical range of the variable, then bit 5 in the program status register will be set to 1, meaning "String value out of range." A zero will be loaded into the variable; b.) if one or more of the characters are not valid, then bit 4 in the program status register will be set to 1, which means "Invalid digit in string." A zero will be loaded into the variable. 2.) If *p1* is a string variable, VSn or VSVIn, and the string entered is greater than 127 characters, only the first 127 characters will be loaded. The rest will stay in the user serial port buffer. **Example:** PROGRAM1 (\* edit program 1) OUT "Enter an integer:\$N" (\* output string expression to user serial port) 1 IN VI1 (\* input register value from user serial port) IF NOT CE1 GOTO2 (\* conditionally goto 2) OUT "Invalid number -Enter again\$N" (\* output string expression to user serial port) GOTO1 (\* unconditionally goto 1) 2 OUT "Enter a string:\$N" (\* output string expression to user serial port) IN VS1 (\* input register value from user serial port) END (\* end program 1 and exit editor) What will happen: This program, once executed, will prompt the user to enter an integer. After the user enters the number, the program checks

to see if both program status register bits 4 and 5 (CE1) are not set. If either one is set, the program prints an error message and asks the user to enter it again. If neither one is set, the program goes to 2, where the user will be prompted to enter a

string. Once it is entered, the program ends.

Related Commands: GET, OUT

- **Registers Used:**
- CE

IN

| INT       | Inputs Regi                                                           | ister V                                                                                                    | alue from                                                                                                    | n Tertiary Port                                                                                                    | Ē                                                                                                    |
|-----------|-----------------------------------------------------------------------|----------------------------------------------------------------------------------------------------|----------------------------------------------------------------------------------------------------|----------------------------------------------------------------------------------------------------|----------------------------------------------------------------------------------------------------|
| Class:    |                                                                       | Input/O                                                                                                    | utput Commar                                                                                                    | nd                                                                                                    |                                                                                                    |
| Syntax    | :                                                                     | INT <i>p1</i>                                                                                                    | (e.g., INT VI5                                                                                                    | INT VS10)                                                                                                    |                                                                                                    |
| Parame    | eters:                                                                | allowed                                                                                                    | values                                                                                                    | description                                                                                                    |                                                                                                    |
| <i>p1</i> |                                                                       | any vari                                                                                                    | able register                                                                                                    | variable register                                                                                                    |                                                                                                    |
| Restric   | tions:                                                                | Allowed                                                                                                    | l only in progr                                                                                                    | rams.                                                                                                    |                                                                                                    |
| Use:      |                                                                       | This co                                                                                                    | mmand inputs                                                                                                    | a register value from the tertiar                                                                                                    | y port.                                                                                                    |
| Remar     | ks:                                                                   | 1. If <i>p1</i> VI <i>n</i> , VI<br>long, or<br>bit 5 in<br>"String<br>variable<br>bit 4 in<br>means"<br>variable<br>2.) If <i>p</i><br>entered<br>127 cha<br>port buf | If $p1$ is a floating point or integer variable, VFn, VFVIn,<br>b, VIVIn: a.) if the number is greater than 40 characters<br>g, or if it is out of the numerical range of the variable, then<br>5 in the program status register will be set to 1, meaning<br>ring value out of range." A zero will be loaded into the<br>table; b.) if one or more of the characters are not valid, then<br>4 in the program status register will be set to 1, which<br>ans "Invalid digit in string." A zero will be loaded into the<br>table.<br>If $p1$ is a string variable, VSn or VSVIn, and the string<br>ered is greater than 127 characters, only the first<br>characters will be loaded. The rest will stay in the tertiary<br>t buffer. |                                                                                                    | FVI <i>n</i> ,<br>acters<br>ble, then<br>caning<br>to the<br>valid, then<br>nich<br>l into the<br>string<br>e tertiary |
| Examp     | le:                                                                   |                                                                                                    |                                                                                                    |                                                                                                    |                                                                                                    |
| 1         | PROGRAM1<br>OUTT "Enter an integer<br>INT VI1<br>IF NOT CE1 GOTO2     | r:\$N"                                                                                                    | (* edit program<br>(* output string<br>(* input register<br>(* conditionall                                                                                                    | n 1)<br>g expression to tertiary port)<br>er value from tertiary port)<br>y goto 2)                                                      |                                                                                                    |
| 2         | Enter again\$N"<br>GOTO1<br>OUTT "Enter a string:\$<br>INT VS1<br>END | -<br>N"                                                                                                    | (* output string<br>(* uncondition<br>(* output string<br>(* input register<br>(* end program                                                                                                    | g expression to tertiary port)<br>ally goto 1)<br>g expression to tertiary port)<br>er value from tertiary port)<br>n 1 and exit editor) |                                                                                                    |

What will happen:This program, once executed, will prompt the user to enter an<br/>integer. After the user enters the number, the program checks<br/>to see if both program status register bits 4 and 5 (CE1) are not<br/>set. If either one is set, the program prints an error message<br/>and asks the user to enter it again. If neither one is set, the<br/>program goes to 2, where the user will be prompted to enter a<br/>string. Once it is entered, the program ends.

| <b>Related Commands:</b> | GETT, OUTT |
|--------------------------|------------|
|--------------------------|------------|

CE

**Registers Used:** 

| NW                        |                                                                                           | Inputs Reg                                                          | ister Valı                                                                                                    | ue from Key Buffer 🛛 📓                                                                                                    |  |  |
|---------------------------|-------------------------------------------------------------------------------------------|---------------------------------------------------------------------|----------------------------------------------------------------------------------------------------|----------------------------------------------------------------------------------------------------|--|--|
| Class:                    |                                                                                           | Input/O                                                             | utput Command                                                                                                    | d                                                                                                    |  |  |
| Syntax:                   |                                                                                           | INW p1                                                              | (e.g., INW VI                                                                                                    | 5 INW VS10)                                                                                                    |  |  |
| Parame                    | eters:                                                                                    | allowed                                                             | values                                                                                                    | description                                                                                                    |  |  |
| p1                        |                                                                                           | any vari                                                            | able register                                                                                                    | variable register                                                                                                    |  |  |
| Restric                   | tions:                                                                                    | Allowed                                                             | l only in progra                                                                                                    | ams.                                                                                                    |  |  |
| Use:                      |                                                                                           | This con<br>characte<br>invalid<br>is entere<br>in the ke           | nmand inputs a<br>ers entered are e<br>character or a c<br>ed, then the com<br>ey buffer.                                                                                                    | a register value from the key buffer. The<br>echoed back to the display device until an<br>carriage return is entered. If an invalid character<br>nmand aborts and the offending character is left                                                                                                    |  |  |
| Remarl                    | Remarks:                                                                                  |                                                                     | <ol> <li>If <i>p1</i> is a Boolean, floating point, or integer variable, VB<i>n</i>, VBVI<i>n</i>, VF<i>n</i>, VFVI<i>n</i>, VI<i>n</i>, VIVI<i>n</i>: a.) if the number is greater than</li> <li>40 characters long, or if it is out of the numerical range of the variable, then bit 5 in the program status register will be set to 1, which means "String value out of range." A zero will be loaded into the variable.</li> <li>b.) if one or more of the characters is not valid, then bit 4 in the program status register will be set to 1, which means "Invalid digit in string." A zero will be loaded into the variable.</li> </ol> |                                                                                                    |  |  |
|                           |                                                                                           | 2. If <i>p1</i> greater to loaded.                                  | is a string varia<br>han 127 charac<br>The rest will st                                                                                                    | able, VS <i>n</i> , or VSVI <i>n</i> , and the string entered is cters, only the first 127 characters will be tay in the key buffer.                                                                                                    |  |  |
| Examp                     | le:                                                                                       |                                                                     |                                                                                                    |                                                                                                    |  |  |
| 1                         | PROGRAM1<br>OUTW "Enter<br>INW VI1<br>IF NOT CE1 G<br>OUTW "Invali<br>Enter agains<br>EKB | an integer:\$N"<br>OTO2<br>d number -<br>SN"                        | (* edit progra<br>(* output strin<br>(* input regis<br>(* conditiona<br>(* output strin<br>(* empty key                                                                                                    | am 1)<br>ing expression to display)<br>ster value from key buffer)<br>ally goto 2)<br>ing expression to display)<br>y buffer)                                                                                                    |  |  |
| 2                         | GOTO1<br>OUTW "Enter<br>INW VS1<br>END                                                    | a string:\$N"                                                       | (* unconditio<br>(* output strii<br>(* input regis<br>(* end progra                                                                                                    | onally goto 1)<br>ing expression to display)<br>ster value from key buffer)<br>am 1 and exit editor)                                                                                                    |  |  |
| What                      | will happen:                                                                              | This pro<br>After the<br>program<br>set, the<br>again. I<br>be prom | ogram, once exe<br>e user enters the<br>a status register<br>program prints<br>f neither one is<br>upted to enter a                                                                                                    | ecuted, will prompt the user to enter an integer.<br>the number, the program checks to see if both<br>bits 4 and 5 (CE1) are not set. If either one is<br>an error message and asks the user to enter it<br>s set, the program goes to 2, where the user will<br>string. Once it is entered, the program ends. |  |  |
| Related                   | <b>Related Commands:</b> G                                                                |                                                                     | GETW, OUTW                                                                                                    |                                                                                                    |  |  |
| <b>Registers Used:</b> CE |                                                                                           | CE                                                                  |                                                                                                    |                                                                                                    |  |  |

| 0      | Gei                        | neral I/O                                                                                                    |                                                                                                    | I jr                                                                                                    |
|--------|----------------------------|----------------------------------------------------------------------------------------------------|----------------------------------------------------------------------------------------------------|----------------------------------------------------------------------------------------------------|
|        |                            |                                                                                                    |                                                                                                    |                                                                                                    |
| Clas   | s:                         | Input/Outp                                                                                                    | out Regi                                                                                                    | çister                                                                                                    |
| Тур    | e:                         | Integer, Bo                                                                                                    | oolean                                                                                                    |                                                                                                    |
| Synt   | ax:                        | IOp1 (e.g.,                                                                                                    | , IO IO                                                                                                    | 04 IOVI8)                                                                                                    |
| Para   | ameters:                   | allowed va                                                                                                    | alues                                                                                                    | description                                                                                                    |
| Ĺ      | p1                         | none <b>or</b> 0<br><b>or</b> VI <i>n</i>                                                                                                    | through                                                                                                    | h 15 I/O register bit number                                                                                                    |
| Ran    | ge:                        |                                                                                                    |                                                                                                    |                                                                                                    |
|        | allowed values             | 0 through 1                                                                                                    | FFFF <sub>16</sub>                                                                                                | ; <b>or</b> 0 and 1                                                                                                    |
| Rest   | rictions:                  | Read only.                                                                                                    |                                                                                                    |                                                                                                    |
| Use:   |                            | The generation outputs are                                                                                                    | al I/O re<br>e active.                                                                                            | register is used to identify what inputs and e.                                                                                                    |
| Rem    | arks:                      | <ol> <li>When t<br/>will be giv<br/>outputs, if<br/>active, the</li> <li>If the co<br/>command<br/>an integer<br/>register's b<br/>active, the<br/>below.</li> <li>When I</li> </ol> | he IO? of<br>en as an<br>any, are<br>messag<br>omputer<br>is execu<br>number<br>binary v.<br>I/O regi<br>Ox is ex | command is executed, the general I/O register<br>in English statement that says what inputs or<br>re active. If none of the inputs or outputs are<br>ge given is <i>No I/O is active</i> .<br>er interface format is enabled, and the IO?<br>euted, the general I/O register will be given as<br>er equal to the decimal equivalent of the<br>value. If none of the inputs or outputs are<br>gister is set to 0. The possibilities are listed<br>executed, the Boolean status of bit 'x' is given. |
| bit    | message                    |                                                                                                    | bit                                                                                                    | message                                                                                                    |
| 0      | (IMC) Capture input        | 2 active                                                                                                    | 7                                                                                                    | Marker input active                                                                                                    |
|        | (IMJ) Reserved             |                                                                                                    | 8                                                                                                    | Home input active                                                                                                    |
| 1      | (IMC) Capture input 2 edge |                                                                                                    | 9                                                                                                    | Forward overtravel input active                                                                                                    |
| 2      | (IMJ) Reserved             | , ·                                                                                                    | 10                                                                                                    | Reverse overtravel input active                                                                                                    |
| 2      | Axis channel A input       |                                                                                                    | 11                                                                                                    | Enable input active                                                                                                    |
| 3<br>1 | Axis channel B input       | active                                                                                                    | 12                                                                                                    | Capture input 1 active                                                                                                    |
| 4<br>5 | Auxiliary channel A        | input active                                                                                                    | 13<br>14                                                                                                    | Capture input 1 euge<br>Recerved                                                                                                    |
| 6      | Auxiliary index input      | t active                                                                                                    | 15                                                                                                    | OK output active                                                                                                    |
| Rela   | ted Registers:             | DI, DO                                                                                                    | 10                                                                                                    | on oupur uou ro                                                                                                    |

4

| IOA                                  | Axis                                                                                                    | I/O                                                                                                    |                                                                                          |                                                                |                                                                                                    |                |  |
|--------------------------------------|----------------------------------------------------------------------------------------------------|----------------------------------------------------------------------------------------------------|------------------------------------------------------------------------------------------|----------------------------------------------------------------|----------------------------------------------------------------------------------------------------|----------------|--|
|                                      |                                                                                                    |                                                                                                    |                                                                                          |                                                                |                                                                                                    |                |  |
| Class                                | s:                                                                                                    | Input/Outpu                                                                                                    | ıt Regist                                                                                | ter                                                            |                                                                                                    |                |  |
| Туре                                 | :                                                                                                    | Integer, Boo                                                                                                    | olean                                                                                    |                                                                |                                                                                                    |                |  |
| Synta                                | ax:                                                                                                    | IOA <i>p1.p2</i> (                                                                                                    | e.g., IOA                                                                                | A1 IC                                                          | DAVI1.3 IOA2.VI3 IOAVI1.VI2)                                                                                                    |                |  |
| Para                                 | meters:                                                                                                    | allowed val                                                                                                    | ues                                                                                      |                                                                | description                                                                                                    |                |  |
| P<br>P                               | <i>b1</i><br><i>b2</i>                                                                                                    | 1 through 8<br>none <b>or</b> 0 th<br><b>or</b> VI <i>n</i>                                                                                                    | <b>or</b> VI <i>n</i><br>nrough 1                                                        | 5                                                              | axis number<br>axis I/O register bit number                                                                                                    |                |  |
| Rang                                 | ge:                                                                                                    |                                                                                                    |                                                                                          |                                                                |                                                                                                    |                |  |
| C                                    | ullowed values                                                                                                    | 0 through F                                                                                                    | FFF <sub>16</sub> oi                                                                     | r 0 an                                                         | d 1                                                                                                    |                |  |
| Resti                                | rictions:                                                                                                    | Read only.                                                                                                    | Read only.                                                                               |                                                                |                                                                                                    |                |  |
| Use: The of a                        |                                                                                                    | The axis I/C<br>of an axis a                                                                                                    | The axis I/O register is used to identify what inputs and outputs of an axis are active. |                                                                |                                                                                                    |                |  |
| Remarks:                             |                                                                                                    | 1. When the IOA <i>p1</i> ? command is executed, the axis I/O register will be given as an English statement that says what inputs or outputs, if any, are active. If none of the axis inputs or outputs are active, the message given is <i>No axis I/O is active</i> . |                                                                                          |                                                                |                                                                                                    |                |  |
|                                      |                                                                                                    | 2. If the concommand is integer num the axis I/O possibilities                                                                                                    | mputer i<br>s execute<br>ber. If i<br>register                                           | interfa<br>ed, the<br>none c<br>is set                         | the format is enabled, and the IOAp $\lambda$ e axis I/O register will be given as an of the axis inputs or outputs are active to 0. The table below lists the                              | 1?<br>n<br>ve, |  |
| bit                                  | message                                                                                                    |                                                                                                    | bit                                                                                      | messa                                                          | age                                                                                                    |                |  |
| 0<br>1<br>2<br>3<br>4<br>5<br>6<br>7 | Set point output active<br>Set point input active<br>Axis channel A input a<br>Axis channel B input a<br>Auxiliary channel A in<br>Auxiliary channel B in<br>Position feedback lost<br>Marker input active | ctive<br>ctive<br>put active<br>put active<br>input active                                                                                                    | 8<br>9<br>10<br>11<br>12<br>13<br>14<br>15                                               | Home<br>Forw<br>Reve<br>Enab<br>Capta<br>Capta<br>Moto<br>OK o | e input active<br>rard overtravel input active<br>rse overtravel input active<br>le input active<br>ure input active<br>ure input edge<br>or over-temperature input active<br>output active |                |  |

DI, DO

**Related Registers:** 

| IOS                       | System I/O                                                                                                    |
|---------------------------|----------------------------------------------------------------------------------------------------|
|                           |                                                                                                    |
| Class:                    | Input/Output Register                                                                                                    |
| Туре:                     | Integer, Boolean                                                                                                    |
| Syntax:                   | IOSp1 (e.g., IOS IOS3 IOSVI4)                                                                                                    |
| Parameters:               | allowed values description                                                                                                    |
| p1                        | none or 0 through 15 system I/O register bit number<br>or VI <i>n</i>                                                                                                    |
| Range:                    |                                                                                                    |
| allowed values            | 0 through $\text{FFFF}_{16}$ or 0 and 1                                                                                                    |
| <b>Restrictions:</b>      | Read only.                                                                                                    |
| Use:                      | The system I/O register is used to identify what inputs and outputs of the system are active.                                                                                                    |
| Remarks:                  | <ol> <li>When the IOS? command is executed, the system I/O<br/>register will be given as an English statement.</li> <li>If the computer interface format is enabled, and the IOS?<br/>command is executed, the system I/O register will be given as<br/>an integer number. The table below lists the possibilities:</li> </ol>                                                                                                    |
|                           | bit message                                                                                                    |
|                           | <ul> <li>0 Set point output active</li> <li>1 Set point input active</li> <li>2 Flash memory card inserted</li> <li>3 Flash memory card write protected</li> <li>4 Extended memory card inserted</li> <li>5 Extended memory card write protected</li> <li>6 Extended memory card battery low</li> <li>7 Extended memory card battery dead</li> <li>8 Teach pendant available</li> <li>9 Suspend input active</li> <li>10 Resume input active</li> <li>11 Enable input active</li> <li>12 Network power failure input active</li> <li>13 Reserved</li> <li>14 Ready output active</li> <li>15 OK output active</li> </ul> |
| <b>Related Registers:</b> | DI, DO                                                                                                    |

#### IP **Axis in Position Class:** System Register Type: Boolean Syntax: IP I, jr Θ IPp1 (e.g., IP3 IPVI4) **Parameters:** allowed values description • p1 1 through 8 or VIn axis number **Range:** allowed values 0, 1 **Restrictions:** Read only. Use: The axis in position register is used to determine whether the axis is in position. If the axis is in position, then IP will be 1; and if the axis is not in position, then IP will be 0. The axis is in position when the position error (PSC-PSA) is less than the value set by the In Position Band (IPB) register. For continuous moves initiated by the RVF or RVR commands, IP is set true at the end of the acceleration segment. **Related Registers:** IPALL, IPB, SRA

# IPALL All Axes in Position

| System Register                                                                                                    |  |  |  |
|----------------------------------------------------------------------------------------------------|--|--|--|
| Boolean                                                                                                    |  |  |  |
| IPALL                                                                                                    |  |  |  |
|                                                                                                    |  |  |  |
| 0, 1                                                                                                    |  |  |  |
| Read only.                                                                                                    |  |  |  |
| The all axes in position register is used to determine whether<br>all of the axes are in position. If all axes are in position, the<br>IPALL will be 1; and if not, IPALL will be 0. |  |  |  |
| IP, IPB, SRS                                                                                                    |  |  |  |
|                                                                                                    |  |  |  |

A

## IPB In-Position Band

| Class:                                 | Axis Register                                                                                                    |  |  |  |
|----------------------------------------|----------------------------------------------------------------------------------------------------|--|--|--|
| Туре:                                  | Floating point                                                                                                    |  |  |  |
| Syntax:                                |                                                                                                    |  |  |  |
| I, jr<br>⊙                             | IPB<br>IPB <i>p1</i> (e.g., IPB1 IPBVI3)                                                                                                    |  |  |  |
| Parameters:                            | allowed values description                                                                                                    |  |  |  |
| <b>•</b> <i>p1</i>                     | 1 through 8 or VI <i>n</i> axis number                                                                                                    |  |  |  |
| Range:                                 |                                                                                                    |  |  |  |
| units<br>default<br>minimum<br>maximum | axis units<br>0 pulses<br>0 pulses<br>16,000 pulses                                                                                                    |  |  |  |
| Use:                                   | The in-position band register defines the maximum amount of position error (PSC-PSA) that the axis can have and still be in position.                                                                                                    |  |  |  |
| Remarks:                               | The numerical values for the default, minimum, and maximum<br>of this register are assuming that the axis unit ratio, URA, is set<br>at its default value of 1. If the axis unit ratio is set to a value<br>other than 1, the default, minimum, and maximum values must<br>be divided by the value of URA (see URA). |  |  |  |
| <b>Related Registers:</b>              | URA, IP                                                                                                    |  |  |  |

#### **Acceleration Feedforward**

| Class:                        | Axis Register                                                                                                    |
|-------------------------------|----------------------------------------------------------------------------------------------------|
| Туре:                         | Integer                                                                                                    |
| Syntax:                       |                                                                                                    |
| I, jr<br>⊙                    | KA<br>KAp1 (e.g., KA1 KAVI2)                                                                                                    |
| Parameters:                   | allowed values description                                                                                                    |
| <b>O</b> p1                   | 1 through 8 or VIn axis number                                                                                                    |
| Range:                        |                                                                                                    |
| default<br>minimum<br>maximum | 0<br>0<br>64,000                                                                                                    |
| Restrictions:                 | Servo only.                                                                                                    |
| Use:                          | The acceleration feedforward constant is used to reduce<br>following error during acceleration or deceleration. The<br>equation for setting KA based on the torque to inertia ratio and<br>the axis feedback resolution, FR, is:<br>$KA = \frac{2^{32}\pi}{FR} \times \frac{1}{\left(\frac{torque}{inertia}\right)}$ This value along with the values of all the other control<br>constants can be set automatically by the AUTOTUNE |
|                               | command.                                                                                                    |
| Related Registers:            | FR                                                                                                    |

**Related Commands:** 

KA

AUTOTUNE

#### Derivative Control Gain

| Class:                         | Axis Register                                                                                                    |  |
|--------------------------------|----------------------------------------------------------------------------------------------------|--|
| Туре:                          | Integer                                                                                                    |  |
| Syntax:                        |                                                                                                    |  |
| I, jr<br>⊙                     | KD<br>KD <i>p1</i> (e.g., KD1 KDVI2)                                                                                                    |  |
| Parameters:                    | allowed values description                                                                                                    |  |
| <b>•</b> <i>p1</i>             | 1 through 8 or VI <i>n</i> axis number                                                                                                    |  |
| Range:                         |                                                                                                    |  |
| defaults<br>minimum<br>maximum | <ul> <li>500 (ampless servo)</li> <li>200 (2,500 line count encoder servo)</li> <li>500 (resolver feedback brushless servo)</li> <li>0</li> <li>8,000</li> </ul>                                                                                                    |  |
| Restrictions:                  | Servo only.                                                                                                    |  |
| Use:                           | The derivative control gain is used to multiply the time<br>derivative of the following error to control the position of th<br>axis. The equations for setting KD based on the torque to<br>inertia ratio and the axis feedback resolution, FR, are listed<br>below: |  |
|                                | For resolver and 2,500 line count encoder models (i.e., IMJ,<br>Target, and standard model IMCs):<br>$\mathcal{KD} = \frac{316,022,860}{FR} \times \frac{1}{\sqrt{\frac{torque}{inertia}}}$                                                                          |  |
|                                | For sinusoidal encoder models (i.e., custom-order IMCs only):<br>$KD = \frac{1,035,461,530}{FR} \times \frac{1}{\sqrt{\frac{torque}{inertia}}}$                                                                                                    |  |
|                                | This value along with the values of all the other control constants can be set automatically by the AUTOTUNE command.                                                                                                    |  |
| Related Registers:             | FR                                                                                                    |  |
| <b>Related Commands:</b>       | AUTOTUNE                                                                                                    |  |

KD

| KEY                       | Character in Key Buffer <i>I jr</i>                                                                                                    |
|---------------------------|----------------------------------------------------------------------------------------------------|
|                           |                                                                                                    |
| Class:                    | System Register                                                                                                    |
| Туре:                     | Boolean                                                                                                    |
| Syntax:                   | KEY                                                                                                    |
| Range:                    |                                                                                                    |
| allowed values            | 0, 1                                                                                                    |
| <b>Restrictions:</b>      | Read only.                                                                                                    |
| Use:                      | This register is used to determine whether a character is in the key buffer. KEY is equal to 1 when there is a character in the key buffer, and it is equal to 0 when there is none. The key buffer can hold up to 256 bytes. |
| <b>Related Registers:</b> | KYA, SRS                                                                                                    |
| <b>Related</b> Commands:  | KY, EKB, GET, IN                                                                                                    |

#### Character in User Receive Buffer

| Class:                   | System Register                                                                                                    |
|--------------------------|----------------------------------------------------------------------------------------------------|
| Туре:                    | Boolean                                                                                                    |
| Syntax:                  | KEY                                                                                                    |
| Range:                   |                                                                                                    |
| allowed values           | 0, 1                                                                                                    |
| Restrictions:            | Read only.                                                                                                    |
| Use:                     | This register is used to determine whether a character is in the user receive buffer. KEY is equal to 1 when there is a character in the user receive buffer, and it is equal to 0 when there is none. |
| Related Registers:       | SRS                                                                                                    |
| <b>Related Commands:</b> | EUB, GET, IN                                                                                                    |

KEY

## KEYT

| Class:                   | System Register                                                                                                    |
|--------------------------|----------------------------------------------------------------------------------------------------|
| Туре:                    | Boolean                                                                                                    |
| Syntax:                  | KEYT                                                                                                    |
| Range:                   |                                                                                                    |
| allowed values           | 0, 1                                                                                                    |
| Restrictions:            | Read only.                                                                                                    |
| Use:                     | This register is used to determine whether a character is in the tertiary receive buffer. KEYT is equal to 1 when there is a character in the buffer, and it is equal to 0 when there is none. |
| Related Registers:       | SRT                                                                                                    |
| <b>Related Commands:</b> | ETB, GETT, INT                                                                                                    |

**Character In Tertiary Receive Buffer** 

## **KEYW** Character in Key Buffer

| Class:             | System Register                                                                                                    |
|--------------------|----------------------------------------------------------------------------------------------------|
| Туре:              | Boolean                                                                                                    |
| Syntax:            | KEYW                                                                                                    |
| Range:             |                                                                                                    |
| allowed values     | 0, 1                                                                                                    |
| Restrictions:      | Read only.                                                                                                    |
| Use:               | This register is used to determine whether a character is in the key buffer. KEY is equal to 1 when there is a character in the key buffer, and it is equal to 0 when there is none. |
| Related Registers: | KYA, SRT                                                                                                    |
| Related Commands:  | WKY, EKB, GETW, INW                                                                                                    |

### Integral Control Gain

KI

| Class:                        | Axis Register                                                                                                    |
|-------------------------------|----------------------------------------------------------------------------------------------------|
| Туре:                         | Integer                                                                                                    |
| Syntax:                       |                                                                                                    |
| I, jr<br>⊙                    | KI<br>KI <i>p1</i> (e.g., KI1 KIVI2)                                                                                                    |
| Parameters:                   | allowed values description                                                                                                    |
| • p1                          | 1 through 8 <b>or</b> VI <i>n</i> axis number                                                                                                    |
| Range:                        |                                                                                                    |
| default<br>minimum<br>maximum | 0<br>0<br>64,000                                                                                                    |
| Restrictions:                 | Servo only.                                                                                                    |
| Use:                          | The integral control gain is used to multiply the time integral of<br>the following error to control the position of the axis. The<br>equations for setting KI based on the torque to inertia ratio and<br>the axis feedback resolution, FR, are shown below:   |
|                               | For resolver and 2,500 line count encoder models (i.e., IMJ, Target, and standard model IMCs):<br>$KI = \frac{686,310}{FR} \times \sqrt{\frac{torque}{inertia}}$                                                                                                |
|                               | Torque is the continuous torque of the motor in inch-pounds,<br>and inertia is the system inertia in inch-pounds/sec <sup>2</sup> . This value<br>along with the values of all the other control constants can be<br>set automatically by the AUTOTUNE command. |
| Related Registers:            | FR                                                                                                    |
| <b>Related</b> Commands:      | AUTOTUNE                                                                                                    |

#### Motor Inductance

| Class:  | Axis Register |
|---------|---------------|
| Туре:   | Integer       |
| Syntax: | KL            |

Range:

KL

| units   |
|---------|
| default |
| minimum |
| maximum |

**Restrictions:** 

mH 10 mH 1 mH 100 mH

Servo only.

Use:

The motor inductance is used to tune the digital current controller to the attached motor. This register should be set to the motor's **line-line inductance** in mH—use the following table for your KL values:

#### Motor Inductance Values - N and S Series Motors

| Motor   | KL | Motor  | KL |
|---------|----|--------|----|
| 3N21-Н  | 4  | 3S46-G | 25 |
| 3N22-Н  | 6  | 3S46-Н | 6  |
| 3N24-G  | 9  | 3S63-G | 9  |
| 3N31-Н  | 10 | 3S63-Н | 2  |
| 3N32-G  | 18 | 3S65-G | 14 |
| 3N32-Н  | 5  | 3S65-Н | 3  |
| 3N33-G  | 25 | 3S67-G | 18 |
| 3S22-G  | 21 | 3S67-Н | 5  |
| 3S32-G  | 23 | 3S84-G | 3  |
| 3S33-G  | 22 | 3S86-G | 4  |
| 3S33-Н  | 6  | 3S88-G | 4  |
| 3S34-G  | 30 | 3S8A-G | 7  |
| 3S35-G  | 42 |        |    |
| 3S43-G  | 53 |        |    |
| 3S43-Н  | 13 |        |    |
| 3S45-G  | 20 |        |    |
| 3\$45-Н | 5  |        |    |

jr

#### Motor Inductance Values — T Series Motors

| Motor  | KL   | Motor  | KL |
|--------|------|--------|----|
| 3T11-G | 7    | 3T53-G | 15 |
| 3T12-G | _ 4  | 3Т53-Н | 7  |
| 3T13-G | 3    | 3T54-G | 16 |
| 3T21-G | 11   | 3Т54-Н | 7  |
| 3T22-G | 7    | 3T55-G | 20 |
| 3T23-G | 11   | 3Т55-Н | 9  |
| 3Т23-Н | 7    | 3Т55-І | 2  |
| 3Т23-І | 3    | 3T57-G | 13 |
| 3Т24-Н | 9    | 3Т57-Н | 3  |
| 3Т24-І | _ 4  | 3T65-G | 20 |
| 3T42-G | _ 26 | 3Т65-Н | 5  |
| 3Т42-Н | 9    | 3T66-G | 24 |
| 3T43-G | _ 20 | 3Т66-Н | 7  |
| 3Т43-Н | 13   | 3T67-G | 8  |
| 3Т43-І | _ 3  | 3T69-G | 10 |
| 3Т43-Ј | _ 5  |        |    |
| 3T44-G | _ 27 |        |    |
| 3Т44-Н | 12   |        |    |
| 3Т44-І | _ 4  |        |    |
| 3Т44-Ј | _ 7  |        |    |
| 3T45-G | 33   |        |    |
| 3Т45-Н | 9    |        |    |
| 3T45-I | 4    |        |    |

# KLALL Kills All Programs

| Class:            | Program Command                                                                                                    |
|-------------------|----------------------------------------------------------------------------------------------------|
| Syntax:           | KLALL                                                                                                    |
| Restrictions:     | Not allowed in motion blocks.                                                                                                    |
| Use:              | This command kills all programs (i.e., it stops their execution).                                                                                                    |
| Remarks:          | <ol> <li>This command will not stop any motion caused by any<br/>previously executed programs.</li> <li>If this command is executed in a program, then the program<br/>that executes the command will not be killed</li> </ol> |
| Related Commands: | KLP                                                                                                    |

# KLP Kills Program

| Class:                   | Program Command                                                         |                                  |
|--------------------------|-------------------------------------------------------------------------|----------------------------------|
| Syntax:                  | KLPp1 (e.g., KLP3 KLPVI30)                                              |                                  |
| Parameters:              | allowed values                                                          | description                      |
| <b>I, jr</b> p1<br>⊙ p1  | 1 through 4 <b>or</b> VI <i>n</i><br>1 through 17 <b>or</b> VI <i>n</i> | program number<br>program number |
| Restrictions:            | Not allowed in motion blocks.                                           |                                  |
| Use:                     | This command kills program $p1$ (i.e., it stops its execution).         |                                  |
| Remarks:                 | This command will not stop any motion caused by program $p1$ .          |                                  |
| <b>Related Commands:</b> | KLALL                                                                   |                                  |

| KM                   | Motor Number  | j |
|----------------------|---------------|---|
| Class:               | Axis Register |   |
| Туре:                | Integer       |   |
| Syntax:              | KM            |   |
| Range:               |               |   |
| Units                | none          |   |
| Default              | 1             |   |
| Minimum              | 1             |   |
| Maximum              | 20            |   |
| <b>Restrictions:</b> | Stepper only. |   |

Use:

The motor number parameter is used to tune the stepper controller current loop to provide optimum performance for the attached stepper motor. This register must be set to the KM number found on the stepper motor label or selected from the following table. The KM value is used as a pointer by the controller to look-up a number of tuning constants for a given motor. If the value for KM is not recognized by the controller, a set of default tuning constants are used and may not be optimum for the connected motor.

| Motor    | KM      | Wiring*  | Max Current |
|----------|---------|----------|-------------|
| 1350x-A  | 1       | Parallel | 7.9 Amps    |
| Reserved | 2       | -        | -           |
| 1337x-D  | 3       | Series   | 4.1 Amps    |
| 1350x-D  | 4       | Series   | 4.0 Amps    |
| Reserved | 5       | -        | -           |
| 1324x-D  | 6       | Series   | 2.7 Amps    |
| 1221x-D  | 7       | Series   | 2.0 Amps    |
| 1N42xx-A | 8       | Parallel | 6.4 Amps    |
| 1N31xx-A | 9       | Parallel | 6.6 Amps    |
| 1231x-D  | 10      | Series   | 2.3 Amps    |
| Reserved | 11      | -        | -           |
| 1N32-xxD | 12      | Series   | 4.1 Amps    |
| Reserved | 13 - 20 | -        | -           |

#### A

### **Proportional Control Gain**

KP

| Class:                        | Axis Register                                                                                                    |
|-------------------------------|----------------------------------------------------------------------------------------------------|
| Туре:                         | Integer                                                                                                    |
| Syntax:                       |                                                                                                    |
| I, jr<br>⊙                    | KP<br>KP <i>p1</i> (e.g., KP1 KPVI2)                                                                                                    |
| Parameters:                   | allowed values description                                                                                                    |
| • p1                          | 1 through 8 or VIn axis number                                                                                                    |
| Range:                        |                                                                                                    |
| default<br>minimum<br>maximum | 10<br>0<br>8,000                                                                                                    |
| Restrictions:                 | Servo only.                                                                                                    |
| Use:                          | The proportional control gain is used to multiply the following<br>error to control the position of the axis. The equation for setting<br>KP based on the axis feedback resolution, FR, is: |
|                               | For resolver and 2,500 line count encoder models (i.e., IMJ, Target, and standard model IMCs):<br>$KP = \frac{327,680}{FR}$                                                                 |
|                               | This value along with the values of all the other control constants can be set automatically by the AUTOTUNE command.                                                                       |
| Related Registers:            | FR                                                                                                    |
| Related Commands:             | AUTOTUNE                                                                                                    |

#### Filter Time Constant

| Class:                                               | Axis Register                        |             |
|------------------------------------------------------|--------------------------------------|-------------|
| Туре:                                                | Integer                              |             |
| Syntax:                                              |                                      |             |
| I, jr<br>⊙                                           | KT<br>KT <i>p1</i> (e.g., KT1 KTVI2) |             |
| Parameters:                                          | allowed values                       | description |
| <b>•</b> <i>p1</i>                                   | 1 through 8 or VIn                   | axis number |
| Range:                                               |                                      |             |
| <b>jr</b> default<br>I default<br>minimum<br>maximum | 3<br>1<br>0<br>5                     |             |
| Restrictions:                                        | Servo only.                          |             |

Use:

KT

The filter time constant is used to eliminate dither. Generally, the lower the bandwidth of a servo system, the higher the filter time constant should be. The equation for setting KT based on the torque to inertia ratio is:

$$KT = \left[\frac{120}{\sqrt{\frac{torque}{inertia}}} + 0.3\right]$$

$$KT = \left\lfloor \frac{280}{\sqrt{\frac{torque}{inertia}}} + 0.5 \right\rfloor$$

For IMJs:

where the brackets mean to take the integer part of the number only. Torque is the continuous torque of the motor in in-lbs and inertia is the system inertia in in-lb-sec<sup>2</sup>. This value, along with the values of all the other control constants, can be set automatically by the AUTOTUNE command.

#### **Related Commands:**

AUTOTUNE

# KY

| Class:                   | Input/Output Command                                       |                 |
|--------------------------|------------------------------------------------------------|-----------------|
| Syntax:                  | KYp1 (e.g., KY1 KYB)                                       |                 |
| Parameters:              | allowed values                                             | description     |
| <i>p1</i>                | any ASCII character                                        | ASCII character |
| Restrictions:            | Not allowed in motion blocks.                              |                 |
| Use:                     | This command puts one character into the key buffer.       |                 |
| Example:                 |                                                            |                 |
| KYE<br>KY1               | (* put "E" into key buffer)<br>(* put "1" into key buffer) |                 |
| <b>Related Commands:</b> | GET, IN                                                    |                 |

# KYA Key Assignment

| Class:                    | Input/Output Register                                                                                                    |                                            |                                                                                       |
|---------------------------|----------------------------------------------------------------------------------------------------|--------------------------------------------|---------------------------------------------------------------------------------------|
| Syntax:                   | KYAp1 (e.g., K                                                                                                    | YA2)                                       |                                                                                       |
| Parameters:               | allowed values                                                                                                    | C                                          | lescription                                                                           |
| <i>p1</i>                 | 1 through 12                                                                                                    | f                                          | function key A-L (see table below)                                                    |
| Range:                    |                                                                                                    |                                            |                                                                                       |
| default<br>allowed values | SINGLE<br>OFF (no key coo<br>SINGLE (only k<br>DOUBLE (key-J<br>buffer)                                                                 | des are put i<br>æy-pressed<br>pressed/key | n the key buffer)<br>code is put into key buffer)<br>-released codes are put into key |
| <b>Restrictions:</b>      | Not allowed in programs, motion blocks, or expressions.                                                                                 |                                            |                                                                                       |
| Use:                      | This register is used to determine what function key codes are put into the key buffer after pressing and releasing function key $p1$ . |                                            |                                                                                       |
| Related Registers:        | KEY, KEYW                                                                                                    |                                            |                                                                                       |
|                           | Function Kev                                                                                                    | Value                                      |                                                                                       |
|                           | A                                                                                                    | 1                                          | _                                                                                     |
|                           | В                                                                                                    | 2                                          |                                                                                       |
|                           | С                                                                                                    | 3                                          |                                                                                       |
|                           | D                                                                                                    | 4                                          |                                                                                       |
|                           | Е                                                                                                    | 5                                          |                                                                                       |
|                           | F                                                                                                    | 6                                          | _                                                                                     |
|                           | G                                                                                                    | 7                                          |                                                                                       |
|                           | H                                                                                                    | 8                                          | _                                                                                     |
|                           |                                                                                                    | y y                                        |                                                                                       |

10

11 12

J K

L

# L Makes Last Statement the Current Statement in Line Editor

| Class:            | Program Command                                                                 |                      |                                               |
|-------------------|---------------------------------------------------------------------------------|----------------------|-----------------------------------------------|
| Syntax:           | L                                                                               |                      |                                               |
| Restrictions:     | Allowed only in                                                                 | programs or motion   | on blocks.                                    |
| Use:              | This command makes the last statement the current statement in the line editor. |                      |                                               |
| Examples:         | IMC/IMJ                                                                         | Target ARS           |                                               |
|                   | PROGRAM1<br>* PSA=0                                                             | PROGRAM1<br>* PSA1=0 | (* edit program 1)                            |
|                   | X<br>* MVL=10                                                                   | X<br>* MVL1=10       | (* step through program)                      |
|                   | X<br>* MAC=40                                                                   | X<br>* MAC1=40       | (* step through program)                      |
|                   | L                                                                               | L                    | (* make last statement the current statement) |
|                   | * MVL=10                                                                        | * MVL1=10            |                                               |
|                   | !<br>*                                                                          | !<br>*               | (* exit line editor)                          |
| Related Commands: | PROGRAM, MO                                                                     | DTION, X             |                                               |

### LABEL Makes Statement at Label the Current Statement

| Class:                                                                                              | Program Command                                                                                                    |                                                                 |
|----------------------------------------------------------------------------------------------------|----------------------------------------------------------------------------------------------------|-----------------------------------------------------------------|
| Syntax:                                                                                             | LABELp1 (e.g., LABEL53)                                                                                                    |                                                                 |
| Parameters:                                                                                         | allowed values                                                                                                    | description                                                     |
| pl                                                                                                  | 1 through 999                                                                                                    | label number                                                    |
| Restrictions:                                                                                       | Allowed only in programs line editor.                                                                                                   | s being edited in the terminal window                           |
| Use:                                                                                                | This command makes the statement at label $p1$ the current statement in the terminal window line editor.                                |                                                                 |
| Examples:                                                                                           |                                                                                                    |                                                                 |
| IMC/IMJ<br>PROGRAM1<br>* PSA=0<br>LABEL5<br>*005OUT "Press<br>any key to<br>stop axis\$N"<br>!<br>* | Target<br>PROGRAM1 (* edit p<br>* PSA1=0<br>LABEL5 (* make staten<br>*005OUTW "Press<br>any key to<br>stop axis\$N"<br>! (* exit b<br>* | program 1)<br>ment at label 5 current statement)<br>ine editor) |
| <b>Related Commands:</b>                                                                            | PROGRAM, L, X, !                                                                                                    |                                                                 |

# LED

| s.                                                               |  |
|------------------------------------------------------------------|--|
| Please note that this register is write only. It cannot be read. |  |
|                                                                  |  |
| (* set state of display LED one)                                 |  |
|                                                                  |  |
|                                                                  |  |
| )<br>                                                            |  |

| Code (Hex) | Description    | Command                |
|------------|----------------|------------------------|
| 31         | Turn LED1 on   | LED1=1, OUT "\$1B\$31" |
| 32         | Turn LED2 on   | LED2=1, OUT "\$1B\$32" |
| 33         | Turn LED3 on   | LED3=1, OUT "\$1B\$33" |
| 34         | Turn LED 1 off | LED1=0, OUT "\$1B\$34" |
| 35         | Turn LED 2 off | LED2=0, OUT "\$1B\$35" |
| 36         | Turn LED 3 off | LED3=0, OUT "\$1B\$36" |

# LOCK Locks Interpreter to Program

| Class:                                                                                  | Program Command                                                                                                    |
|-----------------------------------------------------------------------------------------|----------------------------------------------------------------------------------------------------|
| Syntax:                                                                                 | LOCK                                                                                                    |
| Restrictions:                                                                           | Allowed only in programs.                                                                                                    |
| Use:                                                                                    | This command locks the interpreter to the program, which causes other currently executing programs to be to suspended.                                                                                                    |
| Remarks:                                                                                | Once a program containing the LOCK command is done<br>executing, the interpreter will automatically be unlocked from<br>that program. LOCK will not prevent program 4 from<br>executing when a fault occurs.                                                                                                    |
| Example:                                                                                |                                                                                                    |
| PROGRAM1<br>STM1=0.01<br>1 WAIT TM1<br>LOCK<br>IF KEY GOTO2<br>UNLOCK<br>GOTO1<br>2 END | <pre>(* edit program 1) (* load start time of timer 1 and start timer 1) (* wait for expression to be true) (* lock interpreter to program) (* conditionally goto 2) (* unlock interpreter from program) (* unconditionally goto 1) (* end program and exit editor)</pre>                                                                                                    |
| What will happen:                                                                       | This program, once executed, will first wait for 10 ms. Then, it<br>locks the interpreter and checks for KEY to be true (i.e., for a<br>character to be entered into the key buffer). If KEY is true,<br>then the program goes to the statement at label 2, which ends<br>the program. If it is not, then it unlocks the interpreter and<br>goes to the statement at label 1, which waits for 10 ms, etc. |
| <b>Related Commands:</b>                                                                | UNLOCK                                                                                                    |

# MAC

#### **Motion Acceleration/Deceleration**

| Class:                                 | Motion Register                                                                                                    |                                                 |                                                                                                    |
|----------------------------------------|----------------------------------------------------------------------------------------------------|-------------------------------------------------|----------------------------------------------------------------------------------------------------|
| Туре:                                  | Floating point                                                                                                    |                                                 |                                                                                                    |
| Syntax:                                |                                                                                                    |                                                 |                                                                                                    |
| I, jr<br>Ē                             | MAC<br>MACp1 (e.g., MAC2 MACVI3)                                                                                                    |                                                 |                                                                                                    |
| Parameters:                            | allowed values                                                                                                    | de                                              | escription                                                                                                    |
|                                        | 1 through 8 or V                                                                                                    | 'I <i>n</i> ax                                  | is number                                                                                                    |
| Range:                                 |                                                                                                    |                                                 |                                                                                                    |
| units<br>default<br>minimum<br>maximum | axis units/sec <sup>2</sup><br>100 pulses/sec <sup>2</sup><br>100 pulses/sec <sup>2</sup><br>1,000,000,000 pu                                                                                                    | ulses/sec <sup>2</sup>                          |                                                                                                    |
| Use:                                   | This register is used to define both an acceleration and a deceleration rate for the axis. Define the deceleration rate separately with MDC. In cases where the acceleration rate differs from the deceleration rate, you must set MAC first and MDC second. MAC is used only when the motion type, MT, is set to velocity (MT=VEL).   |                                                 |                                                                                                    |
| Remarks:                               | The numerical values for the default, minimum, and maximum<br>of this register are assuming that the axis unit ratio, URA, is set<br>at its default value of 1. If the URA is set to a value other than<br>1, the default, minimum, and maximum values must be divided<br>by the value of URA (see URA).                               |                                                 |                                                                                                    |
| Examples:                              | IMC/IMJ                                                                                                    | Target AR                                       | S                                                                                                    |
|                                        | PSA=0<br>MVL=10<br>MAC=40<br>MPA=12<br>RPA                                                                                                    | PSA1=0<br>MVL1=10<br>MAC1=40<br>MPA1=12<br>RPA1 | (* set axis position)<br>(* set motion velocity)<br>(* set motion acceleration)<br>(* set absolute move position)<br>(* run to absolute position) |
| What will happen:                      | Setting the axis position, velocity, acceleration, and absolute<br>move position and issuing the RPA command will cause the<br>axis to move 12 units in the forward direction. It will<br>accelerate at 40 units/sec <sup>2</sup> to a velocity of 10 units/sec, and then<br>decelerate at 40 units/sec <sup>2</sup> to zero velocity. |                                                 |                                                                                                    |
| Related Registers:                     | MDC, MAP, MT, URA                                                                                                    |                                                 |                                                                                                    |

### MAP

| Class:                                 | Motion Register                                                                                                    | Motion Register                                                                                                    |  |  |
|----------------------------------------|----------------------------------------------------------------------------------------------------|----------------------------------------------------------------------------------------------------|--|--|
| Туре:                                  | Integer                                                                                                    | Integer                                                                                                    |  |  |
| Syntax:                                |                                                                                                    |                                                                                                    |  |  |
| I, jr<br>Ē                             | MAP<br>MAP <i>p1</i> (e.g., MAP2                                                                                                    | MAP<br>MAPp1 (e.g., MAP2 MAPVI3)                                                                                                    |  |  |
| Parameters:                            | allowed values                                                                                                    | description                                                                                                    |  |  |
| <b>e</b> p1                            | 1 through 8 or VIn                                                                                                    | axis number                                                                                                    |  |  |
| Range:                                 |                                                                                                    |                                                                                                    |  |  |
| units<br>default<br>minimum<br>maximum | %<br>50<br>1<br>99                                                                                                    |                                                                                                    |  |  |
| Use:                                   | Time based moves (N<br>acceleration and a dece<br>deceleration percentag<br>MDP command. In cas<br>differs from the decele<br>first and MDP second. | <b>Time based moves (MT=TIME):</b> This register defines both acceleration and a deceleration percentage for the axis. The deceleration percentage can be defined separately with the MDP command. In cases where the acceleration percentage differs from the deceleration percentage, you must set MAP first and MDP second. The acceleration percentage is the |  |  |

and then set MDP.

percentage of axis move time that the axis will accelerate. The deceleration percentage is similarly defined (see MDP).
For Compiled Cam Profile Segments (MT=VEL): For compiled cam motion the MAP register defines the percentage of the total segment length over which acceleration/deceleration will take place. MAP also sets the Motion Deceleration Percentage register (MDP) to the same value. When using MDP to specify a deceleration value that is different from the acceleration value you must first set MAP

**Pulse-based moves (MT=PULSE or PULVEL):** This register defines the percentage of total auxiliary units (defined by the MPL) over which axis acceleration or deceleration will occur during an incremental or absolute pulse-based move. For example if MAP=20 the acceleration will take 20% of the total move pulses, deceleration will take 20% and the constant velocity segment will take the remaining 60%. MAP is **not** required for continuous pulse-based moves initiated by the RVF and RVR commands. For applications requiring different acceleration and deceleration values the MDP register must be set **after** the MAP register.

| Remarks:           | <ol> <li>If MAP is set to a value greater than 50, then MDP is<br/>automatically set to the value of MAP subtracted from 100.<br/>Otherwise, MDP=MAP.</li> <li>If MAP and MDP are assigned separately, their values<br/>cannot be set so that MAP+MDP&gt;100.</li> </ol>                       |                                                  |                                                                                                    |
|--------------------|----------------------------------------------------------------------------------------------------|--------------------------------------------------|----------------------------------------------------------------------------------------------------|
| Examples:          | IMC/IMJ                                                                                                    | Target ARS                                       |                                                                                                    |
|                    | MPI=5<br>MT=TIME<br>MTM=10<br>MAP=40<br>RPI                                                                                                    | MPI1=5<br>MT1=TIME<br>MTM1=10<br>MAP1=40<br>RPI1 | <pre>(* set incremental move position) (* set motion type to time) (* set move time) (* set acceleration percentage) (* run to incremental move position)</pre> |
| What will happen:  | The example used above will cause the axis to move 5 units in<br>the forward direction in 10 seconds. It will accelerate 40% of<br>the move time (i.e., 4 seconds), then stay at a constant speed for<br>20% of move time, then decelerate for the last 40% of move<br>time (i.e., 4 seconds). |                                                  |                                                                                                    |
| Related Registers: | MDP, MAC, MT                                                                                                    | F, MTM                                           |                                                                                                    |

### Motion Block Executing

| Class:             | System Register                                                                                                    |             |  |
|--------------------|----------------------------------------------------------------------------------------------------|-------------|--|
| Туре:              | Boolean                                                                                                    |             |  |
| Syntax:            |                                                                                                    |             |  |
| I, jr<br>Ē         | MB<br>MBp1 (e.g., MB3 MBVI4)                                                                                                    |             |  |
| Parameters:        | allowed values                                                                                                    | description |  |
| <b>p</b> 1         | 1 through 8 or VIn                                                                                                    | axis number |  |
| Range:             |                                                                                                    |             |  |
| allowed values     | 0, 1                                                                                                    |             |  |
| Restrictions:      | Read only.                                                                                                    |             |  |
| Use:               | This register is used to determine whether a motion block is executing. If the motion block is executing, then MB is equal to 1; and when it is not executing, then MB is equal to 0. |             |  |
| Related Registers: | MBANY, SRA                                                                                                    |             |  |

MB
| <b>IBA</b> A         | ssigns Axes to Motion Block                                      | Ē                                                         |  |
|----------------------|------------------------------------------------------------------|-----------------------------------------------------------|--|
| Class:               | Program Command                                                  |                                                           |  |
| Syntax:              | MBAp1 (e.g., MBA3 MBA1234 MBAVI2)                                |                                                           |  |
| Parameters:          | allowed values description                                       |                                                           |  |
| <i>p1</i>            | 1 through 8 or axis number<br>list of numbers 1 through 8 or VIn |                                                           |  |
| <b>Restrictions:</b> | Allowed only in motion blocks                                    |                                                           |  |
| Use:                 | This command assigns the axes that the motion block              | k will use.                                               |  |
| Remarks:             | This command must be the first command in a motio                | This command must be the first command in a motion block. |  |
| Example:             |                                                                  |                                                           |  |
| MOTION1              | (* edit motion block 1)                                          |                                                           |  |
| MBA13                | (* assign axes 1 and 3 to motion block)                          |                                                           |  |
| MVL1=10              | (* set axis one velocity)                                        |                                                           |  |
| MAC1=10              | (* set axis one acceleration)                                    |                                                           |  |
| MVL3=5               | (* set axis three velocity)                                      |                                                           |  |
| MAC3=10              | (* set axis three acceleration)                                  |                                                           |  |
| RVF13                | (* run axes 1 and 3 forward)                                     |                                                           |  |
| END                  | (* end motion block)                                             |                                                           |  |

# N

4

### **MBANY** Any Motion Block Executing

| Class:             | System Register                                                                                                    |  |
|--------------------|----------------------------------------------------------------------------------------------------|--|
| Туре:              | Boolean                                                                                                    |  |
| Syntax:            | MBANY                                                                                                    |  |
| Range:             |                                                                                                    |  |
| allowed values     | 0, 1                                                                                                    |  |
| Restrictions:      | Read only.                                                                                                    |  |
| Use:               | This register is used to determine whether any of the motion<br>blocks are executing. If any of the motion blocks are<br>executing, then MBANY is equal to 1; and if none of the<br>motion blocks are executing, then MBANY is equal to 0. |  |
| Related Registers: | MB, SRS                                                                                                    |  |

| <b>DA</b>                              | Absolute Move Dist                                                                                                    | tance                                                                                                    |  |  |
|----------------------------------------|----------------------------------------------------------------------------------------------------|----------------------------------------------------------------------------------------------------|--|--|
| Class:                                 | Motion Register                                                                                                    |                                                                                                    |  |  |
| Туре:                                  | Floating point                                                                                                    |                                                                                                    |  |  |
| Syntax:                                | MDAp1 (e.g., MDA                                                                                                    | A2 MDAVI3)                                                                                                    |  |  |
| Parameters:                            | allowed values                                                                                                    | description                                                                                                    |  |  |
| p1                                     | 1 through 8 or VIn                                                                                                    | axis number                                                                                                    |  |  |
| Range:                                 |                                                                                                    |                                                                                                    |  |  |
| units<br>default<br>minimum<br>maximum | axis units<br>0 pulses<br>-2,000,000,000 puls<br>2,000,000,000 pulse                                                                                                    | es<br>25                                                                                                    |  |  |
| Use:                                   | This register is used axis for arc segment                                                                                                    | This register is used to define the absolute move distance of the axis for arc segment moves.                                                                                                    |  |  |
| Remarks:                               | The numerical value<br>of this register are as<br>at its default value o<br>other than 1, the def<br>change appropriately                                                                                        | The numerical values for the default, minimum, and maximum<br>of this register are assuming that the axis unit ratio, URA, is set<br>at its default value of 1. If the axis unit ratio is set to a value<br>other than 1, the default, minimum, and maximum values will<br>change appropriately (see URA).                                 |  |  |
| Example:                               | PSA1=0       (*         PSA2=0       (*         MPA1=0       (*         MPA2=0       (*         MDA1=3       (*         MDA2=3       (*         TVL=5       (*         TFP=100       (*         TFA=500       (* | set axis one position)<br>set axis two position)<br>set axis one absolute position)<br>set axis two absolute position)<br>set axis one absolute distance)<br>set axis two absolute distance)<br>set trajectory velocity)<br>set trajectory feedrate to 100 percent)<br>set trajectory feedrate percentage)<br>run arc segment with center) |  |  |
| What will happen:                      | Setting the axis posi<br>trajectory velocity, a<br>issuing the RCA con<br>move in a circle cen                                                                                                    | Setting the axis position, absolute move, absolute distance, trajectory velocity, and trajectory feedrate acceleration and issuing the RCA command will cause axes one and two to move in a circle centered at (3, 3).                                                                                                    |  |  |
| Related Registers:                     | MDI, MDO, URA                                                                                                    | MDI, MDO, URA                                                                                                    |  |  |
| <b>Related</b> Commands:               | RCA, RTA                                                                                                    |                                                                                                    |  |  |
|                                        |                                                                                                    |                                                                                                    |  |  |

| 1DC                                    | Motion Decelera                                                                                                    | ıtion                                                                                                    |  |  |
|----------------------------------------|----------------------------------------------------------------------------------------------------|----------------------------------------------------------------------------------------------------|--|--|
| Class:                                 | Motion Registe                                                                                                    | r                                                                                                    |  |  |
| Туре:                                  | Floating point                                                                                                    |                                                                                                    |  |  |
| Syntax:                                |                                                                                                    |                                                                                                    |  |  |
| I, jr<br>Ē                             | MDC<br>MDC <i>p1</i> (e.g., N                                                                                                    | MDC2 MDCVI3)                                                                                                    |  |  |
| Parameters:                            | allowed values                                                                                                    | description                                                                                                    |  |  |
| <b>e</b> p1                            | 1 through 8 or                                                                                                    | VI <i>n</i> axis number                                                                                                    |  |  |
| Range:                                 |                                                                                                    |                                                                                                    |  |  |
| units<br>default<br>minimum<br>maximum | axis units/sec <sup>2</sup><br>100 pulses/sec <sup>2</sup><br>100 pulses/sec <sup>2</sup><br>1,000,000,000 j                                                                                                    | pulses/sec <sup>2</sup>                                                                                                    |  |  |
| Use:                                   | This register is<br>when the decele<br>acceleration rat<br>MDC second. I<br>to velocity (MT<br>moves is set us                                                                                                    | This register is used to define a deceleration rate for the axis<br>when the deceleration rate must be different from the<br>acceleration rate. In these cases, you must set MAC first and<br>MDC second. MDC is used <b>only</b> when the motion type is set<br>to velocity (MT=VEL). Deceleration for pulse- and time-based<br>moves is set using MDP. |  |  |
| Remarks:                               | The numerical of this register a at its default va other than 1, the be divided by the divided by the divided b | The numerical values for the default, minimum, and maximum<br>of this register are assuming that the axis unit ratio, URA, is set<br>at its default value of 1. If the axis unit ratio is set to a value<br>other than 1, the default, minimum, and maximum values must<br>be divided by the value of URA (see URA).                                     |  |  |
| Examples:                              | IMC/IMJ                                                                                                    | Target ARS                                                                                                    |  |  |
|                                        | PSA=0<br>MVL=10<br>MAC=40<br>MDC=10<br>MPA=12<br>RPA                                                                                                    | PSA1=0 (* set axis position)<br>MVL1=10 (* set motion velocity)<br>MAC1=40 (* set motion acceleration)<br>MDC1=10 (* set motion deceleration)<br>MPA1=12 (* set absolute move position)<br>RPA1 (* run to absolute position)                                                                                                    |  |  |
| What will happen:                      | Setting the axis<br>move position a<br>axis to move 12<br>accelerate at 40<br>decelerate at 10                                                                                                    | Setting the axis position, velocity, acceleration, and absolute<br>move position and issuing the RPA command will cause the<br>axis to move 12 units in the forward direction. It will<br>accelerate at 40 units/sec <sup>2</sup> to a velocity of 10 units/sec, and then<br>decelerate at 10 units/sec <sup>2</sup> to zero velocity.                   |  |  |
| Related Registers:                     | MAC, MDP, M                                                                                                    | MAC, MDP, MT, URA                                                                                                    |  |  |

| DI                                     | Incremental Move Distance                                                                                                    |
|----------------------------------------|----------------------------------------------------------------------------------------------------|
| Class:                                 | Motion Register                                                                                                    |
| Туре:                                  | Floating point                                                                                                    |
| Syntax:                                | MDIp1 (e.g., MDI2 MDIVI3)                                                                                                    |
| Parameters:                            | allowed values description                                                                                                    |
| <i>p1</i>                              | 1 through 8 or VI <i>n</i> axis number                                                                                                    |
| Range:                                 |                                                                                                    |
| units<br>default<br>minimum<br>maximum | axis units<br>0 pulses<br>-2,000,000,000 pulses<br>2,000,000,000 pulses                                                                                                    |
| Use:                                   | This register is used to define the incremental move distance the axis for arc segment moves.                                                                                                    |
| Remarks:                               | The numerical values for the default, minimum, and maximu<br>of this register are assuming that the axis unit ratio, URA, is<br>at its default value of 1. If the axis unit ratio is set to a value<br>other than 1, the default, minimum, and maximum values will<br>change appropriately (see URA).                                          |
| Example:                               | MPI1=0(* set axis one incremental position)MPI2=0(* set axis two incremental position)MDI1=3(* set axis one incremental distance)MDI2=3(* set axis two incremental distance)TVL=5(* set trajectory velocity)TFP=100(* set trajectory feedrate to 100 percent)TFA=500(* set trajectory feedrate percentage)RCI12(* run arc segment with center) |
| What will happen:                      | Setting the axis position, absolute move, absolute distance, trajectory velocity, and trajectory feedrate acceleration and issuing the RCI command will cause axes one and two to mo in a circle centered at (3, 3) incrementally from their current position.                                                                                 |
| Related Registers:                     | MDA, MDO, URA                                                                                                    |
| <b>Related</b> Commands:               | RCI, RTI                                                                                                    |
|                                        |                                                                                                    |

| MDO                                    | Offset Move Distance                                                                                                    |
|----------------------------------------|----------------------------------------------------------------------------------------------------|
| Class:                                 | Motion Register                                                                                                    |
| Туре:                                  | Floating point                                                                                                    |
| Syntax:                                | MDOp1 (e.g., MDO1 MDOVI3)                                                                                                    |
| Parameters:                            | allowed values description                                                                                                    |
| p1                                     | 1 through 8 or VIn axis number                                                                                                    |
| Range:                                 |                                                                                                    |
| units<br>default<br>minimum<br>maximum | axis units<br>0 pulses<br>-2,000,000,000<br>2,000,000,000                                                                                                    |
| Use:                                   | This register is used to define the offset move distance of the axis for arc segment moves.                                                                                                    |
| Remarks:                               | The numerical values for the default, minimum, and maximum<br>of this register are assuming that the axis unit ratio, URA, is set<br>at its default value of 1. If the axis unit ratio is set to a value<br>other than 1, the default, minimum, and maximum values will<br>change appropriately (see URA).                                                                                                    |
| Example:                               | PSO1=0(* set axis one position offset)PSO2=0(* set axis two position offset)MPO1=0(* set axis one offset position)MPO2=0(* set axis two offset position)MDO1=3(* set axis one offset move distance)MDO2=3(* set axis two offset move distance)TVL=5(* set trajectory velocity)TFP=100(* set trajectory feedrate to 100 percent)TFA=500(* set trajectory feedrate percentage)RCO12(* run arc segment with center) |
| What will happen.                      | Setting the axis position, absolute move, absolute distance, trajectory velocity, and trajectory feedrate acceleration and issuing the RCO command will cause axes one and two to move in a circle centered at offset position (3, 3).                                                                                                    |
| <b>Related Registers:</b>              | MDI, MDA, URA                                                                                                    |
| <b>Related</b> Commands                | RCO, RTO                                                                                                    |

| IDP         Motion Deceleration Percentage |                                                                                                    |  |
|--------------------------------------------|----------------------------------------------------------------------------------------------------|--|
|                                            |                                                                                                    |  |
| Class:                                     | Motion Register                                                                                                    |  |
| Туре:                                      | Integer                                                                                                    |  |
| Syntax:                                    |                                                                                                    |  |
| I, jr                                      | MDP                                                                                                    |  |
|                                            | MDPp1 (e.g., MDP2 MDPVI3)                                                                                                    |  |
| Parameters:                                | allowed values description                                                                                                    |  |
| <b>p</b> 1                                 | 1 through 8 or VIn axis number                                                                                                    |  |
| Range:                                     |                                                                                                    |  |
| units                                      | %<br>50                                                                                                    |  |
| default<br>minimum                         | 50                                                                                                    |  |
| maximum                                    | 99                                                                                                    |  |
| Use:                                       | <b>Time based moves (MT=TIME):</b> This register defines a deceleration percentage for the axis. The deceleration percentage is the percentage of axis move time that the axis will decelerate. In cases where the deceleration percentage differs from the acceleration percentage, you must set MAP first and MDP second.                                                                                                    |  |
|                                            | <b>For Compiled Cam Profile Segments (MT=VEL):</b> For compiled cam motion the MDP register defines the percentage of the total segment length over which deceleration will take place. When using MDP to specify a deceleration value that is different from the acceleration value you must first set MAP and then set MDP.                                                                                                    |  |
|                                            | <b>Pulse-based moves (MT=PULSE or PULVEL):</b> This register defines the percentage of total auxiliary units (defined by the MPL register) over which axis deceleration will occur during an incremental or absolute pulse-based move. For example if MDP=20 the deceleration will take 20% of the total MPL units. For applications requiring different acceleration and deceleration values the MDP register must be set <b>after</b> the MAP register. MDP is <b>not</b> required for continuous pulse-based moves initiated by the RVF and RVR commands. |  |
| Remarks:                                   | <ol> <li>If the deceleration percentage is the same as the acceleration percentage the<br/>MDP command is not necessary (MDP=MAP). In this case if MAP is set to a<br/>value greater than 50, then MDP is automatically set to the value of MAP<br/>subtracted from 100.</li> <li>If MAP and MDP are assigned separately, their values cannot be set so that<br/>MAP+MDP&gt;100.</li> </ol>                                                                                                    |  |
| Examples:                                  | IMC/IMJ Target                                                                                                    |  |
|                                            | MPI=5 MPI1=5 (* set incremental move position)                                                                                                    |  |
|                                            | MTM=10 MTM1=11ME (* set motion type to time)<br>MTM=10 MTM1=10 (* set move time)                                                                                                    |  |
|                                            | MAP=25 MAP1=25 (* set acceleration percentage)                                                                                                    |  |
|                                            | MDP=40 MDP1=40 (* set deceleration percentage)                                                                                                    |  |
| What will happen:                          | Setting the incremental move position, move time, acceleration percentage, and deceleration percentage and issuing the RPI command will cause the axis to move 5 units in the forward direction in 10 seconds. It will accelerate 25% of the move time (i.e., 2.5 seconds), then stay at a constant speed for 35% of move time (i.e., 4 seconds).                                                                                                    |  |
| Related Registers:                         | MAP, MDC, MT, MVT                                                                                                    |  |
|                                            |                                                                                                    |  |

### MDP

### MEMORY Reports Memory Remaining

| Class:        | System Command                                      |  |
|---------------|-----------------------------------------------------|--|
| Syntax:       | MEMORY                                              |  |
| Restrictions: | Not allowed in programs or motion blocks.           |  |
| Use:          | This command reports the remaining memory in bytes. |  |

| MFA                                    | tion Feedrate Acceleration/Deceleration                                                                                                    |  |  |
|----------------------------------------|----------------------------------------------------------------------------------------------------|--|--|
| Class:                                 | Motion Register                                                                                                    |  |  |
| Туре:                                  | Integer                                                                                                    |  |  |
| Syntax:                                |                                                                                                    |  |  |
| I, jr<br>Ē                             | MFA<br>MFAp1 (e.g., MFA2 MFAVI3)                                                                                                    |  |  |
| Parameters:                            | allowed values description                                                                                                    |  |  |
| <b>p</b> 1                             | 1 through 8 or VI <i>n</i> axis number                                                                                                    |  |  |
| Range:                                 |                                                                                                    |  |  |
| units<br>default<br>minimum<br>maximum | percent/second<br>1,000<br>1<br>200,000                                                                                                    |  |  |
| Use:                                   | This register is used to define both an acceleration and a deceleration rate for the motion feedrate percentage. Define the deceleration rate separately with MFD. In cases where the acceleration rate differs from the deceleration rate, you must set MFA first and MFD second. |  |  |
| Examples:                              | IMC/IMJTargetMFP=40MFP5=40(* set motion feedrate percentage)MFA=500MFA5=500(* set motion feedrate acceleration)MFP=80MFP5=80(* set motion feedrate percentage)                                                                                                    |  |  |
| What will happen:                      | Setting motion feedrate acceleration to 500 and motion feedrate<br>percentage to 80 will cause the controller to accelerate the<br>motion feedrate from 40 percent to 80 percent at<br>500 percent/second.                                                                         |  |  |
| <b>Related Registers:</b>              | MFD, MFP                                                                                                    |  |  |

| MFD                                    | otion Feedrate Deceleration                                                                                                    |  |  |
|----------------------------------------|----------------------------------------------------------------------------------------------------|--|--|
| Class:                                 | Motion Register                                                                                                    |  |  |
| Туре:                                  | Integer                                                                                                    |  |  |
| Syntax:                                |                                                                                                    |  |  |
| I, jr<br>E                             | MFD<br>MFD <i>p1</i> (e.g., MFD2 MFDVI3)                                                                                                    |  |  |
| Parameters:                            | allowed values description                                                                                                    |  |  |
|                                        | 1 through 8 or VI <i>n</i> axis number                                                                                                    |  |  |
| Range:                                 |                                                                                                    |  |  |
| units<br>default<br>minimum<br>maximum | percent/second<br>1,000<br>1<br>200,000                                                                                                    |  |  |
| Use:                                   | This register is used to define a deceleration rate for the motion feedrate percentage. In cases where the acceleration rate differs from the deceleration rate, you must set MFA first and MFD second. |  |  |
| Examples:                              | IMC/IMJTargetMFP=80MFP5=80(* set motion feedrate percentage)MFD=500MFD5=500(* set motion feedrate deceleration)MFP=40MFP5=40(* set motion feedrate percentage)                                          |  |  |
| What will happen:                      | Setting motion feedrate deceleration to 500 and the motion feedrate percentage to 40 will cause the controller to decelerate the motion feedrate from 80 percent to 40 percent at 500 percent/second.   |  |  |
| <b>Related Registers:</b>              | MFA, MFP                                                                                                    |  |  |

# Motion Register Floating point MFPp1 (e.g., MFP2 MFPVI3) allowed values description 1 through 8 or VIn axis number

This register is used to define a feedrate percentage for the axis motion. The feedrate percentage causes the motion to run at a velocity that is a percentage of the motion velocity specified when the motion command was executed.

This register is set to its default value on power-up.

| Examples:         | IMC/IMJ                                                                                                    | Target   |                               |
|-------------------|----------------------------------------------------------------------------------------------------|----------|-------------------------------|
| -                 | MVL=20                                                                                                    | MVL4=20  | (* set motion velocity)       |
|                   | MAC=50                                                                                                    | MAC4=50  | (* set motion acceleration)   |
|                   | RVF                                                                                                    | RVF4     | (* run forward at velocity)   |
|                   | MFD=500                                                                                                    | MFD4=500 | (* set feedrate deceleration) |
|                   | MFP=63                                                                                                    | MFP4=63  | (* set feedrate percentage)   |
| What will happen: | Setting motion velocity, acceleration, feedrate deceleration, and feedrate percentage and issuing the run forward to velocity |          |                               |
|                   | command will cause the axis to run forward at 63% of                                                                          |          |                               |
|                   | 20 units/second, or 12.6 units/second.                                                                                        |          |                               |

| Related Registers: | MFA, MFD                                                     |
|--------------------|--------------------------------------------------------------|
| Motion Templates:  | Velocity-based absolute move with feedrate override;         |
|                    | time-based, single-axis absolute move with feedrate override |

# MFP

**Class:** 

Type:

Syntax:

**Range:** 

Use:

**Remarks:** 

I, jr

**p**1

units default

minimum

maximum

E **Parameters:** 

### **Motion Feedrate Percentage**

MFP

percent

100.00 0.00

100.00

### **Motion Pulse Input**

| Class:                    | Motion Register                                                                                                    |                                                                                                    |  |
|---------------------------|----------------------------------------------------------------------------------------------------|----------------------------------------------------------------------------------------------------|--|
| Syntax:                   | MIp1 (e.g., MI2 MIVI3)                                                                                                 |                                                                                                    |  |
| Parameters:               | allowed values                                                                                                    | description                                                                                               |  |
| <i>p1</i>                 | 1 through 8 or VIn                                                                                                    | axis number                                                                                               |  |
| Range:                    |                                                                                                    |                                                                                                    |  |
| default<br>allowed values | PSX <i>a</i><br>PSX <i>a</i> auxiliary input of<br>PSC <i>a</i> command position<br>PSA <i>a</i> axis position of s    | f selected axis (a: 1 through 8)<br>on of selected axis (a: 1 through 8)<br>elected axis (a: 1 through 8) |  |
| Restrictions:             | Not allowed in expressions.                                                                                            |                                                                                                    |  |
| Use:                      | This register selects the pulse input source for pulse-based motion. MI is used when motion type, MT, is set to pulse. |                                                                                                    |  |
| Related Registers:        | MT, MPL, MPS                                                                                                    |                                                                                                    |  |

MI

Ē

| MJK                                    | Motion Jerk Percentage                                                                                                    |
|----------------------------------------|----------------------------------------------------------------------------------------------------|
|                                        |                                                                                                    |
| Class:                                 | Motion Register                                                                                                    |
| Туре:                                  | Integer                                                                                                    |
| Syntax:                                |                                                                                                    |
| I, jr<br>Ē                             | MJK<br>MJK <i>p1</i> (e.g., MJK2 MJKVI3)                                                                                                    |
| Parameters:                            | allowed values description                                                                                                    |
| <b>p</b> 1                             | 1 through 8 or VI <i>n</i> axis number                                                                                                    |
| Range:                                 |                                                                                                    |
| units<br>default<br>minimum<br>maximum | %<br>0<br>0<br>100                                                                                                    |
| <b>Restrictions:</b>                   | MJK has no effect when MT is set to PULSE or PULVEL.                                                                                                    |
| Use:                                   | This register is used to define a jerk percentage for the axis.<br>The jerk percentage is the percentage of<br>acceleration/deceleration time that the axis will jerk.                                                                                                    |
| Remarks:                               | If MJK is set to 0, there is no jerk limit (i.e., the jerk is infinite).                                                                                                    |
| Examples:                              | IMC.IMJTargetPSA=0PSA1=0(* set axis position)MVL=5MVL1=5(* set motion velocity)MAC=10MAC1=10(* set motion acceleration)MPI=40MPI1=40(* set incremental move position)MJK=100MJK1=100(* set motion jerk percentage)RPIRPI1(* run to incremental move position)MJK=0MJK1=0(* set motion jerk percentage)RPIRPI1(* run to incremental move position)                                                                                       |
| What will happen:                      | This program will cause the axis to move 40 units in the forward direction. The axis will smoothly ramp the acceleration and deceleration up to 10 units/sec <sup>2</sup> and back down to zero for the whole time it is accelerating and decelerating. Then, setting the jerk percentage to 0 and issuing the RPI command will enable the axis to achieve instantaneously the acceleration rate and deceleration rate during the move. |

# MONTH Month

| System Register                                        |  |
|--------------------------------------------------------|--|
| String                                                 |  |
| MONTH                                                  |  |
|                                                        |  |
| anuaryDecember                                         |  |
| Read only.                                             |  |
| The month register is used to keep track of the month. |  |
|                                                        |  |
| * report month)                                        |  |
| ΓΙΜΕ, DATE, DAY                                        |  |
|                                                        |  |

# MOTION Edits Motion Block

| Class:                         | Program Command                                                                                                    |                                                                           |                                                                                                    |
|--------------------------------|----------------------------------------------------------------------------------------------------|---------------------------------------------------------------------------|----------------------------------------------------------------------------------------------------|
| Syntax:                        | MOTIONp1 (e.g., MOTION60)                                                                                                    |                                                                           |                                                                                                    |
| Parameters:                    | allowed valu                                                                                                    | es                                                                        | description                                                                                                    |
| <b>I, jr</b> pl<br><b>E</b> pl | 1 through 100<br>1 through 400                                                                                                    |                                                                           | motion block number<br>motion block number                                                                                                    |
| Restrictions:                  | Not allowed                                                                                                    | in programs                                                               | or motion blocks.                                                                                                    |
| Use:                           | This command is used to enter the terminal window line editor at the first statement of motion block $p1$ . It can be used either to view or edit motion blocks. |                                                                           |                                                                                                    |
| Remarks:                       | This command will execute only when all axes have stopped<br>and no programs or motion blocks are running.                                                       |                                                                           |                                                                                                    |
| Examples:                      | IMC/IMJ<br>MOTION1<br>MVL=10<br>MAC=40<br>MPI=15<br>RPI<br>END                                                                                                   | Target<br>MOTION1<br>MBA1<br>MVL1=10<br>MAC1=40<br>MPI1=15<br>RPI1<br>END | (* edit motion block 1)<br>(* assign axis one to motion block)<br>(* set motion velocity)<br>(* set motion acceleration)<br>(* set incremental move position)<br>(* run to incremental move position)<br>(* end motion block 1 and exit editor) |
| <b>Related Commands:</b>       | PROGRAM,                                                                                                    | END, X, !, I                                                              | DEL, L, FAULT                                                                                                    |

### **MOTORSET** Automatically Sets Up Motor Constants

| Class:                   | System Command                                                                                                    |             |  |
|--------------------------|----------------------------------------------------------------------------------------------------|-------------|--|
| Syntax:                  |                                                                                                    |             |  |
| I, jr<br>Ē               | MOTORSET<br>MOTORSET <i>p1</i> (e.g., MOTORSET5)                                                                                                    |             |  |
| Parameters:              | allowed values description                                                                                                    |             |  |
|                          | 1 through 8                                                                                                    | axis number |  |
| Restrictions:            | Brushless servo only; not allowed in programs or motion blocks.                                                                                                    |             |  |
| Use:                     | This command automatically sets up the motor constants,<br>which are CMO and CMR for the IMC; and CMO,CMR, and<br>AR for the Target.                                                                                                    |             |  |
| Remarks:                 | This command will execute only when the controller or system<br>and axis are faulted, the axis <i>Enable</i> input is true, and no<br>programs or motion blocks are executing. <b>The motor must</b><br><b>not be connected to a load when you use this command.</b><br>Executing MOTORSET with a load attached will yield<br>improper values. When executed, it causes the motor rotor to<br>line up with two locations of the stator vector. This command<br>must be executed from the terminal window and takes from<br>two to 30 seconds to execute; when finished, the controller or<br>system will return either an asterisk (*) indicating successful<br>completion or a question mark (?) followed by the appropriate<br>error message. The possible error messages are as follows: |             |  |
|                          | <ol> <li>SWITCH MOTOR LEADS — two motor leads should be<br/>switched.</li> <li>BAD POLES RATIO — the motor poles to resolver poles<br/>ratio was less than 1 or greater than 16.</li> <li>BAD RESOLVER AMPLITUDE — the amplitude of the<br/>resolver signals could not be properly set.</li> </ol>                                                                                                    |             |  |
| <b>Related Commands:</b> | AUTOTUNE                                                                                                    |             |  |
| Registers Used:          | CMO, CMR, AR, CURC                                                                                                    |             |  |

| MPA                                    | Absolute Move Position                                                                                                    |
|----------------------------------------|----------------------------------------------------------------------------------------------------|
|                                        |                                                                                                    |
| Class:                                 | Motion Register                                                                                                    |
| Туре:                                  | Floating point                                                                                                    |
| Syntax:                                |                                                                                                    |
| I, jr<br>Ē                             | MPA<br>MPAp1 (e.g., MPA2 MPAVI3)                                                                                                    |
| Parameters:                            | allowed values description                                                                                                    |
| E pl                                   | 1 through 8 or VI <i>n</i> axis number                                                                                                    |
| Range:                                 |                                                                                                    |
| units<br>default<br>minimum<br>maximum | axis units<br>0 pulses<br>-2,000,000,000 pulses<br>2,000,000,000 pulses                                                                                                    |
| Use:                                   | For velocity-based, time-based and pulse-based moves this<br>register is used to define the absolute position to which the axis<br>will move. For compiled cam profile segments the MPA<br>register defines the axis absolute position at the end of the<br>profile segment.                                         |
| Remarks:                               | The numerical values for the default, minimum, and maximum<br>of this register are assuming that the axis unit ratio, URA, is set<br>at its default value of 1. If the axis unit ratio is set to a value<br>other than 1, the default, minimum, and maximum values must<br>be divided by the value of URA (see URA). |
| Examples:                              | IMC/IMJTargetPSA=0PSA1=0(* set axis position)MVL=10MVL1=10(* set motion velocity)MAC=40MAC1=40(* set motion acceleration)MPA=8MPA1=8(* set absolute move position)RPARPA1(* run to absolute position)                                                                                                    |
| What will happen                       | Setting the axis position, velocity, acceleration, and absolute<br>move position and issuing the RPA command will cause the<br>axis to move 8 units in the forward direction.                                                                                                    |
| <b>Related Registers:</b>              | MPI, MPO, URA                                                                                                    |
| <b>Related</b> Command                 | s: RPA, RLA, RCA, RTA                                                                                                    |

### MPI Incremental Move Position

| Class:                                 | Motion Register                                                                                                    |                                                 |                                                                                                    |
|----------------------------------------|----------------------------------------------------------------------------------------------------|-------------------------------------------------|----------------------------------------------------------------------------------------------------|
| Туре:                                  | Floating point                                                                                                    | nt                                              |                                                                                                    |
| Syntax:                                |                                                                                                    |                                                 |                                                                                                    |
| I, jr<br>Ē                             | MPI<br>MPI <i>p1</i> (e.g.,                                                                                                    | , MPI2 MPIV                                     | VI3)                                                                                                    |
| Parameters:                            | allowed valı                                                                                                    | ies                                             | description                                                                                                    |
|                                        | 1 through 8                                                                                                    | or VIn                                          | axis number                                                                                                    |
| Range:                                 |                                                                                                    |                                                 |                                                                                                    |
| units<br>default<br>minimum<br>maximum | axis units<br>0 pulses<br>-2,000,000,0<br>2,000,000,00                                                                                                    | 000 pulses<br>00 pulses                         |                                                                                                    |
| Use:                                   | This register is used to define the incremental move position of the axis.                                                                                                    |                                                 |                                                                                                    |
| Remarks:                               | The numerical values for the default, minimum, and maximum<br>of this register are assuming that the axis unit ratio, URA, is set<br>at its default value of 1. If the axis unit ratio is set to a value<br>other than 1, the default, minimum, and maximum values must<br>be divided by the value of URA (see URA). |                                                 |                                                                                                    |
| Examples:                              | IMC/IMJ<br>MVL=10<br>MAC=40<br>MPI=12<br>RPI                                                                                                    | Target<br>MVL1=10<br>MAC1=40<br>MPI1=12<br>RPI1 | (* set motion velocity)<br>(* set motion acceleration)<br>(* set incremental move position)<br>(* run to incremental move position) |
| What will happen:                      | Setting the velocity, acceleration, and incremental move<br>position and issuing the RPI command will cause the axis to<br>move 12 units in the forward direction.                                                                                                    |                                                 |                                                                                                    |
| Related Registers:                     | MPA, MPO, URA                                                                                                    |                                                 |                                                                                                    |
| Related Commands:                      | RPI, RLI, RCI, RTI                                                                                                    |                                                 |                                                                                                    |

| IPL                                    | Move Pulses                                                                                                    |  |
|----------------------------------------|----------------------------------------------------------------------------------------------------|--|
| Class.                                 | Motion Register                                                                                                    |  |
| Tunoi                                  | Elasting point                                                                                                    |  |
| Type:                                  | Floating point                                                                                                    |  |
| Syntax:                                |                                                                                                    |  |
| I, jr<br>E                             | MPL<br>MPL <i>p1</i> (e.g., MPL2 MPLVI3)                                                                                                    |  |
| Parameters:                            | allowed values description                                                                                                    |  |
|                                        | 1 through 8 or VI <i>n</i> axis number                                                                                                    |  |
| Range:                                 |                                                                                                    |  |
| units<br>default<br>minimum<br>maximum | the units are the same as the pulse input selection<br>20,000,000 pulses<br>1 pulse<br>20,000,000 pulses                                                                                                    |  |
| <b>Restrictions:</b>                   | For IMCs, this function available only with the extended command set.                                                                                                    |  |
|                                        | <ul> <li>not used for time-based or velocity-based motion.</li> <li>For Incremental or Absolute Moves: When MT=PULSE: this register defines the number of input pulses (or auxiliary position units if URX is no equal to 1) over which the axis makes its motion. When MT=PULVEL: th register defines the total auxiliary units over which the acceleration and deceleration for the axis motion will occur. The percentage of MPL used for acceleration is defined by MAP (i.e. axis acceleration will occur over MPL*MAP/100 aux. units). The remainder of MPL is then used for deceleration. MVP in this case defines the axis velocity as a ratio of axis units/aux. unit.</li> <li>For Continuous Moves: The MPL register defines the number of auxiliary position units over which the acceleration will occur.</li> </ul> |  |
| Remarks:                               | The numerical values for the default, minimum, and maximum of this register<br>assume that the pulse unit ratio is set at 1. If the unit ratio is set to a value othe<br>than 1, the default, minimum, and maximum must be divided by the value of<br>URX (see URX).                                                                                                    |  |
| Examples:                              | IMC/IMJTargetMT=PULSEMT1=PULSE (* set motion type to pulse)<br>MI1=PSX1 (* set motion pulse input)PSA=0PSA1=0 (* set axis position to zero)PSX=0PSX1=0 (* set auxiliary position to zero)MPS=2MPS1=2 (* set motion start position to 2 aux. units)MPL=5MPL1=5 (* set motion acceleration/deceleration<br>percent to 20)                                                                                                    |  |
|                                        | MPA=10 MPA1=10 (* set absolute move position to 10 axis ur<br>RPA RPA1 (* run to absolute position)                                                                                                    |  |
| What will happen:                      | After you issue the RPA command, the axis will wait until the auxiliary position reaches 2 units; then, while the auxiliary position moves to 7 units, the axis will move to 10 units, using 1 auxiliary unit of motion to accelerate, 3 units to run at a constant velocity, and 1 unit to decelerate to a stop.                                                                                                    |  |
| Related Registers:                     | MT. MPS. MVP. URX. MI                                                                                                    |  |

4

# MPO Offset Move Position

| Class:                                 | Motion Register                                                                                                    |                                                          |                                                                                                    |
|----------------------------------------|----------------------------------------------------------------------------------------------------|----------------------------------------------------------|----------------------------------------------------------------------------------------------------|
| Туре:                                  | Floating point                                                                                                    |                                                          |                                                                                                    |
| Syntax:                                |                                                                                                    |                                                          |                                                                                                    |
| I, jr<br>Ē                             | MPO<br>MPOp1 (e.g.                                                                                                    | ., MPO2 MP                                               | OVI3)                                                                                                    |
| Parameters:                            | allowed valu                                                                                                    | ies                                                      | description                                                                                                    |
|                                        | 1 through 8                                                                                                    | or VIn                                                   | axis number                                                                                                    |
| Range:                                 |                                                                                                    |                                                          |                                                                                                    |
| units<br>default<br>minimum<br>maximum | axis units<br>0 pulses<br>-2,000,000,0<br>2,000,000,00                                                                                                    | 00 pulses<br>00 pulses                                   |                                                                                                    |
| Use:                                   | This register is used to define the destination position for an offset move initiated by the Run to Offset Position (RPO) command. MPO is similar to MPA except that positions are with respect to the PSO register instead of the PSA register.                                                                     |                                                          |                                                                                                    |
| Remarks:                               | The numerical values for the default, minimum, and maximum<br>of this register are assuming that the axis unit ratio, URA, is set<br>at its default value of 1. If the axis unit ratio is set to a value<br>other than 1, the default, maximum, and minimum values must<br>be divided by the value of URA (see URA). |                                                          |                                                                                                    |
| Examples:                              | IMC/IMJ<br>PSO=0<br>MVL=10<br>MAC=40<br>MPO=8<br>RPO                                                                                                    | Target<br>PSO1=0<br>MVL1=10<br>MAC1=40<br>MPO1=8<br>RPO1 | (* set offset position register)<br>(* set motion velocity)<br>(* set motion acceleration)<br>(* set offset move position)<br>(* run to offset move position) |
| What will happen:                      | Setting the offset position register, velocity, acceleration, and offset move position and issuing the RPO command will cause the axis to move 8 units in the forward direction.                                                                                                    |                                                          |                                                                                                    |
| Related Registers:                     | MPA, MPI, URA                                                                                                    |                                                          |                                                                                                    |
| <b>Related Commands:</b>               | RPO, RLO, RCO, RTO                                                                                                    |                                                          |                                                                                                    |

# MPS

### **Motion Pulse Start Position**

| Class:                                 | Motion Register                                                                                                    |                                                                                                    |                                                                                                    |
|----------------------------------------|----------------------------------------------------------------------------------------------------|----------------------------------------------------------------------------------------------------|----------------------------------------------------------------------------------------------------|
| Туре:                                  | Floating point                                                                                                    |                                                                                                    |                                                                                                    |
| Syntax:                                |                                                                                                    |                                                                                                    |                                                                                                    |
| I, jr                                  | MPS<br>MPS <i>p1</i> (e.g., MP                                                                                                    | S2 MPSVI3)                                                                                            |                                                                                                    |
| Parameters:                            | allowed values                                                                                                    | descriptio                                                                                            | n                                                                                                    |
|                                        | 1 through 8 or V                                                                                                    | In axis numb                                                                                          | ber                                                                                                    |
| Range:                                 |                                                                                                    |                                                                                                    |                                                                                                    |
| units<br>default<br>minimum<br>maximum | the units are the s<br>0 pulses<br>-2,000,000,000 p<br>2,000,000,000 pu                                                                                                    | same as the puls<br>ulses<br>ilses                                                                    | se input selection                                                                                                    |
| Restrictions:                          | For IMCs, this fu                                                                                                    | nction available                                                                                      | e only with the extended command set.                                                                                                    |
| Use:                                   | This register is used to define the auxiliary position (PSX) at which the pulse-based axis motion should start. To use the MPS register MT must be set to PULSE or PULVEL. It is not used for velocity-based or time-based motion.                                                                                |                                                                                                    |                                                                                                    |
| Remarks:                               | The meaning of the MPS register differs slightly for pulse-based incremental or absolute moves and pulse-based continuous moves.                                                                                                    |                                                                                                    |                                                                                                    |
|                                        | For incremental<br>auxiliary position                                                                                                    | ( <b>RPI) and abs</b><br>(PSX) where t                                                                | <b>solute (RPA) moves:</b> MPS defines the he axis motion will start.                                                                                                    |
|                                        | For continuous a<br>auxiliary position<br>Therefore, progra<br>to specify where<br>start the decelerat                                                                                                    | moves (RVF or<br>a where either as<br>an segments for<br>to start the acce<br>tion segment.           | r <b>RVR):</b> The MPS register is used to define the xis acceleration or deceleration will start. r continuous moves must use MPS twice. Once eleration segment and again to specify where to                                                                                                    |
|                                        | The numerical va<br>register assume th<br>of 1. If URX is se<br>values must be di                                                                                                    | lues shown for<br>hat the Auxiliar<br>et to a value oth<br>wided by the va                            | the default, minimum, and maximum of this<br>y Unit Ratio (URX) is set to its default value<br>er than 1, the default, maximum, and minimum<br>ilue of URX.                                                                                                    |
| Examples:                              | IMC/IMJ<br>MT=PULSE<br>PSA=0<br>PSX=0<br>MPS=2<br>MPL=5<br>MAP=20<br>MPA=10<br>RPA                                                                                                    | Target<br>MT1=PULSE<br>MI1=PSX1<br>PSA1=0<br>PSX1=0<br>MPS1=2<br>MPL1=5<br>MAP1=20<br>MPA1=10<br>RPA1 | (* set motion type to pulse)<br>(* set motion pulse input)<br>(* set axis position to zero)<br>(* set auxiliary position to zero)<br>(* set motion start position to 2 aux. units)<br>(* set move pulses to 5 auxiliary units)<br>(* set motion acceleration/deceleration<br>percent to 20)<br>(* set absolute move position to 10 axis units)<br>(* run to absolute position) |
| What will happen:                      | After you issue the RPA command, the axis will wait until the auxiliary position reaches 2 units; then, while the auxiliary position moves to 7 units, the axis will move to 10 units, using 1 auxiliary unit of motion to accelerate, 3 units to run at a constant velocity, and 1 unit to decelerate to a stop. |                                                                                                    |                                                                                                    |
| Related Registers:                     | MT, MPL, MVP,                                                                                                    | , URX, MI                                                                                             |                                                                                                    |
|                                        |                                                                                                    |                                                                                                    |                                                                                                    |

| T N                       | Motion Type                                                                                                    |                                                                                                    |                                              |
|---------------------------|----------------------------------------------------------------------------------------------------|----------------------------------------------------------------------------------------------------|----------------------------------------------|
| Class:                    | Motion Register                                                                                                    |                                                                                                    |                                              |
| Syntax:                   |                                                                                                    |                                                                                                    |                                              |
| I, jr<br>E                | MT<br>MT <i>p1</i> (e.g., MT2                                                                                            | MTVI4)                                                                                                    |                                              |
| Parameters:               | allowed values                                                                                                    | description                                                                                                    |                                              |
| <b>e</b> p1               | 1 through 8 or V                                                                                                    | <i>a</i> axis number                                                                                                    |                                              |
| Range:                    |                                                                                                    |                                                                                                    |                                              |
| default<br>allowed values | VEL<br>VEL (velocity)<br>PULSE (pulse inj<br>TIME (time)<br>PULVEL (pulse/                                               | ut)<br>elocity)                                                                                                    |                                              |
| Restrictions:             | Not allowed in ex<br>generator is activ<br>settings are availa                                                           | Not allowed in expressions; cannot be changed when motion<br>generator is active. For IMCs, the PULSE and PULVEL<br>settings are available only with the extended command set.                                                                                                    |                                              |
| Use:                      | The motion type<br>commands that w<br>motion registers t<br>types are:                                                   | The motion type register is used to define the type of<br>commands that will be used to define a motion profile<br>motion registers that are used for each of the allowed<br>types are:                                                                                                    |                                              |
|                           | MT Setting<br>MT=VEL<br>MT=PULSE<br>MT=PULVEL<br>MT=TIME                                                                 | Registers that Define Mo<br>MAC, MDC, MJK, and M<br>MAP, MDP, MPL, MPS,<br>MAP, MPL, MPS, and M<br>MAP, MDP, MJK , and M                                                                                                    | otion Profile<br>AVL<br>and MVP<br>VP<br>ATM |
| Remarks:                  | MT can be chang<br>axis is in motion.<br>motion command<br>the same as the P<br>absolute moves th<br>register as the rat | MT can be changed between PULSE and PULVEL while the<br>axis is in motion. The change will take effect when the next<br>motion command is executed. The PULVEL mode function<br>the same as the PULSE mode except for incremental or<br>absolute moves the axis velocity is specified by the MVP<br>register as the ratio of axis units/aux. units. |                                              |
| Examples:                 | <b>IMC/IMJ</b><br>MT=VEL<br>MT?                                                                                          | <b>Farget</b><br>MT1=VEL (* set motion<br>MTVI3? (* report mot                                                                                                    | type to velocity<br>ion type of axis)        |

| MTE                       | Motor Temperature Input Enable jr                                                                                                    |
|---------------------------|----------------------------------------------------------------------------------------------------|
|                           |                                                                                                    |
| Class:                    | System Register                                                                                                    |
| Туре:                     | Boolean                                                                                                    |
| Syntax:                   | MTE                                                                                                    |
| Range:                    |                                                                                                    |
| default<br>allowed values | 0<br>0, 1                                                                                                    |
| <b>Restrictions:</b>      | Encoder feedback servo only.                                                                                                    |
| Use:                      | The motor temperature input enable parameter defines whether<br>the motor temperature input on the position feedback connector<br>is enabled. If MTE is set to 1, the motor temperature input is<br>enabled; and if MTE is set to 0, then the motor temperature<br>input is disabled. |
| <b>Related Registers:</b> | FC                                                                                                    |

# MTM Move Time

| Class:                                 | Motion Register                                                                                                    |                                                            |                                                                                                    |
|----------------------------------------|----------------------------------------------------------------------------------------------------|------------------------------------------------------------|----------------------------------------------------------------------------------------------------|
| Туре:                                  | Floating point                                                                                                    |                                                            |                                                                                                    |
| Syntax:                                |                                                                                                    |                                                            |                                                                                                    |
| I, jr<br>Ē                             | MTM<br>MTM <i>p1</i> (e.g. MTM2 MTMVI3)                                                                                                    |                                                            |                                                                                                    |
| Parameters:                            | allowed valu                                                                                                    | ies                                                        | description                                                                                                    |
| <b>p</b> 1                             | 1 through 8                                                                                                    | or VIn                                                     | axis number                                                                                                    |
| Range:                                 |                                                                                                    |                                                            |                                                                                                    |
| units<br>default<br>minimum<br>maximum | seconds<br>10,000.000<br>.005<br>10,000.000                                                                                                    |                                                            |                                                                                                    |
| Use:                                   | The move time register defines the time in which the axis will<br>move. MTM is used when the motion type, MT, is assigned to<br>time.                                                 |                                                            |                                                                                                    |
| Examples:                              | IMC/IMJ<br>MPI=5<br>MT=TIME<br>MTM=10<br>MAP=40<br>RPI                                                                                                    | Target<br>MPI1=5<br>MT1=TIME<br>MTM1=10<br>MAP1=40<br>RPI1 | (* set incremental move position)<br>(* set motion type to time)<br>(* set move time)<br>(* set motion acceleration<br>percentage)<br>(* run to incremental move position) |
| What will happen:                      | Setting the incremental move position, move time, and acceleration percentage and issuing the RPI command will cause the axis to move 5 units in the forward direction in 10 seconds. |                                                            |                                                                                                    |
|                                        | 10 seconds.                                                                                                    |                                                            |                                                                                                    |

#### **MVL Motion Velocity Class:** Motion Register Type: Floating point Syntax: I, jr **MVL** MVLp1 (e.g., MVL2 MVLVI3) E **Parameters:** allowed values description **p**1 1 through 8 or VIn axis number **Range:** axis units/sec units default 1 pulse/sec minimum 1 pulse/sec 16,000,000 pulses/sec maximum Use: This register is used to define the motion velocity of the axis. MVL is used when the motion type, MT, is assigned to velocity. **Remarks:** The numerical values for the default, minimum, and maximum of this register assume that the axis unit ratio, URA, is set at its default value of 1. If URA is set to a value other than 1, the default, maximum, and minimum values will change appropriately (see URA). **Examples:** IMC/IMJ Target PSA=0 PSA1=0 (\* set axis position) MVL=10 MVL1=10 (\* set motion velocity) MAC=40 MAC1=40 (\* set motion acceleration) MPA=12MPA1=12(\* set absolute move position) RPA RPA1 (\* run to absolute position) What will happen: Setting the axis position, velocity, acceleration, and absolute move position and issuing the RPA command will cause the axis to move 12 units in the forward direction. It will accelerate at 40 units/sec<sup>2</sup> to a velocity of 10 units/sec, and then decelerate at 40 units/sec<sup>2</sup> to zero velocity. **Related Registers:** MT, MAC, URA

### **MVM** Motion Velocity for Run to Marker

| Class:                                 | Motion Register                                                              |                                                                                                    |                                                                                                    |  |
|----------------------------------------|------------------------------------------------------------------------------|----------------------------------------------------------------------------------------------------|----------------------------------------------------------------------------------------------------|--|
| Туре:                                  | Floating poi                                                                 | Floating point                                                                                                    |                                                                                                    |  |
| Syntax:                                |                                                                              |                                                                                                    |                                                                                                    |  |
| I, jr<br>🖹                             | MVM<br>MVM <i>p1</i> (e.                                                     | MVM<br>MVMp1 (e.g., MVM2 MVMVI3)                                                                                                    |                                                                                                    |  |
| Parameters:                            | allowed val                                                                  | allowed values description                                                                                                    |                                                                                                    |  |
|                                        | 1 through 8                                                                  | or VIn                                                                                                    | axis number                                                                                                    |  |
| Range:                                 |                                                                              |                                                                                                    |                                                                                                    |  |
| units<br>default<br>minimum<br>maximum | axis units/se<br>4,096 pulses<br>1 pulse/sec<br>4,096 pulses                 | ec<br>s/sec<br>s/sec                                                                                                    |                                                                                                    |  |
| Use:                                   | This registe<br>when one of<br>used.                                         | This register is used to define the motion velocity of the axis<br>when one of the run to marker commands, RMF or RMR, is<br>used.                                                                                                    |                                                                                                    |  |
| Remarks:                               | The numeri<br>of this regis<br>at its defaul<br>other than 1<br>be divided b | The numerical values for the default, minimum, and maximum<br>of this register are assuming that the axis unit ratio, URA, is set<br>at its default value of 1. If the axis unit ratio is set to a value<br>other than 1, the default, maximum, and minimum values must<br>be divided by the value of URA (see URA). |                                                                                                    |  |
| Examples:                              | IMC/IMJ<br>PROGRAM1<br>MVM=0.5<br>MAC=40<br>RMF<br>WAIT IP<br>PSA=0<br>END   | Target<br>PROGRAM1<br>MVM1=0.5<br>MAC1=40<br>RMF1<br>WAIT IP1<br>PSA1=0<br>END                                                                                                    | <ul> <li>(* edit program one)</li> <li>(* set motion velocity for run to marker)</li> <li>(* set motion acceleration)</li> <li>(* run forward to marker)</li> <li>(* wait for axis one to be in position)</li> <li>(* set axis position)</li> <li>(* end program one and exit program editor)</li> </ul> |  |
| What will happen:                      | This program<br>marker and<br>marker is er<br>position and                   | This program, once executed, will set the velocity for run to<br>marker and acceleration and then run the axis forward until the<br>marker is encountered. It will then wait for the axis to be in<br>position and set the axis position to 0.                                                                       |                                                                                                    |  |
| Related Registers:                     | MT, MVL,                                                                     | MT, MVL, URA                                                                                                    |                                                                                                    |  |
| Related Commands:                      | RMF, RMR                                                                     | RMF, RMR                                                                                                    |                                                                                                    |  |

# MVP

| Class:                                 | Motion Register                                                                                                    |                                                  |                                                                                                    |
|----------------------------------------|----------------------------------------------------------------------------------------------------|--------------------------------------------------|----------------------------------------------------------------------------------------------------|
| Туре:                                  | Floating point                                                                                                    |                                                  |                                                                                                    |
| Syntax:                                |                                                                                                    |                                                  |                                                                                                    |
| I, jr                                  | MVP<br>MVP <i>p1</i> (e.g., N                                                                                                    | AVP2 MVPVI3)                                     |                                                                                                    |
| Parameters:                            | allowed values                                                                                                    | description                                      | 1                                                                                                    |
|                                        | 1 through 8 or                                                                                                    | VI <i>n</i> axis numbe                           | er                                                                                                    |
| Range:                                 |                                                                                                    |                                                  |                                                                                                    |
| units<br>default<br>minimum<br>maximum | axis units/pulse<br>.000001<br>.000001<br>1,000                                                                                                    | units                                            |                                                                                                    |
| Restrictions:                          | For IMCs, this                                                                                                    | function available                               | only with the extended command set.                                                                                                    |
| Use:                                   | This register de                                                                                                    | fines the motion v                               | relocity only for pulse-based moves.                                                                                                    |
|                                        | When MT=PULSE: The MVP register is used only for continuous moves<br>(initiated using the RVF or RVR commands) and is expressed as a ratio of axis<br>units to auxiliary units. For example, if both the axis and the auxiliary encoder<br>are scaled for revolutions then MVP defines the number of revolutions the axis<br>motor will move for each revolution of the auxiliary encoder.                                                         |                                                  |                                                                                                    |
|                                        | When MT=PULVEL: In this mode the MVP register is used to define the axis velocity for incremental, absolute and continuous moves and is expressed as a ratio of axis units to auxiliary units. The MVP register is not used for velocity-based moves or time-based moves.                                                                                                    |                                                  |                                                                                                    |
|                                        | <b>MVP cannot be changed</b> for any move already armed (by executing the respective RPI, RPA, RVF or RVR command) or in process.                                                                                                    |                                                  |                                                                                                    |
| Examples:                              | IMC/IMJ<br>MT=PULSE                                                                                                    | <b>Target</b><br>MT1=PULSE<br>MI1=PSX1           | (* set motion type to pulse)<br>(* set motion pulse input)                                                                                                    |
|                                        | PSX=0<br>MPS=1<br>MPL=3<br>MVP=2.5                                                                                                    | PSX1=0<br>MPS1=1<br>MPL1=3<br>MVP1=2.5           | (* set auxiliary position to zero)<br>(* set motion start position to 1 aux. unit)<br>(* set move pulses to 3 auxiliary units)<br>(* set motion velocity to 2.5 axis units/<br>auxiliary units) |
|                                        | RVF<br>WAIT PSX>5.<br>MPS=10<br>MPL=2<br>ST                                                                                                    | RVF1<br>WAIT PSX1>5.<br>MPS1=10<br>MPL1=2<br>ST1 | (* run forward)<br>(* wait for auxiliary position to be > 5 units)<br>(* set motion start position to 10 aux. units)<br>(* set move pulses to 2 auxiliary units)<br>(* stop motion)             |
| What will happen:                      | After you issue the RVF command, the axis will wait until the auxiliary position reaches 1 unit; then, while the auxiliary position moves to 4 units, the axis will accelerate to 2.5 axis units/auxiliary units. After waiting for the auxiliary position to be greater than 5 units, the axis will wait until the auxiliary position reaches 10 units; then, while the auxiliary position moves to 12 units, the axis will decelerate to a stop. |                                                  |                                                                                                    |
| Related Registers:                     | MT, MPS, MPI                                                                                                    | L, MI                                            |                                                                                                    |

GFK-2205

### OFA Axis Position Offset

| Class:                      | Axis Register                                                                                                    |                                                               |                                                                                                    |
|-----------------------------|----------------------------------------------------------------------------------------------------|---------------------------------------------------------------|----------------------------------------------------------------------------------------------------|
| Туре:                       | Floating point                                                                                                    |                                                               |                                                                                                    |
| Syntax:                     |                                                                                                    |                                                               |                                                                                                    |
| I, jr<br>Ē                  | OFA<br>OFA <i>p1</i> (e.g., OFA1 OFAVI4)                                                                                                    |                                                               |                                                                                                    |
| Parameters:                 | allowed valu                                                                                                    | es                                                            | description                                                                                                    |
| <b>e</b> p1                 | 1 through 8 <b>c</b>                                                                                                    | or VIn                                                        | axis number                                                                                                    |
| Range:                      |                                                                                                    |                                                               |                                                                                                    |
| units<br>minimum<br>maximum | axis units<br>-2,000,000,000 pulses<br>2,000,000,000 pulses                                                                                                    |                                                               |                                                                                                    |
| Restrictions:               | Write only.                                                                                                    |                                                               |                                                                                                    |
| Use:                        | This register defines an offset to be applied to the axis position<br>register, PSA. The offset is not stored; rather, the value of the<br>PSA register is changed by the offset.                                                                                                    |                                                               |                                                                                                    |
| Remarks:                    | The numerical values for the default, minimum, and maximum<br>of this register are assuming that the axis unit ratio, URA, is set<br>at its default value of 1. If the axis unit ratio is set to a value<br>other than 1, the default, maximum, and minimum values will<br>change appropriately (see URA). |                                                               |                                                                                                    |
| Example:                    | IMC/IMJ<br>PSA?<br>*5.326<br>OFA=4.674<br>PSA?<br>*10                                                                                                    | <b>Target</b><br>PSA3?<br>*-2.36<br>OFA=-1.64<br>PSA3?<br>*-4 | (* query value of axis position register)<br>(* current position)<br>(* offset position register)<br>(* query value of axis position register)<br>(* current position) |
| Related Registers:          | PSA, URA                                                                                                    |                                                               |                                                                                                    |

# OFX

### **Auxiliary Position Offset**

| Class:                      | Axis Register                                                                                                    |                                          |                                                                                                    |  |
|-----------------------------|----------------------------------------------------------------------------------------------------|------------------------------------------|----------------------------------------------------------------------------------------------------|--|
| Туре:                       | Floating point                                                                                                    |                                          |                                                                                                    |  |
| Syntax:                     |                                                                                                    |                                          |                                                                                                    |  |
| I, jr<br>Ē                  | OFX<br>OFX <i>p1</i> (e.g.                                                                                                    | OFX<br>OFX <i>p1</i> (e.g., OFX1 OFXVI2) |                                                                                                    |  |
| Parameters:                 | allowed valı                                                                                                    | ies                                      | description                                                                                                    |  |
| <b>p</b> 1                  | 1 through 8                                                                                                    | 1 through 8 or VIn axis number           |                                                                                                    |  |
| Range:                      |                                                                                                    |                                          |                                                                                                    |  |
| units<br>minimum<br>maximum | auxiliary uni<br>-2,000,000,0<br>2,000,000,00                                                                                                    | its<br>000 pulses<br>00 pulses           |                                                                                                    |  |
| Restrictions:               | Write only.                                                                                                    |                                          |                                                                                                    |  |
| Use:                        | This register defines an offset to be applied to the auxiliary<br>position register, PSX. The offset is not stored. Rather, the<br>value of the PSX register is changed by the offset. Wrapping<br>of pulse motion is allowed.                                                                                                    |                                          |                                                                                                    |  |
| Remarks:                    | The numerical values for the default, minimum, and maximum<br>of this register are assuming that the auxiliary unit ratio, URX,<br>is set at its default value of 1. If the auxiliary unit ratio is set to<br>a value other than 1, the default, maximum, and minimum<br>values must be divided by the value of URX (see URX).                                                                                                    |                                          |                                                                                                    |  |
| Example:                    | IMC/IMJTargetPSX?PSX3?(* query value of auxiliaryunities and it in the provided of the provided of the |                                          |                                                                                                    |  |
|                             | *5.326<br>OFX=4.674<br>PSX?<br>*10                                                                                                    | *-2.36<br>OFX3=-1.64<br>PSX3?<br>*-4     | (* current position)<br>(* offset position register)<br>(* query value of auxiliary<br>position register)<br>(* current position) |  |
| Related Registers:          | PSX, URX                                                                                                    | ·                                        | ( poordon)                                                                                                    |  |

| TE Hai                                           | rdware Overtravel Enable 1 jr                                                                                                    |  |
|--------------------------------------------------|----------------------------------------------------------------------------------------------------|--|
| Class:                                           | Axis Register                                                                                                    |  |
| Туре:                                            | Boolean                                                                                                    |  |
| Syntax:                                          | OTE                                                                                                    |  |
| Range:                                           |                                                                                                    |  |
| <b>jr</b> default<br>I default<br>allowed values | 0<br>1<br>0, 1                                                                                                    |  |
| <b>Restrictions:</b>                             | Cannot be assigned in motion blocks.                                                                                                    |  |
| Use:                                             |                                                                                                    |  |
| jr                                               | The OTE register is used to enable IMC <i>jr</i> hardware overtravel inputs using digital inputs 2 and 3 (IN_01 and IN_02). Input 2 is the forward overtravel input, and input 3 is the reverse overtravel input. Directional conventions are set by the DIR command.                                                                                                    |  |
| Ι                                                | The OTE register is used to enable IMC hardware overtravel inputs.                                                                                                    |  |
| Remarks:                                         | If the hardware overtravel inputs are disabled (OTE=0), they<br>can be used as general purpose inputs. Use bits 9 and 10 of the<br>IO register to read the state of the hardware overtravel inputs<br>when enabled. Bit 10 of the Axis Status Register (SRA) also<br>reports if either overtravel limit is active but cannot specify<br>which specific limit is active. Controllers also support software<br>travel limits set using the OTF and OTR commands. Generally<br>when travel limits are used in an application the Position Wrap<br>Enable function should be disabled (PWE=0). |  |
| Related Registers:                               | Ю                                                                                                    |  |

# OTF

### Forward Software Overtravel

| Class:                                 | Axis Register                                                                                                    |                                                                                                    |  |
|----------------------------------------|----------------------------------------------------------------------------------------------------|----------------------------------------------------------------------------------------------------|--|
| Туре:                                  | Floating point                                                                                                    |                                                                                                    |  |
| Syntax:                                |                                                                                                    |                                                                                                    |  |
| I, jr<br>Ē                             | OTF<br>OTF <i>p1</i> (e.g., OTF2 OTFVI3)                                                                                                    |                                                                                                    |  |
| Parameters:                            | allowed values                                                                                                    | description                                                                                                    |  |
| <b>e</b> p1                            | 1 through 8 or VIn                                                                                                    | axis number                                                                                                    |  |
| Range:                                 |                                                                                                    |                                                                                                    |  |
| units<br>default<br>minimum<br>maximum | axis units<br>2,100,000,000 pulses<br>-2,100,000,000 pulses<br>2,100,000,000 pulses                                                                                                    |                                                                                                    |  |
| Use:                                   | This register is used to define the forward software overtravel limit for the axis.                                                                                                    |                                                                                                    |  |
| Remarks:                               | The software overtravel limits are ignored during any of the<br>homing functions (RHF, RHR, RMF, RMR, ROF, ROR). The<br>numerical values for the default, minimum, and maximum of<br>this register are assuming that the axis unit ratio, URA, is set at<br>its default value of 1. If the axis unit ratio is set to a value<br>other than 1, the default, maximum, and minimum values be<br>divided by the value of URA (see URA). |                                                                                                    |  |
| Example:                               | IMC/IMJ         Target           PSA=0         PSA1=0         (*           MVL=10         MVL1=10 (*         (*           MAC=40         MAC1=40 (*         (*           MPA=12         MPA1=12 (*         (*           OTF=10         OTF1=10 (*         (*                                                                                                    | <ul> <li>* set axis position)</li> <li>* set motion velocity)</li> <li>* set motion acceleration)</li> <li>* set absolute move position)</li> <li>* set forward software overtravel limit)</li> <li>* run to absolute move position)</li> </ul> |  |
| What will happen:                      | By setting the axis position, velocity, acceleration, absolute<br>move position, and forward software overtravel and issuing the<br>RPA command, the axis will move 10 units in the forward<br>direction and immediately halt all motion.                                                                                                    |                                                                                                    |  |
| Related Registers:                     | OTR, URA                                                                                                    |                                                                                                    |  |

# OTR

A

### **Reverse Software Overtravel**

| Class:                                 | Axis Register                                                                                                    |  |  |
|----------------------------------------|----------------------------------------------------------------------------------------------------|--|--|
| Туре:                                  | Floating point                                                                                                    |  |  |
| Syntax:                                |                                                                                                    |  |  |
| I, jr<br>Ē                             | OTR<br>OTR <i>p1</i> (e.g., OTR2 OTRVI3)                                                                                                    |  |  |
| Parameters:                            | allowed values description                                                                                                    |  |  |
| <b>p</b> 1                             | 1 through 8 or VIn axis number                                                                                                    |  |  |
| Range:                                 |                                                                                                    |  |  |
| units<br>default<br>minimum<br>maximum | axis units<br>-2,100,000,000 pulses<br>-2,100,000,000 pulses<br>2,100,000,000 pulses                                                                                                    |  |  |
| Use:                                   | This register is used to define the reverse software overtravel limit for the axis.                                                                                                    |  |  |
| Remarks:                               | The software overtravel limits are ignored during any of the<br>homing functions (RHF, RHR, RMF, RMR, ROF, ROR). The<br>numerical values for the default, minimum, and maximum of<br>this register are assuming that the axis unit ratio, URA, is set at<br>its default value of 1. If the axis unit ratio is set to a value<br>other than 1, the default, maximum, and minimum values will<br>change appropriately (see URA). |  |  |
| Example:                               | IMC/IMJTargetPSA=0PSA1=0(* set axis position)MVL=10MVL1=10(* set motion velocity)MAC=40MAC1=40(* set motion acceleration)MPA=-15MPA1=-15(* set absolute move position)OTR=-12OTR=-12(* set reverse software overtravel limit)RPARPA1(* run to absolute move position)                                                                                                    |  |  |
| What will happen:                      | Setting the axis position, velocity, acceleration, absolute move<br>position, and reverse software overtravel and issuing the RPA<br>command causes the axis to move 12 units in the reverse<br>direction and immediately halts all motion.                                                                                                    |  |  |
| Related Registers:                     | OTF, URA                                                                                                    |  |  |

A-198

### OUT

| Class:                         | Input/Output Command                                                                                                    |  |  |
|--------------------------------|----------------------------------------------------------------------------------------------------|--|--|
| Syntax:                        | OUT <i>p1</i> (e.g., OUT VS1, OUT "Hello")                                                                                                    |  |  |
| Parameters:                    | allowed values description                                                                                                    |  |  |
| p1                             | any string expression string expression                                                                                                    |  |  |
| Use:                           | This command outputs a string expression to the serial port. The string operand "\$" can be used to convert register and variable values to strings for use by the OUT command. |  |  |
| Remarks:                       | The operand $p1$ can be from 1 to 127 characters long. If the display format is disabled (i.e., DSE is set to 0), the string expression will be sent to the terminal.           |  |  |
| Example:                       |                                                                                                    |  |  |
| VS1="TEST"<br>OUT VS1<br>*TEST | (* load string variable)<br>(* output string expression to the serial port)                                                                                                    |  |  |
| Related Commands:              | PUT                                                                                                    |  |  |
| Registers Used:                | DSE                                                                                                    |  |  |
| ASCII Codes:                   | See the following table                                                                                                    |  |  |

| Code<br>(Hex) | Description        | Use                                                                                                    | Command                                                                                                    |
|---------------|--------------------|----------------------------------------------------------------------------------------------------|----------------------------------------------------------------------------------------------------|
| 08            | backspace          | Moves the cursor back one space and prints a space.                                                                                                    | BS, OUT "\$08"                                                                                                    |
| 0A            | line feed          | Moves the cursor down one line.                                                                                                    | OUT "\$0A"                                                                                                    |
| 0D            | carriage return    | Moves the cursor to the leftmost space.                                                                                                    | OUT "\$0D"                                                                                                    |
| 31            | LED1 on            | Turns LED1 on.                                                                                                    | LED1=1, OUT "\$1B\$31"                                                                                                    |
| 32            | LED2 on            | Turns LED2 on.                                                                                                    | LED2=1, OUT "\$1B\$32"                                                                                                    |
| 33            | LED3 on            | Turns LED3 on.                                                                                                    | LED3=1, OUT "\$1B\$33"                                                                                                    |
| 34            | LED1 off           | Turns LED1 off.                                                                                                    | LED1=0, OUT "\$1B\$34"                                                                                                    |
| 35            | LED2 off           | Turns LED2 off.                                                                                                    | LED2=0, OUT "\$1B\$35"                                                                                                    |
| 36            | LED3 off           | Turns LED3 off.                                                                                                    | LED3=0, OUT "\$1B\$36"                                                                                                    |
| 3C            | alpha off          | Disables the function key keypad.                                                                                                    | OUT "\$1B\$3C"                                                                                                    |
| 3E            | alpha on           | Enables the function key keypad.                                                                                                    | OUT "\$1B\$3E"                                                                                                    |
| 3F            | cursor<br>remember | Remembers the current cursor position.                                                                                                    | CRM, OUT "\$1B\$3F"                                                                                                    |
| 40            | cursor return      | Returns the cursor to the remembered position.                                                                                                    | CRR, OUT "\$1B\$40"                                                                                                    |
| 41            | cursor up          | Moves the cursor up one line.                                                                                                    | OUT "\$1B\$41"                                                                                                    |
| 42            | cursor down        | Moves the cursor down one line.                                                                                                    | OUT "\$1B\$42"                                                                                                    |
| 43            | cursor right       | Moves the cursor right one space.                                                                                                    | OUT "\$1B\$43"                                                                                                    |
| 44            | cursor left        | Moves the cursor left one space.                                                                                                    | OUT "\$1B\$44"                                                                                                    |
| 46            | cursor position    | Places the cursor in a specific position defined by the next two ASCII codes sent. The first is the horizontal position with an offset of 32 (33-62) and the second is the vertical position with an offset of 32 (33-36). | CRPp1.p2,<br>OUT "\$1B\$46\$p3\$p4"<br>p3 - 33 through 62<br>(21 through 3E hex)<br>p4 - 33 through 36<br>(21 through 24 hex) |
| 48            | cursor home        | Homes the cursor, i.e., moves it to the upper left-hand<br>corner of the screen.                                                                                                    | CRH, OUT "\$1B\$48"                                                                                                    |
| 49            | clear line         | Clears the current line and places the cursor at the beginning of the line.                                                                                                    | CLL, OUT "\$1B\$49"                                                                                                    |
| 4A            | clear display      | Clears the display and homes the cursor.                                                                                                    | CLS, OUT "\$1B\$4A"                                                                                                    |

### **OUT** Outputs String Expression to Serial Port

| Class:                | Input/Output Command                                                        |                   |  |
|-----------------------|-----------------------------------------------------------------------------|-------------------|--|
| Syntax:               | OUT <i>p1</i> (e.g., OUT VS1, OUT "Hello")                                  |                   |  |
| Parameters:           | allowed values description                                                  |                   |  |
| <i>p1</i>             | any string expression                                                       | string expression |  |
| Use:                  | This command outputs a string expression to the user serial port.           |                   |  |
| Example:              |                                                                             |                   |  |
| VS1="TEST"<br>OUT VS1 | (* load string variable)<br>(* output string expression to the serial port) |                   |  |
| Related Commands:     | PUT                                                                         |                   |  |

# OUTS Outputs Screen to OIP

| Class:          | Input/Output Command                     | Input/Output Command                                                        |  |  |
|-----------------|------------------------------------------|-----------------------------------------------------------------------------|--|--|
| Syntax:         | OUTSp1 (e.g., OUTS2                      | OUTSp1 (e.g., OUTS2 OUTSVII)                                                |  |  |
| Parameters:     | allowed values                           | allowed values description                                                  |  |  |
| <i>p1</i>       | 1 through 50 or VIn                      | screen number                                                               |  |  |
| Use:            | This command is used to Interface (OIP). | This command is used to output screen $p1$ to the Operator Interface (OIP). |  |  |
| Remarks:        | This command is used in DSE is set to 1. | This command is used in conjunction with the display when DSE is set to 1.  |  |  |
| Registers Used: | SCRL, DSE                                | SCRL, DSE                                                                   |  |  |

### **OUTT** Outputs String Expression to Tertiary Port

| Class:                 | Input/Output Command                                                          |                   |
|------------------------|-------------------------------------------------------------------------------|-------------------|
| Syntax:                | OUTT pl (e.g., OUTT VS1 OUTT "Hello")                                         |                   |
| Parameters:            | allowed values                                                                | description       |
| <i>p1</i>              | any variable register                                                         | variable register |
| Use:                   | This command outputs a string expression to the tertiary port.                |                   |
| Example:               |                                                                               |                   |
| VS1="TEST"<br>OUTT VS1 | (* load string variable)<br>(* output string expression to the tertiary port) |                   |
| Related Commands:      | PUTT                                                                          |                   |
### **OUTW** Outputs String Expression to OIP

| Class:                 | Input/Output Command                                                    |                   |  |
|------------------------|-------------------------------------------------------------------------|-------------------|--|
| Syntax:                | OUTW p1 (e.g., OUTW VS1 OUTW "Hello")                                   |                   |  |
| Parameters:            | allowed values                                                          | description       |  |
| p1                     | any variable register                                                   | variable register |  |
| Use:                   | This command outputs a string expression to the display.                |                   |  |
| Example:               |                                                                         |                   |  |
| VS1="TEST"<br>OUTW VS1 | (* load string variable)<br>(* output string expression to the display) |                   |  |

**Related Commands:** 

**ASCII Codes:** 

See the following table

PUTW

| Code<br>(Hex) | Description        | Use                                                                                                    | Command                                                                                                    |
|---------------|--------------------|----------------------------------------------------------------------------------------------------|----------------------------------------------------------------------------------------------------|
| 08            | backspace          | Moves the cursor back one space and prints a space.                                                                                                    | BS, OUT "\$08"                                                                                                    |
| 0A            | line feed          | Moves the cursor down one line.                                                                                                    | OUT "\$0A"                                                                                                    |
| 0D            | carriage return    | Moves the cursor to the leftmost space.                                                                                                    | OUT "\$0D"                                                                                                    |
| 31            | LED1 on            | Turns LED1 on.                                                                                                    | LED1=1, OUT "\$1B\$31"                                                                                                    |
| 32            | LED2 on            | Turns LED2 on.                                                                                                    | LED2=1, OUT "\$1B\$32"                                                                                                    |
| 33            | LED3 on            | Turns LED3 on.                                                                                                    | LED3=1, OUT "\$1B\$33"                                                                                                    |
| 34            | LED1 off           | Turns LED1 off.                                                                                                    | LED1=0, OUT "\$1B\$34"                                                                                                    |
| 35            | LED2 off           | Turns LED2 off.                                                                                                    | LED2=0, OUT "\$1B\$35"                                                                                                    |
| 36            | LED3 off           | Turns LED3 off.                                                                                                    | LED3=0, OUT "\$1B\$36"                                                                                                    |
| 3C            | alpha off          | Disables the function key keypad.                                                                                                    | OUT "\$1B\$3C"                                                                                                    |
| 3E            | alpha on           | Enables the function key keypad.                                                                                                    | OUT "\$1B\$3E"                                                                                                    |
| 3F            | cursor<br>remember | Remembers the current cursor position.                                                                                                    | CRM, OUT "\$1B\$3F"                                                                                                    |
| 40            | cursor return      | Returns the cursor to the remembered position.                                                                                                    | CRR, OUT "\$1B\$40"                                                                                                    |
| 41            | cursor up          | Moves the cursor up one line.                                                                                                    | OUT "\$1B\$41"                                                                                                    |
| 42            | cursor down        | Moves the cursor down one line.                                                                                                    | OUT "\$1B\$42"                                                                                                    |
| 43            | cursor right       | Moves the cursor right one space.                                                                                                    | OUT "\$1B\$43"                                                                                                    |
| 44            | cursor left        | Moves the cursor left one space.                                                                                                    | OUT "\$1B\$44"                                                                                                    |
| 46            | cursor position    | Places the cursor in a specific position defined by the next two ASCII codes sent. The first is the horizontal position with an offset of 32 (33-62) and the second is the vertical position with an offset of 32 (33-36). | CRP <i>p1.p2</i> ,<br>OUT "\$1B\$46\$ <i>p3</i> \$ <i>p4</i> "<br><i>p3</i> - 33 through 62<br>(21 through 3E hex)<br><i>p4</i> - 33 through 36<br>(21 through 24 hex) |
| 48            | cursor home        | Homes the cursor, i.e., moves it to the upper left-hand corner of the screen.                                                                                                    | CRH, OUT "\$1B\$48"                                                                                                    |
| 49            | clear line         | Clears the current line and places the cursor at the beginning of the line.                                                                                                    | CLL, OUT "\$1B\$49"                                                                                                    |
| 4A            | clear display      | Clears the display and homes the cursor.                                                                                                    | CLS, OUT "\$1B\$4A"                                                                                                    |

E

### PAR Parity of Serial Port

| Class:                    | System Register                                                                                              |
|---------------------------|----------------------------------------------------------------------------------------------------|
| Syntax:                   | PAR                                                                                                    |
| Range:                    |                                                                                                    |
| default<br>allowed values | ODD<br>NONE, EVEN, ODD                                                                                       |
| Restrictions:             | Not allowed in motion blocks or expressions.                                                                 |
| Use:                      | This register is used to define the parity of the serial port.                                               |
| Remarks:                  | Setting PAR to NONE and BIT to 7 at the same time is not allowed. This register defaults to ODD on power-up. |
| Related Registers:        | BAUD, BIT, HSE                                                                                               |

I jr

### PARP Parity of Program Port

| Class:                    | System Register                                                     |
|---------------------------|---------------------------------------------------------------------|
| Syntax:                   | PARP                                                                |
| Range:                    |                                                                     |
| default<br>allowed values | automatically set to even or odd<br>NONE, EVEN, ODD                 |
| Restrictions:             | Not allowed in motion blocks or expressions.                        |
| Use:                      | This register is used to define the parity of the program port.     |
| Remarks:                  | Setting PARP to NONE and BITP to 7 at the same time is not allowed. |
| Related Registers:        | BITU, PARU, BAUDU, BAUDP, BITP                                      |

A

### PARU Parity of User Serial Port

| Class:                    | System Register                                                     |
|---------------------------|---------------------------------------------------------------------|
| Syntax:                   | PARU                                                                |
| Range:                    |                                                                     |
| default<br>allowed values | ODD<br>NONE, EVEN, ODD                                              |
| Restrictions:             | Not allowed in motion blocks or expressions.                        |
| Use:                      | This register is used to define the parity of the user serial port. |
| Remarks:                  | Setting PARU to NONE and BITU to 7 at the same time is not allowed. |
| <b>Related Registers:</b> | PARP, BITU, BAUDU, BAUDP, BITP                                      |

E

# PASSWORD Prompts for Password

| Class:                   | System Command                                                                                                    |  |
|--------------------------|----------------------------------------------------------------------------------------------------|--|
| Syntax:                  | PASSWORD                                                                                                    |  |
| Restrictions:            | Not allowed in programs or motion blocks.                                                                                                    |  |
| Use:                     | This command prompts the user to enter a password that was previously defined using the CHANGEPW command.                                                                                                    |  |
| Remarks:                 | Enter the 4 to 10 character password at the <i>Enter password:</i> prompt to gain full access to the controller programming and configuration. If the correct password is not entered at the prompt, only diagnostic commands can be entered. To assign an initial password or to change an existing password use the CHANGEPW command. |  |
|                          | Warning!<br>Do NOT forget your password. Clearing memory will not reset<br>the password. You must return the unit to the factory for repair.<br>THERE IS NO BACKDOOR! Consider using the SECURE<br>command instead.                                                                                                    |  |
| <b>Related Commands:</b> | CHANGEPW, SECURE                                                                                                    |  |
|                          |                                                                                                    |  |

### **Axis Position Capture**

PCA

| Class:                      | Axis Register                                                                                                    |  |  |
|-----------------------------|----------------------------------------------------------------------------------------------------|--|--|
| Туре:                       | Floating point                                                                                                    |  |  |
| Syntax:                     |                                                                                                    |  |  |
| I, jr<br>Ē                  | PCA<br>PCAp1 (e.g., PCA3 PCAVI4)                                                                                                    |  |  |
| Parameters:                 | allowed values description                                                                                                    |  |  |
| <b>p</b> 1                  | 1 through 8 or VIn axis number                                                                                                    |  |  |
| Range:                      |                                                                                                    |  |  |
| units<br>minimum<br>maximum | axis units<br>-2,000,000,000 pulses<br>2,000,000,000 pulses                                                                                                    |  |  |
| <b>Restrictions:</b>        | Read only.                                                                                                    |  |  |
| Use:                        | This register is used to store the value of the position captured<br>by the position capture input when this input is used to capture<br>the axis position.                                                                                                    |  |  |
| Remarks:                    | <ol> <li>If a position has not been captured, then the axis position<br/>capture register will be 0. Bit 13 of the I/O register (IO/IOA)<br/>will be set to 1 when a position has been captured. After a<br/>position has been captured, the position can be reported using<br/>the PCA? command. The register will then be set to 0, and<br/>bit 13 will be cleared until a position is captured again.</li> <li>The numerical values for the minimum and maximum of<br/>this register are assuming that the axis unit ratio, URA, is set at<br/>its default value of 1. If the axis unit ratio is set to a value<br/>other than 1, the maximum and minimum values must be<br/>divided by the value of URA (see URA).</li> </ol> |  |  |
| <b>Related Registers:</b>   | URA, PCX, IO, IOA                                                                                                    |  |  |

# PCX

### **Auxiliary Position Capture**

| Class:                      | Axis Register                                                                                                    |             |
|-----------------------------|----------------------------------------------------------------------------------------------------|-------------|
| Туре:                       | Floating point                                                                                                    |             |
| Syntax:                     |                                                                                                    |             |
| I, jr<br>Ē                  | PCX<br>PCX <i>p1</i> (e.g., PCX3 PCXVI4)                                                                                                    |             |
| Parameters:                 | allowed values description                                                                                                    |             |
|                             | 1 through 8 or VIn                                                                                                    | axis number |
| Range:                      |                                                                                                    |             |
| units<br>minimum<br>maximum | auxiliary units<br>-2,000,000,000 pulses<br>2,000,000,000 pulses                                                                                                    |             |
| Restrictions:               | For IMCs, this function available only with the extended command set; read only.                                                                                                    |             |
| Use:                        | This register is used to store the value of the position captured<br>when the position capture is used to capture the auxiliary<br>encoder input of the axis.                                                                                                    |             |
| Remarks:                    | <ol> <li>If a position has not been captured, then the auxiliary<br/>position capture register will be 0. Bit 13 of the I/O register<br/>(IO/IOA) will be set to 1 when a position has been captured.<br/>After a position has been captured, the position can be reported<br/>using the PCX? command. The register will then be set to 0,<br/>and bit 13 will be cleared until a position is captured again.</li> <li>To ensure proper operation of the edge trigger, always read<br/>PCA as well as PCX when using PCX.</li> <li>The numerical values for the minimum and maximum of<br/>this register are assuming that the auxiliary unit ratio, URX, is<br/>set at its default value of 1. If the auxiliary unit ratio is set to a<br/>value other than 1, the maximum and minimum values must be<br/>divided by the value of URX (see URX).</li> </ol> |             |
| <b>Related Registers:</b>   | URX, PCA, IO, IOA                                                                                                    |             |

### PCX2

| Class:                      | Axis Register                                                                                                    |
|-----------------------------|----------------------------------------------------------------------------------------------------|
| Туре:                       | Floating point                                                                                                    |
| Syntax:                     | PCX2                                                                                                    |
| Range:                      |                                                                                                    |
| units<br>minimum<br>maximum | auxiliary units<br>-2,000,000,000 pulses<br>2,000,000,000 pulses                                                                                                    |
| Restrictions:               | For IMCs, this function available only with the extended command set; read only.                                                                                                    |
| Use:                        | This register is used to store the value of the position captured<br>when position capture input two captures the auxiliary encoder<br>input of the axis.                                                                                                    |
| Remarks:                    | <ol> <li>If a position has not been captured, then the auxiliary<br/>position capture two register will be 0. Bit 1 of the I/O register<br/>(IO) will be set to 1 when a position has been captured. After a<br/>position has been captured, the position can be reported using<br/>the PCX2? command. The register will then be set to 0, and<br/>bit 1 will be cleared until a position is captured again.</li> <li>The numerical values for the minimum and maximum of<br/>this register are assuming that the auxiliary unit ratio, URX, is<br/>set at its default value of 1. If the auxiliary unit ratio is set to a<br/>value other than 1, the maximum and minimum values will<br/>change appropriately (see URX).</li> </ol> |
| Related Registers:          | URX, PCX, IO                                                                                                    |

Ι

| PDV                                    | Pulse Divisor I                                                                                                    |
|----------------------------------------|----------------------------------------------------------------------------------------------------|
|                                        |                                                                                                    |
| Class:                                 | Input/Output Register                                                                                                    |
| Туре:                                  | Floating point                                                                                                    |
| Syntax:                                | PDV                                                                                                    |
| Range:                                 |                                                                                                    |
| units<br>default<br>minimum<br>maximum | auxiliary units<br>0<br>0 pulses<br>30,000 pulses                                                                                                    |
| <b>Restrictions:</b>                   | For IMCs, this function available only with the extended command set.                                                                                                    |
| Use:                                   | This register is used to provide a pulse output on I/O 10. When<br>this register is set to zero, I/O 10 has normal function. When<br>PDV is non-zero, I/O 10 will change state for every PDV pulse<br>of the auxiliary input. |
| <b>Related Registers:</b>              | URX                                                                                                    |

# **PFB**

A

### Position Feedback Deadband

| Class:                                 | Axis Register                                                                                                    |  |
|----------------------------------------|----------------------------------------------------------------------------------------------------|--|
| Туре:                                  | Floating point                                                                                                    |  |
| Syntax:                                |                                                                                                    |  |
| I, jr<br>E                             | PFB<br>PFB <i>p1</i> (e.g., PFB2 PFBVI3)                                                                                                    |  |
| Parameters:                            | allowed values description                                                                                                    |  |
|                                        | 1 through 8 or VI <i>n</i> axis number                                                                                                    |  |
| Range:                                 |                                                                                                    |  |
| units<br>default<br>minimum<br>maximum | axis units<br>0 pulses (dual loop feedback servo) or 10 pulses (stepper)<br>0 pulses<br>16,000 pulses                                                                                                    |  |
| Restrictions:                          | Stepper or dual loop feedback servo only.                                                                                                    |  |
| Use:                                   | The Position Feedback Deadband is the amount of static<br>position error allowed before the controller attempts to correct<br>the position error when the controller is configured for<br>dual-loop mode (see PFE for more on axis position control<br>modes.)                        |  |
| Remarks:                               | The numerical values for the default, minimum, and maximum<br>of this register are correct for an axis unit ratio, URA, of 1. If<br>the axis unit ratio is set to a value other than 1, the default,<br>maximum, and minimum values must be divided by the value<br>of URA (see URA). |  |
| Related Registers:                     | URA, PFL, PFT, PFE, PFN, PFD, PFC                                                                                                    |  |

# **PFC**

### **Position Feedback Correction Numerator**

| Class:                |                   | Axis Register                                                                                                    |             |
|-----------------------|-------------------|----------------------------------------------------------------------------------------------------|-------------|
| Type:                 |                   | Integer                                                                                                    |             |
| Syntax:               |                   |                                                                                                    |             |
| I, jr<br>Ē            |                   | PFC<br>PFC <i>p1</i> (e.g., PFC2 PFCVI3)                                                                                                    |             |
| Parameters            | :                 | allowed values                                                                                                    | description |
| <b>p</b> 1            |                   | 1 through 8 or VIn                                                                                                    | axis number |
| Range:                |                   |                                                                                                    |             |
| defai<br>mini<br>maxi | ult<br>mum<br>mum | PFN<br>0<br>10,000                                                                                                    |             |
| Restrictions          | s:                | Stepper or dual loop feedback servo only.                                                                                                    |             |
| Use:                  |                   | The position feedback correction numerator is a parameter used<br>when auxiliary encoder position feedback is used to control the<br>position of a stepper servo (i.e. closed loop stepper) or when a<br>servo controller is configured for dual-loop mode. PFC<br>replaces the numerator of the feedback ratio PFN/PFD and is<br>used to fine-tune this feedback ratio to eliminate hunting as the<br>controller attempts to correct of the final position error (see<br>PFE for more on axis position control modes.) |             |
| Remarks:              |                   | Normally this parameter is left at the default of PFN, which<br>means it has the same value as PFN. If there are problems with<br>hunting for the final position, use this parameter to reduce the<br>correction by setting it to a value less than PFN.                                                                                                    |             |
| Related Reg           | isters:           | PFD, PFE, PFN                                                                                                    |             |

| Class:              |                               | Axis Register                                                                                                    |                                                                                                    |  |
|---------------------|-------------------------------|----------------------------------------------------------------------------------------------------|----------------------------------------------------------------------------------------------------|--|
| Туре:               |                               | Integer                                                                                                    |                                                                                                    |  |
| Syntax:             |                               |                                                                                                    |                                                                                                    |  |
| <i>I</i> , <u>]</u> | ir                            | PFD<br>PFD <i>p1</i> (e.g., PFD2 PFDVI3)                                                                                                    |                                                                                                    |  |
| Parame              | ters:                         | allowed values                                                                                                    | description                                                                                                    |  |
|                     | p1                            | 1 through 8 or VIn                                                                                                    | axis number                                                                                                    |  |
| Range:              |                               |                                                                                                    |                                                                                                    |  |
|                     | default<br>minimum<br>maximum | 1 (dual loop feedback servo) or 4 (stepper)<br>1<br>10,000                                                                                                    |                                                                                                    |  |
| Restric             | tions:                        | Closed-loop stepper or dual loop                                                                                                    | feedback servo only.                                                                                                    |  |
| Use:                |                               | The position feedback denominator is a parameter used when auxiliary encoder<br>position feedback is used to control the position of a stepper servo (i.e. closed<br>loop stepper) or when a servo controller is configured for dual-loop mode. PFD<br>is defined as the denominator of the position feedback ratio (PFN/PFD)<br>between the motor position feedback and the auxiliary encoder inputs. This<br>ratio must equate the number of motor position feedback pulses to auxiliary<br>encoder pulses per unit of load movement. This determination must include all<br>gearing and mechanical translation in <b>both</b> the auxiliary encoder <b>and</b> motor<br>connection to the load. For example, consider a servo application where a<br>1000 line auxiliary encoder is belted to the load end of a ball screw using a<br>2:1 ratio with the motor mounted to the opposite end of the screw through a<br>2:1 gearbox. For each screw revolution the auxiliary encoder makes<br>2 revolutions and generates 8,000 quadrature pulses to the controller<br>(2 rev * 4000 pulses/rev). For the same 1 revolution of the screw the motor<br>makes 2 revolutions and generates 8,192 quadrature pulses<br>(2 rev * 10,000 pulses/rev). Therefore, the PFN/PFD ratio must be equivalent<br>to 8,192/8000 and be within the allowable range.<br><b>Stepper Controller (PFN= non-zero &amp; PFE=1):</b> |                                                                                                    |  |
|                     |                               | For a stepper controller using end<br>(PFN/PFD) is used to map the au<br>50,000 steps/revolution of the me<br>the number of motor pulses/rev (<br>encoder pulses generated during<br>the encoder is mounted to the ste<br>quadrature resolution of the auxi<br>encoder (4000 quad pulses) the r<br>registers are limited to a range of<br>PFN=50 and PFD=4 which are the<br>encoder is mounted at the load the<br>mechanical translation in <b>both</b> the<br>the load (see example for dual-lo<br>for the motor instead of 4,096/ret                                                                                                    | FN/PFD) is used to map the auxiliary encoder feedback to the<br>1,000 steps/revolution of the motor. This is done by setting the ratio equal to<br>e number of motor pulses/rev (50,000) divided by the number of auxiliary<br>coder pulses generated during 1 motor revolution. In the simplest case where<br>e encoder is mounted to the stepper motor the denominator would be the<br>hadrature resolution of the auxiliary encoder. For example using a 1000 line<br>coder (4000 quad pulses) the ratio is 50000/4000. Since the PFN and PFD<br>gisters are limited to a range of 10,000 we can reduce this ratio to 50/4 or<br>N=50 and PFD=4 which are the default register values. If the feedback<br>coder is mounted at the load this ratio must include all gearing and<br>echanical translation in <b>both</b> the auxiliary encoder <b>and</b> motor connection to<br>e load (see example for dual-loop servo above except use 50,000 pulses/rev<br>r the motor instead of 4,096/rev). |  |
| Related             | Registers:                    | PFN, PFE                                                                                                    |                                                                                                    |  |

### <u>PFE</u>

### **Position Feedback Enable**

| Class:                                                                                                    | Axis Register                                                                                                    |                                                                                                    |  |
|----------------------------------------------------------------------------------------------------|----------------------------------------------------------------------------------------------------|----------------------------------------------------------------------------------------------------|--|
| Туре:                                                                                                    | Boolean                                                                                                    |                                                                                                    |  |
| Syntax:                                                                                                    |                                                                                                    |                                                                                                    |  |
| I, jr<br>E                                                                                                    | PFE<br>PFE <i>p1</i> (e.g., PFE3 PFEVI4)                                                                                                    |                                                                                                    |  |
| Parameters:                                                                                                    | allowed values                                                                                                    | description                                                                                                    |  |
|                                                                                                    | 1 through 8 or VIn                                                                                                    | axis number                                                                                                    |  |
| Range:                                                                                                    |                                                                                                    |                                                                                                    |  |
| default<br>allowed values                                                                                                    | 0<br>0, 1                                                                                                    |                                                                                                    |  |
| Restrictions:                                                                                                    | Stepper or dual loop feedback se register can be set only when the                                                                                                    | rvo only; not allowed in motion blocks. This controller is faulted.                                                                                |  |
| Use:                                                                                                    | The position feedback enable register is used to determine whether the axis receives position feedback from the motor position feedback or from the auxiliary encoder.                                                                                                    |                                                                                                    |  |
|                                                                                                    | <b>Servo Controller (PFE=0):</b><br>If PFE is set to 0, then the axis uses the motor position feedback.<br>controller's normal operating mode.                                                                                                    |                                                                                                    |  |
| <b>Servo Controller (PFE = 1 and PFN=0):</b><br>In this single-loop mode the auxiliary encoder is used for axis po<br>feedback and directly updates the axis position register (PSA). T<br>position feedback is still used for commutation. |                                                                                                    | <b>PFN=0):</b><br>iliary encoder is used for axis position<br>e axis position register (PSA). The motor<br>r commutation.                          |  |
|                                                                                                    | Servo Controller (PFE = 1 and PFN=non-zero):<br>In this dual-loop mode the motor position feedback is the primary axis posit<br>feedback device and the auxiliary encoder is the secondary feedback device<br>The motor position feedback is used for axis position feedback while norma<br>programmed motion is being executed while the secondary feedback is used<br>ensure accurate static position based on the auxiliary encoder feedback. Thi<br>dual-loop mode offers the best servo stability when using a separate (load<br>mounted) position feedback device in applications where there is lost motio<br>the motor drive train. The Position Feedback ratio (PFN/PFD) must be prop<br>set when using this mode. Also the PFB, PFC, PFL and PFT registers are<br>enabled in this mode. |                                                                                                    |  |
|                                                                                                    | <b>Open Loop Stepper (PFE=0):</b><br>If PFE is set to 0, then the stepper controller runs open loop. This is the controller's default operating mode.                                                                                                    |                                                                                                    |  |
|                                                                                                    | Closed Loop Stepper (PFE=1):<br>If PFE is set to 1, then the steppe<br>feedback to close the position loo<br>must be properly configured to n<br>50,000 steps/revolution of the ste                                                                                                    | er controller uses the auxiliary encoder<br>op. The Position Feedback Ratio (PFN/PFD)<br>nap the auxiliary encoder feedback to the<br>epper motor. |  |
| Registers Used:                                                                                                    | PFN, PFD, PFL, PFT, PFB, PFC                                                                                                    |                                                                                                    |  |

GFK-2205

### PFL **Position Feedback Backlash Class:** Axis Register Type: Integer Syntax: PFL I, jr PFLp1 (e.g., PFL3 PFLVI4) E **Parameters:** allowed values description **p**1 1 through 8 or VIn axis number **Range:** units pulses default 0 0 minimum 16,000 maximum **Restrictions:** Stepper or dual loop feedback servo only. Use: The position feedback backlash is used to compensate for mechanical backlash when using auxiliary encoder position feedback. Enable auxiliary encoder position feedback by setting PFE equal to 1. When configured for dual-loop servo (PFR=1 and PFN=non-zero), the PFL value is used to offset an equivalent number of pulses lost due to mechanical backlash or other sources of lost motion in the motor drive train when axis direction is reversed. PFT, PFB, PFE **Related Registers:**

# PFN Position Feedback Numerator

| Class:                        | Axis Register                                                                                                    |             |  |
|-------------------------------|----------------------------------------------------------------------------------------------------|-------------|--|
| Туре:                         | Integer                                                                                                    |             |  |
| Syntax:                       |                                                                                                    |             |  |
| I, jr<br>Ē                    | PFN<br>PFN <i>p1</i> (e.g., PFN2 PFNVI3)                                                                                                    |             |  |
| Parameters:                   | allowed values                                                                                                    | description |  |
| <b>p</b> 1                    | 1 through 8 or VIn                                                                                                    | axis number |  |
| Range:                        |                                                                                                    |             |  |
| default<br>minimum<br>maximum | 0 (dual loop feedback servo) or 50 (stepper)<br>0<br>10,000                                                                                                    |             |  |
| Restrictions:                 | Stepper or dual loop feedback servo only.                                                                                                    |             |  |
| Use:                          | The position feedback correction numerator is a parameter used<br>in encoder position feedback. It is the numerator of the<br>position feedback ratio between the axis and the encoder input. |             |  |
| Related Registers:            | PFD, PFE, PFC                                                                                                    |             |  |

### <u>PFT</u>

| Class:                                 | Axis Register                                                                                                    |             |  |
|----------------------------------------|----------------------------------------------------------------------------------------------------|-------------|--|
| Туре:                                  | Floating point                                                                                                    |             |  |
| Syntax:                                |                                                                                                    |             |  |
| I, jr<br>Ē                             | PFT<br>PFT <i>p1</i> (e.g., PFT2 PFTVI3)                                                                                                    |             |  |
| Parameters:                            | allowed values                                                                                                    | description |  |
| <b>e</b> p1                            | 1 through 8 or VIn                                                                                                    | axis number |  |
| Range:                                 |                                                                                                    |             |  |
| units<br>default<br>minimum<br>maximum | seconds<br>.010<br>.001<br>4.000                                                                                                    |             |  |
| Restrictions:                          | Stepper or dual loop feedback servo only.                                                                                                    |             |  |
| Use:                                   | The position feedback correction time is the time that the system waits between position corrections when using position feedback. The position feedback is enabled by setting PFE equal to 1. |             |  |
| Related Registers:                     | PFL, PFB, PFE                                                                                                    |             |  |

| PHB                                    | Phase Error Bound                                                                                                    |
|----------------------------------------|----------------------------------------------------------------------------------------------------|
|                                        |                                                                                                    |
| Class:                                 | Motion Register                                                                                                    |
| Туре:                                  | Integer                                                                                                    |
| Syntax:                                |                                                                                                    |
| I, jr<br>Ē                             | PHB<br>PHBp1 (e.g., PHB1 PHBVI4)                                                                                                    |
| Parameters:                            | allowed values description                                                                                                    |
| <b>p</b> 1                             | 1 through 8 or VI <i>n</i> axis number                                                                                                    |
| Range:                                 |                                                                                                    |
| units<br>default<br>minimum<br>maximum | pulses<br>32,000<br>0<br>32,000                                                                                                    |
| <b>Restrictions:</b>                   | For IMCs, this function available only with the extended command set.                                                                                                    |
| Use:                                   | The phase error bound register is used to define a bound on the phase error of the phase-locked loop. If this limit is exceeded, the phase error is set to half of the phase error bound, and bit five of the axis status register, SRA, is set to 1. This corresponds to the axis status message <i>Phase error past bound</i> . |
| Related Registers: PHR, PHE            |                                                                                                    |

# PHE Phase-Locked Loop Enable

| Class:                                                                                     | Motion Register                                                                                                    |  |
|--------------------------------------------------------------------------------------------|----------------------------------------------------------------------------------------------------|--|
| Туре:                                                                                      | Boolean                                                                                                    |  |
| Syntax:                                                                                    |                                                                                                    |  |
| I, jr<br>Ē                                                                                 | PHE<br>PHE <i>p1</i> (e.g., PHE1 PHE245 PHEVI4)                                                                                                    |  |
| Parameters:                                                                                | allowed values description                                                                                                    |  |
| <b>p</b> 1                                                                                 | 1 through 8 oraxis numberlist of numbers11 through 8 or VIn                                                                                                    |  |
| Range:                                                                                     |                                                                                                    |  |
| default<br>allowed values                                                                  | 0<br>0, 1                                                                                                    |  |
| <b>Restrictions:</b> For IMCs, this function available only with the extended command set. |                                                                                                    |  |
| Use:                                                                                       | This register is used to determine whether the phase-locked loop is enabled. If PHE is set to 1, then the phase-locked loop is enabled; and if PHE is set to 0, it is disabled. |  |
| Registers Used:                                                                            | PHB, PHG, PHL, PHM, PHO, PHP, PHR, PHT, PHZ                                                                                                    |  |
| Motion Templates:                                                                          |                                                                                                    |  |
| I, <i>jr</i> , 🖹                                                                           | Single-axis, phase-locked loop<br>Multi-axis phase-locked loop                                                                                                    |  |

### PHG Phase Gain **Class:** Motion Register Type: Integer Syntax: I, jr PHG PHGp1 (e.g., PHG1 PHGVI4) E allowed values **Parameters:** description **p**1 1 through 8 or VIn axis number **Range:** 0 default 0 minimum 255 maximum **Restrictions:** For IMCs, this function available only with the extended command set. Use: The phase gain is used to multiply the phase error, PHR, to adjust the value of the phase multiplier, PHM. **Related Registers:** PHR, PHM, PHE

# PHL

### Phase Length

| Class:             | Motion Register                                                                                           |             |  |
|--------------------|----------------------------------------------------------------------------------------------------|-------------|--|
| Туре:              | Integer                                                                                                   |             |  |
| Syntax:            |                                                                                                    |             |  |
| I, jr<br>Ē         | PHL<br>PHL <i>p1</i> (e.g., PHL1 PHLVI4)                                                                  |             |  |
| Parameters:        | allowed values                                                                                            | description |  |
| <b>p</b> 1         | 1 through 8 or VIn                                                                                        | axis number |  |
| Range:             |                                                                                                    |             |  |
| units              | pulses                                                                                                    |             |  |
| default            | 1.000                                                                                                    |             |  |
| minimum            | 500                                                                                                    |             |  |
| maximum            | 64,000                                                                                                    |             |  |
| Restrictions:      | For IMCs, this function available only with the extended command set.                                     |             |  |
| Use:               | The phase length register is used to define the number of pulses during one cycle of the reference input. |             |  |
| Related Registers: | PHP                                                                                                    |             |  |

# PHM Phase Multiplier

| Class:             | Motion Register                                                                                              |             |
|--------------------|----------------------------------------------------------------------------------------------------|-------------|
| Туре:              | Floating point                                                                                               |             |
| Syntax:            |                                                                                                    |             |
| I, jr<br>Ē         | PHM<br>PHMp1 (e.g., PHL1 PHLVI4)                                                                             |             |
| Parameters:        | allowed values                                                                                               | description |
| <b>p</b> 1         | 1 through 8 or VIn                                                                                           | axis number |
| Range:             |                                                                                                    |             |
| minimum<br>maximum | 0.0001<br>10,000.0000                                                                                        |             |
| Restrictions:      | For IMCs, this function available only with the extended command set; read only.                             |             |
| Use:               | The phase multiplier is the ratio between the axis and the reference input when using the phase-locked loop. |             |
| Related Registers: | РНЕ                                                                                                    |             |

# PHO Phase Offset

| Class:                                 | Motion Register                                                                                                 |             |
|----------------------------------------|----------------------------------------------------------------------------------------------------|-------------|
| Туре:                                  | Integer                                                                                                    |             |
| Syntax:                                |                                                                                                    |             |
| I, jr<br>Ē                             | PHO<br>PHOp1 (e.g., PHO1 PHOVI4)                                                                                |             |
| Parameters:                            | allowed values                                                                                                  | description |
| <b>e</b> p1                            | 1 through 8 or VIn                                                                                              | axis number |
| Range:                                 |                                                                                                    |             |
| units<br>default<br>minimum<br>maximum | pulses<br>0<br>-32,000<br>32,000                                                                                |             |
| Restrictions:                          | For IMCs, this function available only with the extended command set.                                           |             |
| Use:                                   | The phase offset register is used to define an offset on the reference position, PHP, of the phase-locked loop. |             |
| Related Registers:                     | РНР                                                                                                    |             |

### PHP **Phase Position Class:** Motion Register Type: Integer Syntax: I, jr PHP PHPp1 (e.g., PHP1 PHPVI4) E allowed values **Parameters:** description **p**1 1 through 8 or VIn axis number Range: units pulses default 0 minimum -PHL/2 maximum PHL/2 - 1 **Restrictions:** For IMCs, this function available only with the extended command set. Use: The phase position register is used to define the reference position of the phase-locked loop. **Related Registers:** PHL, PHO, PHE

# PHR Phase Error Class: Motion Register

| Туре:                       | Integer                                                                                                    |             |
|-----------------------------|----------------------------------------------------------------------------------------------------|-------------|
| Syntax:                     |                                                                                                    |             |
| I, jr<br>Ē                  | PHR<br>PHR <i>p1</i> (e.g., PHR1 PHRVI4)                                                                                                    |             |
| Parameters:                 | allowed values                                                                                                    | description |
|                             | 1 through 8 or VIn                                                                                                    | axis number |
| Range:                      |                                                                                                    |             |
| units<br>minimum<br>maximum | pulses<br>-32,000<br>32,000                                                                                                    |             |
| Restrictions:               | For IMCs, this function available only with the extended command set; read only.                                                                                                    |             |
| Use:                        | The phase error is the difference between the desired reference<br>position and the reference position that was captured when the<br>position capture input became active. It can be used, along<br>with PHG and PHZ, to make corrections in the phase position. |             |
| Related Registers:          | PHG, PHZ, PHE                                                                                                    |             |

### PHT **Phase Lockout Time Class:** Motion Register Type: Floating point Syntax: I, jr PHT PHTp1 (e.g., PHT1 PHTVI4) E **Parameters:** allowed values description **p**1 1 through 8 or VIn axis number **Range:** seconds units default 0.05 .001 minimum 4.000 maximum **Restrictions:** For IMCs, this function available only with the extended command set. Use: The phase lockout time is the time interval, after the position capture, in which the position capture input is disabled. This time interval is used to account for any undesired position capture inputs. PHE **Related Registers:**

# PHZ Phase Zero

| Class:                        | Motion Register                                                                                                    |             |
|-------------------------------|----------------------------------------------------------------------------------------------------|-------------|
| Туре:                         | Integer                                                                                                    |             |
| Syntax:                       |                                                                                                    |             |
| I, jr<br>Ē                    | PHZ<br>PHZ <i>p1</i> (e.g., PHZ1 PHZVI4)                                                                                                    |             |
| Parameters:                   | allowed values                                                                                                    | description |
| <b>p</b> 1                    | 1 through 8 or VIn                                                                                                    | axis number |
| Range:                        |                                                                                                    |             |
| default<br>minimum<br>maximum | 245<br>0<br>255                                                                                                    |             |
| Restrictions:                 | For IMCs, this function available only with the extended command set.                                                                                                    |             |
| Use:                          | The phase zero register is used to define the zero of the compensator of the phase-locked loop. This, in conjunction with PHG, defines a method of correction of the phase in the phase-locked loop. |             |
| Related Registers:            | PHG, PHE                                                                                                    |             |

# PLA

### **Axis Position Length**

| Class:             |                                        | Axis Register                                                                                                    |             |
|--------------------|----------------------------------------|----------------------------------------------------------------------------------------------------|-------------|
| Туре:              |                                        | Floating point                                                                                                    |             |
| Syntax             | x:                                     |                                                                                                    |             |
| I, jr<br>🖹         |                                        | PLA<br>PLA <i>p1</i> (e.g., PLA1 PLAVI4)                                                                                                    |             |
| Parameters:        |                                        | allowed values                                                                                                    | description |
| E                  | <i>p1</i>                              | 1 through 8 <b>or</b> VI <i>n</i>                                                                                                    | axis number |
| Range              | :                                      |                                                                                                    |             |
|                    | units<br>default<br>minimum<br>maximum | axis units<br>2,000,000,000 pulses<br>500 pulses<br>2,000,000,000 pulses                                                                                                    |             |
| Restri             | ctions:                                | Not allowed in programs or motion blocks.                                                                                                    |             |
| Use:               |                                        | This register is used to define the axis position length. This is<br>actually half the axis position register length. The axis position<br>register, PSA, will count from -PLA units to PLA-(1/URA)<br>units if position register wrap, PWE, is enabled. PLA has no<br>effect on the axis position register if PWE is disabled. |             |
|                    |                                        | For the Target ARS, when CAT=PSR <i>p1</i> , PLA <i>p1</i> defines the cam shaft input length. The cam shaft input counts from -180 to 180 as PSA <i>p1</i> counts from -PLA <i>p1</i> to PLA <i>p1</i> -1.                                                                                                    |             |
| Remarks:           |                                        | The numerical values for the default, minimum, and maximum<br>of this register are assuming that the axis unit ratio, URA, is set<br>at its default value of 1. If the axis unit ratio is set to a value<br>other than 1, the default, maximum, and minimum values must<br>be divided by the value of URA (see URA).            |             |
| Related Registers: |                                        | PWE, URA                                                                                                    |             |

# PLX

### **Auxiliary Position Length**

| Class:                                 | Axis Register                                                                                                    |  |
|----------------------------------------|----------------------------------------------------------------------------------------------------|--|
| Туре:                                  | Floating point                                                                                                    |  |
| Syntax:                                |                                                                                                    |  |
| I, jr<br>Ē                             | PLX<br>PLX <i>p1</i> (e.g., PLX1 PLXVI4)                                                                                                    |  |
| Parameters:                            | allowed values description                                                                                                    |  |
| <b>e</b> p1                            | 1 through 8 or VI <i>n</i> axis number                                                                                                    |  |
| Range:                                 |                                                                                                    |  |
| units<br>default<br>minimum<br>maximum | auxiliary units<br>2,000,000,000 pulses<br>500 pulses<br>2,000,000,000 pulses                                                                                                    |  |
| Restrictions:                          | For IMCs, this function available only with the extended command set; not allowed in programs or motion blocks.                                                                                                    |  |
| Use:                                   | This register is used to define the auxiliary position range. This is actually half the auxiliary position register length. The auxiliary position register, PSX, counts from -PLX units to PLX-(1/URX) units.                                                                                                    |  |
|                                        | When Electronic Cam is Enabled:<br>When the electronic cam function is enabled (CAE=1) the<br>auxiliary position register range defined above represents the<br>cam master position range required to complete one cycle of<br>the cam table. For example, assuming we have a 1000 line<br>(4000 pulse/rev) auxiliary encoder, the axis and auxiliary units<br>are both in revolutions (URA=10000; URX=4000) and<br>PLX=0.5, then the PSX register will count from -0.5 to<br>0.49975 encoder revolutions to complete one cam cycle.                                                                  |  |
| Remarks:                               | The <i>position wrap enable</i> register (PWE) has no effect on the auxiliary position register rollover. The PSX register automatically rolls over at the limits defined above for PLX. Make sure the PSX register is initialized to a value that falls with this range. The numerical values for the default, minimum, and maximum of this register are assuming that the <i>auxiliary unit ratio</i> , URX, is set at its default value of 1. If the auxiliary unit ratio is set to a value other than 1, the default, maximum, and minimum values must be divided by the value for URX (see URX). |  |
| Related Registers:                     | URX, PSX                                                                                                    |  |

### **Playback Recorded Positions Enable** E Motion Register Boolean PLYp1 (e.g., PLY1 PLY245 PLYVI4) **Parameters:** allowed values description 1 through 8 or axis number list of numbers 1 through 8 or VIn 0 allowed values 0, 1 This register is used to determine whether position playback is enabled. If PLY is set to 1, then position playback is enabled; and if PLY is set to 0, it is disabled. PPB2=5000 (\* set position pointer begin) PPE2=10000 (\* set position pointer end) PPI2=1 (\* set position pointer interval) VI1=PPB2 (\* set integer variable) MPA2=ITF(VIVI1)/ITF(URA2) (\* set motion absolute move) RPA2 (\* run to absolute position)

PLY2=1

**PLY** 

**Class:** 

Type:

Syntax:

*p1* 

default

**Range:** 

Use:

**Example:** 

What will happen:

**Registers Used:** 

**Utility Template:** 

(\* enable playback of position)

Setting the position pointer begin, end, and interval; loading the absolute move position with the first pointed position; issuing the run command; and enabling playback will cause the axis to move to the positions stored in integer variables 5,000 through

10,000 at 10 milliseconds per position.

PPB, PPE, PPI, PPR, PP

Multi-axis path recording

### **POE** Power Output Stage Enable

| Class       | :                         | Axis Register                                                                                                    |             |
|-------------|---------------------------|----------------------------------------------------------------------------------------------------|-------------|
| Туре        | Type: Boolean             |                                                                                                    |             |
| Synta       | IX:                       |                                                                                                    |             |
| I,          | , jr                      | POE<br>POE <i>p1</i> (e.g., POE2 POEVI1)                                                                                                    |             |
| Parameters: |                           | allowed values                                                                                                    | description |
|             | p1                        | 1 through 8 or VIn                                                                                                    | axis number |
| Rang        | e:                        |                                                                                                    |             |
|             | default<br>allowed values | 1<br>0, 1                                                                                                    |             |
| Use:        |                           | This register is used to determine whether the power output<br>stage of the amplifier of the axis is enabled. If POE is set to 1,<br>then the power output stage is enabled; and if POE is set to 0, it<br>is disabled. |             |

### **POP** Pops "Gosub" Address from Top of "Gosub" Stack

| Class:        | Program Command                                                                                                    |
|---------------|----------------------------------------------------------------------------------------------------|
| Syntax:       | POP                                                                                                    |
| Restrictions: | Allowed only in programs                                                                                                    |
| Use:          | This command pops the last gosub address from the top of the gosub stack. It causes the program to exit a subroutine without returning. |

### **Examples:**

| IMC/IMJ                   | Target                                                                                                    |                                                                                                    |
|---------------------------|----------------------------------------------------------------------------------------------------|----------------------------------------------------------------------------------------------------|
| PROGRAM1                  | PROGRAM1                                                                                                    | (* edit program 1)                                                                                                    |
| MVL=5                     | MVL1=5                                                                                                    | (* set motion velocity)                                                                                                    |
| MAC=40                    | MAC1=40                                                                                                    | (* set motion acceleration)                                                                                                    |
| MPA=10                    | MPA1=10                                                                                                    | (* set absolute move position)                                                                                                    |
| GOSUB10                   | GOSUB10                                                                                                    | (* unconditionally gosub 10)                                                                                                    |
| GOTO20                    | GOTO20                                                                                                    | (* unconditionally goto 20)                                                                                                    |
| 10 RPA                    | 10 RPA1                                                                                                    | (* run to absolute position)                                                                                                    |
| 11 IF IP GOTO12           | 11 IF IP1 GOTO12                                                                                                    | (* conditionally goto 12)                                                                                                    |
| IF FC $\diamond$ 0 GOTO15 | IF FCA1 $> 0$ GOTO15                                                                                                    | (* conditionally goto 15)                                                                                                    |
| GOTO11                    | GOTO11                                                                                                    | (* unconditionally goto 11)                                                                                                    |
| 12 RETURN                 | 12 RETURN                                                                                                    | (* return from gosub)                                                                                                    |
| 15 POP                    | 15 POP                                                                                                    | (* pop gosub address from top of gosub stack)                                                                                                    |
| OUT "CONTROLLER           | OUTW "AXIS ONE                                                                                                    |                                                                                                    |
| FAULT\$N"                 | FAULT\$N"                                                                                                    | (* output string expression to the display)                                                                                                    |
| OUT "TYPE 'FC?' FOR       | OUTW "TYPE 'FCA1?'                                                                                                    |                                                                                                    |
| MESSAGE\$N"               | FOR MESSAGE\$N"                                                                                                    | (* output string expression to the display)                                                                                                    |
| 20 END                    | 20 END                                                                                                    | (* end program 1 and exit editor)                                                                                                    |
| What will happen:         | This program, when<br>acceleration rate, and<br>then go to the subrou<br>the forward direction<br>the program checks<br>position (IP or IP1);<br>(FC<>0 or FCA1<><br>execution will go to<br>address of label 10 c<br>end. If a fault does n<br>statement after "GO<br>label 20, which ends | executed, will set the velocity,<br>d absolute move position. Execution will<br>utine at label 10, which will run the axis in<br>a for 10 units. While the axis is running,<br>two things: 1) to see if the axis is in<br>and 2) to see if a fault has occurred<br>0). If a fault has occurred, the program<br>label 15. Then, the program will pop the<br>off of the stack, print an error message, and<br>not occur, the program will return to the<br>SUB10," which goes to the statement at<br>the program. |
| <b>Related Commands:</b>  | GOSUB, RETURN,                                                                                                    | RSTSTK                                                                                                    |

| PP                        | <b>Position Pointer</b>                             | Ē                                                                                        |  |
|---------------------------|-----------------------------------------------------|------------------------------------------------------------------------------------------|--|
|                           |                                                     |                                                                                          |  |
| Class:                    | Motion Register                                     |                                                                                          |  |
| Туре:                     | Integer                                             |                                                                                          |  |
| Syntax:                   | PPp1 (e.g., PP2 PPVI                                | 3)                                                                                       |  |
| Parameters:               | allowed values                                      | description                                                                              |  |
| <i>p1</i>                 | 1 through 8 or VIn                                  | axis number                                                                              |  |
| Range:                    |                                                     |                                                                                          |  |
| minimum<br>maximum        | 4,097<br>262,144                                    |                                                                                          |  |
| <b>Restrictions:</b>      | Read only.                                          |                                                                                          |  |
| Use:                      | This register contains t<br>for record or playback. | This register contains the current value of the position pointer for record or playback. |  |
| <b>Related Registers:</b> | PPB, PPE, PLY, REC                                  |                                                                                          |  |

| PB Po                         | osition Pointer Begin                                                                                                    |                                                                                                    |  |
|-------------------------------|----------------------------------------------------------------------------------------------------|----------------------------------------------------------------------------------------------------|--|
| Class:                        | Motion Register                                                                                                    |                                                                                                    |  |
| Туре:                         | Integer                                                                                                    | Integer                                                                                                    |  |
| Syntax:                       | PPBp1 (e.g., PPB2 PPBVI3                                                                                                    | 3)                                                                                                    |  |
| Parameters:                   | allowed values d                                                                                                    | lescription                                                                                                    |  |
| <i>p1</i>                     | 1 through 8 <b>or</b> VI <i>n</i> as                                                                                                    | xis number                                                                                                    |  |
| Range:                        |                                                                                                    |                                                                                                    |  |
| default<br>minimum<br>maximum | 4,097<br>4,097<br>262,144                                                                                                    |                                                                                                    |  |
| Use:                          | This register defines the beg<br>for position playback or reco<br>extended integer variable spa                                                             | This register defines the beginning value of the position pointer<br>for position playback or record. The pointer points to the<br>extended integer variable space.                                                                                                    |  |
| Remarks:                      | The maximum value of this default of 2,048. If VFEA is be reduced accordingly.                                                                              | The maximum value of this register assumes VFEA is set to the default of 2,048. If VFEA is set differently, the maximum will be reduced accordingly.                                                                                                    |  |
| Example:                      | PPB2=5000<br>PPE2=10000<br>PPI2=1<br>VI1=PPB2<br>MPA2=ITF(VIVI1)/ITF(URA2<br>RPA2<br>PLY2=1                                                                 | <ul> <li>(* set position pointer begin</li> <li>(* set position pointer end)</li> <li>(* set position pointer interv</li> <li>(* set integer variable)</li> <li>(* set motion absolute move</li> <li>(* run to absolute position)</li> <li>(* enable playback of position)</li> </ul>                   |  |
| What will happen:             | Setting the position pointer b<br>absolute move position with<br>the run command; and enabl<br>move to the positions stored<br>10,000 at 10 milliseconds pe | Setting the position pointer begin, end, and interval; loading the absolute move position with the first pointed position; issuing the run command; and enabling playback will cause the axis t move to the positions stored in integer variables 5,000 through 10,000 at 10 milliseconds per position. |  |
| <b>Related Registers:</b>     | PPE, PPI, PPR, PLY, REC                                                                                                    |                                                                                                    |  |

| PPE                           | <b>Position Pointer End</b>                                                                                                    |                                                                                                    |  |
|-------------------------------|----------------------------------------------------------------------------------------------------|----------------------------------------------------------------------------------------------------|--|
|                               |                                                                                                    |                                                                                                    |  |
| Class:                        | Motion Register                                                                                                    |                                                                                                    |  |
| Туре:                         | Integer                                                                                                    |                                                                                                    |  |
| Syntax:                       | PPEp1 (e.g., PPE2 PPEVI                                                                                                    | PPEp1 (e.g., PPE2 PPEVI3)                                                                                                    |  |
| Parameters:                   | allowed values                                                                                                    | description                                                                                                    |  |
| p1                            | 1 through 8 or VIn                                                                                                    | axis number                                                                                                    |  |
| Range:                        |                                                                                                    |                                                                                                    |  |
| default<br>minimum<br>maximum | 4,097<br>4,097<br>262,144                                                                                                    |                                                                                                    |  |
| Use:                          | This register determines th<br>pointer for position playba<br>the extended integer variab                                                          | This register determines the ending value of the position<br>pointer for position playback or record. The pointer points to<br>the extended integer variable space.                                                                                                    |  |
| Remarks:                      | The maximum value of thi default of 2,048. If VFEA be reduced accordingly.                                                                         | The maximum value of this register assumes VFEA is set to the default of 2,048. If VFEA is set differently, the maximum will be reduced accordingly.                                                                                                    |  |
| Example:                      | PPB2=5000<br>PPE2=10000<br>PPI2=1<br>VI1=PPB2<br>MPA2=ITF(VIVI1)/ITF(URA<br>RPA2<br>PLY2=1                                                         | <ul> <li>(* set position pointer begin)</li> <li>(* set position pointer end)</li> <li>(* set position pointer interval)</li> <li>(* set integer variable)</li> <li>(* set motion absolute move)</li> <li>(* run to absolute position)</li> <li>(* enable playback of position)</li> </ul>               |  |
| What will happen:             | Setting the position pointer<br>absolute move position wit<br>the run command; and ena<br>move to the positions store<br>10,000 at 10 milliseconds | Setting the position pointer begin, end, and interval; loading the absolute move position with the first pointed position; issuing the run command; and enabling playback will cause the axis to move to the positions stored in integer variables 5,000 through 10,000 at 10 milliseconds per position. |  |
| <b>Related Registers:</b>     | PPB, PPI, PPR, PLY, REC                                                                                                    |                                                                                                    |  |

### PPI **Position Pointer Interval** E **Class:** Motion Register Type: Floating point Syntax: PPIp1 (e.g., PPI2 PPI236 PPIVI3) **Parameters:** allowed values description *p1* 1 through 8 or axis number list of numbers 1 through 8 or VIn **Range:** default 1.0 0.1 minimum 10.0 maximum Use: This register determines the time interval between positions during playback or record. The interval roughly corresponds to units of 10 milliseconds. For example, a value of 1.5 would be approximately 15 milliseconds. **Example:** PPB2=5000 (\* set position pointer begin) PPE2=10000 (\* set position pointer end) PPI2=1 (\* set position pointer interval) REC2=1 (\* enable record positions) What will happen: Setting the position pointer begin, end, and interval and enabling record positions will cause the Target to record the position of axis two in integer variables 5,000 to 10,000 every 10 milliseconds. PLY, REC **Related Registers:**

### PPR **Position Pointer Repeat Enable** (

| Class:             | Motion Register                                                                                                    |             |
|--------------------|----------------------------------------------------------------------------------------------------|-------------|
| Туре:              | Boolean                                                                                                    |             |
| Syntax:            | PPRp1 (e.g., PPR2 PPRVI3)                                                                                                    |             |
| Parameters:        | allowed values                                                                                                    | description |
| <i>p1</i>          | 1 through 8 or VIn                                                                                                    | axis number |
| Range:             |                                                                                                    |             |
| default<br>minimum | 0<br>0, 1                                                                                                    |             |
| Use:               | This register is used to determine whether position pointer<br>repeat is enabled. If PPR is set to 1, then repeat is enabled; and<br>when the position pointer reaches the end, it will be reloaded<br>with the beginning value and continue. If PPR is set to 0, then<br>repeat is not enabled. |             |
| Related Registers: | PPB, PPE, PLY, REC                                                                                                    |             |

PPB, PPE, PLY, REC
# **PROG** Program Executing

| Class:                         | System Register                                                                                                    |             |  |
|--------------------------------|----------------------------------------------------------------------------------------------------|-------------|--|
| Туре:                          | Boolean                                                                                                    |             |  |
| Syntax:                        | PROGp1 (e.g., PROG3 P                                                                                                    | ROGVI4)     |  |
| Parameters:                    | allowed values                                                                                                    | description |  |
| <b>I, jr</b> p1<br><b>E</b> p1 | 1 through 4 or VInprogram number1 through 17 or VInprogram number                                                                                                    |             |  |
| Range:                         |                                                                                                    |             |  |
| allowed values                 | 0, 1                                                                                                    |             |  |
| Restrictions:                  | Read only.                                                                                                    |             |  |
| Use:                           | The program executing register is used to determine whether a program is executing. If program $p1$ is executing, then PROG $p1$ will be 1; and if program $p1$ is not executing, then PROG $p1$ will be 0. |             |  |
| Related Registers:             | SRP                                                                                                    |             |  |

# PROGRAM Edits Program

| Class:                         | Program Command                                                                                                    |              |                                  |  |
|--------------------------------|----------------------------------------------------------------------------------------------------|--------------|----------------------------------|--|
| Syntax:                        | PROGRAMp1 (e.g., PROGRAM2)                                                                                                    |              |                                  |  |
| Parameters:                    | allowed value                                                                                                    | S            | description                      |  |
| <b>I, jr</b> pl<br><b>E</b> pl | 1 through 4<br>1 through 17                                                                                                    |              | program number<br>program number |  |
| Restrictions:                  | Not allowed in                                                                                                    | n programs o | r motion blocks.                 |  |
| Use:                           | This command enters the line editor at the first statement of program $p1$ . It is used either to view programs or to start editing them.                                                                                                    |              |                                  |  |
| Remarks:                       | This command will execute only when all axes have stopped<br>and no programs or motion blocks are executing.                                                                                                    |              |                                  |  |
| Examples:                      | IMC/IMJTargetPROGRAM1PROGRAM1(* edit program 1)PSA=0PSA1=0(* set axis position register)MVL=10MVL1=10(* set motion velocity)MAC=40MAC1=40(* set motion acceleration)MPA=12MPA1=12(* load absolute move position)RPARPA1(* run to absolute move position)ENDEND(* end program 1 and exit editor) |              |                                  |  |
| <b>Related Commands:</b>       | MOTION, END, X, !, DEL, L, LABEL, FAULT                                                                                                    |              |                                  |  |

#### **PSA Axis Position Class:** Axis Register Type: Floating point Syntax: I, jr PSA PSAp1 (e.g., PSA2 PSAVI3) E **Parameters:** allowed values description **p**1 1 through 8 or VIn axis number **Range:** axis units units default 0 pulses minimum -2,000,000,000 pulses 2,000,000,000 pulses maximum Use: This register is used to define the position of the axis. **Remarks:** This register supports up to six decimal places. The numerical values for the default, minimum, and maximum of this register are assuming that the axis unit ratio, URA, is set at its default value of 1. If the axis unit ratio is set to a value other than 1, the default, maximum, and minimum values must be divided by the value of URA (see URA). **Example: IMC/IMJ** Target PSA=0 PSA1=0 (\* set axis position) MVL=10 MVL1=10 (\* set motion velocity) MAC=40 MAC1=40 (\* set motion acceleration) MPA=8 MPA1=8 (\* set absolute move position) RPA RPA1 (\* run to absolute position) What will happen: Setting the axis position, velocity, acceleration, and absolute move position and issuing the RPA command will cause the axis to move 8 units in the forward direction. URA, PLA, PWE, OFA **Related Registers:**

### **Command Position**

**PSC** 

| Class:                                 | Axis Register                                                                                                    |  |  |
|----------------------------------------|----------------------------------------------------------------------------------------------------|--|--|
| Туре:                                  | Floating point                                                                                                    |  |  |
| Syntax:                                |                                                                                                    |  |  |
| I, jr<br>Ē                             | PSC<br>PSC <i>p1</i> (e.g., PSC2 PSCVI3)                                                                                                    |  |  |
| Parameters:                            | allowed values description                                                                                                    |  |  |
| <b>p</b> 1                             | 1 through 8 or VI <i>n</i> axis number                                                                                                    |  |  |
| Range:                                 |                                                                                                    |  |  |
| units<br>default<br>minimum<br>maximum | axis units<br>0 pulses<br>-2,000,000,000 pulses<br>2,000,000,000 pulses                                                                                                    |  |  |
| Restrictions:                          | Read only.                                                                                                    |  |  |
| Use:                                   | This register is used to determine the command position of the axis. The command position is the controller's required position for the axis. The difference between this and the axis position, PSA, is called the following error, FE.                                                                              |  |  |
| Remarks:                               | The numerical values for the default, minimum, and maximum<br>of this register are assuming that the axis unit ratio, URA, is set<br>at its default value of 1. If the axis unit ratio is set to a value<br>other than 1, the default, minimum, and maximum values must<br>be divided by the value for URA (see URA). |  |  |
| Related Registers:                     | PSA, FE, PSE                                                                                                    |  |  |

## PSE

| Class:                    | Axis Register            |                           |  |
|---------------------------|--------------------------|---------------------------|--|
| Туре:                     | Boolean                  |                           |  |
| Syntax:                   | PSEp1 (e.g., PSE2 PS     | PSEp1 (e.g., PSE2 PSEVI1) |  |
| Parameters:               | allowed values           | description               |  |
| p1                        | 1 through 8 or VIn       | axis number               |  |
| Range:                    |                          |                           |  |
| default<br>allowed values | 0<br>0, 1                |                           |  |
| Use:                      | This register is used to | determine wheth           |  |

This register is used to determine whether the system will only calculate command positions and not move the motor to those positions. If PSE is set to 1, then no actual motion will occur; and only the command position will change when a move command is issued. If PSE is set to 0, then the axis will fault; and normal moves will be possible after the fault has been cleared.

A

# PSO

## **Offset Position**

| Class:                                 | Axis Register                                                                                                    |                                                           |                                                                                                    |  |
|----------------------------------------|----------------------------------------------------------------------------------------------------|-----------------------------------------------------------|----------------------------------------------------------------------------------------------------|--|
| Туре:                                  | Floating point                                                                                                    |                                                           |                                                                                                    |  |
| Syntax:                                |                                                                                                    |                                                           |                                                                                                    |  |
| I, jr<br>Ē                             | PSO<br>PSOp1 (e.g., PSC2 PSCVI3)                                                                                                    |                                                           |                                                                                                    |  |
| Parameters:                            | allowed valu                                                                                                    | les                                                       | description                                                                                                    |  |
|                                        | 1 through 8 a                                                                                                    | or VIn                                                    | axis number                                                                                                    |  |
| Range:                                 |                                                                                                    |                                                           |                                                                                                    |  |
| units<br>default<br>minimum<br>maximum | axis units<br>0 pulses<br>-2,000,000,0<br>2,000,000,00                                                                                                    | 00 pulses<br>00 pulses                                    |                                                                                                    |  |
| Use:                                   | This register is used to define the offset position of the axis.                                                                                                    |                                                           |                                                                                                    |  |
| Remarks:                               | This register supports up to six decimal places. The numerical values for the default, minimum, and maximum of this register are assuming that the axis unit ratio, URA, is set at its default value of 1. If the axis unit ratio is set to a value other than 1, the default, maximum, and minimum values must be divided by the value for URA (see URA). |                                                           |                                                                                                    |  |
| Example:                               | IMC/IMJ<br>PSO=0<br>MVL=10<br>MAC=40<br>MPO=10<br>RPO                                                                                                    | Target<br>PSO1=0<br>MVL1=10<br>MAC1=40<br>MPO1=10<br>RPO1 | (* set offset position)<br>(* set motion velocity)<br>(* set motion acceleration)<br>(* set offset move position)<br>(* run to offset move position) |  |
| What will happen:                      | Setting the offset position, velocity, acceleration, and offset<br>move position and issuing the RPO command will cause axis<br>one to move 10 units in the forward direction.                                                                                                    |                                                           |                                                                                                    |  |
| Related Registers:                     | URA                                                                                                    |                                                           |                                                                                                    |  |

#### **PSR Resolver Position Class:** Axis Register Type: Integer Syntax: PSR I, jr PSRp1 (e.g., PSR2 PSRVI3) E allowed values **Parameters:** description **p**1 1 through 8 or VIn axis number Range: 0 minimum 4,095 (resolver feedback brushless servo) or maximum 65,535 (encoder feedback brushless servo) **Restrictions:** Brushless servo only; read only. Use: This register is used to determine the resolver position.

#### **PSX Auxiliary Position Class:** Axis Register Type: Floating point Syntax: I, jr PSX PSXp1 (e.g., PSX2 PSXVI3) E **Parameters:** allowed values description **p**1 1 through 8 or VIn axis number **Range:** auxiliary units units default 0 pulses -2,000,000,000 pulses minimum 2,000,000,000 pulses maximum **Restrictions:** For IMCs, this function available only with the extended command set. Use: This register is used to define the auxiliary position of the axis. The auxiliary position is simply the position of the auxiliary encoder of the axis. **Remarks:** This register supports up to six decimal places. The numerical values for the default, minimum, and maximum of this register are assuming that the auxiliary unit ratio, URX, is set at its default value of 1. If the auxiliary unit ratio is set to a value other than 1, the default, minimum, and maximum values must be divided by the value for URX (see URX). **Example: IMC/IMJ** Target PSX=20 PSX1=20 (\* set auxiliary position to 20 auxiliary units) PSX? PSXVI4? (\* report auxiliary position) **Related Registers:** URX, PLX, OFX

# PUT

#### **Puts One Character to Serial Port**

| Class:                | Input/Output Command                                                                                                    |                                                                               |  |
|-----------------------|----------------------------------------------------------------------------------------------------|-------------------------------------------------------------------------------|--|
| Syntax:               | PUT p1 (e.g., PUT VS1 PUT"A")                                                                                                    |                                                                               |  |
| Parameters:           | allowed values                                                                                                    | description                                                                   |  |
| <i>p1</i>             | any string expression                                                                                                    | string expression                                                             |  |
| Use:                  | This command puts one cl<br>string expression and outp<br>serial port.                                                            | haracter to the serial port. It takes the uts only the first character to the |  |
| Example:              |                                                                                                    |                                                                               |  |
| PUT VS1<br>PUT"Hello" | (* put one character of string variable 1 to serial port)<br>(* put one character of the string "Hello" to serial port [i.e., H]) |                                                                               |  |
| Related Commands:     | GET, IN, OUT                                                                                                    |                                                                               |  |

# **PUTT** Puts One Character to Tertiary Port

| Class:                   | Input/Output Command                                                                                                    |                   |  |
|--------------------------|----------------------------------------------------------------------------------------------------|-------------------|--|
| Syntax:                  | PUTT p1 (e.g., PUTT VS1 PUTT"A")                                                                                                    |                   |  |
| Parameters:              | allowed values description                                                                                                    |                   |  |
| <i>p1</i>                | any string expression                                                                                                    | string expression |  |
| Use:                     | This command puts one character to the tertiary port. It takes<br>the string expression and outputs only the first character to the<br>tertiary port. |                   |  |
| Example:                 |                                                                                                    |                   |  |
| PUTT VS1<br>PUTT"Hello"  | (* put one character of string variable 1 to tertiary port)<br>(* put one character of the string "Hello" to tertiary port<br>[i.e., H])              |                   |  |
| <b>Related</b> Commands: | GETT, INT, OUTT                                                                                                    |                   |  |

A-248

E

# **PUTW** Puts One Character to OIP

| Class:                   | Input/Output Command                                                                                                    |                   |  |
|--------------------------|----------------------------------------------------------------------------------------------------|-------------------|--|
| Syntax:                  | PUTW p1 (e.g., PUTW VS1 PUTW"A")                                                                                                    |                   |  |
| Parameters:              | allowed values description                                                                                                    |                   |  |
| <i>p1</i>                | any string expression                                                                                                    | string expression |  |
| Use:                     | This command puts one character to the display. It takes the string expression and outputs only the first character to the display. |                   |  |
| Example:                 |                                                                                                    |                   |  |
| PUTW VS1<br>PUTW"Hello"  | (* put one character of string variable 1 to display)<br>(* put one character of the string "Hello" to display [i.e., H])           |                   |  |
| <b>Related Commands:</b> | GETW, INW, OUTW                                                                                                    |                   |  |

# PWE

| Class:             |                           | Axis Register                                                                                                    |             |  |
|--------------------|---------------------------|----------------------------------------------------------------------------------------------------|-------------|--|
| Type:              |                           | Boolean                                                                                                    |             |  |
| Syntax             | ::                        |                                                                                                    |             |  |
| <i>I</i> , <u></u> | ir                        | PWE<br>PWE <i>p1</i> (e.g., PWE2 PWEVI3)                                                                                                    |             |  |
| Param              | eters:                    | allowed values                                                                                                    | description |  |
| Ē                  | <i>p1</i>                 | 1 through 8 or VIn                                                                                                    | axis number |  |
| Range              | :                         |                                                                                                    |             |  |
|                    | default<br>allowed values | 0<br>0, 1                                                                                                    |             |  |
| Restrie            | ctions:                   | Cannot be assigned in programs or motion blocks.                                                                                                    |             |  |
| Use:               |                           | This register is used to determine whether position register<br>wrap is enabled. If PWE is set to 1, position register wrap is<br>enabled; and if PWE is set to 0, it is disabled.                                                                                                    |             |  |
| Reman              | ·ks:                      | When position register wrap is enabled, the controller will use<br>the axis position length, PLA, to define the upper and lower<br>roll over limits for the <i>axis position</i> register (PSA) as -PLA<br>axis units to PLA-(1/URA) axis units. Wrapping is required in<br>unidirectional applications to prevent position register overflow<br>or in applications where it makes sense to define a position<br>modulus. PWE has no effect on the <i>auxiliary position</i> register<br>(PSX), which always wraps. The setting of PWE has no effect<br>on electronic cam mode. |             |  |
| Registe            | ers Used:                 | PLA, PSA                                                                                                    |             |  |

# Axis Position Synchronized

PZA

| Class:                                 | Axis Register                                                                                                    |                                                                        |                                                               |                                                                                                    |
|----------------------------------------|----------------------------------------------------------------------------------------------------|------------------------------------------------------------------------|---------------------------------------------------------------|----------------------------------------------------------------------------------------------------|
| Туре:                                  | Floating point                                                                                                    |                                                                        |                                                               |                                                                                                    |
| Syntax:                                |                                                                                                    |                                                                        |                                                               |                                                                                                    |
| I, jr<br>Ē                             | PZA<br>PZA <i>p1</i> (e.g., PZ                                                                                                    | A1 PZAV                                                                | /I3)                                                          |                                                                                                    |
| Parameters:                            | allowed values                                                                                                    |                                                                        | descripti                                                     | ion                                                                                                    |
| <b>p</b> 1                             | 1 through 8 or V                                                                                                    | In                                                                     | axis num                                                      | ıber                                                                                                    |
| Range:                                 |                                                                                                    |                                                                        |                                                               |                                                                                                    |
| units<br>default<br>minimum<br>maximum | axis units<br>0 pulses<br>-2,000,000,000 p<br>2,000,000,000 pt                                                                                                    | oulses<br>ulses                                                        |                                                               |                                                                                                    |
| Restrictions:                          | For IMCs, this fu<br>command set; rea                                                                                                    | unction av<br>ad only.                                                 | ailable oi                                                    | nly with the extended                                                                                                    |
| Use:                                   | This register is u<br>position and the a<br>then the PZX reg<br>of the standard p<br>no more than 10                                                                                                    | sed to syn<br>auxiliary j<br>gister is rea<br>osition rea<br>microsecc | chronize<br>position.<br>ad. By us<br>gisters (P<br>onds betw | the reading of the axis<br>This register is read first,<br>sing these registers instead<br>SA and PSX), there will be<br>yeen the two readings. |
| Remarks:                               | Each time the PZA command is executed, the value in the axis<br>position register (PSA) is latched into the PZA register and<br>within 10 microseconds the value in the auxiliary position<br>register (PSX) is latched into the PZX register. These values<br>remain until the PZA command is executed again. |                                                                        |                                                               |                                                                                                    |
|                                        | The numerical va<br>of this register ar<br>at its default valu<br>other than 1, the<br>be divided by the                                                                                                    | alues for t<br>re assumin<br>ne of 1. If<br>default, m<br>e value for  | he defaul<br>ng that the<br>the axis<br>ninimum,<br>URA (se   | t, minimum, and maximum<br>e axis unit ratio, URA, is set<br>unit ratio is set to a value<br>and maximum values must<br>ee URA).                |
| Examples:                              | IMC/IMJ<br>VF1=PZA-PZX                                                                                                    | <b>Target</b><br>VF1=PZA                                               | 1-PZX1                                                        | (* calculate difference<br>between axis and auxiliary<br>positions)                                                                             |
| Related Registers:                     | PZX, URA, PSA                                                                                                    | L                                                                      |                                                               |                                                                                                    |

## PZX

| Class:                                 | Axis Register                                                                                                    |                          |           |                                                                     |
|----------------------------------------|----------------------------------------------------------------------------------------------------|--------------------------|-----------|---------------------------------------------------------------------|
| Туре:                                  | Floating point                                                                                                    |                          |           |                                                                     |
| Syntax:                                |                                                                                                    |                          |           |                                                                     |
| I, jr<br>Ē                             | PZX<br>PZX <i>p1</i> (e.g., PZZ                                                                                                    | X1 PZXV                  | /I3)      |                                                                     |
| Parameters:                            | allowed values                                                                                                    |                          | descripti | on                                                                  |
|                                        | 1 through 8 or V                                                                                                    | In                       | axis num  | ber                                                                 |
| Range:                                 |                                                                                                    |                          |           |                                                                     |
| units<br>default<br>minimum<br>maximum | auxiliary units<br>0 pulses<br>-2,000,000,000 p<br>2,000,000,000 pu                                                                                                    | ulses<br>ılses           |           |                                                                     |
| Restrictions:                          | For IMCs, this function available only with the extended command set; read only.                                                                                                    |                          |           |                                                                     |
| Use:                                   | This register is used to synchronize the readings of the<br>auxiliary position and the axis position. The PZA register is<br>read first, then this register is read. By using these registers<br>instead of the standard position registers (PSA and PSX), there<br>will be no more than 10 microseconds between the two<br>readings. |                          |           |                                                                     |
| Remarks:                               | Each time the PZA command is executed the value in the axis<br>position register (PSA) is latched into the PZA register and<br>within 10 microseconds the value in the auxiliary position<br>register (PSX) is latched into the PZX register. These values<br>remain until the PZA command is executed again.                         |                          |           |                                                                     |
|                                        | The numerical values for the default, minimum, and maximum<br>of this register are assuming that the auxiliary unit ratio, URX,<br>is set at its default value of 1. If the auxiliary unit ratio is set to<br>a value other than 1, the default, minimum, and maximum<br>values must be divided by the value for URX see URX).        |                          |           |                                                                     |
| Example:                               | IMC/IMJ<br>VF1=PZA-PZX                                                                                                    | <b>Target</b><br>VF1=PZA | A1-PZX1   | (* calculate difference<br>between axis and auxiliary<br>positions) |
| Related Registers:                     | PZA, URX                                                                                                    |                          |           |                                                                     |

## **Reports Value of Register**

<u>Q</u>

| Class:                   | Diagnostic Command                                                                                 |          |  |
|--------------------------|----------------------------------------------------------------------------------------------------|----------|--|
| Syntax:                  | p1Q (e.g, AM1Q SRSQ PSAVI1Q MPAQ)                                                                  |          |  |
| Parameters:              | allowed values description                                                                         |          |  |
| <i>p1</i>                | any register                                                                                       | register |  |
| Restrictions:            | Not allowed in programs or motion blocks.                                                          |          |  |
| Use:                     | This command is used to report the value of any register. It is exactly the same as the ? command. |          |  |
| <b>Related Commands:</b> | DGO, ?                                                                                             |          |  |

## Axis Feedback Quadrature Type

| Class:                    | Axis Register                                                                                                    |  |
|---------------------------|----------------------------------------------------------------------------------------------------|--|
| Syntax:                   | QTA                                                                                                    |  |
| Range:                    |                                                                                                    |  |
| default<br>allowed values | Q4<br>PD pulse/direction<br>Q1 quadrature x1<br>Q2 quadrature x2<br>Q4 quadrature x4                                                              |  |
| Restrictions:             | Stepper and ampless servo only; not allowed in expressions.                                                                                       |  |
| Use:                      | This register is used to define the quadrature type for the axis feedback encoder input. The possibilities are listed below:                      |  |
| PD (pulse/direction)      | Sets the input for a pulse input on channel A and a direction input on channel B.                                                                 |  |
| Q1 (quadrature x1)        | Sets the input for two pulse waveforms in quadrature with a pulse multiplier of 1.                                                                |  |
| Q2 (quadrature x2)        | Sets the input for two pulse waveforms in quadrature with a pulse multiplier of 2.                                                                |  |
| Q4 (quadrature x4)        | Sets the input for two pulse waveforms in quadrature with a pulse multiplier of 4.                                                                |  |
| Remarks:                  | The axis feedback is in the forward direction when<br>1) QTA=Q1, Q2, or Q4 and channel A leads channel B;<br>2) QTA=PD and channel B+ < channel B |  |
| Related Registers:        | PSA, QTX                                                                                                    |  |

QTA

Ι

# QTX

| Class:                                                                                                    | Axis Register                                                                                                    |  |  |
|----------------------------------------------------------------------------------------------------|----------------------------------------------------------------------------------------------------|--|--|
| Syntax:                                                                                                    |                                                                                                    |  |  |
| I, jr<br>E                                                                                                    | QTX<br>QTX <i>p1</i> (e.g., QTX1 QTXVI2)                                                                                                    |  |  |
| Parameters:                                                                                                    | allowed values description                                                                                                    |  |  |
| <b>p</b> 1                                                                                                    | 1 through 8 or VI <i>n</i> axis number                                                                                                    |  |  |
| Range:                                                                                                    |                                                                                                    |  |  |
| default<br>allowed values                                                                                                    | AllQ4I ■Q1 (quadrature x1)I ■Q2 (quadrature x2)AllQ4 (quadrature x4)AllPD (pulse/direction)jrCW (clockwise/counterclockwise)                                                                           |  |  |
| Restrictions:                                                                                                    | For IMCs, this function available only with the extended command set; not allowed in expressions.                                                                                                    |  |  |
| Use:                                                                                                    | This register is used to define the quadrature type for the auxiliary encoder input. The possibilities are listed below:                                                                               |  |  |
| I 🖹 Q1 (quadrature x1)                                                                                                    | Sets the input for two pulse waveforms in quadrature with a pulse multiplier of 1.                                                                                                    |  |  |
| $I \equiv Q2$ (quadrature x2)                                                                                                    | Sets the input for two pulse waveforms in quadrature with a pulse multiplier of 2.                                                                                                    |  |  |
| <b>All</b> Q4 (quadrature x4)                                                                                                    | Sets the input for two pulse waveforms in quadrature with a pulse multiplier of 4.                                                                                                    |  |  |
| <b>All</b> PD (pulse/direction)                                                                                                    | Sets the input for a pulse input on channel A and a direction input on channel B.                                                                                                    |  |  |
| <i>jr CW</i> ( <i>clockwise</i> / <i>counterclockwise</i> ) Sets the input for a pulse input on channel A for CW motion and a pulse input on channel B for CCW motion. |                                                                                                    |  |  |
| Remarks:                                                                                                    | The auxiliary encoder output will cause the auxiliary position register, PSX, to increase when:                                                                                                    |  |  |
|                                                                                                    | <i>I</i> ■ 1) QTX=Q1, Q2, or Q4 and channel A leads channel B;<br><i>I</i> ■ 2) QTX=PD and channel B+ < channel B                                                                                      |  |  |
|                                                                                                    | <ul> <li>jr 1) QTX=Q4 and channel A leads channel B;</li> <li>jr 2) QTX=PD and channel B+ &gt; channel B-;</li> <li>jr 3) QTX=CW and channel A has a pulse waveform and channel B does not.</li> </ul> |  |  |
| Related Registers:                                                                                                    | PSX, QTA                                                                                                    |  |  |

#### **RCA Runs Arc Segment Absolute Move with Center Class:** Motion Command RCAp1,p2 (e.g., RCA34 RCA13,6 RCA345,678) Syntax: **Parameters** allowed values description *p1* 2 or 3 axis numbers 1 through 8 trajectory axis numbers *p2* none or list of axis numbers 1 through 8 coordinated axis numbers Use: This command runs the p1 axes in an arc segment to their

absolute move positions with a center at their absolute move distances. In the same amount of time, this command also runs the p2 axes to their absolute move positions. When three trajectory axes are specified, the motion generated is a helix around a right-circular cylinder whose center line is specified by the three axes' MDA registers. The MDA register of the axis paralleled to the center line must be set to 2,000,000,000 pulses for a helical move.

#### **Example:**

| PSA1=0                   | (* set absolute position)                                                                                                    |  |  |
|--------------------------|----------------------------------------------------------------------------------------------------|--|--|
| PSA2=0                   | (* set absolute position)                                                                                                    |  |  |
| PSA3=0                   | (* set absolute position)                                                                                                    |  |  |
| MPA1=5                   | (* set absolute move position)                                                                                                    |  |  |
| MPA2=5                   | (* set absolute move position)                                                                                                    |  |  |
| MPA3=3.2                 | (* set absolute move position)                                                                                                    |  |  |
| MDA1=2.5                 | (* set absolute move distance)                                                                                                    |  |  |
| MDA2=2.5                 | (* set absolute move distance)                                                                                                    |  |  |
| TAD=CW                   | (* set arc direction)                                                                                                    |  |  |
| TVL=4                    | (* set trajectory velocity)                                                                                                    |  |  |
| TFP=100                  | (* set trajectory feedrate to 100 percent)                                                                                                    |  |  |
| TFA=500                  | (* set trajectory feedrate acceleration)                                                                                                    |  |  |
| MAP3=20                  | (* set motion acceleration percentage to 20)                                                                                                    |  |  |
| MJK3=100                 | (* set motion jerk percentage to 100)                                                                                                    |  |  |
| RCA12,3                  | (* run to absolute move position)                                                                                                    |  |  |
| What will happen:        | Setting the registers and issuing the RCA command will cause<br>both axes 1 and 2 to move in a half circle clockwise to position<br>5 units at 4 units/second; axis 3 will move to position 3.2 units<br>at the same time. |  |  |
| <b>Related Commands:</b> | RCI, RCO, RTA                                                                                                    |  |  |
| Registers Used:          | MPA, MDA, TAD, TFP, TVL, TFA, TFD, MAP, MDP, MJK                                                                                                    |  |  |
| Motion Templates:        | 2-D arc segment using start, end, and center point: absolute move                                                                                                    |  |  |

E

# **RCI** Runs Arc Segment Incremental Move with Center

| Class:                                                                                                    | Motion Command                                                                                                    |                                                                                                    |  |
|----------------------------------------------------------------------------------------------------|----------------------------------------------------------------------------------------------------|----------------------------------------------------------------------------------------------------|--|
| Syntax:                                                                                                    | RCIp1,p2 (e.g., RCI34 RCI13,6 RCI345,678)                                                                                                    |                                                                                                    |  |
| Parameters                                                                                                    | allowed values                                                                                                    | description                                                                                                    |  |
| p1<br>p2                                                                                                    | 2 or 3 axis numbers 1 through 8<br>none <b>or</b><br>list of axis numbers 1 through 8                                                                                                    | trajectory axis numbers coordinated axis numbers                                                                                                    |  |
| Use:                                                                                                    | This command runs the $p1$ axes in<br>incremental move positions with<br>move distances. In the same amon<br>also runs the $p2$ axes to their incre<br>When three trajectory axes are sp<br>is a helix around a right-circular of<br>specified by the three axes' MDA<br>of the axis paralleled to the center<br>2,000,000,000 pulses for a helical                                                                                                    | This command runs the $p1$ axes in an arc segment to their<br>incremental move positions with a center at their incremental<br>move distances. In the same amount of time, this command<br>also runs the $p2$ axes to their incremental move positions.<br>When three trajectory axes are specified, the motion generated<br>is a helix around a right-circular cylinder whose center line is<br>specified by the three axes' MDA registers. The MDA register<br>of the axis paralleled to the center line must be set to<br>2,000,000,000 pulses for a helical move. |  |
| Example:                                                                                                    |                                                                                                    |                                                                                                    |  |
| MPI1=5<br>MPI2=5<br>MPI3=3.2<br>MDI1=2.5<br>MDI2=2.5<br>TAD=CW<br>TVL=4<br>TFP=100<br>TFA=500<br>MAP3=20<br>MJK3=100<br>RCI12,3 | <ul> <li>(* set incremental move position)</li> <li>(* set incremental move position)</li> <li>(* set incremental move distance)</li> <li>(* set incremental move distance)</li> <li>(* set incremental move distance)</li> <li>(* set arc direction)</li> <li>(* set trajectory velocity)</li> <li>(* set trajectory feedrate to 100 p</li> <li>(* set trajectory feedrate acceleration)</li> <li>(* set motion acceleration percention)</li> <li>(* set motion jerk percentage to 1</li> <li>(* run to incremental move position)</li> </ul> | ercent)<br>tion)<br>tage to 20)<br>00)<br>on)                                                                                                    |  |
| What will happen:                                                                                                    | Setting the registers and issuing the both axes 1 and 2 to move in a har incrementally 5 units at 4 units/set incrementally 3.2 units at the same                                                                                                    | he RCI command will cause<br>If circle clockwise<br>econd; axis 3 will move<br>he time.                                                                                                    |  |
| Related Commands:                                                                                                    | RCA, RCO, RTI                                                                                                    |                                                                                                    |  |
| Registers Used:                                                                                                    | MPI, MDI, TAD, TFP, TVL, TFA                                                                                                    | A, TFD, MAP, MDP, MJK                                                                                                    |  |
| Motion Templates:                                                                                                    | 2-D arc segment using start, end, move                                                                                                    | and center point: incremental                                                                                                    |  |

# **RCO** Runs Arc Segment Offset Move with Center

| Class:                                                                                                    | Motion Command                                                                                                    |                                                                                                    |  |
|----------------------------------------------------------------------------------------------------|----------------------------------------------------------------------------------------------------|----------------------------------------------------------------------------------------------------|--|
| Syntax:                                                                                                    | RCOp1,p2 (e.g., RCO34 RCO13,6 RCO345,678)                                                                                                    |                                                                                                    |  |
| Parameters                                                                                                    | allowed values                                                                                                    | description                                                                                                    |  |
| р1<br>p2                                                                                                    | 2 or 3 axis numbers 1 through 8<br>none <b>or</b><br>list of axis numbers 1 through 8                                                                                                    | trajectory axis numbers coordinated axis numbers                                                                                                    |  |
| Use:                                                                                                    | This command runs the $p1$ axes is<br>offset move positions with a cent<br>distances. In the same amount of<br>the $p2$ axes to their offset move p<br>trajectory axes are specified, the<br>around a right-circular cylinder w<br>by the three axes' MDA registers<br>axis paralleled to the center line r<br>pulses for a helical move.                                                                                                    | n an arc segment to their<br>er at their offset move<br><sup>2</sup> time, this command also runs<br>ositions. When three<br>motion generated is a helix<br>whose center line is specified<br>. The MDA register of the<br>nust be set to 2,000,000,000 |  |
| Example:                                                                                                    |                                                                                                    |                                                                                                    |  |
| PSO1=0<br>PSO2=0<br>PSO3=0<br>MPO1=5<br>MPO2=5<br>MPO3=3.2<br>MDO1=2.5<br>MDO2=2.5<br>TAD=CW<br>TVL=4<br>TFP=100<br>TFA=500<br>MAP3=20<br>MJK3=100<br>RCO12,3 | <ul> <li>(* set offset position)</li> <li>(* set offset position)</li> <li>(* set offset position)</li> <li>(* set offset move position)</li> <li>(* set offset move position)</li> <li>(* set offset move distance)</li> <li>(* set offset move distance)</li> <li>(* set offset move distance)</li> <li>(* set arc direction)</li> <li>(* set trajectory velocity)</li> <li>(* set trajectory feedrate to 100 p</li> <li>(* set motion acceleration percen</li> <li>(* set motion jerk percentage to 1</li> <li>(* run to offset move position)</li> </ul> | ercent)<br>tion)<br>tage to 20)<br>00)                                                                                                    |  |
| What will happen:                                                                                                    | Setting the registers and issuing t<br>both axes 1 and 2 to move in a ha<br>5 units at 4 units/second; axis 3 w<br>at the same time.                                                                                                    | he RCO command will cause<br>If circle clockwise to position<br>vill move to position 3.2 units                                                                                                    |  |
| <b>Related Commands:</b>                                                                                                    | RCI, RCA, RTO                                                                                                    |                                                                                                    |  |
| Registers Used:                                                                                                    | MPO, MDO, TAD, TVL, TFP, T                                                                                                    | MPO, MDO, TAD, TVL, TFP, TFA, TFD, MAP, MDP, MJK                                                                                                    |  |
| Motion Templates:                                                                                                    | 2-D arc segment using start, end,                                                                                                    | and center point: offset move                                                                                                    |  |

| EC R                                        | ecord Position Enable                                                                                                | e                                                                                                    |
|---------------------------------------------|----------------------------------------------------------------------------------------------------|----------------------------------------------------------------------------------------------------|
| Class:                                      | Motion Register                                                                                                    |                                                                                                    |
| Туре:                                       | Boolean                                                                                                    |                                                                                                    |
| Syntax:                                     | RECp1 (e.g., REC1 REC                                                                                                | C245 RECVI4)                                                                                                   |
| Parameters:                                 | allowed values                                                                                                    | description                                                                                                    |
| <i>p1</i>                                   | 1 through 8 <b>or</b><br>list of numbers 1 through                                                                   | axis number<br>n 8 <b>or</b> VI <i>n</i>                                                                       |
| Range:                                      |                                                                                                    |                                                                                                    |
| default<br>allowed values                   | 0<br>0, 1                                                                                                    |                                                                                                    |
| Use:                                        | This register is used to do<br>enabled. If REC is set to<br>if REC is set to 0, it is dis                            | etermine whether position record<br>0 1, then position record is enabled<br>sabled.                            |
| Example:                                    |                                                                                                    |                                                                                                    |
| PPB2=5000<br>PPE2=10000<br>PPI2=1<br>REC2=1 | (* set position pointer be<br>(* set position pointer en<br>(* set position pointer int<br>(* enable record position | gin)<br>d)<br>terval)<br>is)                                                                                   |
| What will happen:                           | Setting the position point<br>enabling record positions<br>position of axis two in in<br>10 milliseconds.            | ter begin, end, and interval and<br>s will cause the Target to record th<br>teger variables 5,000 to 10,000 ev |
| Registers Used:                             | PPB, PPE, PPI, PPR, PP                                                                                               |                                                                                                    |
| Utility Template:                           | Multi-axis path recording                                                                                            | g<br>5                                                                                                    |

# REM Remark

| Class:                     | Program Command                                                                                                    |                      |  |
|----------------------------|----------------------------------------------------------------------------------------------------|----------------------|--|
| Syntax:                    | REMp1 (e.g., REM Program starts here)                                                                                                |                      |  |
| Parameters:                | allowed values description                                                                                                    |                      |  |
| <i>p1</i>                  | any string, 0 through 127 characters                                                                                                 | text comment         |  |
| Restrictions:              | Allowed only in programs or motion blocks.                                                                                           |                      |  |
| Use:                       | This command is used to add textual common motion block.                                                                             | ents to a program or |  |
| Remarks:                   | Comments are stored as part of a program or motion block, but<br>they are ignored while the program or motion block is<br>executing. |                      |  |
| Example:                   |                                                                                                    |                      |  |
| PROGRAM1<br>REM Set update | (* edit program 1)                                                                                                    |                      |  |
| screen to 5<br>UPS=5       | (* comment)<br>(* set update screen register)                                                                                        |                      |  |
|                            |                                                                                                    |                      |  |

# **REPEAT** Repeats Motion from Start of Motion Block

| Class:                                                                                   | Program Con                                                                                                    | nmand                                                                                                    |
|------------------------------------------------------------------------------------------|----------------------------------------------------------------------------------------------------|----------------------------------------------------------------------------------------------------|
| Syntax:                                                                                  | REPEAT                                                                                                    |                                                                                                    |
| Restrictions:                                                                            | Allowed only                                                                                                    | y in motion blocks.                                                                                                    |
| Use:                                                                                     | This command causes the motion block to repeat motion from<br>the beginning of the motion block.                                                                                                    |                                                                                                    |
| Examples:                                                                                |                                                                                                    |                                                                                                    |
| IMC/IMJ<br>MOTION1<br>MVL=10<br>MAC=40<br>MPI=15<br>MPA=0<br>RPI<br>RPA<br>REPEAT<br>END | Target<br>MOTION1<br>MBA1<br>MVL1=10<br>MAC1=40<br>MPI1=15<br>MPA1=0<br>RPI1<br>RPA1<br>REPEAT<br>END                                                                                                    | <ul> <li>(* edit motion block 1)</li> <li>(* assign axis one to motion block)</li> <li>(* set motion velocity)</li> <li>(* set motion acceleration)</li> <li>(* set incremental move position)</li> <li>(* reat absolute move position)</li> <li>(* run to incremental position)</li> <li>(* run to absolute position)</li> <li>(* repeat motion from beginning of motion block)</li> <li>(* end motion block 1 and exit editor)</li> </ul> |
| What will happen:                                                                        | This motion block, when executed, will load the velocity, acceleration rate, incremental move position, and absolute move position. Next, the axis will move 15 units in the forward direction. Once the motion is completed, the axis will then move 15 units in the reverse direction. It will repeat this motion until a motion command or another motion block is executed. |                                                                                                    |

# **RETRIEVE** Retrieves User Memory

| Class:                   | System Command                                                                                                    |
|--------------------------|----------------------------------------------------------------------------------------------------|
| Syntax:                  | RETRIEVE                                                                                                    |
| Restrictions:            | Not allowed in programs or motion blocks.                                                                                                    |
| Use:                     | This command is used to retrieve user memory from nonvolatile memory.                                                                                                    |
| Remarks:                 | This command will execute only when the controller or the system and all axes are faulted, the UPS register is set to zero, and no programs or motion blocks are executing. |
| <b>Related</b> Commands: | SAVE, AUTORET                                                                                                    |

## **RETURN** Returns from "Gosub"

| Class:        | Program Command                                                                                            |
|---------------|----------------------------------------------------------------------------------------------------|
| Syntax:       | RETURN                                                                                                    |
| Restrictions: | Allowed only in programs.                                                                                  |
| Use:          | This command causes the program to return from a subroutine<br>to the statement after the gosub statement. |

#### **Examples:**

| Target                                                      |                                                                                                    |
|-------------------------------------------------------------|----------------------------------------------------------------------------------------------------|
| PROGRAM1                                                    | (* edit program 1)                                                                                                    |
| MVL1=5                                                      | (* set motion velocity)                                                                                                    |
| MAC1=40                                                     | (* set motion acceleration)                                                                                                    |
| MPA1=10                                                     | (* set absolute move position)                                                                                                    |
| GOSUB10                                                     | (* unconditionally gosub 10)                                                                                                    |
| GOTO20                                                      | (* unconditionally goto 20)                                                                                                    |
| 10 RPA1                                                     | (* run to absolute position)                                                                                                    |
| WAIT IP1                                                    | (* wait for expression to be true)                                                                                                    |
| OUTW "Axis in position\$N"                                  |                                                                                                    |
|                                                             | (* output string expression to display)                                                                                                    |
| RETURN                                                      | (* return from gosub)                                                                                                    |
| 20 END                                                      | (* end program 1 and exit editor)                                                                                                    |
| This program,                                               | when executed, will load the velocity,                                                                                                    |
| acceleration ra                                             | ate, and absolute move position. It will then go to                                                                                                    |
| the subroutine                                              | at label 10, which will run the axis in the                                                                                                    |
| forward direct                                              | ion for 10 units. Once the axis is in position, the                                                                                                    |
| program will print a string. The program will return to the |                                                                                                    |
| statement after                                             | r "GOSUB10," which goes to the statement at                                                                                                    |
| label 20, which                                             | h ends the program.                                                                                                    |
|                                                             | Target<br>PROGRAM1<br>MVL1=5<br>MAC1=40<br>MPA1=10<br>GOSUB10<br>GOTO20<br>10 RPA1<br>WAIT IP1<br>OUTW "Axis in<br>RETURN<br>20 END<br>This program,<br>acceleration ra<br>the subroutine<br>forward direct<br>program will p<br>statement after<br>label 20, whic |

**Related Commands:** 

GOSUB, POP, RSTSTK

4

# **REVISION** Reports Firmware Revision

| Class:        | Diagnostic Command                                        |
|---------------|-----------------------------------------------------------|
| Syntax:       | REVISION                                                  |
| Restrictions: | Not allowed in programs or motion blocks.                 |
| Use:          | This command reports the revision of the system firmware. |

| RHF Ru                                       | ins Forward                                                                      | to Home I                                                                                                    | nput                                                                                                    |  |
|----------------------------------------------|----------------------------------------------------------------------------------|----------------------------------------------------------------------------------------------------|----------------------------------------------------------------------------------------------------|--|
| Class:                                       | Motion Comr                                                                      | nand                                                                                                    |                                                                                                    |  |
| Syntax:                                      |                                                                                  |                                                                                                    |                                                                                                    |  |
| I, jr<br>Ē                                   | RHF<br>RHF <i>p1</i> (e.g.,                                                      | RHF2 RHF35                                                                                                    | 7 RHFVI4)                                                                                                    |  |
| Parameters:                                  | allowed value                                                                    | 25                                                                                                    | description                                                                                                    |  |
| <b>p</b> 1                                   | 1 through 8 of list of number                                                    | <b>r</b><br>rs 1 through 8 <b>c</b>                                                                                                    | axis number<br>or VI <i>n</i>                                                                                                    |  |
| Use:                                         | This comman                                                                      | d runs forward                                                                                                    | to the home input.                                                                                                    |  |
| Remarks:                                     | When this con<br>forward until<br>and run back<br>detected. The<br>ignored while | When this command is executed, the axis, or axes, will run<br>forward until the home input is encountered. It will then stop<br>and run back to the position where the home input was<br>detected. The software overtravel limits, OTF and OTR, are<br>ignored while the axis is homing. |                                                                                                    |  |
| Examples:                                    | IMC/IMJ<br>PROGRAM1<br>MVL=1<br>MAC=50<br>RHF<br>WAIT IP<br>PSA=0<br>END         | Target<br>PROGRAM<br>MVL1=1<br>MAC1=50<br>RHF1<br>WAIT IP1<br>PSA1=0<br>END                                                                                                    | <ol> <li>(* edit program 1)</li> <li>(* set motion velocity)</li> <li>(* set motion acceleration)</li> <li>(* run forward to home input)</li> <li>(* wait for axis to be in position)</li> <li>(* set axis position register)</li> <li>(* end program 1 and exit editor)</li> </ol> |  |
| What will happen:                            | This program<br>and accelerati<br>direction unti<br>to be in positi              | This program, once executed, will first set the motion velocity<br>and acceleration. It will then run the axis in the forward<br>direction until the home input is encountered, wait for the axis<br>to be in position, and then set the axis position register to 0.                    |                                                                                                    |  |
| <b>Related Commands:</b>                     | RHR, RMF, H                                                                      | RHR, RMF, ROF                                                                                                    |                                                                                                    |  |
| Registers Used:                              |                                                                                  |                                                                                                    |                                                                                                    |  |
| When MT=VEL<br>When MT=TIME<br>When MT=PULSE | MVL, MAC,<br>Command can<br>Command can                                          | MVL, MAC, MDC, MJK, MFP, MFA, MFD<br>Command cannot be used<br>Command cannot be used                                                                                                    |                                                                                                    |  |
| Motion Templates:                            | Run reverse u marker inputs                                                      | Run reverse until home input; run reverse until home and marker inputs                                                                                                    |                                                                                                    |  |

| RHR                                         | Runs Reverse t                                                                     | o Home In                                                                                                    | put                                                                                                    |  |
|---------------------------------------------|------------------------------------------------------------------------------------|----------------------------------------------------------------------------------------------------|----------------------------------------------------------------------------------------------------|--|
| Class:                                      | Motion Comm                                                                        | nand                                                                                                    |                                                                                                    |  |
| I, jr                                       | RHR<br>RHR <i>p1</i> (e.g.,                                                        | RHR3 RHR12                                                                                                    | 3 RHRVI9)                                                                                                    |  |
| Parameters:                                 | allowed value                                                                      | 25                                                                                                    | description                                                                                                    |  |
| <b>p</b> 1                                  | 1 through 8 or<br>list of number                                                   | r<br>rs 1 through 8 o                                                                                                    | axis number<br><b>r</b> VI <i>n</i>                                                                                                    |  |
| Use:                                        | This comman                                                                        | d runs reverse to                                                                                                    | o the home input.                                                                                                    |  |
| Remarks:                                    | When this con<br>reverse until t<br>and run back<br>detected. The<br>ignored while | When this command is executed, the axis, or axes, will run<br>reverse until the home input is encountered. It will then stop<br>and run back to the position where the home input was<br>detected. The software overtravel limits, OTF and OTR, are<br>ignored while the axis is homing. |                                                                                                    |  |
| Examples:                                   | IMC/IMJ<br>PROGRAM1<br>MVL=1<br>MAC=50<br>RHR<br>WAIT IP<br>PSA=0<br>END           | Target<br>PROGRAM1<br>MVL1=1<br>MAC1=50<br>RHR1<br>WAIT IP1<br>PSA1=0<br>END                                                                                                    | (* edit program 1)<br>(* set motion velocity)<br>(* set motion acceleration)<br>(* run reverse to home input)<br>(* wait for axis to be in position)<br>(* set axis position register)<br>(* end program 1 and exit editor) |  |
| What will happen:                           | This program,<br>and accelerati<br>direction until<br>to be in positi              | This program, once executed, will first set the motion velocity<br>and acceleration. It will then run the axis in the reverse<br>direction until the home input is encountered, wait for the axis<br>to be in position, and then set the axis position register to 0.                    |                                                                                                    |  |
| <b>Related</b> Commands:                    | RHF, RMR, F                                                                        | ROR                                                                                                    |                                                                                                    |  |
| Registers Used:                             |                                                                                    |                                                                                                    |                                                                                                    |  |
| When MT=VEL<br>When MT=TIME<br>When MT=PULS | MVL, MAC,<br>Command car<br>E Command car                                          | MVL, MAC, MDC, MJK, MFP, MFA, MFD<br>Command cannot be used<br>Command cannot be used                                                                                                    |                                                                                                    |  |
| Motion Templates:                           | Run reverse u<br>marker inputs                                                     | Run reverse until home input; run reverse until home and marker inputs                                                                                                    |                                                                                                    |  |

#### **RLA Runs Linear Interpolation Absolute** E **Class:** Motion Command Syntax: RLAp1,p2 (e.g., RLA12 RLA45,8 RLA237,56) **Parameters** allowed values description 1, 2, or 3 axis numbers 1 through 8 trajectory axis numbers *p1 p2* none or list of axis numbers 1 through 8 coordinated axis numbers Use: This command runs the *p1* axes in a line segment to their absolute move positions. In the same amount of time, this command also runs the p2 axes to their absolute move positions. **Example:** PSA1=0 (\* set absolute position) PSA2=0 (\* set absolute position) PSA3=0 (\* set absolute position) MPA1=4 (\* set absolute move position) MPA2=6 (\* set absolute move position) MPA3=2.3 (\* set absolute move position) TVL=3 (\* set trajectory velocity) TFP=100 (\* set trajectory feedrate to 100 percent) TFA=500 (\* set trajectory feedrate acceleration) (\* set motion acceleration percentage to 20) MAP3=20 MJK3=100 (\* set motion jerk percentage to 100) RLA12,3 (\* run to absolute move position) What will happen: Setting the registers and issuing the RLA command will cause axes 1 and 2 to move to positions 4 units and 6 units at 3 units/second; at the same time, axis 3 will move to position 2.3 units.

| <b>Related Commands:</b> | RLI, RLO, RPA                                    |
|--------------------------|--------------------------------------------------|
| Registers Used:          | MPA, MDA, TAD, TFP, TVL, TFA, TFD, MAP, MDP, MJK |
| Motion Templates:        | 2-D line segment: absolute move                  |

## **Runs Linear Interpolation Incremental**

| Class:                                                                                        | Motion Command                                                                                                    |                                                  |  |  |  |
|-----------------------------------------------------------------------------------------------|----------------------------------------------------------------------------------------------------|--------------------------------------------------|--|--|--|
| Syntax:                                                                                       | RLIp1,p2 (e.g., RLI12 RLI45,8 RLI237,56)                                                                                                    |                                                  |  |  |  |
| Parameters                                                                                    | allowed values                                                                                                    | description                                      |  |  |  |
| p1<br>p2                                                                                      | 1, 2, or 3 axis numbers 1 through 8<br>none <b>or</b><br>list of axis numbers 1 through 8                                                                                                    | trajectory axis numbers coordinated axis numbers |  |  |  |
| Use:                                                                                          | This command runs the $p1$ axes in a line segment to their incremental move positions. In the same amount of time, this command also runs the $p2$ axes to their incremental move positions.                                                                                                    |                                                  |  |  |  |
| Example:                                                                                      |                                                                                                    |                                                  |  |  |  |
| MPI1=4<br>MPI2=6<br>MPI3=2.3<br>TVL=3<br>TFP=100<br>TFA=500<br>MAP3=20<br>MJK3=100<br>RLI12,3 | (* set incremental move position)<br>(* set incremental move position)<br>(* set incremental move position)<br>(* set trajectory velocity)<br>(* set trajectory feedrate to 100 perc<br>(* set trajectory feedrate acceleration<br>(* set motion acceleration percentag<br>(* set motion jerk percentage to 100)<br>(* run to incremental move position) | ent)<br>n)<br>e to 20)<br>)                      |  |  |  |
| What will happen:                                                                             | Setting the registers and issuing the RLI command will cause<br>axes 1 and 2 to move incrementally 4 units and 6 units at<br>3 units/second; at the same time, axis 3 will move<br>incrementally 2.3 units.                                                                                                    |                                                  |  |  |  |
| <b>Related Commands:</b>                                                                      | RLA, RLO, RPI                                                                                                    |                                                  |  |  |  |
| Registers Used:                                                                               | MPI, MDI, TAD, TFP, TVL, TFA, TFD, MAP, MDP, MJK                                                                                                    |                                                  |  |  |  |
| Motion Templates:                                                                             | 2-D line segment: incremental move                                                                                                    | e                                                |  |  |  |

RLI

| RLO                                                                                                    | Runs Linear Interpolation Offset                                                                                                    |
|----------------------------------------------------------------------------------------------------|----------------------------------------------------------------------------------------------------|
|                                                                                                    |                                                                                                    |
| Class:                                                                                                    | Motion Command                                                                                                    |
| Syntax:                                                                                                    | RLOp1,p2 (e.g., RLO12 RLO45,8 RLO237,56)                                                                                                    |
| Parameters                                                                                                    | allowed values description                                                                                                    |
| p1<br>p2                                                                                                    | 1, 2, or 3 axis numbers 1 through 8 trajectory axis numbers<br>none <b>or</b><br>list of axis numbers 1 through 8 coordinated axis numbers                                                                                                    |
| Use:                                                                                                    | This command runs the $p1$ axes in a line segment to their offset<br>move positions. In the same amount of time, this command<br>also runs the $p2$ axes to their offset move positions.                                                                                                    |
| Example:                                                                                                    |                                                                                                    |
| PSO1=0<br>PSO2=0<br>PSO3=0<br>MPO1=4<br>MPO2=6<br>MPO3=2.3<br>TVL=3<br>TFP=100<br>TFA=500<br>MAP3=20<br>MJK3=100<br>RLO12,3<br>What will happen: | (* set offset position) (* set offset position) (* set offset position) (* set offset move position) (* set offset move position) (* set offset move position) (* set offset move position) (* set trajectory velocity) (* set trajectory feedrate to 100 percent) (* set trajectory feedrate acceleration) (* set motion acceleration percentage to 20) (* set motion jerk percentage to 100) (* run to offset move position) Setting the registers and issuing the RLO command will cause areas 1 and 2 to move to position 4 units and 6 units at |
|                                                                                                    | axes 1 and 2 to move to positions 4 units and 6 units at<br>3 units/second; at the same time, axis 3 will move to position<br>2.3 units.                                                                                                    |
| Related Commands.                                                                                                    | KLI, KLA, RPO                                                                                                    |
| Registers Used:<br>Motion Templates:                                                                                                    | MPO, MDO, TAD, TFP, TVL, TFA, TFD, MAP, MDP, MJK<br>2-D line segment: offset move                                                                                                    |

# RMF

| Class:                                       | Motion Command                                                                                                    |                                                                                                    |                                                                                                    |  |  |
|----------------------------------------------|----------------------------------------------------------------------------------------------------|----------------------------------------------------------------------------------------------------|----------------------------------------------------------------------------------------------------|--|--|
| Syntax:                                      |                                                                                                    |                                                                                                    |                                                                                                    |  |  |
| I, jr<br>🖹                                   | RMF<br>RMF <i>p1</i> (e.g                                                                                                    | RMF<br>RMF <i>p1</i> (e.g., RMF3 RMF78 RMFVI5)                                                                                                    |                                                                                                    |  |  |
| Parameters:                                  | allowed valı                                                                                                    | ies                                                                                                    | description                                                                                                    |  |  |
| i pl                                         | 1 through 8<br>list of numbe                                                                                                    | or<br>ers 1 through                                                                                                    | axis number<br>8 or VI <i>n</i>                                                                                                    |  |  |
| Use:                                         | This comma<br>defined as th<br>feedback or<br>encoder feed                                                                                                    | This command runs forward to the marker. The marker is<br>defined as the zero position on the resolver when using resolver<br>feedback or as the encoder channel index input when using<br>encoder feedback units.                                                                                                    |                                                                                                    |  |  |
| Remarks:                                     | When this co<br>forward at th<br>marker is en<br>position whe<br>overtravel lin<br>axis.                                                                                                    | When this command is executed, the axis, or axes, will run<br>forward at the velocity specified in the MVM register until the<br>marker is encountered. It will then stop and run back to the<br>position where the marker was detected. The software<br>overtravel limits, OTF and OTR, are ignored while homing the<br>axis. |                                                                                                    |  |  |
| Examples:                                    | IMC/IMJ<br>PROGRAM1<br>MVM=1<br>MAC=50<br>RMF<br>WAIT IP<br>PSA=0<br>END                                                                                                    | Target<br>PROGRAM1<br>MVM1=1<br>MAC1=50<br>RMF1<br>WAIT IP1<br>PSA1=0<br>END                                                                                                    | (* edit program 1)<br>(* set motion velocity for run to marker)<br>(* set motion acceleration)<br>(* run forward to marker)<br>(* wait for axis to be in position)<br>(* set axis position register)<br>(* end program 1 and exit editor) |  |  |
| What will happen:                            | This program, once executed, will first set the motion velocity<br>for run to marker and acceleration. It will then run the axis in<br>the forward direction until the marker is encountered, wait for<br>the axis to be in position, and then set the axis position register<br>to 0. |                                                                                                    |                                                                                                    |  |  |
| Related Commands:                            | RMR, RHF,                                                                                                    | RMR, RHF, ROF                                                                                                    |                                                                                                    |  |  |
| Registers Used:                              |                                                                                                    |                                                                                                    |                                                                                                    |  |  |
| When MT=VEL<br>When MT=TIME<br>When MT=PULSE | MVM, MAC<br>Command ca<br>Command ca                                                                                                    | MVM, MAC, MDC, MJK, MFP, MFA, MFD<br>Command cannot be used<br>Command cannot be used                                                                                                    |                                                                                                    |  |  |
| Motion Templates:                            | Run reverse until marker input; run reverse until home and<br>marker inputs; run reverse until overtravel and marker inputs                                                                                                    |                                                                                                    |                                                                                                    |  |  |

| RMR R                                        | uns Reverse t                                                                                 | to Marke                                                                                                    | er                                                                                                    |  |
|----------------------------------------------|-----------------------------------------------------------------------------------------------|----------------------------------------------------------------------------------------------------|----------------------------------------------------------------------------------------------------|--|
|                                              |                                                                                               |                                                                                                    |                                                                                                    |  |
| Class:                                       | Motion Com                                                                                    | Motion Command                                                                                                    |                                                                                                    |  |
| Syntax:                                      |                                                                                               |                                                                                                    |                                                                                                    |  |
| I, jr<br>E                                   | RMR<br>RMR <i>p1</i> (e.g.                                                                    | , RMR5 RM                                                                                                    | IR257 RMRVI1)                                                                                                    |  |
| Parameters:                                  | allowed value                                                                                 | es                                                                                                    | description                                                                                                    |  |
| <b>p</b> 1                                   | 1 through 8 <b>o</b><br>list of numbe                                                         | r<br>rs 1 through                                                                                                    | axis number<br>8 <b>or</b> VI <i>n</i>                                                                                                    |  |
| Use:                                         | This commar<br>defined as the<br>feedback unit<br>feedback unit                               | This command runs reverse to the marker. The marker is<br>defined as the zero position on the resolver of resolver<br>feedback units, or the encoder channel index input on encoder<br>feedback units.                                                                                                    |                                                                                                    |  |
| Remarks:                                     | When this co<br>reverse at the<br>marker is enc<br>position when<br>overtravel lin<br>homing. | When this command is executed, the axis, or axes, will run<br>reverse at the velocity specified in the MVM register until the<br>marker is encountered. It will then stop and run back to the<br>position where the marker was detected. The software<br>overtravel limits, OTF and OTR, are ignored while the axis is<br>homing. |                                                                                                    |  |
| Examples:                                    | IMC/IMJ<br>PROGRAM1<br>MVM=1<br>MAC=50<br>RMR<br>WAIT IP<br>PSA=0<br>END                      | Target<br>PROGRAM1<br>MVM1=1<br>MAC1=50<br>RMR1<br>WAIT IP1<br>PSA1=0<br>END                                                                                                    | (* edit program 1)<br>(* set motion velocity for run to marker)<br>(* set motion acceleration)<br>(* run reverse to marker)<br>(* wait for axis to be in position)<br>(* set axis position register)<br>(* end program 1 and exit editor) |  |
| What will happen:                            | This program<br>for run to may<br>the reverse di<br>the axis to be<br>to 0.                   | This program, once executed, will first set the motion velocity<br>for run to marker and acceleration. It will then run the axis in<br>the reverse direction until the marker is encountered, wait for<br>the axis to be in position, and then set the axis position register<br>to 0.                                            |                                                                                                    |  |
| <b>Related</b> Commands:                     | RMF, RHR, 1                                                                                   | RMF, RHR, ROR                                                                                                    |                                                                                                    |  |
| Registers Used:                              |                                                                                               |                                                                                                    |                                                                                                    |  |
| When MT=VEL<br>When MT=TIME<br>When MT=PULSE | MVM, MAC<br>Command ca<br>Command ca                                                          | MVM, MAC, MDC, MJK, MFP, MFA, MFD<br>Command cannot be used<br>Command cannot be used                                                                                                    |                                                                                                    |  |
| Motion Templates:                            | Run reverse u<br>marker inputs                                                                | Run reverse until marker input; run reverse until home and marker inputs; run reverse until overtravel and marker inputs                                                                                                    |                                                                                                    |  |

# ROF

| Class:                                       | Motion Command                                                                                                    |                                                                              |                                                                                                    |
|----------------------------------------------|----------------------------------------------------------------------------------------------------|------------------------------------------------------------------------------|----------------------------------------------------------------------------------------------------|
| Syntax:                                      |                                                                                                    |                                                                              |                                                                                                    |
| I, jr<br>Ē                                   | ROF<br>ROF <i>p1</i> (e.g., ROF3 ROF267 ROFVI2)                                                                                                    |                                                                              |                                                                                                    |
| Parameters:                                  | allowed values                                                                                                    | 3                                                                            | description                                                                                                    |
| i pl                                         | 1 through 8 or<br>list of numbers                                                                                                    | s 1 through 8 <b>o</b>                                                       | axis number<br><b>r</b> VI <i>n</i>                                                                                                    |
| Use:                                         | This command                                                                                                    | l runs forward                                                               | to the forward overtravel input.                                                                                                    |
| Remarks:                                     | When this command is executed, the axis, or axes, will run<br>until the forward overtravel input is encountered. It will then<br>stop and run back to the position where the forward overtravel<br>input was detected. The software overtravel limits, OTF and<br>OTR, are ignored while the axis is homing. The hardware<br>overtravel inputs do not need to be enabled (OTE=1) to use this<br>command. |                                                                              |                                                                                                    |
| Examples:                                    | IMC/IMJ<br>PROGRAM1<br>MVL=1<br>MAC=50<br>ROF<br>WAIT IP<br>PSA=0<br>END                                                                                                    | Target<br>PROGRAM1<br>MVL1=1<br>MAC1=50<br>ROF1<br>WAIT IP1<br>PSA1=0<br>END | (* edit program 1)<br>(* set motion velocity)<br>(* set motion acceleration)<br>(* run forward to overtravel input)<br>(* wait for axis to be in position)<br>(* set axis position register)<br>(* end program 1 and exit editor) |
| What will happen:                            | This program, once executed, will first set the motion velocity<br>and acceleration. It will then run the axis in the forward<br>direction until the forward overtravel input is encountered, wait<br>for the axis to be in position, and then set the axis position<br>register to 0.                                                                                                    |                                                                              |                                                                                                    |
| <b>Related Commands:</b>                     | ROR, RHF, RMF                                                                                                    |                                                                              |                                                                                                    |
| Registers Used:                              |                                                                                                    |                                                                              |                                                                                                    |
| When MT=VEL<br>When MT=TIME<br>When MT=PULSE | MVL, MAC, MDC, MJK, MFP, MFA, MFD<br>Command cannot be used<br>Command cannot be used                                                                                                    |                                                                              |                                                                                                    |
| Motion Templates:                            | Run reverse until overtravel inputs; run reverse until overtravel and marker inputs                                                                                                    |                                                                              |                                                                                                    |

| <b>ROR</b> Runs Reverse to Overtravel Input  |                                                                                                    |                                                                                                    | vel Input                                                                                                    |  |
|----------------------------------------------|----------------------------------------------------------------------------------------------------|----------------------------------------------------------------------------------------------------|----------------------------------------------------------------------------------------------------|--|
| Class:                                       | Motion Command                                                                                                    |                                                                                                    |                                                                                                    |  |
| I, jr                                        | ROR<br>ROR <i>p1</i> (e.g.,                                                                                                    | ROR5 ROR13                                                                                                    | 6 RORVI4)                                                                                                    |  |
| Parameters:                                  | allowed value                                                                                                    | es                                                                                                    | description                                                                                                    |  |
| <b>p</b> 1                                   | 1 through 8 <b>o</b><br>list of number                                                                                                    | <b>r</b><br>rs 1 through 8 <b>o</b>                                                                                                    | axis number<br><b>r</b> VI <i>n</i>                                                                                                    |  |
| Use:                                         | This comman                                                                                                    | d runs reverse t                                                                                                    | o the reverse overtravel input.                                                                                                    |  |
| Remarks:                                     | When this con<br>until the rever<br>stop and run b<br>input was det<br>OTR, are igno<br>overtravel inp<br>command.                                                                                                    | When this command is executed, the axis, or axes, will run<br>until the reverse overtravel input is encountered. It will then<br>stop and run back to the position where the reverse overtravel<br>input was detected. The software overtravel limits, OTF and<br>OTR, are ignored while the axis is homing. The hardware<br>overtravel inputs do not need to be enabled (OTE=1) to use this<br>command. |                                                                                                    |  |
| Examples:                                    | IMC/IMJ<br>PROGRAM1<br>MVL=1<br>MAC=50<br>ROR<br>WAIT IP<br>PSA=0<br>END                                                                                                    | Target<br>PROGRAM1<br>MVL1=1<br>MAC1=50<br>ROR1<br>WAIT IP1<br>PSA1=0<br>END                                                                                                    | <ul> <li>(* edit program 1)</li> <li>(* set motion velocity)</li> <li>(* set motion acceleration)</li> <li>(* run reverse to overtravel input)</li> <li>(* wait for axis to be in position)</li> <li>(* set axis position register)</li> <li>(* end program 1 and exit editor)</li> </ul> |  |
| What will happen:                            | This program, once executed, will first set the motion velocity<br>and acceleration. It will then run the axis in the reverse<br>direction until the reverse overtravel input is encountered, wait<br>for the axis to be in position, and then set the axis position<br>register to 0. |                                                                                                    |                                                                                                    |  |
| <b>Related</b> Commands:                     | ROF, RHR, RMR                                                                                                    |                                                                                                    |                                                                                                    |  |
| Registers Used:                              |                                                                                                    |                                                                                                    |                                                                                                    |  |
| When MT=VEL<br>When MT=TIME<br>When MT=PULSE | MVL, MAC, MDC, MJK, MFP, MFA, MFD<br>Command cannot be used<br>Command cannot be used                                                                                                    |                                                                                                    |                                                                                                    |  |
| Motion Templates:                            | Run reverse until overtravel inputs; run reverse until overtravel and marker inputs                                                                                                    |                                                                                                    |                                                                                                    |  |

| PA Ru                                        | ns to Absolu                                                                                                    | ute Positi                                                                             | on                                                                                                    |  |
|----------------------------------------------|----------------------------------------------------------------------------------------------------|----------------------------------------------------------------------------------------|----------------------------------------------------------------------------------------------------|--|
| Class:                                       | Motion Com                                                                                                    | mand                                                                                   |                                                                                                    |  |
| Syntax:                                      |                                                                                                    |                                                                                        |                                                                                                    |  |
| I, jr<br>E                                   | RPA<br>RPA <i>p1</i> (e.g.,                                                                                                    | , RPA6 RPA3                                                                            | 358 RPAVI4)                                                                                                    |  |
| Parameters:                                  | allowed valu                                                                                                    | es                                                                                     | description                                                                                                    |  |
| E pl                                         | 1 through 8 d<br>list of numbe                                                                                                    | 1 through 8 <b>or</b> axis number<br>list of numbers 1 through 8 <b>or</b> VI <i>n</i> |                                                                                                    |  |
| Use:                                         | This comman<br>position.                                                                                                    | This command runs the axis, or axes, to the absolute move position.                    |                                                                                                    |  |
| Remarks:                                     | The run com<br>a motion blo                                                                                                    | The run commands override each other unless they are used in a motion block.           |                                                                                                    |  |
| Examples:                                    | IMC/IMJ<br>PSA=0<br>MVL=10<br>MAC=40<br>MPA=8<br>RPA                                                                                                    | Target<br>PSA1=0<br>MVL1=10<br>MAC1=40<br>MPA1=8<br>RPA1                               | <ul> <li>(* set axis position register)</li> <li>(* set motion velocity)</li> <li>(* set motion acceleration)</li> <li>(* set absolute move position)</li> <li>(* run to absolute move position)</li> </ul> |  |
| What will happen:                            | Setting the axis position register, velocity, acceleration, and<br>absolute move position and issuing the RPA command will<br>cause the axis to move 8 units in the forward direction.                                                                                                    |                                                                                        |                                                                                                    |  |
| <b>Related Commands:</b>                     | RPI, RPO, R                                                                                                    | RPI, RPO, RVF, RVR                                                                     |                                                                                                    |  |
| Registers Used:                              |                                                                                                    |                                                                                        |                                                                                                    |  |
| When MT=VEL<br>When MT=TIME<br>When MT=PULSE | MPA, MVL, MAC, MDC, MJK, MFP, MFA, MFD<br>MPA, MTM, MAP, MDP, MJK, MFP, MFA, MFD<br>MPA, MPS, MPL, MAP, MDP, MVP                                                                                                    |                                                                                        |                                                                                                    |  |
| Motion Templates:                            |                                                                                                    |                                                                                        |                                                                                                    |  |
| I, jr, 🖹                                     | Velocity-based absolute move; velocity-based blended moves<br>velocity-based absolute move with feedrate override;<br>time-based, single-axis, absolute move; time-based, single-ax<br>absolute move with feedrate override; pulse-based, single-axi<br>absolute move; pulse-based, single-axis, blended move |                                                                                        |                                                                                                    |  |
|                                              | Multi-axis absolute move                                                                                                    |                                                                                        |                                                                                                    |  |
|                                              |                                                                                                    |                                                                                        |                                                                                                    |  |
| RPI Ru                                       | ns to Incren                                                                        | nental Pos                                                                                                    | sition                                                                                                    |
|----------------------------------------------|-------------------------------------------------------------------------------------|----------------------------------------------------------------------------------------------------|----------------------------------------------------------------------------------------------------|
|                                              |                                                                                     |                                                                                                    |                                                                                                    |
| Class:                                       | Motion Com                                                                          | mand                                                                                                    |                                                                                                    |
| Syntax:                                      |                                                                                     |                                                                                                    |                                                                                                    |
| I, jr<br>Ē                                   | RPI<br>RPI <i>p1</i> (e.g., 1                                                       | RPI8 RPI1250                                                                                                    | 6 RPIVI3)                                                                                                    |
| Parameters:                                  | allowed valu                                                                        | es                                                                                                    | description                                                                                                    |
| <b>p</b> 1                                   | 1 through 8 c<br>list of numbe                                                      | or<br>rs 1 through 8                                                                                                    | axis number<br>or VI <i>n</i>                                                                                                    |
| Use:                                         | This comman<br>position, MP<br>to the current                                       | This command runs the axis, or axes, to the incremental move<br>position, MPI (i.e., it runs from the current position of the axis<br>to the current position incremented by the value of MPI).                                        |                                                                                                    |
| Remarks:                                     | The run com<br>a motion blo                                                         | The run commands override each other unless they are used in a motion block.                                                                                                    |                                                                                                    |
| Examples:                                    | IMC/IMJ<br>MVL=10<br>MAC=40<br>MPI=12<br>RPI                                        | Target<br>MVL1=10<br>MAC1=40<br>MPI1=12<br>RPI1                                                                                                    | (* set motion velocity)<br>(* set motion acceleration rate)<br>(* set incremental move position)<br>(* run to incremental move<br>position) |
| What will happen:                            | Setting the very position and move 12 unit                                          | Setting the velocity, acceleration, and incremental move<br>position and issuing the RPI command will cause the axis to<br>move 12 units in the forward direction.                                                                     |                                                                                                    |
| <b>Related Commands:</b>                     | RPA, RPO, I                                                                         | RPA, RPO, RVF, RVR                                                                                                    |                                                                                                    |
| Registers Used:                              |                                                                                     |                                                                                                    |                                                                                                    |
| When MT=VEL<br>When MT=TIME<br>When MT=PULSE | MPI, MVL, I<br>MPI, MTM,<br>MPI, MPS, N                                             | MAC, MDC, N<br>MAP, MDP, N<br>MPL, MAP, M                                                                                                    | MJK, MFP, MFA, MFD<br>MJK, MFP, MFA, MFD<br>DP, MVP                                                                                         |
| Motion Templates:                            |                                                                                     |                                                                                                    |                                                                                                    |
| I, jr, 🖹                                     | Velocity-bas<br>incremental 1<br>single-axis ir<br>predefined at                    | Velocity-based incremental move; time-based, single-axis,<br>incremental move; pulse-based, single-axis, incremental move;<br>single-axis index move after input; single-axis index move at<br>predefined auxiliary position reference |                                                                                                    |
| Ē                                            | Time-based, multi-axis, incremental move; pulse-based, multi-axis, incremental move |                                                                                                    |                                                                                                    |

| RPO Run                                      | Runs to Offset Position                                                                                                    |                                                                                                    |                                                                                                    |
|----------------------------------------------|----------------------------------------------------------------------------------------------------|----------------------------------------------------------------------------------------------------|----------------------------------------------------------------------------------------------------|
|                                              |                                                                                                    |                                                                                                    |                                                                                                    |
| Class:                                       | Motion Con                                                                                                    | Motion Command                                                                                                    |                                                                                                    |
| Syntax:                                      |                                                                                                    |                                                                                                    |                                                                                                    |
| I, jr<br>E                                   | RPO<br>RPO <i>p1</i> (e.g                                                                                                    | ., RPO6 RPC                                                                                                    | 03457 RPOVI2)                                                                                                    |
| Parameters:                                  | allowed val                                                                                                    | allowed values description                                                                                                    |                                                                                                    |
| <b>p</b> 1                                   | 1 through 8<br>list of numb                                                                                                    | 1 through 8 or axis numbers<br>list of numbers 1 through 8 or VIn                                                                                                    |                                                                                                    |
| Use:                                         | This comma position.                                                                                                    | This command runs the axis, or axes, to the offset move position.                                                                                                    |                                                                                                    |
| Remarks:                                     | The run con<br>a motion blo                                                                                                    | nmands overr<br>ock.                                                                                                    | ide each other unless they are used in                                                                                                    |
| Examples:                                    | IMC/IMJ<br>PSO=0<br>MVL=10<br>MAC=40<br>MPO=8<br>RPO                                                                                               | Target<br>PSO1=0<br>MVL1=10<br>MAC1=40<br>MPO1=8<br>RPO1                                                                                                    | <ul> <li>(* set offset position register)</li> <li>(* set motion velocity)</li> <li>(* set motion acceleration rate)</li> <li>(* set offset move position)</li> <li>(* run to offset move position)</li> </ul> |
| What will happen:                            | Setting the offset move the axis to r                                                                                                    | Setting the offset position register, velocity, acceleration, and offset move position and issuing the RPO command will cause the axis to move 8 units in the forward direction. |                                                                                                    |
| <b>Related</b> Commands:                     | RPA, RPI, I                                                                                                    | RPA, RPI, RVF, RVR                                                                                                    |                                                                                                    |
| <b>Registers Used:</b>                       |                                                                                                    |                                                                                                    |                                                                                                    |
| When MT=VEL<br>When MT=TIME<br>When MT=PULSE | MPO, MVL, MAC, MDC, MJK, MFP, MFA, MFD<br>MPO, MTM, MAP, MDP, MJK, MFP, MFA, MFD<br>MPO, MPS, MPL, MAP, MDP, MVP                                   |                                                                                                    |                                                                                                    |
| Motion Templates:                            |                                                                                                    |                                                                                                    |                                                                                                    |
| I, jr                                        | Velocity-ba<br>move; pulse                                                                                                    | Velocity-based offset move; time-based, single-axis, offset move; pulse-based, single-axis, offset move                                                                          |                                                                                                    |
| Ē                                            | Velocity-based offset move; time-based, single-axis, offset<br>move; time-based, multi-axis, offset move; pulse-based, multi-<br>axis, offset move |                                                                                                    |                                                                                                    |

| RSF                       | Resets Faults I jr                                                                                                    |
|---------------------------|----------------------------------------------------------------------------------------------------|
| Class:                    | System Command                                                                                                    |
| Syntax:                   | RSF                                                                                                    |
| <b>Restrictions:</b>      | Not allowed in motion blocks.                                                                                                    |
| Use:                      | This command resets all controller faults.                                                                                                    |
| Remarks:                  | The RSF command sets the axis commanded position equal to<br>the actual position, thus making axis following error and motor<br>torque output equal to zero. Faults should be automatically<br>reset by a program only after allowing appropriate inspection<br>into the source of the fault. |
| <b>Related</b> Commands   | : STF                                                                                                    |
| <b>Related Registers:</b> | FC                                                                                                    |

4

| SFA                       | <b>Resets Axis Faults</b>                            | Ē                             |  |
|---------------------------|------------------------------------------------------|-------------------------------|--|
|                           |                                                      |                               |  |
| Class:                    | System Command                                       |                               |  |
| Syntax:                   | RSFAp1 (e.g., RSFA2 RSF                              | A356 RSFAVI4)                 |  |
| Parameters:               | allowed values                                       | description                   |  |
| p1                        | 1 through 8 <b>or</b><br>list of numbers 1 through 8 | axis number<br>or VI <i>n</i> |  |
| Use:                      | This command resets axispl                           | faults.                       |  |
| <b>Related</b> Commands:  | RSFALL, RSFS, STFA, ST                               | FSALL, STFS                   |  |
| <b>Related Registers:</b> | FCS                                                  | FCS                           |  |

# **RSFALL** Resets System and All Axes' Faults

| Class:                   | System Command                                   |
|--------------------------|--------------------------------------------------|
| Syntax:                  | RSFALL                                           |
| Use:                     | This command resets system and all axes' faults. |
| <b>Related Commands:</b> | RSFA, RSFS, STFA, STFALL, STFS                   |
| Related Registers:       | FCA, FCS                                         |

Ē

# **RSFS** Resets System Faults

| Class:                    | System Command                     |
|---------------------------|------------------------------------|
| Syntax:                   | RSFS                               |
| Use:                      | This command resets system faults. |
| <b>Related Commands:</b>  | RSFA, RSFALL, STFA, STFALL, STFS   |
| <b>Related Registers:</b> | FCS                                |

| RSM                      | <b>Resumes Motion</b>                              |                                        |
|--------------------------|----------------------------------------------------|----------------------------------------|
| Class:                   | Program Command                                    |                                        |
| Syntax:                  |                                                    |                                        |
| I, jr<br>🖻               | RSM<br>RSMp1 (e.g., RSM2 RS                        | M123 RSMVI5)                           |
| Parameters:              | allowed values                                     | description                            |
| <b>p</b> 1               | 1 through 8 <b>or</b><br>list of numbers 1 through | axis number<br>8 <b>or</b> VI <i>n</i> |
| <b>Restrictions:</b>     | Not allowed in motion bl                           | ocks.                                  |
| Use:                     | This command resumes s                             | suspended motion of axis.              |
| <b>Related</b> Commands: | RSMALL, SUP, SUPAL                                 | L                                      |

#### **RSMALL** Resumes All Motion

| Class:                   | Program Command                                 |
|--------------------------|-------------------------------------------------|
| Syntax:                  | RSMALL                                          |
| Restrictions:            | Not allowed in motion blocks.                   |
| Use:                     | This command resumes all suspended axis motion. |
| <b>Related Commands:</b> | RSM, SUP, SUPALL                                |

E

#### **RSTSTK** Resets "Gosub" Stack to Empty

| Class:        | Program Command                                                 |
|---------------|-----------------------------------------------------------------|
| Syntax:       | RSTSTK                                                          |
| Restrictions: | Allowed only in programs.                                       |
| Use:          | This command resets the gosub stack to empty.                   |
| Remarks:      | This command will eliminate all gosubs that have been executed. |

#### Example:

|        | PROGRAM1                    |                                                                  | (* edit program 1)                                                    |  |
|--------|-----------------------------|------------------------------------------------------------------|-----------------------------------------------------------------------|--|
|        | IN VII                      |                                                                  | (* input variable value from key huffer)                              |  |
|        | IF VI1>=0 $COTO5$           |                                                                  | (* conditionally goto 5)                                              |  |
|        | OUT" "                      |                                                                  | (* output string expression to serial port)                           |  |
|        | VU1- VI1                    |                                                                  | (* output string expression to serial port)                           |  |
| 5      | V11 = V11<br>V12 = 10       |                                                                  | (* set integer variable 1)<br>(* set integer variable 2 with nainter) |  |
| 3      | V12-10                      |                                                                  | (* set integer variable 2 with pointer)                               |  |
|        | GUSUBIU                     |                                                                  | (* unconditionally gosub 10)                                          |  |
| 10     | GUIU30                      | 0 + 40                                                           | (* unconditionally goto 30)                                           |  |
| 10     | $VIV12 = VI1 - VI1/10^{*1}$ | 0 + 48                                                           | (* set integer variable v12)                                          |  |
|        | V11=V11/10                  |                                                                  | (* set integer variable 1)                                            |  |
|        | V12=V12+1                   |                                                                  | (* set integer variable 2 with next pointer)                          |  |
|        | IF VI2>16 GOTO20            |                                                                  | (* conditionally goto 20)                                             |  |
|        | IF VII <> 0 GOSUBI0         |                                                                  | (* conditionally gosub 10)                                            |  |
|        | V12=V12-1                   |                                                                  | (* set integer variable 2 with pointer)                               |  |
|        | OUT CHR(VIV12)              |                                                                  | (* output string expression to serial port)                           |  |
|        | RETURN                      |                                                                  | (* return from gosub)                                                 |  |
| 20     | RSTSTK                      |                                                                  | (* reset gosub stack to empty)                                        |  |
|        | OUT"ERROR:\$N"              |                                                                  | (* output string expression to serial port)                           |  |
|        | OUT"Number more that        | n 6 digits\$N"                                                   | (* output string expression to serial port)                           |  |
| 30     | END                         |                                                                  | (* end program 1 and exit editor)                                     |  |
| Whe    | at will happen:             | This program inp                                                 | uts an integer variable value from the key                            |  |
|        |                             | buffer. If the val                                               | ue is negative, the program sends a negative                          |  |
|        |                             | sign to the displa                                               | y, sets the integer value positive, and                               |  |
|        |                             | continues to label 5, which sets the variable pointer to 10. The |                                                                       |  |
|        |                             | program then goe                                                 | es to the subroutine at label 10, which stores                        |  |
|        |                             | the ASCII code of                                                | of the ones digit in VI10, the ASCII code of the                      |  |
|        |                             | tens digit in VI11                                               | , etc. If the number of digits is greater than 6,                     |  |
|        |                             | the program goes to label 20, which resets the gosub stack and   |                                                                       |  |
|        |                             | prints an error message; otherwise, each character of integer    |                                                                       |  |
|        |                             | number VI1 will be sent to the serial port and the program ends  |                                                                       |  |
|        |                             | at label 30.                                                     |                                                                       |  |
| Relate | ed Commands:                | POP, GOSUB                                                       |                                                                       |  |

#### **RTA** Runs Arc Segment Absolute Move with Third Point

| Class:                                                                                                    | Motion Command                                                                                                    |                                                                                                    |  |
|----------------------------------------------------------------------------------------------------|----------------------------------------------------------------------------------------------------|----------------------------------------------------------------------------------------------------|--|
| Syntax:                                                                                                    | RTAp1,p2 (e.g., RTA56 RTA24,7 RTA68,12)                                                                                                    |                                                                                                    |  |
| Parameters                                                                                                    | allowed values                                                                                                    | description                                                                                                    |  |
| р1<br>р2                                                                                                    | 2 axis numbers 1 through 8<br>none <b>or</b><br>list of axis numbers 1 through 8                                                                                                    | trajectory axis numbers coordinated axis numbers                                                                                                    |  |
| Use:                                                                                                    | This command runs the <i>p1</i> axes<br>absolute move positions where t<br>point at their absolute move dista<br>time, this command also runs the<br>move positions.                                                                                                    | This command runs the $p1$ axes in an arc segment to their<br>absolute move positions where the arc segment includes the<br>point at their absolute move distances. In the same amount of<br>time, this command also runs the $p2$ axes to their absolute<br>move positions. |  |
| Example:                                                                                                    |                                                                                                    |                                                                                                    |  |
| PSA1=0<br>PSA2=0<br>PSA3=0<br>MPA1=5<br>MPA2=5<br>MPA3=3.2<br>MDA1=6.04<br>MDA2=2.5<br>TVL=4<br>TFP=100<br>TFA=500<br>MAP3=20<br>MJK3=100<br>RTA12,3 | <ul> <li>(* set absolute position)</li> <li>(* set absolute position)</li> <li>(* set absolute position)</li> <li>(* set absolute move position)</li> <li>(* set absolute move position)</li> <li>(* set absolute move distance)</li> <li>(* set absolute move distance)</li> <li>(* set trajectory velocity)</li> <li>(* set trajectory feedrate to 100 p</li> <li>(* set motion acceleration percention)</li> <li>(* set motion jerk percentage to</li> <li>(* run to absolute move position)</li> </ul> | percent)<br>on)<br>ntage to 20)<br>100)                                                                                                    |  |
| What will happen:                                                                                                    | Setting the registers and issuing<br>both axes 1 and 2 to move in a h<br>position 5 units at 4 units/second<br>move to position 3.2.                                                                                                    | the RTA command will cause<br>alf circle counterclockwise to<br>l; at the same time, axis 3 will                                                                                                    |  |
| Related Commands:                                                                                                    | RTI, RTO, RCA                                                                                                    |                                                                                                    |  |
| Registers Used:                                                                                                    | MPA, MDA, TAD, TFP, TVL, T                                                                                                    | FFA, TFD, MAP, MDP, MJK                                                                                                    |  |
|                                                                                                    |                                                                                                    |                                                                                                    |  |

#### **RTF** Retrieves Firmware from Nonvolatile Memory

| Class:                   | System Command                                                                                                    |
|--------------------------|----------------------------------------------------------------------------------------------------|
| Syntax:                  | RTF                                                                                                    |
| Use:                     | This command retrieves firmware from the flash memory card<br>and puts it in code memory. It also disables all other<br>commands except SVF. |
| <b>Related Commands:</b> | SVF                                                                                                    |

# **RTI** Runs Arc Segment Incremental Move with Third Point

| Class:                                                                                                    | Motion Command                                                                                                    |                                                                                                    |
|----------------------------------------------------------------------------------------------------|----------------------------------------------------------------------------------------------------|----------------------------------------------------------------------------------------------------|
| Syntax:                                                                                                    | RTIp1,p2 (e.g., RTI56 RTI24,7 RTI68,12)                                                                                                    |                                                                                                    |
| Parameters                                                                                                    | allowed values                                                                                                    | description                                                                                                  |
| p1<br>p2                                                                                                    | 2 axis numbers 1 through 8<br>none <b>or</b><br>list of axis numbers 1 through 8                                                                                                    | trajectory axis numbers coordinated axis numbers                                                             |
| Use:                                                                                                    | This command runs the $p1$ axes in a incremental move positions where the point at their incremental move dist of time, this command also runs the incremental move positions.                                                                                                    | an arc segment to their<br>the arc segment includes the<br>tances. In the same amount<br>$p_2$ axes to their |
| Example:                                                                                                    |                                                                                                    |                                                                                                    |
| MPI1=5<br>MPI2=5<br>MPI3=3.2<br>MDI1=6.04<br>MDI2=2.5<br>TVL=4<br>TFP=100<br>TFA=500<br>MAP3=20<br>MJK3=100<br>RTI12,3 | (* set incremental move position)<br>(* set incremental move position)<br>(* set incremental move position)<br>(* set incremental move distance)<br>(* set incremental move distance)<br>(* set trajectory velocity)<br>(* set trajectory feedrate to 100 per<br>(* set trajectory feedrate acceleration<br>(* set motion acceleration percentage<br>(* set motion jerk percentage to 100<br>(* run to incremental move position | cent)<br>on)<br>ge to 20)<br>0)                                                                              |
| What will happen:                                                                                                    | Setting the registers and issuing the both axes 1 and 2 to move in a half incrementally 5 units at 4 units/seco will move incrementally 3.2 units.                                                                                                    | RTI command will cause<br>circle counterclockwise<br>ond; at the same time, axis 3                           |
| <b>Related Commands:</b>                                                                                               | RTA, RTO, RCI                                                                                                    |                                                                                                    |
| Registers Used:                                                                                                    | MPI, MDI, TAD, TFP, TVL, TFA,                                                                                                    | TFD, MAP, MDP, MJK                                                                                           |

# **RTO** Runs Arc Segment Offset Move with Third Point

| Class:                                                                                                    | Motion Command                                                                                                    |                                                                                                    |
|----------------------------------------------------------------------------------------------------|----------------------------------------------------------------------------------------------------|----------------------------------------------------------------------------------------------------|
| Syntax:                                                                                                    | RTOp1,p2 (e.g., RTO56 RTO24,7                                                                                                    | RTO68,12)                                                                                                    |
| Parameters                                                                                                    | allowed values                                                                                                    | description                                                                                                    |
| p1<br>p2                                                                                                    | 2 axis numbers 1 through 8<br>none <b>or</b><br>list of axis numbers 1 through 8                                                                                                    | trajectory axis numbers coordinated axis numbers                                                                       |
| Use:                                                                                                    | This command runs the $p1$ axes in a offset move positions where the arc at their offset move distances. In the command also runs the $p2$ axes to t                                                                                                    | an arc segment to their<br>e segment includes the point<br>ne same amount of time, this<br>heir offset move positions. |
| Example:                                                                                                    |                                                                                                    |                                                                                                    |
| PSO1=0<br>PSO2=0<br>PSO3=0<br>MPO1=5<br>MPO2=5<br>MPO3=3.2<br>MDO1=6.04<br>MDO2=2.5<br>TVL=4<br>TFP=100<br>TFA=500<br>MAP3=20<br>MJK3=100<br>RTO12,3 | (* set offset position)<br>(* set offset position)<br>(* set offset position)<br>(* set offset move position)<br>(* set offset move position)<br>(* set offset move position)<br>(* set offset move distance)<br>(* set offset move distance)<br>(* set offset move distance)<br>(* set trajectory velocity)<br>(* set trajectory feedrate to 100 per<br>(* set trajectory feedrate acceleration<br>(* set motion acceleration percenta<br>(* set motion jerk percentage to 100<br>(* run to offset move position) | cent)<br>on)<br>ge to 20)<br>0)                                                                                        |
| What will happen:                                                                                                    | Setting the registers and issuing the both axes 1 and 2 to move in a half position 5 units at 4 units/second; a move to position 3.2.                                                                                                    | e RTO command will cause<br>circle counterclockwise to<br>t the same time, axis 3 will                                 |
| <b>Related Commands:</b>                                                                                                    | RTI, RTA, RCO                                                                                                    |                                                                                                    |
| Registers Used:                                                                                                    | MPO, MDO, TAD, TFP, TVL, TF.                                                                                                    | A, TFD, MAP, MDP, MJK                                                                                                  |

#### RTU

| Syntax:                   | RTU                                                                                                    |
|---------------------------|----------------------------------------------------------------------------------------------------|
| Туре:                     | Boolean                                                                                                    |
| Range:                    |                                                                                                    |
| default<br>allowed values | 0<br>0, 1                                                                                                    |
| Restrictions:             | Cannot be assigned in motion blocks. Available in IMJ firmware 2.1 and higher; IMC firmware 3.1 and higher.                                                                                                    |
| Use:                      | The RTU enables the controller to communicate with a remote terminal unit (RTU). If RTU is set to 1, RTU mode is enabled; if RTU is set to 0, RTU mode is disabled.                                                                                                    |
| Remarks:                  | IMC and IMJ controllers allow users to toggle back and forth<br>between RTU mode and serial communication mode. With the<br>controller in RTU mode, press the <enter> key 10 consecutive<br/>times to send the controller back to serial communication mode<br/>with the currently set baud rate, odd parity, and 7 data bits set.<br/>Once in this mode it is not possible to set RTU=1 and it is<br/>necessary to cycle power on the controller to re-enable RTU<br/>communications.</enter> |
| Related Registers:        | ADDR, BAUD, BIT, RTUF                                                                                                    |

# **RTUF** Remote Terminal Unit Communication Flag *I jr*

| Syntax:            | RTUF                                                                                                    |
|--------------------|----------------------------------------------------------------------------------------------------|
| Туре:              | Boolean                                                                                                    |
| Range:             |                                                                                                    |
| allowed values     | 0, 1                                                                                                    |
| Restrictions:      | Read only. Available in IMJ firmware 2.1 and higher; IMC firmware 3.1 and higher.                                                                                                    |
| Use:               | This register is used to tell whether remote terminal unit (RTU) communication is occurring. This operand is set to one when a RTU communication occurs correctly and is cleared to zero when its value is tested. A program can monitor correct RTU communication by testing RTUF at a rate slower than the RTU communication rate. As long as RTUF continues to return a value of 1, RTU communication is correctly taking place. |
| Related Registers: | RTU                                                                                                    |

#### **RTV** Retrieve Variable from Nonvolatile Memory to RAM *jr*

| Syntax:                  | RTV                                                                                                    |
|--------------------------|----------------------------------------------------------------------------------------------------|
| Restrictions:            | Allowed only in programs.                                                                                                    |
| Use:                     | The RTV command retrieves integer variables 1 through 1,024 and floating point variables 1 through 512 from nonvolatile memory (flash) to RAM.                                                                      |
| Remarks:                 | The RTV command will fill variables with 1s bits if executed<br>after the flash is erased until the SVV command is successfully<br>executed. Units ship from the factory with all variables<br>initialized to zero. |
| Related Registers:       | SVV, VI, VF                                                                                                    |
| <b>Related Commands:</b> | SAVE, SVV, RETRIEVE                                                                                                    |

| RVF Run                                      | s to Veloci                                   | ty Forwar                                                                                                    | d                                                                                  |
|----------------------------------------------|-----------------------------------------------|----------------------------------------------------------------------------------------------------|------------------------------------------------------------------------------------|
| Class:<br>Syntax:                            | Motion Com                                    | ımand                                                                                                    |                                                                                    |
| _, ir<br>∎                                   | RVF<br>RVF <i>p1</i> (e.g.                    | , RVF4 RVF23                                                                                                    | 35 RVFVI6)                                                                         |
| Parameters:                                  | allowed valu                                  | ies                                                                                                    | description                                                                        |
| <b>p</b> 1                                   | 1 through 8 dist of number                    | or<br>ers 1 through 8                                                                                                    | axis number<br>or VI <i>n</i>                                                      |
| Use:                                         | This comma                                    | nd runs the axis                                                                                                    | s, or axes, in the forward direction.                                              |
| Remarks:                                     | The run com<br>a motion blo                   | The run commands override each other unless they are used in a motion block.                                                                                  |                                                                                    |
| Examples:                                    | IMC/IMJ<br>MVL=10<br>MAC=50<br>RVF            | <b>Target</b><br>MVL1=10<br>MAC1=50<br>RVF1                                                                                                    | (* set motion velocity)<br>(* set motion acceleration)<br>(* run forward)          |
| What will happen:                            | Loading the command wind until another        | Loading the velocity and acceleration and issuing the RVF command will cause the axis to run in the forward direction until another motion command is issued. |                                                                                    |
| <b>Related</b> Commands:                     | RVR, RPA,                                     | RVR, RPA, RPI, RPO                                                                                                    |                                                                                    |
| Registers Used:                              |                                               |                                                                                                    |                                                                                    |
| When MT=VEL<br>When MT=TIME<br>When MT=PULSE | MVL, MAC<br>Command ca<br>MPS, MPL,           | , MDC, MJK, N<br>annot be used<br>MVP                                                                                                    | ЛFP, MFA, MFD                                                                      |
| Motion Templates:                            | Run reverse<br>move; run fo<br>limit; single- | until torque lim<br>orward until torc<br>axis run forwar                                                                                                    | it; velocity-based continuous<br>que limit; run reverse at torque<br>d until input |
| Utility Templates:                           | Jog using Ol                                  | P; jog using sin                                                                                                    | gle-pole, double-throw switch                                                      |

4

| VR Ru                                        | ns to Veloci                                  | ity Reverse                                                                                                    |                                                                           |
|----------------------------------------------|-----------------------------------------------|----------------------------------------------------------------------------------------------------|---------------------------------------------------------------------------|
| Class:                                       | Motion Com                                    | mand                                                                                                    |                                                                           |
| Syntax:                                      |                                               |                                                                                                    |                                                                           |
| I, jr<br>Ē                                   | RVR<br>RVR <i>p1</i> (e.g.                    | , RVR8 RVR5                                                                                                    | 7 RVRVI2)                                                                 |
| Parameters:                                  | allowed valı                                  | ies                                                                                                    | description                                                               |
| <b>p</b> 1                                   | 1 through 8<br>list of numb                   | or<br>ers 1 through 8                                                                                                    | axis number<br>or VI <i>n</i>                                             |
| Use:                                         | This comma                                    | nd runs the axis                                                                                                    | s, or axes, in the reverse direction.                                     |
| Remarks:                                     | The run com<br>a motion blo                   | The run commands override each other unless they are used in a motion block.                                                                                           |                                                                           |
| Examples:                                    | IMC/IMJ<br>MVL=10<br>MAC=50<br>RVR            | <b>Target</b><br>MVL1=10<br>MAC1=50<br>RVR1                                                                                                    | (* set motion velocity)<br>(* set motion acceleration)<br>(* run forward) |
| What will happen:                            | Setting the v<br>command w<br>until another   | Setting the velocity and acceleration and issuing the RVR command will cause the axis to run in the reverse direction until another motion command is issued.          |                                                                           |
| <b>Related Commands:</b>                     | RVF, RPA,                                     | RVF, RPA, RPI, RPO                                                                                                    |                                                                           |
| Registers Used:                              |                                               |                                                                                                    |                                                                           |
| When MT=VEL<br>When MT=TIME<br>When MT=PULSE | MVL, MAC<br>Command ca<br>MPS, MPL,           | , MDC, MJK, N<br>annot be used<br>MVP                                                                                                    | MFP, MFA, MFD                                                             |
| Motion Templates:                            | Run reverse<br>move; run fo<br>limit; single- | Run reverse until torque limit; velocity-based continuous<br>move; run forward until torque limit; run reverse at torque<br>limit; single-axis run forward until input |                                                                           |
| Utility Templates:                           | Jog using O                                   | Jog using OIP; jog using single-pole, double-throw switch                                                                                                    |                                                                           |

# SAVE Saves User Memory

| Class:                   | System Command                                                                                                    |
|--------------------------|----------------------------------------------------------------------------------------------------|
| Syntax:                  | SAVE                                                                                                    |
| Restrictions:            | Not allowed in programs or motion blocks.                                                                                                   |
| Use:                     | This command is used to save user memory from RAM to nonvolatile memory.                                                                    |
| Remarks:                 | This command will execute only when the controller or system<br>and all axes are faulted and no programs or motion blocks are<br>executing. |
| jr                       | In IMJ controllers, executing the SAVE command automatically executes the AUTORET command.                                                  |
| <b>Related</b> Commands: | RETRIEVE, SVL, AUTORET                                                                                                    |

# SCAN Maximum Scan Time

| Syntax:                     | SCAN                                                                                                    |
|-----------------------------|----------------------------------------------------------------------------------------------------|
| Range:                      |                                                                                                    |
| units<br>default<br>minimum | seconds<br>0<br>0.00                                                                                                    |
| maximum                     | 1.00                                                                                                    |
| <b>Restrictions:</b>        | Not allowed in programs, motion blocks, or expressions.                                                                                                    |
| Use:                        | Use to define the maximum time allowed between updates of<br>the I/O connection of the network. If the I/O connection is not<br>updated in time, then the system will fault due to Network<br>Communication Error and the FCN register will have bit 11 set<br>to indicate I/O Scan Time-Out. If SCAN is set to zero, then no<br>check of the update time is performed. |
| Example:                    |                                                                                                    |
| SCAN=.05                    | (* set maximum scan time to 50 milliseconds)                                                                                                    |

# SCRD Screen Data

| Class:               | Input/Output Register                                                                              |                                          |
|----------------------|----------------------------------------------------------------------------------------------------|------------------------------------------|
| Syntax:              | SCRDp1.p2 (e.g., SCRD1.1 SCRDVI1.2 SCRDVI5.VI7)                                                    |                                          |
| Parameters:          | allowed values                                                                                     | description                              |
| p1<br>p2             | 1 through 50 <b>or</b> VI <i>n</i><br>1 through 4 <b>or</b> VI <i>n</i>                            | screen number<br>line number             |
| Restrictions:        | Not allowed in expression                                                                          | s.                                       |
| Use:                 | This register is used to def number <i>p1</i> .                                                    | fine screen data for line $p2$ of screen |
| Example:             |                                                                                                    |                                          |
| SCRD1.1=FTS(VLA,5,2) | ) (* set screen data for screen 1, line 1 to axis velocity, field width of 5 and 2 decimal places) |                                          |
| SCRDVI1.2="Jogging"  | (* set screen data for screen VI1, line 2 to "Jogging")                                            |                                          |
| Related Registers:   | SCRP, SCRL, UPS                                                                                    |                                          |
|                      |                                                                                                    |                                          |

#### **SCRL Screen Line Class:** Input/Output Register Type: String Syntax: SCRLp1.p2 (e.g., SCRL1.1 SCRLVI2.3 SCRLVI4.VI9) **Parameters:** allowed values description 1 through 50 or VIn *p1* screen number line number *p2* 1 through 4 or VIn **Range:** ..., default allowed values any string, 0 through 40 characters long Use: This register is used to define a line of characters for line number p2 of screen p1. **Example:** SCRL1.1="Axis velocity:" (\* set screen line 1 of screen 1 to "Axis velocity:") SCRLVI2.3="Motion Parameters" (\* set screen line 3 of screen VI2 to "Motion

**Related Registers:** 

SCRD, SCRL, UPS

Parameters")

| SCRP                          | Screen Position of Data                                                                                                    |                      |
|-------------------------------|----------------------------------------------------------------------------------------------------|----------------------|
|                               |                                                                                                    |                      |
| Class:                        | Input/Output Register                                                                                                    |                      |
| Туре:                         | Integer                                                                                                    |                      |
| Syntax:                       | SCRPp1.p2 (e.g., SCRP1.1 SCRPVI2.3 SCRPV                                                                                   | 13.VI6)              |
| Parameters:                   | allowed values description                                                                                                 |                      |
| p1<br>p2                      | 1 through 50 or VInscreen number1 through 4 or VInline number                                                              |                      |
| Range:                        |                                                                                                    |                      |
| default<br>minimum<br>maximum | 1<br>1<br>40                                                                                                    |                      |
| Use:                          | This register is used to define the column position screen data, SCRD, is placed on the screen line.                       | n where the          |
| Example:                      |                                                                                                    |                      |
| SCRP1.1=15<br>SCRPVI2.3=20    | (* set screen position of data for screen 1, line 1 t<br>(* set screen position of data for screen VI2, line<br>column 20) | o column 15)<br>3 to |
| <b>Related Registers:</b>     | SCRD, SCRL, UPS                                                                                                    |                      |

#### SECURE Secures User Memory

| Class:                   | System Command                                                                                                    |
|--------------------------|----------------------------------------------------------------------------------------------------|
| Syntax:                  | SECURE                                                                                                    |
| Restrictions:            | Not allowed in programs or motion blocks.                                                                                                    |
| Use:                     | This command secures user memory space and protects user's intellectual property. It disables the PROGRAM, FAULT, and MOTION commands and prohibits programs or motion blocks from being uploaded to the controller. To re-enable these commands, you must execute the CLM command to clear the memory. |
| <b>Related Commands:</b> | PASSWORD, CHANGEPW                                                                                                    |

#### SM

| System Register                                                                                                    |                                                                                                    |  |
|----------------------------------------------------------------------------------------------------|----------------------------------------------------------------------------------------------------|--|
| SMp1 (e.g., SM2 SM5)                                                                                                    |                                                                                                    |  |
| allowed values                                                                                                    | description                                                                                                    |  |
| 1 through 8                                                                                                    | axis number                                                                                                    |  |
|                                                                                                    |                                                                                                    |  |
| 0<br>0 or list of up to 8 rack slots separated by commas, where the<br>rack slots are 11 through 18; 21 through 28; 31 through 38                                                                                                    |                                                                                                    |  |
| Not allowed in programs, motion blocks, or expressions.                                                                                                    |                                                                                                    |  |
| The servo module rack slot assignment is used to define which servo module(s) are assigned to an axis. The servo module assignment consists of a list of up to eight rack slots, where each rack slot consists of two digits. The first digit is the rack number and the second digit is the slot number. If $SMp1$ is equal to 0, it means that no servo modules are assigned to axis $p1$ . |                                                                                                    |  |
|                                                                                                    |                                                                                                    |  |
| (* set axis one servo module assignment to the servo module in rack one, slot three)                                                                                                    |                                                                                                    |  |
| (* set axis 5 servo module assignment to the servo modules in rack two, slots three, four, and five)                                                                                                    |                                                                                                    |  |
| (* report axis 7 servo module assignment)                                                                                                    |                                                                                                    |  |
|                                                                                                    | System Register<br>SMp1 (e.g., SM2 SM5)<br>allowed values<br>1 through 8<br>0<br>0 or list of up to 8 rack slot<br>rack slots are 11 through 1<br>Not allowed in programs,<br>The servo module rack slot<br>servo module(s) are assign<br>assignment consists of a li<br>each rack slot consists of t<br>number and the second dig<br>equal to 0, it means that no<br>p1.<br>(* set axis one servo module<br>rack two, slots three, four,<br>(* report axis 7 servo module |  |

#### Target<sup>®</sup> Rack with Required Modules Installed

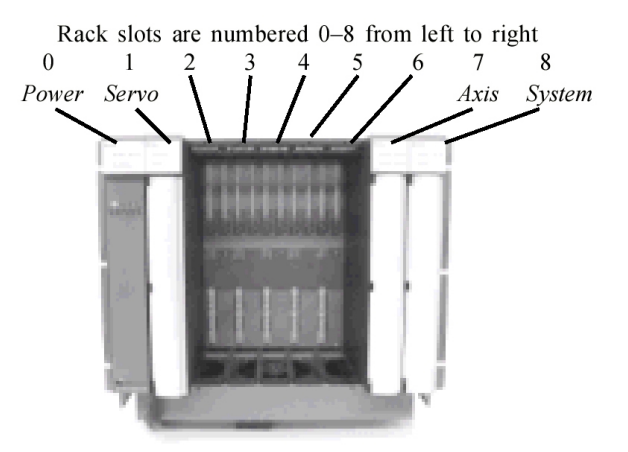

Ē

#### SME

| Class:               | System Register                                                                                                    |  |  |
|----------------------|----------------------------------------------------------------------------------------------------|--|--|
| Туре:                | Integer, Boolean                                                                                                    |  |  |
| Syntax:              | SMEp1 (e.g., SME SME8 SMEVI2)                                                                                                    |  |  |
| Parameters:          | allowed values description                                                                                                    |  |  |
| p1                   | none or 0 through 23servo module assignment erroror $VIn$ register bit number                                                                                                    |  |  |
| Range:               |                                                                                                    |  |  |
| allowed values       | 0 through $\text{FFFFFF}_{16}$ or 0 and 1                                                                                                    |  |  |
| <b>Restrictions:</b> | Read only.                                                                                                    |  |  |
| Use:                 | The servo module assignment error register is used to<br>determine if any of the servo modules are not properly assigned<br>by the system.                                                                                                    |  |  |
| Remarks:             | <ol> <li>When the SME? command is executed, the module<br/>assignment error register value will be given as an English<br/>statement. If all servo module assignments are correct, the<br/>message given is <i>All module assignments are correct</i>.</li> <li>If the computer interface format is enabled, and the SME?<br/>command is executed, the module assignment error register<br/>value will be given as an integer number. If all servo module<br/>assignments are correct, the module assignment error register<br/>will be set to 0. The possibilities are listed below:<br/><i>bit message</i></li> <li>Module in rack one, slot one did not respond to assignment</li> <li>Module in rack one, slot two did not respond to assignment</li> <li>Module in rack one, slot four did not respond to assignment</li> <li>Module in rack one, slot five did not respond to assignment</li> <li>Module in rack one, slot six did not respond to assignment</li> <li>Module in rack one, slot six did not respond to assignment</li> <li>Module in rack one, slot six did not respond to assignment</li> <li>Module in rack one, slot six did not respond to assignment</li> <li>Module in rack one, slot six did not respond to assignment</li> <li>Module in rack one, slot seven did not respond to assignment</li> <li>Module in rack one, slot seven did not respond to assignment</li> <li>Module in rack one, slot seven did not respond to assignment</li> <li>Module in rack one, slot seven did not respond to assignment</li> <li>Module in rack wo, slot one did not respond to assignment</li> <li>Module in rack two, slot one did not respond to assignment</li> </ol> |  |  |
|                      | <ul><li>Module in rack three, slot seven did not respond to assignment</li><li>Module in rack three, slot eight did not respond to assignment</li></ul>                                                                                                    |  |  |

E

| SPp1p2B                                | Set Point Begin                                                                                                    | I 🖹                                                                                                    |  |
|----------------------------------------|----------------------------------------------------------------------------------------------------|----------------------------------------------------------------------------------------------------|--|
| Class                                  | Input/Output Pagistar                                                                                                    |                                                                                                    |  |
|                                        |                                                                                                    |                                                                                                    |  |
| Type:                                  | Floating point                                                                                                    |                                                                                                    |  |
| Syntax:                                | SPp1p2B (e.g., SPA1B SPFVI4B)<br>SPp1p2Bp3 (e.g., SPA1B2 SPA1BVI2 SPAVI2B1)                                                                                                    | SP <i>p1p2</i> B (e.g., SPA1B SPFVI4B)<br>SP <i>p1p2</i> B <i>p3</i> (e.g., SPA1B2 SPA1BVI2 SPAVI2B1)                                                                                                    |  |
| <b>Parameters:</b>                     | allowed values description                                                                                                    |                                                                                                    |  |
| I p1<br>p2                             | A through F set point<br>1 through 8 or VIn set point pair number                                                                                                    |                                                                                                    |  |
| ∮ <i>p1</i><br><i>p2</i><br><i>p3</i>  | Aset point1 through 8 or VInset point pair number1 through 8 or VInaxis number                                                                                                    |                                                                                                    |  |
| Range:                                 |                                                                                                    |                                                                                                    |  |
| units<br>default<br>minimum<br>maximum | axis units<br>OFF<br>-2,000,000,000 pulses<br>2,000,000,000 pulses                                                                                                    |                                                                                                    |  |
| Use:                                   | This register is used to define a set point pair begin positic<br>set points A through F for the IMC and set point A for Tar<br>Up to eight pairs can be defined for each set point with $p2$<br>being the pair designation. The pairs are defined by a beg<br>point and an end point. These points are the position at wh<br>the set point will turn on and turn off, respectively. If a se<br>point pair is set to OFF, it is not defined.                                                               | This register is used to define a set point pair begin position for<br>set points A through F for the IMC and set point A for Target.<br>Up to eight pairs can be defined for each set point with $p2$<br>being the pair designation. The pairs are defined by a begin<br>point and an end point. These points are the position at which<br>the set point will turn on and turn off, respectively. If a set<br>point pair is set to OFF, it is not defined.                                                              |  |
| Remarks:                               |                                                                                                    |                                                                                                    |  |
| Ι                                      | IMC set point outputs are assigned to the following digital outputs: A=DO11,B=DO12, C=DO7, D=DO8, E=DO9, F=DO10.                                                                                                    | IMC set point outputs are assigned to the following digital outputs: A=D011,B=D012, C=D07, D=D08, E=D09, F=D010.                                                                                                    |  |
| Examples:                              | IMCTargetPSA=0PSA1=0(* set axis position)MPA=20MPA1=20(* set absolute move position)SPA1B=5SPA1B1=5(* set set point A pair one beginSPA1E=10SPA1E1=10(* set set point A pair one end)SPA2B=12SPA2B1=12(* set set point A pair two beginSPA2E=20SPA2E1=20(* set set point A pair two end)RPARPA1(* run to absolute position)                                                                                                    | n)<br>n)                                                                                                    |  |
| What will happen                       | First, the axis position register is set and absolute move<br>position is loaded. Next, the set point A pair one begin at<br>units and set point A pair one end at 10 units are loaded. T<br>set point A pair two begin at 12 units and set point A pair<br>end at 20 units are loaded. Issuing the RPA command wil<br>cause the axis to move 20 units in the forward direction.<br>point A will turn on at 5 units, turn off at 10 units, turn on<br>again at 12 units, and finally turn off at 20 units. | First, the axis position register is set and absolute move<br>position is loaded. Next, the set point A pair one begin at 5<br>units and set point A pair one end at 10 units are loaded. Then,<br>set point A pair two begin at 12 units and set point A pair two<br>end at 20 units are loaded. Issuing the RPA command will<br>cause the axis to move 20 units in the forward direction. Set<br>point A will turn on at 5 units, turn off at 10 units, turn on<br>again at 12 units, and finally turn off at 20 units |  |
| <b>Related Registers:</b>              | URA, SPp1p2E, SPIA, SPOA                                                                                                    | URA, SP <i>p1p2</i> E, SPIA, SPOA                                                                                                    |  |

SPp1p2E

| Class:                                 | Input/Output                                                                                                   | Input/Output Register                                                                                                    |                                                                                                    |
|----------------------------------------|----------------------------------------------------------------------------------------------------|----------------------------------------------------------------------------------------------------|----------------------------------------------------------------------------------------------------|
| Туре:                                  | Floating poir                                                                                                  | Floating point                                                                                                    |                                                                                                    |
| Syntax:                                |                                                                                                    |                                                                                                    |                                                                                                    |
| I<br>E                                 | SP <i>p1p2</i> E (e.g<br>SP <i>p1p2</i> E <i>p3</i> (                                                          | SP <i>p1p2</i> E (e.g., SPA1E SPFVI4E)<br>SP <i>p1p2</i> E <i>p3</i> (e.g., SPA1E2 SPA1EVI2 SPAVI2E1 SPAVI1EVI2)                                                                                                    |                                                                                                    |
| Parameters:                            | allowed valu                                                                                                   | es                                                                                                    | description                                                                                                    |
| I pl<br>p2                             | A through F<br>1 through 8 c                                                                                   | or Vin                                                                                                    | set point<br>set point pair number                                                                                                    |
| ■ p1<br>p2<br>p3                       | A<br>1 through 8 o<br>1 through 8 o                                                                            | or VI <i>n</i><br>or VI <i>n</i>                                                                                                    | set point<br>set point pair number<br>axis number                                                                                                    |
| Range:                                 |                                                                                                    |                                                                                                    |                                                                                                    |
| units<br>default<br>minimum<br>maximum | axis units<br>OFF<br>-2,000,000,0<br>2,000,000,00                                                              | axis units<br>OFF<br>-2,000,000,000 pulses<br>2,000,000,000 pulses                                                                                                    |                                                                                                    |
| Use:                                   | This register<br>points A thro<br>eight pairs ca<br>designation.<br>These points<br>turn off, resp             | This register is used to define a set point pair end position for set<br>points A through F for the IMC and set point A for Target. Up to<br>eight pairs can be defined for each set point with $p2$ being the pair<br>designation. The pairs are defined by a begin point and an end point.<br>These points are the position at which the set point will turn on and<br>turn off, respectively. If a set point pair is set to OFF, it is not defined.                                                                 |                                                                                                    |
| Remarks:                               |                                                                                                    |                                                                                                    |                                                                                                    |
| Ι                                      | IMC set poin<br>A=DO11,B=                                                                                      | IMC set point outputs are assigned to the following digital outputs:<br>A=D011,B=D012, C=D07, D=D08, E=D09, F=D010.                                                                                                    |                                                                                                    |
| Examples:                              | IMC<br>PSA=0<br>MPA=20<br>SPA1B=5<br>SPA1E=10<br>SPA2B=12<br>SPA2E=20<br>RPA                                   | <b>Target</b><br>PSA1=0<br>MPA1=20<br>SPA1B1=5<br>SPA1E1=10<br>SPA2B1=12<br>SPA2E1=20<br>RPA1                                                                                                    | (* set axis position)<br>(* set absolute move position)<br>(* set set point A pair one begin)<br>(* set set point A pair one end)<br>(* set set point A pair two begin)<br>(* set set point A pair two end)<br>(* run to absolute position) |
| What will happen:                      | First, the axis<br>loaded. Nex<br>pair one end<br>12 units and<br>the RPA com<br>direction. S<br>on again at 1 | First, the axis position register is set and absolute move position is<br>loaded. Next, the set point A pair one begin at 5 units and set point A<br>pair one end at 10 units are loaded. Then, set point A pair two begin at<br>12 units and set point A pair two end at 20 units are loaded. Issuing<br>the RPA command will cause the axis to move 20 units in the forward<br>direction. Set point A will turn on at 5 units, turn off at 10 units, turn<br>on again at 12 units, and finally turn off at 20 units. |                                                                                                    |
| Related Registers:                     | URA, SPp1p                                                                                                    | URA, SP <i>p1p2</i> B, SPIA, SPOA                                                                                                    |                                                                                                    |
|                                        |                                                                                                    | , p-p=2, or, or orr                                                                                                    |                                                                                                    |

#### Set Point End

I 🖹

| P <i>p1</i> I             | Set Point Input                                  |                                                                                                    |  |
|---------------------------|--------------------------------------------------|----------------------------------------------------------------------------------------------------|--|
| Class:                    | Input/Output Regis                               | ter                                                                                                    |  |
| Syntax:                   | SPp1I (e.g., SPAI                                | SPFI)                                                                                                    |  |
| Parameters:               | allowed values                                   | description                                                                                                    |  |
| <i>p1</i>                 | A through F                                      | set point                                                                                                    |  |
| Range:                    |                                                  |                                                                                                    |  |
| default<br>allowed values | PSA<br>PSA (axis position)<br>PSX (auxiliary pos | ition)                                                                                                    |  |
| Restrictions:             | Not allowed in prog<br>function available of     | Not allowed in programs or motion blocks. For IMCs, this function available only with the extended command set. |  |
| Use:                      | This register sets th                            | This register sets the set point input for set points A through F.                                              |  |
| Related Registers:        | PSA, PSX, SPp1T                                  |                                                                                                    |  |

#### SPp1T Set Point Turn-off Time Ι **Class:** Input/Output Register Type: Floating point Syntax: SPp1T (e.g., SPAT SPFT) **Parameters:** allowed values description *p1* A through F set point **Range:** seconds units default 0 minimum 0 seconds 2.0000 seconds maximum Use: This register is used to set an output pulse width in seconds for set points A through F. **Remarks:** The SPp1T register overrides all output functions—return SPp1T to its default setting of zero to disable pulse output operation. **Example:** SPAT=1.075 (\* set output pulse width of setpoint A to 1.075 seconds) **Related Registers:** SPp1p2B, SPp1p2E

| SPIA                      | Axis Set Point Input                                                     |
|---------------------------|--------------------------------------------------------------------------|
|                           |                                                                          |
| Class:                    | Input/Output Register                                                    |
| Туре:                     | Boolean                                                                  |
| Syntax:                   | SPIAp1 (e.g., SPIA1 SPIAVI2)                                             |
| Parameters:               | allowed values description                                               |
| p1                        | 1 through 8 <b>or</b> VI <i>n</i> axis number                            |
| Range:                    |                                                                          |
| allowed values            | 0, 1                                                                     |
| <b>Restrictions:</b>      | Read only.                                                               |
| Use:                      | This register is used to determine the state of an axis set point input. |
| <b>Related Registers:</b> | SPOA, SPAB                                                               |

#### **SPIS** System Set Point Input

| Class:             | Input/Output Register                                                       |
|--------------------|-----------------------------------------------------------------------------|
| Туре:              | Boolean                                                                     |
| Syntax:            | SPIS                                                                        |
| Range:             |                                                                             |
| allowed values     | 0, 1                                                                        |
| Restrictions:      | Read only.                                                                  |
| Use:               | This register is used to determine the state of the system set point input. |
| Related Registers: | SPOS, SPS                                                                   |

E

| SPOA                      | Axis Set Point Output                                                                                                    |  |
|---------------------------|----------------------------------------------------------------------------------------------------|--|
| Class:                    | Input/Output Register                                                                                                    |  |
| Туре:                     | Boolean                                                                                                    |  |
| Syntax:                   | SPOAp1 (e.g., SPOA1 SPOAVI2)                                                                                                    |  |
| Parameters:               | allowed values description                                                                                                    |  |
| <i>p1</i>                 | 1 through 8 or VI <i>n</i> axis number                                                                                                    |  |
| Range:                    |                                                                                                    |  |
| default<br>allowed values | 0<br>0, 1                                                                                                    |  |
| Use:                      | The axis set point output is used to force the set point on. If $SPOAp1$ is equal to 1, the set point output is forced on. If $SPOAp1$ is equal to 0, the set point output is controlled by the axis set point pairs defined by SPAB and SPAE. |  |
| <b>Related Registers:</b> | SPIA, SPAB                                                                                                    |  |

| SPOS                      | ystem Set Point Output |  |
|---------------------------|------------------------|--|
| Class:                    | Input/Output Register  |  |
| Туре:                     | Boolean                |  |
| Syntax:                   | SPOS                   |  |
| Range:                    |                        |  |
| default<br>allowed values | 0<br>0, 1              |  |

The system set point output is used to force the set point on. If SPOS is equal to 1, the set point output is forced on. If SPOS is equal to 0, the set point output is controlled by the system set point sets defined by SPS.

**Related Registers:** 

Use:

SPIS, SPS

Ē

| SPS                       | System Set Point                                                                                                    |
|---------------------------|----------------------------------------------------------------------------------------------------|
| Class                     | Input/Output Degister                                                                                                    |
| Class:                    |                                                                                                    |
| Syntax:                   | SPSp1 (e.g., $SPS2$ $SPSV13$ )                                                                                                    |
| Parameters:               | allowed values description                                                                                                    |
| <i>p1</i>                 | 1 through 8 <b>or</b> VI <i>n</i> set point set number                                                                                                    |
| Range:                    |                                                                                                    |
| default<br>allowed values | OFF<br>set of up to 8 axis numbers, where each axis number can be<br>1 through 8                                                                                                    |
| <b>Restrictions:</b>      | Not allowed in expressions.                                                                                                    |
| Use:                      | The system set point is an output that turns on whenever all of<br>the axis set points in one of the defined sets are on<br>simultaneously. It turns off whenever none of the defined sets<br>have all of their axis set points on simultaneously. If a system<br>set point set is set to OFF, it is not defined. |
| Example:                  |                                                                                                    |
| SPS1=134                  | (* set system set point set one to axis one, axis three and axis<br>four set points)<br>(* report system set point VI2)                                                                                                    |
| Sr3v12?                   | (* report system set point $v_{12}$ )                                                                                                    |
| <b>Related Registers:</b> | SPIS, SPOS, SPAB                                                                                                    |

#### Axis Status

SRA

| Class:          | System Register                                                                                                    |                                                                                                    |  |
|-----------------|----------------------------------------------------------------------------------------------------|----------------------------------------------------------------------------------------------------|--|
| Туре:           | Integer, Boolean                                                                                                    |                                                                                                    |  |
| Syntax:         |                                                                                                    |                                                                                                    |  |
| I, jr<br>Ē      | SRAp1(e.g., SRA SFSRAp1.p2(e.g., SRA2 SF                                                                                                    | RA4 SRAVI3)<br>Sravi1.3 Sravi1.V12)                                                                                                    |  |
| Parameters:     | allowed values descr                                                                                                    | ription                                                                                                    |  |
| <b>I, jr</b> pl | none or 0 through 15 axis s<br>or Vi <i>n</i>                                                                                                    | status register bit number                                                                                                    |  |
| ■ p1<br>p2      | 1 through 8 or VInaxis none or 0 through 15or VIn                                                                                                    | number<br>status register bit number                                                                                                    |  |
| Range:          |                                                                                                    |                                                                                                    |  |
| allowed values  | 0 through $FFFF_{16}$ or 0 and 1                                                                                                    |                                                                                                    |  |
| Restrictions:   | Read only.                                                                                                    |                                                                                                    |  |
| Use:            | The axis status register is used to determine the status of the axis.                                                                                                    |                                                                                                    |  |
| Remarks:        | <ol> <li>When the SRA? command is executed, the axis status register value will be given as an English statement.</li> <li>If the computer interface format is enabled, and the SRA? command is executed, the axis status register value will be given as an integer number equal to the decimal equivalent of the register's binary value. Note that if the axis direction is reverse, bit 7 will be set to 0, and the associated message is <i>Axis direction reverse</i>. The possibilities are listed below:</li> </ol> |                                                                                                    |  |
|                 | bitmessage0Motion generator enabled1Gearing enabled2Phase locked loop enabled3Motion block executing4Phase error captured5Phase error past bound6Axis accel/decel7Axis direction forwardI,                                                                                                    | <ul> <li><i>bit message</i></li> <li>8 Axis in position</li> <li>9 Axis at torque limit</li> <li>10 Axis at overtravel</li> <li>11 Axis at software overtravel</li> <li>12 Motion suspended</li> <li>13 AXIS FAULT</li> <li>14 Cam enabled</li> <li><i>jr</i> 15 Reserved</li> <li>15 Play/record enabled</li> </ul> |  |
| RAM A          | nalog Module Statu                                                                                                    | 15                                                                                                    |                                                                                                    |
|----------------|----------------------------------------------------------------------------------------------------|----------------------------------------------------------------------------------------------------|----------------------------------------------------------------------------------------------------|
| Class:         | System Register                                                                                                    |                                                                                                    |                                                                                                    |
|                | System Register                                                                                                    |                                                                                                    |                                                                                                    |
| Type:          | Integer, Boolean                                                                                                    |                                                                                                    |                                                                                                    |
| Syntax:        | SRAMp1.p2 (e.g., SR                                                                                                    | AM1 SF                                                                                                    | RAM2.VI3 SRAMVI1.VI2)                                                                                                    |
| Parameters:    | allowed values                                                                                                    | desc                                                                                                    | cription                                                                                                    |
| p1<br>p2       | 1 through 4 or VI <i>n</i><br>none or 0 through 15<br>or VI <i>n</i>                                                                                                    | anal<br>anal<br>num                                                                                             | og module number<br>og module status register bit<br>ıber                                                                                                    |
| Range:         |                                                                                                    |                                                                                                    |                                                                                                    |
| allowed values | 0 through $FFFF_{16}$ or 0                                                                                                    | and 1                                                                                                    |                                                                                                    |
| Restrictions:  | Read only.                                                                                                    |                                                                                                    |                                                                                                    |
| Use:           | The analog module sta<br>status of one of the an                                                                                                    | atus regis<br>alog mod                                                                                          | ter is used to determine the lules.                                                                                                    |
| Remarks:       | <ol> <li>When the SRAMp.<br/>module status register<br/>statement.</li> <li>If the computer into<br/>SRAMp1? command is<br/>register value will be g<br/>is the sum of all the por<br/>module status register<br/>module fault, bit 12 w<br/>is <i>Module Functional</i>.</li> </ol> | I? comm<br>value wi<br>erface for<br>is execute<br>given as a<br>owers of<br>bit equal<br>ill be set<br>The pos | and is executed, the analog<br>Il be given as an English<br>rmat is enabled, and the<br>ed, the analog module status<br>an integer number. This num<br>two associated with each ana<br>l to 1. Note that if there is no<br>to 0 and the associated messa<br>ssibilities are listed below: |
|                | bit message                                                                                                    | bit                                                                                                    | message                                                                                                    |
|                | 0 Reserved                                                                                                    | 7                                                                                                    | System Communication E                                                                                                    |
|                | 1 Reserved                                                                                                    | 8                                                                                                    | Reserved                                                                                                    |
|                | 2 Reserved                                                                                                    | 9<br>10                                                                                                    | Reserved                                                                                                    |
|                | 4 Reserved                                                                                                    | 10                                                                                                    | Module Enabled                                                                                                    |
|                | 5 Reserved                                                                                                    | 12                                                                                                    | MODULE FAULT                                                                                                    |
|                | 6 Reserved                                                                                                    |                                                                                                    |                                                                                                    |

## SRC

A-312

Ē

#### **SRDM Digital Module Status** E **Class:** System Register Integer, Boolean Type: SRDMp1.p2 (e.g., SRDM1 SRDM2.VI3 SRDMVI1.VI2) Syntax: **Parameters:** allowed values description *p1* 1 through 8 or VIn digital module number *p2* none or 0 through 15 digital module status register bit or VIn number **Range:** allowed values 0 through $FFFF_{16}$ or 0 and 1 **Restrictions:** Read only. Use: The digital module status register is used to determine the status of one of the digital modules. **Remarks:** 1. When the SRDM*p1*? command is executed, the digital module status register value will be given as an English statement. 2. If the computer interface format is enabled and the SRDMp1? command is executed, the digital module status register value will be given as an integer number. Note that if there is no module fault, bit 12 will be set to 0, and the associated message is Module Functional. The table below lists the possibilities: bit message 0 Reserved 1 Output Fault 2 Reserved 3 Reserved 4 Reserved 5 Reserved 6 24 Volt Supply Fault System Communication Error 7 8 Reserved 9 Reserved 10 Reserved 11 Module Enabled 12 MODULE FAULT

### **Program Status**

SRP

| Class:                                                                                                    |                                                                                                    | System Register                                                                                                    |          |                                                          |                                                                                                    |
|----------------------------------------------------------------------------------------------------|----------------------------------------------------------------------------------------------------|----------------------------------------------------------------------------------------------------|----------|----------------------------------------------------------|----------------------------------------------------------------------------------------------------|
| Туре:                                                                                                    |                                                                                                    | Integer, Boolean                                                                                                    |          |                                                          |                                                                                                    |
| Syntax:                                                                                                    |                                                                                                    | SRP <i>p1.p2</i> (e.g., SI                                                                                                    | RP1 SF   | RPVI1.                                                   | 3 SRP2.VI3 SRPVI1.VI2)                                                                                                    |
| Parameters                                                                                                    | :                                                                                                    | allowed values                                                                                                    |          | descr                                                    | ription                                                                                                    |
| р1<br>р2                                                                                                    |                                                                                                    | 1 through 4 or VIn<br>none or 0 through<br>or VIn                                                                                                    | n<br>15  | progi<br>progi                                           | ram number<br>ram status register bit number                                                                                                    |
| Range:                                                                                                    |                                                                                                    |                                                                                                    |          |                                                          |                                                                                                    |
| allowed                                                                                                    | values                                                                                                    | 0 through FFFF <sub>16</sub>                                                                                                    | or 0 an  | d 1                                                      |                                                                                                    |
| Restrictions                                                                                                    | :                                                                                                    | Read only.                                                                                                    |          |                                                          |                                                                                                    |
| Use:                                                                                                    |                                                                                                    | The program status program.                                                                                                    | s regist | er is us                                                 | sed to determine the status of a                                                                                                    |
| Remarks:1. When the SRPp1? command is executed, the program<br>will be given as an English statement. If the program is<br>executing, the message given is <i>Program not executing</i> .<br>2. If the computer interface format is enabled and the SI<br>command is executed, the program status will be given a<br>integer number equal to the decimal equivalent of the regionary value. Note that if the program is not executing,<br>will be set to 0, and the associated message is <i>Program in</i><br><i>executing</i> . The possibilities are listed below: |                                                                                                    | is executed, the program status<br>ment. If the program is not<br><i>Program not executing</i> .<br>mat is enabled and the SRP <i>p1</i> ?<br>am status will be given as an<br>mal equivalent of the register's<br>ogram is not executing, bit 0<br>ed message is <i>Program not</i><br>listed below: |          |                                                          |                                                                                                    |
| bit<br>0<br>1<br>2<br>3<br>4<br>5<br>6<br><i>I</i> ≧<br>7<br><i>jr</i> 7                                                                                                    | message<br>Program executin<br>Program locked of<br>Reserved<br>Invalid digit in st<br>String value out of<br>Floating point va<br>Invalid time/date<br>Reserved | ng<br>put<br>ring<br>of range<br>lue out of range                                                                                                    | I<br>jr  | <i>bit</i><br>9<br>9<br>10<br>11<br>12<br>13<br>14<br>15 | message<br>Screen lines save failure<br>Variable save failure<br>Reserved<br>Reserved<br>Reserved<br>Reserved<br>Reserved<br>Reserved<br>PROGRAM FAULT |

| SRS           |         | System Status                                                                                                    |                                                                                      |                                                                  |                                                                                                    |
|---------------|---------|----------------------------------------------------------------------------------------------------|--------------------------------------------------------------------------------------|------------------------------------------------------------------|----------------------------------------------------------------------------------------------------|
| Class:        |         | System Register                                                                                                    |                                                                                      |                                                                  |                                                                                                    |
| Type:         |         | Integer, Boolean                                                                                                    |                                                                                      |                                                                  |                                                                                                    |
| Svntax:       |         | SRS <i>p1</i> (e.g., SRS S                                                                                                    | RS8 S                                                                                | RSVI2                                                            | 2)                                                                                                    |
| Parameters    |         | allowed values                                                                                                    |                                                                                      | lescrit                                                          | ntion                                                                                                    |
| p1            | •       | none or 0 through 1<br>or VI <i>n</i>                                                                                                    | 5 s                                                                                  | system                                                           | a status register bit number                                                                                                    |
| Range:        |         |                                                                                                    |                                                                                      |                                                                  |                                                                                                    |
| allowed       | l value | es 0 through FFFF <sub>16</sub> or                                                                                                    | • 0 and 1                                                                            | l                                                                |                                                                                                    |
| Restriction   | s:      | Read only.                                                                                                    |                                                                                      |                                                                  |                                                                                                    |
| Use:          |         | The system status re<br>system.                                                                                                    | egister is                                                                           | s used                                                           | to determine the status of the                                                                                                    |
| Remarks:      |         | 1. When the SRS? or<br>register value will b<br>2. If the computer in<br>command is execute<br>given as an integer r<br>executing, bit 0 will<br><i>No program executi</i> | commar<br>e given<br>nterface<br>ed, the s<br>number.<br>be set t<br><i>ng</i> . The | nd is e<br>as an<br>forma<br>ystem<br>Note<br>o 0, an<br>e possi | xecuted, the system status<br>English statement.<br>at is enabled and the SRS?<br>status register value will be<br>that if no program is<br>nd the associated message is<br>ibilities are listed below: |
|               | bit     | message                                                                                                    |                                                                                      | bit                                                              | message                                                                                                    |
|               | 0       | Program executing                                                                                                    | I, jr                                                                                | 9                                                                | Reserved                                                                                                    |
|               | 1       | Program locked out                                                                                                    |                                                                                      | 9                                                                | Variable save failure                                                                                                    |
|               | 2       | Reserved                                                                                                    | I, jr                                                                                | 10                                                               | Reserved                                                                                                    |
|               | 3       | Motion block executing                                                                                                    |                                                                                      | 10                                                               | Axis at overtravel                                                                                                    |
| <i>I</i> , jr | 4       | Key buffer empty                                                                                                    | I, jr                                                                                | 11                                                               | Reserved                                                                                                    |
|               | 4       | User receive buffer empty                                                                                                    |                                                                                      | 11                                                               | Axis at software overtravel                                                                                                    |
| I, jr         | 5       | Transmit buffer empty                                                                                                    |                                                                                      | 12                                                               | I/O FAULT                                                                                                    |
|               | 5       | User transmit buffer empty                                                                                                    |                                                                                      | 13                                                               | AXIS FAULT                                                                                                    |
|               | 6       | Network connection available                                                                                                    |                                                                                      | 14                                                               | SYSTEM FAULT                                                                                                    |
|               | 7       | Network on-line                                                                                                    |                                                                                      | 15                                                               | MEMORY FAULT                                                                                                    |
| <i>I</i> , jr | 8       | Reserved                                                                                                    |                                                                                      |                                                                  |                                                                                                    |
|               | 8       | All axes in position                                                                                                    |                                                                                      |                                                                  |                                                                                                    |

### SRSM Servo Module Status

| Class:         | System Register                                                                                                    |                                                                                                    |  |
|----------------|----------------------------------------------------------------------------------------------------|----------------------------------------------------------------------------------------------------|--|
| Туре:          | Integer, Boolean                                                                                                    |                                                                                                    |  |
| Syntax:        | SRSMp1.p2.p3 (e.g., SRSM1.1 SRSM2.1.5 SRSMVI1.1.VI2)                                                                                                    |                                                                                                    |  |
| Parameters:    | allowed values                                                                                                    | description                                                                                                  |  |
| p1<br>p2<br>p3 | 1 through 8 or VIn<br>1 through 8<br>none or 0 through 15<br>or VIn                                                                                                    | axis number<br>servo module number<br>servo module status register bit<br>number                             |  |
| Range:         |                                                                                                    |                                                                                                    |  |
| allowed values | 0 through $FFFF_{16}$ or 0 and                                                                                                    | 1                                                                                                    |  |
| Restrictions:  | Read only.                                                                                                    |                                                                                                    |  |
| Use:           | The servo module status register is used to determine the status of one of the servo modules.                                                                                                    |                                                                                                    |  |
| Remarks:       | <ol> <li>When the <i>SRSM</i>p1.p2? command is executed, the servo<br/>module status register value will be given as an English<br/>statement.</li> <li>If the computer interface format is enabled, and the<br/>SRSM<i>p1</i>.p2? command is executed, the servo module status<br/>register value will be given as an integer number. If there is no<br/>module fault, bit 12 will be set to 0; the associated messag<i>e is</i><br/><i>Module Functi</i>onal. The possibilities are listed below:</li> </ol> |                                                                                                    |  |
|                | <ul> <li>bit message</li> <li>0 Under-Voltage</li> <li>1 Over-Voltage</li> <li>2 Clamp Excessive Duty C</li> <li>3 Clamp Current Fault</li> </ul>                                                                                                    | <i>bit message</i><br>7 Axis Communication Error<br>8 Servo Module<br>ycle Communication Error<br>9 Reserved |  |
|                | <ol> <li>Current Fault</li> <li>Over-Temperature</li> <li>Power Module Over-Tem</li> </ol>                                                                                                    | 10 Reserved<br>11 Module Enabled<br>perature 12 MODULE FAULT                                                 |  |

E

| <b>RT</b> т    | ertiary Status                                                                                                    |
|----------------|----------------------------------------------------------------------------------------------------|
| Class:         | System Register                                                                                                    |
| Туре:          | Integer, Boolean                                                                                                    |
| Syntax:        | SRTp1 (e.g., SRT SRT2 SRTVI3)                                                                                                    |
| Parameters:    | allowed values description                                                                                                    |
| <i>p1</i>      | none or 0 through 15 tertiary status register bit number<br>or VIn                                                                                                    |
| Range:         |                                                                                                    |
| allowed values | 0 through $\text{FFFF}_{16}$ or 0 and 1                                                                                                    |
| Restrictions:  | Read only.                                                                                                    |
| Use:           | The tertiary status register is used to determine the status of tertiary and operator interface buffers.                                                                                                    |
| Remarks:       | <ol> <li>When the SRT? command is executed, the tertiary status register value will be given as an English statement.</li> <li>If the computer interface format is enabled and the SRT? command is executed, the tertiary status register value will be given as an integer number. Note that if no status bits are see the associated message is <i>No tertiary status active</i>. The possibilities are listed below:</li> </ol> |
|                | bitmessage0Reserved1Reserved2Key buffer empty3Program transmit buffer empty4Tertiary receive buffer empty5Tertiary transmit buffer empty6–15Reserved16No tertiary status active                                                                                                    |

| ST                                        | Stops   | Motion                                                                                                    |                                                                |                                                                                                    |
|-------------------------------------------|---------|----------------------------------------------------------------------------------------------------|----------------------------------------------------------------|----------------------------------------------------------------------------------------------------|
| Class:                                    |         | Motion Comma                                                                                                    | nd                                                             |                                                                                                    |
| Syntax:                                   |         |                                                                                                    |                                                                |                                                                                                    |
| I, jr                                     |         | ST<br>ST <i>p1</i> (e.g., ST                                                                                                    | ST3 ST567 STV                                                  | /I2)                                                                                                    |
| Parameters:                               |         | allowed values                                                                                                    |                                                                | description                                                                                                    |
| <b>e</b> p1                               |         | none <b>or</b> 1 throu list of numbers                                                                                                    | gh 8 <b>or</b><br>1 through 8 <b>or</b> VI                     | axis number<br>I <i>n</i>                                                                                                    |
| <b>Restrictions:</b>                      |         |                                                                                                    |                                                                |                                                                                                    |
|                                           |         | Not allowed in                                                                                                    | motion blocks wi                                               | thout a specified axis.                                                                                                    |
| Use:                                      |         | This command                                                                                                    | stops all motion.                                              |                                                                                                    |
| Remarks:                                  |         | This command, once executed, will immediately decelerate the axis at the deceleration loaded. For the Target, if $p1$ is not specified, all axes will stop. |                                                                |                                                                                                    |
| Examples:                                 |         | IMC/IMJ<br>MVL=10<br>MAC=20<br>MDC=40<br>RVF<br>ST                                                                                                    | Target<br>MVL1=10<br>MAC1=20<br>MDC1=40<br>RVF1<br>ST1         | (* set motion velocity)<br>(* set motion acceleration)<br>(* set motion deceleration)<br>(* run forward)<br>(* stop all motion) |
| What will happen:                         |         | Setting the velo<br>the RVF comman<br>the ST comman<br>stop all motion.                                                                                     | city, acceleration,<br>and will cause the<br>d will decelerate | , and deceleration and issuing<br>e axis to run forward. Issuing<br>the axis at 40 units/sec <sup>2</sup> and                   |
| <b>Related</b> Commands:                  |         | HT, STT                                                                                                    |                                                                |                                                                                                    |
| Registers Used:                           |         |                                                                                                    |                                                                |                                                                                                    |
| When MT=VEL<br>When MT=TIM<br>When MT=PUL | E<br>SE | MDC, MJK<br>No registers use<br>MPS, MPL                                                                                                    | ed                                                             |                                                                                                    |
| Motion Template:                          |         | Single-axis run                                                                                                    | forward until inp                                              | ut                                                                                                    |
| Utility Templates:                        |         | Jog using OIP;                                                                                                    | jog using single-p                                             | oole, double-throw switch                                                                                                    |

| STEP                 | Step Input                                                                                           |
|----------------------|----------------------------------------------------------------------------------------------------|
| Class:               | Motion Command                                                                                       |
| Syntax:              |                                                                                                    |
| I, jr<br>Ē           | STEP <i>p1</i> (e.g., STEP100 STEPVI1)<br>STEP <i>p1.p2</i> (e.g., STEP3.100 STEP45.100 STEPVI1.VI2) |
| Parameters:          | allowed values description                                                                           |
| <b>I, jr</b> p1      | -16,000 through 16,000 or VI <i>n</i> number of pulses                                               |
|                      | 1 through 8 or axis number<br>list of numbers 1 through 8 or Vin                                     |
| <i>p2</i>            | -16,000 through 16,000 <b>or</b> VI <i>n</i> number of pulses                                        |
| <b>Restrictions:</b> | Servo only; not allowed in motion blocks.                                                            |
| Use:                 | This command applies a step input to the axis or axes.                                               |
| Remarks:             | The step input cannot be larger than the following error bound, FEB.                                 |
| Related Registers:   | FEB                                                                                                  |

| STF                      | Sets Fault                                                                            | I jr                     |
|--------------------------|---------------------------------------------------------------------------------------|--------------------------|
|                          |                                                                                       |                          |
| Class:                   | System Command                                                                        |                          |
| Syntax:                  | STF                                                                                   |                          |
| <b>Restrictions:</b>     | Not allowed in motion blocks.                                                         |                          |
| Use:                     | This command faults the controller.                                                   |                          |
| Remarks:                 | If this command is in a program, executing program, which will stop program execution | g STF will fault the on. |
| <b>Related</b> Commands: | RSF                                                                                   |                          |

| STFA                     | Sets Axis Fault                                      |                                        |
|--------------------------|------------------------------------------------------|----------------------------------------|
|                          |                                                      |                                        |
| Class:                   | System Command                                       |                                        |
| Syntax:                  | STFAp1 (e.g., STFA3 ST                               | FA145 STFAVI6)                         |
| Parameters:              | allowed values                                       | description                            |
| pl                       | 1 through 8 <b>or</b><br>list of numbers 1 through 3 | axis number<br>8 <b>or</b> VI <i>n</i> |
| Use:                     | This command sets axis p                             | 1 fault.                               |
| <b>Related</b> Commands: | RSFA, RSFALL, RSFS, S                                | STFALL, STFS                           |

## **STFALL** Sets System and All Axes' Fault

| Class:                   | System Command                                                                                                  |
|--------------------------|----------------------------------------------------------------------------------------------------|
| Syntax:                  | STFALL                                                                                                    |
| Use:                     | This command sets system and all axes' fault.                                                                   |
| Remarks:                 | If this command is in a program, executing STFALL will fault<br>the program, which will stop program execution. |
| <b>Related</b> Commands: | RSFA, RSFALL, RSFS, STFA, STFS                                                                                  |

| STFS                     | Sets System Fault                                                                                          |
|--------------------------|----------------------------------------------------------------------------------------------------|
|                          |                                                                                                    |
| Class:                   | System Command                                                                                             |
| Syntax:                  | STFS                                                                                                    |
| Use:                     | This command sets the system fault.                                                                        |
| Remarks:                 | If this command is in a program, executing STFS will fault the program, which will stop program execution. |
| <b>Related Commands:</b> | RSFA, RSFALL, RSFS, STFA, STFALL                                                                           |

### STM Start Time of Timer

| Class:                                 | System Register                                                                                                    |                                   |
|----------------------------------------|----------------------------------------------------------------------------------------------------|-----------------------------------|
| Туре:                                  | Floating point                                                                                                    |                                   |
| Syntax:                                | STMp1 (e.g., STM2 STMVI3)                                                                                                    |                                   |
| Parameters:                            | allowed values                                                                                                    | description                       |
| <b>I, jr</b> p1                        | 1 through 8 <b>or</b> VI <i>n</i><br>1 through 16 <b>or</b> VI <i>n</i>                                                                                                    | timer number<br>timer number      |
| Range:                                 |                                                                                                    |                                   |
| units<br>default<br>minimum<br>maximum | seconds<br>2,000,000.000<br>.001<br>2,000,000.000                                                                                                    |                                   |
| Use:                                   | This register is used to define the starting time from which a timer will count down continuously to zero seconds. Once a timer is set, it will immediately start counting. For example, after you enter <b>STM1=7</b> , timer one would be set to seven seconds and would immediately start to count down to zero seconds. Once it has reached zero seconds, it would start again at seven seconds, count down to zero seconds, and so on. |                                   |
| Examples:                              |                                                                                                    |                                   |
| STMVI2=5<br>STM3?                      | (* set start time of timer V<br>(* report start time of time                                                                                                    | /I2 to five seconds)<br>er three) |
| <b>Related Registers:</b>              | TMR, TM                                                                                                    |                                   |

### STT

| Class:                                                             | Motion Command                                                                                                    |
|--------------------------------------------------------------------|----------------------------------------------------------------------------------------------------|
| Syntax:                                                            | STT                                                                                                    |
| Use:                                                               | This command stops trajectory motion.                                                                                                    |
| Remarks:                                                           | This command, once executed, will immediately decelerate all trajectory axes at the trajectory feedrate deceleration loaded.                                                                                                    |
| Example:                                                           |                                                                                                    |
| TVL=5<br>TFA=500<br>MPI1=10<br>MPI2=20<br>RL112<br>TFD=1000<br>STT | <ul> <li>(* set trajectory velocity)</li> <li>(* set trajectory feedrate acceleration)</li> <li>(* set incremental position)</li> <li>(* set incremental linear)</li> <li>(* set trajectory feedrate deceleration)</li> <li>(* stop trajectory motion)</li> </ul> |
| What will happen:                                                  | Setting the trajectory velocity, trajectory feedrate acceleration,<br>and incremental positions and issuing the RLI command will<br>cause axes one and two to move in a line. Issuing the STT<br>command will cause the axes to decelerate to a stop.             |
| Related Commands:                                                  | HTT, ST                                                                                                    |
| Registers Used:                                                    | TFD                                                                                                    |
|                                                                    |                                                                                                    |

A

Ē

## STVB...GOTO Sets Boolean Variable; "Gotos" Label

| Class:                                                                                                    |          | Program Command                                                                                                    |                                                                        |                                                                                                    |
|----------------------------------------------------------------------------------------------------|----------|----------------------------------------------------------------------------------------------------|------------------------------------------------------------------------|----------------------------------------------------------------------------------------------------|
| Syntax:                                                                                                    |          | STVBp1 GOTOp2 (e.;<br>STVBVI1 GOTOVI2)                                                                                                    | g., S                                                                  | STVB1 GOTO30                                                                                                    |
| Parameters:                                                                                                    |          | allowed values                                                                                                    |                                                                        | description                                                                                                    |
| p1<br>p2                                                                                                    |          | 1 through 256 or VIn<br>1 through 999 or VIn                                                                                                    |                                                                        | Boolean variable number<br>label number                                                                                                    |
| Restrictions:                                                                                                    |          | Allowed only in progra                                                                                                    | ams                                                                    | l.                                                                                                    |
| Use:                                                                                                    |          | This command sets Bo<br>if it was previously set<br>command will cause th                                                                                                    | oolea<br>t. If<br>ne p                                                 | an variable $p1$ and then checks to see<br>Boolean variable $p1$ was not set, this<br>rogram to go to label $p2$ .                                                                                                    |
| Example:                                                                                                    |          |                                                                                                    |                                                                        |                                                                                                    |
| PROGRAM1<br>10 VI1=VI1+1<br>IF VI1<1000 GOTO10<br>STVB1 GOTO20<br>GOTO10<br>20 OUT"VI1="<br>OUT ITS(VI1,5)+"\$N"<br>VI1=0<br>VB1=0<br>GOTO10<br>END | 10<br>20 | PROGRAM2<br>VI2=VI2+1<br>IF VI2<996 GOTO10<br>STVB1 GOTO20<br>GOTO10<br>OUT"VI2="<br>OUT ITS(VI2,5)+"\$N"<br>VI2=0<br>VB1=0<br>GOTO10<br>END                                                                                                    | (*<br>(*)<br>(*)<br>(*)<br>(*)<br>(*)<br>(*)<br>(*)<br>(*)<br>(*)<br>( | edit program)<br>set integer variable)<br>conditionally goto 10)<br>set Boolean variable 1 and if<br>Boolean variable 1 wasn't set, goto 20)<br>unconditionally goto 10)<br>output string expression to the serial port)<br>output string expression to the serial port)<br>load integer variable)<br>reset Boolean variable 1)<br>unconditionally goto 10)<br>end program and exit editor) |
| What will happen:                                                                                                    |          | These two programs, w<br>variables 1 and 2 until<br>The first program to fi<br>since it was not previo<br>label 20, which output<br>integer variable, and re-<br>finishes this task while<br>display, the program w<br>integer variable, and ch<br>reset. | when<br>the<br>nish<br>usly<br>s the<br>esets<br>e the<br>vill {       | n executed, will increment integer<br>y reach 1,000 and 996 respectively.<br>a this task will set $p1$ equal to 1; and,<br>y set, it will go to the statement at<br>e value to the display, loads 0 into the<br>s Boolean variable 1. If one program<br>e other is outputting the value to the<br>go back to label 10, increment the<br>k again for Boolean variable 1 to be                |
| Related Commands:                                                                                                    |          | IFGOTO                                                                                                    |                                                                        |                                                                                                    |

| SUP                      | Suspends Motion                                                                                         |                                                                                                    |
|--------------------------|----------------------------------------------------------------------------------------------------|----------------------------------------------------------------------------------------------------|
| Class:                   | Program Command                                                                                         |                                                                                                    |
| Syntax:                  |                                                                                                    |                                                                                                    |
| I, jr<br>E               | SUP<br>SUP <i>p1</i> (e.g., SUP5 SU                                                                     | P346 SUPVI2)                                                                                                    |
| Parameters:              | allowed values                                                                                          | description                                                                                                    |
| <b>p</b> 1               | 1 through 8 <b>or</b><br>list of numbers 1 throug                                                       | axis numbers<br>h 8 <b>or</b> VI <i>n</i>                                                                                                 |
| <b>Restrictions:</b>     | Not allowed in motion b                                                                                 | blocks.                                                                                                    |
| Use:                     | This command suspends                                                                                   | s axis motion.                                                                                                    |
| Remarks:                 | Motion will continue to<br>RSMALL command is of<br>If, however, a motion co<br>suspended, the suspended | be suspended until the RSM or<br>executed, which resumes the motion.<br>ommand is issued while motion is<br>ed motion will be eliminated. |
| <b>Related</b> Commands: | RSM, RSMALL, SUPA                                                                                       | LL                                                                                                    |

## SUPALL Suspends All Motion

| Class:            | Program Command                                                                                                    |
|-------------------|----------------------------------------------------------------------------------------------------|
| Syntax:           | SUPALL                                                                                                    |
| Restrictions:     | Not allowed in motion blocks.                                                                                                    |
| Use:              | This command suspends all motion.                                                                                                    |
| Remarks:          | All motion will continue to be suspended until the RSM or<br>RSMALL command is executed, which resumes the motion.<br>If, however, a motion command is issued while motion is<br>suspended, the suspended motion will be eliminated. |
| Related Commands: | RSM, RSMALL, SUP                                                                                                    |

| SVF                      | Saves Firmware in Nonvolatile Memory                                                                                                    |
|--------------------------|----------------------------------------------------------------------------------------------------|
| Class:                   | System Command                                                                                                    |
| Syntax:                  | SVF                                                                                                    |
| Use:                     | This command saves firmware in the flash memory card from code memory. It can be executed only after RTF. The SVF command enables all other commands. |
| <b>Related</b> Commands: | RTF                                                                                                    |

| SVL                      | Saves Screen Lines I j                                                                                                    | r |
|--------------------------|----------------------------------------------------------------------------------------------------|---|
|                          |                                                                                                    |   |
| Class:                   | System Command                                                                                                    |   |
| Syntax:                  | SVL                                                                                                    |   |
| <b>Restrictions:</b>     | Not allowed in motion blocks.                                                                                                    |   |
| Use:                     | This command is used to save the screen lines from RAM to nonvolatile memory.                                                                           |   |
| Remarks:                 | If the screen lines are not saved correctly, then bit 9 in the program status register will be set to 1, which means <i>Screen Lines Save Failure</i> . |   |
| <b>Related</b> Commands: | RETRIEVE, SAVE                                                                                                    |   |

### **SVV** Save Variables from RAM to Nonvolatile Memory *jr*

| Class:                    | System Command                                                                                                    |
|---------------------------|----------------------------------------------------------------------------------------------------|
| Syntax:                   | SVV                                                                                                    |
| Restrictions:             | Allowed only in programs. SVV will execute only when the profile generator is not running (i.e., SRA bits 0, 1, 2 and 14 are false).                                                                                                    |
| Use:                      | The SVV command saves integer variables 1 through 1,024<br>and floating point variables 1 through 512 from RAM to<br>nonvolatile memory. SVV will execute only when the profile<br>generator is not running, i.e., SRA bits 0–2 and SRA bit 14 are<br>all false.                                                                                    |
| Remarks:                  | Test the state of the variable save failure bit (bit 9) in the<br>Program Status (SRP) register after each SVV command in a<br>program to ensure SVV completed successfully. If the<br>variables are not saved correctly, then bit 9 in the Program<br>Status Register (SRP) will be set to 1, which means <i>Variable</i><br><i>Save Failure</i> . |
|                           | Caution: The controller flash memory can support a finite<br>number of write cycles before the flash memory will fail.<br>Although the typical limit for this type of flash is +100,000<br>write cycles, it is easy to exceed this limit by executing<br>frequent SVV commands from within a program.                                               |
| <b>Related Registers:</b> | VI, VF                                                                                                    |
| <b>Related Commands:</b>  | SAVE, RETRIEVE, RTV                                                                                                    |

# TAD Trajectory Arc Direction

TAD

Class:

Motion Register

Syntax: Range:

Λ.

default allowed values

CW CW (clockwise) CCW (counterclockwise)

Use:

This register determines the direction of arc moves.

Ē

| TBA                  | Trajectory Motion Buffer Available                                                                                                    |
|----------------------|----------------------------------------------------------------------------------------------------|
|                      |                                                                                                    |
| Class:               | Motion Register                                                                                                    |
| Туре:                | Boolean                                                                                                    |
| Syntax:              | TBA                                                                                                    |
| Range:               |                                                                                                    |
| allowed value        | <i>s</i> 0, 1                                                                                                    |
| <b>Restrictions:</b> | Read only.                                                                                                    |
| Use:                 | The TBA register reports a value of 1 when there is buffer<br>space available for a trajectory move to be buffered; it reports a<br>value of 0 when the buffer is full. |

### **TFA** Trajectory Feedrate Acceleration/Deceleration

| Class:                                                                                 | Motion Register                                                                                                    |
|----------------------------------------------------------------------------------------|----------------------------------------------------------------------------------------------------|
| Туре:                                                                                  | Integer                                                                                                    |
| Syntax:                                                                                | TFA                                                                                                    |
| Range:                                                                                 |                                                                                                    |
| units<br>default<br>minimum<br>maximum                                                 | percent/second<br>1,000<br>1<br>200,000                                                                                                    |
| Use:                                                                                   | This register is used to define both an acceleration and a deceleration rate for the trajectory feedrate percentage. Define the deceleration rate separately with TFD. In cases where the acceleration rate differs from the deceleration rate, you must set TFA first and TFD second.                                                                                                    |
| Example:                                                                               |                                                                                                    |
| PSA1=0<br>PSA2=0<br>MPA1=3<br>MPA2=5<br>TVL=4<br>TFA=500<br>TFD=200<br>TFD=80<br>RLA12 | <ul> <li>(* set axis one position)</li> <li>(* set axis two position)</li> <li>(* set axis one absolute position)</li> <li>(* set axis two absolute position)</li> <li>(* set trajectory velocity)</li> <li>(* set trajectory feedrate acceleration)</li> <li>(* set trajectory feedrate deceleration)</li> <li>(* set trajectory feedrate percentage)</li> <li>(* run linear trajectory motion)</li> </ul>       |
| What will happen:                                                                      | Setting axis position, absolute move position, trajectory<br>velocity, trajectory feedrate acceleration, and trajectory<br>feedrate deceleration and issuing the run linear motion<br>command will cause axes one and two to ramp up to 80 percent<br>of 4 units/second (i.e., 3.2) of trajectory velocity at<br>500 percent/second and then ramp down to a stop at 3 units and<br>5 units at 200 percent/second. |
| Related Registers:                                                                     | TFD, TFP                                                                                                    |
|                                                                                        |                                                                                                    |

| TFD                                                                                    | Trajectory Feedrate Deceleration                                                                                                    |
|----------------------------------------------------------------------------------------|----------------------------------------------------------------------------------------------------|
|                                                                                        |                                                                                                    |
| Class:                                                                                 | Motion Register                                                                                                    |
| Туре:                                                                                  | Integer                                                                                                    |
| Syntax:                                                                                | TFD                                                                                                    |
| Range:                                                                                 |                                                                                                    |
| units<br>default<br>minimum<br>maximum                                                 | percent/second<br>1,000<br>1<br>200,000                                                                                                    |
| Use:                                                                                   | This register is used to determine a deceleration rate for the trajectory feedrate percentage. In cases where the acceleration rate differs from the deceleration rate, you must set TFA first and TFD second.                                                                                                    |
| Example:                                                                               |                                                                                                    |
| PSA1=0<br>PSA2=0<br>MPA1=3<br>MPA2=5<br>TVL=4<br>TFA=500<br>TFD=200<br>TFD=80<br>RLA12 | <ul> <li>(* set axis one position)</li> <li>(* set axis two position)</li> <li>(* set axis one absolute position)</li> <li>(* set axis two absolute position)</li> <li>(* set trajectory velocity)</li> <li>(* set trajectory feedrate acceleration)</li> <li>(* set trajectory feedrate deceleration)</li> <li>(* set trajectory feedrate percentage)</li> <li>(* run linear trajectory motion)</li> </ul>       |
| What will happen:                                                                      | Setting axis position, absolute move position, trajectory<br>velocity, trajectory feedrate acceleration, and trajectory<br>feedrate deceleration and issuing the run linear motion<br>command will cause axes one and two to ramp up to 80 percent<br>of 4 units/second (i.e., 3.2) of trajectory velocity at<br>500 percent/second and then ramp down to a stop at 3 units and<br>5 units at 200 percent/second. |
| <b>Related Registers:</b>                                                              | TFA, TFP                                                                                                    |

| TFP                                                                                    | Trajectory Feedrate Percentage                                                                                                    |
|----------------------------------------------------------------------------------------|----------------------------------------------------------------------------------------------------|
| Class:                                                                                 | Motion Register                                                                                                    |
| Туре:                                                                                  | Floating Point                                                                                                    |
| Syntax:                                                                                | TFP                                                                                                    |
| Range:                                                                                 |                                                                                                    |
| units<br>default<br>minimum<br>maximum                                                 | percent<br>100.00<br>0.00<br>100.00                                                                                                    |
| Use:                                                                                   | This register is used to determine a feedrate percentage for the trajectory motion. The feedrate percentage causes the motion to run at a velocity that is a percentage of the trajectory velocity specified when the motion command was executed.                                                                                                    |
| Remarks:                                                                               | This register is set to its default value on power-up.                                                                                                    |
| Example:                                                                               |                                                                                                    |
| PSA1=0<br>PSA2=0<br>MPA1=3<br>MPA2=5<br>TVL=4<br>TFA=500<br>TFD=200<br>TFP=80<br>RLA12 | <ul> <li>(* set axis one position)</li> <li>(* set axis two position)</li> <li>(* set axis one absolute position)</li> <li>(* set axis two absolute position)</li> <li>(* set trajectory velocity)</li> <li>(* set trajectory feedrate acceleration)</li> <li>(* set trajectory feedrate deceleration)</li> <li>(* set trajectory feedrate percentage)</li> <li>(* run linear trajectory motion)</li> </ul>       |
| What will happen:                                                                      | Setting axis position, absolute move position, trajectory<br>velocity, trajectory feedrate acceleration, and trajectory<br>feedrate deceleration and issuing the run linear motion<br>command will cause axes one and two to ramp up to 80 percent<br>of 4 units/second (i.e., 3.2) of trajectory velocity at<br>500 percent/second and then ramp down to a stop at 3 units and<br>5 units at 200 percent/second. |
| <b>Related Registers:</b>                                                              | TFA, TFD, TVL                                                                                                    |

| TIME                      | Time Of Day I                                                                                                    |
|---------------------------|----------------------------------------------------------------------------------------------------|
|                           |                                                                                                    |
| Class:                    | System Register                                                                                                    |
| Туре:                     | String                                                                                                    |
| Syntax:                   | TIME                                                                                                    |
| Range:                    |                                                                                                    |
| allowed values            | 00:00:00 through 23:59:59                                                                                                    |
| <b>Restrictions:</b>      | Cannot be assigned in motion blocks.                                                                                                    |
| Use:                      | The time of day register is used to keep track of the time of day<br>in 24-hour format. For example, if you wanted to set the time<br>of day to 2:30 P.M., the command would be<br><b>TIME="14:30:00"</b> . |
| Examples:                 |                                                                                                    |
| TIME="20:40:1<br>TIME?    | 5" (* set time of day to 15 seconds after 8:40 P.M.)<br>(* report time of day)                                                                                                    |
| <b>Related Registers:</b> | DATE, DAY, MONTH                                                                                                    |

#### TL Axis at Torque Limit **Class:** System Register Boolean Type: Syntax: I, jr TL TLp1 (e.g., TL3 TLVI4) E allowed values **Parameters:** description **p**1 1 through 8 or VIn axis number **Range:** allowed values 0, 1 **Restrictions:** Servo only; read only. Use: This register is used to determine whether the axis is at its torque limit. If the axis is at its torque limit, then TL is equal to 1; and when it is not at its torque limit, then TL is equal to 0. **Related Registers:** TLANY, TLC, TLE, SRA

## TLANY Any Axis at Torque Limit

| Class:             | System Register                                                                                                    |
|--------------------|----------------------------------------------------------------------------------------------------|
| Туре:              | Boolean                                                                                                    |
| Syntax:            | TLANY                                                                                                    |
| Range:             |                                                                                                    |
| allowed values     | 0, 1                                                                                                    |
| Restrictions:      | Servo only; read only.                                                                                                    |
| Use:               | This register is used to determine whether any of the axes are at torque limit. If any of the axes are at torque limit, then TLANY is equal to 1; if none of the axes are at torque limit, then TLANY is equal to 0. |
| Related Registers: | TL, TLC, TLE, SRS                                                                                                    |

A

#### TLC **Torque Limit Current Class:** Axis Register Type: Floating point Syntax: I, jr TLC TLCp1 (e.g., TLC1 TLCVI3) E allowed values **Parameters:** description **p**1 1 through 8 or VIn axis number **Range:** % units 100.0 default minimum 0.1 maximum 100.0 **Restrictions:** Servo only. Use: This command loads the torque limit current as a percentage of the continuous current, CURC. **Remarks:** The torque limit is enabled by the TLE command. **Related Registers:** TLE, CURC

| a Limit Enghla                        |             |  |  |  |
|---------------------------------------|-------------|--|--|--|
| le Limit Enable                       |             |  |  |  |
| Axis Register                         |             |  |  |  |
| Boolean                               |             |  |  |  |
| TLE<br>TLE <i>p1</i> (e.g., TLE1 TLEV | /I3)        |  |  |  |
| allowed values                        | description |  |  |  |

axis number

This command is used to enable the torque limit. If TLE is set

to 1, then torque limit is enabled; and if TLE is set to 0, it is

Run reverse until torque limit; run forward until torque limit;

### TLE

**Class:** 

Type: Syntax:

I, jr

E

**Parameters:** 

Range:

Use:

**p**1

default

**Restrictions:** 

**Registers Used:** 

Motion Templates:

allowed values

### **Torque Limit**

0

0, 1

Servo only.

disabled.

TLC, TL

run reverse at torque limit.

1 through 8 or VIn

#### TM **Timer Timed Out Flag Class:** System Register Type: Boolean Syntax: TMp1 (e.g., TM1 TMVI3) **Parameters:** allowed values description **I**, **jr** *p*1 timer number 1 through 8 or VIn **p**1 1 through 16 or VIn timer number **Range:** allowed values 0, 1 **Restrictions:** Read only. Use: This register is used to tell whether one of the timers timed out (i.e., was equal to 0). If TMp1 is set to 1, then the timer timed out; if TMp1 is set to 0, it did not time out. After the state of the timed out flag is read, the flag is set to zero until the timer times out again. It is then set to 1 and will stay at 1 until it is read again.

TMR, STM

A

#### A-342

**Related Registers:** 

| TMI                         | Interval Timer                                                                                                    |                |
|-----------------------------|----------------------------------------------------------------------------------------------------|----------------|
|                             |                                                                                                    |                |
| Class:                      | Input/Output Register                                                                                                    |                |
| Туре:                       | Floating point                                                                                                    |                |
| Syntax:                     | TMIp1.p2 (e.g., TMI1.3 TMI5.VI1 TMIVI2.1 TMIVI1.V                                                                                                    | I2)            |
| Parameters:                 | allowed values description                                                                                                    |                |
| р1<br>р2                    | 1 through 8 or VIndigital module number1 through 4 or VIninterval timer number                                                                                                    |                |
| Range:                      |                                                                                                    |                |
| units<br>minimum<br>maximum | seconds<br>0.0000<br>200,000.0000                                                                                                    |                |
| <b>Restrictions:</b>        | Read only.                                                                                                    |                |
| Use:                        | The interval timer register is used to store the time between<br>successive activations of a digital input. Each of the interva<br>timers takes its input from one of the first four inputs of a<br>digital I/O module. For example, interval timer one takes it<br>input from digital input one, interval timer two from digital<br>input two, etc. | two<br>ıl<br>s |
| Example:                    |                                                                                                    |                |
| TMI5.VI1?                   | (* report interval timer VI1 of digital module five)                                                                                                    |                |
| <b>Related Registers:</b>   | CTR, TMP                                                                                                    |                |

| TMP                         | Pulse Timer                                                                                                    |                                   |
|-----------------------------|----------------------------------------------------------------------------------------------------|-----------------------------------|
|                             |                                                                                                    |                                   |
| Class:                      | Input/Output Register                                                                                                    |                                   |
| Туре:                       | Floating point                                                                                                    |                                   |
| Syntax:                     | TMP <i>p1.p2</i> (e.g., TMP1.3 TMP5.VI1 TMPVI2.1 TMPVI1.VI2)                                                                                                    |                                   |
| Parameters:                 | allowed values description                                                                                                    |                                   |
| р1<br>р2                    | 1 through 8 or VIndigital module number1 through 4 or VInpulse timer number                                                                                                    |                                   |
| Range:                      |                                                                                                    |                                   |
| units<br>maximum<br>maximum | seconds<br>0.0000<br>200,000.0000                                                                                                    |                                   |
| <b>Restrictions:</b>        | Read only.                                                                                                    |                                   |
| Use:                        | The pulse timer register is used to store the time during digital input stays active. Each of the pulse timers takes input from one of the first four inputs of a digital I/O more For example, pulse timer one takes its input from digital one, pulse timer two from digital input two, etc. | which a<br>its<br>odule.<br>input |
| Example:                    |                                                                                                    |                                   |
| TMP5.VI1?                   | (* report pulse timer VI1 of digital module five)                                                                                                    |                                   |
| <b>Related Registers:</b>   | CTR, TMI                                                                                                    |                                   |
|                             |                                                                                                    |                                   |

#### **TMR** Timer **Class:** System Register Type: Floating point Syntax: TMRp1 (e.g., TMR2 TMRVI3) **Parameters:** allowed values description **I, jr** p1 1 through 8 or VIn timer number timer number **p**1 1 through 16 or VIn Range: units seconds minimum 0.000 2,000,000.000 maximum **Restrictions:** Read only. Use: The timer register is used to determine the current value of timer p1.

#### **Example:**

TMRVI2?

**Related Registers:** 

(\* report timer VI2)

STM, TM

#### TP **Test Point Output Class:** Axis Register Type: Floating point Syntax: TPp1 (e.g., TP2 TPVI3) **Parameters:** allowed values description *p1* 1 through 8 or VIn axis number **Range:** volts units default VLA allowed values -10.000 through 10.000 or VLA (axis velocity) CMD (control output) FE (following error) Use: The test point output is an analog output that can be used either as a general purpose output or to output a test signal, which can be one of the following: 10 volts = 20 KrpmVLA (axis velocity) CMD (control output) 10 volts = maximum combined peak rating of assigned modules 10 volts = 2,048 pulses of following errorFE (following error) **Example:** TP1=VLA (\* set test point of axis one to axis velocity) TPVI2=4 (\* set test point of axis VI2 to 4 volts)
| VL                                                                           | Trajectory Velocity                                                                                                    |
|------------------------------------------------------------------------------|----------------------------------------------------------------------------------------------------|
| Class:                                                                       | Motion Register                                                                                                    |
| Туре:                                                                        | Floating point                                                                                                    |
| Syntax:                                                                      | TVL                                                                                                    |
| Range:                                                                       |                                                                                                    |
| units<br>default<br>minimum<br>maximum                                       | trajectory units<br>.000001<br>.000001<br>16,000,000                                                                                                    |
| Use:                                                                         | This register is used to determine the trajectory velocity of a trajectory motion.                                                                                                    |
| Remarks:                                                                     | <ol> <li>The trajectory units are determined by the axis units of th<br/>axes involved in the trajectory motion.</li> <li>The trajectory velocity register is used only when trajector<br/>motion is first started from a stop.</li> </ol>                                                                                                    |
| Example:                                                                     |                                                                                                    |
| PSA1=0<br>PSA2=0<br>MPA1=3<br>MPA2=5<br>TVL=4<br>TFP=100<br>TFA=500<br>RLA12 | <ul> <li>(* set axis one position)</li> <li>(* set axis two position)</li> <li>(* set axis one absolute move position)</li> <li>(* set axis two absolute move position)</li> <li>(* set trajectory velocity)</li> <li>(* set trajectory feedrate to 100 percent</li> <li>(* set trajectory feedrate acceleration)</li> <li>(* run linear trajectory motion)</li> </ul> |
| What will happen:                                                            | Setting axis position, absolute move position, trajectory velocity, and trajectory feedrate acceleration and issuing the run linear motion command will cause axes one and two to move to 3 units and 5 units, running along a line at 4 units/second.                                                                                                    |
| <b>Related Registers:</b>                                                    | TFA, TFP, TFD                                                                                                    |
| Related Commands:                                                            | RLA                                                                                                    |

## **UNLOCK** Unlocks Interpreter from Program

| Class                    | :                                                                                   | Program Command                                                                                                    |
|--------------------------|-------------------------------------------------------------------------------------|----------------------------------------------------------------------------------------------------|
| Synta                    | ix:                                                                                 | UNLOCK                                                                                                    |
| Restr                    | ictions:                                                                            | Allowed only in programs.                                                                                                    |
| Use:                     |                                                                                     | This command unlocks the interpreter from the program, which<br>lets other currently suspended programs execute concurrently.                                                                                                    |
| Exan                     | ıple:                                                                               |                                                                                                    |
| 1<br>2                   | PROGRAM1<br>STM1=0.01<br>WAIT TM1<br>LOCK<br>IF KEY GOTO2<br>UNLOCK<br>GOTO1<br>END | <ul> <li>(* edit program 1)</li> <li>(* load start time of timer 1 and start timer 1)</li> <li>(* wait for expression to be true)</li> <li>(* lock interpreter to program)</li> <li>(* conditionally goto 2)</li> <li>(* unlock interpreter from program)</li> <li>(* unconditionally goto 1)</li> <li>(* end program and exit editor)</li> </ul>                                                         |
| Who                      | at will happen:                                                                     | This program, once executed, will first wait for 10 ms. Then it<br>locks the interpreter and checks for KEY to be true (i.e., for a<br>character to be entered into the key buffer). If KEY is true,<br>then the program goes to the statement at label 2, which ends<br>the program. If KEY is not true, it unlocks the interpreter and<br>goes to the statement at label 1, which waits for 10 ms, etc. |
| <b>Related Commands:</b> |                                                                                     | LOCK                                                                                                    |

| UPS                           | Update Screen                                                                                                    |
|-------------------------------|----------------------------------------------------------------------------------------------------|
| Class:                        | Input/Output Register                                                                                                    |
| Туре:                         | Integer                                                                                                    |
| Syntax:                       | UPS                                                                                                    |
| Range:                        |                                                                                                    |
| default<br>minimum<br>maximum | 0<br>0<br>50                                                                                                    |
| Use:                          | This register is used to determine which screen is updated. The screen data, SCRD, for the screen specified in UPS is updated every 1/4 second. |
| Remarks:                      | This register is set to 0 upon power-up.                                                                                                    |
| Registers Used:               | SCRD, SCRP                                                                                                    |

A

# URA Axis Unit Ratio

| Class:                                 | Axis Register                                                                                                    |  |
|----------------------------------------|----------------------------------------------------------------------------------------------------|--|
| Туре:                                  | Integer                                                                                                    |  |
| Syntax:                                |                                                                                                    |  |
| I, jr<br>Ē                             | URA<br>URAp1 (e.g., URA1 URAVI4)                                                                                                    |  |
| Parameters:                            | allowed values description                                                                                                    |  |
| <b>p</b> 1                             | 1 through 8 or VI <i>n</i> axis number                                                                                                    |  |
| Range:                                 |                                                                                                    |  |
| units<br>default<br>minimum<br>maximum | pulses/axis unit<br>1<br>1<br>1,000,000                                                                                                    |  |
| Restrictions:                          | Not allowed in programs or motion blocks.                                                                                                    |  |
| Use:                                   | The axis unit ratio scales the axis programming units from the default "pulses" to the desired engineering units. A similar register, URX, is used to scale the auxiliary encoder feedback. URA scales controller registers that represent axis position, velocity, acceleration or jerk.                                                                                                    |  |
| Remarks:                               | <ol> <li>This register can be set only after the memory has been cleared using the CLM command and before any programs or motion blocks are defined.</li> <li>The numerical values for the default, minimum, and maximum of all registers with axis units are assuming that the axis unit ratio, URA, is set at its default value of 1. If the axis unit ratio is set to a value other than 1, the maximum and minimum values will be divided by the axis unit ratio. For example, if the maximum value of a register is 2,000,000,000 pulses and the axis unit ratio is set to 4,096, the new maximum of that parameter will be (2,000,000,000 pulses)/(4,096 pulses/axis unit) = 488,281.25 axis units.</li> </ol> |  |
| <b>Related Registers:</b>              | URX, PLA, PSA, PZA, OFA, VLA                                                                                                    |  |

#### URX **Auxiliary Unit Ratio Class:** Axis Register Type: Integer Syntax: I, jr URX URXp1 (e.g., URX1 URXVI4) E **Parameters:** allowed values description **p**1 1 through 8 or VIn axis number **Range:** auxiliary encoder pulses/auxiliary unit units default 1 minimum 1 1,000,000 maximum **Restrictions:** For IMCs, this function available only with the extended command set; not allowed in programs or motion blocks. Use: The auxiliary unit ratio is used to define auxiliary units (engineering units for the auxiliary encoder input) for the PLX, PSX, PZX, OFX and VLX registers. **Remarks:** 1. This register can be set only after the memory has been cleared using the CLM command and before any programs or motion blocks are defined. 2. The numerical values for the default, minimum, and maximum of all registers with auxiliary units are assuming that the auxiliary unit ratio, URX, is set at its default value of 1. If the auxiliary unit ratio is set to a value other than 1, the maximum and minimum values will be divided by the auxiliary unit ratio. For example, if the maximum value of a register is 2,000,000,000 pulses and the auxiliary unit ratio is set to 4,096, the new maximum of that parameter will be (2,000,000,000 pulses)/(4,096 pulses/auxiliary unit) = 488,281.25 auxiliary units. **Related Registers:** PLX, PSX, PZX, OFX, VLX, URA

#### **Boolean Variable**

| Class:                    | Variable Register                                                                                                    |                         |
|---------------------------|----------------------------------------------------------------------------------------------------|-------------------------|
| Туре:                     | Boolean                                                                                                    |                         |
| Syntax:                   | VBp1 (e.g., VB1 VBVI2)                                                                                                    |                         |
| Parameters:               | allowed values                                                                                                    | description             |
| <i>p1</i>                 | 1 through 256 or VIn                                                                                                    | Boolean variable number |
| Range:                    |                                                                                                    |                         |
| default<br>allowed values | 0<br>0, 1                                                                                                    |                         |
| Use:                      | Boolean variables are used mainly in conditional statements of programs, such as IFGOTO (conditional goto) and WAIT (wait for expression to be true). They can also be used to load register values. |                         |
| Example:                  |                                                                                                    |                         |
| VB1=VI1>0                 | (* set Boolean variable one to 1 if integer variable one is greater than zero)                                                                                                    |                         |
| VB3=VB1 AND VB2           | (* set Boolean variable three to 1 if both Boolean variable one<br>and Boolean variable two are set)                                                                                                 |                         |
| VBVI2=VI1<5               | (* set Boolean variable VI2 to 1 if integer variable one is less than five)                                                                                                    |                         |
| VBVI2?                    | (* report Boolean variable                                                                                                    | VI2)                    |

A

VB

#### VF

#### **Floating Point Variable**

| Class:                        | Variable Register                                                                                                    |                                         |
|-------------------------------|----------------------------------------------------------------------------------------------------|-----------------------------------------|
| Туре:                         | Floating point                                                                                                    |                                         |
| Syntax:                       | VFp1 (e.g., VF1 VFVI2)                                                                                                    |                                         |
| Parameters:                   | allowed values                                                                                                    | description                             |
| <i>p1</i>                     | 1 through 2,048 <b>or</b> VI <i>n</i>                                                                                                    | floating point variable number          |
| Range:                        |                                                                                                    |                                         |
| default<br>minimum<br>maximum | 0.0<br>1.5 x 10- <sup>39</sup> (absolute value)<br>1.7 x $10^{38}$ (absolute value)                                                                                                    |                                         |
| Use:                          | Floating point variables are used in variable expressions and to load register values.                                                                                                    |                                         |
| Remarks:                      | <ol> <li>The numerical value for the maximum of parameter <i>p1</i> shown above is assuming that the floating point variable allocation, VFA, is set to 2,048. If VFA is set to a value other than 2,048, the maximum of <i>p1</i> will change.</li> <li>To access the extended floating point variables, use the indirect addressing scheme (i.e., VFVIn).</li> </ol> |                                         |
| Example:                      |                                                                                                    |                                         |
| VF1=5.776                     | (* set floating point variable                                                                                                    | ble one to 5.776)                       |
| VI1=2000                      | (* set integer variable to 2,000)                                                                                                    |                                         |
| VFVI1=SQR(2.*VF1)             | (* set floating point variab<br>2 times 5.776)                                                                                                    | ble VI1 [i.e., 2,000] to square root of |
| VF2=PSA/5.                    | (* set floating point variable                                                                                                    | ble two to axis position divided by 5)  |
| VFVI1?                        | (* report floating point va                                                                                                    | riable VI1)                             |
| Related Registers:            | VFA, VFEA                                                                                                    |                                         |

#### VFA **Floating Point Variable Allocation Class:** System Register Type: Integer Syntax: VFA **Range:** 1,024 default minimum 0 2,048 maximum **Restrictions:** Cannot be assigned in programs or motion blocks. Use: The floating point variable allocation register is used to define how many floating point variables can reside in memory. **Remarks:** 1. This register can be set only after the memory has been cleared using the CLM command and before any programs or motion blocks are defined. 2. Setting the register will overwrite part of the memory space normally allocated for integer variables. One floating point variable will take over the space that two integer variables previously occupied. For example, if VFA is set to 200, the integer variables will range from 1 to 3,696 [4,096 - (2\*200)]. VFEA, VF, VI **Related Registers:**

| Class:                                       | System Register                                                                                                    |
|----------------------------------------------|----------------------------------------------------------------------------------------------------|
| Туре:                                        | Integer                                                                                                    |
| Syntax:                                      | VFEA                                                                                                    |
| Range:                                       |                                                                                                    |
| default<br>minimum<br>I maximum<br>E maximum | 2,048<br>2,048<br>14,336<br>131,072                                                                                                    |
| Restrictions:                                | Cannot be assigned in programs or motion blocks.                                                                                                    |
| Use:                                         | The floating point variable extended allocation register is used<br>to define how many floating point variables can reside in<br>extended memory.                                                                                                    |
| Remarks:                                     | <ol> <li>This register can be set only after the memory has been<br/>cleared using the CLM command and before any programs or<br/>motion blocks are defined.</li> <li>Setting the register overwrites part of the memory space<br/>normally allocated for integer variables. One floating point<br/>variable will take over the space that two integer variables<br/>previously occupied. For example, if VFEA is set to 4,000, the<br/>extended integer variables will range from 4,097 to 258,240<br/>(262,144 - 2*(4,000 - 2,048)); or from 4,097 to 10,432<br/>(14,336 - 2*(4,000 - 2,048)).</li> </ol> |
| Related Registers:                           | VFA, VF, VI                                                                                                    |

# **VFEA** Floating Point Variable Extended Allocation *I*

A

#### Integer Variable

| Class:                        | Variable Register                                                                                                    |                                                        |
|-------------------------------|----------------------------------------------------------------------------------------------------|--------------------------------------------------------|
| Туре:                         | Integer, Boolean                                                                                                    |                                                        |
| Syntax:                       | VIp1.p2 (e.g., VI1 VIVI2 VI1.5 VI1.VI3 VIVI2.VI6)                                                                                                    |                                                        |
| Parameters:                   | allowed values                                                                                                    | description                                            |
| p1<br>p2                      | 1 through 4,096 or VI <i>n</i><br>none or 0 through 31<br>or VI <i>n</i>                                                                                                    | integer variable number<br>integer variable bit number |
| Range:                        |                                                                                                    |                                                        |
| default<br>minimum<br>maximum | 0<br>-2,147,483,648<br>2,147,483,647                                                                                                    |                                                        |
| Use:                          | Integer variables are used register values.                                                                                                    | in variable expressions and to load                    |
| Remarks:                      | <ol> <li>The numerical value for the maximum of parameter <i>p1</i> shown above is assuming that the floating point variable allocation, VFA, is set to 0. If VFA is set to a value other than 0, the maximum of <i>p1</i> will change.</li> <li>To access the extended integer variables, the indirect addressing scheme (i.e., VIVI<i>n</i>) must be used.</li> </ol> |                                                        |
| Examples:                     |                                                                                                    |                                                        |
| VI1=3000                      | (* set integer variable one                                                                                                    | to 3,000)                                              |
| VI2=-330                      | (* set integer variable two                                                                                                    | to -330)                                               |
| VIVI1=VI1+VI2                 | (* set integer variable VI1<br>plus -330)                                                                                                    | [i.e., integer variable 3,000] to 3,000                |
| VI3=PSR*2                     | (* set integer variable three to PSR times 2 [i.e., resolver position times 2])                                                                                                    |                                                        |
| VI2?                          | (* report integer variable two)                                                                                                    |                                                        |
| VI1.4=1                       | (* set bit four of integer va                                                                                                    | ariable one)                                           |
| VI5.17=0                      | (* clear bit 17 of integer v                                                                                                    | ariable five)                                          |
| VI2.3=VI4.2 OR VI5.7          | (* set bit three of VI2 if bi<br>set)                                                                                                    | t two of VI4 or bit seven of VI5 is                    |
| Related Registers:            | VFA, VFEA                                                                                                    |                                                        |

VI

| VLA                         | Axis Velocity                                                                                                    |
|-----------------------------|----------------------------------------------------------------------------------------------------|
| Class:                      | Axis Register                                                                                                    |
| Туре:                       | Floating point                                                                                                    |
| Syntax:                     |                                                                                                    |
| I, jr                       | VLA<br>VLAp1 (e.g., VLA1 VLAVI3)                                                                                                    |
| Parameters:                 | allowed values description                                                                                                    |
| <b>p</b> 1                  | 1 through 8 or VIn axis number                                                                                                    |
| Range:                      |                                                                                                    |
| units<br>minimum<br>maximum | axis units/sec<br>-16,000,000 pulses/sec<br>16,000,000 pulses/sec                                                                                                    |
| <b>Restrictions:</b>        | Read only.                                                                                                    |
| Use:                        | This register is used to determine the current velocity of the axis.                                                                                                    |
| Remarks:                    | The numerical values for the default, minimum, and maximum<br>of this register are assuming that the axis unit ratio, URA, is set<br>at its default value of 1. If the axis unit ratio is set to a value<br>other than 1, the default, maximum, and minimum values will<br>change appropriately (see URA). |
| Related Registers:          | URA, VLAT                                                                                                    |

A

| VLAT                                   | Axis Velocity Filter Time Constant                                                                                                    |  |
|----------------------------------------|----------------------------------------------------------------------------------------------------|--|
|                                        |                                                                                                    |  |
| Class:                                 | Axis Register                                                                                                    |  |
| Туре:                                  | Floating point                                                                                                    |  |
| Syntax:                                |                                                                                                    |  |
| I, jr<br>Ē                             | VLAT<br>VLAT <i>p1</i> (e.g., VLAT1, VLATVI3)                                                                                                    |  |
| Parameters:                            | allowed values description                                                                                                    |  |
| <b>p</b> 1                             | 1 through 8 or VI <i>n</i> axis number                                                                                                    |  |
| Range:                                 |                                                                                                    |  |
| units<br>default<br>minimum<br>maximum | seconds<br>0.01<br>0.002<br>0.1                                                                                                    |  |
| Use:                                   | The axis velocity filter time constant represents the length of<br>the time window that is used to filter the axis velocity, VLA.<br>This time window is applied to previous values of VLA in<br>order to calculate the current filtered value of VLA. This<br>happens every 2 msec. |  |
| Remarks:                               | VLAT can be set only in 2 msec increments (i.e., 0.002, 0.004, 0.006,). This corresponds to the number of previous values of VLA that are being filtered. For example, setting VLAT = 0.01 means that the previous 5 values of VLA will be filtered, since $0.002*5 = 0.01$ .        |  |
| Example:                               | IMC/IMJ Target<br>VLAT=0.008 VLAT1=0.008 (* set axis velocity filter time<br>(* constant to 0.008 sec)                                                                                                    |  |
|                                        | VLAT? VLAT1? (* report value of axis velocity<br>(* filter time constant)                                                                                                    |  |
| <b>Related Registers:</b>              | VLA, VLXT                                                                                                    |  |

| VLT                  | Trajectory Velocity                                                                      |
|----------------------|------------------------------------------------------------------------------------------|
|                      |                                                                                          |
| Class:               | Axis Register                                                                            |
| Туре:                | Floating point                                                                           |
| Syntax:              | VLT                                                                                      |
| Range:               |                                                                                          |
| units                | trajectory units/sec                                                                     |
| minimum              | -16,000,000 units/sec                                                                    |
| maximum              | 16,000,000 units/sec                                                                     |
| <b>Restrictions:</b> | Read only.                                                                               |
| Use:                 | This register is used to determine the current trajectory velocity of a trajectory move. |

4

#### **VLX Auxiliary Velocity Class:** Axis Register Type: Floating point Syntax: I, jr VLX VLXp1 (e.g., VLX1 VLXVI3) E **Parameters:** allowed values description **p**1 1 through 8 or VIn axis number **Range:** auxiliary units/sec units -16,000,000 pulses/sec minimum maximum 16,000,000 pulses/sec **Restrictions:** For IMCs, this function available only with the extended command set; read only. Use: This register is used to determine the current auxiliary velocity of the axis. **Remarks:** The numerical values for the default, minimum, and maximum of this register are assuming that the auxiliary unit ratio, URX, is set at its default value of 1. If the auxiliary unit ratio is set to a value other than 1, the default, minimum, and maximum values will change appropriately (see URX). **Related Registers:** URX, VLXT

|         | Auxinary velocity filter Time Constant |
|---------|----------------------------------------|
|         |                                        |
| Class:  | Axis Register                          |
| Туре:   | Floating point                         |
| Syntax: |                                        |

#### VLXT

Auviliary Valacity Filtar Tima Constant

| I, jr<br>E                             | VLXT<br>VLXT <i>p1</i> (e.g.,                                                                                                    | VLXT1 V                                                                       | LXT                                           | VI3)                                                                                                    |
|----------------------------------------|----------------------------------------------------------------------------------------------------|-------------------------------------------------------------------------------|-----------------------------------------------|----------------------------------------------------------------------------------------------------|
| Parameters:                            | allowed values                                                                                                    |                                                                               | desci                                         | ription                                                                                                    |
|                                        | 1 through 8 or                                                                                                    | VIn                                                                           | axis                                          | number                                                                                                    |
| Range:                                 |                                                                                                    |                                                                               |                                               |                                                                                                    |
| units<br>default<br>minimum<br>maximum | seconds<br>0.01<br>0.002<br>0.1                                                                                                    |                                                                               |                                               |                                                                                                    |
| Restrictions:                          | For IMCs, this command set.                                                                                                    | function av                                                                   | vailab                                        | le only with the extended                                                                                                    |
| Use:                                   | The auxiliary w<br>the length of the<br>velocity, VLX.<br>of VLX in orde<br>This happens e                                                                                                    | velocity filto<br>ne time wind<br>. This time<br>er to calcula<br>every 2 mse | er time<br>dow the<br>winde<br>ate the<br>ec. | e constant is used to represent<br>hat is used to filter the auxiliary<br>ow is applied to previous values<br>current filtered value of VLX. |
| Remarks:                               | VLXT can be set only in 2 msec increments (i.e., 0.002, 0.004, 0.006,) This corresponds to the number of previous values of VLX that are being filtered. For example, setting VLXT = 0.01 means that the previous 5 values of VLX will be filtered, since $0.002*5 = 0.01$ . |                                                                               |                                               |                                                                                                    |
| Example:                               | <b>IMC/IMJ</b><br>VLXT=0.008<br>VLXT?                                                                                                    | <b>Target</b><br>VLXT1=0<br>VLXT1?                                            | ).008                                         | (* set auxiliary velocity filter)<br>(* report value of auxiliary<br>(* velocity filter time constant)                                       |
| <b>Related Registers:</b>              | VLX, VLAT                                                                                                    |                                                                               |                                               |                                                                                                    |

#### VS **String Variable Class:** Variable Register Type: String Syntax: VSp1 (e.g., VS1 VSVI2) **Parameters:** allowed values description *p1* 1 through 144 or VIn string variable number **Range:** ..., default allowed values any string, 0 through 127 characters long, enclosed in quotes Use: String variables are used mainly to load strings and in input/output commands such as GET, PUT, IN, and OUT as a means of user interface. **Remarks:** If the extended memory card is available, then *p1* can be up to 272 for a Target. **Examples:** VS1="\$20"+"\$R" (\* set string variable one to a space followed by a carriage return) VI1=2(\* set integer variable one to 2) VSVI1="Done"+VS1 (\* set string variable VI1 [i.e., string variable two] to "Done" followed by a space and a carriage return) VSVI2? (\* report string variable VI2) **Related Commands:** EXVS, GET, PUT, IN, OUT

## WAIT

| Class:        | Program Command                                                                                                    |                    |  |
|---------------|----------------------------------------------------------------------------------------------------|--------------------|--|
| Syntax:       | WAIT <i>p1</i> (e.g., WAIT VB1 WAIT KEY)                                                                                                    |                    |  |
| Parameters:   | allowed values description                                                                                                    |                    |  |
| p1            | any Boolean expression                                                                                                    | Boolean expression |  |
| Restrictions: | Allowed only in programs or motion blocks.                                                                                                    |                    |  |
| Use:          | This command causes the program or motion block to wait for<br>Boolean expression $p1$ to be true (i.e., evaluate to 1). Once $p1$<br>is true, the next program or motion block statement will be |                    |  |

executed.

#### Example:

| IMC/IMJ                  | Target                                                                                                    |                                         |  |
|--------------------------|----------------------------------------------------------------------------------------------------|-----------------------------------------|--|
| PROGRAM1                 | PROGRAM1                                                                                                    | (* edit program 1)                      |  |
| PSA=0                    | PSA1=0                                                                                                    | (* set axis position register)          |  |
| MVL=10                   | MVL1=10                                                                                                    | (* set motion velocity)                 |  |
| MAC=40                   | MAC1=40                                                                                                    | (* set motion acceleration)             |  |
| MPA=0                    | MPA1=0                                                                                                    | (* set absolute move position)          |  |
| MPI=10                   | MPI1=10                                                                                                    | (* set incremental move position)       |  |
| RPI                      | RPI1                                                                                                    | (* run to incremental move position)    |  |
| WAIT IP                  | WAIT IP1                                                                                                    | (* wait for expression to be true)      |  |
| STM1=1                   | STM1=1                                                                                                    | (* set start time of timer 1)           |  |
| WAIT TM1                 | WAIT TM1                                                                                                    | (* wait for expression to be true)      |  |
| RPA                      | RPA1                                                                                                    | (* run to absolute move position)       |  |
| WAIT IP                  | WAIT IP1                                                                                                    | (* wait for expression to be true)      |  |
| OUT "Motion completed"   | OUTW "Motio                                                                                                    | on completed"                           |  |
|                          |                                                                                                    | (* output string expression to display) |  |
| END                      | END                                                                                                    | (* end program 1 and exit editor)       |  |
| What will happen:        | This program sets the axis position register, velocity, acceleration, absolute move position, and incremental move position. Then it issues the RPI command, which runs the axis 10 units in the forward direction. It then waits until the axis is in position. Next, it loads timer 1 with a start time of 1 second. The timer will then count down from 1 second to 0. Once it reaches 0, the RPA command is issued, which runs the axis 10 units in the reverse direction. It waits until the axis is in position, and then it prints <i>Motion completed</i> to the display. |                                         |  |
| <b>Related Commands:</b> | WAITWHENGO                                                                                                    | ТО                                      |  |

A

| Class:                                                                                                    | Program Command                                                                                                    |                                                                                                    |                                                                                                    |                                                                                                    |
|----------------------------------------------------------------------------------------------------|----------------------------------------------------------------------------------------------------|----------------------------------------------------------------------------------------------------|----------------------------------------------------------------------------------------------------|----------------------------------------------------------------------------------------------------|
| Syntax:                                                                                                    | WAIT <i>p1</i> WHEN <i>p2</i> GOTO <i>p3</i>                                                                                                    |                                                                                                    |                                                                                                    |                                                                                                    |
| Parameters:                                                                                                    | allowe                                                                                                    | ed values                                                                                                    |                                                                                                    | description                                                                                                    |
| p1<br>p2<br>p3                                                                                                    | any B<br>any B<br>1 thro                                                                                                    | oolean expressi<br>oolean expressi<br>ugh 999 <b>or</b> VI <i>n</i>                                                                    | on<br>on                                                                                                    | Boolean expression<br>Boolean expression<br>label number                                                                                                    |
| Restrictions:                                                                                                    | Allow                                                                                                    | red only in prog                                                                                                    | ram                                                                                                    | 5.                                                                                                    |
| Use:                                                                                                    | This statement causes the program either to wait for $p1$ to become true (i.e., evaluate to 1) or to go conditionally to label $p3$ if $p2$ is true (i.e., evaluates to 1).                                                                                                    |                                                                                                    |                                                                                                    |                                                                                                    |
| Examples:                                                                                                    |                                                                                                    |                                                                                                    |                                                                                                    |                                                                                                    |
| IMC/IMJ<br>PROGRAM1<br>MVL=5<br>MAC=40<br>MPI=25<br>RPI<br>WAIT IP WHEN KEY G<br>OUT "Motion complete\$1<br>GOTO10<br>5 ST<br>WAIT IP<br>OUT "Motion interrupted | OTO5<br>N"<br>\$N"                                                                                                    | Target<br>PROGRAM1<br>MVL1=5<br>MAC1=40<br>MPI1=25<br>RPI1<br>WAIT IP1 WH<br>OUTW "Motio<br>GOTO10<br>5 ST1<br>WAIT IP1<br>OUTW "Motio | (* (<br>(* 2<br>(* 2<br>(* 2<br>(* 1<br>HEN<br>(* 1<br>(* 2<br>(* 1)<br>(* 2<br>(* 1)<br>(* 2)<br>(* 2 | edit program 1)<br>set motion velocity)<br>set motion acceleration)<br>set incremental move position)<br>run to incremental move position)<br>KEYW GOTO5<br>wait for expression to be true or<br>when condition becomes true goto 5)<br>omplete\$N"<br>output string expression to display)<br>unconditionally goto 10)<br>stop axis)<br>wait for expression to be true)<br>atterrupted\$N"<br>output string expression to display) |
| 10 END<br>What will happen:                                                                                                    | 10 END (* end program 1 and exit editor)<br>This program, once executed, sets the velocity, acceleration,<br>and incremental move position. It then issues the RPI<br>command, which runs the axis 25 units in the forward<br>direction. If a character goes into the key buffer (KEY) before<br>the axis is in position (IP), the program execution will go to the<br>statement at label 5, which stops the axis. It then prints <i>Motion</i><br><i>interrupted</i> to the display and ends. If a character does not go<br>into the key buffer before the axis is in position, the program<br>will continue to the next statement, which prints <i>Motion</i><br><i>complete</i> . It then goes to the statement at label 10, which ends<br>the program. |                                                                                                    |                                                                                                    |                                                                                                    |
| <b>Related</b> Commands:                                                                                                    | WAIT                                                                                                    | [                                                                                                    |                                                                                                    |                                                                                                    |

A

# WKY Puts Character into Key Buffer

| Class:                   | Input/Output Command                                 | Input/Output Command                                       |  |  |
|--------------------------|------------------------------------------------------|------------------------------------------------------------|--|--|
| Syntax:                  | WKYp1 (e.g., WKY1                                    | WKYp1 (e.g., WKY1 WKYB)                                    |  |  |
| Parameters:              | allowed values                                       | description                                                |  |  |
| pl                       | any ASCII character                                  | ASCII character                                            |  |  |
| Restrictions:            | Not allowed in motion b                              | Not allowed in motion blocks.                              |  |  |
| Use:                     | This command puts one                                | This command puts one character into the key buffer.       |  |  |
| Example:                 |                                                      |                                                            |  |  |
| WKYE<br>WKY1             | (* put "E" into key buff<br>(* put "1" into key buff | (* put "E" into key buffer)<br>(* put "1" into key buffer) |  |  |
| <b>Related Commands:</b> | GETW, INW                                            | GETW, INW                                                  |  |  |

A

#### Steps through Program/Motion Block

|                          | D                                                                                                    |                                                                              |                                                                                                    |  |
|--------------------------|----------------------------------------------------------------------------------------------------|------------------------------------------------------------------------------|----------------------------------------------------------------------------------------------------|--|
| Class:                   | Program Command                                                                                                    |                                                                              |                                                                                                    |  |
| Syntax:                  | Xp1 (e.g., X X3 X10)                                                                                                    |                                                                              |                                                                                                    |  |
| Parameters:              | allowed values                                                                                                    | desc                                                                         | ription                                                                                            |  |
| <i>p1</i>                | 1 through 65,000                                                                                                    | ) step                                                                       | size                                                                                               |  |
| Use:                     | This command steps <i>p1</i> lines through a program or motion<br>block while in the line editor; <b>or</b> it steps through the execution<br>of a program if not in the line editor and single step mode is<br>enabled (i.e., DGE is set to 1 and DGS is set to the program<br>you wish to step through [see DGS]). |                                                                              |                                                                                                    |  |
| Remarks:                 | Note that $p1$ is optional. If $p1$ is not specified, a value of 1 will be assumed.                                                                                                    |                                                                              |                                                                                                    |  |
| Examples:                | IMC/IMJ<br>PROGRAM1<br>* MVL=5<br>X<br>* MAC=40<br>X<br>* MPI=25<br>!<br>*                                                                                                    | Target<br>PROGRAM1<br>* MVL1=5<br>X<br>* MAC1=40<br>X<br>* MPI1=25<br>!<br>* | (* edit program 1)<br>(* step through program)<br>(* step through program)<br>(* exit line editor) |  |
| <b>Related Commands:</b> | DGE, DGS, PRO                                                                                                    | OGRAM, MOT                                                                   | ION, L, LABEL, !                                                                                   |  |

X

# Appendix Operators **B**

This appendix provides details on the following types of operators:

- Relational
  - > greater than operator
  - >= greater than or equal to operator
  - = equal to operator
  - $\diamond$ not equal to operator
  - <= less than or equal to operator
  - < less than operator
- Logical
  - NOT not operator
  - AND and operator
  - or operator OR
  - XOR exclusive or operator
  - ROL rotate left operator
  - ROR rotate right operator
  - SHL arithmetic shift left operator
  - SHR arithmetic shift right operator
- Arithmetic
  - + add operator
  - subtract operator \_
  - \* multiply operator
  - / divide operator
  - \*\* exponentiate operator
- Math
  - ABS absolute value operator
  - CRC cyclical redundancy check calculation operator
  - EXP exponential operator
  - LGN natural log operator
  - SQR square root operator
- Trigonometric
  - SIN sine of angle in degrees operator
  - COS cosine of angle in degrees operator
  - TAN tangent of angle in degrees operator
  - ATN arctangent to angle in degrees operator

- String
  - + concatenation operator
  - LEN length of string operator
  - LFT leftmost characters of string operator
  - MID middle characters of string operator
  - RGT rightmost characters of string operator
  - FIN find string in string operator
  - INS insert characters into string
  - DEL delete characters from string
  - LWR convert string to lower case operator
  - UPR convert string to upper case operator
  - ASC convert from character to ASCII code operator
  - CHR convert from ASCII code to character operator
- Convert to Floating Point
  - ITF convert integer to floating point operator
  - STF convert string to floating point operator
- Convert to Integer
  - DTI convert date to integer operator
  - TTI convert time to integer operator
  - FTI convert floating point to integer operator
  - TRC truncate floating point to integer operator
  - STI convert string to integer operator
- Convert to String
  - FTS convert floating point to string operator
  - ITB convert integer to binary string operator
  - ITH convert integer to hexadecimal string operator
  - ITS convert integer to string operator
- Convert to Time/Date
  - ITD convert integer to date operator
  - ITT convert integer to time operator

## >, >=, =, <>, <=, < Relational Operators

| Туре:                                                                                   | Boolean                                                                                                    |  |  |
|-----------------------------------------------------------------------------------------|----------------------------------------------------------------------------------------------------|--|--|
| Syntax:                                                                                 | p1 > p2, p1 >= p2, p1 = p2, p1 <> p2, p1 <= p2, p1 < p2                                                                                                    |  |  |
| Parameters:                                                                             | allowed values                                                                                                    |  |  |
| р1<br>p2                                                                                | any integer, floating point, or string operand<br>any integer, floating point, or string operand                                                                                                    |  |  |
| Use:                                                                                    | These operators are used to compare the two operands $p1$ and $p2$ . Note that $p1$ and $p2$ must be of the same type. If the relation is false, its value is 0; and if the relation is true, its value is 1. A <i>relation</i> is two operands with a relational operator between them. The operators are described below: |  |  |
|                                                                                         | p1 > p2 $p1$ greater than $p2$ $p1 >= p2$ $p1$ greater than or equal to $p2$ $p1 = p2$ $p1$ equal to $p2$ $p1 <> p2$ $p1$ not equal to $p2$ $p1 <= p2$ $p1$ less than or equal to $p2$ $p1 <= p2$ $p1$ less than $p2$                                                                                                    |  |  |
| Remarks:                                                                                | Note that for string operands, the relational operators compare<br>the two strings character by character. The ASCII values of<br>each character are compared one by one from left to right.                                                                                                    |  |  |
| Example:                                                                                |                                                                                                    |  |  |
| VF1=12.5<br>VF2=12.0<br>VB1= VF1<=VF2<br>VB1?                                           | (* set floating point variable 1 to 12.5)<br>(* set floating point variable 2 to 12.0)<br>(* set boolean variable 1 to VF1<=VF2)<br>(* report value of boolean variable 1)                                                                                                    |  |  |
| * 0<br>VS1="Hello"<br>VS2="AB"<br>VS3="AC"<br>VS4="ABC"<br>VB1= VS1<>VS2<br>VB1?<br>* 1 | (* set string variable 1 to "Hello")<br>(* set string variable 2 to "AB")<br>(* set string variable 3 to "AC")<br>(* set string variable 4 to "ABC")<br>(* set boolean variable 1 to VS1<>VS2)<br>(* report value of boolean variable 1)                                                                                    |  |  |
| VB1= VS2 <vs3<br>VB1?<br/>* 1</vs3<br>                                                  | (* set boolean variable 1 to VS2 <vs3)<br>(* report value of boolean variable 1)</vs3)<br>                                                                                                    |  |  |
| VB1=VS2>VS4<br>VB1?<br>* 0                                                              | (* set boolean variable 1 to VS2>VS4)<br>(* report value of boolean variable 1)                                                                                                    |  |  |

B

## NOT, AND, OR, XOR

#### **Logical Operators**

*p1* XOR *p2* 

| Туре:       | Boolean, integer                                                                                                    |  |  |
|-------------|----------------------------------------------------------------------------------------------------|--|--|
| Syntax:     | NOT $p2$ $p1$ AND $p2$ $p1$ OR $p2$ $p1$ XOR $p2$                                                                                                    |  |  |
| Parameters: | allowed values                                                                                                    |  |  |
| p1<br>p2    | any boolean or integer operand<br>any boolean or integer operand                                                                                                    |  |  |
| Use:        | These operators are used to perform logical operations on $p1$ and $p2$ . Note that $p1$ and $p2$ must be of the same type. If $p1$ and $p2$ are integer operands, the logical operators perform bitwise logical operations. The operations are described below: |  |  |
|             | NOT $p2$ not operator $p1$ AND $p2$ and operator $p1$ OR $p2$ or operator                                                                                                    |  |  |

exclusive or operator

| B |  |
|---|--|
|   |  |

## ROL, ROR Rotate Operators

| Туре:                                                                                                    | Integer                                                                                                    |
|----------------------------------------------------------------------------------------------------|----------------------------------------------------------------------------------------------------|
| Syntax:                                                                                                    | $p1 \operatorname{ROL} p2  p1 \operatorname{ROR} p2$                                                                                                    |
| Parameters:                                                                                                    | allowed values                                                                                                    |
| p1<br>p2                                                                                                    | any integer operand<br>any integer operand                                                                                                    |
| Use:                                                                                                    | These operators are used to rotate the bits of $p1$ by the number of places specified by $p2$ .                                                                                                    |
| Example:                                                                                                    |                                                                                                    |
| VI1=2#11101001<br>VI2=VI1 ROL 2<br>VS1=ITB(VI2,12)<br>VS1?<br>*"2#1110100100"<br>VI3=VI1 ROR 3<br>VS2=ITB(VI3,32)<br>VS2?<br>*"2#1000000000000000000000000000000000000 | <ul> <li>(* set integer variable 1 to 2#11101001)</li> <li>(* set integer variable 2 to VI1 rotated left by 2 places)</li> <li>(* set string variable 1 to VI2 converted to binary string)</li> <li>(* report value of string variable 1)</li> <li>(* set integer variable 3 to VI1 rotated right by 3 places)</li> <li>(* set string variable 2 to VI3 converted to binary string)</li> <li>(* report value of string variable 2)</li> <li>0000000011101"</li> </ul> |
| <b>Related Operators:</b>                                                                                                    | SHL, SHR                                                                                                    |

B

# SHL, SHR Arithmetic Shift Operators

| Туре:                                                                                                    | Integer                                                                                                    |
|----------------------------------------------------------------------------------------------------|----------------------------------------------------------------------------------------------------|
| Syntax:                                                                                                    | p1  SHL  p2  p1  SHR  p2                                                                                                    |
| Parameters:                                                                                                    | allowed values                                                                                                    |
| р1<br>p2                                                                                                    | any integer operand<br>any integer operand                                                                                                    |
| Use:                                                                                                    | These operators are used to perform an arithmetic shift of $p1$ by the number of places specified by $p2$ .                                                                                                    |
| Example:                                                                                                    |                                                                                                    |
| VI1=2#11101001<br>VI2=VI1 SHL 3<br>VS1=ITB(VI2,13)<br>VS1?<br>*"2#11101001000"<br>VI3=VI1 SHR 2<br>VS2=ITB(VI3,8)<br>VS2?<br>*"2#111010" | <ul> <li>(* set integer variable 1 to 2#01101001)</li> <li>(* set integer variable 2 to VI1 shifted left by 3 places)</li> <li>(* set string variable 1 to VI2 converted to binary string)</li> <li>(* report value of string variable 1)</li> <li>(* set integer variable 3 to VI1 shifted right by 2 places)</li> <li>(* set string variable 2 to VI3 converted to binary string)</li> <li>(* report value of string variable 2)</li> </ul> |
| <b>Related Operators:</b>                                                                                                    | ROL, ROR                                                                                                    |

+, -, \*, /, \*\*

#### **Arithmetic Operators**

| Туре:       | Floating point, integer                                                                                                    |                                                                                                    |  |
|-------------|----------------------------------------------------------------------------------------------------|----------------------------------------------------------------------------------------------------|--|
| Syntax:     | <i>p1</i> + <i>p2</i> , <i>p1</i> - <i>p2</i> ,                                                                                                    | -p1, p1 * p2, p1 / p2, p1 ** p2                                                                                |  |
| Parameters: | allowed values                                                                                                    |                                                                                                    |  |
| р1<br>р2    | any integer or flo<br>any integer or flo                                                                                                    | ating point operand<br>ating point operand                                                                     |  |
| Use:        | These operators are used to perform arithmetic operations on $p1$ and $p2$ . Note that $p1$ and $p2$ must be of the same type. The operations are described below: |                                                                                                    |  |
|             | p1 + p2<br>p1 - p2<br>- p1<br>p1 * p2<br>p1 / p2<br>p1 ** p2                                                                                                    | add<br>subtract<br>negate<br>multiply<br>divide<br>exponentiate (i.e., raise <i>p1</i> to the <i>p2</i> power) |  |

#### ABS Absolute Value Operator

| Туре:       | Floating point, integer                                    |  |  |
|-------------|------------------------------------------------------------|--|--|
| Syntax:     | ABS(p1)                                                    |  |  |
| Parameters: | allowed values                                             |  |  |
| <i>p1</i>   | any integer or floating point operand                      |  |  |
| Use:        | This operator is used to take the absolute value of $p1$ . |  |  |

# CRC Cyclical Redundancy Check Calculation Operator

| Туре:       | Integer                                                                                   |
|-------------|-------------------------------------------------------------------------------------------|
| Syntax:     | CRC( <i>p</i> 1)                                                                          |
| Parameters: | allowed values                                                                            |
| <i>p1</i>   | any integer operand                                                                       |
| Use:        | This operator is used to do a 16-bit cyclical redundancy check calculation on 8-bit data. |

#### Example:

| VI1=65535            | (* initialize CRC register)     |
|----------------------|---------------------------------|
| VI1=CRC(VI1 XOR 23)  | (* calculate CRC of 23)         |
| VI1=CRC(VI1 XOR 215) | (* calculate CRC of 23 and 215) |

B

#### **EXP** Exponential Operator

| Туре:       | Floating point                                                                                       |  |
|-------------|----------------------------------------------------------------------------------------------------|--|
| Syntax:     | EXP(p1)                                                                                              |  |
| Parameters: | allowed values                                                                                       |  |
| p1          | any floating point operand                                                                           |  |
| Use:        | This operator is used to take the exponential of $p1$ (i.e., raise the number e to the power $p1$ ). |  |

#### LGN Natural Log Operator

| Туре:       | Floating point                                                                               |
|-------------|----------------------------------------------------------------------------------------------|
| Syntax:     | LGN( <i>p1</i> )                                                                             |
| Parameters: | allowed values                                                                               |
| <i>p1</i>   | any positive floating point operand                                                          |
| Use:        | This operator is used to take the natural log of $p1$ (i.e., the logarithm base e of $p1$ ). |

B

#### SQR Square Root Operator

| Туре:       | Floating point, integer                                 |  |  |
|-------------|---------------------------------------------------------|--|--|
| Syntax:     | SQR( <i>p1</i> )                                        |  |  |
| Parameters: | allowed values                                          |  |  |
| <i>p1</i>   | any positive integer or floating point operand          |  |  |
| Use:        | This operator is used to take the square root of $p1$ . |  |  |

## SIN, COS, TAN, ATN Trigonometric Function Operators

| Туре:       | Floating point                                      | Floating point                                                                                                    |  |  |  |
|-------------|-----------------------------------------------------|----------------------------------------------------------------------------------------------------|--|--|--|
| Syntax:     | SIN(p1) COS                                         | SIN(p1) COS(p1) TAN(p1) ATN(p1)                                                                                                    |  |  |  |
| Parameters: | allowed values                                      | allowed values                                                                                                    |  |  |  |
| <i>p1</i>   | any floating po                                     | any floating point operand                                                                                                    |  |  |  |
| Use:        | These operators $p1$ . When using operations are of | These operators are used to perform trigonometric functions on $p1$ . When using SIN, COS, or TAN, $p1$ must be in degrees. The operations are described below: |  |  |  |
|             | SIN( <i>p1</i> )                                    | sine of angle in degrees                                                                                                    |  |  |  |
|             | COS(p1)                                             | cosine of angle in degrees                                                                                                    |  |  |  |
|             | TAN(p1)                                             | tangent of angle in degrees                                                                                                    |  |  |  |
|             | ATN(p1)                                             | arctangent to angle in degrees                                                                                                    |  |  |  |

B

#### + Concatenation Operator

| Туре:                            | String                                                                                                    |  |  |
|----------------------------------|----------------------------------------------------------------------------------------------------|--|--|
| Syntax:                          | <i>p1</i> + <i>p2</i>                                                                                         |  |  |
| Parameters:                      | allowed values                                                                                                |  |  |
| р1<br>р2                         | any string operand<br>any string operand                                                                      |  |  |
| Use:                             | This operator is used to concatenate strings $p1$ and $p2$ .                                                  |  |  |
| Example:                         |                                                                                                    |  |  |
| VS1="Hello"<br>VS2=VS1+ " There" | (* set string variable 1 to "Hello")<br>(* set string variable 2 to the concatenation of VS1 and "<br>There") |  |  |
| VS2?<br>*"Hello There"           | (* report value of string variable 2)                                                                         |  |  |

#### LEN

#### Length Of String Operator

| Туре:                          | Integer                                                                                          |  |  |
|--------------------------------|--------------------------------------------------------------------------------------------------|--|--|
| Syntax:                        | LEN(p1)                                                                                          |  |  |
| Parameters:                    | allowed values                                                                                   |  |  |
| <i>p1</i>                      | any string operand                                                                               |  |  |
| Use:                           | This operator is used to compute the length of the string in $p1$ .                              |  |  |
| Example:                       |                                                                                                  |  |  |
| VI1=LEN("Hello")<br>VI1?<br>*5 | (* set integer variable 1 to length of string "Hello")<br>(* report value of integer variable 1) |  |  |

B

#### LFT, MID, RGT

#### Select Characters Of String Operators

| Туре:                                | String                                                                                                    |                                                          |                                                                            |
|--------------------------------------|----------------------------------------------------------------------------------------------------|----------------------------------------------------------|----------------------------------------------------------------------------|
| Syntax:                              | LFT( <i>p1</i> , <i>p2</i> ) MID( <i>p1</i> , <i>p2</i> , <i>p3</i> ) RGT( <i>p1</i> , <i>p2</i> )                                                        |                                                          |                                                                            |
| Parameters:                          | allowed                                                                                                    | values                                                   | description                                                                |
| p1<br>p2<br>p3                       | any strir<br>any inte<br>any inte                                                                                                    | ng operand<br>ger operand $\ge 0$<br>ger operand $\ge 1$ | string<br>number of characters<br>location of characters                   |
| Use:                                 | These operators are used to select characters of string $p1$ . The operations are described below:                                                        |                                                          |                                                                            |
|                                      | LFT                                                                                                    | leftmost characte<br>characters of strin                 | rs of string—takes the leftmost $p2$ ng operand $p1$ .                     |
|                                      | MID                                                                                                    | middle characters characters of strin $p3$ .             | s of string—takes the middle $p2$<br>ng operand $p1$ from character number |
|                                      | RGT                                                                                                    | rightmost charact<br>characters of strin                 | ters of string—takes the rightmost $p2$ ng operand $p1$ .                  |
| Example:                             |                                                                                                    |                                                          |                                                                            |
| VS1="Jogging axis forwa              | rd"                                                                                                    |                                                          |                                                                            |
| VS2=LFT(VS1,7)<br>VS2?<br>*"Jogging" | (* set string variable 1 to "Jogging axis forward")<br>(* set string variable 2 to leftmost 7 characters of VS1)<br>(* report value of string variable 2) |                                                          |                                                                            |
| VS3=MID(VS1,4,9)                     | (* set string variable 3 to the middle 4 characters of VS1 from character 9)                                                                              |                                                          |                                                                            |
| VS3?<br>*"axis"                      | (* report value of string variable 3)                                                                                                    |                                                          |                                                                            |
| VS4=RGT(VS1,7)<br>VS4?<br>*"forward" | (* set string variable 4 to leftmost 7 characters of VS1)<br>(* report value of string variable 4)                                                        |                                                          |                                                                            |
#### FIN

#### Find String In String Operator

| Туре:                                       | Integer                                                                                                    |
|---------------------------------------------|----------------------------------------------------------------------------------------------------|
| Syntax:                                     | FIN( <i>p1</i> , <i>p2</i> )                                                                                                    |
| Parameters:                                 | allowed values                                                                                                    |
| р1<br>р2                                    | any string operand<br>any string operand                                                                                                    |
| Use:                                        | This operator is used to find string $p2$ in string $p1$ . If $p2$ is found in $p1$ , the value returned is the location of the first character of $p2$ in the string $p1$ . If $p2$ is not in $p1$ , the value returned is 0. |
| Example:                                    |                                                                                                    |
| VS1="Jogging"<br>VI1=FIN(VS1,"Jog")<br>VI12 | <ul> <li>* set string variable 1 to "Jogging")</li> <li>(* set integer variable 1 to location of first character of "Jog" in VS1)</li> <li>(* report value of integer variable 1)</li> </ul>                                   |
| *1                                          | ( report value of integer variable 1)                                                                                                    |
| VI2=FIN(VS1,"in")                           | (* set integer variable 2 to location of first character of "in" in VS1)                                                                                                    |
| VI2?<br>*5                                  | (* report value of integer variable 2)                                                                                                    |
| VI3=FIN(VS1,"Hello")                        | (* set integer variable 3 to location of first character of "Hello" in VS1)                                                                                                    |
| VI3?<br>*0                                  | (* report value of integer variable 3)                                                                                                    |

#### INS, DEL Edit String Operators

| Туре:                                                                         | String                                                                                                    |  |
|-------------------------------------------------------------------------------|----------------------------------------------------------------------------------------------------|--|
| Syntax:                                                                       | INS( <i>p1</i> , <i>p2</i> , <i>p4</i> ) DEL( <i>p1</i> , <i>p3</i> , <i>p4</i> )                                                                                                    |  |
| Parameters:                                                                   | allowed values description                                                                                                    |  |
| p1<br>p2<br>p3<br>p4                                                          | any string operandstring to be editedany string operandstring to be insertedany integer operand $\geq 0$ number of characters to deleteany integer operand $\geq 1$ location in $p1$ to insert/delete |  |
| Use:                                                                          | These operators are used to edit string operand $p1$ . The operations are described below:                                                                                                    |  |
|                                                                               | INS insert characters into string—inserts string operand $p2$ into string operand $p1$ at location $p4$ .                                                                                             |  |
|                                                                               | DEL delete characters from string—deletes $p3$ characters starting at location $p4$ of string operand $p1$ .                                                                                          |  |
| Example:                                                                      |                                                                                                    |  |
| VS1="Drill operation"<br>VS2=INS(VS1,"in",7)<br>VS2?<br>*"Drill in operation" | (* set string variable 1 to "Drill operation")<br>(* set string variable 2 to SV1 with "in " inserted at location 7)<br>(* report value of string variable 2)                                         |  |
| VS3=DEL(VS2,3,7)                                                              | (* set string variable 3 to SV2 with 3 characters deleted starting at location 7)                                                                                                    |  |
| VS3?<br>*"Drill operation"                                                    | (* report value of string variable 3)                                                                                                    |  |

#### LWR, UPR Case Conversion Operators

| Туре:                                                                               | String                                                                                                    |
|-------------------------------------------------------------------------------------|----------------------------------------------------------------------------------------------------|
| Syntax:                                                                             | LWR $(p1)$ UPR $(p1)$                                                                                                    |
| Parameters:                                                                         | allowed values                                                                                                    |
| <i>p1</i>                                                                           | any string operand                                                                                                    |
| Use:                                                                                | These operators are used to convert string operand $p1$ to either lower (LWR) or upper (UPR) case.                                                                                                    |
| Example:                                                                            |                                                                                                    |
| VS1="Hello"<br>VS2=UPR(VS1)<br>VS2?<br>*"HELLO"<br>VS3=LWR(VS1)<br>VS3?<br>*"hello" | <ul> <li>(* set string variable 1 to "Hello")</li> <li>(* set string variable 2 to upper case of VS1)</li> <li>(* report value of string variable 2)</li> <li>(* set string variable 3 to lower case of VS1)</li> <li>(* report value of string variable 3)</li> </ul> |

#### ASC Convert from Character to ASCII Operator

| Туре:                     | Integer                                                                                                    |
|---------------------------|----------------------------------------------------------------------------------------------------|
| Syntax:                   | ASC(p1)                                                                                                    |
| Parameters:               | allowed values                                                                                                    |
| <i>p1</i>                 | any string operand                                                                                                    |
| Use:                      | This operator is used to convert the first character in string operand $p1$ to the ASCII code that represents this character. |
| Example:                  |                                                                                                    |
| VI1=ASC("Hello")          | (* set integer variable 1 to the ASCII code of the first character of "Hello")                                                |
| VI1?                      | (* report value of integer variable 1)                                                                                        |
| *72                       | (* note that 72 is the ASCII code for "H")                                                                                    |
| <b>Related Operators:</b> | CHR                                                                                                    |

#### CHR Convert from ASCII Code to Character Operator

| Туре:                     | String                                                                                                 |
|---------------------------|----------------------------------------------------------------------------------------------------|
| Syntax:                   | CHR(p1)                                                                                                |
| Parameters:               | allowed values                                                                                         |
| <i>p1</i>                 | any integer operand                                                                                    |
| Use:                      | This operator is used to convert the ASCII code $p1$ to the character represented by ASCII code $p1$ . |
| Example:                  |                                                                                                    |
| VS1=CHR(65)               | (* set string variable 1 to the character represented by ASCII code 65)                                |
| VS1?<br>*"A"              | (* report value of string variable 1)                                                                  |
| <b>Related Operators:</b> | ASC                                                                                                    |

B-21

#### Convert Integer to Floating Point Operator

| Туре:        | Floating point                                                                    |
|--------------|-----------------------------------------------------------------------------------|
| Syntax:      | ITF(p1)                                                                           |
| Parameters:  | allowed values                                                                    |
| <i>p1</i>    | any integer operand                                                               |
| Use:         | This operator is used to convert integer operand $p1$ to a floating point number. |
| Example:     |                                                                                   |
| VI1=12       | (* set integer variable 1 to 12)                                                  |
| VF1=ITF(VI1) | (* set floating point variable 1 to VI1 converted to floating point)              |
| VF1?<br>*12. | (* report value of floating point variable 1)                                     |

ITF

#### **STF** Convert String to Floating Point Operator

| Туре:                                         | Floating point                                                                                                    |  |
|-----------------------------------------------|----------------------------------------------------------------------------------------------------|--|
| Syntax:                                       | STF(p1)                                                                                                    |  |
| Parameters:                                   | allowed values                                                                                                    |  |
| <i>p1</i>                                     | any string operand                                                                                                    |  |
| Use:                                          | This operator is used to convert the string operand $p1$ to a floating point number.                                                                                                    |  |
| Remarks:                                      | 1. If the string operand contains an invalid digit for a floating point number, then this operator will return a result of zero and set the "Invalid digit in string" bit (i.e., bit 4) of the program status register.        |  |
|                                               | 2. If the converted value is too large to be represented by a floating point number, then this operator will return a result of zero and set the "String value out of range" bit (i.e., bit 5) of the program status register. |  |
| Example:                                      |                                                                                                    |  |
| VS1="12.95"<br>VF1=STF(VS1)<br>VF1?<br>*12.95 | <ul> <li>(* set string variable 1 to "12.95")</li> <li>(* set floating point variable 1 to VS1 converted to floating point)</li> <li>(* report value of floating point variable 1)</li> </ul>                                  |  |

#### DTI, TTI Convert Time/Date to Integer Operators

| Туре:                                                 | Integer                                                                                                    |  |
|-------------------------------------------------------|----------------------------------------------------------------------------------------------------|--|
| Syntax:                                               | TTI(p1) DTI(p1)                                                                                                    |  |
| Parameters:                                           | allowed values                                                                                                    |  |
| <i>p1</i>                                             | any string operand                                                                                                    |  |
| Use:                                                  | These operators are used to convert a time or date string $p1$ to integer. The operations are described below:                                                                                                    |  |
|                                                       | TTI convert time to integer—converts 24-hour format time string to number of seconds.                                                                                                    |  |
|                                                       | DTI convert date to integer—converts date string to number of seconds from January 1, 1994.                                                                                                    |  |
| Remarks:                                              | If the string operand is not a valid representation of a time or<br>date, then these operators will return a result of zero and set the<br>"Invalid time/date" bit (i.e., bit 7) of the program status<br>register. |  |
| Example:                                              |                                                                                                    |  |
| VS1="09:30:30"<br>VI1=TTI(VS1)<br>VI1?<br>*34230      | (* set string variable 1 to "09:30:30")<br>(* set integer variable 1 to VS1 converted to seconds)<br>(* report value of integer variable 1)                                                                         |  |
| VS2="1996-02-01"<br>V12=DTI(VS2)<br>V12?<br>*65750400 | (* set string variable 2 to "1996-02-01")<br>(* set integer variable 2 to VS2 converted to seconds)<br>(* report value of integer variable 2)                                                                       |  |

#### **FTI, TRC** Convert Floating Point to Integer Operators

| Туре:                       |     | Integer                                                                                                    |
|-----------------------------|-----|----------------------------------------------------------------------------------------------------|
| Syntax:                     |     | FTI(p1) TRC(p1)                                                                                                    |
| Parameters:                 |     | allowed values                                                                                                    |
| p1                          |     | any floating point operand                                                                                                    |
| Use:                        |     | These operators are used to convert floating point operand $p1$ to an integer:                                                                                                    |
|                             | FTI | Convert floating point to integer—rounds <i>p1</i> to the nearest integer.                                                                                                    |
|                             | TRC | Truncate floating point to integer—truncates p1.                                                                                                    |
| Remarks:                    |     | If the floating point number is too large to be represented by an integer, then these operators will return a result of zero and set the <i>Floating point value out of range</i> bit (i.e., bit 6) of the program status register. |
| Example:                    |     |                                                                                                    |
| VF1=12.9505<br>VI1=FTI(VF1) |     | (* set floating point variable 1 to 12.9505)<br>(* set integer variable 1 to VF1 converted to integer by<br>rounding)                                                                                                    |
| ×13                         |     | (* report value of integer variable 1)                                                                                                    |
| VI2=TRC(VF1)                |     | (* set integer variable 2 to VF1 converted to integer by truncation)                                                                                                    |
| VI2?                        |     |                                                                                                    |
| *12                         |     |                                                                                                    |

#### **STI** Convert String to Integer Operator

| Туре:                                       | Integer                                                                                                    |
|---------------------------------------------|----------------------------------------------------------------------------------------------------|
| Syntax:                                     | STI(p1)                                                                                                    |
| Parameters:                                 | allowed values                                                                                                    |
| p1                                          | any string operand                                                                                                    |
| Use:                                        | This operator is used to convert the string operand $p1$ to an integer.                                                                                                    |
| Remarks:                                    | 1. If the string operand contains an invalid digit for an integer,<br>then this operator will return a result of zero and set the<br>"Invalid digit in string" bit (i.e., bit 4) of the program status<br>register. |
|                                             | 2. If the converted value is too large to be represented by an integer, then this operator will return a result of zero and set the "String value out of range" bit (i.e., bit 5) of the program status register.   |
| Example:                                    |                                                                                                    |
| VS1="1204"<br>VI1=STI(VS1)<br>VI1?<br>*1024 | (* set string variable 1 to "1204")<br>(* set integer variable 1 to VS1 converted to integer)<br>(* report value of integer variable 1)                                                                             |

#### FTS

#### Convert Floating Point to String Operator

| Туре:                           | String                                                                                                    |                                                     |
|---------------------------------|----------------------------------------------------------------------------------------------------|-----------------------------------------------------|
| Syntax:                         | FTS( <i>p1</i> , <i>p2</i> , <i>p3</i> )                                                                                                    |                                                     |
| Parameters:                     | allowed values                                                                                                    | description                                         |
| <i>p1</i>                       | any floating point operand                                                                                                    | floating point operand                              |
| <i>p2</i>                       | any integer operand in                                                                                                    | field width<br>range 0 through 40                   |
| р3                              | any integer operand in                                                                                                    | number of decimal places<br>range 0 through 10      |
| Use:                            | This operator is used to convert floating point operand $p1$ to a string with field width $p2$ and $p3$ decimal places.                                        |                                                     |
| Remarks:                        | 1. If the floating point number cannot be contained in the field width specified, then the result is a string of asterisks of length equal to the field width. |                                                     |
|                                 | 2. If the field width is set to 0, the representation of the floating point minimum field width.                                                               | n the result is the string<br>number, which has the |
| Example:                        |                                                                                                    |                                                     |
| VF1=12.9505<br>VS1=FTS(VF1,6,2) | (* set floating point variable 1 to 12.9505)<br>(* set string variable 1 to VF1 converted to string with field<br>width 6 and 2 decimal places)                |                                                     |
| VS1?<br>*" 12.95"               | (* report value of string variable 1)                                                                                                    | )                                                   |

#### ITB, ITH, ITS Convert Integer to String Operators

| Туре:                     | String                                                                                                    |  |
|---------------------------|----------------------------------------------------------------------------------------------------|--|
| Syntax:                   | ITS( <i>p</i> 1, <i>p</i> 2) ITB( <i>p</i> 1, <i>p</i> 2) ITH( <i>p</i> 1, <i>p</i> 2)                                                           |  |
| Parameters:               | allowed values description                                                                                                    |  |
| <i>p1</i>                 | any integer operand integer                                                                                                    |  |
| <i>p</i> 2                | any integer operand in field width<br>range 0 through 40                                                                                         |  |
| Use:                      | These operators are used to convert the integer operand $p1$ to a string. The operations are described below:                                    |  |
|                           | ITB convert integer to binary string—converts <i>p1</i> to a binary string.                                                                      |  |
|                           | ITH convert integer to hex string—converts <i>p1</i> to a hexadecimal string.                                                                    |  |
|                           | ITS convert integer to string—converts <i>p1</i> to a string.                                                                                    |  |
| Remarks:                  | 1. If the integer cannot be contained in the field width specified, then the result is a string of asterisks of length equal to the field width. |  |
|                           | 2. If the field width is set to 0, then the result is the string representation of the integer, which has the minimum field width.               |  |
| Example:                  |                                                                                                    |  |
| VI1=2282                  | (* set integer variable 1 to 2282)                                                                                                    |  |
| VS1=ITS(VI1,6)            | (* set string variable 1 to VI1 converted to string with field width of 6)                                                                       |  |
| VS1?<br>*" 2282"          | (* report value of string variable 1)                                                                                                    |  |
| VS2=ITB(VI1,14)           | (* set string variable 2 to VI1 converted to binary string with field width of 14)                                                               |  |
| VS2?<br>*"2#100011101010" | (* report value of string variable 2)                                                                                                    |  |
| VS3=ITH(VI1,4)            | (* set string variable 3 to VI1 converted to hex string with field width of 4)                                                                   |  |
| VS3?<br>******"           | (* report value of string variable 3)                                                                                                    |  |
| VS3=ITH(VI1,0)            | (* set string variable 3 to VI1 converted to hex string with minimum field width)                                                                |  |
| VS3?<br>*"16#8EA"         | (* report value of string variable 3)                                                                                                    |  |

#### ITD, ITT Convert Integer to Time/Date Operators

| Туре:                                                 | String                                                                                                    |  |
|-------------------------------------------------------|----------------------------------------------------------------------------------------------------|--|
| Syntax:                                               | ITT(p1) ITD(p1)                                                                                                    |  |
| Parameters:                                           | allowed values                                                                                                    |  |
| p1                                                    | any integer operand in range 0 through 2,114,380,799 for date and 0 through 86,399 for time                                                    |  |
| Use:                                                  | These operators are used to convert the integer operator $p1$ to a date or time string. The operations are described below:                    |  |
|                                                       | ITD convert integer to date—converts seconds from January 1, 1994 to date.                                                                     |  |
|                                                       | ITT convert integer to time—converts seconds to 24-hour time format.                                                                           |  |
| Example:                                              |                                                                                                    |  |
| VI1=34230<br>VS1=ITT(VI1)<br>VS1?<br>*"09:30:30"      | (* set integer variable 1 to 34230)<br>(* set string variable 1 to VI1 converted to time string)<br>(* report value of string variable 1)      |  |
| VI2=65750400<br>VS2=ITD(VI2)<br>VS2?<br>*"1996-02-01" | (* set integer variable 2 to 65,750,400)<br>(* set string variable 2 to VI2 converted to date string)<br>(* report value of string variable 2) |  |

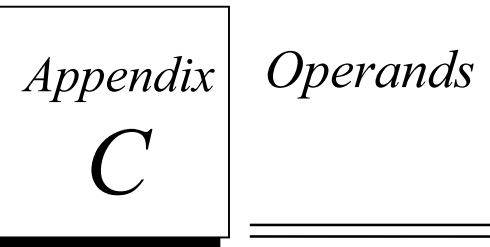

#### FALSE, OFF, ON, *p1*, TRUE BOOLEAN OPERANDS

| Туре:                                    | Boolean                                                                                                    |       |
|------------------------------------------|----------------------------------------------------------------------------------------------------|-------|
| Syntax:                                  | TRUE, FALSE, ON, OFF, p1, p2                                                                                                    |       |
| Parameters:                              | allowed values                                                                                                    | range |
| p1<br>p2                                 | any boolean<br>any boolean register                                                                                                    | 0, 1  |
| Use:                                     | These operands are used as boolean numbers. TRUE and ON are equivalent to the boolean number 1, and FALSE and OFF are equivalent to the boolean number 0.                                             |       |
| Example:                                 |                                                                                                    |       |
| VB1=TRUE<br>POE1=ON<br>DO1.8=ON<br>VB2=0 | (* set boolean variable 1 to TRUE [i.e, one])<br>(* set power output stage enable of axis one to ON [i.e., one])<br>(* set digital output 8 of module 1 to one)<br>(* set boolean variable 2 to zero) |       |

#### *p1, p2* Floating Point Operands

| Туре:       | Floating point                                                                                                    |                            |
|-------------|----------------------------------------------------------------------------------------------------|----------------------------|
| Syntax:     | <i>p1</i> , <i>p2</i>                                                                                                    |                            |
| Parameters: | allowed values                                                                                                    | range                      |
| р1<br>р2    | any floating point<br>any floating point register                                                                                   | +/- 1.5E-39 through 1.7E38 |
| Use:        | These operands are used as floating point numbers. Note that<br>floating point numbers must always have a decimal point in<br>them. |                            |
| Example:    |                                                                                                    |                            |
| VF1=105.    | (* set floating point variable 1 to 105.)                                                                                           |                            |
| MPA1=20.2   | (* set axis one absolute move position to 20.2)                                                                                     |                            |
| VF2=FEB1    | (* set floating point variable 2 to axis one following error bound)                                                                 |                            |

### *p1*, 2#*p2*, 16#*p3*, *p4*

#### **Integer Operands**

С

| Туре:       | Integer                                              |                                                   |
|-------------|------------------------------------------------------|---------------------------------------------------|
| Syntax:     | <i>p1</i> , 2# <i>p2</i> , 16# <i>p3</i> , <i>p4</i> |                                                   |
| Parameters: | allowed values                                       | range                                             |
| p1          | any integer                                          | -2,147,483,648 through 2,147,483,647              |
| <i>p2</i>   | any base 2 integer                                   | 0 through<br>111111111111111111111111111111111111 |
| р3<br>р4    | any base 16 integer<br>any integer register          | 00000000 through FFFFFFFF                         |
| Use:        | These operands are used as integer numbers.          |                                                   |

Example:

| MAP1=45        | (* set axis one motion acceleration percent to 45%)                            |
|----------------|--------------------------------------------------------------------------------|
| VI1=2#10101111 | (* set integer variable 1 to 10101111 <sub>2</sub> [i.e., 175 <sub>10</sub> ]) |
| URA1=4096      | (* set axis one unit ratio to 4,096 pulses/rev)                                |
| VI2=423234     | (* set integer variable 2 to 423,234)                                          |
| VI3=16#40E8    | (* set integer variable 3 to $40E8_{16}$ [i.e., $16616_{10}$ ])                |

#### <u>"p1", p2, \$p3</u>

#### **String Operands**

| Туре:                                                                                                    | String                                                                                                    |                                                                                                    |
|----------------------------------------------------------------------------------------------------|----------------------------------------------------------------------------------------------------|----------------------------------------------------------------------------------------------------|
| Syntax:                                                                                                    | <i>"p1", p2, \$p3</i>                                                                                                    |                                                                                                    |
| Parameters:                                                                                                    | allowed values                                                                                                    |                                                                                                    |
| p1<br>p2<br>p3                                                                                                    | any string, 0 through 127 characters long<br>any string register<br>any nonstring register                                                                                                    |                                                                                                    |
| Use:                                                                                                    | These operands are used a                                                                                                    | as strings.                                                                                                    |
| Remarks:                                                                                                    | 1. When a string contains a dollar sign, the character immediately after it is treated in a special manner. The possibilities are:                                                                                                    |                                                                                                    |
|                                                                                                    | Character after \$<br>\$<br>"<br>0 through FF<br>T<br>L<br>R<br>N<br>2. Using the dollar sign f<br>value of the register into t<br>integer, and boolean regists<br>strings containing the num<br>special case of bit-valued<br>register value will be comp<br>hexadecimal (base 16) val<br>specified (e.g., SRS1, SRI<br>the bit is zero; or it will be                                                                                      | Interpretation when sent to serial port<br>dollar sign<br>quote<br>ASCII code (in hexadecimal)<br>tab<br>line feed<br>carriage return<br>new line (carriage return and line feed)<br>followed by a register converts the<br>he appropriate string. Floating point,<br>ter values will be converted into<br>aber value of the register. In the<br>registers (e.g., SRS, SRP1, FCS), the<br>verted into a string containing the<br>lue of the registers. If the bit is<br>P1.5, FCS2), the string will be "0" if<br>e the assigned message of the bit. |
| Example:                                                                                                    |                                                                                                    |                                                                                                    |
| VS1="Energy cost: \$\$50"<br>VS2="\$"Hello\$""<br>OUT VS2<br>*""Hello""<br>VS3=\$SRA1<br>VS3?<br>*"16#0100"<br>VS4=\$PSA1<br>VS4?<br>*"2.563924"<br>VS5=\$SDA1.0 | <ul> <li>" (* set string variable 1 to "Energy cost: \$50")</li> <li>(* set string variable 2 to ""Hello"")</li> <li>(* output string expression to serial port)</li> <li>(* set string variable 3 to axis one status register converted to hex string)</li> <li>(* report value of string variable 3)</li> <li>(* set string variable 4 to axis one position converted to string)</li> <li>(* report value of string variable 4)</li> </ul> |                                                                                                    |
| v 55=55KA1.8<br>VS5?<br>* "Axis in position"                                                                                                    | (* set string variable 5 to bit 8 of axis one status register)<br>(* report value of string variable 5)                                                                                                    |                                                                                                    |

# Appendix IMC and Target Command Fault and Status Messages

| Command Messages—IMC and Target |                                                                          |                                                                                                    |                                                                                                    |
|---------------------------------|--------------------------------------------------------------------------|----------------------------------------------------------------------------------------------------|----------------------------------------------------------------------------------------------------|
| Number                          | Command Message                                                          | Possible Cause(s)                                                                                   | Possible Solution(s)                                                                                                    |
| 6                               | RECEIVE ERROR                                                            | A character that was entered<br>was not received correctly by<br>the controller.                    | Check to make sure that the serial/program port<br>settings (baud, parity, databits) are correct.<br>Check the connection to the serial/program port |
| 7                               | NETWORK ADDRESS<br>OUT OF RANGE                                          | The network address entered is less than 0 or greater than 63.                                      | Re-enter the address making sure that it is a number 0 through 63.                                                                                   |
| 8                               | LABEL OUT OF<br>RANGE                                                    | The program label entered as<br>part of a program statement is<br>less than 1 or greater than 999.  | Re-enter the label making sure that it is a number 1 through 999.                                                                                    |
| 9                               | INVALID COMMAND                                                          | The system or controller did not recognize the command                                              | The command was misspelled. Re-enter correctly spelled command.                                                                                      |
|                                 |                                                                          | entered.                                                                                            | The command was invalid. Re-enter valid command.                                                                                                    |
| 10                              | INVALID DIGIT                                                            | The number entered as a parameter for the command contained an invalid digit.                       | Re-enter the command making sure that the parameter does not contain an invalid digit.                                                               |
| 11                              | INVALID<br>ASSIGNMENT                                                    | The assignment entered was not valid for the command                                                | The assignment was misspelled. Re-enter correctly spelled command.                                                                                   |
|                                 |                                                                          | entered.                                                                                            | The assignment was invalid. Re-enter the command with valid assignment.                                                                              |
| 12                              | TOO MANY<br>DECIMAL PLACES                                               | Value entered as a parameter<br>had more decimal places than<br>allowed for the command<br>entered. | Re-enter the command making sure that the parameter does not have too many decimal places.                                                           |
| 13                              | SYNTAX ERROR -<br>POSSIBLY<br>MISMATCHED<br>OPERAND AND<br>OPERATOR TYPE | The operands of an operator in<br>an expression are not of the<br>correct type for the operator.    | Make sure to use the appropriate conversion<br>operators to achieve the correct types of<br>operands for the operator.                               |
| 14                              | SYNTAX ERROR -<br>POSSIBLY TOO<br>MANY OPERANDS                          | There are more operands in an expression than the operators require.                                | Review the syntax of the operators used. Check the parentheses used for proper placement.                                                            |
| 15                              | SYNTAX ERROR -<br>POSSIBLY TOO FEW<br>OPERANDS                           | There are fewer operands in an expression than the operators require.                               | Review the syntax of the operators used. Check the parentheses used for proper placement.                                                            |
| 16                              | SYNTAX ERROR -<br>POSSIBLY<br>UNBALANCED<br>PARENTHESES                  | There are not the same number<br>of left parentheses as there are<br>right parentheses.             | Be sure to use the same number of left and right parentheses.                                                                                        |

| Command Messages—IMC and Target |                                  |                                                                                                    |                                                                                                    |
|---------------------------------|----------------------------------|----------------------------------------------------------------------------------------------------|----------------------------------------------------------------------------------------------------|
| Number                          | Command Message                  | Possible Cause(s)                                                                                                    | Possible Solution(s)                                                                                                    |
| 17                              | EXPRESSION TOO<br>LONG           | The expression entered is<br>longer than the register or<br>command will accept.                                                                                                    | Simplify the expression.<br>Break the expression into two or more parts.                                                                                                    |
| 18                              | EXPRESSION NOT<br>BOOLEAN        | The command expects an<br>expression with a Boolean<br>result and the expression<br>entered evaluated to an integer,<br>floating point, or string.                                                            | Review the expression for correct form.<br>Consider using one of the comparison<br>operators.                                                                                                    |
| 19                              | EXPRESSION NOT<br>INTEGER        | The command expects an<br>expression with an integer<br>result and the expression<br>entered evaluated to a Boolean,<br>floating point, or string.                                                            | Review the expression for correct form.<br>Consider using one of the conversion operators.                                                                                                    |
| 20                              | EXPRESSION NOT<br>FLOATING POINT | The command expects an<br>expression with a floating point<br>result and the expression<br>entered evaluated to a Boolean,<br>integer, or string.                                                             | Review the expression for correct form.<br>Consider using one of the conversion operators.                                                                                                    |
| 21                              | EXPRESSION NOT<br>STRING         | The command expects an<br>expression with a string result<br>and the expression entered<br>evaluated to a Boolean, integer,<br>or floating point.                                                             | Review the expression for correct form.<br>Consider using one of the conversion operators.                                                                                                    |
| 22                              | COMMAND NOT<br>ALLOWED           | The command entered in the<br>program/motion block editor is<br>not allowed in a<br>program/motion block, or the<br>command entered in immediate<br>mode is allowed only in a<br>program and/or motion block. | For specific information about the command<br>you are using, see the <i>Restrictions</i> information<br>in Appendix A.                                                                                             |
| 23                              | NOT READY FOR<br>COMMAND         | The system was not ready to<br>accept the command entered<br>because it was executing an<br>operation that cannot be<br>interrupted by that command.                                                          | Wait until the operation finishes or stop it<br>completely; kill programs with the KLP or<br>KLALL command, and stop any motion with<br>the ST or HT command. See the <i>Remarks</i><br>information in Appendix A. |
| 24                              | OUT OF PROGRAM<br>MEMORY         | The system has run out of memory available for programs and motion blocks.                                                                                                    | Delete any programs or motion blocks that are<br>not currently being used.                                                                                                    |
| 25                              | NO PROGRAM<br>FAULT              | The FAULT command was<br>entered without there being a<br>program fault.                                                                                                    | If the controller is faulted, the FC?, FCS?, or FCAa? command can be used to show what fault has occurred.                                                                                                    |
| 26                              | INVALID<br>COMMAND IN<br>STRING  | An attempt was made to<br>execute the EXVS command,<br>but the command stored in the<br>string variable was not<br>recognized by the system.                                                                  | The command is misspelled. Check spelling<br>and re-enter the command.<br>The command is invalid. Re-enter valid<br>command.                                                                                       |
| 27                              | TRANSMIT BUFFER<br>OVERFLOW      | The program has sent more<br>characters to the transmit<br>buffer than the<br>communications port can<br>handle.                                                                                              | The PUT, OUT, or OUTS commands have been<br>executed multiple times — they are in a loop.<br>Change the program accordingly.                                                                                       |
| 28                              | RESOURCE NOT<br>AVAILABLE        | The addressed network controller is not online.                                                                                                    | Check network connections.<br>Check network address and baud rate.                                                                                                    |
|                                 |                                  | An attempt was made to<br>execute a command specific to<br>a module, but the module is not<br>available.                                                                                                    | E Check system configuration.                                                                                                    |

| Command Messages—IMC and Target |                                               |                                                                                                    |                                                                                                    |
|---------------------------------|-----------------------------------------------|----------------------------------------------------------------------------------------------------|----------------------------------------------------------------------------------------------------|
| Number                          | Command Message                               | Possible Cause(s)                                                                                                    | Possible Solution(s)                                                                                                    |
| 29                              | INVALID VARIABLE<br>POINTER                   | The pointer loaded in an integer variable was out of the range of registers available.                                                                                      | Re-enter the pointer making sure that it is in the range of the type of register accessed.                                                                                                    |
| 30                              | MATHEMATICAL<br>OVERFLOW                      | The result of the expression<br>entered was outside the<br>allowed bounds of the type of<br>expression.                                                                     | Re-enter the expression making sure that the<br>operation will never go outside the allowed<br>bounds of the type of expression.<br>If using an integer expression, consider using a<br>floating point expression instead.                                  |
| 31                              | MATHEMATICAL<br>DATA ERROR                    | The result of the expression<br>entered cannot be represented<br>as a number.                                                                                               | Make sure that the SQR and LGN operators<br>never have negative operands.<br>Make sure that a divide-by-zero operation will<br>never occur.                                                                                                    |
| 32                              | VALUE OUT OF<br>RANGE                         | The value entered as a<br>parameter was out of the<br>range specified for the<br>command entered.                                                                           | Re-enter the command making sure that the parameter is within the range specified for the command. See the <i>Parameters</i> information in Appendix A for the allowed range.                                                                               |
| 33                              | STRING TOO LONG                               | The string entered was longer than 127 characters.                                                                                                    | Re-enter the command/string using 127 or fewer characters.                                                                                                    |
| 34                              | NONEXISTENT<br>LABEL                          | The LABEL command was<br>entered in program editor with<br>a nonexistent label.                                                                                             | Re-enter the LABEL command making sure that the label exists in the program.                                                                                                    |
| 35                              | DUPLICATE LABEL                               | The program label entered as<br>part of a program statement<br>was already in the current<br>program.                                                                       | Re-enter the program statement making sure<br>that the label does not already exist in the<br>program.<br>Remove the label from the existing program<br>statement first.                                                                                    |
| 36                              | MISSING<br>QUOTATION<br>MARK                  | A string was entered as part of<br>a command without being<br>enclosed in quotes.                                                                                           | Re-enter the command with the string enclosed in quotation marks.                                                                                                    |
| 37                              | INVALID MOTION                                | The combination of motion<br>parameters defines a motion<br>that cannot be executed, or a<br>motion command or motion<br>block was executed when the<br>system was faulted. | Make sure that the motion parameters define a<br>motion that can be executed. For specific<br>information about the parameters you are using,<br>see Appendix A. Make sure the system is not<br>faulted when executing a motion command or<br>motion block. |
| 38                              | I, jr Reserved                                |                                                                                                    |                                                                                                    |
|                                 | ■ INCONSISTENT<br>AXIS GROUPING               | Two motion commands<br>with intersecting axis sets were<br>executed together.                                                                                               | Ensure that coordinated motion commands running together are consistent.                                                                                                    |
| 39                              | SWITCH MOTOR<br>LEADS                         | The MOTORSET command<br>was entered and the system<br>decided from its calculations<br>that two motor leads should be<br>switched.                                          | Switch two of the motor leads.                                                                                                    |
| 40                              | BAD POLES RATIO                               | The MOTORSET command<br>was entered, and the system<br>calculated the motor poles to<br>resolver poles ratio to be less<br>than 1 or greater than 16.                       | Use a different resolver.                                                                                                    |
| 41                              | I, jr Reserved<br>■ BAD RESOLVER<br>AMPLITUDE | The MOTORSET command<br>was entered, and the system<br>could not set the resolver<br>amplitude correctly.                                                                   | Use a different motor or a different resolver.                                                                                                    |

D

| Command Messages—IMC and Target |                                          |                                                                                                    |                                                                                                    |
|---------------------------------|------------------------------------------|----------------------------------------------------------------------------------------------------|----------------------------------------------------------------------------------------------------|
| Number                          | Command Message                          | Possible Cause(s)                                                                                                    | Possible Solution(s)                                                                                                    |
| 42                              | TORQUE TO<br>INERTIA RATIO<br>TOO LOW    | The AUTOTUNE command<br>was entered and the system<br>calculated the torque to inertia<br>ratio of the axis to be less than<br>125 radians/sec <sup>2</sup> .                                       | Autotuning with the AUTOTUNE command<br>will not work. Use the expressions for KA, KD,<br>KI, KP, and KT to calculate values if possible.<br>See Appendix A. |
| 43                              | TORQUE TO INERTIA<br>RATIO TOO HIGH      | The AUTOTUNE command<br>was entered and the system<br>calculated the torque to inertia<br>ratio of the axis to be greater<br>than 125,000 radians/sec <sup>2</sup> .                                | Autotuning with the AUTOTUNE command<br>will not work. Use the expressions for KA, KD,<br>KI, KP, and KT to calculate values if possible.<br>See Appendix A. |
| 44                              | TORQUE RESPONSE<br>NON-LINEAR            | The AUTOTUNE command<br>was entered, and the system<br>could not calculate the control<br>constants because the motor<br>did not respond linearly.                                                  | Autotuning with the AUTOTUNE command<br>will not work. Use the expressions for KA, KD,<br>KI, KP, and KT to calculate values if possible.<br>See Appendix A. |
| 45                              | Enter password:                          | The PASSWORD command<br>has been entered, and the<br>system is waiting for the<br>password to be entered.                                                                                           | Enter the password.                                                                                                    |
| 46                              | Password accepted                        | The PASSWORD command<br>and the correct password have<br>been entered, or the<br>CHANGEPW command and<br>the new password have been<br>entered correctly.                                           | Continue with normal operation.                                                                                                    |
| 47                              | Invalid password -<br>access denied      | The PASSWORD or<br>CHANGEPW command has<br>been entered, and the password<br>entered is incorrect.                                                                                                  | Enter the PASSWORD command again, and enter the correct password.                                                                                            |
| 48                              | Enter old password:                      | The CHANGEPW command<br>has been entered, and the<br>system is waiting for the old<br>password to be entered.                                                                                       | Enter the old password.                                                                                                    |
| 49                              | Enter new password:                      | The CHANGEPW command<br>has been entered, and the<br>system is waiting for the new<br>password to be entered.                                                                                       | Enter the new password.                                                                                                    |
| 50                              | Enter new password<br>again to verify:   | The CHANGEPW command<br>has been entered, and the<br>system is waiting for the new<br>password to be entered and<br>verified.                                                                       | Enter the new password again.                                                                                                    |
| 51                              | Invalid password -<br>Password unchanged | The CHANGEPW command<br>has been entered, and either the<br>new password entered is<br>invalid, or the new password<br>entered the second time does<br>not match the one entered the<br>first time. | Enter the CHANGEPW command again to<br>start over. Make sure that the new<br>password is at least 4 characters and no<br>longer than 10 characters.          |
| 52                              | Retrieving user<br>memory                | The RETRIEVE command has<br>been entered, and the system is<br>in the process of retrieving user<br>memory.                                                                                         | Wait for user memory to be retrieved.                                                                                                    |
| 53                              | User memory retrieved                    | The RETRIEVE command has been entered, and the system has retrieved user memory.                                                                                                    | Continue with normal operation.                                                                                                    |
| 54                              | Saving user memory                       | The SAVE command has been<br>entered; the system is in the<br>process of saving user memory.                                                                                                    | Wait for user memory to be saved.                                                                                                    |

| Command Messages—IMC and Target |                                                                                                    |                                                                                                    |                                                                                                    |
|---------------------------------|----------------------------------------------------------------------------------------------------|----------------------------------------------------------------------------------------------------|----------------------------------------------------------------------------------------------------|
| Number                          | <b>Command Message</b>                                                                                          | Possible Cause(s)                                                                                            | Possible Solution(s)                                                                                                    |
| 55                              | User memory saved                                                                                               | The SAVE command has been<br>entered, and the system has<br>saved user memory.                               | Continue with normal operation.                                                                                                    |
| 56                              | FLASH MEMORY<br>PROGRAM<br>FAILURE                                                                              | The SVF or SAVE command<br>was entered, and the flash<br>memory could not be erased.                         | Try a different flash memory card.<br>Replace the System Module.                                                                                                    |
| 57                              | FLASH MEMORY<br>PROGRAM FAILURE                                                                                 | The SVF or SAVE command<br>was entered, and the program<br>could not be written to the<br>flash memory card. | Try a different flash memory card.<br>Replace the System Module.                                                                                                    |
| 58                              | STORED PROGRAM<br>DOES NOT<br>CHECKSUM                                                                          | The RETRIEVE command was<br>entered, and the program stored<br>in the flash card does not<br>checksum.       | Download the program, and save the program<br>again using the SAVE command.<br>Replace the flash card.                                                                                                    |
| 59                              | Are you sure you<br>want to clear all the<br>user memory and<br>reset the registers to<br>their default values? | The CLM command has been<br>entered, and the system is<br>waiting for the user to respond.                   | If you are sure that you want to do this, type <b>Y</b> or <b>y</b> . The system will clear all memory and reset the registers to their default values.<br>If you are not sure, type <b>N</b> or <b>n</b> . The system will continue with normal operation. |
| 60                              | User memory cleared                                                                                             | The user memory has been cleared using the CLM command.                                                      | Continue with normal operation.                                                                                                    |
| 61                              | Are you sure you want<br>to erase the current<br>firmware and load a<br>new firmware version?                   | The FIRMWARE command<br>has been entered, and the<br>system is waiting for the user<br>to respond.           | If you are sure that you want to do this, type <b>Y</b> or <b>y</b> . The system will erase the current firmware and load the new firmware.<br>If you are not sure, type <b>N</b> or <b>n</b> . The system will continue with normal operation.             |
| 62                              | ■ FLASH CARD NOT<br>INSERTED                                                                                    | The flash memory card is not inserted in the System Module.                                                  | Insert the flash memory card into the System<br>Module.<br>Make sure that the flash memory card is<br>properly seated.                                                                                                    |
| 63                              | ■ FLASH CARD<br>WRITE PROTECTED                                                                                 | The flash memory card in the System Module is write protected.                                               | Remove write protection from the flash memory<br>card by moving the switch to the correct<br>position.                                                                                                    |
| 64                              | COMMAND CAN<br>BE EXECUTED ONLY<br>AFTER RTF<br>COMMAND                                                         | The SVF command was executed before the RTF command was executed.                                            | Wait until you have executed the RTF command before executing the SVF command.                                                                                                    |
| 67                              | ♦ TERTIARY<br>TRANSMIT BUFFER<br>OVERFLOW                                                                       | The program has sent more<br>characters to the transmit<br>buffer than the tertiary port can<br>handle.      | The PUTT or OUTT commands have been<br>executed multiple times; they are in a loop.<br>Change the program accordingly.                                                                                                    |
| 68                              | ♥ PROGRAM<br>TRANSMIT BUFFER<br>OVERFLOW                                                                        | The program has sent more<br>characters to the transmit<br>buffer than the program port<br>can handle.       | The PUTW, OUTW, or OUTS commands have<br>been executed multiple times; they are in a loop.<br>Change the program accordingly.                                                                                                    |
| 69                              | ♦ EXTENDED<br>MEMORY CARD NOT<br>INSERTED                                                                       | The extended memory card is<br>not inserted in the System<br>Module.                                         | Insert the extended memory card into the<br>System Module.<br>Ensure the extended memory card is properly<br>seated.                                                                                                    |
| 70                              | ♦ EXTENDED<br>MEMORY CARD<br>WRITE PROTECTED                                                                    | The extended memory card in<br>the System Module is write<br>protected.                                      | Remove write protection from the memory card<br>by moving the switch to the correct position.                                                                                                    |
| 71                              | ♦ RAM CARD NOT<br>INSERTED                                                                                      | The RAM memory card is not inserted in the System Module.                                                    | Insert the RAM memory card into the System<br>Module.                                                                                                    |
|                                 |                                                                                                    |                                                                                                    | seated.                                                                                                    |

D

| Command Messages—IMC and Target |                                                                |                                                                                                    |                                                                                                    |
|---------------------------------|----------------------------------------------------------------|----------------------------------------------------------------------------------------------------|----------------------------------------------------------------------------------------------------|
| Number                          | Command Message                                                | Possible Cause(s)                                                                                                    | Possible Solution(s)                                                                                                    |
| 72                              | RAM CARD<br>WRITE PROTECTED                                    | The RAM memory card in the<br>System Module is write<br>protected.                                                                   | Remove write protection from the RAM<br>memory card by moving the switch to the<br>correct position.                                                                                                    |
| 73                              | COPYING<br>EXTENDED<br>MEMORY CARD                             | The COPYRAM or<br>COPYFLASH command has<br>been entered, and the system is<br>in the process of copying the<br>extended memory card. | Wait for the card to be copied.                                                                                                    |
| 74                              | E EXTENDED<br>MEMORY CARD<br>COPIED                            | The COPYRAM or<br>COPYFLASH command has<br>been entered, and the system<br>has copied the extended<br>memory card.                   | Continue with normal operation.                                                                                                    |
| 75                              | Are you sure you<br>want to clear the<br>extended memory card? | The CLX command has<br>been entered, and the<br>system is waiting for the<br>user to respond.                                        | If you are sure that you want to do this, type <b>Y</b> or <b>y</b> . The system will clear the extended memory card.<br>If you are not sure, type <b>N</b> or <b>n</b> . The system will continue with normal operation. |
| 76                              | Extended memory card cleared.                                  | The extended memory card has<br>been cleared using the CLX<br>command.                                                               | Continue with normal operation.                                                                                                    |

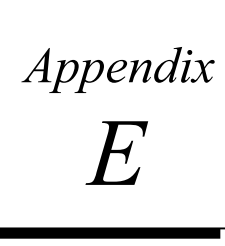

### Appendix IMC Fault and Status Register Messages

| FC—IMC/IMJ System Fault Code Register |                              |                                                                                                    |                                                                                                    |
|---------------------------------------|------------------------------|----------------------------------------------------------------------------------------------------|----------------------------------------------------------------------------------------------------|
| Bit                                   | System Fault<br>Code Message | Possible Cause(s)                                                                                                    | Possible Solution(s)                                                                                                    |
| 0                                     | Power Failure                | A power failure has occurred.<br>This fault always occurs when<br>the system is powered-up.                                                                                                    | Use the RSF command to reset the fault condition.                                                                                                    |
| 1                                     | Reserved                     |                                                                                                    |                                                                                                    |
| 2                                     | Software Fault               | The STF command was executed.                                                                                                    | Use the RSF command to reset the fault condition.                                                                                                    |
| 3                                     | Lost Enable                  | The enable input was deactivated.                                                                                                    | Reactivate the enable input; use<br>the RSF command to reset the<br>fault condition.                                                                                                    |
| 4                                     | Digital Output Fault         | The digital input associated with<br>the digital output did not detect a<br>change of state in the output<br>after setting the digital output<br>register, DO, and the digital<br>output fault enable, DOE, is<br>enabled.                                                                  | Check that the output common is<br>connected to power return and the<br>input common is connected to<br>power supply or vice versa,<br>depending on whether you have a<br>sinking or sourcing configuration.<br>Check that the output is not<br>shorted. |
| 5                                     | Invalid Command in String    | The program attempted to<br>execute the EXVS command,<br>but the command stored in the<br>string variable was not<br>recognized by the system.<br>The program attempted to<br>execute the OUTN command,<br>but the command sent over the<br>network was not recognized by<br>the recipient. | The command is misspelled.<br>Re-enter the correctly spelled<br>command in the program<br>editor.<br>The command is invalid.<br>Re-enter the valid command in<br>the program editor.                                                                     |
| 6                                     | Transmit Buffer Overflow     | The program has sent more<br>characters to the transmit buffer<br>than the COM port can handle.                                                                                                    | The PUT, OUT, or OUTS<br>commands have been executed<br>multiple times—they are in a<br>loop. Change the program<br>accordingly.                                                                                                    |
| 7                                     | Resource Not Available       | The addressed network controller is not online.                                                                                                    | Check network connections.<br>Check network address and baud<br>rate.                                                                                                    |
| 8                                     | Invalid Variable Pointer     | The pointer loaded in an integer<br>variable in a program/motion<br>block was out of the range of<br>registers available.                                                                                                    | Re-enter the pointer in the<br>program editor making sure that it<br>is in the range of the type of<br>register accessed.                                                                                                    |

| FC—IMC/IMJ System Fault Code Register |                              |                                                                                                    |                                                                                                    |
|---------------------------------------|------------------------------|----------------------------------------------------------------------------------------------------|----------------------------------------------------------------------------------------------------|
| Bit                                   | System Fault<br>Code Message | Possible Cause(s)                                                                                                    | Possible Solution(s)                                                                                                    |
| 9                                     | Mathematical Overflow        | The result of an expression in<br>the program or motion block<br>was outside the allowed bounds<br>of the type of expression.                                               | Re-enter the expression in the<br>program/motion block editor<br>making sure that the operation<br>will never go outside the allowed<br>bounds of the type of expression.                                                                                                    |
|                                       |                              |                                                                                                    | If using an integer expression,<br>consider using a floating point<br>expression instead.                                                                                                    |
| 10                                    | Mathematical Data Error      | The result of an expression in<br>the program or motion block<br>cannot be represented as a<br>number.                                                                      | Make sure that the SQR and LGN<br>operators in the program/motion<br>block never have negative<br>operands.                                                                                                    |
|                                       |                              |                                                                                                    | Make sure that a divide by zero<br>operation will never occur in the<br>program/motion block.                                                                                                    |
| 11                                    | Value Out of Range           | The value of a parameter<br>obtained from a variable or<br>expression was out of the range<br>specified for the register or<br>command in the program or<br>motion block.   | Make sure that the variable or<br>expression stays within the range<br>of the register or parameter of the<br>command. See the <i>Parameter</i> and<br><i>Range</i> information in Appendix<br>A.                                                                                                |
| 12                                    | String Too Long              | The result of a string variable<br>operation in the program/ motion<br>block was longer than<br>127 characters.                                                             | Re-enter the string variable<br>operation in the<br>program/motion block editor<br>making sure that the result is<br>not more than<br>127 characters.                                                                                                    |
| 13                                    | Nonexistent Label            | One of these commands was in<br>the program with a label that<br>does not exist in the program:<br>GOTO, GOSUB, IFGOTO,<br>IFGOSUB,<br>WAITONGOTO,<br>STVBGOTO, FUNCTION.   | Re-enter the command in the<br>program editor making sure that<br>the label exists in the program.<br>Add the label number to the<br>appropriate statement in the<br>program.                                                                                                    |
| 14                                    | Gosub Stack Underflow        | The RETURN command was<br>executed without a<br>corresponding GOSUB.                                                                                                    | Make sure the program will<br>execute a gosub the same number<br>of times it will execute a return.<br>Check for program flow through a<br>subrouting without a gosub call                                                                                                    |
| 15                                    | Gosub Stack Overflow         | There were more than 32 nested gosubs in the program.                                                                                                    | Make sure the program will<br>execute a return the same number<br>of times it will execute a gosub.<br>If a program leaves a subroutine<br>without using a RETURN<br>command, use the POP gosub<br>stack command to remove the<br>return address from the gosub<br>stack.                        |
| 16                                    | Invalid Motion               | The combination of motion<br>parameters defines a motion that<br>cannot be executed, or a motion<br>command or motion block was<br>executed when the system was<br>faulted. | Make sure that the motion<br>parameters define a motion that<br>can be executed. For specific<br>information about the parameters<br>you are using, see the commands<br>information in Appendix A.<br>Make sure the system is not<br>faulted when executing a motion<br>command or motion block. |
| 17                                    | Reserved                     |                                                                                                    |                                                                                                    |

| FC—IMC/IMJ System Fault Code Register |                                                             |                                                                                                    |                                                                                                    |
|---------------------------------------|-------------------------------------------------------------|----------------------------------------------------------------------------------------------------|----------------------------------------------------------------------------------------------------|
| Bit                                   | System Fault<br>Code Message                                | Possible Cause(s)                                                                                       | Possible Solution(s)                                                                                                    |
| 18                                    | Reserved                                                    |                                                                                                    |                                                                                                    |
| 19                                    | Network Power Failure                                       | The network connector is<br>disconnected, or the network<br>power is below the minimum<br>voltage.      | Reconnect the network connector.<br>Inspect the network power source<br>and replace if required.                                                                                                    |
| 20                                    | Duplicate Network<br>Address                                | More than one device at the same MAC ID.                                                                | Assign each device a unique address.                                                                                                    |
| 21                                    | Excessive Following Error                                   | The following error, FE, was<br>greater than the following error<br>bound, FEB.                         | Make sure that the control<br>constants are set up properly.<br>Make sure that the position<br>feedback wiring is correct.<br>Make sure that the motor has<br>sufficient torque.                                                                                                    |
| 22                                    | Excessive Command<br>Increment                              | Too many motions were<br>simultaneously executed by the<br>program.                                     | Make sure that the program does<br>not execute too many motions<br>simultaneously.                                                                                                    |
| 23                                    | Position Register Overflow                                  | The axis has moved past<br>+/-2,000,000,000 pulses and<br>position register wrap, PWE, is<br>disabled.  | If the axis is to move constantly in<br>one direction for long periods of<br>time, PWE should be enabled.<br>Make sure that the motion<br>parameters define a motion that<br>does not cause position register<br>overflow. For specific<br>information about the parameters<br>you are using, see Appendix A. |
| 24                                    | Position Feedback Lost                                      | The position feedback became disconnected.                                                              | Check the position feedback connection.                                                                                                    |
| 25                                    | Motor Power Over-<br>Voltage                                | The bus voltage was greater than 475 V.                                                                 | The clamp did not function<br>correctly. Make sure that the<br>wiring is correct.                                                                                                    |
| 26<br>(3 amp IMJ)                     | Motor Power Clamp<br>Excessive Duty Cycle–<br>Under-Voltage | The internal clamp was operated past its rating of 25 W continuous.                                     | Increase cycle time.                                                                                                    |
| 26<br>(7 amp IMJ)                     | Motor Power Clamp<br>Excessive Duty Cycle–<br>Under-Voltage | The internal clamp was operated<br>past its rating of 25 W<br>continuous, or the motor power<br>is off. | Try using an external clamp<br>resistor instead.<br>Turn motor power on.<br>Replace blown fuse(s).                                                                                                    |
| 26<br>(3 & 6 amp IMC)                 | Motor Power Clamp<br>Excessive Duty Cycle–<br>Under-Voltage | The internal clamp was<br>operated past its rating of 50<br>W continuous, or the motor<br>power is off. | Try using an external clamp<br>resistor instead.<br>Turn motor power on.<br>Replace blown fuse(s).                                                                                                    |
| 26<br>(12–28 amp)                     | Motor Power Under-<br>Voltage                               | The motor power is off.                                                                                 | Turn motor power on.<br>Replace blown fuse(s).                                                                                                    |

E

| FC—IMC/IMJ System Fault Code Register |                                           |                                                                                                    |                                                                                                    |
|---------------------------------------|-------------------------------------------|----------------------------------------------------------------------------------------------------|----------------------------------------------------------------------------------------------------|
| Bit                                   | System Fault<br>Code Message              | Possible Cause(s)                                                                                                    | Possible Solution(s)                                                                                                    |
| 27<br>(3 amp IMJ)                     | Reserved                                  |                                                                                                    |                                                                                                    |
| 27<br>(3 & 6 amp IMC;<br>7 amp IMJ)   | Motor Power Clamp<br>Over-Current Fault   | The external clamp resistance was less than 50 ohms.                                                                          | Make sure that the resistor value<br>is equal to 50 ohms.<br>Make sure that the resistor is<br>correctly wired.                                         |
| 27<br>(12–28 amp)                     | Motor Power Clamp<br>Excessive Duty Cycle | The internal clamp was operated past its rating of 50 W continuous.                                                           | Try using an external clamp resistor.                                                                                                    |
| 28<br>(3–7 amp)                       | Motor Over-Current<br>Fault               | The controller was putting out<br>excessive current through the<br>motor leads.                                               | Check the wiring of the motor<br>leads.<br>Ensure motor leads are not<br>shorted.                                                                       |
| 28<br>(12–28 amp)                     | Motor Over-Current<br>Fault               | The external clamp resistor is<br>shorted; or the controller was<br>putting out excessive current<br>through the motor leads. | Make sure the clamp leads are not<br>shorted.<br>Check the wiring of the motor<br>leads.<br>Ensure motor leads are not<br>shorted.                      |
| 29                                    | Motor Over-Temperature                    | The temperature sensor in the<br>motor sensed the motor going<br>over its maximum allowed<br>temperature.                     | Check for a broken wire in motor<br>feedback cable.<br>If motor is hot, it is improperly<br>sized.                                                      |
| 30                                    | Control Over-<br>Temperature              | The temperature of the<br>controller heat sink was<br>greater than 80 degrees<br>Celsius.                                     | Check the controller for adequate<br>air flow. A fan may be needed, or<br>through-wall heat sink mounting<br>can be used to allow adequate air<br>flow. |
| 31                                    | Network Communication<br>Error            | Network is not properly configured.                                                                                           | Check network configuration.                                                                                                    |
| All bits set to 0                     | Controller<br>Functional                  | The controller is not faulted.                                                                                                | Continue with normal operation.                                                                                                    |

| FC—IMC/IMJ System Fault Code Register |                                                 |                |                                                                  |                                                                                                    |
|---------------------------------------|-------------------------------------------------|----------------|------------------------------------------------------------------|----------------------------------------------------------------------------------------------------|
| Bit                                   | System Fault<br>Code Message                    | Possible Ca    | use(s)                                                           | Possible Solution(s)                                                                                               |
|                                       | FI—IMC/IMJ                                      | System Fault I | nput Regist                                                      | er                                                                                                    |
| Bit                                   | Fault Input Mes                                 | ssage          |                                                                  | Possible Solution(s)                                                                                               |
| 0                                     | Position feedback lost input act                | tive           | The position feedback is disconnected.                           |                                                                                                    |
| 1                                     | Motor power over-voltage input                  | it active      | The bus voltage is greater than 475 V.                           |                                                                                                    |
| 2<br>(3 amp IMJ)                      | Motor power clamp input a                       | ctive          | The internal c                                                   | lamp is on.                                                                                                    |
| 2<br>(3 & 6 amp IMC;<br>7 amp IMJ)    | Motor power clamp or under-voltage input active |                | The internal c<br>off.                                           | clamp is on, or the motor power is                                                                                 |
| 2<br>(12–28 amp)                      | Motor power under-voltage input active          |                | The motor p                                                      | oower is off.                                                                                                    |
| 3<br>(3 amp IMJ)                      | Reserved                                        |                |                                                                  |                                                                                                    |
| 3<br>(3 & 6 amp IMC;<br>7 amp IMJ)    | Motor power clamp over-current input active     |                | The external of 50 ohms.                                         | clamp resistance is less than                                                                                      |
| 3<br>(12–28 amp)                      | Motor power clamp, input active                 |                | The internal                                                     | clamp is on.                                                                                                    |
| 4                                     | Motor over-current input ac                     | tive           | The controller<br>through the m                                  | r was putting out excessive current notor leads.                                                                   |
| 5                                     | Motor over-temperature input a                  | active         | The temperature<br>the motor tem<br>maximum, or<br>connected cor | ure sensor in the motor is sensing<br>apperature is over its allowed<br>the motor feedback cable is not<br>rectly. |
| 6                                     | Controller over-temperature inj                 | put active     | The temperatu<br>greater than 8                                  | ure of the controller heat sink is 0 degrees Celsius.                                                              |
| 7                                     | Network power failure input ac                  | tive           | The network i<br>power source                                    | is disconnected or the network is below the minimum voltage.                                                       |
| All bits set to 0                     | No fault input is active                        |                | There are no o                                                   | currently active fault inputs.                                                                                     |

| IO—IMC/IMJ General I/O Register |                                  |                                                                                                    |  |
|---------------------------------|----------------------------------|----------------------------------------------------------------------------------------------------|--|
| Bit                             | General I/O Message              | Description                                                                                         |  |
| 0                               | Reserved                         |                                                                                                    |  |
| (IMJ)                           |                                  |                                                                                                    |  |
|                                 |                                  |                                                                                                    |  |
| 0                               | Capture input 2 active           | The position capture input 2 is active.                                                             |  |
| (IMC)                           |                                  |                                                                                                    |  |
| 1                               | Reserved                         |                                                                                                    |  |
| (IMJ)                           |                                  |                                                                                                    |  |
|                                 |                                  |                                                                                                    |  |
|                                 | Capture input 2 edge             | A positive edge was sensed on position                                                              |  |
| (IMC)                           |                                  |                                                                                                    |  |
| 2                               | Axis channel A input active      | Channel A of the axis encoder is active.                                                            |  |
| 3                               | Axis channel B input active      | Channel B of the axis encoder is active.                                                            |  |
| 4                               | Auxiliary channel A input active | Channel A of the auxiliary encoder is active.                                                       |  |
| 5                               | Auxiliary channel B input active | Channel B of the auxiliary encoder is active.                                                       |  |
| 6                               | Auxiliary index input active     | The index input of the auxiliary encoder is active.                                                 |  |
| 7                               | Marker input active              | The resolver of a resolver feedback unit is at 0,<br>or the index input of an encoder feedback unit |  |
|                                 |                                  | is active.                                                                                          |  |
| 8                               | Home input active                | The home input is active.                                                                           |  |
| 9                               | Forward overtravel input active  | The forward overtravel input is active.                                                             |  |
| 10                              | Reverse overtravel input active  | The reverse overtravel input is active.                                                             |  |
| 11                              | Enable input active              | The enable input is active.                                                                         |  |
| 12                              | Capture input active             | The position capture input is active.                                                               |  |
| 13                              | Capture input edge               | A positive edge was sensed on the position capture input.                                           |  |
| 14                              | Reserved                         |                                                                                                    |  |
| 15                              | OK output active                 | The OK output is active.                                                                            |  |
| All bits set to 0               | No I/O is active                 | None of the above I/O is active.                                                                    |  |

| SRA—IMC/IMJ Axis Status Register |                             |                                                                                                    |  |
|----------------------------------|-----------------------------|----------------------------------------------------------------------------------------------------|--|
| Bit                              | Axis Status Message         | Description                                                                                                    |  |
| 0                                | Motion generator enabled    | The motion generator is enabled.                                                                                          |  |
| 1                                | Gearing enabled             | Electronic gearing is enabled.                                                                                            |  |
| 2                                | Phase-locked loop enabled   | The phase-locked loop is enabled.                                                                                         |  |
| 3                                | Motion block executing      | A motion block is executing.                                                                                              |  |
| 4                                | Phase error captured        | The phase error, PHR, has been captured by the position capture input.                                                    |  |
| 5                                | Phase error past bound      | The phase error is past the phase error bound, PHB.                                                                       |  |
| 6                                | Axis accel/decel            | The axis is either accelerating or decelerating.                                                                          |  |
| 7                                | Axis direction forward      | The axis is moving or has last moved in the forward direction.                                                            |  |
| 8                                | Axis in position            | The axis is stopped and within the position band, IPB, of the command position, PSC.                                      |  |
| 9                                | Axis at torque limit        | The torque limit enable, TLE, is enabled, and<br>the axis is at the torque limit set by the torque<br>limit current, TLC. |  |
| 10                               | Axis at overtravel          | The axis is either at a hardware overtravel input or a software overtravel limit.                                         |  |
| 11                               | Axis at software overtravel | The axis is at a software overtravel limit.                                                                               |  |
| 12                               | Motion suspended            | The motion of the axis has been suspended.                                                                                |  |
| 13                               | AXIS FAULT                  | A fault specific to the axis has occurred.                                                                                |  |
| 14                               | Cam enabled                 | Cam following is enabled.                                                                                                 |  |
| 15                               | Reserved                    |                                                                                                    |  |
| Bits 7set to 0                   | Axis direction reverse      | The axis is moving or has last moved in the reverse direction.                                                            |  |

E

| SRP—IMC/IMJ Program Status Register |                                   |                                                                                                    |  |
|-------------------------------------|-----------------------------------|----------------------------------------------------------------------------------------------------|--|
| Bit                                 | Program Status Message            | Description                                                                                                    |  |
| 0                                   | Program executing                 | The program is executing.                                                                                                    |  |
| 1                                   | Program locked out                | The program is being locked out by another program.                                                                                                    |  |
| 2                                   | Reserved                          |                                                                                                    |  |
| 3                                   | Reserved                          |                                                                                                    |  |
| 4                                   | Invalid digit in string           | The program specified a string variable to<br>floating point or integer variable<br>conversion, and the string variable<br>contained an invalid digit; or the floating<br>point or integer variable input by the IN<br>command contained an invalid digit.                                    |  |
| 5                                   | String value out of range         | The program specified a string variable to<br>floating point or integer variable conversion,<br>and the string variable contained a number out<br>of the range of the variable; or the floating<br>point or integer variable input by the IN<br>command was out of the range of the variable. |  |
| 6                                   | Floating point value out of range | The program specified a floating point to<br>integer variable conversion and the floating<br>point variable contained a number out of the<br>range of the integer variable.                                                                                                    |  |
| 7<br>(IMJ)                          | Reserved                          |                                                                                                    |  |
| 7<br>(IMC)                          | Invalid time/date                 | The program specified a time/date to integer variable conversion and the string variable contained an invalid time/date.                                                                                                    |  |
| 8                                   | Invalid command acknowledgment    | The OUSN command was executed, and the responding device didn't accept the command as valid.                                                                                                    |  |
| 9<br>(IMJ)                          | Variable save failure             | The SVV command was executed and variables couldn't be saved in flash memory.                                                                                                    |  |
| 9<br>(IMC)                          | Screen lines save failure         | The SVL command was executed, and<br>the screen lines could not be saved in<br>flash memory.                                                                                                    |  |
| 10-14                               | Reserved                          |                                                                                                    |  |
| 15                                  | PROGRAM FAULT                     | The program specified caused the system to fault.                                                                                                    |  |
| All bits set to 0                   | Program not executing             | The program specified is not executing.                                                                                                    |  |

| SRS—IMC/IMJ System Status Register |                              |                                                                                                    |  |
|------------------------------------|------------------------------|----------------------------------------------------------------------------------------------------|--|
| Bit                                | System Status Message        | Description                                                                                                    |  |
| 0                                  | Program executing            | One of the programs is executing.                                                                                                    |  |
| 1                                  | Program locked out           | One of the executing programs is being locked out by another program.                                                                    |  |
| 2                                  | Reserved                     |                                                                                                    |  |
| 3                                  | Motion block executing       | One of the motion blocks is executing.                                                                                                   |  |
| 4                                  | Key buffer empty             | The key buffer contains no characters to be input by the GET or IN command.                                                              |  |
| 5                                  | Transmit buffer empty        | The transmit buffer of the controller is empty.                                                                                          |  |
| 6                                  | Network connection available | There is a connection available for communication.                                                                                       |  |
| 7                                  | Network on-line              | The network is ready to communicate.                                                                                                    |  |
| 8                                  | Reserved                     |                                                                                                    |  |
| 9                                  | Reserved                     |                                                                                                    |  |
| 10                                 | Reserved                     |                                                                                                    |  |
| 11                                 | Reserved                     |                                                                                                    |  |
| 12                                 | I/O FAULT                    | A digital output fault has occurred. See the <i>Digital Output Fault</i> message for the FC register in Appendix E for more information. |  |
| 13                                 | AXIS FAULT                   | A fault specific to the axis has occurred.                                                                                               |  |
| 14                                 | SYSTEM FAULT                 | A fault has occurred. This could be any fault possible in the system.                                                                    |  |
| 15                                 | MEMORY FAULT                 | A memory fault has occurred due to the user program memory not checksumming.                                                             |  |
| Bits 0 set to 0                    | No program executing         | None of the programs is executing.                                                                                                    |  |
| Bits 4 set to 0                    | Character in key buffer      | A character is available to be input by the GET or IN command.                                                                           |  |

E

## Appendix Target Fault and Status Register Messages

| AME, DME, SME—Target Module Assignment Error Register |                                                      |                                                                                  |                                                                                   |  |  |
|-------------------------------------------------------|------------------------------------------------------|----------------------------------------------------------------------------------|-----------------------------------------------------------------------------------|--|--|
| Bit                                                   | Module Assignment<br>Error Message                   | Possible Cause(s)                                                                | Possible Solution(s)                                                              |  |  |
| 0                                                     | Module in rack one, slot<br>one did not respond to   | The module assigned to rack one, slot<br>one is not in the rack with the System  | Make sure that the module is in the correct slot.                                 |  |  |
|                                                       | assignment                                           | Module or is not functional.                                                     | Replace the module if not functional.                                             |  |  |
| 1                                                     | Module in rack one, slot<br>two did not respond to   | The module assigned to rack one, slot<br>two is not in the rack with the System  | c one, slot Make sure that the module is in the correct slot.                     |  |  |
|                                                       | assignment                                           | Module or is not functional.                                                     | Replace the module if not functional.                                             |  |  |
| 2                                                     | Module in rack one, slot<br>three did not respond to | The module assigned to rack one, slot<br>three is not in the rack with the       | Make sure that the module is in the<br>correct slot.<br>Replace the module if not |  |  |
|                                                       | assignment                                           | System Module or is not functional.                                              | Replace the module if not functional.                                             |  |  |
| 3                                                     | Module in rack one, slot four did not respond to     | The module assigned to rack one, slot<br>four is not in the rack with the System | Make sure that the module is in the correct slot.                                 |  |  |
|                                                       | assignment                                           | Module or is not functional.                                                     | Replace the module if not functional.                                             |  |  |
| 4                                                     | Module in rack one, slot five did not respond to     | The module assigned to rack one, slot five is not in the rack with the System    | Make sure that the module is in the correct slot.                                 |  |  |
|                                                       | assignment                                           | Module or is not functional.                                                     | Replace the module if not functional.                                             |  |  |
| 5                                                     | Module in rack one, slot<br>six did not respond to   | The module assigned to rack one, slot six is not in the rack with the System     | Make sure that the module is in the correct slot.                                 |  |  |
|                                                       | assignment                                           | Module or is not functional.                                                     | Replace the module if not functional.                                             |  |  |
| 6                                                     | Module in rack one, slot seven did not respond to    | The module assigned to rack one, slot seven is not in the rack with the          | Make sure that the module is in the correct slot.                                 |  |  |
|                                                       | assignment                                           | System Module or is not functional.                                              | Replace the module if not functional.                                             |  |  |
| 7                                                     | Module in rack one, slot<br>eight did not respond to | The module assigned to rack one, slot<br>eight is not in the rack with the       | Make sure that the module is in the correct slot.                                 |  |  |
|                                                       | assignment System Module or is not functional.       | Replace the module if not functional.                                            |                                                                                   |  |  |

|     | AME, DME, SME—Target Module Assignment Error Register |                                                                                                 |                                                                                   |  |
|-----|-------------------------------------------------------|-------------------------------------------------------------------------------------------------|-----------------------------------------------------------------------------------|--|
| Bit | Module Assignment<br>Error Message                    | Possible Cause(s)                                                                               | Possible Solution(s)                                                              |  |
| 8   | Module in rack two, slot<br>one did not respond to    | The module assigned to rack two, slot<br>one is not in the rack with the                        | Check the rack expansion cables to see if they are correctly installed.           |  |
| as  | assignment                                            | expansion module (which is<br>connected directly to the System<br>Module) or is not functional. | The expansion module in rack two<br>is either not installed or not<br>functional. |  |
|     |                                                       |                                                                                                 | Make sure that the module is in the correct slot.                                 |  |
|     |                                                       |                                                                                                 | Replace the module if not functional.                                             |  |
| 9   | Module in rack two, slot<br>two did not respond to    | The module assigned to rack two, slot<br>two is not in the rack with the                        | Check the rack expansion cables to see if they are correctly installed.           |  |
|     | assignment                                            | expansion module (which is<br>connected directly to the System<br>Module) or is not functional. | The expansion module in rack two<br>is either not installed or not<br>functional. |  |
|     |                                                       |                                                                                                 | Make sure that the module is in the correct slot.                                 |  |
|     |                                                       |                                                                                                 | Replace the module if not functional.                                             |  |
| 10  | Module in rack two, slot<br>three did not respond to  | The module assigned to rack two, slot<br>three is not in the rack with the                      | Check the rack expansion cables to see if they are correctly installed.           |  |
|     | assignment                                            | expansion module (which is<br>connected directly to the System<br>Module) or is not functional. | The expansion module in rack two<br>is either not installed or not<br>functional. |  |
|     |                                                       |                                                                                                 | Make sure that the module is in the correct slot.                                 |  |
|     |                                                       |                                                                                                 | Replace the module if not functional.                                             |  |
| 11  | Module in rack two, slot four did not respond to      | The module assigned to rack two, slot<br>four is not in the rack with the                       | Check the rack expansion cables to see if they are correctly installed.           |  |
|     | assignment                                            | expansion module (which is<br>connected directly to the System<br>Module) or is not functional. | The expansion module in rack two<br>is either not installed or not<br>functional. |  |
|     |                                                       |                                                                                                 | Make sure that the module is in the correct slot.                                 |  |
|     |                                                       |                                                                                                 | Replace the module if not functional.                                             |  |
| 12  | Module in rack two, slot<br>five did not respond to   | The module assigned to rack two, slot<br>five is not in the rack with the                       | Check the rack expansion cables to see if they are correctly installed.           |  |
|     | assignment                                            | expansion module (which is<br>connected directly to the System<br>Module) or is not functional. | The expansion module in rack two<br>is either not installed or not<br>functional. |  |
|     |                                                       |                                                                                                 | Make sure that the module is in the correct slot.                                 |  |
|     |                                                       |                                                                                                 | Replace the module if not functional.                                             |  |
| 13  | Module in rack two, slot six did not respond to       | The module assigned to rack two, slot six is not in the rack with the                           | Check the rack expansion cables to see if they are correctly installed.           |  |
|     | assignment                                            | expansion module (which is<br>connected directly to the System<br>Module) or is not functional. | The expansion module in rack two<br>is either not installed or not<br>functional. |  |
|     |                                                       |                                                                                                 | Make sure that the module is in the correct slot.                                 |  |
|     |                                                       |                                                                                                 | Replace the module if not functional.                                             |  |

|     | AME, DME, SME—Target Module Assignment Error Register |                                                                                                 |                                                                                     |  |
|-----|-------------------------------------------------------|-------------------------------------------------------------------------------------------------|-------------------------------------------------------------------------------------|--|
| Bit | Module Assignment<br>Error Message                    | Possible Cause(s)                                                                               | Possible Solution(s)                                                                |  |
| 14  | Module in rack two, slot seven did not respond to     | The module assigned to rack two, slot seven is not in the rack with the                         | Check the rack expansion cables to see if they are correctly installed.             |  |
|     | assignment                                            | expansion module (which is<br>connected directly to the System<br>Module) or is not functional. | The expansion module in rack two<br>is either not installed or not<br>functional.   |  |
|     |                                                       |                                                                                                 | Make sure that the module is in the correct slot.                                   |  |
|     |                                                       |                                                                                                 | Replace the module if not functional.                                               |  |
| 15  | Module in rack two, slot<br>eight did not respond to  | The module assigned to rack two, slot<br>eight is not in the rack with the                      | Check the rack expansion cables to see if they are correctly installed.             |  |
|     | assignment                                            | connected directly to the System<br>Module) or is not functional.                               | The expansion module in rack two<br>is either not installed or not<br>functional.   |  |
|     |                                                       |                                                                                                 | Make sure that the module is in the correct slot.                                   |  |
|     |                                                       |                                                                                                 | Replace the module if not functional.                                               |  |
| 16  | Module in rack three, slot one did not respond        | The module assigned to rack three,<br>slot one is not in the rack with the                      | Check the rack expansion cables to see if they are correctly installed.             |  |
|     | to assignment                                         | expansion module (which is<br>connected to rack two by the<br>expansion module) or is not       | The expansion module in rack three<br>is either not installed or not<br>functional. |  |
|     |                                                       | functional.                                                                                     | Make sure that the module is in the correct slot.                                   |  |
|     |                                                       |                                                                                                 | Replace the module if not functional.                                               |  |
| 17  | Module in rack three, slot two did not respond        | The module assigned to rack three, slot two is not in the rack with the                         | Check the rack expansion cables to see if they are correctly installed.             |  |
|     | to assignment                                         | expansion module (which is<br>connected to rack two by the<br>expansion module) or is not       | The expansion module in rack three<br>is either not installed or not<br>functional. |  |
|     |                                                       | functional.                                                                                     | Make sure that the module is in the correct slot.                                   |  |
|     |                                                       |                                                                                                 | Replace the module if not functional.                                               |  |
| 18  | Module in rack three,<br>slot three did not           | The module assigned to rack three,<br>slot three is not in the rack with the                    | Check the rack expansion cables to see if they are correctly installed.             |  |
|     | respond to assignment                                 | expansion module (which is<br>connected to rack two by the<br>expansion module) or is not       | The expansion module in rack three<br>is either not installed or not<br>functional. |  |
|     |                                                       | functional.                                                                                     | Make sure that the module is in the correct slot.                                   |  |
|     |                                                       |                                                                                                 | Replace the module if not functional.                                               |  |
| 19  | Module in rack three, slot four did not               | The module assigned to rack three, slot four is not in the rack with the                        | Check the rack expansion cables to see if they are correctly installed.             |  |
|     | respond to assignment                                 | expansion module (which is<br>connected to rack two by the<br>expansion module) or is not       | The expansion module in rack three<br>is either not installed or not<br>functional. |  |
|     |                                                       | iunciionai.                                                                                     | Make sure that the module is in the correct slot.                                   |  |
|     |                                                       |                                                                                                 | Replace the module if not functional.                                               |  |

F

| AME, DME, SME—Target Module Assignment Error Register |                                                                      |                                                                                                    |                                                                                                    |
|-------------------------------------------------------|----------------------------------------------------------------------|----------------------------------------------------------------------------------------------------|----------------------------------------------------------------------------------------------------|
| Bit                                                   | Module Assignment<br>Error Message                                   | Possible Cause(s)                                                                                                    | Possible Solution(s)                                                                                                    |
| 20                                                    | Module in rack three,<br>slot five did not respond<br>to assignment  | The module assigned to rack three,<br>slot five is not in the rack with the<br>expansion module (which is<br>connected to rack two by the<br>expansion module) or is not<br>functional.  | Check the rack expansion cables to<br>see if they are correctly installed.<br>The expansion module in rack three<br>is either not installed or not<br>functional.<br>Make sure that the module is in the<br>correct slot.<br>Replace the module if not<br>functional.                                             |
| 21                                                    | Module in rack three,<br>slot six did not respond<br>to assignment   | The module assigned to rack three,<br>slot six is not in the rack with the<br>expansion module (which is<br>connected to rack two by the<br>expansion module) or is not<br>functional.   | Check the rack expansion cables to<br>see if they are correctly installed.<br>The expansion module in rack three<br>is either not installed or not<br>functional.<br>Make sure that the module is in the<br>correct slot.<br>Replace the module if not<br>functional.                                             |
| 22                                                    | Module in rack three,<br>slot seven did not<br>respond to assignment | The module assigned to rack three,<br>slot seven is not in the rack with the<br>expansion module (which is<br>connected to rack two by the<br>expansion module) or is not<br>functional. | Check the rack expansion cables to<br>see if they are correctly installed.<br>The expansion module in rack three<br>is either not installed or not<br>functional.<br>Make sure that the module is in<br>the correct slot.                                                                                         |
| 23                                                    | Module in rack three,<br>slot eight did not<br>respond to assignment | The module assigned to rack three,<br>slot eight is not in the rack with the<br>expansion module (which is<br>connected to rack two by the<br>expansion module) or is not<br>functional. | Replace the module if not<br>functional.<br>Check the rack expansion cables to<br>see if they are correctly installed.<br>The expansion module in rack three<br>is either not installed or not<br>functional.<br>Make sure that the module is in the<br>correct slot.<br>Replace the module if not<br>functional. |
| All bits set to 0                                     | All module assignments are correct                                   | All modules are properly installed and functional.                                                                                                    | Continue with normal operation.                                                                                                    |
|                   | AXE—Target Axis Assignment Error Register    |                                                                                       |                                                                               |  |
|-------------------|----------------------------------------------|---------------------------------------------------------------------------------------|-------------------------------------------------------------------------------|--|
| Bit               | Axis Assignment<br>Error Message             | Possible Cause(s)                                                                     | Possible Solution(s)                                                          |  |
| 0                 | Axis one did not<br>respond to               | An Axis Module is not in the rack with the System Module, or it is not functional.    | Make sure that the Axis Module is in<br>the rack with the System Module.      |  |
|                   | assignment                                   |                                                                                       | Replace the module if not functional.                                         |  |
| 1                 | Axis two did not<br>respond to<br>assignment | An Axis Module is not in the rack with the System Module, or it is not functional.    | Make sure that the Axis Module is in<br>the rack with the System Module.      |  |
| 2                 | Axis three did not                           | A Four-Axis Module is not in the rack                                                 | Replace the module if not functional.<br>Make sure that a Four-Axis Module is |  |
| -                 | respond to                                   | with the System Module, or it is not                                                  | in the rack with the System Module.                                           |  |
| 2                 |                                              |                                                                                       | Replace the module if not functional.                                         |  |
| 3                 | respond to                                   | with the System Module, or it is not                                                  | in the rack with the System Module.                                           |  |
|                   | assignment                                   | functional.                                                                           | Replace the module if not functional.                                         |  |
| 4                 | Axis five did not respond to                 | An Axis Module is not in the rack with the expansion module, or it is not functional. | Check the rack expansion cables to see if they are correctly installed.       |  |
|                   | assignment                                   |                                                                                       | The expansion module is either not installed or not functional.               |  |
|                   |                                              |                                                                                       | Make sure that the Axis Module is in the rack with the expansion module.      |  |
|                   |                                              |                                                                                       | Replace the module if not functional.                                         |  |
| 5                 | Axis six did not respond to                  | An Axis Module is not in the rack with the expansion module, or it is not functional. | Check the rack expansion cables to see if they are correctly installed.       |  |
|                   | assignment                                   |                                                                                       | The expansion module is either not installed or not functional.               |  |
|                   |                                              |                                                                                       | Make sure that the Axis Module is in the rack with the expansion module.      |  |
|                   |                                              |                                                                                       | Replace the module if not functional.                                         |  |
| 6                 | Axis seven did not respond to                | A Four-Axis Module is not in the rack<br>with the expansion module, or it is not      | Check the rack expansion cables to see if they are correctly installed.       |  |
|                   | assignment                                   | functional.                                                                           | The expansion module is either not installed or not functional.               |  |
|                   |                                              |                                                                                       | Make sure that a Four-Axis Module is in the rack with the expansion module.   |  |
|                   |                                              |                                                                                       | Replace the module if not functional.                                         |  |
| 7                 | Axis eight did not respond to                | A Four-Axis Module is not in the rack<br>with the expansion module, or it is not      | Check the rack expansion cables to see if they are correctly installed.       |  |
|                   | assignment                                   | functional.                                                                           | The expansion module is either not installed or not functional.               |  |
|                   |                                              |                                                                                       | Make sure that a Four-Axis Module is in the rack with the expansion module.   |  |
|                   |                                              |                                                                                       | Replace the module if not functional.                                         |  |
| All bits set to 0 | All axis assignments are correct             | All Axis Modules are properly installed and functional.                               | Continue with normal operation.                                               |  |

|     | FCA—Target Axis Fault Code Register          |                                                                                                    |                                                                                                    |  |
|-----|----------------------------------------------|----------------------------------------------------------------------------------------------------|----------------------------------------------------------------------------------------------------|--|
| Bit | Axis Fault<br>Code Message                   | Possible Cause(s)                                                                                      | Possible Solution(s)                                                                                                    |  |
| 0   | Power Failure                                | A power failure has occurred. This fault<br>always occurs when the system is<br>powered-up.            | Use the RSFALL command to reset the fault condition.                                                                                                    |  |
| 1   | Encoder Supply Fault                         | The encoder power supply of an Axis<br>Module is not functioning correctly.                            | Check for short on power supply.<br>Replace Power Module.                                                                                                    |  |
| 2   | Software Fault                               | The STFA command was executed.                                                                         | Use the RSFA command to reset the fault condition.                                                                                                    |  |
| 3   | Lost Enable                                  | The enable input was deactivated.                                                                      | Reactivate the enable input and use<br>the RSFA command to reset the fault<br>condition.                                                                                                    |  |
| 4   | Excessive Following<br>Error                 | The following error, FE, was greater than the following error bound, FEB.                              | Make sure that the control constants are set up properly.                                                                                                    |  |
|     |                                              |                                                                                                    | Make sure that the position feedback wiring is correct.                                                                                                    |  |
|     |                                              |                                                                                                    | Make sure that the motor has sufficient torque.                                                                                                    |  |
| 5   | Excessive Command<br>Increment               | Too many motions were simultaneously executed by the program.                                          | Make sure that the program does not execute too many motions simultaneously.                                                                                                    |  |
| 6   | Position Register<br>Overflow                | The axis has moved past +/-2,000,000,000 pulses, and position register wrap, PWE, is disabled.         | If the axis is to move constantly in one<br>direction for long periods of time,<br>PWE should be enabled.                                                                                        |  |
|     |                                              |                                                                                                    | Make sure that the motion parameters<br>define a motion that does not cause<br>position register overflow. For<br>specific information about the<br>parameters you are using, see<br>Appendix A. |  |
| 7   | Position Feedback<br>Lost                    | The position feedback became disconnected.                                                             | Check the position feedback connection.                                                                                                    |  |
| 8   | Motor Power<br>Under-Voltage                 | The motor power is off.                                                                                | Turn motor power on.<br>Replace blown fuse(s)                                                                                                    |  |
| 9   | Motor Power<br>Over-Voltage                  | The bus voltage was greater than 475 V.                                                                | The clamp did not function correctly.<br>Make sure that the wiring is correct.                                                                                                    |  |
| 10  | Motor Power Clamp<br>Excessive Duty<br>Cycle | The internal clamp was operated past its rating of 50 W continuous.                                    | Try using an external clamp.                                                                                                    |  |
| 11  | Motor Power Clamp<br>Current Fault           | The external clamp resistance was less than 12 ohms.                                                   | Make sure that the resistor value is<br>equal to 12 ohms.<br>Make sure that the resistor is correctly<br>wired.                                                                                  |  |
| 12  | Servo Module<br>Current Fault                | The module was not able to control the current to the motor correctly.                                 | Check the wiring of the motor leads.<br>Make sure that the motor leads are not<br>shorted.                                                                                                    |  |
| 13  | Servo Module<br>Over-Temperature             | The temperature of the Servo Module heat sink was greater than 80 degrees Celsius.                     | Check the Servo Module for adequate air flow.                                                                                                    |  |
| 14  | Power Module<br>Over-Temperature             | The temperature of the Power Module<br>heat sink was greater than 80 degrees<br>Celsius.               | Check the Power Module for adequate air flow.                                                                                                    |  |
| 15  | Motor<br>Over-Temperature                    | The temperature sensor in the motor<br>sensed the motor going over its maximum<br>allowed temperature. | Check for a broken wire in the motor<br>feedback cable.<br>If motor is hot, it is improperly sized.                                                                                              |  |
| 16  | Reserved                                     |                                                                                                    |                                                                                                    |  |
| 17  | Reserved                                     |                                                                                                    |                                                                                                    |  |

| FCA—Target Axis Fault Code Register |                                        |                                                                                                    |                                                                                                    |
|-------------------------------------|----------------------------------------|----------------------------------------------------------------------------------------------------|----------------------------------------------------------------------------------------------------|
| Bit                                 | Axis Fault<br>Code Message             | Possible Cause(s)                                                                                                    | Possible Solution(s)                                                                                                    |
| 18                                  | Reserved                               |                                                                                                    |                                                                                                    |
| 19                                  | Reserved                               |                                                                                                    |                                                                                                    |
| 20                                  | Set Point Output<br>Fault              | The axis set point input did not detect a<br>change of state in the axis set point output<br>after executing the SPOA or SPA<br>command. | Check that the output common is<br>connected to power return and the<br>input common is connected to power<br>supply or vice versa, depending on<br>whether you have a sinking or<br>sourcing configuration.<br>Check that the output is not shorted. |
| 21                                  | Reserved                               |                                                                                                    |                                                                                                    |
| 22                                  | Reserved                               |                                                                                                    |                                                                                                    |
| 23                                  | Reserved                               |                                                                                                    |                                                                                                    |
| 24                                  | System<br>Communication<br>Error       | The System Module and the Axis Module are not communicating properly.                                                                    | Replace System Module and/or Axis<br>Module if fault will not go away with<br>RSFA command.                                                                                                    |
| 25                                  | Servo Module<br>Communication<br>Error | The Servo Module and the Axis Module are not communicating properly.                                                                     | Try reassigning modules with the<br>SM command.<br>Replace Servo Module and/or Axis<br>Module if fault will not go away with<br>RSFA command.                                                                                                    |
| 26                                  | Reserved                               |                                                                                                    |                                                                                                    |
| 27                                  | Reserved                               |                                                                                                    |                                                                                                    |
| 28                                  | Reserved                               |                                                                                                    |                                                                                                    |
| 29                                  | Reserved                               |                                                                                                    |                                                                                                    |
| 30                                  | Reserved                               |                                                                                                    |                                                                                                    |
| 31                                  | Servo Module<br>Assignment Error       | A Servo Module is not in the correct rack slot or it is not functional.                                                                  | Type SME? to find which module is causing the error.                                                                                                    |
| All bits<br>set to 0                | Axis Functional                        | The axis is not faulted.                                                                                                    | Continue with normal operation.                                                                                                    |

| FCS—Target System Fault Code Register |                                  |                                                                                                    |                                                                                                    |
|---------------------------------------|----------------------------------|----------------------------------------------------------------------------------------------------|----------------------------------------------------------------------------------------------------|
| Bit                                   | System Fault<br>Code Message     | Possible Cause(s)                                                                                                    | Possible Solution(s)                                                                                                    |
| 0                                     | Power Failure                    | A power failure has occurred. This fault<br>always occurs when the system is<br>powered-up.                                                                                                    | Use the RSFALL command to reset the fault condition.                                                                                                    |
| 1                                     | 24 Volt Supply Fault             | The 24 V power supply of the System<br>Module is not functioning correctly.                                                                                                    | Check for short on power supply.                                                                                                    |
| 2                                     | Software Fault                   | The STFS command was executed.                                                                                                    | Use the RSFS command to reset the fault condition.                                                                                                    |
| 3                                     | Lost Enable                      | The enable input was deactivated.                                                                                                    | Reactivate the enable input and use<br>the RSFS command to reset the fault<br>condition.                                                                                                    |
| 4                                     | Digital Output Fault             | The digital input associated with the digital output did not detect a change of state in the output after setting the digital output register, DO; and the digital output fault enable, DOE, is enabled. | Check that the output common is<br>connected to power return and the<br>input common is connected to power<br>supply or vice versa, depending on<br>whether you have a sinking or<br>sourcing configuration. |
| 5                                     | Invalid Command in<br>String     | An attempt was made by the program to<br>execute the EXVS command, but the<br>command stored in the string variable was<br>not recognized by the system.                                                 | The command is misspelled. Re-enter<br>the correctly spelled command in the<br>program editor.<br>The command is invalid. Re-enter the<br>valid command in the program editor.                               |
| 6                                     | User Transmit Buffer<br>Overflow | The program has sent more characters to<br>the transmit buffer than the user serial port<br>can handle.                                                                                                  | The PUT or OUT commands have<br>been executed multiple times—they<br>are in a loop. Change the program<br>accordingly.                                                                                       |
| 7                                     | Resource Not<br>Available        | An attempt was made to execute a command specific to a module, but the module is not available. The addressed network controller is not online.                                                          | Double check the configuration of the<br>system.<br>Check the network connections,<br>network address, and baud rate.                                                                                        |
| 8                                     | Invalid Variable<br>Pointer      | The pointer loaded in an integer variable<br>in a program/motion block was out of the<br>range of registers available.                                                                                   | Re-enter the pointer in the program<br>editor making sure that it is in the<br>range of the type of register accessed.                                                                                       |
| 9                                     | Mathematical<br>Overflow         | The result of an expression in the<br>program or motion block was outside<br>the allowed bounds of the type of<br>expression.                                                                            | Re-enter the expression in the<br>program/motion block editor making<br>sure that the operation will never go<br>outside the allowed bounds of the type<br>of expression.                                    |
|                                       |                                  |                                                                                                    | consider using a floating point<br>expression instead.                                                                                                    |
| 10                                    | Mathematical Data<br>Error       | The result of an expression in the program<br>or motion block cannot be represented as a<br>number.                                                                                                    | Make sure that the SQR and LGN<br>operators in the program/motion block<br>never have negative operands.                                                                                                    |
|                                       |                                  |                                                                                                    | Make sure that a divide by zero<br>operation will never occur in the<br>program/motion block.                                                                                                    |
| 11                                    | Value Out of Range               | The value of a parameter obtained from a variable or expression was out of the range specified for the register or command in the program or motion block.                                               | Make sure that the variable or<br>expression stays within the range of<br>the register or parameter of the<br>command. See the <i>Parameter</i> and<br><i>Range</i> information in Appendix A.               |
| 12                                    | String Too Long                  | The result of a string variable<br>operation in the program/motion<br>block was longer than 127 characters.                                                                                              | Re-enter the string variable operation<br>in the program/motion block editor<br>making sure that the result is not more<br>than 127 characters.                                                              |

| FCS—Target System Fault Code Register |                                      |                                                                                                    |                                                                                                    |
|---------------------------------------|--------------------------------------|----------------------------------------------------------------------------------------------------|----------------------------------------------------------------------------------------------------|
| Bit                                   | System Fault<br>Code Message         | Possible Cause(s)                                                                                                    | Possible Solution(s)                                                                                                    |
| 13                                    | Nonexistent Label                    | One of these commands was in the program with a label that does not exist in                                                                                             | Re-enter the command making sure that the label exists in the program.                                                                                                    |
|                                       |                                      | the program: GOTO, GOSUB,<br>IFGOTO, IFGOSUB,<br>WAITONGOTO, STVBGOTO,<br>FUNCTION.                                                                                      | Add the label number to the appropriate statement in the program.                                                                                                    |
| 14                                    | Gosub Stack<br>Underflow             | The RETURN command was executed without there being a corresponding GOSUB.                                                                                               | Make sure that the program will<br>execute a gosub the same number of<br>times that it will execute a return.                                                                                                    |
|                                       |                                      |                                                                                                    | Check for program flow through a subroutine without a gosub call.                                                                                                    |
| 15                                    | Gosub Stack<br>Overflow              | There were more than 32 nested gosubs in the program.                                                                                                    | Make sure that the program will<br>execute a return the same number of<br>times that it will execute a gosub.                                                                                                    |
|                                       |                                      |                                                                                                    | If a program leaves a subroutine<br>without using a RETURN command,<br>use the POP gosub stack command to<br>remove the return address from the<br>gosub stack.                                                                                       |
| 16                                    | Invalid Motion                       | The combination of motion parameters<br>defines a motion that cannot be executed,<br>or a motion command or motion block<br>was executed when the system was<br>faulted. | Make sure that the motion parameters<br>define a motion that can be executed.<br>For specific information about the<br>parameters you are using, see the<br>command summary.                                                                          |
|                                       |                                      |                                                                                                    | Make sure the system is not faulted<br>when executing a motion command or<br>motion block.                                                                                                    |
| 17                                    | Inconsistent Axis<br>Groupings       | Two motion commands with intersecting axis sets were executed together.                                                                                                  | Make sure that coordinated motion<br>commands running together are<br>consistent.                                                                                                    |
| 18                                    | Duplicate Network<br>Address         | More than one device at the same MAC ID.                                                                                                    | Assign each device a unique address.                                                                                                    |
| 19                                    | Network Power<br>Failure             | The network connector is disconnected, or<br>the network power is below the minimum<br>voltage.                                                                          | Reconnect the network connector.<br>Inspect the network power source and<br>replace if required.                                                                                                    |
| 20                                    | Set Point Output<br>Fault            | The system set point input did not detect a<br>change of state in the system set point<br>output after executing the SPOS or SPS<br>command.                             | Check that the output common is<br>connected to power return and the<br>input common is connected to<br>power supply or vice versa,<br>depending on whether you have a<br>sinking or sourcing configuration.<br>Check that the output is not shorted. |
| 21                                    | Tertiary Transmit<br>Buffer Overflow | The program has sent more characters to<br>the transmit buffer than the tertiary port<br>can handle.                                                                     | The PUTT or OUTT commands have<br>been executed multiple times; they are<br>in a loop. Change the program<br>accordingly.                                                                                                    |
| 22                                    | Program Transmit<br>Buffer Overflow  | The program has sent more characters to<br>the transmit buffer than the program port<br>can handle.                                                                      | The PUTW, OUTW, or OUTS<br>commands have been executed<br>multiple times; they are in a loop.<br>Change the program accordingly.                                                                                                    |
| 23                                    | Firmware Load Error                  | The firmware did not load correctly.                                                                                                    | Try to reload the firmware.                                                                                                    |
| 24                                    | Axis Communication<br>Error          | The System Module is not communicating properly with one of the axes.                                                                                                    | Type SRC? to determine the specific axis that is causing the error.                                                                                                    |
| 25                                    | I/O Communication<br>Error           | The System Module is not communicating properly with one of the I/O Modules.                                                                                             | Type SRC? to determine the specific I/O Module that is causing the error.                                                                                                    |

| FCS—Target System Fault Code Register |                                     |                                                                                                   |                                                                                                   |
|---------------------------------------|-------------------------------------|---------------------------------------------------------------------------------------------------|---------------------------------------------------------------------------------------------------|
| Bit                                   | System Fault<br>Code Message        | Possible Cause(s)                                                                                 | Possible Solution(s)                                                                              |
| 26                                    | User Port<br>Communication<br>Error | The System Module and the device<br>connected to the user port are not<br>communicating properly. | Check to make sure that the user serial<br>port settings (baud, parity, databits)<br>are correct. |
|                                       |                                     |                                                                                                   | Check the connection to the user port.                                                            |
| 27                                    | Network<br>Communication<br>Error   | Network is not configured properly.                                                               | Check network configuration.                                                                      |
| 28                                    | Axis Assignment<br>Error            | An Axis Module is not in the rack, or it is not functional.                                       | Type AXE? to find which axis is causing the error.                                                |
| 29                                    | Analog Module<br>Assignment Error   | An Analog Module is not in the correct rack slot, or it is not functional.                        | Type AME? to find which module is causing the error.                                              |
| 30                                    | Digital Module<br>Assignment Error  | A Digital Module is not in the correct rack slot, or it is not functional.                        | Type DME? to find which module is causing the error.                                              |
| 31                                    | Servo Module<br>Assignment Error    | A Servo Module is not in the correct rack slot, or it is not functional.                          | Type SME? to find which module is causing the error.                                              |
| All bits                              | System Functional                   | The system is not faulted.                                                                        | Continue with normal operation.                                                                   |

| IOA—Target Axis I/O Register |                                     |                                                                                                    |  |
|------------------------------|-------------------------------------|----------------------------------------------------------------------------------------------------|--|
| Bit                          | Axis I/O Message                    | Description                                                                                                    |  |
| 0                            | Set point output active             | The set point output is active.                                                                                                    |  |
| 1                            | Set point input active              | The set point input is active.                                                                                                    |  |
| 2                            | Axis channel A input active         | Channel A of the axis encoder is active.                                                                                                    |  |
| 3                            | Axis channel B input active         | Channel B of the axis encoder is active.                                                                                                    |  |
| 4                            | Auxiliary channel A input active    | Channel A of the auxiliary encoder is active.                                                                                                    |  |
| 5                            | Auxiliary channel B input active    | Channel B of the auxiliary encoder is active.                                                                                                    |  |
| 6                            | Position feedback lost input active | The position feedback is disconnected.                                                                                                    |  |
| 7                            | Marker input active                 | The resolver of a resolver feedback unit is at 0 or the index input of an encoder feedback unit is active.                                                  |  |
| 8                            | Home input active                   | The home input is active.                                                                                                    |  |
| 9                            | Forward overtravel input active     | The forward overtravel is active.                                                                                                    |  |
| 10                           | Reverse overtravel input active     | The reverse overtravel input is active.                                                                                                    |  |
| 11                           | Enable input active                 | The enable input is active.                                                                                                    |  |
| 12                           | Capture input active                | The position capture input is active.                                                                                                    |  |
| 13                           | Capture input edge                  | A positive edge was sensed on the position capture input.                                                                                                   |  |
| 14                           | Motor over-temperature input active | The temperature sensor in the motor is sensing the<br>motor temperature over its allowed maximum, or the<br>motor feedback cable is not connected properly. |  |
| 15                           | OK output active                    | The OK output is active.                                                                                                    |  |
| All bits set to 0            | No I/O is active                    | None of the above I/O is active.                                                                                                    |  |

set to 0

| IOS—Target System I/O Register |                                      |                                                                                        |  |
|--------------------------------|--------------------------------------|----------------------------------------------------------------------------------------|--|
| Bit                            | System I/O Message                   | Description                                                                            |  |
| 0                              | Set point output active              | The set point output is active.                                                        |  |
| 1                              | Set point input active               | The set point input is active.                                                         |  |
| 2                              | Flash memory card inserted           | The flash memory card is inserted.                                                     |  |
| 3                              | Flash memory card write protected    | The flash memory card is write protected.                                              |  |
| 4                              | Extended memory card inserted        | The extended memory card is inserted.                                                  |  |
| 5                              | Extended memory card write protected | The extended memory card is write protected.                                           |  |
| 6                              | Extended memory card battery low     | The battery in the extended memory card is low.                                        |  |
| 7                              | Extended memory card battery dead    | The battery in the extended memory card is dead.                                       |  |
| 8                              | Teach pendant available              | The teach pendant is available for use.                                                |  |
| 9                              | Suspend input active                 | The suspend input is active.                                                           |  |
| 10                             | Resume input active                  | The resume input is active.                                                            |  |
| 11                             | Enable input active                  | The enable input is active.                                                            |  |
| 12                             | Network power failure input active   | The network is disconnected, or the network power source is below the minimum voltage. |  |
| 13                             | Reserved                             |                                                                                        |  |
| 14                             | Ready output active                  | The ready output is active.                                                            |  |
| 15                             | OK output active                     | The OK output is active.                                                               |  |
| All bits set<br>to 0           | No I/O is active                     | None of the above I/O is active.                                                       |  |

| SRA—Target Axis Status Register |                             |                                                                                                    |  |
|---------------------------------|-----------------------------|----------------------------------------------------------------------------------------------------|--|
| Bit                             | Axis Status Message         | Description                                                                                                    |  |
| 0                               | Motion generator enabled    | The motion generator is enabled.                                                                                    |  |
| 1                               | Gearing enabled             | Electronic gearing is enabled.                                                                                      |  |
| 2                               | Phase-locked loop enabled   | The phase-locked loop is enabled.                                                                                   |  |
| 3                               | Motion block executing      | A motion block specifying the axis is executing.                                                                    |  |
| 4                               | Phase error captured        | The phase error, PHR, has been captured by the position capture input.                                              |  |
| 5                               | Phase error past bound      | The phase error is past the phase error bound, PHB.                                                                 |  |
| 6                               | Axis accel/decel            | The axis is either accelerating or decelerating.                                                                    |  |
| 7                               | Axis direction forward      | The axis is moving or has last moved in the forward direction.                                                      |  |
| 8                               | Axis in position            | The axis is stopped and within the position band, IPB, of the command position, PSC.                                |  |
| 9                               | Axis at torque limit        | The torque limit enable, TLE, is enabled, and the axis is at the torque limit set by the torque limit current, TLC. |  |
| 10                              | Axis at overtravel          | The axis is either at a hardware overtravel input or a software overtravel limit.                                   |  |
| 11                              | Axis at software overtravel | The axis is at a software overtravel limit.                                                                         |  |
| 12                              | Motion suspended            | The motion of the axis has been suspended.                                                                          |  |
| 13                              | AXIS FAULT                  | A fault specific to the axis has occurred.                                                                          |  |
| 14                              | Cam enabled                 | Cam following is enabled.                                                                                           |  |
| 15                              | Play/record enabled         | Playback or record of positions is enabled.                                                                         |  |
| Bit 7 set to 0                  | Axis direction reverse      | The axis is moving or has last moved in the reverse direction.                                                      |  |

| SRAM—Target Analog Module Status Register |                              |                                                                                   |  |
|-------------------------------------------|------------------------------|-----------------------------------------------------------------------------------|--|
| Bit                                       | Analog Module Status Message | Description                                                                       |  |
| 0                                         | Reserved                     |                                                                                   |  |
| 1                                         | Reserved                     |                                                                                   |  |
| 2                                         | Reserved                     |                                                                                   |  |
| 3                                         | Reserved                     |                                                                                   |  |
| 4                                         | Reserved                     |                                                                                   |  |
| 5                                         | Reserved                     |                                                                                   |  |
| 6                                         | Reserved                     |                                                                                   |  |
| 7                                         | System Communication Error   | The Analog Module specified is not communicating properly with the System Module. |  |
| 8                                         | Reserved                     |                                                                                   |  |
| 9                                         | Reserved                     |                                                                                   |  |
| 10                                        | Reserved                     |                                                                                   |  |
| 11                                        | Module enabled               | The Analog Module specified is enabled.                                           |  |
| 12                                        | MODULE FAULT                 | The Analog Module specified is faulted.                                           |  |
| Bit 12 set<br>to 0                        | Module Functional            | The Analog Module specified is not faulted.                                       |  |

| SRC—Target Communication Status Register |                                           |                                                                        |                                                                                                    |
|------------------------------------------|-------------------------------------------|------------------------------------------------------------------------|----------------------------------------------------------------------------------------------------|
| Bit                                      | Communication<br>Status Message           | Possible Cause(s)                                                      | Possible Solution(s)                                                                                   |
| 0                                        | Axis one<br>communication is bad          | The System Module is not communicating properly with axis one.         | Replace System Module and/or Axis<br>Module if fault will not go away with<br>the RSFALL command.      |
| 1                                        | Axis two<br>communication is bad          | The System Module is not communicating properly with axis two.         | Replace System Module and/or Axis<br>Module if fault will not go away with<br>the RSFALL command.      |
| 2                                        | Axis three communication is bad           | The System Module is not<br>communicating properly with axis<br>three. | Replace System Module and/or Axis<br>Module if fault will not go away with<br>the RSFALL command.      |
| 3                                        | Axis four<br>communication is bad         | The System Module is not communicating properly with axis four.        | Replace System Module and/or Axis<br>Module if fault will not go away with<br>the RSFALL command.      |
| 4                                        | Axis five<br>communication is bad         | The System Module is not communicating properly with axis five.        | Replace System Module and/or Axis<br>Module if fault will not go away with<br>the RSFALL command.      |
| 5                                        | Axis six<br>communication is bad          | The System Module is not communicating properly with axis six.         | Replace System Module and/or<br>Axis Module if fault will not go<br>away with the RSFALL<br>command.   |
| 6                                        | Axis seven communication is bad           | The System Module is not communicating properly with axis seven.       | Replace System Module and/or Axis<br>Module if fault will not go away with<br>the RSFALL command.      |
| 7                                        | Axis eight communication is bad           | The System Module is not communicating properly with axis eight.       | Replace System Module and/or Axis<br>Module if fault will not go away with<br>the RSFALL command.      |
| 8                                        | Analog Module one communication is bad    | The System Module is not communicating properly with                   | Try reassigning the module with the AM1 command.                                                       |
|                                          |                                           | Analog Module one.                                                     | Replace System Module and/or<br>Analog Module if fault will not go<br>away with the RSFALL command.    |
| 9                                        | Analog Module two<br>communication is bad | The System Module is not<br>communicating properly with Analog         | Try reassigning the module with the AM2 command.                                                       |
|                                          |                                           | Module two.                                                            | Replace System Module and/or<br>Analog Module if fault will not go<br>away with the RSFALL command.    |
| 10                                       | Analog Module three communication is bad  | The System Module is not<br>communicating properly with Analog         | Try reassigning the module with the AM3 command.                                                       |
|                                          |                                           | Module three.                                                          | Replace System Module and/or<br>Analog Module if fault will not<br>go away with the RSFALL<br>command. |
| 11                                       | Analog Module four communication is bad   | The System Module is not<br>communicating properly with                | Try reassigning the module with the AM4 command.                                                       |
|                                          |                                           | Analog Module four.                                                    | Replace System Module and/or<br>Analog Module if fault will not go<br>away with the RSFALL command.    |
| 12                                       | Reserved                                  |                                                                        |                                                                                                    |
| 13                                       | Reserved                                  |                                                                        |                                                                                                    |
| 14                                       | Reserved                                  |                                                                        |                                                                                                    |
| 15                                       | Reserved                                  |                                                                        |                                                                                                    |

| SRC—Target Communication Status Register |                                              |                                                                                                    |                                                                                                    |
|------------------------------------------|----------------------------------------------|----------------------------------------------------------------------------------------------------|----------------------------------------------------------------------------------------------------|
| Bit                                      | Communication<br>Status Message              | Possible Cause(s)                                                                                    | Possible Solution(s)                                                                                 |
| 16                                       | Digital Module one<br>communication is bad   | The System Module is not<br>communicating properly with<br>Digital Module one.                       | Try reassigning the module with the DM1 command.<br>Replace System Module and/or                     |
|                                          |                                              |                                                                                                    | away with the RSFALL command.                                                                        |
| 17                                       | Digital Module two communication is bad      | The System Module is not communicating properly with                                                 | Try reassigning the module with the DM2 command.                                                     |
|                                          |                                              | Digital Module two.                                                                                  | Replace System Module and/or<br>Digital Module if fault will not go<br>away with the RSFALL command. |
| 18                                       | Digital Module three communication is        | The System Module is not communicating properly with                                                 | Try reassigning the module with the DM3 command.                                                     |
|                                          | bad Digital Module three.                    | Replace System Module and/or<br>Digital Module if fault will not go<br>away with the RSFALL command. |                                                                                                    |
| 19                                       | Digital Module four<br>communication is bad  | The System Module is not communicating properly with Digital                                         | Try reassigning the module with the DM4 command.                                                     |
|                                          |                                              | Module four.                                                                                         | Replace System Module and/or<br>Digital Module if fault will not go<br>away with the RSFALL command. |
| 20                                       | Digital Module five communication is bad     | The System Module is not communicating properly with                                                 | Try reassigning the module with the DM5 command.                                                     |
|                                          |                                              | Digital Module five.                                                                                 | Replace System Module and/or<br>Digital Module if fault will not go<br>away with the RSFALL command. |
| 21                                       | Digital Module six communication is          | The System Module is not<br>communicating properly with Digital                                      | Try reassigning the module with the DM6 command.                                                     |
|                                          | bad                                          | Module six.                                                                                          | Replace System Module and/or<br>Digital Module if fault will not go<br>away with the RSFALL command. |
| 22                                       | Digital Module seven communication is        | The System Module is not communicating properly with Digital                                         | Try reassigning the module with the DM7 command.                                                     |
|                                          | bad                                          | Module seven.                                                                                        | Replace System Module and/or<br>Digital Module if fault will not go<br>away with the RSFALL command. |
| 23                                       | Digital Module eight<br>communication is bad | The System Module is not communicating properly with                                                 | Try reassigning the module with the DM8 command.                                                     |
|                                          |                                              | Digital Module eight.                                                                                | Replace System Module and/or<br>Digital Module if fault will not go<br>away with the RSFALL command. |
| All bits set to 0                        | All communication is ok                      | All modules are communicating properly with each other.                                              | Continue with normal operation.                                                                      |

| SRDM—Target Digital Module Status Register |                               |                                                                                                    |
|--------------------------------------------|-------------------------------|----------------------------------------------------------------------------------------------------|
| Bit                                        | Digital Module Status Message | Description                                                                                                    |
| 0                                          | Reserved                      |                                                                                                    |
| 1                                          | Output Fault                  | The digital input associated with the digital output did not detect the output in the correct state as specified by the DO register. |
| 2                                          | Reserved                      |                                                                                                    |
| 3                                          | Reserved                      |                                                                                                    |
| 4                                          | Reserved                      |                                                                                                    |
| 5                                          | Reserved                      |                                                                                                    |
| 6                                          | 24 Volt Supply Fault          | The 24 V power supply of the specified module is not functioning correctly.                                                          |
| 7                                          | System Communication Error    | The Digital Module specified is not communicating properly with the System Module.                                                   |
| 8                                          | Reserved                      |                                                                                                    |
| 9                                          | Reserved                      |                                                                                                    |
| 10                                         | Reserved                      |                                                                                                    |
| 11                                         | Module Enabled                | The Digital Module specified is enabled.                                                                                             |
| 12                                         | MODULE FAULT                  | The Digital Module specified is faulted.                                                                                             |
| Bit 12 set<br>to 0                         | Module Functional             | The Digital Module specified is not faulted.                                                                                         |

| SRP—Target Program Status Register |                                   |                                                                                                    |
|------------------------------------|-----------------------------------|----------------------------------------------------------------------------------------------------|
| Bit                                | Program<br>Status Message         | Description                                                                                                    |
| 0                                  | Program executing                 | The program is executing.                                                                                                    |
| 1                                  | Program locked out                | The program is being locked out by another program.                                                                                                    |
| 2                                  | Reserved                          |                                                                                                    |
| 3                                  | Reserved                          |                                                                                                    |
| 4                                  | Invalid digit in string           | The program specified a string variable to floating point or integer variable conversion, and the string variable contained an invalid digit; or the floating point or integer variable input by the IN command contained an invalid digit.                                    |
| 5                                  | String value out of range         | The program specified a string variable to floating point or integer variable conversion, and the string variable contained a number out of the range of the variable; or the floating point or integer variable input by the IN command was out of the range of the variable. |
| 6                                  | Floating point value out of range | The program specified a floating point to integer variable conversion, and<br>the floating point variable contained a number out of the range of the integer<br>variable.                                                                                                    |
| 7                                  | Invalid time/date                 | The program specified a time/date to integer variable conversion and the string variable contained an invalid time/date.                                                                                                    |
| 8                                  | Invalid command<br>acknowledgment | The OUSN command was executed, and the responding device didn't accept the command as valid.                                                                                                    |
| 9                                  | Reserved                          |                                                                                                    |
| 10                                 | Reserved                          |                                                                                                    |
| 11                                 | Reserved                          |                                                                                                    |
| 12                                 | Reserved                          |                                                                                                    |
| 13                                 | Reserved                          |                                                                                                    |
| 14                                 | Reserved                          |                                                                                                    |
| 15                                 | PROGRAM FAULT                     | The program specified caused the system to fault.                                                                                                    |
| Bit 0 set<br>to 0                  | Program not executing             | The program specified is not executing.                                                                                                    |

| SRS—Target System Status Register |                              |                                                                                                  |
|-----------------------------------|------------------------------|--------------------------------------------------------------------------------------------------|
| Bit                               | System Status Message        | Description                                                                                      |
| 0                                 | Program executing            | One of the programs is executing.                                                                |
| 1                                 | Program locked out           | One of the executing programs is being locked out by another program.                            |
| 2                                 | Reserved                     |                                                                                                  |
| 3                                 | Motion block executing       | One of the motion blocks is executing.                                                           |
| 4                                 | User receive buffer empty    | The user serial port receive buffer contains no characters to be input by the GET or IN command. |
| 5                                 | User transit buffer empty    | The user serial port transmit buffer contains no characters to be output.                        |
| 6                                 | Network connection available | There is a connection available for communication.                                               |
| 7                                 | Network on-line              | The network is ready to communicate.                                                             |
| 8                                 | All axes in position         | All axes are stopped and within the position band, IPB, of the command position, PSC.            |
| 9                                 | Axis at torque limit         | An axis is at the torque limit set by the torque limit current, TLC.                             |
| 10                                | Axis at overtravel           | An axis is either at a hardware overtravel input or a software overtravel limit.                 |
| 11                                | Axis at software overtravel  | An axis is at a software overtravel limit.                                                       |
| 12                                | I/O FAULT                    | A digital or an analog I/O Module is faulted.                                                    |
| 13                                | AXIS FAULT                   | An axis is faulted.                                                                              |
| 14                                | SYSTEM FAULT                 | Any fault possible in the system has occurred.                                                   |
| 15                                | MEMORY FAULT                 | A memory fault has occurred due to the user program memory not checksumming.                     |
| Bit 0 set<br>to 0                 | No program executing         | None of the programs is executing.                                                               |
| Bit 4 set<br>to 0                 | Character in use buffer      | A character is available to be input by the GRT or IN command.                                   |

| SRSM—Target Servo Module Status Register |                                     |                                                                                    |
|------------------------------------------|-------------------------------------|------------------------------------------------------------------------------------|
| Bit                                      | Servo Module<br>Status Message      | Description                                                                        |
| 0                                        | Under-Voltage                       | The motor power is off.                                                            |
| 1                                        | Over-Voltage                        | The bus voltage was greater than 475 V.                                            |
| 2                                        | Clamp Excessive Duty<br>Cycle       | The internal clamp was operated past its rating of 50 W continuous.                |
| 3                                        | Clamp Current Fault                 | The external clamp resistance was less than 12 ohms.                               |
| 4                                        | Current Fault                       | The Servo Module was not able to control the current to the motor correctly.       |
| 5                                        | Over-Temperature                    | The temperature of the Servo Module heat sink was greater than 80 degrees Celsius. |
| 6                                        | Power Module<br>Over-Temperature    | The temperature of the Power Module heat sink was greater than 80 degrees Celsius. |
| 7                                        | Axis Communication Error            | The Servo Module and the Axis Module are not communicating properly.               |
| 8                                        | Servo Module<br>Communication Error | The Servo Module and the Axis Module are not communicating properly.               |
| 9                                        | Reserved                            |                                                                                    |
| 10                                       | Reserved                            |                                                                                    |
| 11                                       | Module Enabled                      | The Servo Module specified is enabled.                                             |
| 12                                       | MODULE FAULT                        | The Servo Module specified is faulted.                                             |
| Bit 12<br>set to 0                       | Module Functional                   | The Servo Module specified is not faulted.                                         |

| SRT—Target Tertiary Status Register |                                   |                                                                                            |
|-------------------------------------|-----------------------------------|--------------------------------------------------------------------------------------------|
| Bit                                 | Tertiary<br>Status Message        | Description                                                                                |
| 0                                   | Reserved                          |                                                                                            |
| 2                                   | Key buffer empty                  | The key buffer contains no characters to be input by the GETW or INW command.              |
| 3                                   | Program transmit buffer<br>empty  | The program transmit buffer contains no characters to be output.                           |
| 4                                   | Tertiary receive buffer<br>empty  | The tertiary receive buffer contains no characters to be input by the GETT or INT command. |
| 5                                   | Tertiary transmit buffer<br>empty | The tertiary transmit buffer contains no characters to be output.                          |
| 16                                  | No tertiary status active         | No tertiary status is active.                                                              |
| Bit 2 set<br>to 0                   | Character in key buffer           | The key buffer contains a character to be input by the GETW or INW command.                |
| Bit 4 set<br>to 0                   | Character in tertiary buffer      | A character is available to be input by the GETT or INT command.                           |

# Appendix Motion Templates

This appendix provides details on the following types of Motion templates:

- Homing Routines
- Velocity-Based Moves
- Time-Based Moves
- Pulse-Based Moves
- Torque-Limited Moves
- Synchronized Moves
- Trajectory Moves

# **Homing Routines**

G

### **Run Reverse until Home Input**

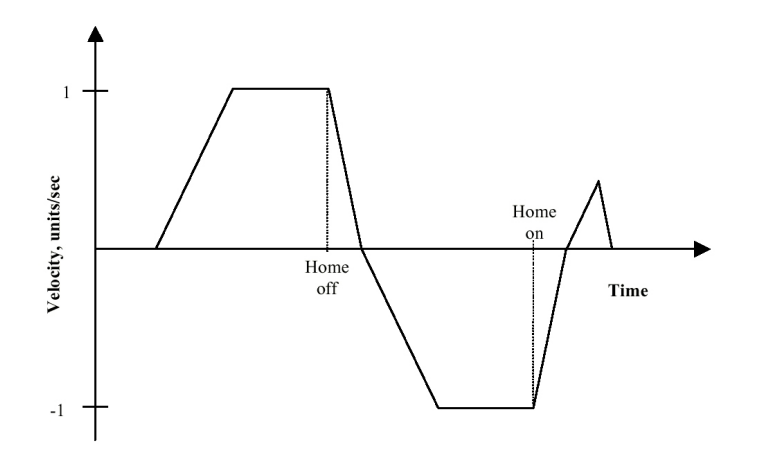

(\* Notes:

(\* 1- Registers that have been previously loaded with appropriate values do not have to be

- (\* reloaded for this motion.
- (\* 2- Loading the MAC register also loads the MDC register with the same value. To set
- (\* MDC to a value different from MAC, load MDC after loading the MAC register.
- (\* 3- This example assumes the MFP (Motion Feedrate Percentage) is set to its default value
- (\* of 100. See IMC & IMJ files I\_MVABSF.TXT and I\_MT1ABF.TXT of Target files
- (\* T\_MVABSF.TXT and T\_MT1ABF.TXT for examples using the MFP register.

| (* Motion Template:   | I_RHHM.TXT                                                        |
|-----------------------|-------------------------------------------------------------------|
| (* Revision Log:      | REV 0980CT02                                                      |
| (* DspMotion Series:  | IMC & IMJ                                                         |
| (* Move Type:         | Run reverse until home input                                      |
| (* Engineering Units: | Motor revolutions: i.e., URA = position feedback resolution       |
| (* Motion:            | Run forward until the home input is off. Run reverse until        |
| (*                    | home input, then stop and run back to the position where the      |
| (*                    | home input was detected. Set position to zero.                    |
| (* MT = VEL           | This register cannot be loaded if motion is in progress.          |
| (*                    | MT does not need to be set unless it is set to a MT setting other |
| (*                    | than VEL. The default value for MT is VEL.                        |
| MAC = 50.0            | (* set motion acceleration, units/sec^2                           |
| MDC = 75.0            | (* set motion deceleration, units/sec^2                           |

G

| MJK = 0      | (* set motion jerk percentage, % of accel & decel interval |
|--------------|------------------------------------------------------------|
| MVL = 1.0    | (* set motion velocity, units/sec                          |
| RVF          | (* run forward                                             |
| WAIT NOT IO8 | (* wait for home input to be off                           |
| RHR          | (* run reverse until home input                            |
| WAIT IP      | (* wait for axis to be in position                         |
| PSA = 0.0    | (* set axis position, units                                |

# Target Template

| (* Motion Template:                                                                     | T_RHHM.TXT                                                                                                    |
|-----------------------------------------------------------------------------------------|----------------------------------------------------------------------------------------------------|
| (* Revision Log:                                                                        | REV 0980CT02                                                                                                    |
| (* DspMotion Series:                                                                    | Target ARS                                                                                                    |
| (* Move Type:                                                                           | Run reverse until home input                                                                                                    |
| (* Engineering Units:                                                                   | Motor revolutions: i.e., URA1 = position feedback resolution                                                                                                    |
| (* Motion:                                                                              | Run axis 1 forward until the home input is off. Run reverse                                                                                                    |
| (*                                                                                      | until home input, then stop and run back to the position where                                                                                                    |
| (*                                                                                      | the home input was detected. Set position to zero.                                                                                                    |
| (* MT1 = VEL                                                                            | This register cannot be loaded if motion is in progress.                                                                                                    |
| (*                                                                                      | MT does not need to be set unless it is set to a MT setting other                                                                                                    |
| (*                                                                                      | than VEL. The default value for MT is VEL.                                                                                                    |
| MJK1 = 0<br>MAC1 = 50.0<br>MDC1 = 75.0<br>MVL1 = 1.0<br>RVF1<br>WAIT NOT IOA1.8<br>RHR1 | <ul> <li>(* set motion jerk percentage, % of accel &amp; decel interval</li> <li>(* set motion acceleration, units/sec^2</li> <li>(* set motion deceleration, units/sec^2</li> <li>(* set motion velocity, units/sec</li> <li>(* run axis 1 forward</li> <li>(* wait for home input to be off</li> <li>(* run axis 1 reverse until home input</li> </ul> |

(\* wait for axis 1 to be in position

(\* set axis 1 position, units

WAIT IP1

PSA1 = 0.0

### **Run Reverse until Marker Input**

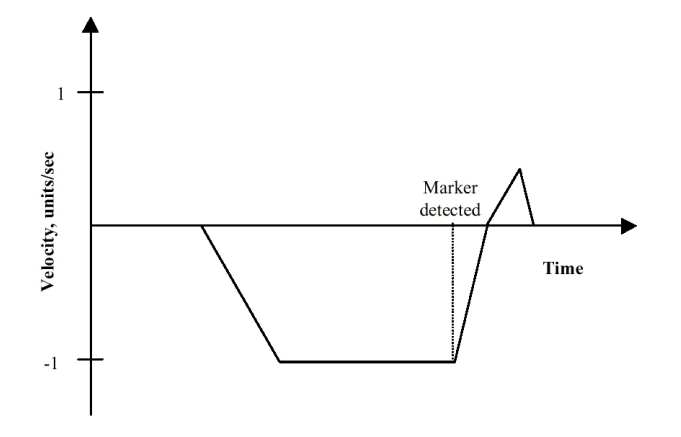

(\* Notes:

- (\* 1- Registers that have been previously loaded with appropriate values do not have to be
- (\* reloaded for this motion.

(\* 2- Loading the MAC register also loads the MDC register with the same value. To set

- (\* MDC to a value different from MAC, load MDC after loading the MAC register.
- (\* 3- This example assumes the MFP (Motion Feedrate Percentage) is set to its default value
- (\* of 100. See IMC & IMJ files I\_MVABSF.TXT and I\_MT1ABF.TXT or Target files
- (\* T\_MVABSF.TXT and T\_MT1ABF.TXT for examples using the MFP register.

### IMC & IMJ Template

| (* Motion Template:    | I_RHMK.TXT                                                                                                    |
|------------------------|----------------------------------------------------------------------------------------------------|
| (* Revision Log:       | REV 0980CT02                                                                                                    |
| (* DspMotion Series:   | IMC & IMJ                                                                                                    |
| (* Move Type:          | Run reverse until marker input                                                                                                    |
| (* Engineering Units:  | Motor revolutions: i.e., URA = position feedback resolution                                                                       |
| (* Motion:<br>(*<br>(* | Run reverse until marker input, then stop and run back to the position where the marker input was detected. Set position to zero. |
| (* MT = VEL            | This register cannot be loaded if motion is in progress.                                                                          |
| (*                     | MT does not need to be set unless it is set to a MT setting other                                                                 |
| (*                     | than VEL. The default value for MT is VEL.                                                                                        |
|                        |                                                                                                    |
| MAC = 50.0             | (* set motion acceleration, units/sec^2                                                                                           |
| MDC = 75.0             | (* set motion deceleration, units/sec^2                                                                                           |
| MJK = 0                | (* set motion jerk percentage, % of accel & decel interval                                                                        |
| MVM = 1.0              | (* set motion velocity for run to marker, units/sec                                                                               |
| RMR                    | (* run reverse until marker input                                                                                                 |

| WAIT IP   | (* wait for axis to be in position |
|-----------|------------------------------------|
| PSA = 0.0 | (* set axis position, units        |

| (* Motion Template:    | T_RHMK.TXT                                                                                                    |
|------------------------|----------------------------------------------------------------------------------------------------|
| (* Revision Log:       | REV 0980CT02                                                                                                    |
| (* DspMotion Series:   | Target ARS                                                                                                    |
| (* Move Type:          | Run reverse until marker input                                                                                                    |
| (* Engineering Units:  | Motor revolutions: i.e., URA1 = position feedback resolution                                                                                  |
| (* Motion:<br>(*<br>(* | Run axis 1 reverse until marker input, then stop and run back to<br>the position where the marker input was detected. Set position<br>to zero |
| (* MT1 = VEL)          | This register cannot be loaded if motion is in progress.                                                                                      |
| (*                     | MT does not need to be set unless it is set to a MT setting other                                                                             |
| (*                     | than VEL. The default value for MT is VEL.                                                                                                    |
| MJK1 = 0               | (* set motion jerk percentage, % of accel & decel                                                                                             |
| MAC1 = 50.0            | (* set motion acceleration, units/sec^2                                                                                                    |
| MDC1 = 75.0            | (* set motion deceleration, units/sec^2                                                                                                    |
| MVM1 = 1.0             | (* set motion velocity for run to marker, units/sec                                                                                           |
| RMR1                   | (* run axis 1 reverse until marker input                                                                                                    |
| WAIT IP1               | (* wait for axis 1 to be in position                                                                                                    |
| PSA1 = 0.0             | (* set axis 1 position, units                                                                                                    |
|                        |                                                                                                    |

### **Run Reverse until Overtravel Input**

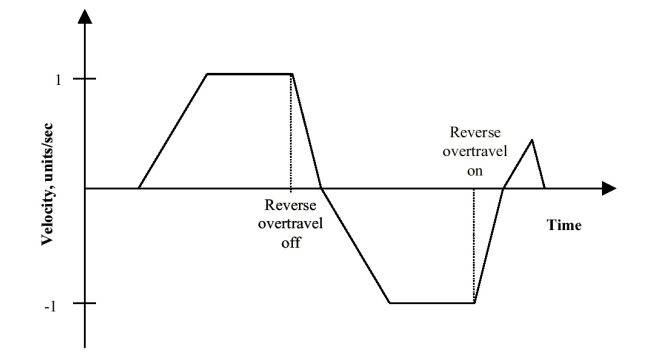

(\* Notes:

- (\* 1- Registers that have been previously loaded with appropriate values do not have to be
- (\* reloaded for this motion.
- (\* 2- Loading the MAC register also loads the MDC register with the same value. To set
- (\* MDC to a value different from MAC, load MDC after loading the MAC register.
- (\* 3- This example assumes the MFP (Motion Feedrate Percentage) is set to its default value of
- (\* 100. See IMC & IMJ files I\_MVABSF.TXT and I\_MT1ABF.TXT or Target files
- (\* T\_MVABSF.TXT and T\_MT1ABF.TXT for examples using the MFP register.

### IMC & IMJ Template

| (* Motion Template:                                                             | I_RHOT.TXT                                                                                                    |
|---------------------------------------------------------------------------------|----------------------------------------------------------------------------------------------------|
| (* Revision Log:                                                                | REV 098OCT02                                                                                                    |
| (* DspMotion Series:                                                            | IMC & IMJ                                                                                                    |
| (* Move Type:                                                                   | Run reverse until overtravel input                                                                                                    |
| (* Engineering Units:                                                           | Motor revolutions: i.e., URA = position feedback resolution                                                                                                    |
| (* Motion:                                                                      | Run forward until reverse overtravel input is off. Run reverse                                                                                                    |
| (*                                                                              | until overtravel input, then stop and run back to the position                                                                                                    |
| (*                                                                              | where the overtravel input was detected. Set position to zero.                                                                                                    |
| (* MT = VEL                                                                     | This register cannot be loaded if motion is in progress.                                                                                                    |
| (*                                                                              | MT does not need to be set unless it is set to a MT setting other                                                                                                    |
| (*                                                                              | than VEL. The default value for MT is VEL.                                                                                                    |
| MAC = 50.0<br>MDC = 75.0<br>MJK = 0<br>MVL = 1.0<br>RVF<br>WAIT NOT IO10<br>ROR | <ul> <li>(* set motion acceleration, units/sec^2</li> <li>(* set motion deceleration, units/sec^2</li> <li>(* set motion jerk percentage, % of accel &amp; decel interval</li> <li>(* set motion velocity, units/sec</li> <li>(* run forward</li> <li>(* wait for reverse overtravel input to be off</li> <li>(* run reverse until overtravel input</li> </ul> |

| WAIT IP   | (* wait for axis to be in position |
|-----------|------------------------------------|
| PSA = 0.0 | (* set axis position, units        |

| (* Motion Template:                                      | T_RHOT.TXT                                                                                                    |
|----------------------------------------------------------|----------------------------------------------------------------------------------------------------|
| (* Revision Log:                                         | REV 0980CT02                                                                                                    |
| (* DspMotion Series:                                     | Target ARS                                                                                                    |
| (* Move Type:                                            | Run reverse until overtravel input                                                                                                    |
| (* Engineering Units:                                    | Motor revolutions: i.e., URA1 = position feedback resolution                                                                                                    |
| (* Motion:<br>(*<br>(*<br>(*<br>(* MT1 = VEL<br>(*<br>(* | Run axis 1 forward until reverse overtravel input is off. Run<br>reverse until overtravel input, then stop and run back to the<br>position where the overtravel input was detected. Set position<br>to zero.<br>This register cannot be loaded if motion is in progress.<br>MT does not need to be set unless it is set to a MT setting other<br>than VEL. The default value for MT is VEL. |
| MIK1 = 0                                                 | (* set motion jerk percentage % of accel & decel                                                                                                    |
| MAC1 = 50.0                                              | (* set motion acceleration, units/sec^2                                                                                                    |
| MDC1 = 75.0                                              | (* set motion deceleration, units/sec $^2$                                                                                                    |
| MVL1 = 1.0                                               | (* set motion velocity, units/sec                                                                                                    |
| RVF1                                                     | (* run axis 1 forward                                                                                                    |
| WAIT NOT IOA1.10                                         | (* wait for reverse overtravel input to be off                                                                                                    |
| ROR1                                                     | (* run axis 1 reverse until overtravel input                                                                                                    |
| WAIT IP1                                                 | (* wait for axis 1 to be in position                                                                                                    |
| PSA1 = 0.0                                               | (* set axis 1 position, units                                                                                                    |
|                                                          |                                                                                                    |

### **Run Reverse until Home and Marker Inputs**

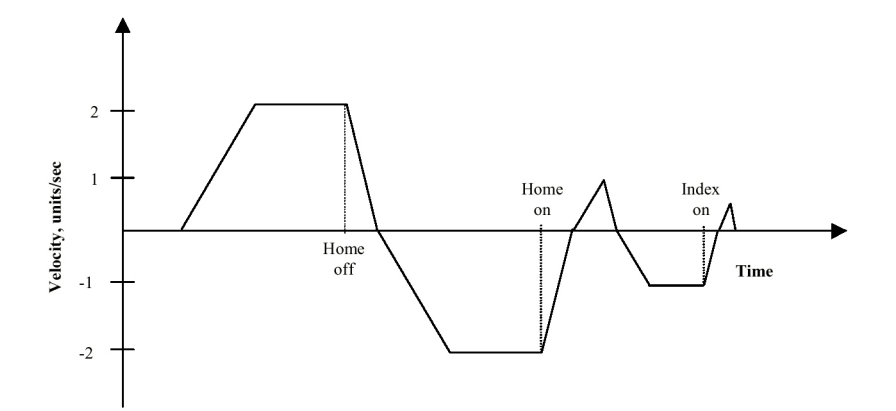

(\* Notes:

- (\* 1- Registers that have been previously loaded with appropriate values
- (\* do not have to be reloaded for this motion.
- (\* 2- Loading the MAC register also loads the MDC register with the same value. To set
- (\* MDC to a value different from MAC, load MDC after loading the MAC register.
- (\* 3- This example assumes the MFP (Motion Feedrate Percentage) is set to its default value of
- (\* 100. See IMC & IMJ files I MVABSF.TXT and I MT1ABF.TXT or Target files
- (\* T MVABSF.TXT and T MT1ABF.TXT for examples using the MFP register.

| (* Motion Template:   | I_RHHMMK.TXT                                                      |
|-----------------------|-------------------------------------------------------------------|
| (* Revision Log:      | REV 098OCT02                                                      |
| (* DspMotion Series:  | IMC & IMJ                                                         |
| (* Move Type:         | Run reverse until home and marker inputs                          |
| (* Engineering Units: | Motor revolutions: i.e., URA = position feedback resolution       |
| (* Motion:            | Run forward until home input is off. Run reverse until home       |
| (*                    | input is on. Run reverse until the marker input, then stop and    |
| (*                    | run back to that position. Wait until axis is in position and set |
| (*                    | position to zero.                                                 |
| (* MT = VEL)          | This register cannot be loaded if motion is in progress.          |
| (*                    | MT does not need to be set unless it is set to a MT setting other |
| (*                    | than VEL. The default value for MT is VEL.                        |
| MAC = 50.0            | (*                                                                |
| MAC = 50.0            | (* set motion acceleration, units/sec <sup>2</sup> /2             |
| MDC = 75.0            | (* set motion deceleration, units/sec <sup>7/2</sup>              |
| MJK = 0               | (* set motion jerk percentage, % of accel & decel interval        |
| MVL = 2.0             | (* set motion velocity, units/sec                                 |
| MVM = 1.0             | (* set motion velocity for move to marker, units/sec              |
| RVF                   | (* run forward                                                    |
| WAIT NOT IO8          | (* wait for home input to be off                                  |
| RHR                   | (* run reverse until home input                                   |

| WAIT IP   | (* wait for axis to be in position |
|-----------|------------------------------------|
| RMR       | (* run reverse until index input   |
| WAIT IP   | (* wait for axis to be in position |
| PSA = 0.0 | (* set axis position, units        |

| (* Motion Template:   | T_RHHMMK.TXT                                                      |
|-----------------------|-------------------------------------------------------------------|
| (* Revision Log:      | REV 098OCT02                                                      |
| (* DspMotion Series:  | Target ARS                                                        |
| (* Move Type:         | Run reverse until home and marker inputs                          |
| (* Engineering Units: | Motor revolutions: i.e., URA1 = position feedback resolution      |
| (* Motion:            | Run axis 1 forward until home input is off. Run reverse until     |
| (*                    | home input is on. Run reverse until the marker input, then stop   |
| (*                    | and run back to that position. Wait until axis is in position and |
| (*                    | set position to zero.                                             |
| (* MT1 = VEL          | This register cannot be loaded if motion is in progress.          |
| (*                    | MT does not need to be set unless it is set to a MT setting other |
| (*                    | than VEL. The default value for MT is VEL.                        |
|                       |                                                                   |
| MJK1 = 0              | (* set motion jerk percentage, % of accel & decel                 |
| MAC1 = 50.0           | (* set motion acceleration, units/sec^2                           |
| MDC1 = 75.0           | (* set motion deceleration, units/sec^2                           |
| MVL1 = 2.0            | (* set motion velocity, units/sec                                 |
| MVM1 = 1.0            | (* set motion velocity for move to marker, units/sec              |
| RVF1                  | (* run axis 1 forward                                             |
| WAIT NOT IOA1.8       | (* wait for home input to be off                                  |
| RHR1                  | (* run axis 1 reverse until home input                            |

(\* run axis 1 reverse until home input (\* wait for axis 1 to be in position

- (\* run axis 1 reverse until index input
- (\* wait for axis 1 to be in position
- (\* set axis 1 position, units

WAIT IP1

WAIT IP1

PSA1 = 0.0

RMR1

## **Run Reverse until Overtravel and Marker Inputs**

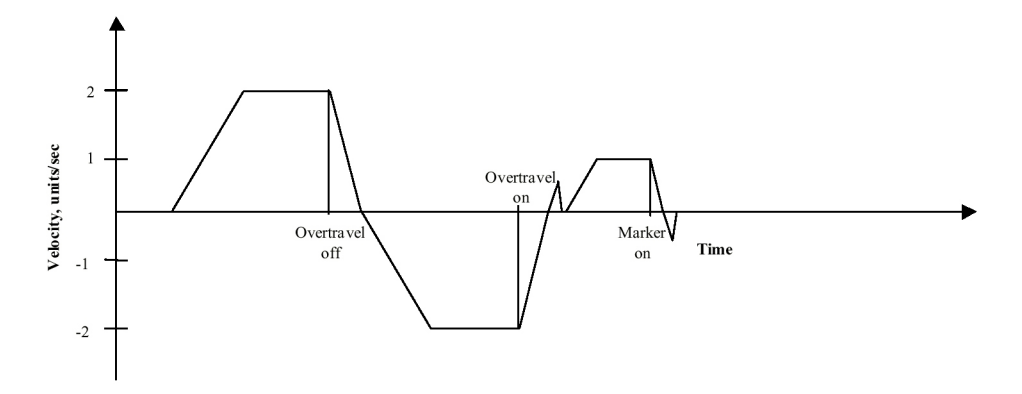

### (\* Notes:

- (\* 1- Registers that have been previously loaded with appropriate values
- (\* do not have to be reloaded for this motion.
- (\* 2- Loading the MAC register also loads the MDC register with the same value. To set
- (\* MDC to a value different from MAC, load MDC after loading the MAC register.
- (\* 3- This example assumes the MFP (Motion Feedrate Percentage) is set to its default value
- (\* of 100. See IMC & IMJ files I\_MVABSF.TXT and I\_MT1ABF.TXT or Target files
- (\* T\_MVABSF.TXT and T\_MT1ABF.TXT for examples using the MFP register.

### IMC & IMJ Template

| (* Motion Template:   | I_RHOTMK.TXT                                                                                                    |
|-----------------------|----------------------------------------------------------------------------------------------------|
| (* Revision Log:      | REV 0980CT02                                                                                                    |
| (* DspMotion Series:  | IMC & IMJ                                                                                                    |
| (* Move Type:         | Run reverse until overtravel and marker inputs                                                                                 |
| (* Engineering Units: | Motor revolutions: i.e., URA = position feedback resolution                                                                    |
| (* Motion:<br>(*      | Run forward until reverse overtravel input is off. Run reverse<br>until overtravel input. Run forward until marker input, then |
| (*                    | stop and run back to the position where the marker input was                                                                   |
| (*                    | detected. Set position to zero.                                                                                                |
| (* MT = VEL)          | This register cannot be loaded if motion is in progress.                                                                       |
| (*                    | MT does not need to be set unless it is set to a MT setting other                                                              |
| (*                    | than VEL. The default value for MT is VEL.                                                                                     |
| MAC = 50.0            | (* set motion acceleration, units/sec^2                                                                                        |
| MDC = 75.0            | (* set motion deceleration, units/sec^2                                                                                        |
| MJK = 0               | (* set motion jerk percentage, % of accel & decel interval                                                                     |
| MVL = 2.0             | (* set motion velocity, units/sec                                                                                              |
| MVM = 1.0             | (* set motion velocity for run to marker, units/sec                                                                            |
| RVF                   | (* run forward                                                                                                    |
| WAIT NOT IO10         | (* wait for reverse overtravel input to be off                                                                                 |

| ROR       | (* run reverse until overtravel input |
|-----------|---------------------------------------|
| WAIT IP   | (* wait for axis to be in position    |
| RMF       | (* run forward until index input      |
| WAIT IP   | (* wait for axis to be in position    |
| PSA = 0.0 | (* set axis position, units           |

| (* Motion Template:                                                                                                    | T_RHOTMK.TXT                                                                                                    |
|----------------------------------------------------------------------------------------------------|----------------------------------------------------------------------------------------------------|
| (* Revision Log:                                                                                                    | REV 098OCT02                                                                                                    |
| (* DspMotion Series:                                                                                                    | IMC                                                                                                    |
| (* Move Type:                                                                                                    | Run reverse until overtravel and marker inputs                                                                                                    |
| (* Engineering Units:                                                                                                    | Motor revolutions: i.e., URA1 = position feedback resolution                                                                                                    |
| (* Motion:                                                                                                    | Run axis 1 forward until reverse overtravel input is off. Run                                                                                                    |
| (*                                                                                                    | reverse until overtravel input. Run forward until marker input,                                                                                                    |
| (*                                                                                                    | then stop and run back to the position where the marker input                                                                                                    |
| (*                                                                                                    | was detected. Set position to zero.                                                                                                    |
| (* MT1 = VEL                                                                                                    | This register cannot be loaded if motion is in progress.                                                                                                    |
| (*                                                                                                    | MT does not need to be set unless it is set to a MT setting other                                                                                                    |
| (*                                                                                                    | than VEL. The default value for MT is VEL.                                                                                                    |
| MAC1 = 50.0<br>MDC1 = 75.0<br>MJK1 = 0<br>MVL1 = 2.0<br>MVM1 = 1.0<br>RVF1<br>WAIT NOT IOA1.10<br>ROR1<br>WAIT IP1<br>RMF1<br>WAIT IP1 | (* set motion acceleration, units/sec^2<br>(* set motion deceleration, units/sec^2<br>(* set motion jerk percentage, % of accel & decel interval<br>(* set motion velocity, units/sec<br>(* set motion velocity for run to marker, units/sec<br>(* run axis 1 forward<br>(* wait for reverse overtravel input to be off<br>(* run axis 1 reverse until overtravel input<br>(* wait for axis 1 reverse until overtravel input<br>(* wait for axis 1 to be in position<br>(* run axis 1 forward until index input<br>(* wait for axis 1 to be in position |
| PSA1 = 0.0                                                                                                    | (* set axis 1 position, units                                                                                                    |

### **Run Reverse until Torque Limit**

G

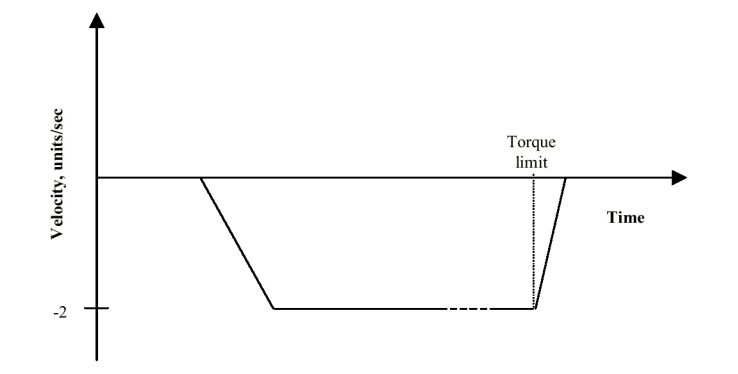

- (\* Notes:
- (\* 1- Registers that have been previously loaded with appropriate values
- (\* do not have to be reloaded for this motion.
- (\* 2- Loading the MAC register also loads the MDC register with the same value. To set
- (\* MDC to a value different from MAC, load MDC after loading the MAC register.
- (\* 3- This example assumes the MFP (Motion Feedrate Percentage) is set to its default value
- (\* of 100. See IMC & IMJ files I\_MVABSF.TXT and I\_MT1ABF.TXT or Target files
- (\* T\_MVABSF.TXT and T\_MT1ABF.TXT for examples using the MFP register.

| (* Motion Template:   | I_RHTQLT.TXT                                                           |
|-----------------------|------------------------------------------------------------------------|
| (* Revision Log:      | REV 098OCT02                                                           |
| (* DspMotion Series:  | IMC & IMJ                                                              |
| (* Move Type:         | Run reverse until torque limit                                         |
| (* Engineering Units: | Motor revolutions: i.e., URA = position feedback resolution            |
| (* Motion:            | Run reverse until torque limit reached. Disable torque limit           |
| (*                    | and set position to zero once axis is in position.                     |
| (* MT = VEL           | This register cannot be loaded if motion is in progress.               |
| (*                    | MT does not need to be set unless it is set to a MT setting other than |
| (*                    | VEL. The default value for MT is VEL.                                  |
|                       |                                                                        |
| MAC = 50.0            | (* set motion acceleration, units/sec^2                                |
| MDC = 75.0            | (* set motion deceleration, units/sec^2                                |
| MJK = 0               | (* set motion jerk percentage, % of accel & decel interval             |
| MVL = 2.0             | (* set motion velocity, units/sec                                      |
| TLC = 10.0            | (* set torque limit current, % of continuous current                   |
| TLE = ON              | (* enable torque limit                                                 |
| RVR                   | (* run reverse                                                         |
| WAIT TL               | (* wait axis to be at torque limit                                     |
| HT                    | (* halt all motion                                                     |
|                       |                                                                        |

| TLE = OFF | (* disable torque limit     |
|-----------|-----------------------------|
| PSA = 0.0 | (* set axis position, units |

| (* Motion Template:   | T_RHTQLT.TXT                                                      |
|-----------------------|-------------------------------------------------------------------|
| (* Revision Log:      | REV 0980CT02                                                      |
| (* DspMotion Series:  | Target ARS                                                        |
| (* Move Type:         | Run reverse until torque limit                                    |
| (* Engineering Units: | Motor revolutions: i.e., URA1 = position feedback resolution      |
| (* Motion:            | Run axis 1 reverse until torque limit reached. Disable torque     |
| (*                    | limit and set position to zero once axis is in position.          |
| (* MT1 = VEL          | This register cannot be loaded if motion is in progress.          |
| (*                    | MT does not need to be set unless it is set to a MT setting other |
| (*                    | than VEL. The default value for MT is VEL.                        |
|                       |                                                                   |
| MJK1 = 0              | (* set motion jerk percentage, % of accel & decel                 |
| MAC1 = 50.0           | (* set motion acceleration, units/sec^2                           |
| MDC1 = 75.0           | (* set motion deceleration, units/sec^2                           |
| MVL1 = 2.0            | (* set motion velocity, units/sec                                 |
| TLC1 = 10.0           | (* set torque limit current, % of continuous current              |
| TLE1 = ON             | (* enable torque limit                                            |
| RVR1                  | (* run axis 1 reverse                                             |
| WAIT TL1              | (* wait axis 1 to be at torque limit                              |
| HT1                   | (* halt all motion                                                |
| TLE1 = OFF            | (* disable torque limit                                           |
| PSA1 = 0.0            | (* set axis 1 position, units                                     |
|                       |                                                                   |

# **Velocity-Based Moves**

### Velocity-Based, Continuous Move

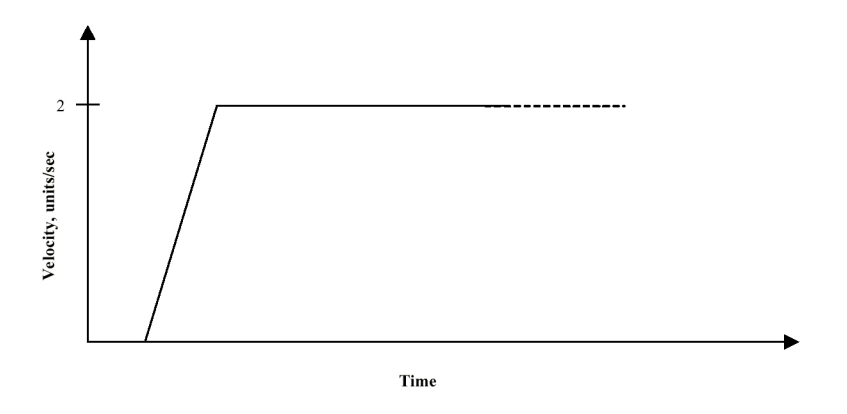

(\* Notes:

(\* 1- Registers that have been previously loaded with appropriate values

(\* do not have to be reloaded for this motion.

(\* 2- Loading the MAC register also loads the MDC register with the same value. To set

(\* MDC to a value different from MAC, load MDC after loading the MAC register.

(\* 3- This example assumes the MFP (Motion Feedrate Percentage) is set to its default value

(\* of 100. See IMC & IMJ files I\_MVABSF.TXT and I\_MT1ABF.TXT or Target files

(\* T\_MVABSF.TXT and T\_MT1ABF.TXT for examples using the MFP register.

| (* Motion Template:   | I_MVCON.TXT                                                            |
|-----------------------|------------------------------------------------------------------------|
| (* Revision Log:      | REV 0980CT01                                                           |
| (* DspMotion Series:  | IMC & IMJ                                                              |
| (* Move Type:         | Velocity-based, continuous move                                        |
| (* Engineering Units: | Motor revolutions: i.e., URA = position feedback resolution            |
| (* Motion:            | Move forward with a velocity of 2 units/sec.                           |
| (* MT = VEL           | This register cannot be loaded if motion is in progress.               |
| (*                    | MT does not need to be set unless it is set to a MT setting other than |
| (*                    | VEL. The default value for MT is VEL.                                  |
| MAC = 50.0            | (* set motion acceleration, units/sec^2                                |
| MDC = 75.0            | (* set motion deceleration, units/sec^2                                |
| MJK = 0               | (* set motion jerk percentage, % of accel & decel interval             |
| MVL = 2.0             | (* set motion velocity, units/sec                                      |
| RVF                   | (* run forward                                                         |

| (* Motion Template:   | T_MVCON.TXT                                                       |
|-----------------------|-------------------------------------------------------------------|
| (* Revision Log:      | REV 098OCT01                                                      |
| (* DspMotion Series:  | Target ARS                                                        |
| (* Move Type:         | Velocity-based, continuous move                                   |
| (* Engineering Units: | Motor revolutions: i.e., URA1 = position feedback                 |
| (*                    | resolution                                                        |
| (* Motion:            | Move axis 1 forward with a velocity of 2 units/sec.               |
| (* MT1 = VEL          | This register cannot be loaded if motion is in progress.          |
| (*                    | MT does not need to be set unless it is set to a MT setting other |
| (*                    | than VEL. The default value for MT is VEL.                        |
|                       |                                                                   |
| MAC1 = 50.0           | (* set motion acceleration, units/sec^2                           |
| MDC1 = 75.0           | (* set motion deceleration, units/sec^2                           |
| MJK1 = 0              | (* set motion jerk percentage, % of accel & decel interval        |
| MVL1 = 2.0            | (* set motion velocity, units/sec                                 |
| RVF1                  | (* run axis 1 forward                                             |
|                       |                                                                   |

### Velocity-Based, Incremental Move

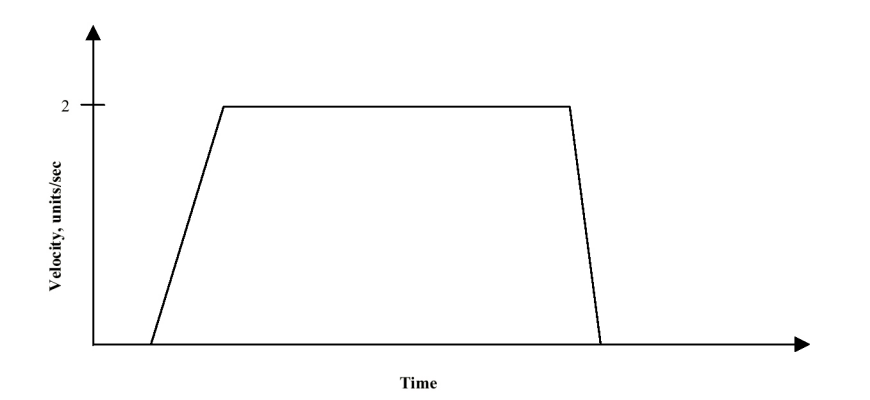

(\* Notes:

- (\* 1- Registers that have been previously loaded with appropriate values
- (\* do not have to be reloaded for this motion.
- (\* 2- Loading the MAC register also loads the MDC register with the same value. To set
- (\* MDC to a value different from MAC, load MDC after loading the MAC register.
- (\* 3- This example assumes the MFP (Motion Feedrate Percentage) is set to its default value
- (\* of 100. See IMC & IMJ files I MVABSF.TXT and I MT1ABF.TXT or Target files
- (\* T\_MVABSF.TXT and T\_MT1ABF.TXT for examples using the MFP register.

| (* Motion Template:   | I_MVINC.TXT                                                       |
|-----------------------|-------------------------------------------------------------------|
| (* Revision Log:      | REV 0980CT01                                                      |
| (* DspMotion Series:  | IMC & IMJ                                                         |
| (* Move Type:         | Velocity-based, incremental move                                  |
| (* Engineering Units: | Motor revolutions: i.e., URA = position feedback resolution       |
| (* Motion:            | Move forward 10 units.                                            |
| (* MT = VEL           | This register cannot be loaded if motion is in progress.          |
| (*                    | MT does not need to be set unless it is set to a MT setting other |
| (*                    | than VEL. The default value for MT is VEL.                        |
| MAC = 50.0            | (* set motion acceleration, units/sec^2                           |
| MDC = 75.0            | (* set motion deceleration, units/sec^2                           |
| MJK = 0               | (* set motion jerk percentage, % of accel & decel interval        |
| MVL = 2.0             | (* set motion velocity, units/sec                                 |
| MPI = 10.0            | (* set incremental move position, units                           |
| RPI                   | (* run to incremental move position                               |

| T_MVINC.TXT                                                         |
|---------------------------------------------------------------------|
| REV 098OCT01                                                        |
| Target ARS                                                          |
| Velocity-based, incremental move                                    |
| Motor revolutions: i.e., URA1 = axis 1 position feedback resolution |
| Move axis 1 forward 10 units.                                       |
| This register cannot be loaded if motion is in progress.            |
| MT does not need to be set unless it is set to a MT setting other   |
| than VEL. The default value for MT is VEL.                          |
|                                                                     |
| (* set motion acceleration, units/sec^2                             |
| (* set motion deceleration, units/sec^2                             |
| (* set motion jerk percentage, % of accel & decel interval          |
| (* set motion velocity, units/sec                                   |
| (* set axis 1 incremental move position, units                      |
| (* run axis 1 to incremental move position                          |
|                                                                     |

### Velocity-Based, Absolute Move

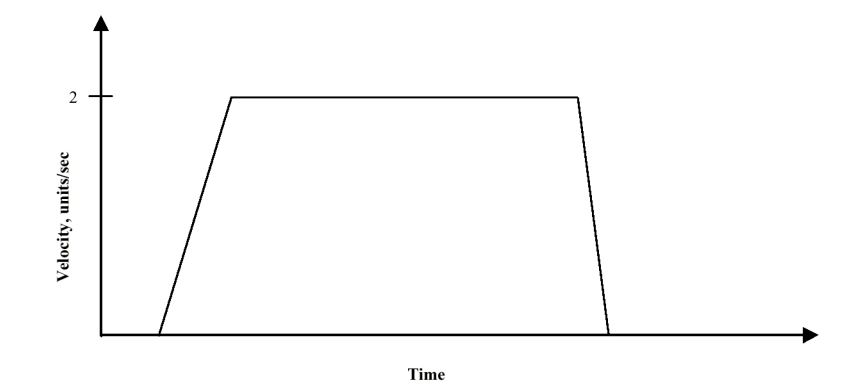

(\* Notes:

- (\* 1- Registers that have been previously loaded with appropriate values
- (\* do not have to be reloaded for this motion.

(\* 2- Loading the MAC register also loads the MDC register with the same value. To set

- $(* \quad \mbox{MDC} \mbox{ to a value different from MAC, load MDC after loading the MAC register.}$
- (\* 3- This example assumes the MFP (Motion Feedrate Percentage) is set to its default value
- (\* of 100. See IMC & IMJ files I\_MVABSF.TXT and I\_MT1ABF.TXT or Target files
- $(* \quad T\_MVABSF.TXT \ and \ T\_MT1ABF.TXT \ for \ examples \ using \ the \ MFP \ register.$
- (\* 4- RPA moves the axis from its present position to the absolute position specified in the
- (\* MPA register. This example begins by loading the absolute position register, PSA, with
- (\* 0 for the purpose of accurately graphing the subsequent motion. In general, applications
- (\* will only load PSA at the end of a homing motion.

| (* Motion Template:             | I_MVABS.TXT                                                            |
|---------------------------------|------------------------------------------------------------------------|
| (* Revision Log:                | REV 0980CT02                                                           |
| (* DspMotion Series:            | IMC & IMJ                                                              |
| (* Move Type:                   | Velocity-based, absolute move                                          |
| (* Engineering Units:           | Motor revolutions: i.e., URA = position feedback resolution            |
| (* Motion:                      | Move to absolute position of 10 units.                                 |
| (* $MT = VEL$                   | This register cannot be loaded if motion is in progress.               |
| (*                              | MT does not need to be set unless it is set to a MT setting other than |
| (*                              | VEL. The default value for MT is VEL.                                  |
| (* Initialize absolute position | register to 0                                                          |
| PSA = 0.0                       | (* set absolute position, units                                        |
| (* Move axis to absolute posi   | tion 10 with the accelerations and velocities shown.                   |
| MAC = 50.0                      | (* set motion acceleration, units/sec^2                                |
| MDC = 75.0                      | (* set motion deceleration, units/sec^2                                |
| MJK = 0                         | (* set motion jerk percentage, % of accel & decel interval             |

| MVL = 2.0  | (* set motion velocity, units/sec    |
|------------|--------------------------------------|
| MPA = 10.0 | (* set absolute move position, units |
| RPA        | (* run to absolute move position     |

| (* Motion Template:             | T_MVABS.TXT                                                       |
|---------------------------------|-------------------------------------------------------------------|
| (* Revision Log:                | REV 0980CT02                                                      |
| (* DspMotion Series:            | Target ARS                                                        |
| (* Move Type:                   | Velocity-based, absolute move                                     |
| (* Engineering Units:           | Motor revolutions: i.e., URA1 = axis 1 position feedback          |
| (*                              | resolution                                                        |
| (* Motion:                      | Move axis 1 to absolute position of 10 units.                     |
| (* MT1 = VEL                    | This register cannot be loaded if motion is in progress.          |
| (*                              | MT does not need to be set unless it is set to a MT setting other |
| (*                              | than VEL. The default value for MT is VEL.                        |
| (* Initialize axis 1 absolute p | osition register to 0                                             |
| PSA1 = 0.0                      | (* set axis 1 absolute position, units                            |
| (* Move axis 1 to absolute po   | osition 10 with the accelerations and velocities shown.           |
| MAC1 = 50.0                     | (* set motion acceleration, units/sec^2                           |
| MDC1 = 75.0                     | (* set motion deceleration, units/sec^2                           |
| MJK1 = 0                        | (* set motion jerk percentage, % of accel & decel interval        |
| MVL1 = 2.0                      | (* set motion velocity, units/sec                                 |
| MPA1 = 10.0                     | (* set axis 1 absolute move position, units                       |
| RPA1                            | (* run axis 1 to absolute move position                           |
|                                 |                                                                   |

### Velocity-Based, Offset Move

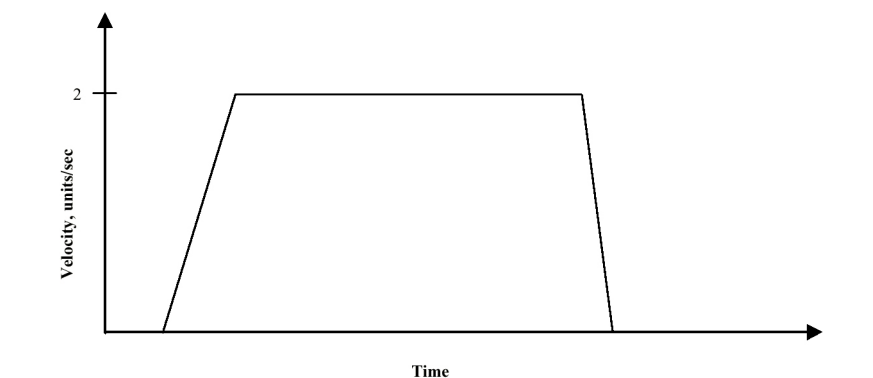

(\* Notes:

- (\* 1- Registers that have been previously loaded with appropriate values
- (\* do not have to be reloaded for this motion.
- (\* 2- Loading the MAC register also loads the MDC register with the same value. To set
- (\* MDC to a value different from MAC, load MDC after loading the MAC register.
- (\* 3- This example assumes the MFP (Motion Feedrate Percentage) is set to its default value
- (\* of 100. See IMC IMJ files I\_MVABSF.TXT and I\_MT1ABF.TXT or Target files
- (\* T\_MVABSF.TXT and T\_MT1ABF.TXT for examples using the MFP register.

(\* 4- RPO moves the axis from its present position to the offset position specified in the MPO

- (\* register. This example begins by loading the offset position register, PSO, with 0 for the
- (\* purpose of accurately graphing the subsequent motion. Applications may require other
- (\* offset position register values.

| (* Motion Template:              | I_MVOFF.TXT                                                       |
|----------------------------------|-------------------------------------------------------------------|
| (* Revision Log:                 | REV 098OCT02                                                      |
| (* DspMotion Series:             | IMC & IMJ                                                         |
| (* Move Type:                    | Velocity-based, offset move                                       |
| (* Engineering Units:            | Motor revolutions: i.e., URA = position feedback resolution       |
| (* Motion:                       | Move to offset position of 10 units.                              |
| (* MT = VEL                      | This register cannot be loaded if motion is in progress.          |
| (*                               | MT does not need to be set unless it is set to a MT setting other |
| (*                               | than VEL. The default value for MT is VEL.                        |
| (* Initialize offset position re | gister to 0                                                       |
| PSO = 0.0                        | (* set offset position, units                                     |
| (* Move axis to offset position  | on 10 with the accelerations and velocities shown.                |
| MAC = 50.0                       | (* set motion acceleration, units/sec^2                           |
| MDC = 75.0                       | (* set motion deceleration, units/sec^2                           |
| MJK = 0                          | (* set motion jerk percentage, % of accel & decel interval        |
| MVL = 2.0                        | (* set motion velocity, units/sec                                 |

| MPO = 10.0 | (* set offset move position, units |
|------------|------------------------------------|
| RPO        | (* run to offset move position     |

| (* Motion Template:                | T_MVOFF.TXT                                                            |
|------------------------------------|------------------------------------------------------------------------|
| (* Revision Log:                   | REV 0980CT02                                                           |
| (* DspMotion Series:               | Target ARS                                                             |
| (* Move Type:                      | Velocity-based, offset move                                            |
| (* Engineering Units:              | Motor revolutions: i.e., URA1 = axis 1 position feedback               |
| (*                                 | resolution                                                             |
| (* Motion:                         | Move axis 1 to offset position of 10 units.                            |
| (* MT1 = VEL                       | This register cannot be loaded if motion is in progress.               |
| (*                                 | MT does not need to be set unless it is set to a MT setting other than |
| (*                                 | VEL. The default value for MT is VEL.                                  |
| (* Initialize axis 1 offset positi | on register to 0                                                       |
| PSO1 = 0.0                         | (* set axis 1 offset position, units                                   |
| (* Move axis 1 to offset position  | on 10 with the accelerations and velocities shown.                     |
| MAC1 = 50.0                        | (* set motion acceleration, units/sec^2                                |
| MDC1 = 75.0                        | (* set motion deceleration, units/sec^2                                |
| MJK1 = 0                           | (* set motion jerk percentage, % of accel & decel interval             |
| MVL1 = 2.0                         | (* set motion velocity, units/sec                                      |
| MPO1 = 10.0                        | (* set axis 1 offset move position, units                              |
| RPO1                               | (* run axis 1 to offset move position                                  |
|                                    |                                                                        |

### Velocity-Based, Blended Move

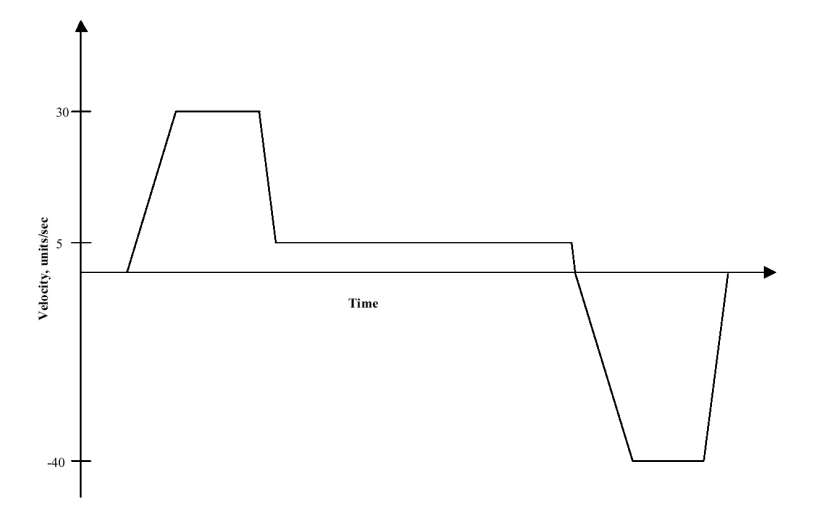

(\* Notes:

- (\* 1- Registers that have been previously loaded with appropriate values need not be reloaded
- (\* for this motion.
- (\* 2- Loading the MAC register also loads the MDC register with the same value. To set
- (\* MDC to a value different from MAC, load MDC after loading the MAC register.
- (\* 3- This example assumes the MFP (Motion Feedrate Percentage) is set to its default value
- (\* of 100. See IMC & IMJ files I\_MVABSF.TXT and I\_MT1ABF.TXT or Target files
- (\* T\_MVABSF.TXT and T\_MT1ABF.TXT for examples using the MFP register.
- (\* 4- RPA moves the axis from its present position to the absolute position specified in the
- (\* MPA register. This example begins by loading absolute position register PSA with 0 for
- (\* the purpose of accurately graphing the subsequent motion. In general, applications will
- (\* only load PSA at the end of a homing motion.
- (\* 5- Blended moves are specified by setting a new velocity in the instruction immediately
- (\* following a run command AND CAN BE DONE ONLY IN MOTION BLOCKS!

| (* Motion Template:   | I_MVBLN.TXT                                                            |
|-----------------------|------------------------------------------------------------------------|
| (* Revision Log:      | REV 0980CT02                                                           |
| (* DspMotion Series:  | IMC & IMJ                                                              |
| (* Move Type:         | Velocity-based, blended move                                           |
| (* Engineering Units: | Motor revolutions: i.e., URA = position feedback resolution            |
| (* Motion:            | Move to 100 units at 30 units/sec, then decelerate to 5 units/sec      |
| (*                    | and move to 110 units. Finally, move back to position 0 at             |
| (*                    | 40 units/sec.                                                          |
| (* MT = VEL           | This register cannot be loaded if motion is in progress.               |
| (*                    | MT does not need to be set unless it is set to a MT setting other than |
| (*                    | VEL. The default value for MT is VEL.                                  |
(\* Initialize absolute position register to 0

| PSA = 0.0 | (* set absolute position, units |
|-----------|---------------------------------|
|           |                                 |

(\* Execute blended move with the accelerations and velocities shown.

| MAC = 50.0  | (* set motion acceleration, units/sec^2                    |
|-------------|------------------------------------------------------------|
| MDC = 75.0  | (* set motion deceleration, units/sec^2                    |
| MJK = 0     | (* set motion jerk percentage, % of accel & decel interval |
| MVL = 30.0  | (* set motion velocity, units/sec                          |
| MPA = 100.0 | (* set absolute move position, units                       |
| RPA         | (* run to absolute move position                           |
| MVL = 5.0   | (* set motion velocity, units/sec                          |
| MPA = 110.0 | (* set absolute move position, units                       |
| RPA         | (* run to absolute move position                           |
| MPA = 0.0   | (* set absolute move position, units                       |
| MVL = 40.0  | (* set motion velocity, units/sec                          |
| RPA         | (* run to absolute move position                           |
|             |                                                            |

| (* Motion Template:               | T_MVBLN.TXT                                                            |
|-----------------------------------|------------------------------------------------------------------------|
| (* Revision Log:                  | REV 0980CT02                                                           |
| (* DspMotion Series:              | Target ARS                                                             |
| (* Move Type:                     | Velocity-based, blended move                                           |
| (* Engineering Units:             | Motor revolutions: i.e., URA1 = position feedback resolution           |
| (* Motion:                        | Move axis 1 to 100 units at 30 units/sec, then decelerate to           |
| (*                                | 5 units/sec and move to 110 units. Finally, move back to               |
| (*                                | position 0 at 40 units/sec.                                            |
| (* MT1 = VEL                      | This register cannot be loaded if motion is in progress.               |
| (*                                | MT does not need to be set unless it is set to a MT setting other than |
| (*                                | VEL. The default value for MT is VEL.                                  |
| (* Initialize axis 1 absolute pos | sition register to 0                                                   |
| PSA1 = 0.0                        | (* set axis 1 absolute position, units                                 |
| (* Execute blended move with      | the accelerations and velocities shown.                                |
| MAC1 = 50.0                       | (* set motion acceleration, units/sec^2                                |
| MDC1 = 75.0                       | (* set motion deceleration, units/sec^2                                |
| MJK1 = 0                          | (* set motion jerk percentage, % of accel & decel interval             |
| MVL1 = 30.0                       | (* set motion velocity, units/sec                                      |
| MPA1 = 100.0                      | (* set axis 1 absolute move position, units                            |
| RPA1                              | (* run axis 1 to absolute move position                                |
| MVL1 = 5.0                        | (* set motion velocity, units/sec                                      |
| MPA1 = 110.0                      | (* set axis 1 absolute move position, units                            |
| RPA1                              | (* run axis 1 to absolute move position                                |
| MPA1 = 0.0                        | (* set axis 1 absolute move position, units                            |
| MVL1 = 40.0                       | (* set motion velocity, units/sec                                      |
| RPA1                              | (* run axis 1 to absolute move position                                |
|                                   |                                                                        |

#### Velocity-Based, Absolute Move with Feedrate Override

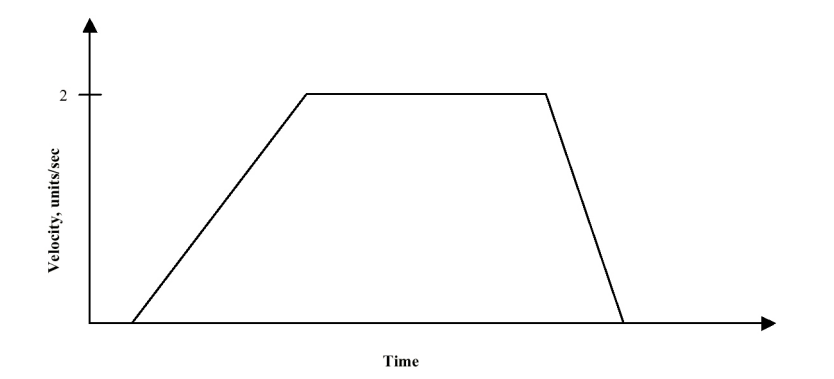

(\* Notes:

- (\* 1- Registers that have been previously loaded with appropriate values
- (\* do not have to be reloaded for this motion.
- (\* 2- Loading the MAC register also loads the MDC register with the same value. To set
- (\* MDC to a value different from MAC, load MDC after loading the MAC register.

(\* 3- Loading the MFA register also loads the MFD register with the same value. To set MFD

- (\* to a value different from MFA, load MFD after loading the MFA register.
- (\* 4- The Motion Feedrate Percentage register, MFP, slows time by the % specified. Thus the
- (\* velocity is scaled by MFP. Since acceleration is proportional to  $1/(t^2)$ , the acceleration
- (\* is scaled by  $(MFP)^2$ .
- (\* 5- RPA moves the axis from its present position to the absolute position specified in the
- (\* MPA register. This example begins by loading the absolute position register, PSA, with
- (\* 0 for the purpose of accurately graphing the subsequent motion. In general, applications
- (\* will only load PSA at the end of a homing motion.

#### IMC & IMJ Template

(

| * Motion Template:   | I_MVABSF.TXT                                                      |
|----------------------|-------------------------------------------------------------------|
| * Revision Log:      | REV 0980CT02                                                      |
| * DspMotion Series:  | IMC & IMJ                                                         |
| * Move Type:         | Velocity-based, absolute move with feedrate override              |
| * Engineering Units: | Motor revolutions: i.e., URA = position feedback resolution       |
| * Motion:            | Move to 10 units at 20% of 10 units/sec, i.e., 2 units/sec.       |
| * MT = VEL           | This register cannot be loaded if motion is in progress.          |
| *                    | MT does not need to be set unless it is set to a MT setting other |
| *                    | than VEL. The default value for MT is VEL.                        |

(\* Initialize absolute position register to 0

(\* set absolute position, units

| (* Move axis to absolute | position 10 with the accelerations and velocities sho | own. |
|--------------------------|-------------------------------------------------------|------|
| MAC = 50.0               | (* set motion acceleration units/sec^?                |      |

| MAC = 50.0       | (* set motion acceleration, units/sec <sup>2</sup>         |
|------------------|------------------------------------------------------------|
| MDC = 75.0       | (* set motion deceleration, units/sec^2                    |
| MJK = 0          | (* set motion jerk percentage, % of accel & decel interval |
| MVL = 10.0       | (* set motion velocity, units/sec                          |
| MFA = 500        | (* set motion feedrate acceleration, feedrate % / sec      |
| MFD = 650        | (* set motion feedrate deceleration, feedrate % / sec      |
| MFP = 20.0       | (* set motion feedrate percentage, % of velocity           |
| MPA = 10.0       | (* set absolute move position, units                       |
| WAIT MFP <= 20.0 | (* wait for feedrate to decrease to 20.0                   |
| RPA              | (* run to absolute move position                           |
|                  |                                                            |

## Target Template

PSA = 0.0

| (* Motion Template:               | T_MVABSF.TXT                                                       |
|-----------------------------------|--------------------------------------------------------------------|
| (* Revision Log:                  | REV 0980CT02                                                       |
| (* DspMotion Series:              | Target ARS                                                         |
| (* Move Type:                     | Velocity-based, absolute move with feedrate override               |
| (* Engineering Units:             | Motor revolutions: i.e., URA1 = position feedback resolution       |
| (* Motion:                        | Move axis 1 to 10 units at 20% of 10 units/sec, i.e., 2 units/sec. |
| (* MT1 = VEL                      | This register cannot be loaded if motion is in progress.           |
| (*                                | MT does not need to be set unless it is set to a MT setting other  |
| (*                                | than VEL. The default value for MT is VEL.                         |
| (* Initialize axis 1 absolute pos | sition register to 0                                               |
| PSA1 = 0.0                        | (* set axis 1 absolute position, units                             |
| (* Move axis 1 to absolute pos    | ition 10 with the accelerations and velocities shown.              |
| MAC1 = 50.0                       | (* set motion acceleration, units/sec^2                            |
| MDC1 = 75.0                       | (* set motion deceleration, units/sec^2                            |
| MJK1 = 0                          | (* set motion jerk percentage, % of accel & decel interval         |
| MVL1 = 10.0                       | (* set motion velocity, units/sec                                  |
| MFA1 = 500                        | (* set motion feedrate acceleration, feedrate % / sec              |
| MFD1 = 650                        | (* set motion feedrate deceleration, feedrate % / sec              |
| MFP1 = 20.0                       | (* set motion feedrate percentage, % of velocity                   |
| MPA1 = 10.0                       | (* set axis 1 absolute move position, units                        |
| WAIT MFP1 <= 20.0                 | (* wait for feedrate to decrease to 20.0                           |
| RPA1                              | (* run axis 1 to absolute move position                            |

## **Timed-Based Moves**

#### **Time-Based, Single-Axis Incremental Move**

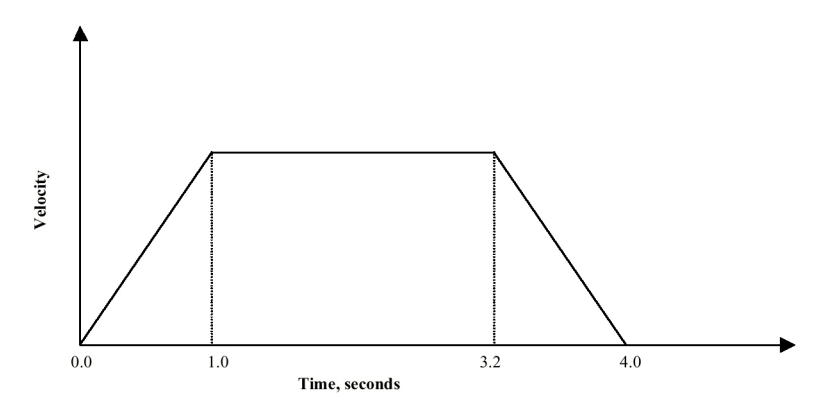

(\* Notes:

- (\* 1- Registers that have been previously loaded with appropriate values
- (\* do not have to be reloaded for this motion.
- (\* 2- Loading the MAP register also loads the MDP register with the same value. To set MDP  $% \mathcal{A}$
- (\* to a value different from MAP, load MDP after loading the MAP register.
- (\* 3- This example assumes the MFP (Motion Feedrate Percentage) is set to its default value
- (\* of 100. See IMC & IMJ files I\_MVABSF.TXT and I\_MT1ABF.TXT or Target files
- (\* T\_MVABSF.TXT and T\_MT1ABF.TXT for examples using the MFP register.

| (* Motion Template:   | I_MT1INC.TXT                                                      |
|-----------------------|-------------------------------------------------------------------|
| (* Revision Log:      | REV 098OCT01                                                      |
| (* DspMotion Series:  | IMC & IMJ                                                         |
| (* Move Type:         | Time-based, single-axis incremental move                          |
| (* Engineering Units: | Motor revolutions: i.e., URA = position feedback resolution       |
| (* Motion:            | Move 5 units forward in 4.0 seconds.                              |
| (* MT = TIME          | This register cannot be loaded if motion is in progress.          |
| (*                    | MT does not need to be set unless it is set to a MT setting other |
| (*                    | than TIME. The default value for MT is VEL.                       |
| MAP = 25              | (* set motion acceleration percentage, % of move time             |
| MDP = 20              | (* set motion deceleration percentage, % of move time             |
| MJK = 0               | (* set motion jerk percentage, % of accel & decel interval        |
| MTM = 4.0             | (* set move time, seconds                                         |
| MPI = 5.0             | (* set incremental move position, units                           |
| RPI                   | (* run to incremental move position                               |

| (* Motion Template:   | T_MT1INC.TXT                                                           |
|-----------------------|------------------------------------------------------------------------|
| (* Revision Log:      | REV 0980CT02                                                           |
| (* DspMotion Series:  | Target ARS                                                             |
| (* Move Type:         | Time-based, single-axis incremental move                               |
| (* Engineering Units: | Motor revolutions: i.e., URA1 = position feedback resolution           |
| (* Motion:            | Move axis 1 5 units forward in 4.0 seconds.                            |
| (* MT1 = TIME         | This register cannot be loaded if motion is in progress.               |
| (*                    | MT does not need to be set unless it is set to a MT setting other than |
| (*                    | TIME. The default value for MT is VEL.                                 |
| MAP1 = 25             | (* set motion acceleration percentage, % of move time                  |
| MDP1 = 20             | (* set motion deceleration percentage, % of move time                  |
| MJK1 = 0              | (* set motion jerk percentage, % of accel & decel interval             |
| MTM1 = 4.0            | (* set move time, seconds                                              |
| MPI1 = 5.0            | (* set axis 1 incremental move position, units                         |
| RPI1                  | (* run axis 1 to incremental move position                             |

#### Time-Based, Single-Axis Absolute Move

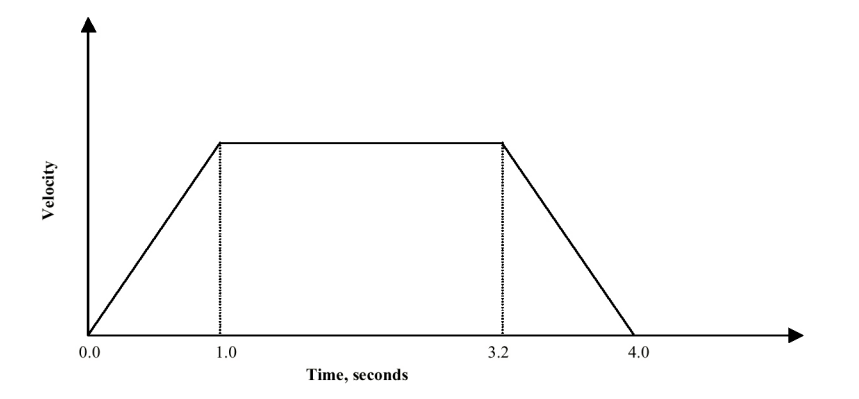

(\* Notes:

- (\* 1- Registers that have been previously loaded with appropriate values
- (\* do not have to be reloaded for this motion.
- (\* 2- Loading the MAP register also loads the MDP register with the same value. To set MDP
- (\* to a value different from MAP, load MDP after loading the MAP register.
- (\* 3- This example assumes the MFP (Motion Feedrate Percentage) is set to its default value
- (\* of 100. See IMC & IMJ files I\_MVABSF.TXT and I\_MT1ABF.TXT and Target files
- (\* T\_MVABSF.TXT and T\_MT1ABF.TXT for examples using the MFP register.
- (\* 4- RPA moves the axis from its present position to the absolute position specified in the
- (\* MPA register. This example begins by loading the absolute position register, PSA, with
- (\* 0 for the purpose of accurately graphing the subsequent motion. In general, applications
- (\* will only load PSA at the end of a homing motion.

| I_MT1ABS.TXT                                                      |
|-------------------------------------------------------------------|
| REV 098OCT02                                                      |
| IMC & IMJ                                                         |
| Time-based, single-axis absolute move                             |
| Motor revolutions: i.e., URA = position feedback resolution       |
| Move to absolute position of 5 units in 4.0 seconds.              |
| This register cannot be loaded if motion is in progress.          |
| MT does not need to be set unless it is set to a MT setting other |
| than TIME. The default value for MT is VEL.                       |
| egister to 0                                                      |
| (* set absolute position, units                                   |
| ion 5 with the accelerations and move times shown.                |
| (* set motion acceleration percentage, % of move time             |
| (* set motion deceleration percentage, % of move time             |
| (* set motion jerk percentage, % of accel & decel interval        |
|                                                                   |

| MTM = 4.0 | (* set move time, seconds            |
|-----------|--------------------------------------|
| MPA = 5.0 | (* set absolute move position, units |
| RPA       | (* run to absolute move position     |

| T_MT1ABS.TXT<br>REV 0980CT02<br>Target ARS<br>Time-based, single-axis absolute move<br>Motor revolutions: i.e., URA1 = position feedback resolution                                                                                         |  |  |
|----------------------------------------------------------------------------------------------------|--|--|
| Move axis 1 to absolute position of 5 units in 4.0 seconds.<br>This register cannot be loaded if motion is in progress.<br>MT does not need to be set unless it is set to a MT setting other than<br>TIME. The default value for MT is VEL. |  |  |
| sition register to 0                                                                                                    |  |  |
| (* set axis 1 absolute position, units                                                                                                    |  |  |
| (* Move axis 1 to absolute position 5 with the accelerations and move times shown.                                                                                                    |  |  |
| (* set motion acceleration percentage, % of move time                                                                                                    |  |  |
| (* set motion deceleration percentage, % of move time                                                                                                    |  |  |
| (* set motion jerk percentage, % of accel & decel interval                                                                                                    |  |  |
| (* set move time, seconds                                                                                                    |  |  |
| (* set axis 1 absolute move position, units                                                                                                    |  |  |
| (* run axis 1 to absolute move position                                                                                                    |  |  |
|                                                                                                    |  |  |

#### Time-Based, Single-Axis Offset Move

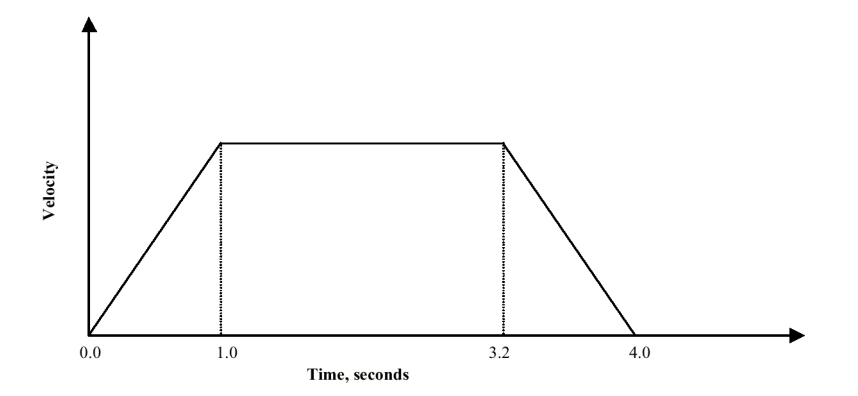

(\* Notes:

- (\* 1- Registers that have been previously loaded with appropriate values
- (\* do not have to be reloaded for this motion.
- (\* 2- Loading the MAP register also loads the MDP register with the same value. To set MDP
- (\* to a value different from MAP, load MDP after loading the MAP register.
- (\* 3- This example assumes the MFP (Motion Feedrate Percentage) is set to its default value
- (\* of 100. See files I\_MVABSF.TXT and I\_MT1ABF.TXT for examples using the MFP (\* register.
- (\* 4- RPO moves the axis from its present position to the offset position specified in the MPO
- (\* register. This example begins by loading the offset position register, PSO, with 0 for the
- (\* purpose of accurately graphing the subsequent motion. Applications may require other
- (\* offset position register values.

| (* Motion Template:               | I_MT1OFF.TXT                                                      |
|-----------------------------------|-------------------------------------------------------------------|
| (* Revision Log:                  | REV 098OCT02                                                      |
| (* DspMotion Series:              | IMC & IMJ                                                         |
| (* Move Type:                     | Time-based, single-axis offset move                               |
| (* Engineering Units:             | Motor revolutions: i.e., URA = position feedback resolution       |
| (* Motion:                        | Move to offset position of 5 units in 4.0 seconds.                |
| (* MT = TIME)                     | This register cannot be loaded if motion is in progress.          |
| (*                                | MT does not need to be set unless it is set to a MT setting other |
| (*                                | than TIME. The default value for MT is VEL.                       |
| (* Initialize offset position reg | ister to 0                                                        |
| PSO = 0.0                         | (* set offset position, units                                     |
| (* Move axis to offset position   | 5 with the accelerations and move times shown.                    |
| MAP = 25                          | (* set motion acceleration percentage, % of move time             |
| MDP = 20                          | (* set motion deceleration percentage, % of move time             |
| MJK = 0                           | (* set motion jerk percentage, % of accel & decel interval        |
| MTM = 4.0                         | (* set move time, seconds                                         |

| MPO = 5.0 | (* set offset move position, units |
|-----------|------------------------------------|
| RPO       | (* run to offset move position     |

| (* Motion Template:             | T_MT1OFF.TXT                                                      |
|---------------------------------|-------------------------------------------------------------------|
| (* Revision Log:                | REV 0980CT02                                                      |
| (* DspMotion Series:            | Target ARS                                                        |
| (* Move Type:                   | Time-based, single-axis offset move                               |
| (* Engineering Units:           | Motor revolutions: i.e., URA1 = position feedback resolution      |
| (* Motion:                      | Move axis 1 to offset position of 5 units in 4.0 seconds.         |
| (* MT1 = TIME)                  | This register cannot be loaded if motion is in progress.          |
| (*                              | MT does not need to be set unless it is set to a MT setting other |
| (*                              | than TIME. The default value for MT is VEL.                       |
| (* Initialize axis 1 offset pos | ition register to 0                                               |
| PSO1 = 0.0                      | (* set axis 1 offset position, units                              |
| (* Move axis 1 to offset posi   | tion 5 with the accelerations and move times shown.               |
| MAP1 = 25                       | (* set motion acceleration percentage, % of move time             |
| MDP1 = 20                       | (* set motion deceleration percentage, % of move time             |
| MJK1 = 0                        | (* set motion jerk percentage, % of accel & decel interval        |
| MTM1 = 4.0                      | (* set move time, seconds                                         |
| MPO1 = 5.0                      | (* set axis 1 offset move position, units                         |
| RPO1                            | (* run axis 1 to offset move position                             |
|                                 |                                                                   |

#### Time-Based, Single-Axis Absolute Move with Feedrate Override

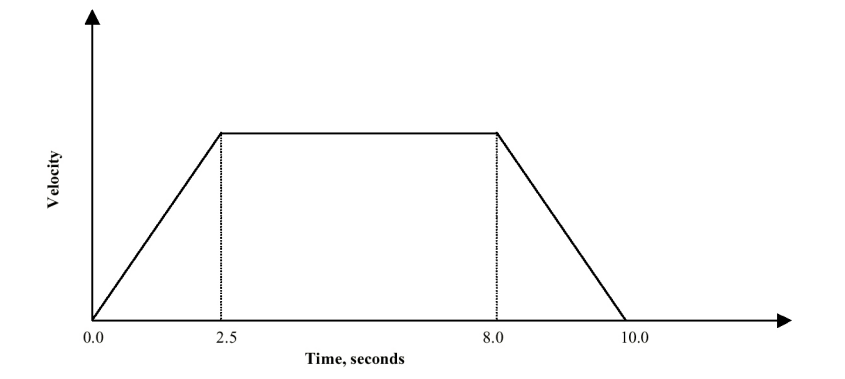

(\* Notes:

- (\* 1- Registers that have been previously loaded with appropriate values
- (\* do not have to be reloaded for this motion.
- (\* 2- Loading the MAP register also loads the MDP register with the same value. To set MDP
- (\* to a value different from MAP, load MDP after loading the MAP register.

(\* 3- Loading the MFA register also loads the MFD register with the same value. To set MFD (\* to a value different from MFA, load MFD after loading the MFA register.

- (\* 4- The Motion Feedrate Percentage register, MFP, slows time by the % specified. Thus the
- (\* move time and the accel and decel times are increased by the reciprocal of the %
- (\* specified in MFP.
- (\* 5- RPA moves the axis from its present position to the absolute position specified in the
- (\* MPA register. This example begins by loading the absolute position register, PSA, with
- (\* 0 for the purpose of accurately graphing the subsequent motion. In general, applications
- (\* will only load PSA at the end of a homing motion.

| I_MT1ABF.TXT                                                      |
|-------------------------------------------------------------------|
| REV 098OCT02                                                      |
| IMC & IMJ                                                         |
| Time-based, single-axis absolute move with feedrate override      |
| Motor revolutions: i.e., URA = position feedback resolution       |
| Move to 5 units in 10 seconds.                                    |
| (note that $40\%$ of 10 seconds = 4 seconds)                      |
| This register cannot be loaded if motion is in progress.          |
| MT does not need to be set unless it is set to a MT setting other |
| than TIME. The default value for MT is VEL.                       |
|                                                                   |

| (* Initialize absolute position register to 0 |                                                            |  |
|-----------------------------------------------|------------------------------------------------------------|--|
| PSA = 0.0                                     | (* set absolute position, units                            |  |
| (* Move axis to absolute posi                 | tion 5 with the accelerations and move times shown.        |  |
| MAP = 25                                      | (* set motion acceleration percentage, % of move time      |  |
| MDP = 20                                      | (* set motion deceleration percentage, % of move time      |  |
| MJK = 0                                       | (* set motion jerk percentage, % of accel & decel interval |  |
| MTM = 4.0                                     | (* set move time, seconds                                  |  |
| MPA = 5.0                                     | (* set absolute move position, units                       |  |
| MFA = 500                                     | (* set motion feedrate acceleration, feedrate % / sec      |  |
| MFD = 650                                     | (* set motion feedrate deceleration, feedrate % / sec      |  |
| MFP = 40.0                                    | (* set motion feedrate percentage, % of velocity           |  |
| WAIT MFP <= 40.0                              | (* wait for feedrate to decrease to 40.0                   |  |
| RPA                                           | (* run to absolute move position                           |  |
|                                               |                                                            |  |

| (* Motion Template:              | T_MT1ABF.txt                                                      |
|----------------------------------|-------------------------------------------------------------------|
| (* Revision Log:                 | REV 0980CT02                                                      |
| (* DspMotion Series:             | Target ARS                                                        |
| (* Move Type:                    | Time-based, single-axis absolute move with feedrate override      |
| (* Engineering Units:            | Motor revolutions: i.e., URA1 = position feedback resolution      |
| (* Motion:                       | Move axis 1 to 5 units in 10 seconds                              |
| (*                               | (note that 40% of 10 seconds = 4 seconds)                         |
| (* MT1 = TIME                    | This register cannot be loaded if motion is in progress.          |
| (*                               | MT does not need to be set unless it is set to a MT setting other |
| (*                               | than TIME. The default value for MT is VEL.                       |
| (* Initialize axis 1 absolute po | sition register to 0                                              |
| PSA = 0.0                        | (* set absolute position, units                                   |
| (* Move axis 1 to absolute pos   | sition 5 with the accelerations and move times shown.             |
| MAP1 = 25                        | (* set motion acceleration percentage, % of move time             |
| MDP1 = 20                        | (* set motion deceleration percentage, % of move time             |
| MJK1 = 0                         | (* set motion jerk percentage, % of accel & decel interval        |
| MTM1 = 4.0                       | (* set move time, seconds                                         |
| MPA1 = 5.0                       | (* set absolute move position, units                              |
| MFA1 = 500                       | (* set motion feedrate acceleration, feedrate % / sec             |
| MFD1 = 650                       | (* set motion feedrate deceleration, feedrate % / sec             |
| MFP1 = 40.0                      | (* set motion feedrate percentage, % of velocity                  |
| WAIT MFP1 <= 40.0                | (* wait for feedrate to decrease to 40.0                          |
| RPA1                             | (* run axis 1 to absolute move position                           |

## Time-Based, Multi-axis Incremental Move $\odot$

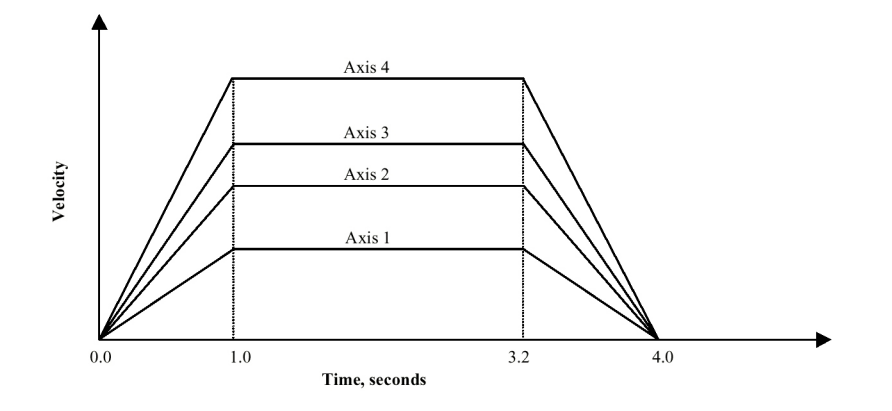

| (* Motion Template:<br>(* Revision Log:<br>(* DspMotion Series:<br>(* Move Type:<br>(* Engineering Units:<br>(*                                                                                                    | T_MT4INC.TXT<br>REV 098OCT02<br>Target ARS<br>Time-based, multi-axis incremental move<br>Motor revolutions: i.e., URA1 = axis 1 feedback resolution<br>URA2 = axis 2 feedback resolution, etc.                                                                                                    |
|----------------------------------------------------------------------------------------------------|----------------------------------------------------------------------------------------------------|
| (* Motion:<br>(*                                                                                                    | Move axes 1, 2, 3 and 4 forward by 3, 5, 6 and 8 units in 4.0 seconds.                                                                                                    |
| (* Notes:<br>(* 1- Registers that have been<br>(* do not have to be reloade<br>(* 2- Loading the MAP regist<br>(* MDP to a value different<br>(* 3- This example assumes th<br>(* of 100. See files T_MVA<br>(* register. | previously loaded with appropriate values<br>ed for this motion.<br>er also loads the MDP register with the same value. To set<br>from MAP, load MDP after loading the MAP register.<br>e MFP (Motion Feedrate Percentage) is set to its default value<br>ABSF.TXT and T_MT1ABF.TXT for examples using the MFP |
| (* MT1 = TIME<br>(* MT2 = TIME<br>(* MT3 = TIME<br>(* MT4 = TIME<br>(*<br>(*                                                                                                    | The MT register cannot be loaded if motion is in progress.<br>MT does not need to be set unless it is set to a MT setting other<br>than TIME. The default value for MT is VEL.                                                                                                    |
| MAP1 = 25<br>MAP2 = 25<br>MAP3 = 25<br>MAP4 = 25<br>MDP1 = 20<br>MDP2 = 20                                                                                                    | (* set motion accel percentage, % of move time<br>(* set motion accel percentage, % of move time<br>(* set motion accel percentage, % of move time<br>(* set motion accel percentage, % of move time<br>(* set motion decel percentage, % of move time<br>(* set motion decel percentage, % of move time       |

| MDP3 = 20  | (* set motion decel percentage, % of move time             |
|------------|------------------------------------------------------------|
| MDP4 = 20  | (* set motion decel percentage, % of move time             |
| MJK1 = 0   | (* set motion jerk percentage, % of accel & decel interval |
| MJK2 = 0   | (* set motion jerk percentage, % of accel & decel interval |
| MJK3 = 0   | (* set motion jerk percentage, % of accel & decel interval |
| MJK4 = 0   | (* set motion jerk percentage, % of accel & decel interval |
| MTM1 = 4.0 | (* set move time, seconds                                  |
| MTM2 = 4.0 | (* set move time, seconds                                  |
| MTM3 = 4.0 | (* set move time, seconds                                  |
| MTM4 = 4.0 | (* set move time, seconds                                  |
| MPI1 = 3.0 | (* set axis 1 incremental move position, units             |
| MPI2 = 5.0 | (* set axis 2 incremental move position, units             |
| MPI3 = 6.0 | (* set axis 3 incremental move position, units             |
| MPI4 = 8.0 | (* set axis 4 incremental move position, units             |
| RPI1234    | (* run axes 1, 2, 3 and 4 to incremental move positions    |
|            |                                                            |

## Time-Based, Multi-axis Absolute Move O

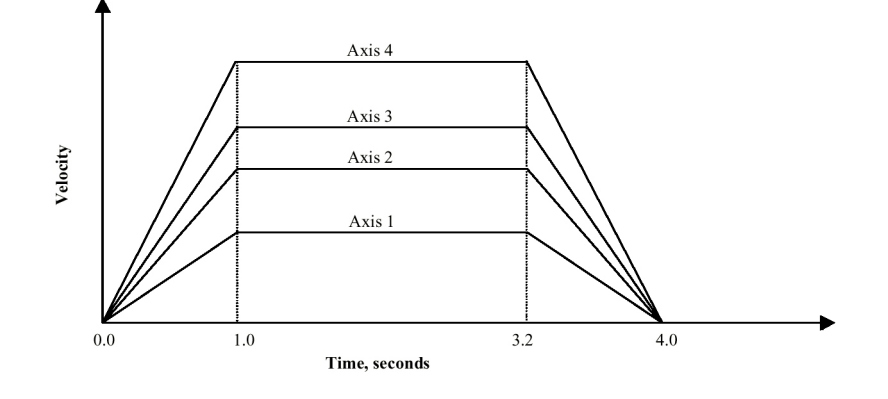

| * Motion Template:             | T_MT4ABS.TXT                                                         |
|--------------------------------|----------------------------------------------------------------------|
| * Revision Log:                | REV 0980CT02                                                         |
| * DspMotion Series:            | Target ARS                                                           |
| (* Move Type:                  | Time-based, multi-axis absolute move                                 |
| * Engineering Units:           | Motor revolutions: i.e., URA1 = axis 1 feedback resolution           |
| <pre>/*</pre>                  | URA2 = axis 2 feedback resolution, etc.                              |
| * Motion:                      | Move axes 1, 2, 3 and 4 to absolute positions of 3, 5, 6 and         |
| <b>*</b>                       | 8 units in 4.0 seconds.                                              |
| (* Notes:                      |                                                                      |
| (* 1- Registers that have been | previously loaded with appropriate values                            |
| (* do not have to be reloade   | ed for this motion.                                                  |
| * 2- Loading the MAP registe   | er also loads the MDP register with the same value. To set MDP       |
| * to a value different from    | MAP, load MDP after loading the MAP register.                        |
| (* 3- This example assumes th  | e MFP (Motion Feedrate Percentage) is set to its default value       |
| (* of 100. See files $T_MV$    | ABSF.TXT and T_MT1ABF.TXT for examples using the MFP                 |
| * register.                    |                                                                      |
| * 4- RPA moves the axes from   | n their present positions to the absolute positions specified in the |
| * MPA registers. This exa      | mple begins by loading the absolute position registers, PSA1         |
| through PSA4, with 0 for       | the purpose of accurately graphing the subsequent motion. In         |
| * general, applications will   | only load PSA at the end of a homing motion.                         |
| * MT1 = TIME                   |                                                                      |
| * MT2 = TIME                   |                                                                      |
| * MT3 = TIME                   |                                                                      |
| * MT4 = TIME                   | The MT register cannot be loaded if motion is in progress.           |
| <b>*</b>                       | MT does not need to be set unless it is set to a MT setting other    |
| *                              | than TIME. The default value for MT is VEL.                          |
|                                |                                                                      |

| (* Initialize absolute position | registers to 0                                                   |
|---------------------------------|------------------------------------------------------------------|
| PSA1 = 0.0                      | (* set axis 1 absolute position, units                           |
| PSA2 = 0.0                      | (* set axis 2 absolute position, units                           |
| PSA3 = 0.0                      | (* set axis 3 absolute position, units                           |
| PSA4 = 0.0                      | (* set axis 4 absolute position, units                           |
| (* Move axes to absolute posit  | tions 3, 5, 6 and 8 with the accelerations and move times shown. |
| MAP1 = 25                       | (* set motion accel percentage, % of move time                   |
| MAP2 = 25                       | (* set motion accel percentage, % of move time                   |
| MAP3 = 25                       | (* set motion accel percentage, % of move time                   |
| MAP4 = 25                       | (* set motion accel percentage, % of move time                   |
| MDP1 = 20                       | (* set motion decel percentage, % of move time                   |
| MDP2 = 20                       | (* set motion decel percentage, % of move time                   |
| MDP3 = 20                       | (* set motion decel percentage, % of move time                   |
| MDP4 = 20                       | (* set motion decel percentage, % of move time                   |
| MJK1 = 0                        | (* set motion jerk percentage, % of accel & decel interval       |
| MJK2 = 0                        | (* set motion jerk percentage, % of accel & decel interval       |
| MJK3 = 0                        | (* set motion jerk percentage, % of accel & decel interval       |
| MJK4 = 0                        | (* set motion jerk percentage, % of accel & decel interval       |
| MTM1 = 4.0                      | (* set move time, seconds                                        |
| MTM2 = 4.0                      | (* set move time, seconds                                        |
| MTM3 = 4.0                      | (* set move time, seconds                                        |
| MTM4 = 4.0                      | (* set move time, seconds                                        |
| MPA1 = 3.0                      | (* set axis 1 absolute move position, units                      |
| MPA2 = 5.0                      | (* set axis 2 absolute move position, units                      |
| MPA3 = 6.0                      | (* set axis 3 absolute move position, units                      |
| MPA4 = 8.0                      | (* set axis 4 absolute move position, units                      |
| RPA1234                         | (* run axes 1, 2, 3 and 4 to absolute move positions             |
|                                 |                                                                  |

## Time-Based, Multi-axis Offset Move⊙

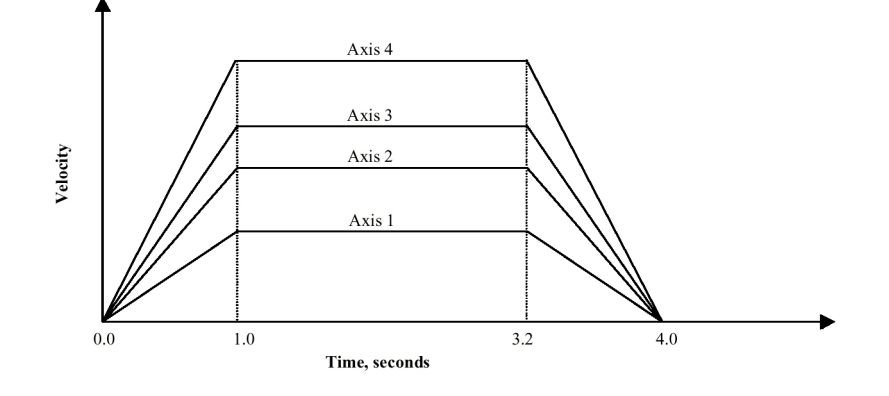

## Target Template

| (* Motion Template:<br>(* Revision Log:<br>(* DspMotion Series:<br>(* Move Type:<br>(* Engineering Units:<br>(*                                                                                                    | T_MT4OFF.TXT<br>REV 098OCT02<br>Target ARS<br>Time-based, multi-axis absolute move<br>Motor revolutions: i.e., URA1 = axis 1 feedback resolution<br>URA2 = axis 2 feedback resolution, etc. |  |
|----------------------------------------------------------------------------------------------------|----------------------------------------------------------------------------------------------------|--|
| (* Motion:<br>(*                                                                                                    | in 4.0 seconds.                                                                                                    |  |
| <ul> <li>(* Notes:</li> <li>(* 1- Registers that have been previously loaded with appropriate values</li> <li>(* do not have to be reloaded for this motion.</li> <li>(* 2- Loading the MAP register also loads the MDP register with the same value. To set MDP</li> <li>(* to a value different from MAP, load MDP after loading the MAP register.</li> <li>(* 3- This example assumes the MFP (Motion Feedrate Percentage) is set to its default value</li> <li>(* of 100. See files T_MVABSF.TXT and T_MT1ABF.TXT for examples using the MFP</li> <li>(* register.</li> <li>(* 4- RPO moves the axes from their present positions to the offset positions specified in the</li> <li>(* MPO registers. This example begins by loading the offset position registers, PSO1</li> <li>(* through PSO4, with 0 for the purpose of accurately graphing the subsequent motion.</li> <li>(* Applications may require other offset position register values.</li> </ul> |                                                                                                    |  |
| (* MT1 = TIME<br>(* MT2 = TIME<br>(* MT3 = TIME<br>(* MT4 = TIME<br>(*                                                                                                    | The MT register cannot be loaded if motion is in progress.<br>MT does not need to be set unless it is set to a MT setting other<br>than TIME. The default value for MT is VEL.              |  |

| (* Initialize axis 1 offset positi | ion registers to 0                                            |
|------------------------------------|---------------------------------------------------------------|
| PSO1 = 0.0                         | (* set axis 1 offset position, units                          |
| PSO2 = 0.0                         | (* set axis 2 offset position, units                          |
| PSO3 = 0.0                         | (* set axis 3 offset position, units                          |
| PSO4 = 0.0                         | (* set axis 4 offset position, units                          |
| (* Move axes to offset position    | ns 3, 5, 6 and 8 with the accelerations and move times shown. |
| MAP1 = 25                          | (* set motion accel percentage, % of move time                |
| MAP2 = 25                          | (* set motion accel percentage, % of move time                |
| MAP3 = 25                          | (* set motion accel percentage, % of move time                |
| MAP4 = 25                          | (* set motion accel percentage, % of move time                |
| MDP1 = 20                          | (* set motion decel percentage, % of move time                |
| MDP2 = 20                          | (* set motion decel percentage, % of move time                |
| MDP3 = 20                          | (* set motion decel percentage, % of move time                |
| MDP4 = 20                          | (* set motion decel percentage, % of move time                |
| MJK1 = 0                           | (* set motion jerk percentage, % of accel & decel interval    |
| MJK2 = 0                           | (* set motion jerk percentage, % of accel & decel interval    |
| MJK3 = 0                           | (* set motion jerk percentage, % of accel & decel interval    |
| MJK4 = 0                           | (* set motion jerk percentage, % of accel & decel interval    |
| MTM1 = 4.0                         | (* set move time, seconds                                     |
| MTM2 = 4.0                         | (* set move time, seconds                                     |
| MTM3 = 4.0                         | (* set move time, seconds                                     |
| MTM4 = 4.0                         | (* set move time, seconds                                     |
| MPO1 = 3.0                         | (* set axis 1 offset move position, units                     |
| MPO2 = 5.0                         | (* set axis 2 offset move position, units                     |
| MPO3 = 6.0                         | (* set axis 3 offset move position, units                     |
| MPO4 = 8.0                         | (* set axis 4 offset move position, units                     |
| RPO1234                            | (* run axes 1, 2, 3 and 4 to offset move positions            |
|                                    | -                                                             |

### **Pulse-Based Moves**

#### Pulse-Based, Single-Axis Incremental Move

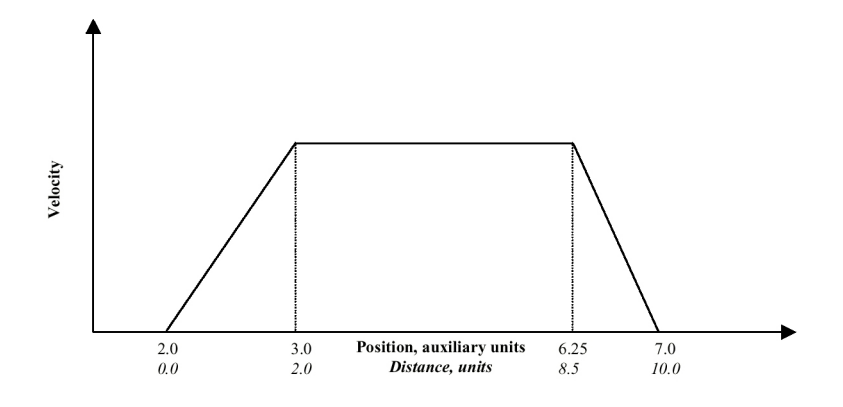

(\* Notes:

- (\* 1- Registers that have been previously loaded with appropriate values
- (\* do not have to be reloaded for this motion.
- (\* 2- Loading the MAP register also loads the MDP register with the same value. To set MDP
- (\* to a value different from MAP, load MDP after loading the MAP register.
- (\* 3- This example assumes the MFP (Motion Feedrate Percentage) is set to its default value
- (\* of 100. See IMC & IMJ files I\_MVABSF.TXT and I\_MT1ABF.TXT or Target files
- (\* T\_MVABSF.TXT and T\_MT1ABF.TXT for examples using the MFP register.
- (\* 4- This example begins by loading the auxiliary position register (PSX) with 0 for the
- (\* purpose of accurately depicting the motion. In general, applications will load MPS with
- (\* the appropriate starting position.

#### IMC & IMJ Template

| (* Motion Template:           | I_MP1INC.TXT                                                      |
|-------------------------------|-------------------------------------------------------------------|
| (* Revision Log:              | REV 0980CT02                                                      |
| (* DspMotion Series:          | IMC & IMJ                                                         |
| (* Move Type:                 | Pulse-based, single-axis incremental move                         |
| (* Engineering Units:         | Motor revolutions: i.e., URA = position feedback resolution       |
| (*                            | URX = auxiliary feedback resolution                               |
| (* Motion:                    | The axis will remain in position until the auxiliary position     |
| (*                            | increases to 2 aux units. Then, as the aux position increases     |
| (*                            | from 2 to 7 aux units, the axis will run forward 10 axis units.   |
| (* MT = PULSE                 | This register cannot be loaded if motion is in progress.          |
| (*                            | MT does not need to be set unless it is set to a MT setting other |
| (*                            | than PULSE. The default value for MT is VEL.                      |
| (* Initialize auxiliary posit | tion register to 0                                                |
| PSX = 0                       | (* set auxiliary position, aux units                              |

(\* Move axis 10 units as the auxiliary position goes from 2 to 7 units

MAP = 20(\* set motion acceleration percentage, % of move pulsesMDP = 15(\* set motion deceleration percentage, % of move pulsesMPS = 2.0(\* set motion start position, aux unitsMPL = 5.0(\* set move pulses, aux unitsMPI = 10.0(\* set incremental move position, unitsRPI(\* run to incremental move position

| (* Motion Template:              | T MP1INC.TXT                                                                |
|----------------------------------|-----------------------------------------------------------------------------|
| (* Revision Log:                 | REV 0980CT02                                                                |
| (* DspMotion Series:             | Target ARS                                                                  |
| (* Move Type:                    | Pulse-based, single-axis incremental move                                   |
| (* Engineering Units             | Motor revolutions: i.e. $\text{URA1} = \text{position feedback resolution}$ |
| (*                               | URX1 = auxiliary feedback resolution                                        |
| (* Motion:                       | Axis 1 will remain in position until the auxiliary position                 |
| (*                               | increases to 2 aux units. Then, as the aux position increases               |
| (*                               | from 2 to 7 aux units, the axis will run forward 10 axis units.             |
| (* MT1 = PULSE                   | This register cannot be loaded if motion is in progress.                    |
| (*                               | MT does not need to be set unless it is set to a MT setting other           |
| (*                               | than PULSE. The default value for MT is VEL.                                |
| (* Initialize auxiliary position | on register to 0                                                            |
| PSX1 = 0                         | (* set auxiliary position, aux units                                        |
| (* Move axis 1 10 units as t     | he auxiliary position goes from 2 to 7 units                                |
| MI1 = PSX1                       | (* set motion pulse input to axis 1 aux input                               |
| MAP1 = 20                        | (* set motion acceleration percentage, % of move pulses                     |
| MDP1 = 15                        | (* set motion deceleration percentage, % of move pulses                     |
| MPS1 = 2.0                       | (* set motion start position, aux units                                     |
| MPL1 = 5.0                       | (* set move pulses, aux units                                               |
| MPI1 = 10.0                      | (* set incremental move position, units                                     |
| RPI1                             | (* run axis 1 to incremental move position                                  |

#### Pulse-Based, Single-Axis Absolute Move

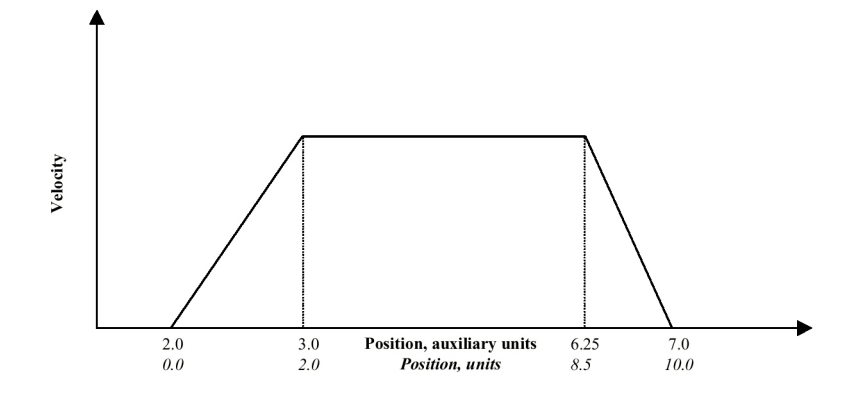

(\* Notes:

- (\* 1- Registers that have been previously loaded with appropriate values
- (\* do not have to be reloaded for this motion.
- (\* 2- Loading the MAP register also loads the MDP register with the same value. To set MDP
- (\* to a value different from MAP, load MDP after loading the MAP register.
- (\* 3- This example assumes the MFP (Motion Feedrate Percentage) is set to its default value
- (\* of 100. See IMC & IMJ files I\_MVABSF.TXT and I\_MT1ABF.TXT or Target files
- (\* T\_MVABSF.TXT and T\_MT1ABF.TXT for examples using the MFP register.
- (\* 4- RPA moves the axis from its present position to the absolute position specified in the
- (\* MPA register. This example begins by loading the absolute position register, PSA, with
- (\* 0 for the purpose of accurately graphing the subsequent motion. In general, applications
- (\* will only load PSA at the end of a homing motion.
- (\*5- This example loads the auxiliary position register (PSX) with 0 for the purpose of
- (\* accurately depicting the motion. In general, applications will load MPS with the
- (\* appropriate starting position.

| (* Motion Template:   | I_MP1ABS.TXT                                                      |
|-----------------------|-------------------------------------------------------------------|
| (* Revision Log:      | REV 0980C102                                                      |
| (* DspMotion Series:  | IMC & IMJ                                                         |
| (* Move Type:         | Pulse-based, single-axis absolute move                            |
| (* Engineering Units: | Motor revolutions: i.e., URA = position feedback resolution       |
| (*                    | URX = auxiliary feedback resolution                               |
| (* Motion:            | The axis will remain in position until the auxiliary position     |
| (*                    | increases to 2 aux units. Then, as the aux position increases     |
| (*                    | from 2 to 7 aux units, the axis will run to an absolute position  |
| (*                    | of 10 units.                                                      |
| (* MT = PULSE         | This register cannot be loaded if motion is in progress.          |
| (*                    | MT does not need to be set unless it is set to a MT setting other |
| (*                    | than PULSE. The default value for MT is VEL.                      |

| (* Initialize absolute positio | on register to 0                                        |
|--------------------------------|---------------------------------------------------------|
| PSA = 0.0                      | (* set absolute position, units                         |
| (* Initialize auxiliary positi | on register to 0                                        |
| PSX = 0                        | (* set auxiliary position, aux units                    |
| (* Move axis to absolute po    | sition 10 with the accelerations and move pulses shown. |
| MAP = 20                       | (* set motion acceleration percentage, % of move pulses |
| MDP = 15                       | (* set motion deceleration percentage, % of move pulses |
| MPS = 2.0                      | (* set motion start position, aux units                 |
| MPL = 5.0                      | (* set move pulses, aux units                           |
| MPA = 10.0                     | (* set absolute move position, units                    |
| RPA                            | (* run to absolute move position                        |

| (* Motion Template:          | T_MP1ABS.TXT                                                      |
|------------------------------|-------------------------------------------------------------------|
| (* Revision Log:             | REV 0980CT02                                                      |
| (* DspMotion Series:         | Target ARS                                                        |
| (* Move Type:                | Pulse-based, single-axis absolute move                            |
| (* Engineering Units:        | Motor revolutions: i.e., $URA1 = position$ feedback resolution    |
| (*                           | URX1 = auxiliary feedback resolution                              |
| (* Motion:                   | Axis 1 will remain in position until the auxiliary position       |
| (*                           | increases to 2 aux units. Then, as the aux position increases     |
| (*                           | from 2 to 7 aux units, the axis will run to an absolute position  |
| (*                           | of 10 units.                                                      |
| (* MT1 = PULSE               | This register cannot be loaded if motion is in progress.          |
| (*                           | MT does not need to be set unless it is set to a MT setting other |
| (*                           | than PULSE. The default value for MT is VEL.                      |
| (* Initialize axis 1 absolut | te position register to 0                                         |
| PSA1 = 0.0                   | (* set axis 1 absolute position, units                            |
| (* Initialize auxiliary posi | ition register to 0                                               |
| PSX1 = 0                     | (* set auxiliary position, aux units                              |
| (* Move axis 1 to absolut    | e position 10 with the accelerations and move pulses shown        |
| MI1 = PSX1                   | (* set motion pulse input to axis 1 aux input                     |
| MAP1 = 20                    | (* set motion acceleration percentage, % of move pulses           |
| MDP1 = 15                    | (* set motion deceleration percentage, % of move pulses           |
| MPS1 = 2.0                   | (* set motion start position, aux units                           |
| MPL1 = 5.0                   | (* set move pulses, aux units                                     |
| MPA1 = 10.0                  | (* set axis 1 absolute move position, units                       |
| RPA1                         | (* run axis 1 to absolute move position                           |

#### Pulse-Based, Single-Axis Offset Move

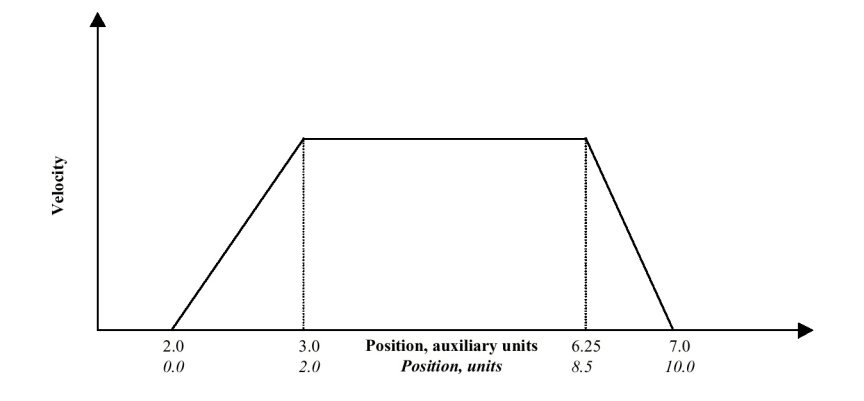

- (\* Notes:
- (\* 1- Registers that have been previously loaded with appropriate values
- (\* do not have to be reloaded for this motion.

(\* 2- Loading the MAP register also loads the MDP register with the same value. To set MDP (\* to a value different from MAP, load MDP after loading the MAP register.

- (\* 3- This example assumes the MFP (Motion Feedrate Percentage) is set to its default value
- (\* of 100. See IMC & IMJ files I\_MVABSF.TXT and I\_MT1ABF.TXT or Target files
- (\* T MVABSF.TXT and T MT1ABF.TXT for examples using the MFP register.

(\* 4- RPO moves the axis from its present position to the offset position specified in the

- (\* MPO register. This example begins by loading the offset position register, PSO, with
- (\* 0 for the purpose of accurately graphing the subsequent motion. Applications may
- (\* require other offset position register values.
- (\*5- This example begins by loading the auxiliary position register (PSX) with 0 for the
- (\* purpose of accurately depicting the motion. In general, applications will load MPS with
- (\* the appropriate starting position.

| (* Motion Template:          | I_MP1OFF.TXT                                                                                                    |
|------------------------------|----------------------------------------------------------------------------------------------------|
| (* Revision Log:             | REV 0980CT02                                                                                                    |
| (* DspMotion Series:         | IMC & IMJ                                                                                                    |
| (* Move Type:                | Pulse-based, single-axis offset move                                                                                                    |
| (* Engineering Units:        | Motor revolutions: i.e., URA = position feedback resolution                                                                                                    |
| (*                           | URX = auxiliary feedback resolution                                                                                                    |
| (* Motion:<br>(*<br>(*<br>(* | The axis will remain in position until the auxiliary position increases to 2 aux units. Then, as the aux position increases from 2 to 7 aux units, the axis will run to an offset position of 10 units. |
| (* MT = PULSE<br>(*<br>(*    | This register cannot be loaded if motion is in progress.<br>MT does not need to be set unless it is set to a MT setting other<br>than PULSE. The default value for MT is VEL.                           |

| Initialize offset position reg<br>PSO = 0.0 | ister to 0<br>(* set offset position, units             |
|---------------------------------------------|---------------------------------------------------------|
| Initialize auxiliary position               | register to 0                                           |
| PSX = 0                                     | (* set auxiliary position, aux units                    |
| Move axis to offset positior                | 10 with the accelerations and move pulses shown.        |
| MAP = 20                                    | (* set motion acceleration percentage, % of move pulses |
| MDP = 15                                    | (* set motion deceleration percentage, % of move pulses |
| MPS = 2.0                                   | (* set motion start position, aux units                 |
| MPL = 5.0                                   | (* set move pulses, aux units                           |
| MPO = 10.0                                  | (* set offset move position, units                      |
| RPO                                         | (* run to offset move position                          |
|                                             |                                                         |

(\*

(\*

(\*

| (* Motion Template:                | T_MP10FF.TXT                                                      |
|------------------------------------|-------------------------------------------------------------------|
| (* Revision Log:                   | REV 098OCT02                                                      |
| (* DspMotion Series:               | Target ARS                                                        |
| (* Move Type:                      | Pulse-based, single-axis offset move                              |
| (* Engineering Units:              | Motor revolutions: i.e., URA1 = position feedback resolution      |
| (*                                 | URX1 = auxiliary feedback resolution                              |
| (* Motion:                         | Axis 1 will remain in position until the auxiliary position       |
| (*                                 | increases to 2 aux units. Then, as the aux position increases     |
| (*                                 | from 2 to 7 aux units, the axis will run to an absolute position  |
| (*                                 | of 10 units.                                                      |
| (* MT1 = PULSE                     | This register cannot be loaded if motion is in progress.          |
| (*                                 | MT does not need to be set unless it is set to a MT setting other |
| (*                                 | than PULSE. The default value for MT is VEL.                      |
| (* Initialize axis 1 offset positi | on register to 0                                                  |
| PSO1 = 0.0                         | (* set axis 1 offset position, units                              |
| (* Initialize auxiliary position   | register to 0                                                     |
| PSX1 = 0                           | (* set auxiliary position, aux units                              |
| (* Move axis 1 to offset position  | on 10 with the accelerations and move pulses shown                |
| MI1 = PSX1                         | (* set motion pulse input to axis 1 aux input                     |
| MAP1 = 20                          | (* set motion acceleration percentage, % of move pulses           |
| MDP1 = 15                          | (* set motion deceleration percentage, % of move pulses           |
| MPS1 = 2.0                         | (* set motion start position, aux units                           |
| MPL1 = 5.0                         | (* set move pulses, aux units                                     |
| MPO1 = 10.0                        | (* set axis 1 offset move position, units                         |
| RPO1                               | (* run axis 1 to offset move position                             |

#### Pulse-Based, Single-Axis Blended Move

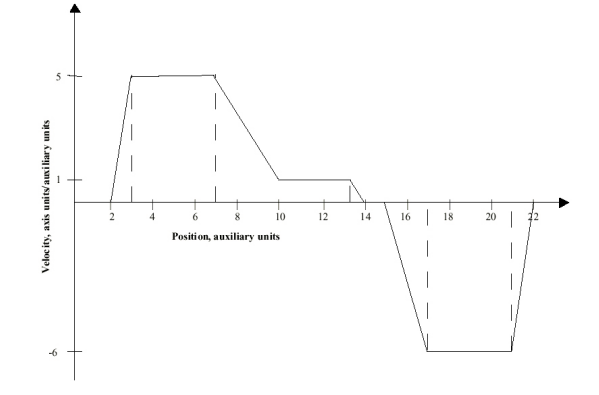

- (\* Notes:
- (\* 1- Registers that have been previously loaded with appropriate values need not be reloaded
- (\* for this motion.
- (\* 2- This example assumes the MFP (Motion Feedrate Percentage) is set to its default value
- (\* of 100. See IMC & IMJ files I MVABSF.TXT and I MT1ABF.TXT and Target files
- (\* T MVABSF.TXT and T MT1ABF.TXT for examples using the MFP register.
- (\* 3- This example begins by loading the auxiliary position register with 0 for the purpose of
- (\* accurately depicting the motion. In general, applications will load MPS with the
- (\* appropriate starting position.
- (\* 4- RPA moves the axis from its present position to the absolute position specified in the
- (\* MPA register. This example begins by loading the absolute position register, PSA, with
- (\* 0 for the purpose of accurately graphing the subsequent motion. In general, applications
- (\* will load PSA only at the end of a homing motion.
- (\* 5- Blended moves are specified by setting a new velocity in the instruction immediately
- (\* following a run command AND CAN BE DONE ONLY IN MOTION BLOCKS!

#### IMC & IMJ Template

| (* Motion Template:                | I_MP1BLN.TXT                                                                                                    |
|------------------------------------|----------------------------------------------------------------------------------------------------|
| (* Revision Log:                   | REV 0980CT02                                                                                                    |
| (* DspMotion Series:               | IMC & IMJ                                                                                                    |
| (* Move Type:                      | Pulse-based blended move                                                                                                    |
| (* Engineering Units:              | Motor revolutions: i.e., URA = position feedback resolution                                                                                                    |
| (*                                 | URX = auxiliary feedback resolution                                                                                                    |
| (* Motion:<br>(*<br>(*<br>(*<br>(* | The axis (axis 1 for Target) will remain in position until the auxiliary position increases to 2 aux units. Then, as the aux position increases from 2 to 10 aux units, the axis will run forward to 30 axis units. As the aux position further increases to 14 aux units, the axis will finish running forward to 34 axis units. Finally, as the aux position increases from 15 to 22 aux units, |
| (*                                 | the axis will move back to position 0 axis units.                                                                                                    |

| (* MT = PULSE<br>(*<br>(*                   | This register cannot be loaded if motion is in progress.<br>MT does not need to be set unless it is set to a MT setting other<br>than PULSE. The default value for MT is VEL. |
|---------------------------------------------|----------------------------------------------------------------------------------------------------|
| (* Initialize auxiliary position<br>PSX = 0 | on register to 0.<br>(* set auxiliary position, aux units                                                                                                    |
| (* Initialize absolute positio              | n register to 0                                                                                                    |
| PSA = 0.0                                   | (* set absolute position, units                                                                                                    |
| (* Execute blended move w                   | ith the accelerations and velocities shown.                                                                                                    |
| MAP = 20                                    | (* set motion acceleration percentage, % of move pulses                                                                                                    |
| MDP = 15                                    | (* set motion deceleration percentage, % of move pulses                                                                                                    |
| MPS = 2.0                                   | (* set motion start position, aux units                                                                                                    |
| MPL = 8.0                                   | (* set move pulses, aux units                                                                                                    |
| MPA = 30.0                                  | (* set absolute move position, units                                                                                                    |
| RPA                                         | (* run to absolute move position                                                                                                    |
| MVP = 1.0                                   | (* set motion velocity of pulse move, axis units/aux units                                                                                                    |
| MPS = MPS + 8.0                             | (* set motion start position, aux units                                                                                                    |
| MPL = 4.0                                   | (* set move pulses, aux units                                                                                                    |
| MPA = 34.0                                  | (* set absolute move position, units                                                                                                    |
| RPA                                         | (* run to absolute move position                                                                                                    |
| MPS = MPS + 5.0                             | (* set motion start position, aux units                                                                                                    |
| MPL = 7.0                                   | (* set move pulses, aux units                                                                                                    |
| MPA = 0.0                                   | (* set absolute move position, units                                                                                                    |
| RPA                                         | (* run to absolute move position                                                                                                    |
|                                             |                                                                                                    |

| (* Motion Template:              | T_MP1BLN.TXT                                                      |
|----------------------------------|-------------------------------------------------------------------|
| (* Revision Log:                 | REV 0980CT02                                                      |
| (* DspMotion Series:             | Target ARS                                                        |
| (* Move Type:                    | Pulse-based blended move                                          |
| (* Engineering Units:            | Motor revolutions: i.e., URA1 = position feedback resolution      |
| (*                               | URX1 = auxiliary feedback resolution                              |
| (* MT1 = PULSE                   | This register cannot be loaded if motion is in progress.          |
| (*                               | MT does not need to be set unless it is set to a MT setting other |
| (*                               | than PULSE. The default value for MT is VEL.                      |
| (* Initialize auxiliary position | register to 0.                                                    |
| PSX1 = 0                         | (* set auxiliary position, aux units                              |
| (* Initialize absolute position  | register to 0                                                     |
| PSA1 = 0.0                       | (* set absolute position, units                                   |
|                                  |                                                                   |

(\* Execute blended move with the accelerations and velocities shown.

| MI1 = PSX1        | (* set motion pulse input to axis 1 aux input              |
|-------------------|------------------------------------------------------------|
| MAP1 = 20         | (* set motion acceleration percentage, % of move pulses    |
| MDP1 = 15         | (* set motion deceleration percentage, % of move pulses    |
| MPS1 = 2.0        | (* set motion start position, aux units                    |
| MPL1 = 8.0        | (* set move pulses, aux units                              |
| MPA1 = 30.0       | (* set absolute move position, units                       |
| RPA1              | (* run axis 1 to absolute move position                    |
| MVP1 = 1.0        | (* set motion velocity of pulse move, axis units/aux units |
| MPS1 = MPS1 + 8.0 | (* set motion start position, aux units                    |
| MPL1 = 4.0        | (* set move pulses, aux units                              |
| MPA1 = 34.0       | (* set absolute move position, units                       |
| RPA1              | (* run axis 1 to absolute move position                    |
| MPS1 = MPS1 + 5.0 | (* set motion start position, aux units                    |
| MPL1 = 7.0        | (* set move pulses, aux units                              |
| MPA1 = 0.0        | (* set absolute move position, units                       |
| RPA1              | (* run axis 1 to absolute move position                    |

#### Pulse-Based, Single-Axis Continuous Move

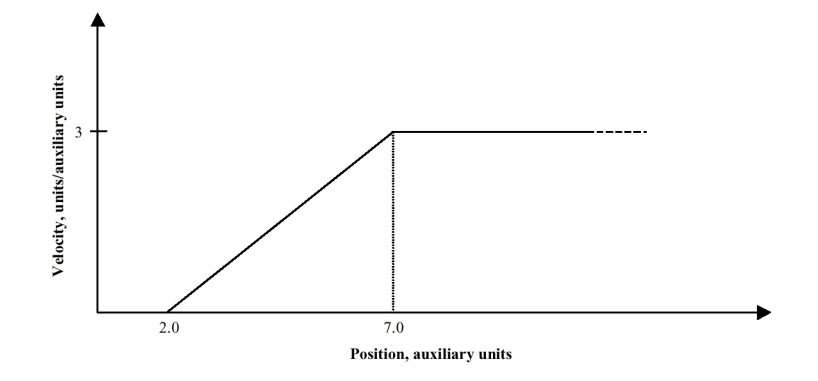

(\* Notes:

- (\* 1- Registers that have been previously loaded with appropriate values do not have to be
- (\* reloaded for this motion.
- (\* 2- This example assumes the MFP (Motion Feedrate Percentage) is set to its default value
- (\* of 100. See IMC & IMJ files I\_MVABSF.TXT and I\_MT1ABF.TXT or Target files
- (\*  $T_MVABSF.TXT$  and  $T_MT1ABF.TXT$  for examples using the MFP register.
- (\* 3- This example begins by loading the auxiliary position register (PSX) with 0 for the
- (\* purpose of accurately depicting the motion. In general, applications will load MPS with
- (\* the appropriate starting position.

#### IMC & IMJ Template

| (* Motion Template:            | I_MP1CON.TXT                                                      |
|--------------------------------|-------------------------------------------------------------------|
| (* Revision Log:               | REV 0980CT02                                                      |
| (* DspMotion Series:           | IMC & IMJ                                                         |
| (* Move Type:                  | Pulse-based, single-axis continuous move                          |
| (* Engineering Units:          | Motor revolutions: i.e., URA = position feedback resolution       |
| (*                             | URX = auxiliary feedback resolution                               |
| (* Motion:                     | The axis will remain in position until the auxiliary position     |
| (*                             | increases to 2 aux units. Then, as the aux position increases     |
| (*                             | from 2 to 7 aux units, the axis will accelerate to 3 units/aux    |
| (*                             | units.                                                            |
| (* MT = PULSE                  | This register cannot be loaded if motion is in progress.          |
| (*                             | MT does not need to be set unless it is set to a MT setting other |
| (*                             | than PULSE. The default value for MT is VEL.                      |
| (* Initialize auxiliary positi | ion register to 0                                                 |
| PSX = 0                        | (* set auxiliary position, aux units                              |

GFK-2205

- (\* Execute single-axis continuous move with the accelerations and move pulses shown
  - MPS = 2.0(\* set motion start position, aux unitsMPL = 5.0(\* set move pulses, aux unitsMVP = 3.0(\* set pulse move velocity, units/aux unitsRVF(\* run forward

| (* Motion Template:            | T_MP1CON.TXT                                                      |
|--------------------------------|-------------------------------------------------------------------|
| (* Revision Log:               | REV 0980CT02                                                      |
| (* DspMotion Series:           | Target ARS                                                        |
| (* Move Type:                  | Pulse-based, single-axis continuous move                          |
| (* Engineering Units:          | Motor revolutions: i.e., URA1 = position feedback resolution      |
| (*                             | URX1 = auxiliary feedback resolution                              |
| (* Motion:                     | Axis 1 will remain in position until the auxiliary position       |
| (*                             | increases to 2 aux units. Then, as the aux position increases     |
| (*                             | from 2 to 7 aux units, the axis will accelerate to 3 units/aux    |
| (*                             | units.                                                            |
| (* MT1 = PULSE                 | This register cannot be loaded if motion is in progress.          |
| (*                             | MT does not need to be set unless it is set to a MT setting other |
| (*                             | than PULSE. The default value for MT is VEL.                      |
| (* Initialize auxiliary positi | on register to 0                                                  |
| PSX1 = 0                       | (* set auxiliary position, aux units                              |
| (* Execute single-axis conti   | inuous move with the accelerations and move pulses shown          |
| MI1 = PSX1                     | (* set motion pulse input to axis 1 aux input                     |
| MPS1 =2.0                      | (* set motion start position, aux units                           |
| MPL1 = 5.0                     | (* set move pulses, aux units                                     |
| MVP1 = 3.0                     | (* set pulse move velocity, units/aux units                       |
| RVF1                           | (* run axis 1 forward                                             |

## Pulse-Based, Multi-axis Incremental Move O

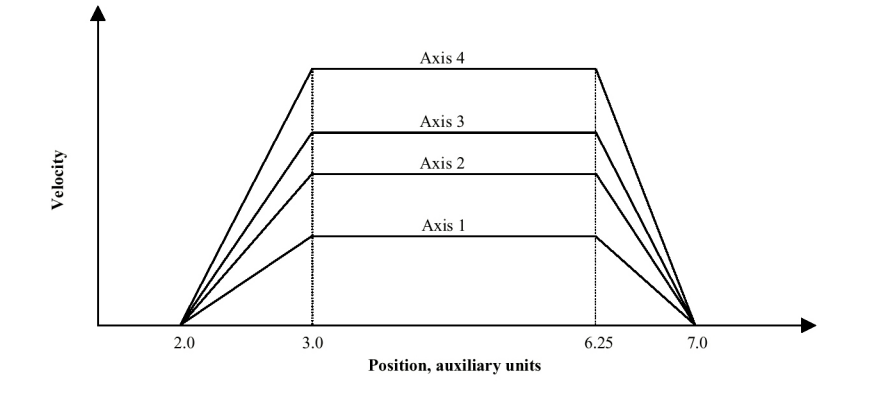

## Target Template

| (* Motion Template:                                                                        | T MP4INC.TXT                                                      |  |
|--------------------------------------------------------------------------------------------|-------------------------------------------------------------------|--|
| (* Revision Log:                                                                           | REV 0980CT02                                                      |  |
| (* DspMotion Series:                                                                       | Target ARS                                                        |  |
| (* Move Type:                                                                              | Pulse-based, multi-axis incremental move                          |  |
| (* Engineering Units:                                                                      | Motor revolutions: i.e., URA1 = position feedback resolution      |  |
| (*                                                                                         | URX1 = auxiliary feedback resolution                              |  |
| (*                                                                                         | URA2 = position feedback resolution, etc.                         |  |
| (* Motion:                                                                                 | Each axis will remain in position until the auxiliary position of |  |
| (*                                                                                         | axis 1 increases to 2 aux units. Then, as the aux position        |  |
| (*                                                                                         | increases from 2 to 7 aux units, axes 1, 2, 3 and 4 will run      |  |
| (*                                                                                         | forward by 8, 10, 11 and 13 units.                                |  |
| (* Notes:                                                                                  |                                                                   |  |
| (* 1- Registers that have be                                                               | en previously loaded with appropriate values                      |  |
| (* do not have to be reloa                                                                 | aded for this motion.                                             |  |
| (* 2- Loading the MAP register also loads the MDP register with the same value. To set MDP |                                                                   |  |
| (* to a value different fro                                                                | m MAP, load MDP after loading the MAP register.                   |  |
| (* 3- This example assumes                                                                 | the MFP (Motion Feedrate Percentage) is set to its default value  |  |
| (* of 100. See files T M                                                                   | VABSF.TXT and T MT1ABF.TXT for examples using the MFP             |  |
| (* register.                                                                               |                                                                   |  |
| (* 4- This example begins by loading the auxiliary position register (PSX) with 0 for the  |                                                                   |  |
| (* purpose of accurately depicting the motion. In general, applications will load MPS with |                                                                   |  |
| * the appropriate starting position.                                                       |                                                                   |  |
| (* MT1 = PULSE                                                                             |                                                                   |  |
| (* MT2 = PULSE                                                                             |                                                                   |  |
| (* MT3 = PULSE                                                                             |                                                                   |  |
| (* MT4 = PULSE                                                                             | The MT register cannot be loaded if motion is in progress.        |  |
| (*                                                                                         | MT does not need to be set unless it is set to a MT setting other |  |
| (*                                                                                         | than PULSE. The default value for MT is VEL.                      |  |

| (* Initialize auxiliary position register to 0 |                                                         |  |
|------------------------------------------------|---------------------------------------------------------|--|
| PSX1 = 0                                       | (* set auxiliary position, aux units                    |  |
| (* Execute multi-axis increme                  | ntal move with the accelerations and move pulses shown  |  |
| MI1 = PSX1                                     | (* set motion pulse input to axis 1 aux input           |  |
| MI2 = PSX1                                     | (* set motion pulse input to axis 1 aux input           |  |
| MI3 = PSX1                                     | (* set motion pulse input to axis 1 aux input           |  |
| MI4 = PSX1                                     | (* set motion pulse input to axis 1 aux input           |  |
| MAP1 = 20                                      | (* set motion acceleration percentage, % of move pulses |  |
| MAP2 = 20                                      | (* set motion acceleration percentage, % of move pulses |  |
| MAP3 = 20                                      | (* set motion acceleration percentage, % of move pulses |  |
| MAP4 = 20                                      | (* set motion acceleration percentage, % of move pulses |  |
| MDP1 = 15                                      | (* set motion deceleration percentage, % of move pulses |  |
| MDP2 = 15                                      | (* set motion deceleration percentage, % of move pulses |  |
| MDP3 = 15                                      | (* set motion deceleration percentage, % of move pulses |  |
| MDP4 = 15                                      | (* set motion deceleration percentage, % of move pulses |  |
| MPS1 = 2.0                                     | (* set motion start position, aux units                 |  |
| MPS2 = 2.0                                     | (* set motion start position, aux units                 |  |
| MPS3 = 2.0                                     | (* set motion start position, aux units                 |  |
| MPS4 = 2.0                                     | (* set motion start position, aux units                 |  |
| MPL1 = 5.0                                     | (* set move pulses, aux units                           |  |
| MPL2 = 5.0                                     | (* set move pulses, aux units                           |  |
| MPL3 = 5.0                                     | (* set move pulses, aux units                           |  |
| MPL4 = 5.0                                     | (* set move pulses, aux units                           |  |
| MPI1 = 8.0                                     | (* set axis 1 incremental move position, units          |  |
| MPI2 = 10.0                                    | (* set axis 2 incremental move position, units          |  |
| MPI3 = 11.0                                    | (* set axis 3 incremental move position, units          |  |
| MPI4 = 13.0                                    | (* set axis 4 incremental move position, units          |  |
| RPI1234                                        | (* run axes 1, 2, 3 and 4 to incremental move positions |  |
|                                                | *                                                       |  |

## Pulse-Based, Multi-axis Absolute Move O

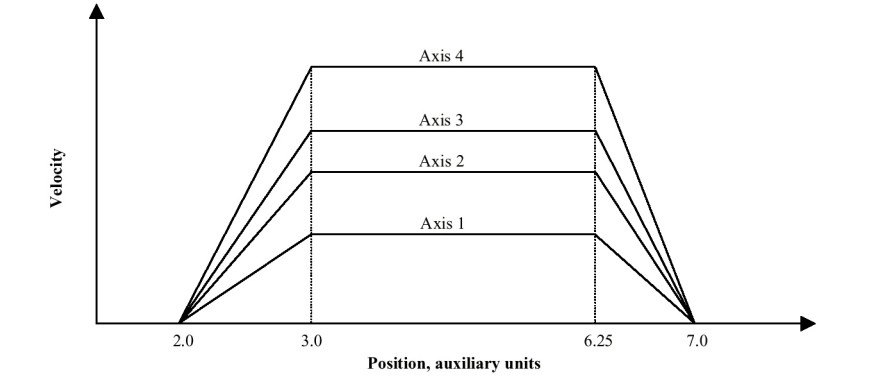

## Target Template

| (* Motion Template:                                                                          | T_MP4ABS.TXT                                                      |  |
|----------------------------------------------------------------------------------------------|-------------------------------------------------------------------|--|
| (* Revision Log:                                                                             | REV 0980CT02                                                      |  |
| (* DspMotion Series:                                                                         | Target ARS                                                        |  |
| (* Move Type:                                                                                | Pulse-based, multi-axis absolute move                             |  |
| (* Engineering Units:                                                                        | Motor revolutions: i.e., URA1 = position feedback resolution      |  |
| (*                                                                                           | URX1 = auxiliary feedback resolution,                             |  |
| (*                                                                                           | URA2 = position feedback resolution, etc.                         |  |
| (* Motion:                                                                                   | Each axis will remain in position until the auxiliary position of |  |
| (*                                                                                           | axis 1 increases to 2 aux units. Then, as the aux position        |  |
| (*                                                                                           | increases from 2 to 7 aux units, axes 1, 2, 3 and 4 will run to   |  |
| (*                                                                                           | absolute positions of 8, 10, 11 and 13 units.                     |  |
| (* Notes:                                                                                    |                                                                   |  |
| (* 1- Registers that have been previously loaded with appropriate values                     |                                                                   |  |
| (* do not have to be reloaded for this motion.                                               |                                                                   |  |
| (* 2- Loading the MAP register also loads the MDP register with the same value. To set MDP   |                                                                   |  |
| (* to a value different from MAP, load MDP after loading the MAP register.                   |                                                                   |  |
| (* 3- This example assumes the MFP (Motion Feedrate Percentage) is set to its default value  |                                                                   |  |
| (* of 100. See files T_MVABSF.TXT and T_MT1ABF.TXT for examples using the MFP                |                                                                   |  |
| (* register.                                                                                 |                                                                   |  |
| (* 4- RPA moves the axes from their present positions to the absolute positions specified in |                                                                   |  |
| (* the MPA registers. This example begins by loading the absolute position registers, PSA1   |                                                                   |  |
| (* through PSA4, with 0 for the purpose of accurately graphing the subsequent motion. In     |                                                                   |  |
| (* general, applications will only load PSA at the end of a homing motion.                   |                                                                   |  |
| * 5- This example begins by loading the auxiliary position register (PSX) with 0 for the     |                                                                   |  |
| * purpose of accurately depicting the motion. In general, applications will load MPS with    |                                                                   |  |
| the appropriate starting position.                                                           |                                                                   |  |

GFK-2205

| (* MT1 = PULSE<br>(* MT2 = PULSE                           |                                                                   |
|------------------------------------------------------------|-------------------------------------------------------------------|
| (* MT3 = PULSE                                             |                                                                   |
| (* MT4 = PULSE                                             | The MT register cannot be loaded if motion is in progress.        |
| (*                                                         | MT does not need to be set unless it is set to a MT setting other |
| (*                                                         | than PULSE. The default value for MT is VEL.                      |
| (* Initialize absolute position                            | maniatana ta 0                                                    |
| (• Initialize absolute position i<br>$\mathbf{PSA1} = 0.0$ | (* set avis 1 shashte position white                              |
| PSA2 = 0.0                                                 | (* set axis 1 absolute position, units                            |
| PSA2 = 0.0                                                 | (* set axis 2 absolute position, units                            |
| PSA3 = 0.0                                                 | (* set axis 5 absolute position, units                            |
| PSA4 = 0.0                                                 | (* set axis 4 absolute position, units                            |
| (* Initialize auxiliary position                           | register to 0                                                     |
| PSX1 = 0                                                   | (* set axis 1 auxiliary position, aux units                       |
| (* Move axes to absolute posit                             | tions 8, 10, 11 and 13 with the accelerations and move pulses     |
| (* shown.                                                  |                                                                   |
| MI1 = PSX1                                                 | (* set motion pulse input to axis 1 aux input                     |
| MI2 = PSX1                                                 | (* set motion pulse input to axis 1 aux input                     |
| MI3 = PSX1                                                 | (* set motion pulse input to axis 1 aux input                     |
| MI4 = PSX1                                                 | (* set motion pulse input to axis 1 aux input                     |
| MAP1 = 20                                                  | (* set motion acceleration percentage, % of move pulses           |
| MAP2 = 20                                                  | (* set motion acceleration percentage, % of move pulses           |
| MAP3 = 20                                                  | (* set motion acceleration percentage, % of move pulses           |
| MAP4 = 20                                                  | (* set motion acceleration percentage, % of move pulses           |
| MDP1 = 15                                                  | (* set motion deceleration percentage, % of move pulses           |
| MDP2 = 15                                                  | (* set motion deceleration percentage, % of move pulses           |
| MDP3 = 15                                                  | (* set motion deceleration percentage, % of move pulses           |
| MDP4 = 15                                                  | (* set motion deceleration percentage, of move pulses             |
| MPS1 = 2.0                                                 | (* set motion start position, aux units                           |
| MPS2 = 2.0                                                 | (* set motion start position, aux units                           |
| MPS3 = 2.0                                                 | (* set motion start position, aux units                           |
| MPS4 = 2.0                                                 | (* set motion start position, aux units                           |
| MPL1 = 5.0                                                 | (* set move pulses, aux units                                     |
| MPL2 = 5.0                                                 | (* set move pulses, aux units                                     |
| MPL3 = 5.0                                                 | (* set move pulses, aux units                                     |
| MPL4 = 5.0                                                 | (* set move pulses, aux units                                     |
| MPA1 = 8.0                                                 | (* set axis 1 absolute move position, units                       |
| MPA2 = 10.0                                                | (* set axis 2 absolute move position, units                       |
| MPA3 = 11.0                                                | (* set axis 3 absolute move position, units                       |
| MPA4 = 13.0                                                | (* set axis 4 absolute move position, units                       |
| RPA1234                                                    | (* run axes 1, 2, 3 and 4 to absolute move positions              |

#### Pulse-Based, Multi-axis Offset Move

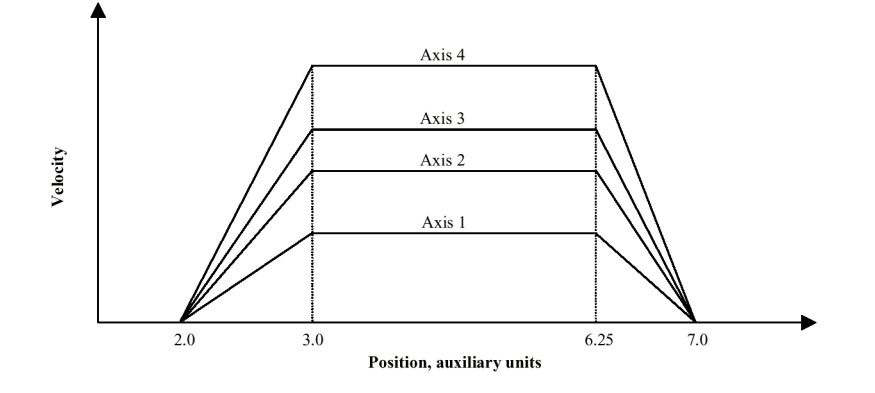

Ο

#### Target Template

| (* Motion Template:   | T_MP4OFF.TXT                                                      |
|-----------------------|-------------------------------------------------------------------|
| (* Revision Log:      | REV 0980CT02                                                      |
| (* DspMotion Series:  | Target ARS                                                        |
| (* Move Type:         | Pulse-based, multi-axis offset move                               |
| (* Engineering Units: | Motor revolutions: i.e., URA1 = position feedback resolution      |
| (*                    | URX1 = auxiliary feedback resolution                              |
| (*                    | URA2 = position feedback resolution, etc.                         |
| (* Motion:            | Each axis will remain in position until the auxiliary position of |
| (*                    | axis 1 increases to 2 aux units. Then, as the aux position        |
| (*                    | increases from 2 to 7 aux units, axes 1, 2, 3 and 4 will run to   |
| (*                    | offset positions of 8, 10, 11 and 13 units.                       |
| (* Notes:             |                                                                   |

(\* 1- Registers that have been previously loaded with appropriate values

(\* do not have to be reloaded for this motion.

- (\* 2- Loading the MAP register also loads the MDP register with the same value. To set MDP
- (\* to a value different from MAP, load MDP after loading the MAP register.
- (\* 3- This example assumes the MFP (Motion Feedrate Percentage) is set to its default value
- (\* of 100. See files T\_MVABSF.TXT and T\_MT1ABF.TXT for examples using the MFP (\* register.
- (\* 4- RPO moves the axes from their present positions to the offset positions specified in the
- (\* MPO registers. This example begins by loading the offset position registers, PSO1
- (\* through PSO4, with 0 for the purpose of accurately graphing the subsequent motion.
- (\* Applications may require other offset position register values.
- (\* 5- This example begins by loading the auxiliary position register (PSX) with 0 for the
- (\* purpose of accurately depicting the motion. In general, applications will load MPS with
- (\* the appropriate starting position.

| (* MT1 = PULSE<br>(* MT2 = PULSE         |                                                                        |
|------------------------------------------|------------------------------------------------------------------------|
| (* MT3 = PULSE                           |                                                                        |
| (* MT4 = PULSE                           | The MT register cannot be loaded if motion is in progress.             |
| (*                                       | MT does not need to be set unless it is set to a MT setting other than |
| (*                                       | PULSE. The default value for MT is VEL.                                |
| (+ T · · · · · · · · · · · · · · · · · · |                                                                        |
| (* Initialize axis 1 offset p            | osition register to 0                                                  |
| PSO1 = 0.0                               | (* set axis 1 offset position, units                                   |
| PSO2 = 0.0                               | (* set axis 2 offset position, units                                   |
| PSO3 = 0.0                               | (* set axis 3 offset position, units                                   |
| PSO4 = 0.0                               | (* set axis 4 offset position, units                                   |
| (* Initialize auxiliary posit            | tion register to 0                                                     |
| PSX1 = 0                                 | (* set auxiliary position, aux units                                   |
| (* Move axes to offset nos               | sitions 8, 10, 11 and 13 with the accelerations and move pulses        |
| (* shown.                                | strons 6, 10, 11 and 15 with the decelerations and move puises         |
| MI1 = PSX1                               | (* set motion pulse input to axis 1 aux input                          |
| MI2 = PSX1                               | (* set motion pulse input to axis 1 aux input                          |
| MI3 = PSX1                               | (* set motion pulse input to axis 1 aux input                          |
| MI4 = PSX1                               | (* set motion pulse input to axis 1 aux input                          |
| MAP1 = 20                                | (* set motion acceleration percentage, % of move pulses                |
| MAP2 = 20                                | (* set motion acceleration percentage, % of move pulses                |
| MAP3 = 20                                | (* set motion acceleration percentage, % of move pulses                |
| MAP4 = 20                                | (* set motion acceleration percentage, % of move pulses                |
| MDP1 = 15                                | (* set motion deceleration percentage, % of move pulses                |
| MDP2 = 15                                | (* set motion deceleration percentage, % of move pulses                |
| MDP3 = 15                                | (* set motion deceleration percentage, % of move pulses                |
| MDP4 = 15                                | (* set motion deceleration percentage, % of move pulses                |
| MPS1 = 2.0                               | (* set motion start position, aux units                                |
| MPS2 = 2.0                               | (* set motion start position, aux units                                |
| MPS3 = 2.0                               | (* set motion start position, aux units                                |
| MPS4 = 2.0                               | (* set motion start position, aux units                                |
| MPL1 = 5.0                               | (* set move pulses, aux units                                          |
| MPL2 = 5.0                               | (* set move pulses, aux units                                          |
| MPL3 = 5.0                               | (* set move pulses, aux units                                          |
| MPL4 = 5.0                               | (* set move pulses, aux units                                          |
| MPO1 = 8.0                               | (* set axis 1 offset move position, units                              |
| MPO2 = 10.0                              | (* set axis 2 offset move position, units                              |
| MPO3 = 11.0                              | (* set axis 3 offset move position, units                              |
| MPO4 = 13.0                              | (* set axis 4 offset move position, units                              |
| RPO1234                                  | (* run axes 1, 2, 3 and 4 to offset move positions                     |

#### Pulse-Based, Multi-axis Continuous Move O

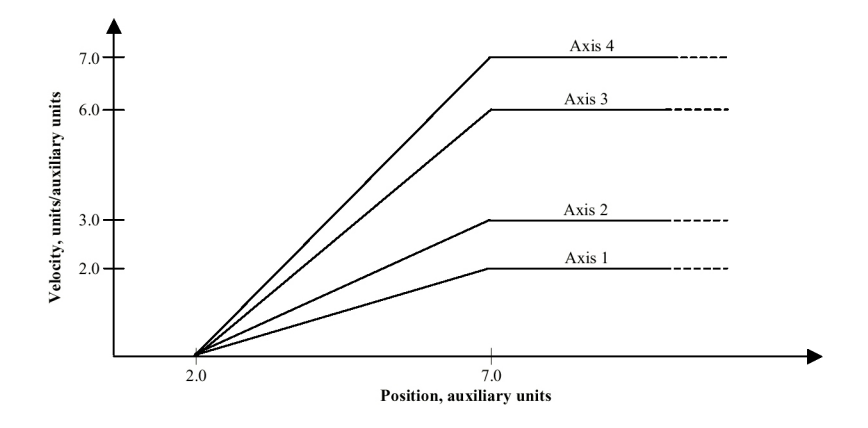

### Target Template

| (* Motion Template:   | T_MP4CON.TXT                                                      |
|-----------------------|-------------------------------------------------------------------|
| (* Revision Log:      | REV 0980CT02                                                      |
| (* DspMotion Series:  | Target ARS                                                        |
| (* Move Type:         | Pulse-based, multi-axis continuous move                           |
| (* Engineering Units: | Motor revolutions: i.e., URA1 = position feedback resolution      |
| (*                    | URX1 = auxiliary feedback resolution                              |
| (*                    | URA2 = position feedback resolution, etc.                         |
| (* Motion:            | Each axis will remain in position until the auxiliary position of |
| (*                    | axis 1 increases to 2 aux units. Then, as the aux position        |
| (*                    | increases from 2 to 7 aux units, axes 1, 2, 3 and 4 will          |
| (*                    | accelerate to 2, 3, 6 and 7 units/aux units.                      |
| (* Notes:             |                                                                   |

(\* 1- Registers that have been previously loaded with appropriate values

do not have to be reloaded for this motion. (\*

(\* 2- This example assumes the MFP (Motion Feedrate Percentage) is set to its default value

(\* of 100. See files T\_MVABSF.TXT and T\_MT1ABF.TXT for examples using the MFP (\*

register.

(\* 3- This example begins by loading the auxiliary position register (PSX) with 0 for the

purpose of accurately depicting the motion. In general, applications will load MPS with (\*

(\* the appropriate starting position.

| (* MT1 = PULSE<br>(* MT2 = PULSE<br>(* MT3 = PULSE<br>(* MT4 = PULSE<br>(* | The MT register cannot be loaded if motion is in progress.<br>MT does not need to be set unless it is set to a MT setting other<br>than PULSE. The default value for MT is VEL. |
|----------------------------------------------------------------------------|----------------------------------------------------------------------------------------------------|
|                                                                            |                                                                                                    |
| (* Initialize auxiliary position $PSY1 = 0$                                | register to 0                                                                                                    |
| PSX1 = 0                                                                   | (* set auxiliary position, aux units                                                                                                    |
| (* Execute multi-axis continu                                              | ous move with the accelerations and move pulses shown                                                                                                    |
| MI1 = PSX1                                                                 | (* set motion pulse input to axis 1 aux input                                                                                                    |
| MI2 = PSX1                                                                 | (* set motion pulse input to axis 1 aux input                                                                                                    |
| MI3 = PSX1                                                                 | (* set motion pulse input to axis 1 aux input                                                                                                    |
| MI4 = PSX1                                                                 | (* set motion pulse input to axis 1 aux input                                                                                                    |
| MPS1 = 2.0                                                                 | (* set motion start position, aux units                                                                                                    |
| MPS2 = 2.0                                                                 | (* set motion start position, aux units                                                                                                    |
| MPS3 = 2.0                                                                 | (* set motion start position, aux units                                                                                                    |
| MPS4 = 2.0                                                                 | (* set motion start position, aux units                                                                                                    |
| MPL1 = 5.0                                                                 | (* set move pulses, aux units                                                                                                    |
| MPL2 = 5.0                                                                 | (* set move pulses, aux units                                                                                                    |
| MPL3 = 5.0                                                                 | (* set move pulses, aux units                                                                                                    |
| MPL4 = 5.0                                                                 | (* set move pulses, aux units                                                                                                    |
| MVP1 = 2.0                                                                 | (* set pulse move velocity, units/aux units                                                                                                    |
| MVP2 = 3.0                                                                 | (* set pulse move velocity, units/aux units                                                                                                    |
| MVP3 = 6.0                                                                 | (* set pulse move velocity, units/aux units                                                                                                    |
| MVP4 = 7.0                                                                 | (* set pulse move velocity, units/aux units                                                                                                    |
| RVF1234                                                                    | (* run axis 1, 2, 3 and 4 forward                                                                                                    |
# **Torque-Limited Moves**

**Run Forward until Torque Limit** 

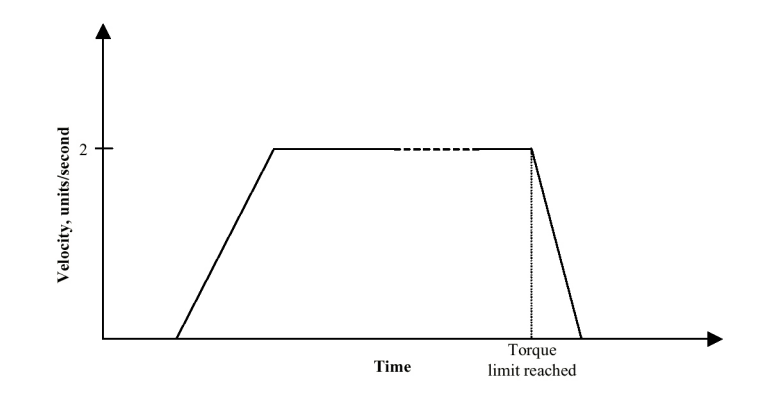

(\* Notes:

(\* 1- Registers that have been previously loaded with appropriate values

(\* do not have to be reloaded for this motion.

(\* 2- Loading the MAC register also loads the MDC register with the same value. To set

(\* MDC to a value different from MAC, load MDC after loading the MAC register.

(\* 3- This example assumes the MFP (Motion Feedrate Percentage) is set to its default value

- (\* of 100. See IMC & IMJ files I\_MVABSF.TXT and I\_MT1ABF.TXT or Target files
- (\* T\_MVABSF.TXT and T\_MT1ABF.TXT for examples using the MFP register.
- (\* 4- If this template is executed within a motion block, the WAIT TL command is not

(\* executed until the acceleration portion of the RVF command is complete.

| (* Motion Template:   | I_MTQFOR.TXT                                                      |
|-----------------------|-------------------------------------------------------------------|
| (* Revision Log:      | REV 0980CT02                                                      |
| (* DspMotion Series:  | IMC & IMJ                                                         |
| (* Move Type:         | Run forward until torque limit                                    |
| (* Engineering Units: | Motor revolutions: i.e., URA = position feedback resolution       |
| (* Motion:            | Run forward until torque limit.                                   |
| (* MT = VEL           | This register cannot be loaded if motion is in progress.          |
| (*                    | MT does not need to be set unless it is set to a MT setting other |
| (*                    | than VEL. The default value for MT is VEL.                        |
| MAC = 50.0            | (* set motion acceleration, units/sec^2                           |
| MDC = 75.0            | (* set motion deceleration, units/sec^2                           |
| MJK = 0               | (* set motion jerk percentage, % of accel & decel interval        |
| MVL = 2.0             | (* set motion velocity, units/sec                                 |
| TLC = 10.0            | (* set torque limit current, % of continuous current              |
| TLE = ON              | (* enable torque limit                                            |
| RVF                   | (* run forward                                                    |
|                       |                                                                   |

| WAIT TL   | (* wait for axis to be at torque limit |
|-----------|----------------------------------------|
| ST        | (* stop all motion                     |
| TLE = OFF | (* disable torque limit                |
|           |                                        |

| T_MTQFOR.TXT                                                      |
|-------------------------------------------------------------------|
| REV 098OCT02                                                      |
| Target ARS                                                        |
| Run forward until torque limit                                    |
| Motor revolutions: i.e., URA1 = position feedback resolution      |
| Run axis 1 forward until torque limit.                            |
| This register cannot be loaded if motion is in progress.          |
| MT does not need to be set unless it is set to a MT setting other |
| than VEL. The default value for MT is VEL.                        |
| (* set motion acceleration, units/sec^2                           |
| (* set motion deceleration, units/sec^2                           |
| (* set motion jerk percentage, % of accel & decel interval        |
| (* set motion velocity, units/sec                                 |
| (* set torque limit current, % of continuous current              |
| (* enable torque limit                                            |
| (* run axis 1 forward                                             |
| (* wait for axis 1 to be at torque limit                          |
| (* stop all motion                                                |
| (* disable torque limit                                           |
|                                                                   |

#### **Run Reverse at Torque Limit**

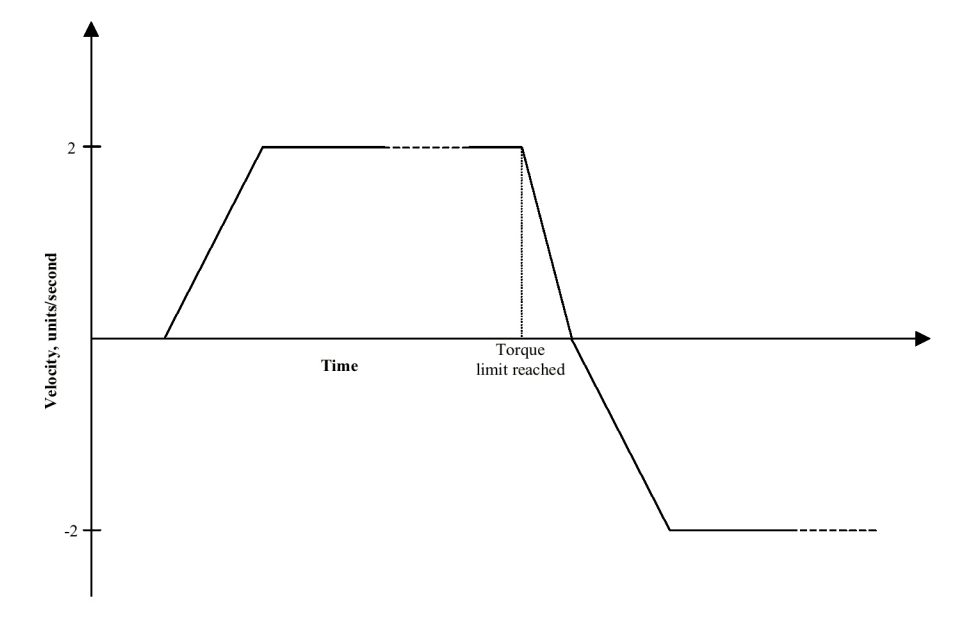

(\* Notes:

(\* 1- Registers that have been previously loaded with appropriate values

- (\* do not have to be reloaded for this motion.
- (\* 2- Loading the MAC register also loads the MDC register with the same value. To set
- (\* MDC to a value different from MAC, load MDC after loading the MAC register.
- (\* 3- This example assumes the MFP (Motion Feedrate Percentage) is set to its default value
- (\* of 100. See IMC & IMJ files I\_MVABSF.TXT and I\_MT1ABF.TXT or Target files
- (\* T\_MVABSF.TXT and T\_MT1ABF.TXT for examples using the MFP register.
- (\* 4- If this template is executed within a motion block, the WAIT TL1 and TLE1 = OFF
- (\* commands are executed only after the acceleration portions of the preceding motion
- (\* commands are complete.

| (* Motion Template:   | I_MTQREV.TXT                                                      |
|-----------------------|-------------------------------------------------------------------|
| (* Revision Log:      | REV 0980CT02                                                      |
| (* DspMotion Series:  | IMC & IMJ                                                         |
| (* Move Type:         | Run reverse at torque limit                                       |
| (* Engineering Units: | Motor revolutions: i.e., URA = position feedback resolution       |
| (* Motion:            | Run forward until torque limit, then run reverse.                 |
| (* MT = VEL           | This register cannot be loaded if motion is in progress.          |
| (*                    | MT does not need to be set unless it is set to a MT setting other |
| (*                    | than VEL. The default value for MT is VEL.                        |

| MAC = 50.0 | (* set motion acceleration, units/sec^2                    |
|------------|------------------------------------------------------------|
| MDC = 75.0 | (* set motion deceleration, units/sec^2                    |
| MJK = 0    | (* set motion jerk percentage, % of accel & decel interval |
| MVL = 2.0  | (* set motion velocity, units/sec                          |
| TLC = 10.0 | (* set torque limit current, % of continuous current       |
| TLE = ON   | (* enable torque limit                                     |
| RVF        | (* run forward                                             |
| WAIT TL    | (* wait for axis to be at torque limit                     |
| RVR        | (* run reverse                                             |
| TLE = OFF  | (* disable torque limit                                    |

| (* Motion Template:   | T_MTQREV.TXT                                                      |
|-----------------------|-------------------------------------------------------------------|
| (* Revision Log:      | REV 0980CT02                                                      |
| (* DspMotion Series:  | Target ARS                                                        |
| (* Move Type:         | Run reverse at torque limit                                       |
| (* Engineering Units: | Motor revolutions: i.e., URA1 = position feedback resolution      |
| (* Motion:            | Run axis 1 forward until torque limit, then run reverse.          |
| (* MT1 = VEL          | This register cannot be loaded if motion is in progress.          |
| (*                    | MT does not need to be set unless it is set to a MT setting other |
| (*                    | than VEL. The default value for MT is VEL.                        |
| MAC1 = 50.0           | (* set motion acceleration, units/sec^2                           |
| MDC1 = 75.0           | (* set motion deceleration, units/sec^2                           |
| MJK1 = 0              | (* set motion jerk percentage, % of accel & decel interval        |
| MVL1 = 2.0            | (* set motion velocity, units/sec                                 |
| TLC1 = 10.0           | (* set torque limit current, % of continuous current              |
| TLE1 = ON             | (* enable torque limit                                            |
| RVF1                  | (* run axis 1 forward                                             |
| WAIT TL1              | (* wait for axis 1 to be at torque limit                          |
| RVR1                  | (* run axis 1 reverse                                             |
| TLE1 = OFF            | (* disable torque limit                                           |

# Synchronized Moves

# Single-Axis Electronic Gearing

- (\* Notes:
- (\* 1- Registers that have been previously loaded with appropriate values do not have to be
- (\* reloaded for this motion.

# IMC & IMJ Template

| (* Motion Template:   | I_MS1EG.TXT                                                    |
|-----------------------|----------------------------------------------------------------|
| (* Revision Log:      | REV 0980CT05                                                   |
| (* DspMotion Series:  | IMC & IMJ                                                      |
| (* Move Type:         | Single-axis electronic gearing                                 |
| (* Engineering Units: | Motor revolutions: i.e., URA = position feedback resolution    |
| (*                    | URX = auxiliary feedback resolution                            |
| (* Motion:            | Move axis in relation to the auxiliary input. Axis will follow |
| (*                    | the auxiliary input based on the values of GRN and GRD, i.e.,  |
| (*                    |                                                                |
| (*                    | GRN                                                            |
| (*                    | axis pulses = —— * auxiliary pulses                            |
| (*                    | GRD                                                            |
| GRN = 1               | (* set gearing numerator                                       |
| GRD = 1               | (* set gearing denominator                                     |
| GRB = 0               | (* set gearing bound                                           |
| GRF = 0               | (* set gearing filter constant                                 |
| GRE = ON              | (* enable electronic gearing                                   |
|                       |                                                                |

# Target Template

| (* Motion Template:   | T_MS1EG.TXT                                                  |
|-----------------------|--------------------------------------------------------------|
| (* Revision Log:      | REV 0980CT05                                                 |
| (* DspMotion Series:  | Target ARS                                                   |
| (* Move Type:         | Single-axis electronic gearing                               |
| (* Engineering Units: | Motor revolutions: i.e., URA1 = position feedback resolution |
| (*                    | URX1 = auxiliary feedback resolution                         |
| (* Motion:            | Move axis 1 in relation to the auxiliary input. Axis 1 will  |
| (*                    | follow the auxiliary input based on the values of GRN1 and   |
| (*                    | GRD1, i.e.,                                                  |
| (*                    |                                                              |
| (*                    | GRN1                                                         |
| (*                    | axis pulses = — * auxiliary pulses                           |
| (*                    | GRD1                                                         |

| GRI1 = PSX1 | (* set gearing input to aux input of axis 1 |
|-------------|---------------------------------------------|
| GRN1 = 1    | (* set gearing numerator                    |
| GRD1 = 1    | (* set gearing denominator                  |
| GRB1 = 0    | (* set gearing bound                        |
| GRF1 = 0    | (* set gearing filter constant              |
| GRE1 = ON   | (* enable electronic gearing for axis 1     |
|             |                                             |

# Multi-axis Electronic Gearing

# Target Template

| (* Motion Template:   | T_MS4EG.TXT                                                      |
|-----------------------|------------------------------------------------------------------|
| (* Revision Log:      | REV 0980CT05                                                     |
| (* DspMotion Series:  | Target ARS                                                       |
| (* Move Type:         | Multi-axis electronic gearing                                    |
| (* Engineering Units: | Motor revolutions: i.e., URA1 = axis 1 position feedback         |
| (*                    | resolution                                                       |
| (*                    | URX1 = axis 1 auxiliary feedback resolution                      |
| (*                    | URA2 = axis 2 position feedback resolution, etc.                 |
| (* Motion:            | Move each axis in relation to axis 1 auxiliary input. Each axis  |
| (*                    | will follow the auxiliary input based on the values of GRNp1     |
| (*                    | and GRDp1, i.e.,                                                 |
| (*                    | GRNp1                                                            |
| (*                    | axis pulses = — * auxiliary pulses                               |
| (*                    | GRDp1                                                            |
| (*                    |                                                                  |
| (*                    | where p1 is an axis number 1 through 4. In this template, we     |
| (*                    | have set the gear ratios to be $1/1$ , $3/4$ , $5/6$ and $2/1$ . |
| (* ) T. (             |                                                                  |

(\* Notes:

(\* 1 -Registers that have been previously loaded with appropriate values do not have to be

(\* reloaded for this motion.

| GRI1 = PSX1  | (* set gearing input to aux input of axis 1       |
|--------------|---------------------------------------------------|
| GRI2 = PSX1  | (* set gearing input to aux input of axis 1       |
| GRI3 = PSX1  | (* set gearing input to aux input of axis 1       |
| GRI4 = PSX1  | (* set gearing input to aux input of axis 1       |
| GRN1 = 1     | (* set axis 1 gearing numerator                   |
| GRN2 = 3     | (* set axis 2 gearing numerator                   |
| GRN3 = 5     | (* set axis 3 gearing numerator                   |
| GRN4 = 2     | (* set axis 4 gearing numerator                   |
| GRD1 = 1     | (* set axis 1 gearing denominator                 |
| GRD2 = 4     | (* set axis 2 gearing denominator                 |
| GRD3 = 6     | (* set axis 3 gearing denominator                 |
| GRD4 = 1     | (* set axis 4 gearing denominator                 |
| GRB1 = 0     | (* set gearing bound                              |
| GRB2 = 0     | (* set gearing bound                              |
| GRB3 = 0     | (* set gearing bound                              |
| GRB4 = 0     | (* set gearing bound                              |
| GRF1 = 0     | (* set gearing filter constant                    |
| GRF2 = 0     | (* set gearing filter constant                    |
| GRF3 = 0     | (* set gearing filter constant                    |
| GRF4 = 0     | (* set gearing filter constant                    |
| GRE1234 = ON | (* enable electronic gearing for axes 1, 2, 3 and |

4

#### Single-Axis, Phase-Locked Loop

(\* Notes:

- (\* 1- Registers that have been previously loaded with appropriate values do not have to be
- (\* reloaded for this motion.
- (\* 2- The phase-locked loop becomes active whenever a position is captured. The output of
- (\* the phase-locked loop is calculated based on the phase error, PHR, which is the
- (\* difference between the desired reference position, PHP, and the captured position. The
- (\* output of the PLL replaces the gearing numerator each time the position is captured,
- (\* thereby changing the value of PHM.

| (* Motion Template:<br>(* Revision Log:<br>(* DspMotion Series:<br>(* Move Type:<br>(* Engineering Units:<br>(* | I_MS1PLL.TXT<br>REV 098OCT16<br>IMC & IMJ<br>Single-axis, phase-locked loop<br>Motor revolutions: i.e., URA = position feedback resolution<br>URX = auxiliary feedback resolution |
|----------------------------------------------------------------------------------------------------|----------------------------------------------------------------------------------------------------|
| (* Motion:<br>(*<br>(*                                                                                          | Move axis in relation to the auxiliary input. The axis will<br>follow the auxiliary input based on the output of the<br>phase-locked loop, i.e.,                                  |
| (*                                                                                                    | axis pulses = PHM * auxiliary pulses                                                                                                    |
| (*<br>(*<br>(*<br>(*                                                                                            | where PHM is the phase multiplier, which is equal to the output<br>of the phase-locked loop divided by the gearing denominator,<br>GRD.                                           |
| PHP = 0                                                                                                    | (* set phase position, pulses                                                                                                    |
| PHL = 4000                                                                                                    | (* set phase length, pulses                                                                                                    |
| PHO = 0                                                                                                    | (* set phase offset, pulses                                                                                                    |
| PHB = 2000                                                                                                    | (* set phase error bound, pulses                                                                                                    |
| PHG = 10                                                                                                    | (* set phase gain                                                                                                    |
| PHZ = 245                                                                                                    | (* set phase zero                                                                                                    |
| PHT = 0.05                                                                                                    | (* set phase lockout time, seconds                                                                                                    |
| GRN = 1000                                                                                                    | (* set gearing numerator                                                                                                    |
| GRD = 1000                                                                                                    | (* set gearing denominator                                                                                                    |
| GRB = 0                                                                                                    | (* set gearing bound                                                                                                    |
| GRF = 0                                                                                                    | (* set gearing filter constant                                                                                                    |
| GRE = ON                                                                                                    | (* enable electronic gearing                                                                                                    |
| PHE = ON                                                                                                    | (* enable phase-locked loop                                                                                                    |

| (* Motion Template:<br>(* Revision Log:<br>(* DspMotion Series:<br>(* Move Type:<br>(* Engineering Units:                  | T_MS1PLL.TXT<br>REV 098OCT16<br>IMC<br>Single-axis, phase-locked loop<br>Motor revolutions: i.e., URA1 = position feedback resolution<br>URX1 = auxiliary feedback resolution                                                                                                    |
|----------------------------------------------------------------------------------------------------|----------------------------------------------------------------------------------------------------|
| (* Motion:<br>(*<br>(*<br>(*<br>(*                                                                                         | Move axis 1 in relation to the auxiliary input. Axis 1 will<br>follow the auxiliary input based on the output of the<br>phase-locked loop, i.e.,<br>axis pulses = PHM * auxiliary pulses                                                                                                    |
| (*<br>(*<br>(*                                                                                                    | where PHM is the phase multiplier, which is equal to the output<br>of the phase-locked loop divided by the gearing denominator,<br>GRD.                                                                                                    |
| PHP1 = 0<br>PHL1 = 4000<br>PHO1 = 0<br>PHB1 = 2000<br>PHG1 = 10<br>PHZ1 = 245<br>PHT1 = 0.05<br>GRI1 = PSX1<br>GRN1 = 1000 | <ul> <li>(* set phase position, pulses</li> <li>(* set phase length, pulses</li> <li>(* set phase offset, pulses</li> <li>(* set phase error bound, pulses</li> <li>(* set phase gain</li> <li>(* set phase zero</li> <li>(* set phase lockout time, seconds</li> <li>(* set gearing input to aux input of axis 1</li> <li>(* set gearing numerator</li> </ul> |
| GRN1 = 1000<br>GRD1 = 1000<br>GRB1 = 0<br>GRF1 = 0<br>GRE1 = ON                                                            | (* set gearing numerator<br>(* set gearing denominator<br>(* set gearing bound<br>(* set gearing filter constant<br>(* anable electronic georing for axis 1                                                                                                    |
| PHE1 = ON                                                                                                    | (* enable phase-locked loop for axis 1                                                                                                    |
|                                                                                                    |                                                                                                    |

#### Multi-axis, Phase-Locked Loop Ο

#### Target Template

| (* Motion Template:            | T_MS4PLL.TXT                                                              |
|--------------------------------|---------------------------------------------------------------------------|
| (* Revision Log:               | REV 0980CT16                                                              |
| (* DspMotion Series:           | Target ARS                                                                |
| (* Move Type:                  | Multi-axis phase-locked loop                                              |
| (* Engineering Units:          | Motor revolutions: i.e., URA1 = axis 1 position feedback resolution       |
| (*                             | URX1 = axis 1 auxiliary feedback resolution                               |
| (*                             | URA2 = axis 2 position feedback resolution                                |
| (*                             | URX2 = axis 2 auxiliary feedback resolution, etc.                         |
| (* Motion:                     | Move each axis in relation to its corresponding auxiliary input.          |
| (*                             | Each axis will follow each auxiliary input based on the output            |
| (*                             | of the phase-locked loop, i.e.,                                           |
| (*                             |                                                                           |
| (*                             | axis pulses = PHMp1 * auxiliary pulses                                    |
| (*                             |                                                                           |
| (*                             | where p1 is an axis number 1 through 4. PHM is the phase                  |
| (*                             | multiplier, which is equal to the output of the phase-locked              |
| (*                             | loop divided by the gearing denominator, GRD. Also note that              |
| (*                             | in this template, we have set the gear ratios to be $1/1$ , $3/4$ , $5/6$ |
| (*                             | and 2/1.                                                                  |
| (* Notes:                      |                                                                           |
| (* 1- Registers that have been | previously loaded with appropriate values                                 |

do not have to be reloaded for this motion. (\*

(\* 2- The phase-locked loop becomes active whenever a position is captured. The output of

- (\* the phase-locked loop is calculated based on the phase error, PHR, which is the
- (\* (\* difference between the desired reference position, PHP, and the captured position. The
- output of the PLL replaces the gearing numerator each time the position is captured,
- (\* thereby changing the value of PHM.

| PHP1 = 0    | (* set phase position, pulses      |
|-------------|------------------------------------|
| PHL1 = 4000 | (* set phase length, pulses        |
| PHO1 = 0    | (* set phase offset, pulses        |
| PHB1 = 2000 | (* set phase error bound, pulses   |
| PHG1 = 10   | (* set phase gain                  |
| PHZ1 = 245  | (* set phase zero                  |
| PHT1 = 0.05 | (* set phase lockout time, seconds |
| PHP2 = 0    | (* set phase position pulses       |
| PHL2 = 4000 | (* set phase length, pulses        |
| PHO2 = 0    | (* set phase offset, pulses        |
| PHB2 = 2000 | (* set phase error bound, pulses   |
|             |                                    |

| PHG2 = 10    | (* set phase gain                           |
|--------------|---------------------------------------------|
| PHZ2 = 245   | (* set phase zero                           |
| PHT2 = 0.05  | (* set phase lockout time, seconds          |
|              |                                             |
| PHP3 = 0     | (* set phase position, pulses               |
| PHL3 = 4000  | (* set phase length, pulses                 |
| PHO3 = 0     | (* set phase offset, pulses                 |
| PHB3 = 2000  | (* set phase error bound, pulses            |
| PHG3 = 10    | (* set phase gain                           |
| PHZ3 = 245   | (* set phase zero                           |
| PHT3 = 0.05  | (* set phase lockout time, seconds          |
|              |                                             |
| PHP4 = 0     | (* set phase position, pulses               |
| PHL4 = 4000  | (* set phase length, pulses                 |
| PHO4 = 0     | (* set phase offset, pulses                 |
| PHB4 = 2000  | (* set phase error bound, pulses            |
| PHG4 = 10    | (* set phase gain                           |
| PHZ4 = 245   | (* set phase zero                           |
| PHT4 = 0.05  | (* set phase lockout time, seconds          |
|              |                                             |
| GRI1 = PSX1  | (* set gearing input to aux input of axis 1 |
| GRI2 = PSX2  | (* set gearing input to aux input of axis 2 |
| GRI3 = PSX3  | (* set gearing input to aux input of axis 3 |
| GRI4 = PSX4  | (* set gearing input to aux input of axis 4 |
| GRN1 = 1000  | (* set axis 1 gearing numerator             |
| GRN2 = 750   | (* set axis 2 gearing numerator             |
| GRN3 = 833   | (* set axis 3 gearing numerator             |
| GRN4 = 2000  | (* set axis 4 gearing numerator             |
| GRD1 = 1000  | (* set axis 1 gearing denominator           |
| GRD2 = 1000  | (* set axis 2 gearing denominator           |
| GRD3 = 1000  | (* set axis 3 gearing denominator           |
| GRD4 = 1000  | (* set axis 4 gearing denominator           |
| GRB1 = 0     | (* set gearing bound                        |
| GRB2 = 0     | (* set gearing bound                        |
| GRB3 = 0     | (* set gearing bound                        |
| GRB4 = 0     | (* set gearing bound                        |
| GRF1 = 0     | (* set gearing filter constant              |
| GRF2 = 0     | (* set gearing filter constant              |
| GRF3 = 0     | (* set gearing filter constant              |
| GRF4 = 0     | (* set gearing filter constant              |
|              |                                             |
| GRE1234 = ON | (* enable electronic gearing for all axes   |
| PHE1234 = ON | (* enable phase-locked loop for all axes    |

#### Single-Axis, Electronic Camming

- (\* Notes:
- (\* 1- Registers that have been previously loaded with appropriate values
- (\* do not have to be reloaded for this motion.
- (\* 2- Loading the MAP register also loads the MDP register with the same value. To set MDP
- (\* to a value different from MAP, load MDP after loading the MAP register.
- (\* 3- Loading the MAC register also loads the MDC register with the same value. To set
- (\* MDC to a value different from MAC, load MDC after loading the MAC register.
- (\* 4- This example assumes the MFP (Motion Feedrate Percentage) is set to its default value of
- (\* 100. See IMC & IMJ files I MVABSF.TXT and I MT1ABF.TXT or Target files
- (\* T MVABSF.TXT and T MT1ABF.TXT for examples using the MFP register.
- (\* 5- Since this template incorporates labels and commands that are not allowed in motion
- (\* blocks (GOSUB, RETURN) it can only be used in a program.

| (* Motion Template:          | I MS1EC.TXT                                                 |
|------------------------------|-------------------------------------------------------------|
| (* Revision Log:             | REV 0980CT19                                                |
| (* DspMotion Series:         | IMC & IMJ                                                   |
| (* Move Type:                | Single-axis electronic camming                              |
| (* Engineering Units:        | Motor revolutions: i.e., URA = position feedback resolution |
| (*                           | URX = auxiliary feedback resolution                         |
| (* Motion:                   | Move axis in relation to the auxiliary input. The axis will |
| (*                           | follow the auxiliary input based on the cam table which     |
| (*                           | contains the points for the cam motion.                     |
| (* Variables used:           | VI10 initial cam location                                   |
| (*                           | VF10 calculated cam shaft offset, degrees                   |
| (*                           |                                                             |
| (* CAM TABLE SETUP           |                                                             |
| (*                           |                                                             |
| 100CAZ                       | (* zero cam table                                           |
| (* compile 285 - 75 degree r | notion segment                                              |
| CCP = -1.0                   | (* set cam compile start position, axis units               |
| MPA = 1.0                    | (* set absolute move position, axis units                   |
| CCB = 285.0                  | (* set cam compile beginning point, degrees                 |
| CCE = 75.0                   | (* set cam compile ending point, degrees                    |
| MAP = 25                     | (* set motion accel percentage, % of motion                 |
| MDP = 20                     | (* set motion decel percentage, % of motion                 |
| MJK = 100                    | (* set motion jerk percentage, % of accel/decel interval    |
| CCM                          | (* compile axis motion segment                              |

```
(* compile 75 - 105 degree dwell
    CCP = MPA
                              (* set cam compile start position, axis units
    CCB = CCE
                              (* set cam compile beginning point, degrees
    CCE = 105.0
                              (* set cam compile ending point, degrees
    CCM
                              (* compile axis motion segment
(* compile 105 - 255 degree motion segment
    CCP = MPA
                              (* set cam compile start position, axis units
    MPA = -1.0
                              (* set absolute move position, axis units
                              (* set cam compile beginning point, degrees
    CCB = CCE
    CCE = 255.0
                              (* set cam compile ending point, degrees
    CCM
                              (* compile axis motion segment
(* compile 255 - 285 degree dwell
    CCP = MPA
                              (* set cam compile start position, axis units
    CCB = CCE
                              (* set cam compile beginning point, degrees
    CCE = 285.0
                              (* set cam compile ending point, degrees
    CCM
                              (* compile axis motion segment
    RETURN
                              (* return from subroutine
   RUN CAM MOTION
(*
(*
(* MT = VEL
                              This register cannot be loaded if motion is in progress.
                              MT does not need to be set unless it is set to a MT setting other
(*
(*
                              than VEL. The default value for MT is VEL.
    CAT = PSX
                              (* set cam type to auxiliary input
    CAS = 2.5
                              (* set cam scale factor
                              (* define initial cam location
    VI10 = 2700
    VF10 = -CAP + ITF(VI10) / 10.
                                      (* calculate the cam shaft offset
    IF VF10 > 180. THEN
                              (* bound offset to +/- 180 degrees
    VF10 = VF10 - 360.
    IF VF10 \leq -180. THEN VF10 = VF10 + 360.
    CAO = VF10
                              (* set cam offset, degrees
    GOSUB 100
                              (* generate cam table
    MVL = 1.0
                              (* set motion velocity, units/sec
    MAC = 50.0
                              (* set motion acceleration, units/sec^2
    MDC = 75.0
                              (* set motion deceleration, units/sec^2
    MPA = CAS * CAMVI10 (* set absolute move position, units
    RPA
                              (* run to initial cam follower position
    WAIT IP
                              (* wait for axis to be in position
    CAF = 2
                              (* set cam filter constant
    STM1 = 0.1
                              (* set start time of timer 1, seconds
                              (* wait for filter to settle
    WAIT TM1
    CAE = ON
                              (* enable electronic camming
```

| (* Motion Template:           | T_MS1EC.TXT                                                      |
|-------------------------------|------------------------------------------------------------------|
| (* Revision Log:              | REV 0980C119                                                     |
| (* DspMotion Series:          | Target ARS                                                       |
| (* Move Type:                 | Single-axis electronic camming                                   |
| (* Engineering Units:         | Motor revolutions: i.e., URA1 = axis 1 position feedback         |
| (*                            | resolution                                                       |
| (*                            | URA2 = axis 2 position feedback resolution                       |
| (* Motion:                    | Move axis 2 in relation to axis 1. Axis 2 will follow the axis 1 |
| (*                            | based on the cam table which contains the points for the cam     |
| (*                            | motion.                                                          |
| (* Variables used:            | VI10 initial cam location                                        |
| (*                            | VF10 calculated cam shaft offset, degrees                        |
| ( <b>*</b>                    |                                                                  |
| (*<br>(* CAM TABLE SETUP      |                                                                  |
| (*<br>(*                      |                                                                  |
| 100CAZ2                       | (* zero cam table                                                |
| (* compile 285 - 75 degree mo | otion segment                                                    |
| CCP2 = -1.0                   | (* set cam compile start position, axis units                    |
| MPA2 = 1.0                    | (* set absolute move position, axis units                        |
| CCB = 285.0                   | (* set cam compile beginning point, degrees                      |
| CCE = 75.0                    | (* set cam compile ending point, degrees                         |
| MAP2 = 25                     | (* set motion accel percentage, % of motion                      |
| MDP2 = 20                     | (* set motion decel percentage, % of motion                      |
| MJK2 = 100                    | (* set motion jerk percentage, % of accel/decel interval         |
| CCM2                          | (* compile axis motion segment                                   |
| (* compile 75 - 105 degree dw | vell                                                             |
| CCP2 = MPA2                   | (* set cam compile start position, axis units                    |
| CCB = CCE                     | (* set cam compile beginning point, degrees                      |
| CCE = 105.0                   | (* set cam compile ending point, degrees                         |
| CCM2                          | (* compile axis motion segment                                   |
| (* compile 105 - 255 degree n | notion segment                                                   |
| CCP2 = MPA2                   | (* set cam compile start position, axis units                    |
| MPA2 = -1.0                   | (* set absolute move position, axis units                        |
| CCB = CCE                     | (* set cam compile beginning point, degrees                      |
| CCE = 255.0                   | (* set cam compile ending point, degrees                         |
| CCM2                          | (* compile axis motion segment                                   |
| (* compile 255 - 285 degree d | well                                                             |
| CCP2 = MPA2                   | (* set cam compile start position, axis units                    |
| CCB = CCE                     | (* set cam compile beginning point, degrees                      |
| CCE = 285.0                   | (* set cam compile ending point, degrees                         |
| CCM2                          | (* compile axis motion segment                                   |
| RETURN                        | (* return from subroutine                                        |

```
(*
(* RUN CAM MOTION
(*
    CAT = PSR1
                             (* set cam type to axis 1 resolver input
    CAS2 = 2.5
                             (* set cam scale factor
    VI10 = 2700
                             (* define initial cam location
    VF10 = -CAP + ITF(VI10) / 10.
                             (* initialize the cam shaft offset
    IF VF10 > 180. THEN
                             (* bound offset to +/- 180 degrees
    VF10 = VF10 - 360. IF VF10 <= -180. THEN VF10 = VF10 + 360.
    CAO2 = VF10
                             (* set cam offset, degrees
    GOSUB 100
                             (* generate cam table
                             (* set motion velocity, units/sec
    MVL2 = 1.0
                             (* set motion acceleration, units/sec^2
    MAC2 = 50.0
                             (* set motion deceleration, units/sec^2
    MDC2 = 75.0
    MPA2 = CAS2 * CAM2.VI10
                                      (* set absolute move position, units
    RPA2
                             (* run to initial cam follower position
    WAIT IP2
                             (* wait for axis to be in position
    CAF = 2
                             (* set cam filter constant
    STM1 = 0.1
                             (* set start time of timer 1, seconds
                             (* wait for filter to settle
    WAIT TM1
    CAE2 = ON
                             (* enable electronic camming
```

# Multi-axis, Synchronized Electronic Camming O

# Target Template

| (* Motion Template:<br>(* Revision Log:<br>(* DspMotion Series:<br>(* Move Type:<br>(* Engineering Units:<br>(*<br>(*                                                                                                    | T_MS2EC.TXT<br>REV 0980CT19<br>Target ARS<br>Multi-axis synchronized electronic camming<br>Motor revolutions: i.e., URA1 = axis 1 position feedback<br>resolution URA2 = axis 2 position feedback resolution;<br>URA3 = axis 3 position feedback resolution                                                                                                    |
|----------------------------------------------------------------------------------------------------|----------------------------------------------------------------------------------------------------|
| (* Motion:<br>(*<br>(*                                                                                                    | Move axes 2 and 3 in relation to axis 1. Axes 2 and 3 will follow the axis 1 based on the cam table that contains the points for the cam motion.                                                                                                    |
| (* Variables used:<br>(*                                                                                                    | <ul><li>VI10 initial cam location</li><li>VF10 calculated cam shaft offset, degrees</li></ul>                                                                                                    |
| <ul> <li>(* 2- Loading the MAP registion</li> <li>(* to a value different from</li> <li>(* 3- Loading the MAC registion</li> <li>(* MDC to a value different</li> <li>(* 4- This example assumes the theorem of 100. See files T_MV</li> <li>(* register.</li> <li>(* 5- Since this template incomon theorem of the second second se</li></ul> | er also loads the MDP register with the same value. To set MDP<br>MAP, load MDP after loading the MAP register.<br>er also loads the MDC register with the same value. To set<br>t from MAC, load MDC after loading the MAC register.<br>ne MFP (Motion Feedrate Percentage) is set to its default value<br>ABSF.TXT and T_MT1ABF.TXT for examples using the MFP<br>porates labels and commands that are not allowed in motion<br>RN), it can only be used in a program. |
| (*<br>100CAZ23                                                                                                    | (* zero cam tables                                                                                                    |
| (* compile axis 2 cam motion<br>(* compile 285 - 75 degree motion<br>CCP2 = -1.0<br>MPA2 = 1.0<br>CCB = 285.0<br>CCE = 75.0<br>MAP2 = 25<br>MDP2 = 20<br>MJK2 = 100<br>CCM2<br>(* compile 75 - 105 degree dw<br>CCP2 = MPA2                                                                                                    | otion segment<br>(* set cam compile start position, axis units<br>(* set absolute move position, axis units<br>(* set cam compile beginning point, degrees<br>(* set cam compile ending point, degrees<br>(* set motion accel percentage, % of motion<br>(* set motion decel percentage, % of motion<br>(* set motion jerk percentage, % of accel/decel interval<br>(* compile axis motion segment<br>rell<br>(* set cam compile start position, axis units              |

| CCM2                           | (* compile axis motion segment                |  |
|--------------------------------|-----------------------------------------------|--|
|                                |                                               |  |
| (* complie 103 - 233 degree in | iotion segment                                |  |
| CCP2 = MPA2                    | (* set cam compile start position, axis units |  |
| MPA2 = -1.0                    | (* set absolute move position, axis units     |  |
| CCB = CCE                      | (* set cam compile beginning point, degrees   |  |
| CCE = 255.0                    | (* set cam compile ending point, degrees      |  |
| CCM2                           | (* compile axis motion segment                |  |
| (* compile 255 - 285 degree d  | well                                          |  |
| CCP2 = MPA2                    | (* set cam compile start position, axis units |  |
| CCB = CCE                      | (* set cam compile beginning point, degrees   |  |
| CCE = 285.0                    | (* set cam compile ending point, degrees      |  |
| CCM2                           | (* compile axis motion segment                |  |
| (* compile axis 3 cam motion   |                                               |  |
| (* compile 310 - 50 degree mo  | otion segment                                 |  |
| CCP3 = 0.0                     | (* set cam compile start position, axis units |  |
| MPA3 = 5.0                     | (* set absolute move position, axis units     |  |
| CCB = 310.0                    | (* set cam compile beginning point, degrees   |  |
| CCE = 50.0                     | (* set cam compile ending point, degrees      |  |
| CCM3                           | (* compile axis motion segment                |  |
| (* compile 50 - 130 degree dw  | vell                                          |  |
| CCP3 = MPA3                    | (* set cam compile start position, axis units |  |
| CCB = CCE                      | (* set cam compile beginning point, degrees   |  |
| CCE = 130.0                    | (* set cam compile ending point, degrees      |  |
| CCM3                           | (* compile axis motion segment                |  |
| (* compile 130 - 230 degree 1  | notion segment                                |  |
| CCP3 = MPA3                    | (* set cam compile start position, axis units |  |
| MPA3 = 0.0                     | (* set absolute move position, axis units     |  |
| CCB = CCE                      | (* set cam compile beginning point, degrees   |  |
| CCE = 230.0                    | (* set cam compile ending point, degrees      |  |
| CCM3                           | (* compile axis motion segment                |  |
| (* compile 230 - 310 degree of | iwell                                         |  |
| CCP3 = MPA3                    | (* set cam compile start position, axis units |  |
| CCB = CCE                      | (* set cam compile beginning point, degrees   |  |
| CCE = 310.0                    | (* set cam compile ending point, degrees      |  |
| CCM3                           | (* compile axis motion segment                |  |
| RETURN                         | (* return from subroutine                     |  |
| (* RUN CAM MOTION              |                                               |  |
| CAT = PSR1                     | (* set cam type to axis 1 resolver input      |  |
| CAS2 = 2.5                     | (* set easily 2 cam scale factor              |  |
| CAS3 = 1                       | (* set axis 3 cam scale factor                |  |
| VI10 = 2700                    | (* define initial cam location                |  |
| VF10 = -CAP + ITF(VI1)         | $(10 \times 10^{10}) \times 10^{10}$          |  |
|                                | (* initialize the cam shaft offset            |  |
| IF VF10 > 180 THEN             | (* hound offset to $+/-$ 180 degrees          |  |
| VF10 = VF10 - 360              | ( sound onset to 1/- 100 degrees              |  |
| FVF10 <= -180 THFN             | VF10 = VF10 + 360                             |  |
| CAO2 = VF10                    | (* set axis 2 cam offset, degrees             |  |
| , I IV                         |                                               |  |

| CAO3 = VF10         | (* set axis 3 cam offset, degrees            |
|---------------------|----------------------------------------------|
| GOSUB 100           | (* generate cam table                        |
| MVL2 = 1.0          | (* set motion velocity, units/sec            |
| MVL3 = 1.0          | (* set motion velocity, units/sec            |
| MAC2 = 50.0         | (* set motion acceleration, units/sec^2      |
| MAC3 = 50.0         | (* set motion acceleration, units/sec^2      |
| MDC2 = 75.0         | (* set motion deceleration, units/sec^2      |
| MDC3 = 75.0         | (* set motion deceleration, units/sec^2      |
| MPA2 = CAS2 * CAM2. | VI10 (* set absolute move position, units    |
| MPA3 = CAS3 * CAM3. | VI10 (* set absolute move position, units    |
| RPA23               | (* run axes to initial cam follower position |
| WAIT (IP2 AND IP3)  | (* wait for axes to be in position           |
| CAF = 2             | (* set cam filter constant                   |
| STM1 = 0.1          | (* set start time of timer 1, seconds        |
| WAIT TM1            | (* wait for filter to settle                 |
| CAE23 = ON          | (* enable electronic camming                 |
|                     |                                              |

# Single-Axis, Index Move after Input

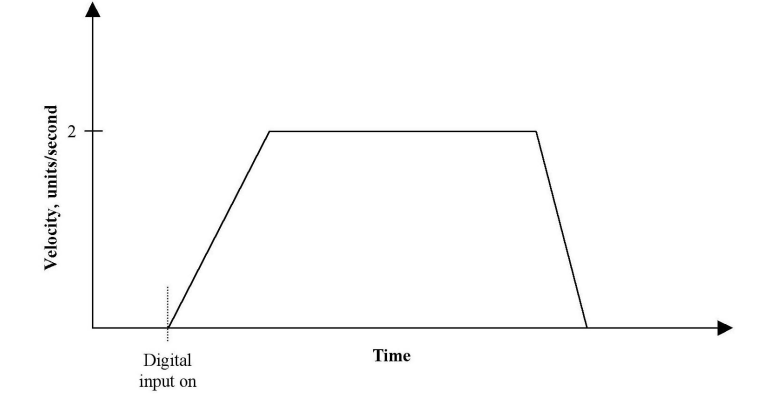

(\* Notes:

- (\* 1- Registers that have been previously loaded with appropriate values
- (\* do not have to be reloaded for this motion.
- (\* 2- Loading the MAC register also loads the MDC register with the same value. To set
- (\* MDC to a value different from MAC, load MDC after loading the MAC register.
- (\* 3- This example assumes the MFP (Motion Feedrate Percentage) is set to its default value of
- (\* 100. See IMC & IMJ files I\_MVABSF.TXT and I\_MT1ABF.TXT or Target files
- (\* T\_MVABSF.TXT and T\_MT1ABF.TXT for examples using the MFP register.

| (* Motion Template:   | I_MS1AIN.TXT                                                      |
|-----------------------|-------------------------------------------------------------------|
| (* Revision Log:      | REV 0980CT08                                                      |
| (* DspMotion Series:  | IMC & IMJ                                                         |
| (* Move Type:         | Single-axis index move after input                                |
| (* Engineering Units: | Motor revolutions: i.e., URA = position feedback resolution       |
| (* Motion:            | Run forward by 3 units after digital input 1 turns on.            |
| (* MT = VEL           | This register cannot be loaded if motion is in progress.          |
| (*                    | MT does not need to be set unless it is set to a MT setting other |
| (*                    | than VEL. The default value for MT is VEL.                        |
| MAC = 50.0            | (* set motion acceleration, units/sec^2                           |
| MDC = 75.0            | (* set motion deceleration, units/sec^2                           |
| MJK = 0               | (* set motion jerk percentage, % of accel & decel interval        |
| MVL = 2.0             | (* set motion velocity, units/sec                                 |
| MPI = 3.0             | (* set incremental move position, units                           |
| WAIT DI1              | (* wait for digital input 1 to be turned on                       |
| RPI                   | (* run to incremental move position                               |

| (* Motion Template:   | T_MS1AIN.TXT                                                      |
|-----------------------|-------------------------------------------------------------------|
| (* Revision Log:      | REV 098OCT08                                                      |
| (* DspMotion Series:  | Target ARS                                                        |
| (* Move Type:         | Single-axis index move after input                                |
| (* Engineering Units: | Motor revolutions: i.e., URA1 = position feedback resolution      |
| (* Motion:            | Run axis 1 forward by 3 units after digital input 1 turns on.     |
| (* MT1 = VEL          | This register cannot be loaded if motion is in progress.          |
| (*                    | MT does not need to be set unless it is set to a MT setting other |
| (*                    | than VEL. The default value for MT is VEL.                        |
| MAC1 = 50.0           | (* set motion acceleration, units/sec^2                           |
| MDC1 = 75.0           | (* set motion deceleration, units/sec^2                           |
| MJK1 = 0              | (* set motion jerk percentage, % of accel & decel interval        |
| MVL1 = 2.0            | (* set motion velocity, units/sec                                 |
| MPI1 = 3.0            | (* set axis 1 incremental move position, units                    |
| WAIT DI1.1            | (* wait for digital input 1 to be turned on                       |
| RPI1                  | (* run axis 1 to incremental move position                        |
|                       |                                                                   |

#### Single-Axis, Run Forward until Input

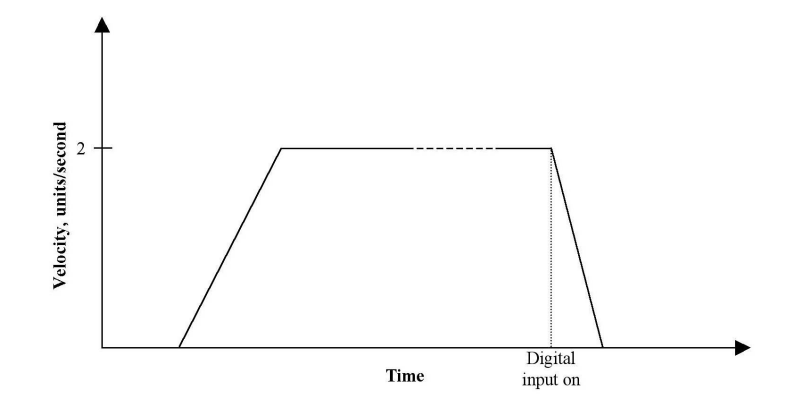

(\* Notes:

- (\* 1- Registers that have been previously loaded with appropriate values
- (\* do not have to be reloaded for this motion.
- (\* 2- Loading the MAC register also loads the MDC register with the same value. To set
- (\* MDC to a value different from MAC, load MDC after loading the MAC register.
- (\* 3- This example assumes the MFP (Motion Feedrate Percentage) is set to its default value of
- (\* 100. See IMC & IMJ files I\_MVABSF.TXT and I\_MT1ABF.TXT or Target files
- (\* T\_MVABSF.TXT and T\_MT1ABF.TXT for examples using the MFP register.

| I_MS1FIN.TXT                                                      |
|-------------------------------------------------------------------|
| REV 0980CT08                                                      |
| IMC & IMJ                                                         |
| Run forward until input                                           |
| Motor revolutions: i.e., URA = position feedback resolution       |
| Run forward until input turned on.                                |
| This register cannot be loaded if motion is in progress.          |
| MT does not need to be set unless it is set to a MT setting other |
| than VEL. The default value for MT is VEL.                        |
| (* set motion acceleration, units/sec^2                           |
| (* set motion deceleration, units/sec^2                           |
| (* set motion jerk percentage, % of accel & decel interval        |
| (* set motion velocity, units/sec                                 |
| (* run forward                                                    |
| (* wait for digital input 1 to be turned on                       |
| (* stop all motion                                                |
|                                                                   |

| T_MS1FIN.TXT                                                      |
|-------------------------------------------------------------------|
| REV 0980CT08                                                      |
| Target ARS                                                        |
| Run forward until input                                           |
| Motor revolutions: i.e., URA1 = position feedback resolution      |
| Run axis 1 forward until input turned on.                         |
| This register cannot be loaded if motion is in progress.          |
| MT does not need to be set unless it is set to a MT setting other |
| than VEL. The default value for MT is VEL.                        |
| (* set motion acceleration, units/sec^2                           |
| (* set motion deceleration, units/sec^2                           |
| (* set motion jerk percentage, % of accel & decel interval        |
| (* set motion velocity, units/sec                                 |
| (* run axis 1 forward                                             |
| (* wait for digital input 1 to be turned on                       |
| (* stop all motion                                                |
|                                                                   |

#### Single-Axis Index Move at Predefined Auxiliary Position Reference

- (\* Notes:
- (\* 1- Registers that have been previously loaded with appropriate values
- (\* do not have to be reloaded for this motion.
- (\* 2- Loading the MAP register also loads the MDP register with the same value. To set MDP
- (\* to a value different from MAP, load MDP after loading the MAP register.
- (\* 3- This example assumes the MFP (Motion Feedrate Percentage) is set to its default value
- (\* of 100. See IMC & IMJ files I\_MVABSF.TXT and I\_MT1ABF.TXT or Target files
- (\* T\_MVABSF.TXT and T\_MT1ABF.TXT for examples using the MFP register.
- (\* 4- In order for this example to work properly, the position register wrap must be enabled,
- (\* i.e., PWE must be set to ON.
- (\* 5- Since this template incorporates labels and commands that are not allowed in motion
- (\* blocks (GOTO), it can be used only in a program.

| (* Motion Template:<br>(* Revision Log: | I_MS1POS.TXT<br>REV 0980CT12                                      |
|-----------------------------------------|-------------------------------------------------------------------|
| (* DspMotion Series:                    | IMC & IMJ                                                         |
| (* Move Type:                           | Single-axis index move at predefined auxiliary position           |
| (*                                      | reference                                                         |
| (* Engineering Units:                   | Motor revolutions: i.e., URA = position feedback resolution       |
| (*                                      | URX = auxiliary feedback resolution                               |
| (* Motion:                              | The axis will remain in position until the position capture input |
| (*                                      | edge is detected. Then, as the aux position increases by 3 aux    |
| (*                                      | units, the axis will run forward 6 axis units.                    |
| (* MT = PULSE                           | This register cannot be loaded if motion is in progress.          |
| (*                                      | MT does not need to be set unless it is set to a MT setting other |
| (*                                      | than PULSE. The default value for MT is VEL.                      |
| MAP = 20                                | (* set motion acceleration percentage, % of move pulses           |
| MDP = 15                                | (* set motion deceleration percentage, % of move pulses           |
| MPL = 3.0                               | (* set move pulses, aux units                                     |
| MPI = 6.0                               | (* set incremental move position, units                           |
| VF10 = 0.2                              | (* load distance between sensor and motion start                  |
| 001VF20 = PCA                           | (* reset position capture                                         |
| VF21 = PCX                              | (* reset aux position capture                                     |
| WAIT IO13                               | (* wait for position capture input edge                           |
| VF11 = PCX + VF10                       | (* calculate motion start position                                |
| IF VF11 $\leq$ (PLX - (MPL $=$          | + VF10)) - (1.0 / ITF(URX)) GOTO 10                               |
|                                         | (* if start position < max positive goto 10                       |
| OFX = -(MPL + VF10)                     | (* offset aux position by move pulses + distance between          |
|                                         | (*sensor and motion start                                         |
| MPS = VF11 - (MPL + V)                  | F10)                                                              |
|                                         | (* set motion start position, aux units                           |
| RPI                                     | (* run to incremental move position                               |

| WAIT IP          | (* wait until motion ends                |
|------------------|------------------------------------------|
| OFX = MPL + VF10 | (* offset aux position back to original  |
| GOTO 1           | (* go back and wait for position capture |
| 010MPS = VF11    | (* set motion start position, aux units  |
| RPI              | (* run to incremental move position      |
| WAIT IP          | (* wait until motion ends                |
| GOTO 1           | (* go back and wait for position capture |

| (* Motion Template:<br>(* Revision Log:<br>(* DspMotion Series:<br>(* Move Type:<br>(*<br>(* Engineering Units:<br>(*                                                                           | T_MS1POS.TXT<br>REV 0980CT12<br>Target ARS<br>Single-axis index move at predefined auxiliary position<br>reference<br>Motor revolutions: i.e., URA1 = position feedback resolution<br>URX1 = auxiliary feedback resolution                                                                                                    |
|----------------------------------------------------------------------------------------------------|----------------------------------------------------------------------------------------------------|
| (* Motion:<br>(*<br>(*<br>(* MT1 = PULSE<br>(*<br>(*                                                                                                    | Axis 1 will remain in position until the position capture input<br>edge is detected. Then, as the aux position increases by 3 aux<br>units, the axis will run forward 6 axis units.<br>This register cannot be loaded if motion is in progress.<br>MT does not need to be set unless it is set to a MT setting other<br>than PULSE. The default value for MT is VEL.                                                                                                    |
| MI1 = PSX1 $MAP1 = 20$ $MDP1 = 15$ $MPL1 = 3.0$ $MPI1 = 6.0$ $VF10 = 0.2$ $001VF20 = PCA1$ $VF21 = PCX1$ $WAIT IOA1.13$ $VF11 = PCX1 + VF10$ $IF VF11 < (PLX1 - (MPL))$ $OFX1 = -(MPL1 + VF10)$ | (* set motion pulse input to axis 1 aux input<br>(* set motion acceleration percentage, % of move pulses<br>(* set motion deceleration percentage, % of move pulses<br>(* set move pulses, aux units<br>(* set incremental move position, units<br>(* load distance between sensor and motion start<br>(* reset position capture<br>(* reset aux position capture<br>(* wait for position capture input edge<br>(* calculate motion start position<br>1 + VF10)) - (1.0 / ITF(URX1)) GOTO 10<br>(* if start position < max positive goto 10<br>(* offset aux position by move pulses + distance between |
| MPS1 = VF11 - (MPL1 + VF10)                                                                                                    | (* offset aux position by move pulses + distance between<br>(* sensor and motion start<br>VF10)                                                                                                    |
| RPI1<br>WAIT IP1<br>OFX1 = MPL1 + VF10<br>GOTO 1                                                                                                    | <ul> <li>(* set motion start position, aux units</li> <li>(* run axis 1 to incremental move position</li> <li>(* wait until motion ends</li> <li>(* offset aux position back to original</li> <li>(* go back and wait for position capture</li> </ul>                                                                                                    |

| 010MPS1 = VF11 | (* set motion start position, aux units    |
|----------------|--------------------------------------------|
| RPI1           | (* run axis 1 to incremental move position |
| WAIT IP1       | (* wait until motion ends                  |
| GOTO 1         | (* go back and wait for position capture   |

# **Trajectory Moves**

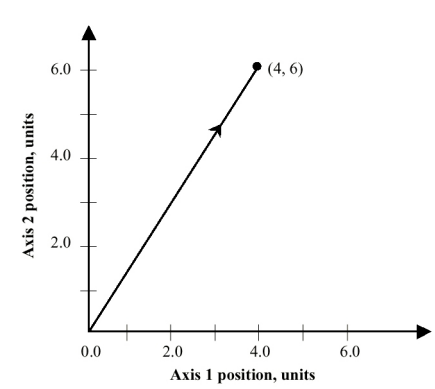

 $\odot$ 

# Target Template:

| (* Motion Template:<br>(* Revision Log:       | T_MI2IL.TXT<br>REV 0980CT05                                                                   |
|-----------------------------------------------|-----------------------------------------------------------------------------------------------|
| (* DspMotion Series:                          | Target ARS                                                                                    |
| (* Move Type:                                 | 2-D line segment: incremental move                                                            |
| (* Engineering Units:<br>(*                   | Motor revolutions: i.e., URA1 = axis 1 position feedback resolution                           |
| (*                                            | URA2 = axis 2 position feedback resolution                                                    |
| (* Motion:<br>(*                              | Move axes 1 and 2 by 4 and 6 units in a line segment at a trajectory velocity of 3 units/sec. |
| (* Notes:<br>(* 1- Registers that have been j | previously loaded with appropriate values                                                     |

- do not have to be reloaded for this motion. (\*
- (\* 2- Loading the TFA register also loads the TFD register with the same value. To set TFD to
- (\* a value different from TFA, load it after the TFA register.

| TVL = 3.0<br>TFA = 500<br>TFD = 650<br>TFP = 100.0<br>MPI1 = 4.0<br>MPI2 = 6.0 | (* set trajectory velocity, units/sec<br>(* set trajectory feedrate acceleration, feedrate % / sec<br>(* set trajectory feedrate deceleration, feedrate % / sec<br>(* set trajectory feedrate percentage, % of trajectory velocity<br>(* set axis 1 incremental move position, units<br>(* set axis 2 incremental move position, units |
|--------------------------------------------------------------------------------|----------------------------------------------------------------------------------------------------|
| RLI12 0.0                                                                      | (* run axes 1 and 2 to incremental move positions                                                                                                    |
|                                                                                |                                                                                                    |

2-D Line Segment: Incremental Move

# 2-D Line Segment: Absolute Move $\odot$

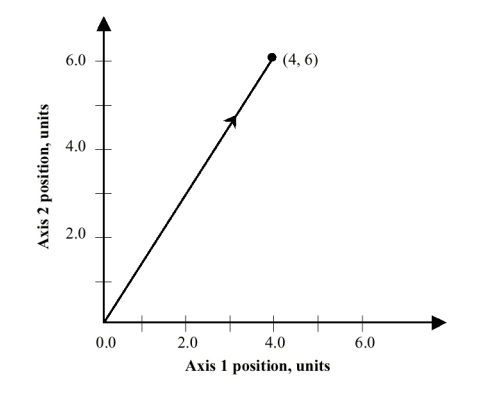

# Target Template:

| (* Motion Template:<br>(* Revision Log:<br>(* DspMotion Series:<br>(* Move Type:<br>(* Engineering Units:<br>(*<br>(*                                                                                                    | T_MI2AL.TXT<br>REV 098OCT05<br>Target ARS<br>2-D line segment: absolute move<br>Motor revolutions: i.e., URA1 = axis 1 position feedback<br>resolution<br>URA2 = axis 2 position feedback resolution                                                                                                    |  |
|----------------------------------------------------------------------------------------------------|----------------------------------------------------------------------------------------------------|--|
| (* Motion:<br>(*                                                                                                    | Move axes 1 and 2 to absolute positions of 4 and 6 units in a line segment at a trajectory velocity of 3 units/sec.                                                                                                    |  |
| <ul> <li>(* Notes:</li> <li>(* 1- Registers that have been previously loaded with appropriate values</li> <li>(* do not have to be reloaded for this motion.</li> <li>(* 2- Loading the TFA register also loads the TFD register with the same value. To set TFD to</li> <li>(* a value different from TFA, load it after the TFA register.</li> <li>(* 3- This example begins by loading the absolute position registers, PSA1 and PSA2, with 0</li> <li>(* for the purpose of accurately graphing the subsequent motion. In general, applications</li> <li>(* will only load PSA1 and PSA2 at the end of a homing motion</li> </ul> |                                                                                                    |  |
| (* Initialize absolute position r<br>PSA1 = 0.0<br>PSA2 = 0.0                                                                                                    | egisters to (0,0)<br>(* set axis 1 absolute position register, units<br>(* set axis 2 absolute position register, units                                                                                                    |  |
| (* Move axes 1 and 2 to absolut<br>TVL = 3.0<br>TFA = 500<br>TFD = 650<br>TFP = 100.0<br>MPA1 = 4.0<br>MPA2 = 6.0<br>RLA12                                                                                                    | <ul> <li>ate position (4,6) with the accelerations and velocities shown.</li> <li>(* set trajectory velocity, units/sec</li> <li>(* set trajectory feedrate acceleration, feedrate % / sec</li> <li>(* set trajectory feedrate deceleration, feedrate % / sec</li> <li>(* set trajectory feedrate percentage, % of trajectory velocity</li> <li>(* set axis 1 absolute move position, units</li> <li>(* set axis 2 absolute move position, units</li> <li>(* run axes 1 and 2 to absolute move positions</li> </ul> |  |

#### 2-D Line Segment: Offset Move $\odot$

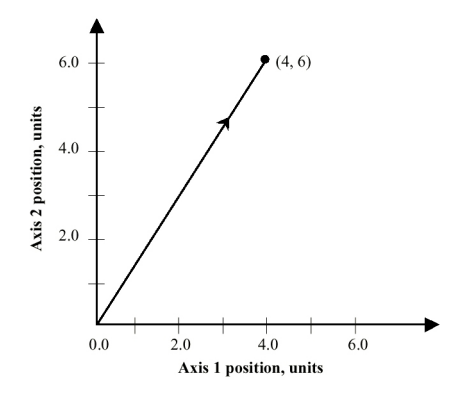

# Target Template:

| (* Motion Template:<br>(* Revision Log:<br>(* DspMotion Series:<br>(* Move Type:<br>(* Engineering Units:<br>(*<br>(*                                                                                                    | T_MI2OL.TXT<br>REV 098OCT05<br>Target ARS<br>2-D line segment: offset move<br>Motor revolutions: i.e., URA1 = axis 1 position feedback<br>resolution<br>URA2 = axis 2 position feedback resolution                                                                                                    |  |
|----------------------------------------------------------------------------------------------------|----------------------------------------------------------------------------------------------------|--|
| (* Motion:<br>(*                                                                                                    | Move axes 1 and 2 to offset positions of 4 and 6 units in a line segment at a trajectory velocity of 3 units/sec.                                                                                                    |  |
| <ul> <li>(* Notes:</li> <li>(* 1- Registers that have been previously loaded with appropriate values</li> <li>(* do not have to be reloaded for this motion.</li> <li>(* 2- Loading the TFA register also loads the TFD register with the same value. To set TFD to</li> <li>(* a value different from TFA, load it after the TFA register.</li> <li>(* 3- This example begins by loading the offset position registers, PSO1 and PSO2, with 0 for</li> <li>(* the purpose of accurately graphing the subsequent motion. Applications may require</li> </ul> |                                                                                                    |  |
| (* Initialize offset position reg<br>PSO1 = 0.0<br>PSO2 = 0.0                                                                                                    | isters to (0,0)<br>(* set axis 1 offset position register, units                                                                                                    |  |
| (* Move axes 1 and 2 to offset<br>TVL = 3.0<br>TFA = 500<br>TFD = 650<br>TFP = 100.0<br>MPO1 = 4.0<br>MPO2 = 6.0<br>RLO12                                                                                                    | <ul> <li>(* set axis 2 offset position register, units</li> <li>position (4,6) with the accelerations and velocities shown.</li> <li>(* set trajectory velocity, units/sec</li> <li>(* set trajectory feedrate acceleration, feedrate % / sec</li> <li>(* set trajectory feedrate deceleration, feedrate % / sec</li> <li>(* set trajectory feedrate percentage, % of trajectory velocity</li> <li>(* set axis 1 offset move position, units</li> <li>(* set axis 2 offset move position, units</li> <li>(* run axes 1 and 2 to offset move positions</li> </ul> |  |

# 2-D Arc Segment Using Start, End, and O Center Point: Incremental Move

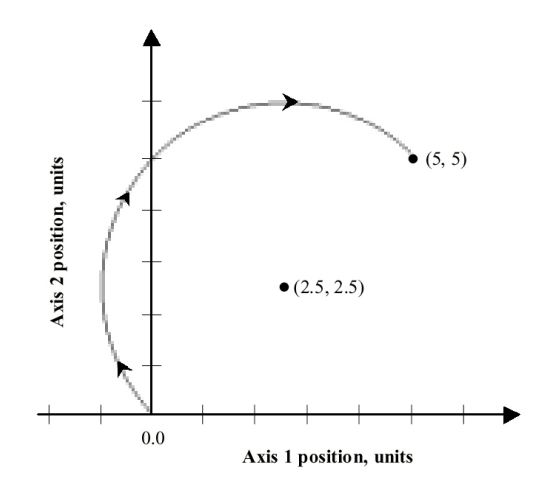

# Target Template:

| (* Motion Template:                                                                           | T_MI2ICC.TXT                                                        |
|-----------------------------------------------------------------------------------------------|---------------------------------------------------------------------|
| (* Revision Log:                                                                              | REV 098OCT05                                                        |
| (* DspMotion Series:                                                                          | Target ARS                                                          |
| (* Move Type:                                                                                 | 2-D arc segment using start, end, and center point: incremental     |
| (*                                                                                            | move                                                                |
| (* Engineering Units:                                                                         | Motor revolutions: i.e., URA1 = axis 1 position feedback            |
| (*                                                                                            | resolution; URA2 = axis 2 position feedback resolution              |
| (* Motion:                                                                                    | Move axes 1 and 2 in an arc with incremental center point at        |
| (*                                                                                            | (2.5, 2.5). Move clockwise from starting position to                |
| (*                                                                                            | incremental position (5,5) at a trajectory velocity of 3 units/sec. |
| (* Notes:                                                                                     |                                                                     |
| (* 1- Registers that have been                                                                | previously loaded with appropriate values                           |
| (* do not have to be reloade                                                                  | ed for this motion.                                                 |
| (* 2- Loading the TFA register also loads the TFD register with the same value. To set TFD to |                                                                     |
| (* a value different from TFA, load it after the TFA register.                                |                                                                     |

- (\* 3- When using RCI to move the axes in arc, the incremental move distance registers, MDI1
- (\* and MDI2, are used to define the center point of the arc.

| TAD = CW   | (* set arc direction                                            |
|------------|-----------------------------------------------------------------|
| TVL = 3.0  | (* set trajectory velocity, units/sec                           |
| TFA = 500  | (* set trajectory feedrate acceleration, feedrate % / sec       |
| TFD = 650  | (* set trajectory feedrate deceleration, feedrate % / sec       |
| TFP = 100. | (* set trajectory feedrate percentage, % of trajectory velocity |
| MDI1 = 2.5 | (* set axis 1 incremental move distance, units                  |
| MDI2 = 2.5 | (* set axis 2 incremental move distance, units                  |
| MPI1 = 5.0 | (* set axis 1 incremental move position, units                  |
| MPI2 = 5.0 | (* set axis 2 incremental move position, units                  |
| RCI12      | (* run axes 1 and 2 to incremental move positions               |

# 2-D Arc Segment Using Start, End, and O Center Point: Absolute Move

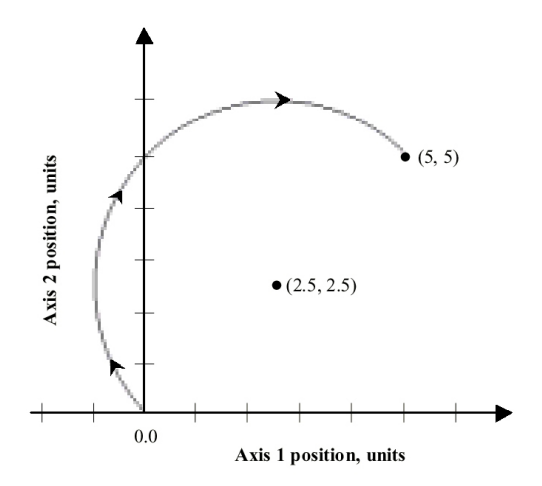

# Target Template:

| (* Motion Template:                                                                          | T_MI2ACC.TXT                                                    |  |
|----------------------------------------------------------------------------------------------|-----------------------------------------------------------------|--|
| (* Revision Log:                                                                             | REV 0980CT05                                                    |  |
| (* DspMotion Series:                                                                         | Target ARS                                                      |  |
| (* Move Type:                                                                                | 2-D arc segment using start, end, and center point: absolute    |  |
| (*                                                                                           | move                                                            |  |
| (* Engineering Units:                                                                        | Motor revolutions: i.e., URA1 = axis 1 position feedback        |  |
| (*                                                                                           | resolution; URA2 = axis 2 position feedback resolution          |  |
| (* Motion:                                                                                   | Move axes 1 and 2 in an arc with center point at (2.5, 2.5)     |  |
| (*                                                                                           | clockwise from position (0,0) to position (5,5) at a trajectory |  |
| (*                                                                                           | velocity of 3 units/sec.                                        |  |
| (* Notes:                                                                                    |                                                                 |  |
| (* 1- Registers that have been j                                                             | previously loaded with appropriate values                       |  |
| (* do not have to be reloade                                                                 | d for this motion.                                              |  |
| (* 2- Loading the TFA register                                                               | also loads the TFD register with the same value. To set TFD to  |  |
| (* 2 The size larly interpolate                                                              | A, load it after the TFA register.                              |  |
| (* and in a points of the moti                                                               | a move command, RCA, requires that both the starting and        |  |
| (* ending points of the motion he on a circle with the specified center. This example begins |                                                                 |  |
| (* 4 When using BCA to may                                                                   | solute position (0,0), the starting point for the circle.       |  |
| (* 4- when using RCA to mov                                                                  | e the axes in arc, the absolute move distance registers, MDA1   |  |
| (* and MDA2, are used to d                                                                   | efine the center point of the arc.                              |  |
| (* Initialize absolute position r                                                            | egisters to (0,0)                                               |  |
| PSA1 = 0.0                                                                                   | (* set axis 1 absolute position register, units                 |  |
| PSA2 = 0.0                                                                                   | (* set axis 2 absolute position register, units                 |  |
|                                                                                              |                                                                 |  |

| (* Move axes 1 and 2 along c<br>(* velocities shown. | ircular path to absolute position $(5,5)$ with the accelerations and |
|------------------------------------------------------|----------------------------------------------------------------------|
| TAD = CW                                             | (* set arc direction                                                 |

| TVL = 3.0  | (* set trajectory velocity, units/sec                           |
|------------|-----------------------------------------------------------------|
| TFA = 500  | (* set trajectory feedrate acceleration, feedrate % / sec       |
| TFD = 650  | (* set trajectory feedrate deceleration, feedrate % / sec       |
| TFP = 100. | (* set trajectory feedrate percentage, % of trajectory velocity |
| MDA1 = 2.5 | (* set axis 1 absolute move distance, units                     |
| MDA2 = 2.5 | (* set axis 2 absolute move distance, units                     |
| MPA1 = 5.0 | (* set axis 1 absolute move position, units                     |
| MPA2 = 5.0 | (* set axis 2 absolute move position, units                     |
| RCA12      | (* run axes 1 and 2 to absolute move positions                  |

# G

# 2-D Arc Segment Using Start, End, and O Center Point: Offset Move

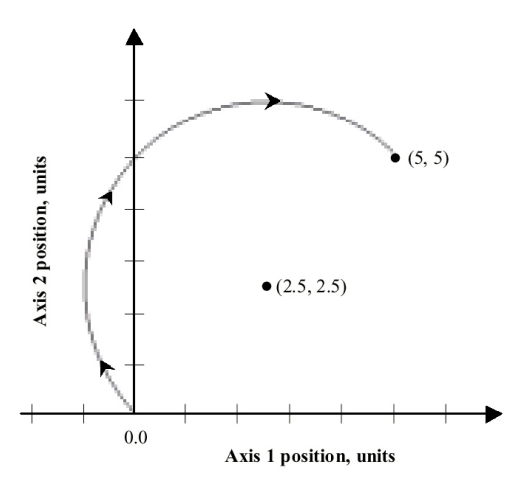

# Target Template:

| (* Motion Template:                                                                                   | T_MI2OCC.TXT                                                                                                    |  |
|----------------------------------------------------------------------------------------------------|----------------------------------------------------------------------------------------------------|--|
| (* Revision Log:                                                                                      | REV 098OCT05                                                                                                    |  |
| (* DspMotion Series:                                                                                  | Target ARS                                                                                                    |  |
| (* Move Type:                                                                                         | 2-D arc segment using start, end, and center point: offset move                                                                                                    |  |
| (* Engineering Units:<br>(*                                                                           | Motor revolutions: i.e., URA1 = axis 1 position feedback resolution                                                                                                    |  |
| (*                                                                                                    | URA2 = axis 2 position feedback resolution                                                                                                    |  |
| (* Motion:                                                                                            | Move axes 1 and 2 in an arc with center point at offset position                                                                                                    |  |
| (*                                                                                                    | (2.5, 2.5). Move clockwise from offset position $(0,0)$ to offset                                                                                                    |  |
| (*                                                                                                    | position (5,5) at a trajectory velocity of 3 units/sec.                                                                                                    |  |
| (* Notes:                                                                                             |                                                                                                    |  |
| (* 1- Registers that have been                                                                        | previously loaded with appropriate values                                                                                                    |  |
| (* do not have to be reloaded                                                                         | ed for this motion.                                                                                                    |  |
| (* 2- Loading the TFA register<br>(* a value different from TF                                        | also loads the TFD register with the same value. To set TFD to FA, load it after the TFA register.                                                                                    |  |
| (* 3- The circularly interpolate<br>(* ending points of the moti<br>(* by setting the offset position | d move command, RCO, requires that both the starting and<br>on lie on a circle with the specified center. This example begins<br>tion to $(0, 0)$ , the starting point for the circle |  |
| (* by setting the onset position to (0,0), the starting point for the circle.                         |                                                                                                    |  |
| (* MDO2, are used to define the center point of the arc.                                              |                                                                                                    |  |
| (* Initialize offset position reg                                                                     | isters to (0,0)                                                                                                    |  |

| PSO1 = 0.0 | (* set axis 1 offset position register, units |
|------------|-----------------------------------------------|
| PSO2 = 0.0 | (* set axis 2 offset position register, units |

| (* Move axes 1 and 2 along circular path to offset position (5,5) with the accelerations and |
|----------------------------------------------------------------------------------------------|
| (* velocities shown.                                                                         |

| TAD = CW   | (* set arc direction                                            |
|------------|-----------------------------------------------------------------|
| TVL = 3.0  | (* set trajectory velocity, units/sec                           |
| TFA = 500  | (* set trajectory feedrate acceleration, feedrate % / sec       |
| TFD = 650  | (* set trajectory feedrate deceleration, feedrate % / sec       |
| TFP = 100. | (* set trajectory feedrate percentage, % of trajectory velocity |
| MDO1 = 2.5 | (* set axis 1 offset move distance, units                       |
| MDO2 = 2.5 | (* set axis 2 offset move distance, units                       |
| MPO1 = 5.0 | (* set axis 1 offset move position, units                       |
| MPO2 = 5.0 | (* set axis 2 offset move position, units                       |
| RCO12      | (* run axes 1 and 2 to offset move positions                    |
|            |                                                                 |

# Appendix Utility Templates

This appendix provides details on the following templates:

- First-In First-Out (FIFO) Buffer
- Display and Edit Time and Date on Operator Interface (OIP)
- Jogging Routines
  - -Jog Using Analog Input
  - Jog Using Electronic Handwheel -
  - Jog Using Single-Pole, Double-Throw Switch -
  - Jog Using Operator Interface (OIP) -
- Multi-axis Path Recording
- Report Controller Faults to OIP
- Retriggerable One-Shot
- Solve PID Algorithm
- **Torque-Limited Pressing**
- Two-Hand Anti-Tiedown

# **First-In First-Out Buffer**

| (* Utility Template:          | A_FIFO.TXT                                          |
|-------------------------------|-----------------------------------------------------|
| (* Revision Log:              | REV 098APR29 Original release                       |
| (* DspMotion Series:          | ALL                                                 |
| (* Function:                  | First in first out buffer                           |
| (* Operation:                 |                                                     |
| (* Subroutine 300:            | Increment stack input pointer and depth.            |
| (*                            | Depth limited to value in VI21.                     |
| (*                            | Set VB20 if depth = VI21.                           |
| (*                            |                                                     |
| (* Subroutine 310:            | If depth $> 0$ , increment stack output pointer and |
| (*                            | decrement stack depth. VB21 set if depth = $0$ .    |
| (*                            |                                                     |
| (* Subroutine 320:            | Initialize FIFO stack input and output pointers to  |
| (*                            | value in VI20. Initialize depth to 0.               |
| (* Global resources:          |                                                     |
| (* VB20                       | FIFO full flag                                      |
| (* VB21                       | FIFO empty flag                                     |
| (* Module specific resources: |                                                     |
| (* Labels 300 through 320     |                                                     |
| (* VFVI20 - VF(VI20+VI21      | )FIFO stack variables                               |
| (* VI20                       | FIFO start                                          |
| (* VI21                       | maximum FIFO length                                 |
| (* VI22                       | FIFO input pointer                                  |
| (* VI23                       | FIFO output pointer                                 |
| (* VI24                       | FIFO depth                                          |
| (* Example of FIFO use:       |                                                     |
| (*                            |                                                     |
| (* VFVI22 = AI                | (* load analog input into fifo (IMJ uses AIp1)      |
| (* GOSUB 300                  | (* increment input pointer                          |
| (*                            |                                                     |
| (* IF VI24 = 0 GOTO 20        | (* check for data available                         |
| (* AO = VFVI23                | (* load analog output from fifo                     |
| (* GOSUB 310                  | (* increment output pointer                         |
| (* 20                         |                                                     |
| (* begin FIFO                 |                                                     |
| (* Subroutine: Increment FIF  | O stack input pointer. Call after loading           |

(\* variable pointed to by VI22 with new input value.
| 300  VI22 = VI22 + 1           | (* increment input pointer     |
|--------------------------------|--------------------------------|
| IF $VI22 \ge (VI20+VI21)$ THEN | (* reset input pointer if      |
| VI22 = VI20                    | (* past top of buffer          |
| VI24 = VI24 + (NOT VB20)       | (* increment stack depth       |
| VB21 = FALSE                   | (* reset FIFO empty flag       |
| $VB20 = (VI24 \ge VI21)$       | (* set state of FIFO full flag |
| RETURN                         | (* return from subroutine      |

- (\* Subroutine: Increment FIFO stack output pointer. Call after
- (\* retrieving value from variable pointed to by VI23.

| 310 IF VI24 = 0 GOTO 315        | (* If empty, return from subroutine |
|---------------------------------|-------------------------------------|
| VI23 = VI23 + 1                 | (* increment output pointer         |
| IF VI23 $\geq$ (VI20+VI21) THEN | (* reset output pointer if          |
| VI23 = VI20                     | (* end of buffer                    |
| VI24 = VI24 - 1                 | (* decrement stack depth            |
| VB21 = (VI24 = 0)               | (* set state of FIFO empty flag     |
| 315 RETURN                      | (* return from subroutine           |
|                                 |                                     |

(\* Subroutine: Initialize FIFO

320 VI22 = VI20VI23 = VI20VI24 = 0VB20 = FALSEVB21 = TRUERETURN

(\* initialize input pointer (\* initialize output pointer (\* initialize stack depth (\* reset FIFO full flag

- (\* set FIFO empty flag
- (\* return from subroutine

Η

# Display and Edit Time/Date on OIP /

| (* Utility Template:<br>(* Revision Log:<br>(* DspMotion Series:<br>(* Function: | I_T&DATE.TXT<br>REV 098OCT19 Original release<br>IMC + OIP-DSP1-C<br>Display and Edit Time and Date on Operator Interface<br>Display |
|----------------------------------------------------------------------------------|----------------------------------------------------------------------------------------------------|
| (* Operation:                                                                    | Time and date displayed at cursor position when called.                                                                              |
| (*                                                                               | Edit functions use display line in VI100 of 1 to 4.                                                                                  |
| (* Template includes:                                                            |                                                                                                    |
| (* Label                                                                         | Function                                                                                                    |
| (* 600                                                                           | Display Date                                                                                                    |
| (* 610                                                                           | Display Time as hh:mm:ss:AM or hh:mm:ss:PM                                                                                           |
| (* 620                                                                           | Edit Date                                                                                                    |
| (* 640                                                                           | Edit 24 Time in 24 hour format                                                                                                    |
| (* 650                                                                           | Edit Time in AM/PM format                                                                                                    |
| (* 670                                                                           | Convert 24 hour time string in VS120 to AM/PM time format                                                                            |
| (* 680                                                                           | Convert AM/PM time string in VS120 to 24 hour time format                                                                            |
| (* Global resources:                                                             | Date and Time registers                                                                                                    |
| (*                                                                               | VI100 - Pointer to display line to use for edit                                                                                      |
| (* Module specific resources:                                                    | Integer variables VI120, VI121, VI122                                                                                                |
| (*                                                                               | String variables VS120, VS121                                                                                                    |
| (* Example of Time & Date D<br>program1<br>cls                                   | isplay and Edit                                                                                                    |
| vi100 = 3                                                                        | (* use line 3 for edit                                                                                                    |
| stm1 = 0.5                                                                       | (* update time each .5 sec                                                                                                    |
| crp1.1                                                                           | (* position cursor for date                                                                                                    |
| gosub 600                                                                        | (* display date                                                                                                    |
| crp1.30                                                                          | (* position cursor for time                                                                                                    |
| gosub 610                                                                        | (* display time                                                                                                    |
| crp2.1                                                                           | (* position cursor for message                                                                                                    |
| ekb                                                                              | (* empty key buffer                                                                                                    |
| out "Press A to edit date H(* Key PressA H015 function020, 04020 gosub 62004     | 3 or C to edit time"<br>3 C D E F G H I J K L<br>40, 050, 015, 015, 015, 015, 015, 015, 01                                           |
| goto 10<br>040 gosub 640<br>goto 10                                              | (* edit 24 hr time                                                                                                    |
| 050 gosub 650                                                                    | (* edit AM/PM time                                                                                                    |
| goto 10                                                                          | (* repeat forever                                                                                                    |

| (* Subroutine: Display Date at<br>(* Revision 1.0                                                              | present cursor position<br>08/05/98 wbh                    |
|----------------------------------------------------------------------------------------------------|------------------------------------------------------------|
| (* Format is month day, year i                                                                                 | .e. January 01, 2000                                       |
| 600 out month+" "+rgt(date,2)<br>return                                                                        | )+", "+1ft(date,4)                                         |
| (* Subroutine: Display Time a<br>(* Revision 1.0                                                               | s hh:mm:ss:AM or hh:mm:ss:PM<br>08/05/98 wbh               |
| (* VS120, VI120 used as scrat                                                                                  | chpads                                                     |
| 610 vs120 = time<br>gosub 670<br>if lft(vs120,1)="0" then<br>vs120 = " " + rgt(vs120,10<br>out vs120<br>return | (* capture time<br>(* convert to AM/PM<br>0)<br>(* display |
| (* Subroutine: Edit date<br>(* Revision 1.0                                                                    | 08/05/98 wbh                                               |
| (* Format is month day, year i                                                                                 | .e. January 01, 2000                                       |
| (* VI100 contains line number<br>(* vs121-vs123 and vi121-vi12                                                 | of display to use for edit of 1-4<br>23 used as scratchpad |
| 620 crpvi100.1                                                                                                 | (* move cursor to edit line                                |
| vs121 = mid(date,2,6)+"-'<br>out "Type date, Enter to a                                                        | '+rgt(date,2)+"-"+lft(date,4)<br>ccept: "                  |
| 622 crpv1100.30<br>out vs121<br>crpv1100.30                                                                    | (* write date: mo-da-yrrr                                  |
| ekb                                                                                                    | (* flush key input buffer                                  |
| in vs122                                                                                                    | (* get new date                                            |
| if len(vs122) = 0 goto 632                                                                                     | (* quit if Enter                                           |
| if $len(vs122) > 10$ goto 6                                                                                    | 628 (* error if wrong # of char                            |
| vi121 = sti(lft(vs122,2))                                                                                      | (* test month                                              |
| if $(vi121 > 0)$ and $(vi121 < goto 628)$                                                                      | < 13) goto 624                                             |
| 624  vi 122 = sti(mid(vs 122.2.4))                                                                             | )) (* test day                                             |
| if $(vi122 > 0)$ and $(vi122 < 0)$                                                                             | < 32) goto 626                                             |
| goto 628                                                                                                    | ) 8                                                        |
| 626  vi123 = sti(rgt(vs122,4))                                                                                 | (* test year                                               |
| if (vi123 > 1993) and (vi1                                                                                     | 23 < 2050) goto 630                                        |
| 628 crpvi100.1<br>cll                                                                                          | (* error: clear line                                       |
| out "Please re-enter date:                                                                                     | "                                                          |

```
630 \text{ vs}123 = \text{its}(\text{vi}123,4) + "-"
                                         (* assemble year into date string
    vs123 = vs123 + its(vi121,2) + "-"
    vs123 = vs123 + its(vi122,2)
    if mid(vs123,1,6) = """ then
    vs123 = lft(vs123,5) + "0" + rgt(vs123,4)
    if mid(vs123,1,9) = " " then
    vs123 = lft(vs123,8) + "0" + rgt(vs123,1)
    date = vs123
632 crpvi100.1
                                         (* clear edit line
    cll
639 return
(* Subroutine: Edit Time in 24 hour format
(* Revision 1.0
                                08/05/98 wbh
(* Format is hh:mm:ss
(* VI100 contains line number of display to use for edit of 1-4
(* VS120 used as scratchpad
640 crpvi100.1
                                         (* clear edit line
    cll
    out "Type 24 hr time as hh.mm.ss: "
642 crpvi100.30
    vs120 = time
                                         (* capture time
    out lft(vs120,2)+"."+mid(vs120,2,4)+"."+rgt(vs120,2)
    crpvi100.30
    ekb
                                         (* flush key input buffer
    in vs120
                                         (* get new time
                                         (* quit if Enter
    if len(vs120) = 0 goto 648
                                         (* error if wrong # of char
    if len(vs120) > 8 goto 644
                                         (* check hour
    if sti(lft(vs120,2)) < 0 or sti(lft(vs120,2)) > 23 goto 644
                                         (* check minute
    if sti(mid(vs120,2,4)) < 0 or sti(mid(vs120,2,4)) > 59 goto 644
                                         (* check second
    if sti(rgt(vs120,2)) < 0 or sti(rgt(vs120,2)) > 59 goto 644
    if mid(vs120,1,3) <> "." goto 644
                                         (* check punctuation
    if mid(vs120,1,6) = "." goto 646
644 crpvi100.1
                                         (* write error message
    cll
    out "Please re-enter time:"
    goto 642
                                         (* go get new input
646 time = lft(vs120,2)+":"+mid(vs120,2,4)+":"+rgt(vs120,2)
648 crpvi100.1
                                         (* clear edit line
    cll
                                         (* done
    return
(* Subroutine: Edit Time in AM/PM format
(* Revision 1.0
                               08/05/98 wbh
```

# H

```
(* Format is hh:mm:ss:AM or hh:mm:ss:PM
(* VI100 contains line number of display to use for edit of 1-4
(* VS120 - VS122 used as scratchpad
                                         (* clear edit line
650 crpvi100.1
    cll
    out "Type new time as hh.mm.ss: "
652 crpvi100.30
    vs120 = time
                                         (* capture time
                                        (* convt to AM/PM
    gosub 670
    if lft(vs120,1) = " " then
    vs120 = "0" + rgt(vs120,10)
                                         (* strip AM/PM
    out lft(vs120,2)+"."+mid(vs120,2,4)+"."+mid(vs120,2,7)
    crpvi100.30
    ekb
                                         (* flush key input buffer
    in vs120
                                         (* get new time
    if len(vs120) = 0 goto 668
                                         (* quit if Enter
    if len(vs120) <> 8 goto 654
                                         (* error if wrong # of char
                                         (* check hour
    if sti(lft(vs120,2)) < 1 or sti(lft(vs120,2)) > 12 goto 654
                                         (* check minute
    if sti(mid(vs120,2,4)) < 0 or sti(mid(vs120,2,4)) > 59 goto 654
                                         (* check second
    if sti(rgt(vs120,2)) < 0 or sti(rgt(vs120,2)) > 59 goto 654
    if mid(vs120,1,3) \Leftrightarrow "." goto 654 (* check punctuation
    if mid(vs120,1,6) = "." goto 656
654 crpvi100.1
                                         (* write error message
    cll
    out "Please re-enter time:"
    goto 652
                                         (* go get new input
656 vs122 = lft(vs120,2)+":"+mid(vs120,2,4)+":"+rgt(vs120,2)
                                         (* prompt for AM/PM
    crpvi100.1
    cll
    out "Press 1 for AM, 2 for PM: "
658 ekb
                                         (* flush key input buffer
    get vs121
                                         (* get response
                                         (* echo response
    out vs121
    if vs121 = "1" goto 660
                                         (* am
    if vs121 = "2" goto 662
                                         (* pm
    crpvi100.1
                                         (* error
    cll
                                         (* prompt for new entry
    out "Please re-enter: 1=AM, 2=PM: "
    goto 658
```

```
660 vs120 = vs122 + ":AM"
    goto 664
662 vs120 = vs122 + ":PM"
664 gosub 680
                                         (* convert to 24 hour
    time = vs120
                                         (* save new time
668 crpvi100.1
                                         (* clear edit line
    cll
669 return
(* Subroutine: Convert 24 hour time string in VS120 to AM/PM time format
                                08/05/98 wbh
(* Rev 1.0
(* Input format is hh:mm:ss Output format is hh:mm:ss:AM or hh:mm:ss:PM
(* VI120 used as scratchpad
670 \text{ vi}120 = \text{sti}(\text{lft}(\text{vs}120,2))
                                                  (* convt hr to integer
                                                  (* if hr < 12 then AM
    if vi120 < 12 goto 672
                                                  (* time is PM
                                                  (* if hour > 12 then
    if vi120 > 12 then
    vi120 = vi120 - 12
                                                  (* hour = hour -12
    vs120 = its(vi120,2)+rgt(vs120,6)+":PM"
                                                  (* assemble time string
    goto 674
                                                  (* time is AM
672 if vi120 < 1 then
                                                  (* if hour < 1
                                                  (* then 12 am
    vi120 = 12
    vs120 = its(vi120,2)+rgt(vs120,6)+":AM"
                                                  (* assemble time string
674 return
(* Subroutine: Convert AM/PM time string in VS120 to 24 hour time format
(* Rev 1.0
                                08/05/98 wbh
(* Input format is hh:mm:ss:AM or hh:mm:ss:PM Output format is hh:mm:ss
(* VI120 used as scratchpad
680 \text{ vi}120 = \text{sti}(\text{lft}(\text{vs}120,2))
                                                  (* convt hour to integer
    if rgt(vs120,2) = "AM" goto 682
                                                  (* test for AM or PM
    if vi120 < 12 then
                                                  (* map PM to 24 hour
    vi120 = vi120 + 12
    goto 684
682 if vi120 > 11 then
                                                  (* map AM to 24 hour
    vi120 = vi120 - 12
684 \text{ vs}120 = \text{its}(\text{vi}120,2) + \text{mid}(\text{vs}120,6,3)
                                                  (* assemble time string
    if lft(vs120,1) = """ then
    vs120 = "0" + rgt(vs120,7)
    return
```

end

# Jog Using Analog Input

#### (\* Notes:

- (\* 1- Registers that have been previously loaded with appropriate values
- (\* do not have to be reloaded for this motion.
- (\* 2- Loading the MAC register also loads the MDC register with the same value. To set MDC to a value
- (\* different from MAC, load MDC after loading the MAC register.
- (\* 3- Loading the MFA register also loads the MFD register with the same value. To set MFD to a value
- (\* different from MFA, load MFD after loading the MFA register.
- (\* 4- The Motion Feedrate Percentage Register, MFP, slows time by the % specified. Thus the velocity is
- (\* scaled by MFP. Since acceleration is proportional to  $1/(t^2)$ , the acceleration is scaled by (MFP)<sup>2</sup>.
- (\* 5- Since this template incorporates labels and commands that are not allowed in motion
- (\* blocks (GOTO), it can be used only in a program.

### IMC & IMJ Template

| (* Motion Template:           | I RJANAI.TXT                                                      |  |
|-------------------------------|-------------------------------------------------------------------|--|
| (* Revision Log:              | REV 0980CT08                                                      |  |
| (* DspMotion Series:          | IMC & IMJ                                                         |  |
| (* Move Type:                 | Jog using analog input                                            |  |
| (* Engineering Units:         | Motor revolutions: i.e., URA = position feedback resolution       |  |
| (* Motion:                    | Jog axis in response to the analog input. The axis will move at   |  |
| (*                            | a velocity that is proportional to the analog input.              |  |
| (* Variables used:            | VF10 velocity scale factor, (units/sec)/volt                      |  |
| (*                            | VF11 computed feedrate percentage                                 |  |
| (*                            | VF12 maximum velocity, units/sec                                  |  |
| (* MT = VEL                   | This register cannot be loaded if motion is in progress.          |  |
| (*                            | MT does not need to be set unless it is set to a MT setting other |  |
| (*                            | than VEL. The default value for MT is VEL.                        |  |
| AIB = 0.0                     | (* set analog input deadband, volts (IMJ requires $AIBp l=0.0$ )  |  |
| AIO = 0.0                     | (* set analog input offset, volts (IMJ requires AIOn1)            |  |
| VF10 = 4.0                    | (* set velocity scale factor. (units/sec)/volt                    |  |
| VF12 = 40.0                   | (* set maximum velocity, units/sec                                |  |
| MFA = 500                     | (* set motion feedrate acceleration, feedrate % / sec             |  |
| MFD = 650                     | (* set motion feedrate deceleration, feedrate % / sec             |  |
| MFP = 0.0                     | (* set motion feedrate percentage, % of velocity                  |  |
| MAC = 200000.0                | (* set motion acceleration, units/sec^2                           |  |
| MDC = 200000.0                | (* set motion deceleration, units/sec^2                           |  |
| MJK = 0                       | (* set motion jerk percentage, % of accel & decel interval        |  |
| MVL = 40.0                    | (* set motion velocity, units/sec                                 |  |
| WAIT MFP $= 0.0$              | (* wait for feedrate to decrease to 0.0                           |  |
| RVF                           | (* run forward                                                    |  |
| 001 VF11 = ((AI * VF10) / VF1 | 2) * 100.                                                         |  |
|                               | (* compute feedrate percentage (IMJ requires AIp1)                |  |
| IF VF11 < 0.5 THEN            | (* if feedrate < minimum allowed then                             |  |

| VF11 = 0.0           | (* set feedrate to 0                  |
|----------------------|---------------------------------------|
| IF VF11 > 100.0 THEN | (* if feedrate > maximum allowed then |
| VF11 = 100.0         | (* set feedrate to maximum            |
| MFP = VF11           | (* set motion feedrate percentage     |
| GOTO 1               | (* go back and compute new feedrate   |

# Target Template

| (* Motion Template:<br>(* Revision Log:<br>(* DspMotion Series:<br>(* Move Type:<br>(* Engineering Units:                                                                                                    | T_RJANAI.TXT<br>REV 098OCT08<br>Target ARS<br>Jog using analog input<br>Motor revolutions: i.e., URA1 = position feedback resolution                                                                                                    |
|----------------------------------------------------------------------------------------------------|----------------------------------------------------------------------------------------------------|
| (* Motion:<br>(*<br>(*                                                                                                    | Jog axis 1 in response to analog input 1 of analog module 1.<br>The axis will move at a velocity that is proportional to the<br>analog input.                                                                                                    |
| (* Variables used:<br>(*<br>(*<br>(* MT1 = VEL<br>(*<br>(*                                                                                                    | <ul> <li>VF10 velocity scale factor, (units/sec)/volt</li> <li>VF11 computed feedrate percentage</li> <li>VF12 maximum velocity, units/sec</li> <li>This register cannot be loaded if motion is in progress.</li> <li>MT does not need to be set unless it is set to a MT setting other than VEL. The default value for MT is VEL.</li> </ul>                                                                                                    |
| AIB1.1 = $0.0$<br>AIO1.1 = $0.0$<br>VF10 = $4.0$<br>VF12 = $40.0$<br>MFA1 = $500$<br>MFD1 = $650$<br>MFP1 = $0.0$<br>MAC1 = $200000.0$<br>MJC1 = $200000.0$<br>MJK1 = $0$<br>MVL1 = $40.0$<br>WAIT MFP1 = $0.0$<br>RVF1 | <ul> <li>(* set analog input deadband, volts</li> <li>(* set analog input offset, volts</li> <li>(* set velocity scale factor, (units/sec)/volt</li> <li>(* set maximum velocity, units/sec</li> <li>(* set motion feedrate acceleration, feedrate % / sec</li> <li>(* set motion feedrate deceleration, feedrate % / sec</li> <li>(* set motion feedrate percentage, % of velocity</li> <li>(* set motion deceleration, units/sec^2</li> <li>(* set motion jerk percentage, % of accel &amp; decel interval</li> <li>(* set motion velocity, units/sec</li> <li>(* wait for feedrate to decrease to 0.0</li> <li>(* run axis 1 forward</li> </ul> |
| 001 VF11 = ((AI1.1 * VF10) / V<br>IF VF11 < 0.5 THEN<br>VF11 = 0.0<br>IF VF11 > 100.0 THEN<br>VF11 = 100.0<br>MFP1 = VF11                                                                                               | <pre>VF12) * 100. (* compute feedrate percentage (* if feedrate &lt; minimum allowed then (* set feedrate to 0 (* if feedrate &gt; maximum allowed then (* set feedrate to maximum (* set motion feedrate percentage (* enclosed and the percentage)</pre>                                                                                                    |

# Jog Using Electronic Handwheel/

# IMC Template

| (* Motion Template:<br>(* Revision Log:<br>(* DspMotion Series:<br>(* Move Type:<br>(* Engineering Units:<br>(*                           | I_RJELHW.TXT<br>REV 098OCT08<br>IMC<br>Jog using electronic handwheel<br>Motor revolutions: i.e., URA = position feedback resolution<br>URX = auxiliary feedback resolution                                                                                          |
|----------------------------------------------------------------------------------------------------|----------------------------------------------------------------------------------------------------|
| (* Motion:<br>(*<br>(*<br>(*<br>(*                                                                                                    | Move axis in relation to the electronic handwheel. The<br>electronic handwheel is used in place of the auxiliary input as a<br>means of positioning for electronic gearing. The axis will<br>follow the auxiliary input based on the values of GRN and<br>GRD, i.e., |
| (*                                                                                                    | GRN                                                                                                    |
| (*                                                                                                    | axis pulses = — * handwheel pulses                                                                                                    |
| (*                                                                                                    | GRD                                                                                                    |
| (* Notes:<br>(* 1- Registers that have been<br>(* do not have to be reloade<br>(* 2- The electronic handwhee<br>(* 5 and 6. Setting HWE = | previously loaded with appropriate values<br>d for this motion.<br>el input can be connected to the auxiliary input or to digital inputs<br>ON enables digital inputs 5 and 6 as the handwheel inputs.                                                               |
| (* MT = VEL                                                                                                    | This register cannot be loaded if motion is in progress.                                                                                                    |
| (*                                                                                                    | MT does not need to be set unless it is set to a MT setting other                                                                                                    |
| (*                                                                                                    | than VEL. The default value for MT is VEL.                                                                                                    |
| GRN = 1<br>GRD = 1                                                                                                    | (* set gearing numerator<br>(* set gearing denominator                                                                                                    |
| GRB = 0                                                                                                    | (* set gearing bound                                                                                                    |
| GRF = 0                                                                                                    | (* set gearing filter constant                                                                                                    |
| GRE = ON                                                                                                    | (* enable electronic gearing                                                                                                    |
| HWE = ON                                                                                                    | (* enable digital inputs 5 and 6 electronic handwheel                                                                                                    |

H

# Jog Using Single-Pole, Double-Throw Switch

(\* Notes:

- (\* 1- Registers that have been previously loaded with appropriate values
- (\* do not have to be reloaded for this motion.
- (\* 2- Loading the MAC register also loads the MDC register with the same value. To set MDC to a value
- (\* different from MAC, load MDC after loading the MAC register.
- (\* 3- This example assumes the MFP (Motion Feedrate Percentage) is set to its default value of 100. See
- (\* IMC files I\_MVABSF.TXT and I\_MT1ABF.TXT or Target files T\_MVABSF.TXT and
- (\* T\_MT1ABF.TXT for examples using the MFP register.
- (\* 4- Since this template incorporates labels and commands that are not allowed in motion blocks
- (\* (GOTO), it can only be used in a program.

#### IMC & IMJ Template

| (* N<br>(* R<br>(* C<br>(* N<br>(* E | Aotion Template:<br>Levision Log:<br>DspMotion Series:<br>Aove Type:<br>Engineering Units:                         | I_RJSPOL.TXT<br>REV 0980CT05<br>IMC & IMJ<br>Jog using single-pole, double-throw switch<br>Motor revolutions: i.e., URA = position feedback resolution                                                                                                    |
|--------------------------------------|----------------------------------------------------------------------------------------------------|----------------------------------------------------------------------------------------------------|
| (* N<br>(*<br>(* (* N<br>(*<br>(*    | Aotion:<br>AT = VEL                                                                                                | Jog axis in response to a single-pole, double-throw switch. Jog<br>axis forward while digital input 1 is true. Jog axis reverse<br>while digital input 2 is true.<br>This register cannot be loaded if motion is in progress.<br>MT does not need to be set unless it is set to a MT setting other<br>than VEL. The default value for MT is VEL.                  |
| 001                                  | MAC = 50.0<br>MDC = 75.0<br>MJK = 0<br>MVL = 1.0<br>WAIT DI1 OR DI2<br>IF DI2 GOTO 20<br>RVF<br>WAIT NOT DI1<br>ST | (* set motion acceleration, units/sec^2<br>(* set motion deceleration, units/sec^2<br>(* set motion jerk percentage, % of accel & decel interval<br>(* set motion velocity, units/sec<br>(* wait for digital input 1 or 2 to turn on<br>(* goto label 20 if digital input 2 on<br>(* run forward<br>(* wait for digital input 1 to turn off<br>(* stop all motion |
| 020                                  | GOTO 1<br>RVR<br>WAIT NOT DI2<br>ST<br>GOTO 1                                                                      | <ul> <li>(* go back and wait for digital input</li> <li>(* run reverse</li> <li>(* wait for digital input 2 to turn off</li> <li>(* stop all motion</li> <li>(* go back and wait for digital input</li> </ul>                                                                                                    |

# Target Template

| (* Motion Template:     | T_RJSPOL.TXT                                                                       |
|-------------------------|------------------------------------------------------------------------------------|
| (* Revision Log:        | REV 098OCT05                                                                       |
| (* DspMotion Series:    | Target ARS                                                                         |
| (* Move Type:           | Jog using single-pole, double-throw switch                                         |
| (* Engineering Units:   | Motor revolutions: i.e., URA1 = position feedback resolution                       |
| (* Motion:              | Jog axis 1 in response to a single-pole, double-throw switch.                      |
| (*                      | Jog axis 1 forward while digital input 1 of digital I/O module 1                   |
| (*<br>(*                | is true. Jog axis 1 reverse while digital input 2 of digital I/O module 1 is true. |
| (* MT1 = VEL            | This register cannot be loaded if motion is in progress.                           |
| (*                      | MT does not need to be set unless it is set to a MT setting other                  |
| (*                      | than VEL. The default value for MT is VEL.                                         |
|                         |                                                                                    |
| MAC1 = 50.0             | (* set motion acceleration, units/sec^2                                            |
| MDC1 = 75.0             | (* set motion deceleration, units/sec^2                                            |
| MJK1 = 0                | (* set motion jerk percentage, % of accel & decel interval                         |
| MVL1 = 1.0              | (* set motion velocity, units/sec                                                  |
| 001 WAIT DI1.1 OR DI1.2 | (* wait for digital input 1 or 2 to turn on                                        |
| IF DI1.2 GOTO 20        | (* goto label 20 if digital input 2 on                                             |
| RVF1                    | (* run axis 1 forward                                                              |
| WAIT NOT DI1.1          | (* wait for digital input 1 to turn off                                            |
| ST1                     | (* stop all motion                                                                 |
| GOTO 1                  | (* go back and wait for digital input                                              |
| 020 RVR1                | (* run axis 1 reverse                                                              |
| WAIT NOT DI1.2          | (* wait for digital input 2 to turn off                                            |
| ST1                     | (* stop all motion                                                                 |
| GOTO 1                  | (* go back and wait for digital input                                              |

H

# Jog Using Operator Interface (OIP)

#### (\* Notes:

- (\* 1- Registers that have been previously loaded with appropriate values
- (\* do not have to be reloaded for this motion.
- (\* 2- Loading the MAC register also loads the MDC register with the same value. To set MDC to a value
- (\* different from MAC, load MDC after loading the MAC register.
- (\* 3- This example assumes the MFP (Motion Feedrate Percentage) is set to its default value of 100. See
- (\* IMC & IMJ files I\_MVABSF.TXT and I\_MT1ABF.TXT or Target files T\_MVABSF.TXT and
- $(* \quad T\_MT1ABF.TXT \ for \ examples \ using \ the \ MFP \ register.$
- (\* 4- Since this template incorporates labels and commands that are not allowed in motion blocks
- (\* (GOTO, FUNCTION), it can be used only in a program.
- (\* 5- In order for this example to work, KYA1 and KYA2 (the key assignments for function keys A and
- (\* B) must be set to DOUBLE in the initialization of the IMC and the Target. This allows both the
- (\* key press and the key release codes to be put in the key buffer.

#### IMC & IMJ Template

| (* N  | Iotion Template:       | I_RJOIP.TXT                                                   |
|-------|------------------------|---------------------------------------------------------------|
| (* R  | evision Log:           | REV 098OCT08                                                  |
| (* D  | spMotion Series:       | IMC & IMJ                                                     |
| (* M  | love Type:             | Jog using OIP                                                 |
| (* Ei | ngineering Units:      | Motor revolutions: i.e., URA = position feedback resolution   |
| (* N  | lotion:                | Jog axis while a key on the Operator Interface display        |
| (*    |                        | is pressed. The twelve function keys on the left-hand side of |
| (*    |                        | the OIP are programmable. In this case, keys A and B          |
| (*    |                        | are programmed to jog the axis forward and reverse.           |
|       |                        |                                                               |
| 001   | EKB                    | (* empty key buffer                                           |
|       | FUNCTION 100,200,1,1,1 | 1,1,1,1,1,1,1,1                                               |
|       |                        | (* go to label associated with key pressed                    |
|       | GOTO 1                 | (* go back and check for key press                            |
| 100   | MAC = 50.0             | (* set motion acceleration, units/sec^2                       |
|       | MDC = 75.0             | (* set motion deceleration, units/sec^2                       |
|       | MJK = 0                | (* set motion jerk percentage, % of accel & decel interval    |
|       | MVL = 1.0              | (* set motion velocity, units/sec                             |
|       | RVF                    | (* run forward                                                |
|       | WAIT KEY               | (* wait for character in key buffer                           |
|       | ST                     | (* stop all motion                                            |
|       | GOTO 1                 | (* go back and check for key press                            |
| 200   | MAC = 50.0             | (* set motion acceleration, units/sec^2                       |
|       | MDC = 75.0             | (* set motion deceleration, units/sec^2                       |
|       | MJK = 0                | (* set motion jerk percentage, % of accel & decel interval    |
|       | MVL = 1.0              | (* set motion velocity, units/sec                             |
|       | RVR                    | (* run reverse                                                |
|       | WAIT KEY               | (* wait for character in key buffer                           |

| ST     | (* stop all motion                 |
|--------|------------------------------------|
| GOTO 1 | (* go back and check for key press |

# Target Template

| (* Motion Template:<br>(* Revision Log:<br>(* DspMotion Series:<br>(* Move Type:<br>(* Engineering Units: | T_RJOIP.TXT<br>REV 0980CT08<br>Target ARS<br>Jog using OIP<br>Motor revolutions: i.e., URA = position feedback resolution |
|----------------------------------------------------------------------------------------------------|----------------------------------------------------------------------------------------------------|
| (* Motion:                                                                                                | Jog axis 1 while a key on the Operator Interface                                                                          |
| (*                                                                                                    | display is pressed. The twelve function keys on the left-hand                                                             |
| (*                                                                                                    | side of the OIP are programmable. In this case, keys                                                                      |
| (*                                                                                                    | A and B are programmed to jog the axis forward and reverse.                                                               |
| 001 EKB                                                                                                   | (* empty key buffer                                                                                                    |
| FUNCTION 100,200,1,1,1,                                                                                   | 1,1,1,1,1,1,1                                                                                                    |
|                                                                                                    | (* go to label associated with key pressed                                                                                |
| GOTO 1                                                                                                    | (* go back and check for key press                                                                                        |
| 100  MAC1 = 50.0                                                                                          | (* set motion acceleration, units/sec^2                                                                                   |
| MDC1 = 75.0                                                                                               | (* set motion deceleration, units/sec^2                                                                                   |
| MJK1 = 0                                                                                                  | (* set motion jerk percentage,                                                                                            |
|                                                                                                    | (* % of accel & decel interval                                                                                            |
| MVL1 = 1.0                                                                                                | (* set motion velocity, units/sec                                                                                         |
| RVF1                                                                                                    | (* run axis 1 forward                                                                                                    |
| WAIT KEYW                                                                                                 | (* wait for character in key buffer                                                                                       |
| ST1                                                                                                    | (* stop all motion                                                                                                    |
| GOTO 1                                                                                                    | (* go back and check for key press                                                                                        |
| 200 MAC1 = 50.0                                                                                           | (* set motion acceleration, units/sec^2                                                                                   |
| MDC1 = 75.0                                                                                               | (* set motion deceleration, units/sec^2                                                                                   |
| MJK1 = 0                                                                                                  | (* set motion jerk percentage, % of accel & decel interval                                                                |
| MVL1 = 1.0                                                                                                | (* set motion velocity, units/sec                                                                                         |
| RVR1                                                                                                    | (* run axis 1 reverse                                                                                                    |
| WAIT KEYW                                                                                                 | (* wait for character in key buffer                                                                                       |
| ST1                                                                                                    | (* stop all motion                                                                                                    |
| GOTO 1                                                                                                    | (* go back and check for key press                                                                                        |

Η

# Multi-axis Path Recording

| (* Motion Template:       | T RT4PR.TXT                                                         |
|---------------------------|---------------------------------------------------------------------|
| (* Revision Log:          | REV 098OCT06                                                        |
| (* DspMotion Series:      | Target ARS                                                          |
| (* Move Type:             | Multi-axis path recording                                           |
| (* Engineering Units:     | Motor revolutions: i.e., URA1 = axis 1 position feedback resolution |
| (*                        | URA2 = axis 2 position feedback resolution, etc.                    |
| (* Motion:                | Record and playback a sequence of positions that the axes           |
| (*                        | move. During record, the axes will move in response to the          |
| (*                        | auxiliary inputs. Digital input 1 of digital I/O module 1 will      |
| (*                        | start record, and digital input 2 will start playback.              |
| (* Variables used:        | VI1, VI3, VI5, VI7                                                  |
| (*                        | axis 1-4 position pointer end                                       |
| (*                        | VI2, VI4, VI6, VI8                                                  |
| (*                        | axis 1-4 position pointer begin                                     |
| (* Notes:                 |                                                                     |
| (* 1- Registers that have | been previously loaded with appropriate values                      |

do not have to be reloaded for this motion. (\*

(\* 2- The position pointers point to extended variable space. Since this example uses integer

variables up to 84999, the extended floating point variable allocation, VFEA, must be set (\*

(\* to a value  $\leq 90620$ . See VFEA in the system registers for more information on extended

(\* integer and floating point variable allocation.

(\* 3- This example assumes the MFP (Motion Feedrate Percentage) is set to its default value of

100. See files T MVABSF.TXT and T MT1ABF.TXT for examples using the MFP (\* register. (\*

(\* 4- This example assumes the gearing registers GRN, GRD, GRF and GRB are set to their

default values. See files T\_MS1EG.TXT and T\_MS4EG.TXT for examples using these (\* (\* registers.

(\* 5- Since this template incorporates labels and commands that are not allowed in motion

blocks (GOTO) it can only be used in a program. (\*

(\*

| (* MT1 = VEL |                                                                   |
|--------------|-------------------------------------------------------------------|
| (* MT2 = VEL |                                                                   |
| (* MT3 = VEL |                                                                   |
| (* MT4 = VEL | The MT register cannot be loaded if motion is in progress.        |
| (*           | MT does not need to be set unless it is set to a MT setting other |
| (*           | than VEL. The default value for MT is VEL.                        |
| GRI1 = PSX1  | (* set axis 1 gearing input to axis 1 aux input                   |
| GRI2 = PSX2  | (* set axis 2 gearing input to axis 2 aux input                   |
| GRI3 = PSX3  | (* set axis 3 gearing input to axis 3 aux input                   |
| GRI4 = PSX4  | (* set axis 4 gearing input to axis 4 aux input                   |
| IPB1 = 0.005 | (* set in position band, units                                    |
| IPB2 = 0.005 | (* set in position band, units                                    |
| IPB3 = 0.005 | (* set in position band, units                                    |
| IPB4 = 0.005 | (* set in position band, units                                    |
| VI1 = 5001   | (* set axis 1 default position pointer end                        |
| VI3 = 25001  | (* set axis 2 default position pointer end                        |
|              |                                                                   |

|     | VI5 = 45001                 | (* set axis 3 default position pointer end  |  |
|-----|-----------------------------|---------------------------------------------|--|
|     | VI7 = 65001                 | (* set axis 4 default position pointer end  |  |
| 001 | WAIT DI1.1 OR DI1.2         | (* wait for record input or playback input  |  |
|     | IF DI1.2 GOTO 20            | (* if playback input goto 20                |  |
|     | GRE1234 = ON                | (* enable electronic gearing                |  |
|     | PPE1 = 24999                | (* set axis 1 position pointer end          |  |
|     | PPB1 = 5000                 | (* set axis 1 position pointer begin        |  |
|     | PPE2 = 44999                | (* set axis 2 position pointer end          |  |
|     | PPB2 = 25000                | (* set axis 2 position pointer begin        |  |
|     | PPE3 = 64999                | (* set axis 3 position pointer end          |  |
|     | PPB3 = 45000                | (* set axis 3 position pointer begin        |  |
|     | PPE4 = 84999                | (* set axis 4 position pointer end          |  |
|     | PPB4 = 65000                | (* set axis 4 position pointer begin        |  |
|     | PPI1 = 1.0                  | (* set axis 1 position pointer interval     |  |
|     | PPI2 = 1.0                  | (* set axis 2 position pointer interval     |  |
|     | PPI3 = 1.0                  | (* set axis 3 position pointer interval     |  |
|     | PPI4 = 1.0                  | (* set axis 4 position pointer interval     |  |
|     | WAIT NOT IPALL              | (* wait for one of the axes to start moving |  |
|     | REC1234 = ON                | (* enable record positions                  |  |
|     | WAIT NOT DI1.1              | (* wait for not record input                |  |
|     | REC1234 = OFF               | (* disable record positions                 |  |
|     | GRE1234 = OFF               | (* disable electronic gearing               |  |
|     | VI1 = PP1 - 1               | (* get last valid axis 1 position pointer   |  |
|     | VI3 = PP2 - 1               | (* get last valid axis 2 position pointer   |  |
|     | VI5 = PP3 - 1               | (* get last valid axis 3 position pointer   |  |
|     | VI7 = PP4 - 1               | (* get last valid axis 4 position pointer   |  |
|     | GOTO 1                      | (* go back and check for inputs             |  |
| 020 | PPE1 = VI1                  | (* set axis 1 position pointer end          |  |
|     | PPB1 = 5000                 | (* set axis 1 position pointer begin        |  |
|     | PPE2 = VI3                  | (* set axis 2 position pointer end          |  |
|     | PPB2 = 25000                | (* set axis 2 position pointer begin        |  |
|     | PPE3 = VI5                  | (* set axis 3 position pointer end          |  |
|     | PPB3 = 45000                | (* set axis 3 position pointer begin        |  |
|     | PPE4 = VI7                  | (* set axis 4 position pointer end          |  |
|     | PPB4 = 65000                | (* set axis 4 position pointer begin        |  |
|     | PPI1 = 1.0                  | (* set axis 1 position pointer interval     |  |
|     | PPI2 = 1.0                  | (* set axis 2 position pointer interval     |  |
|     | PPI3 = 1.0                  | (* set axis 3 position pointer interval     |  |
|     | PPI4 = 1.0                  | (* set axis 4 position pointer interval     |  |
|     | VI2 = PPB1                  | (* get axis 1 position pointer begin        |  |
|     | MPA1 = ITF(VIVI2)/ITF(UF    | RA1)                                        |  |
|     |                             | (* set axis 1 absolute move position, units |  |
|     | VI4 = PPB2                  | (* get axis 2 position pointer begin        |  |
|     | MPA2 = ITF(VIVI4)/ITF(UF    | RA1)                                        |  |
|     |                             | (* set axis 2 absolute move position, units |  |
|     | VI6 = PPB3                  | (* get axis 3 position pointer begin        |  |
|     | MPA3 = ITF(VIVI6)/ITF(URA1) |                                             |  |
|     |                             | (* set axis 3 absolute move position, units |  |
|     | VI8 = PPB4                  | (* get axis 4 position pointer begin        |  |
|     | MPA4 = ITF(VIVI8)/ITF(UF    | RA1)                                        |  |
|     |                             |                                             |  |

|                  | (* set axis 4 absolute move position, units   |
|------------------|-----------------------------------------------|
| MVL1 = 1.0       | (* set motion velocity, units/sec             |
| MVL2 = 1.0       | (* set motion velocity, units/sec             |
| MVL3 = 1.0       | (* set motion velocity, units/sec             |
| MVL4 = 1.0       | (* set motion velocity, units/sec             |
| RPA1234          | (* run axes to absolute position              |
| WAIT IPALL       | (* wait for all axes to run back to beginning |
| PLY1234 = ON     | (* enable playback of recorded positions      |
| WAIT $PP1 = VI1$ | (* wait for end of run                        |
| WAIT NOT DI1.2   | (* wait for not play input                    |
| GOTO 1           | (* go back and check for inputs               |
|                  |                                               |

# **Report Controller Faults to OIP**

| (* Utility Template:<br>(* Revision Log:<br>(* DspMotion Series:<br>(* Function:                              | I_FAULTS.TXT<br>REV 098OCT16 Original release<br>IMC or IMJ and OIP-DSP1-C<br>Report DspMotion Controller fault(s) to OIP                     |  |
|----------------------------------------------------------------------------------------------------|----------------------------------------------------------------------------------------------------|--|
| (* Operation:<br>(*<br>(*                                                                                     | Write all currently active faults to line 4 of the OIP until OIP key is pressed. Active faults are scrolled at the rate of one per 2 seconds. |  |
| (* Global resources:                                                                                          | Serial communication port                                                                                                    |  |
| (* Module specific resources:<br>(*                                                                           | VI101 is system fault bit counter<br>VI102 is network fault bit counter                                                                       |  |
| (* Example of use:<br>program4<br>(* gosub 100                                                                | (* display active faults                                                                                                    |  |
| (* function                                                                                                   | (* decode key press                                                                                                    |  |
| (* Begin IMC or IMJ fault rep<br>100 crp4.1<br>cll<br>105 vi101 = 0<br>110 if fc <> 0 goto 115                | orting<br>(* position cursor on fault<br>(* display line & clear line<br>(* initialize fault count<br>(* if fault, go decode                  |  |
| cll<br>out "Controller Functional"<br>stm4 = 2<br>wait tm4 when key goto 135<br>goto 105                      | (* else clear line<br>(* and write ok message<br>(* start 2 sec timer<br>(* wait for timer or key press<br>(* repeat                          |  |
| <pre>115 if not fcvi101 goto 130     cll     if vi101 ⇔ 2 goto 118     out "Machine Fault"     goto 125</pre> | (* test for fault<br>(* if fault, clear fault line<br>(* if not STF fault, go on<br>(* else write new message<br>(* go to pause               |  |
| 118 if vi101 ⇔ 26 goto 120<br>out "Excessive Motor Clamp<br>goto 125                                          | (* if not excessive clamp, go on<br>- Under Voltage" (* else write message<br>(* go to pause                                                  |  |
| 120 out \$fcvi101                                                                                             | (* report fault                                                                                                    |  |
| 125  stm4 = 2                                                                                                 | (* start 2 sec timer                                                                                                    |  |
| wait tm4 when key goto 135                                                                                    | (* wait for timer or key press                                                                                                    |  |
| 130 $vi101 = vi101 + 1$                                                                                       | (* increment fault count                                                                                                    |  |
| if vi101 < 32 goto 110                                                                                        | (* test for faults done                                                                                                    |  |
| if fcn $> 0$ gosub 140                                                                                        | (* report network faults                                                                                                    |  |
| goto 105<br>135 RETURN                                                                                        | (* repeat                                                                                                    |  |

Η

I, jr

```
(* Begin IMC or IMJ Network fault reporting
140 vi102 = 0
                                        (* initialize fault count
145 if not fcnvi102 goto 150
                                        (* test for fault
    cll
                                        (* if fault, clear fault line
    out $fcnvi102
                                        (* report fault
    stm4 = 2
                                        (* start 2 sec timer
    wait tm4 when key goto 155
                                        (* wait for timer or key press
150 vi102 = vi102 + 1
                                         (* increment fault count
    if vi102 < 11 goto 145
                                        (* repeat if not faults done
155 return
```

(\* End IMC or IMJ fault reporting

# **Retriggerable One-Shot**

| (* U<br>(* R<br>(* D<br>(* F                                        | Utility Template:<br>Revision Log:<br>OspMotion Series:<br>Function: | I_1SHOT.TXT<br>REV 097MAY16 Original release<br>IMC/IMJ<br>Retriggerable One Shot                                                                 |  |
|---------------------------------------------------------------------|----------------------------------------------------------------------|----------------------------------------------------------------------------------------------------|--|
| (* C<br>(*<br>(*                                                    | Operation:                                                           | Implement one-shot output on DO12 and DO13 with<br>programmable on-delay and programmable off-delay.<br>One-shots are triggered by VB27 and VB28. |  |
| (* NOTE: to maintain accurate timing, call this module every 10 ms. |                                                                      |                                                                                                    |  |
| (* (                                                                | Johal resources.                                                     |                                                                                                    |  |
| (*                                                                  | vh27                                                                 | DO12 one shot input                                                                                                    |  |
| (*                                                                  | vb28                                                                 | DO13 one shot input                                                                                                    |  |
| (*                                                                  | vf40                                                                 | DO12 on-delay time, sec                                                                                                    |  |
| (*                                                                  | vf41                                                                 | DO12 off-delay time, sec                                                                                                    |  |
| (*                                                                  | vf42                                                                 | DO13 on-delay time, sec                                                                                                    |  |
| (*                                                                  | vf43                                                                 | DO13 off-delay time, sec                                                                                                    |  |
| (* N                                                                | Module specific resources:                                           |                                                                                                    |  |
| (*                                                                  | Labels 500 through 549                                               |                                                                                                    |  |
| (*                                                                  | tm7 and tm8                                                          | One shot timers                                                                                                    |  |
| (*                                                                  | vb120                                                                | DO12 output on_delay timer flag                                                                                                    |  |
| (*                                                                  | vb121                                                                | tm12 timer state                                                                                                    |  |
| (*                                                                  | vb122                                                                | DO13 output on_delay timer flag                                                                                                    |  |
| (*                                                                  | vb123                                                                | tm8 timer state                                                                                                    |  |
| (*                                                                  | do7                                                                  | one shot output                                                                                                    |  |
| (*                                                                  | do8                                                                  | one shot output                                                                                                    |  |
| (* E                                                                | Example of One-Shot use:                                             |                                                                                                    |  |
| (*                                                                  | do12 = off                                                           | (* initialize outputs to off                                                                                                    |  |
| (*                                                                  | do13 = off                                                           |                                                                                                    |  |
| (*                                                                  | vb120 = off                                                          | (* initialize states to off                                                                                                    |  |
| (*                                                                  | vb121 = off                                                          |                                                                                                    |  |
| (*                                                                  | vb122 = off                                                          |                                                                                                    |  |
| (*                                                                  | vb123 = off                                                          |                                                                                                    |  |
| (*                                                                  | stm1 = 0.01                                                          | (* initialize i/o scan timer                                                                                                    |  |
| (* 0                                                                | 05 wait tm1                                                          | (* wait for scan tick                                                                                                    |  |
| (*                                                                  |                                                                      | (* body of i/o scan                                                                                                    |  |
| (*                                                                  | gosub 500                                                            | (* execute ONE_SHOT                                                                                                    |  |
| (*                                                                  | goto 05                                                              | (* repeat scan                                                                                                    |  |
|                                                                     |                                                                      |                                                                                                    |  |

Η

```
(* Begin One shot
(* Start DO7 One-Shot if vb27
500 if not vb27 goto 505
                                  (* if no input go check timers
    vb27 = false
                                  (* reset input trigger
    if vf40 < 0.005 goto 510
                                  (* no delay if time < 5 \text{ ms}
    stm7 = vf40
                                  (* start on-delay timer
    vb120 = true
                                  (* set on-delay timer flag
505 \text{ vb121} = \text{tm7}
                                  (* capture timer state
    if (not vb120) or (not vb121) goto 515
                                  (* if timing, continue else start off-delay
510 if vf41 < 0.005 goto 516
                                  (* no delay for short times
    stm7 = vf41
                                  (* start off-delay timer
    vb120 = false
                                  (* cancel on-delay flag
    do12 = on
                                  (* turn on output
                                  (* go check next input
    goto 520
515 if vb120 or (not vb121) or (not do12) goto 520
                                  (* if timing continue
516 do12 = off
                                  (* else turn off output
(* Start DO13 One-Shot if vb28
520 if not vb28 goto 525
                                  (* if no input go check timers
    vb28 = false
                                  (* reset input trigger
                                  (* no delay if time < 5 \text{ ms}
    if vf42 < 0.005 goto 530
    stm8 = vf42
                                  (* start on-delay timer
    vb122 = true
                                  (* set on-delay timer flag
525 \text{ vb1}23 = \text{tm8}
                                  (* capture timer state
    if (not vb122) or (not vb123) goto 535
                                  (* if timing, continue else start off-delay
530 if vf43 < 0.005 goto 536
                                  (* no delay for short times
    stm8 = vf43
                                  (* start off-delay timer
    vb122 = false
                                  (* cancel on-delay flag
    do13 = on
                                  (* turn on output
    goto 540
                                  (* go check next input
535 if vb122 or (not vb123) or (not do13) goto 540
                                  (* if timing continue
536 do13 = off
                                  (* else turn off output
540 return
(* End One_shot
```

# Solve PID Algorithm

| (* Utility Template:          | A_PID.TXT                                                             |
|-------------------------------|-----------------------------------------------------------------------|
| (* Revision Log:              | REV 097SEP12 Original release                                         |
| (* DspMotion Series:          | All                                                                   |
| (* Function:                  | Proportional, Integral, Derivative Controller with bounded integrator |
| (* Operation:                 | Solve PID algorithm:                                                  |
| (*                            | output(n) = KA*command(n) + KP*error(n) + KI*sum(error(N))            |
| (*                            | + KD*{0.2083646*[error(n-1) - error(n-2)]                             |
| (*                            | 0285944*[error(n) - error(n-3)]}                                      |
| (* Global resources:          |                                                                       |
| (* PID parameters             |                                                                       |
| (* VF20                       | KP, proportional gain                                                 |
| (* VF21                       | KI, integral gain                                                     |
| (* VF22                       | KD, derivative gain                                                   |
| (* VF23                       | KF, feed forward gain                                                 |
| (* VF24                       | integrator bound                                                      |
| (* Inputs                     |                                                                       |
| (* VF100                      | command(n)                                                            |
| (* VF101                      | error(n)                                                              |
| (* Output                     |                                                                       |
| (* VF102                      | PID output(n)                                                         |
| (* Module specific registers: |                                                                       |
| (* VF103                      | error(n-1)                                                            |
| (* VF104                      | error(n-2)                                                            |
| (* VF105                      | error(n-3)                                                            |
| (* VF106                      | integrator accumulator                                                |
| (* VF107                      | derivative result                                                     |
| (* Example PID initialization | :                                                                     |
| (* VF20 = 1.0                 | (* set proportional gain                                              |
| (* VF21 = .01                 | (* set integral gain                                                  |
| (* VF22 = 10.0)               | (* set derivative gain                                                |
| (* VF23 = 0.0                 | (* set feed forward gain                                              |
| (* VF24 = 7.5)                | (* set integrator bound                                               |
| (* VF103 = 0.0                | (* reset PID state to zero                                            |
| (* VF104 = 0.0                |                                                                       |
| (* VF105 = 0.0                |                                                                       |
| (* VF106 = 5.0                | (* preset integrator with command                                     |
| (* Example PID use: input is  | analog input, output is analog output                                 |
| (* STM2 = 0.01)               | (* initialize control loop timer                                      |
| (* 005 WAIT TM2               | (* wait for timer                                                     |
| (* VF100 = 5.0                | (* load command                                                       |
| (* $VF101 = VF100 - AI$       | (* compute error (IMJ requires AIp1)                                  |
| (* CALL 100                   | (* execute PID                                                        |
| (* IF VF102 > 10. THEN        | (* bound output                                                       |

H

```
(*
    VF102 = 10.
    IF VF102 < -10. THEN
(*
    VF102 = -10.
(*
    AO = VF102
(*
                                 (* set output
                                 (* other control loop functions
(*
     •••
    GOTO 05
(*
                                 (* repeat
(* Begin PID
(* Compute integral term: accum = accum + (error * KI)
                                           (* add error to accumulator
100 \text{ vf}106 = \text{vf}106 + \text{vf}101 * \text{vf}21
     if vf106 < -vf24 then
                                           (* lower integrator bound
     vf106 = -vf24
     if vf106 > vf24 then
                                           (* upper intergrator bound
     vf106 = vf24
(* Compute derivative term using 4th order FIR filter
     vf107 = (vf101 - vf105) * -0.0285944 + (vf103 - vf104) * 0.2083646
     vf105 = vf104
                                           (* update history registers
     vf104 = vf103
     vf103 = vf101
(* Compute PID output
     vf102 = vf101*vf20 + vf106 + vf107*vf22 + vf100*vf23
     return
(* End PID
```

# **Torque-Limited Pressing**

| (* U                         | tility Template:                  | I_TLPRESS.TXT                                                               |  |  |
|------------------------------|-----------------------------------|-----------------------------------------------------------------------------|--|--|
| (* Revision Log: REV 0980CT2 |                                   | REV 0980CT23 Original release                                               |  |  |
| (* DspMotion Series: I       |                                   | IMC & IMJ                                                                   |  |  |
| (* Fi                        | Function: Torque limited pressing |                                                                             |  |  |
| (* 0                         | peration:                         | Run motor to press workpiece. Pressing operation ends when specified torque |  |  |
| (*                           | F                                 | limit or maximum press travel is reached. Set cycle complete and workpiece  |  |  |
| (*                           |                                   | accent outputs                                                              |  |  |
| (                            |                                   | uccept outputs.                                                             |  |  |
| (* (                         | Global resources:                 |                                                                             |  |  |
| (*                           | DII                               | Input of start cycle                                                        |  |  |
| (*                           | DI2                               | Input of stop cycle                                                         |  |  |
| (*                           | DOI2                              | Output of part accepted                                                     |  |  |
| (*                           | DO13                              | Output of cycle complete                                                    |  |  |
| (*                           | VB01                              | At cycle start flag                                                         |  |  |
| (*                           | VB02                              | Motion has stopped flag                                                     |  |  |
| (*                           | VB03                              | Press reached torque limit flag                                             |  |  |
| (*                           | VF01                              | Press acceleration, units/sec^2                                             |  |  |
| (*                           | VF02                              | Press deceleration, units/sec^2                                             |  |  |
| (*                           | VF03                              | Press jerk, % of accel and decel interval                                   |  |  |
| (*                           | VF04                              | Press velocity, units/sec                                                   |  |  |
| (*                           | VF05                              | Cycle start position, units                                                 |  |  |
| (*                           | VF06                              | Maximum press travel, units                                                 |  |  |
| (*                           | VF07                              | Press torque limit current, % maximum continuous current                    |  |  |
| (*                           | VF08                              | Minimum acceptable part location, units                                     |  |  |
| (*                           | VF09                              | Maximum acceptable part location, units                                     |  |  |
| (*                           | VF10                              | Retract acceleration, units/sec^2                                           |  |  |
| (*                           | VF11                              | Retract deceleration, units/sec^2                                           |  |  |
| (*                           | VF12                              | Retract jerk, % of accel and decel interval                                 |  |  |
| (*                           | VF13                              | Retract velocity, units/sec                                                 |  |  |
| (*                           | VF14                              | Press location at torque limit, units                                       |  |  |
| (* N                         | Iodule specific res               | sources:                                                                    |  |  |
| (* E                         | xample of torque                  | limited pressing invocation:                                                |  |  |
| (*                           | do12 = off                        | (* cancel part accepted output                                              |  |  |
| (*                           | do13 = off                        | (* cancel cycle done output                                                 |  |  |
| (*                           | goto 001                          |                                                                             |  |  |
| (* B                         | egin torque limite                | d pressing                                                                  |  |  |
| 001                          | WAIT FG1 AND                      | NOT DI2 (* wait for cycle start input                                       |  |  |
| 001                          | DO13 = OFF                        | (* turn off cycle complete output                                           |  |  |
|                              | IF VB01 GOTO                      | (* if not at start position                                                 |  |  |
|                              | VB01 = FAISE                      | (* then reset at cycle start flag                                           |  |  |
|                              | FYM1                              | (* run to evelo start position                                              |  |  |
|                              | WAIT VR01 WHE                     | N EG2 GOTO 010 (* wait until at start position if evels stop, go stop)      |  |  |
| 005                          | IF FG2 GOTO 010                   | (* when evels stop, go stop)                                                |  |  |
| 005                          | VB03 = FAISE                      | (* reset reached torque limit flag                                          |  |  |
|                              | $M\Delta C = VF01$                | (* set run acceleration units/sec^?                                         |  |  |
|                              | MDC = VF02                        | (* set deceleration, units/see^?)                                           |  |  |
|                              | MIDC V102                         | ( set deceleration, units/see 2                                             |  |  |

I, jr

Η

| MJK = FTI(VF03)        | (* set motion jerk percentage, % of accel & decel interval |
|------------------------|------------------------------------------------------------|
| MVL = VF04             | (* set run velocity                                        |
| MPA = VF06             | (* set maximum distance to run                             |
| TLC = VF07             | (* set torque limit current, % continuous current          |
| TLE = ON               | (* enable torque limit                                     |
| RPA                    | (* run to position with torque limit                       |
| WAIT (IP OR TL OR EG2) | (* wait until in position or torque limit                  |
| VB03 = TL              | (* save torque limit state                                 |
| VF14 = PSA             | (* save axis position                                      |
| DO12 = VB03 AND PSA>=  | VF08 AND PSA<= VF09 (* set accept output                   |
| ST                     | (* stop axis motion                                        |
| STM2 = 1               | (* pause at torque limit                                   |
| WAIT TM2               |                                                            |
| TLE = OFF              | (* disable torque limit                                    |
| VB01 = FALSE           | (* reset at cycle start flag                               |
| EXM1                   | (* retract to home                                         |
| WAIT VB01 WHEN EG2 G   | OTO 010 (* wait for move complete                          |
|                        | (* when cycle stop, go stop                                |
| DO13 = ON              | (* turn on cycle complete output                           |
| GOTO 001               | (* go to start of program                                  |
| 010 VB02 = FALSE       | (* reset stopped flag                                      |
| EXM2                   | (* stop motion                                             |
| WAIT VB02              | (* wait for motion stopped                                 |
| GOTO 001               | (* go to start of program                                  |
| (* Motion Blocks       |                                                            |
| Motion1                | (* Run reverse to cycle start position                     |
| MAC = VF10             | (* set acceleration, units/sec^2                           |
| MDC = VF11             | (* set deceleration, units/sce^2                           |
| MJK = FTI(VF12)        | (* set motion jerk percentage, % of accel & decel interval |
| MVL = VF13             | (* set run velocity                                        |
| MPA = VF05             | (* set position                                            |
| RPA                    | (* run to position                                         |
| WAIT IP                | (* wait for axis to be in position                         |
| VB01 = TRUE            | (* set at cycle start flag                                 |
| End                    | (* End motion block                                        |
| Motion2                | (* Stop motion                                             |
| MDC = VF11             | (* set deceleration, units/sce^2                           |
| MJK = FTI(VF12)        | (* set motion jerk percentage, % of accel & decel interval |
| ST                     | (* stop                                                    |
| VB01 = FALSE           | (* reset at start position                                 |
| VB02 = TRUE            | (* set motion stopped flag                                 |
| End                    |                                                            |

# **Two-Hand Anti-Tiedown**

| (* Utility Template:<br>(* Revision Log:<br>(* DspMotion Series:<br>(* Function:                                                                                      | I_2HAND.TXT<br>REV 098OCT16 Original<br>IMC & IMJ<br>Two hand anti_tiedown                                                                                                    | release                                                                                   |
|----------------------------------------------------------------------------------------------------|----------------------------------------------------------------------------------------------------|-------------------------------------------------------------------------------------------|
| (* Operation:<br>(*<br>(*                                                                                                    | Implement anti_tiedown on inputs DI1 and DI2.<br>VI110 = 30 while (DI1 AND DI2) if DI1 and DI2<br>occur within 0.5 seconds of one another.                                                                 |                                                                                           |
| (* Global resources:<br>(* DI1<br>(* DI2<br>(* VI110<br>(*<br>(*<br>(*                                                                                                | anti_tiedown input<br>anti_tiedown input<br>anti_tiedown state of<br>idle of 10<br>armed of 20<br>active of 30<br>relax of 40                                                                              | waiting for input<br>waiting for 2nd input<br>both inputs active<br>waiting for no inputs |
| (* Module specific resources<br>(* TM03                                                                                                    | : anti_tiedown timer                                                                                                    |                                                                                           |
| (* Example of anti_tiedown w<br>(* vi110 = 040<br>(* do12 = off<br>(* stm1 = .025<br>(* 005 wait tm1<br>(* gosub vi110<br>(* do12 = (vi110 = 30)<br>(*<br>(* goto 005 | use:<br>(* initialize state to relax<br>(* "active" output<br>(* initialize i/o scan timer<br>(* wait for i/o scan timer<br>(* scan: goto state<br>(* set/reset output<br>(* rest of i/o scan<br>(* repeat |                                                                                           |
| (* Begin anti_tiedown<br>(* state is idle - wait for eithe<br>010 if not (di1 or di2) goto 0<br>stm3 = .5<br>vi110 = 20                                               | er input<br>15(* if no input return to sca<br>(* start timer<br>(* state is armed                                                                                                    | n                                                                                         |
| (* state is armed - wait for tin<br>020 if not tm3 goto 22<br>vi110 = 40                                                                                              | (* return to scan<br>ne-out or both inputs<br>(* if timed out<br>(* state is relax                                                                                                    |                                                                                           |
| goto 025<br>022 if not (di1 and di2) goto<br>vi110 = 30<br>025 return                                                                                                 | (* return to scan<br>025 (* if both inputs a<br>(* state is active<br>(* return to scan                                                                                                    | are true                                                                                  |
| 020 IV(4111                                                                                                    | 1 I VIIIII IO SUAII                                                                                                    |                                                                                           |

I, jr

Η

| (* state is active - wait for either input relaxed                                            |                                                                                    |  |
|-----------------------------------------------------------------------------------------------|------------------------------------------------------------------------------------|--|
| 030 if di1 and di2 goto 035                                                                   | (* if either input is false                                                        |  |
| vi110 = 40                                                                                    | (* state is relax                                                                  |  |
| 035 return                                                                                    | (* return to scan                                                                  |  |
| (* state is relax - wait for both<br>040 if (di1 or di2) goto 045<br>vi110 = 10<br>045 return | inputs relaxed<br>(* if both inputs false<br>(* state is idle<br>(* return to scan |  |

(\* End of anti\_tiedown

# 

?

┿

!, A-2

?, A-3

+

concatenation operator, B-14 +, -, \*, /, \*\*, B-7

## Α

ABS, B-8 absolute move distance, A-169 absolute value operator, B-8 AC Power IMC-1000 series, 2-16 IMC-2000 series, 2-21 Target, 2-33 acceleration feedforward, A-143 Address of serial port, A-5 ADDS, A-5 AI, A-6 AIB, A-8 AIF. A-10 AIO, A-11 AM, A-13 AME. A-14 Amplitude of resolver excitation, A-17 Analog expansion card assign, A-13 Analog input, A-6 Analog input deadband, A-8 Analog input filter frequency, A-10 Analog input offset, A-11, A-12 Analog module assignment error, A-14 Analog module rack slot assignment, A-13 ANALOG MODULE STATUS, A-311 Analog output, A-15 power-up state, A-16 Analog Output Cable Target, 2-32 AND. B-4 AO, A-15 AOP, A-16 application program diagnostics in, 6-1 minimum requirements, 5-17 task interaction, 5-17 Application program

archive, 5-22 create in CCS file editor, 3-4 document with (\* delimiter, 5-21 document with REM command, 5-22 edit, 3-8 finding a fault in, 6-6 password-protect, 5-24 run, 3-7 securing, 5-23 send file to controller, 3-6 storing in Flash EPROM, 5-24 AR. A-17 arc segment moves MDI, A-171 Archive application program, 5-22 arithmetic operators, B-7 arithmetic shift operators, B-6 ASC(, B-20 ATN, B-13 AUTORET, A-18 AUTORET from EPROM, 5-25 Autoretrieve disable, 5-25 Autoretrieve data from flash EPROM, 5-25 Autotune IMC-2000 series, 2-22 AUTOTUNE, A-19 CURC, A-19 FR, A-19 IMC-3000 series, 2-28 KA, A-19 KD, A-19 KI, A-19 KP, A-19 KT, A-19 Target, 2-36 auxiliary position, A-246 auxiliary position length, A-230 auxiliary position offset, A-195 auxiliary position synchronized, A-252 auxiliary quadrature type, A-255 auxiliary velocity, A-360 auxiliary velocity filter time constant, A-361 AXE, A-20 AXIS, A-21 Axis assignment, A-21 Axis assignment error, A-20 Axis fault code, A-106 axis feedback quadrature type, A-254 Axis feedback resolution, A-112 Axis following error, A-108 axis I/O, A-138 axis in position, A-140 axis position, A-241 axis position length, A-229 axis position offset, A-194

axis position synchronize, A-251 axis status, A-310 axis velocity filter time constant, A-358

# В

Backspaces cursor, A-28 Ballscrew compensation, A-29 Ballscrew compensation enable, A-30 BAUD, A-22 Baud rate of program port, A-23 Baud rate of serial port, A-22 Baud rate of user serial port, A-24 BAUDP, A-23 BAUDU, A-24 **BBRAM**, 5-24 **BIT**, A-25 BITP, A-26 BITU, A-27 Boolean Operands, C-1 Boolean variable, A-352 Boolean variables, 4-7 set LED equal to, 4-16 Brake release IMC-3000 series, 2-26 Target, 2-34 BS, A-28 BSC, A-29 **BSE**, A-30

# С

Cable analog output, 2-32 encoder feedback, 2-32 motor power, 2-31 Resolver Feedback, 2-31 cables host-link communication, 2-6 serial communication, 2-17, 2-21, 2-26, 2-34 CAE, A-31 CAF, A-32 CAI, A-33 CAM, A-34 Cam compile begin point, A-42 Cam compile end point, A-43 Cam compile start position, A-45 Cam enable, A-31 Cam filter constant, A-32 Cam offset, A-36 Cam point, A-34 Cam position CAF, A-32 Cam position register, A-38

Cam position register increment, A-33 Cam scale factor, A-39 Cam shaft position, A-37 Cam shaft position type, A-40 CAO, A-36 CAP, A-37 capture auxiliary position, A-209 axis position, A-208 Capture, 6-11 CAR, A-38 CAS, A-39 case conversion operators, B-19 CAT, A-40 CAZ, A-41 CB, A-42 CCE, A-43 CCM, A-44 CCP, A-45 CCS create application program files, 3-3 send file, 3-6 Terminal window, 2-4 CCS online help motion templates, 3-2 utility templates, 3-2 CE, A-46 CHANGEPW, 5-24, A-47 CHR, B-21 CIE, A-48 Circular buffer, 4-8 Clear user memory, A-50 CLL, A-49 CLM, A-50 clock, 4-10 CLS, A-51 CLX, A-52 CMA, A-53 CMD, A-54 CMO, A-55 CMR, A-56 command position, A-242 command position only enable, A-243 comment delimiter, 3-3 comments embed with REM, A-260 Comments embedded with REM, 8-3 not stored, 8-3 Communicate, see sign-on, 2-17, 2-21, 2-26, 2-34 Communication troubleshooting, 8-1 communication status, A-312 Commutation angle advance, A-53

Commutation angle offset, A-55 Compile cam motion, A-44 Computer interface format enable, A-48 concatenation operator, B-14 configure registers, 5-5 Configure IMC-1000 Series, 2-18 IMC-2000 series, 2-22 Target, 2-35 Configure the Motor IMC-3000 series, 2-28 Target, 2-36 Control constants AUTOTUNE, A-19 Conversion error, A-46 convert to ASCII operator, B-20 convert to character operator, B-21 COPYFLASH, A-57 COPYRAM, A-58 COS, B-13 countdown timers, 4-10 Counter, A-64 counters/pulse timers, 4-10 CR, A-59 CRC, B-9 CRH, A-60 CRM, A-61 **CRP**, A-62 CRR, A-63 CTR, A-64 CTR, 4-10 CURC, A-65 CURC IMC-1000 series, 2-18 IMC-3000 series, 2-27 Target, 2-35 CURP, A-68 IMC-3000 series, 2-27 Target, 2-36 Current continuous, A-65 peak, A-68 power save, A-69 CURS, A-69 CURS set for IMC-1000 series, 2-18 cyclical redundancy check calculation operator, B-9

# D

Data typing, 4-6 Databits of program port, A-26 Databits of serial port, A-25 Databits of user serial port, A-27 DATE, 4-10, A-70 DAY, 4-10, A-71 Debugging with FAULT, 6-4 with FC, 6-4 Debugging tools, 6-4 **DEL**, A-72 edit string operator, B-18 derivative control gain, A-144 DGC, A-73 DGC. 6-2 DGE, A-74 DGI, A-75 DGI, 6-2 DGL, A-76 DGO, A-77 DGO, 6-1 DGP, 6-1, A-78 DGS, A-79 DGT, A-80 DI, A-81 **DIA**, A-82 Diagnostic commands, 6-1 outside programs, 6-2 within programs, 6-1 **Diagnostic condition** load, A-73 Diagnostic conditions, 6-2 Boolean expression, 6-3 Diagnostic item assign to print, A-75 Diagnostics capture, 6-11 embed, 6-1 enable with DGE, A-74 example of application program including, 6-1 output register value to serial port, A-77 print line of items, A-76 print message to serial port, A-78 single-step mode, 6-9 **DID**, A-83 DIGITAL INPUT, A-81 Digital input digit, A-83 filter assignment, A-82 filter time, A-85 positive-edge-sensitive, A-94 Digital module assignment error, A-87 rack slot assignment, A-86 digital module status, A-313 Digital output, A-88 power-up state, A-91 Digital output digit, A-89 Digital output fault, A-105

**DIR**, A-84 Direction of motor, A-84 display state of LEDs, A-161 Display backspace cursor, A-28 clear, A-51 clear line, A-49 format enable, A-92 position cursor, A-59, A-60, A-62 position cursor at remembered position. A-63 remember cursor position, A-61 display and edit time and date on OIP, H-4 **DIT**, A-85 DM, A-86 DME, A-87 DO, A-88 DOD, A-89 DOP, A-91 Download firmware, A-111 **DSE**, A-92 DspMotion capabilities, 1-2 DspMotion system resources and capabilities, 1-1 DTI, B-24

# Ε

edit string operators, B-18 EG, A-94 EKB, A-96 electronic gearing handwheel input, A-129 Electronic gearing bound, A-120 denominator, A-121 enable, A-122 filter output of, A-123 gearing input, A-124 numerator, A-125 enable, 6-1 Enable display format, A-92 Enable auto retrieving of user memory, A-18 Enable drive IMC-1000 series, 2-18 IMC-2000 series, 2-22 IMC-3000 series, 2-28 Enable the Drive Target, 2-37 Encoder Feedback Cable Target, 2-32 END, A-97 ETB, A-99

EUB, A-100 Executes command stored in string variable, A-103 EXM, 5-2, A-101 EXP, 5-2, A-102 exponential operator, B-10 exponential operator, B-10 EXVS, A-103

# F

FALSE, C-1 fault controller with STF, A-320 registers, 5-20 set for system and all axes with STFALL, A-322 set system fault with STFS, A-323 Fault correcting, 6-7 FAULT, 6-4, 6-6, A-104 Fault code, A-105 fault handling in IMC, 5-18 in Target, 5-19 recommended program structure, 5-20 Fault input, A-110 faults causes for, 5-20 clearing, 5-20 Faults IMC and Target command fault and status messages, D-1 IMC fault and status register messages, E-1 Target fault and status register messages, F-1 FC, 5-20, 6-4, A-105 FCA, 5-20, A-106 FCS, A-107 FE, A-108 FEB, A-109 FI. A-110 File editor (\* comment delimiter, 3-3 .txt file rules, 3-3 change an application program, 3-8 system constants, 3-3 File send, 3-6 fix an error, 3-9 filter time constant, A-156 FIN. B-17 find string in string operator, B-17 FIRMWARE, A-111 report revision of, A-265 retrieve from flash memory card, A-285 first-in first-out buffer, H-2 Flash EPROM, 5-24 floating point operands, C-2

floating point variable, A-353, A-354 floating point variable extended allocation, A-355 Flow control, 4-4 following error, A-143 Following error bound, A-109 FR, A-112 FTI, B-25 FTS, B-27 FUNCTION, A-113 Function keys on OIP create legend for, 4-16

# G

Gearing denominator, A-121 Gearing enable, A-122 Gearing filter constant, A-123 Gearing input, A-124 Gearing numerator, A-125 Generation D Real-Time Operating System for Machine Control, 1-2 Generation D RTOS global resources, 5-1 Get one character from key buffer, A-117 for IMC, A-114 Get one character from tertiary port, A-116 Get one character from user serial port, A-115 GETT, A-116 **GETW**, A-117 global resources dividing among tasks, 5-21 gosub reset stack to empty, A-283 return, A-263 GOSUB, 4-4, A-118 nested, 4-4 gosub address pop, A-233 GOTO, 4-4, A-119 GRB, A-120 GRD, A-121 GRE, A-122 GRF, A-123 GRI. A-124 GRN, A-125

# Η

Halt the Motor with IMC, HT, 2-19 Halt the motor with Target, HTp1, 2-37 halts motion, A-127 handshake protocol, A-126 handwheel input enable, A-129

#### homing routines run reverse until home and marker inputs, G-8 run reverse until home input, G-2 run reverse until marker input, G-4 run reverse until overtravel and marker inputs, G-10 run reverse until overtravel input, G-6 run reverse until torque limit, G-12 Host-Link Communication Cable, 2-6 HSE, A-126 HT, A-127 HTT, A-128 HWE, A-129

I/O configure for Target, 2-31 IF...GOSUB, A-130 IF...GOTO, A-131 IF...THEN, A-132 IF...GOSUB, 4-4 IF...GOTO, 4-4 IN, A-133, A-134 incremental move distance, A-171 incremental move position, A-184 inputs axis I/O, A-138 I/O, A-137 system I/O, A-139 Inputs count, A-64 **INS. B-18** Install CCS, 2-17, 2-21 PCMCIA card in Target, 2-30 Target modules in rack, 2-29 INT, A-135 integer operands, C-3 integer variable, A-356 Integer variables, 4-7 integral control gain, A-149 interpreter LOCK to program, A-162 INW, A-136 IO, A-137 IOA, A-138 IP, A-140 IPALL, A-141 IPB, A-142 ITB, B-28 ITD, B-29 **ITF**, **B-22** ITH, B-28 **ITS**, B-28

ITT, B-29

### J

jerk percentage, A-179 jogging utilities using analog input, H-9 using electronic handwheel, H-11 using single-pole, double-throw switch, H-12 using Whedco OIP, H-14 Jumper I/O Target, 2-31

# K

KA, A-143 KD, A-144 KEY, A-145, A-146 key buffer character in, A-145, A-148 input register value from, A-133, A-136 key assignment, A-158 put one character into, A-157 Key buffer empty, A-96 **KEYT**, A-147 **KEYW**, A-148 KI, A-149 KLALL, 5-2, A-152 KLP, 5-2, A-153 KP, A-155 KT, A-156 KY, A-157 KYA, A-158

# L

L, A-159 LABEL, A-160 LABEL, 4-4 Labels, 4-4 LED, A-161 LED on OIP, 4-16 LEN, B-15 length of string operator, B-15 LFT, B-16 LGN, B-11 line editor make last statement current, A-159 make statement at label current, A-160 PROGRAM, A-240 step through with X, A-366 Line editor delete line, A-72

fault, A-104 how to open, 6-5 scroll through program in, 6-6 versus ASCII file editor, 6-5 Line Editor Exit, A-2 Linear array, 4-8 LOCK, 5-4, A-162 logical operators, B-4 Lowpass filter of analog input, A-10 LWR, B-19

# М

MAC, A-163 MAP, A-164 Math and logical operations, 1-3 Math functions, 4-6 MB, A-166 MBA, 4-4, A-167 MBANY, A-168 MDA, A-169 MDC, A-170 MDI, A-171 MDO, A-172 MDP, A-173 memory save firmware in nonvolatile, A-329 secure, A-298 Memory autoretrieve, A-18 clear extended memory card, A-52 clear user, A-50 copy extended memory card, A-57 copy extended memory card to ram card, A-58 MEMORY, A-174 MFA, A-175 MFD, A-176 MFP, A-177 MI, A-178 MID, B-16 MJK, A-179 Modules install, 2-29 placement in rack, 2-29 MONTH, 4-10, A-180 MOTION, A-181 motion acceleration/deceleration, A-163 motion block assign axes to, A-167 edit, A-181 executing, A-166 repeat motion from start of, A-261 Motion block

execute, A-101 motion blocks executing, A-168 Motion blocks assign Target axes to, 4-3 number allowed, 4-2 rules for execution, 4-2 motion deceleration, A-170 motion feedrate acceleration/deceleration, A-175 motion feedrate deceleration, A-176 motion feedrate percentage, A-177 motion pulse input, A-178 motion pulse start position, A-187 motion type, A-188 motion velocity, A-191 for run to marker, A-192 of pulse move, A-193 motor constants automatically set, A-182 Motor faults, 8-2 Motor poles to resolver poles commutation ratio, A-56 Motor Power Cable Target, 2-31 Motor will not move, 8-3 MOTORSET, A-182 IMC-3000 series, 2-28 Target, 2-36 move time, A-190 MPA, A-183 MPI, A-184 MPL, A-185 MPO, A-186 MPS, A-187 MT, A-188, A-189 MTM, A-190 mult-axis path recording, H-16 Multitasking capabilities, 5-2 commands, 5-4 how it works, 5-2 MVL, A-191 MVM, A-192 MVP, A-193

# Ν

natural log operator, B-11

# 0

OFA, A-194 OFF, C-1 offset move distance, A-172 offset position, A-244 OFX, A-195 OIP, 4-11 Host-Link Communication Cable, 2-6 meaningless information on screen, 8-2 output screen to, A-201 put one character to, A-249 OIP standard screens create with registers, 4-13 create with ScreenView, 4-11 use in programs, 4-13 ON, C-1 Operators, 4-6 OR, B-4 OTF, A-197 **OTR**, A-198 OUT, A-199, A-200 Output analog, A-15 **OUTS**, A-201 **OUTT, A-202 OUTW**, A-203 overtravel forward software, A-197 reverse software, A-198

### Ρ

p1, 2#p2, 16#p3, p4, C-3 PAR, A-204 parameters initialize, 5-5 parity program port, A-205 serial port, A-204 user serial port, A-206 PARP, A-205 PARU, A-206 Password lost, 8-3 PASSWORD, A-207 protect application program, 5-24 PCA, A-208 PCMCIA card install in Target, 2-30 PCX, A-209, A-210, A-211 PFB, A-212 PFC, A-213 PFD, A-214 PFE, A-215 PFL backlash, A-216 PFN, A-217 PFT, A-218 phase error, A-226

phase error bound, A-219 phase gain, A-221 phase length, A-222 phase lockout time, A-227 phase multiplier, A-223 phase offset, A-224 phase position, A-225 phase zero, A-228 phase-locked loop enable, A-220 PHB, A-219 PHE, A-220 PHG, A-221 PHL, A-222 PHM, A-223 PHO, A-224 PHP, A-225 PHR, A-226 PHT, A-227 PHZ, A-228 PLA, A-229 playback recorded positions, A-231 PLX, A-230 PLY, A-231 POE, A-232 Pointers, 4-8 POP, 4-4, A-233 Position controller command output, A-54 position error, A-142 position feedback correction time, A-218 enable, A-215 numerator, A-217 position pointer, A-234 begin, A-235 end, A-236 interval, A-237 repeat, A-238 position register wrap, A-250 Position-based outputs, 4-11 Power AC, 2-16 power output stage enable, A-232 Power-up state of analog output, A-16 PP. A-234 PPB, A-235 PPE, A-236 PPI. A-237 PPR, A-238 **PROG**, A-239 program kill, A-153 status, A-314 Program execute, A-102

PROGRAM, A-240 Program 1, 5-21 Program 17, 5-19, 5-20 Program 4, 5-18, 5-20 Program development tools overview, 3-1 program executing, A-239 program port parity of, A-205 Program port baud rate of, A-23 Programming environment, 1-2 programs kill all, A-152 Programs 2-16 for Target, 5-21 Programs 2-3 for IMC, 5-21 proportional control gain, A-155 PSA, A-241 PSC, A-242 PSE, A-243 PSO, A-244 PSR, A-245 PSX, A-246 pulse-based moves blended, G-46 multi-axis absolute, G-53 multi-axis continuous, G-57 multi-axis incremental, G-51 multi-axis offset, G-55 single-axis absolute move, G-42 single-axis continuous, G-49 single-axis incremental move, G-41 single-axis offset move, G-44 Push down stack, 4-8 PUT, A-247 **PUTT, A-248** PUTW, A-249 PWE, A-250 PZA, A-251 PZX, A-252

# Q

Q, A-253 QTA, A-254 QTX, A-255 Query machine parameters one-time values, 6-8 real-time values, 6-8

### R

Rack slot assignment analog module, A-13 RCA, A-256 RCI, A-257 RCO, A-258 REC, A-259 Receive all. 7-3 data, 7-1 save as .txt file, 7-4 motion blocks, 7-3 programs, 7-3 registers, 7-3 screens, 7-3 variables, 7-2 record position, A-259 register report value of, A-254 Registers, Commands, and Operators, 1-3 relational operator, B-3 REM, 3-3, 5-20, A-260 REPEAT, A-261 report DspMotion controller fault(s) to OIP, H-19 report firmware revision, A-265 Report Value of Register, A-3 reset controller faults, A-278 Resolver feedback brushless servo AR, A-17 Resolver Feedback Cable Target, 2-31 resolver position, A-246 **RETRIEVE. A-262** from EPROM to BBRAM, 5-25 retrieve user memory, A-262 retriggerable one-shot, H-21 RETURN, 4-4, A-263 **REVISION**, A-264 **RGT**, **B-16** RHF, A-265 RHR, A-266 RLA, A-267 **RLI. A-268** RLO, A-269 **RMF**, A-270 RMR, A-271 ROF, A-272 **ROR**, A-273 rotate operators, B-5 RPA, A-274 **RPI**, A-275 RPO, A-276 RSF, 5-20, A-277 **RSFA**, A-278 RSFALL, 5-20, A-279 **RSFS**, A-280 **RSM**, A-281 RSMALL, A-282 RSTSTK, 4-4, A-283

RTA, A-284 RTF, A-285 RTO, A-287 run arc segment absolute move with center, A-256 arc segment absolute move with third point, A-284 arc segment incremental move with center, A-257 arc segment offset move with center, A-258 arc segment offset move with third point, A-287 forward to home input, A-265 forward to marker, A-270 forward to overtravel input, A-272 linear interpolation absolute, A-267 linear interpolation incremental, A-268 linear interpolation offset, A-269 reverse to home input, A-266 reverse to marker, A-271 reverse to overtravel input. A-273 to absolute position, A-274 to incremental position, A-275 to offset move position, A-276 to velocity forward, A-291 to velocity reverse, A-292 Run application program, 3-7 Run the Motor IMC-1000 series, 2-19 IMC-2000 series, 2-23 IMC-3000 series, 2-29 Target, 2-37 RVF, A-291 **RVR**, A-292

# S

SAVE, A-293 from BBRAM to EPROM, 5-24 save the screen lines, A-330 SCRD, A-295 screen update, A-349 SCRL, A-296 SCRP, A-297 SECURE, A-298 application program, 5-23 select characters of string operators, B-16 Send file, 3-6, 3-9 Serial Communication Cable IMC to PC, 2-17, 2-21, 2-26, 2-34 serial port output string expression to, A-199 parity of, A-204 put one character to, A-247 Serial port ADDS, A-5 baud rate, A-22

Serial port address DIP switch settings, A-5 servo module assignment, A-299 assignment error, A-300 servo module status, A-316 set point input system, A-305 set point output axis, A-307 system, A-308 Set point outputs, 4-11 Set up control constants, A-19 sign on IMC-1000 series, 2-17, 2-22, 2-27 SIN, B-13 Single-step mode, 6-9 enable, A-79 SM, A-299 SME, A-300 solve PID algorithm, H-23 SPAB, A-301 SPAE, A-302, A-303, A-304 SPIA. A-305 SPOA, A-307 SPOS, A-308 SPS, A-309 SQR, B-12 square root operator, B-12 SRA, 5-25, A-310 SRAM, 5-25, A-311 SRC, 5-25, A-312 SRDM, 5-25, A-313 SRP, 5-25, A-314 SRS, 5-25, A-315 SRSM, 5-25, A-316 SRT, A-317 ST, A-318 STEP, A-319 step input, A-319 STF, A-320, B-23 STFA, A-321 STFALL, A-322 **STFS**, A-323 STI, B-26 STM, 4-10, A-324 Stop the Motor with IMC, ST, 2-19 Stop the motor with Target, STp1, 2-37 string variable, A-362 STT, A-325 STVB, A-326 Subroutines, 4-4 SUP, A-327 SUPALL, A-328

suspend motion, A-327 SUPALL, A-328 SVF, A-329 SVL, A-330 synchronize auxiliary position and axis position, A-252 axis position and auxiliary position, A-251 synchronized moves multi-axis electronic gearing, G-65 multi-axis phase-locked loop, G-68 multi-axis synchronized electronic camming, G-75 run forward until input, G-80 single-axis electronic camming, G-71 single-axis electronic gearing, G-63 single-axis index move after input, G-78 single-axis index move at predefined auxiliary position, G-82 single-axis, phase-locked loop, G-66 Syntax, 1-3 system status, A-315 system constants in .txt file, 3-3 procedure for setting, 5-5 System fault code, A-107 System resources and capabilities, 1-1 system set point, A-309

# Т

TAD, A-332, A-333 **TAN**, B-13 Target AC input with internal power electronics, 2-33 AC power with external power electronics, 2-33 set up with external electronics, 2-32 set up with internal electronics, 2-31 Task division example, 5-22 Task Interaction, 5-17 Terminal window, 2-4 capture, 6-11 tertiary port input register value from, A-135 output string expression to, A-202 put one character to, A-248 Tertiary port buffer empty, A-99 tertiary receive buffer character in, A-147 tertiary status, A-317 test point output, A-346 TFA, A-334 TFD, A-335 **TFP**, A-336
TIME, 4-10, A-337 time-based moves multi-axis absolute move, G-36, G-38 multi-axis incremental move, G-34 single-axis absolute move, G-28 single-axis absolute move with feedrate override, G-32 single-axis incremental move, G-26 single-axis offset move, G-30 timer, A-345 interval, A-343 pulse, A-344 start, A-324 timed out, A-342 timer flag, 4-10 Timing devices countdown timers, 4-10 counters/pulse timers, 4-10 **Timing Devices** countdown timers, 5-17 TL, A-338 TLANY, A-339 TLC, A-340 TLE, A-341 TM, 4-10, A-342 TMI, 4-10, A-343 TMP, 4-10, A-344 torque limit axis at, A-338 current, A-340 enable, A-341 torque mode drives, 2-22 torque-limited moves run forward until torque limit, G-59 run reverse at torque limit, G-61 torque-limited pressing, H-25 TP, A-346 Trace mode enable, A-80 trajectory feedrate acceleration/deceleration, A-334, A-335, A-336, A-337, A-338, A-339, A-340, A-341, A-342, A-343, A-344, A-345, A-346, A-347, A-348, A-349, A-350, A-351, A-352, A-353, A-354, A-355, A-356, A-357, A-358, A-359, A-360, A-361, A-362, A-363, A-364 feedrate deceleration, A-335 feedrate percentage, A-336 velocity, A-347, A-359 trajectory motion halt, A-128 stop, A-325 trajectory moves 2-D arc segment using start, end, and center point, G-88, G-89, G-91 2-D line segment

incremental move, G-85 offset move, G-87 TRC, B-25 trigonometric function operators, B-13 TRUE, C-1 TTI, B-24 Tune the Motor IMC-2000 series, 2-22 IMC-3000 series, 2-28 Target, 2-36 TVL, A-347 two hand anti-tiedown, H-27 txt files creating in CCS, 3-3 Typical syntax, 1-3

# U

UNLOCK, 5-4, A-348 UPR, B-19 UPS, A-349 URA, A-350 URX, A-351 user memory retrieve, A-262 User port buffer EUB, A-100 user receive buffer character in, A-146 User serial por baud rate, A-24 user serial port input register value from, A-134 output string expression to, A-200 parity of, A-206 Using the ASCII file editor, 3-3

# V

Variable pointers, 4-8 to shorten programs, 4-8 variables, 4-7 Variables Boolean, 4-7 integer, 4-7 pointers, 4-8 string, 4-8 VB, 4-7, A-352 velocity of axis, A-357 velocity-based moves absolute, G-18 absolute move with feedrate override, G-24 blended, G-22 continuous, G-14 incremental, G-16

absolute move, G-86

offset, G-20 VF, 4-7, A-353 VFA, 4-7, A-354 VFEA, 4-7, A-355 VI, 4-7, A-356 VLA, A-357 VLAT, A-358 VLT, A-359 VLX, A-360 VLXT, A-361 Voltage offset add to analog input, A-11, A-12 VS, 4-8, A-362

### W

WAIT, A-363 WAIT... WHEN... GOTO, A-364

## X

X, A-366 XON, XOFF handshake protocol, A-126 XOR, B-4

#### Ζ

Zeros cam table, A-41